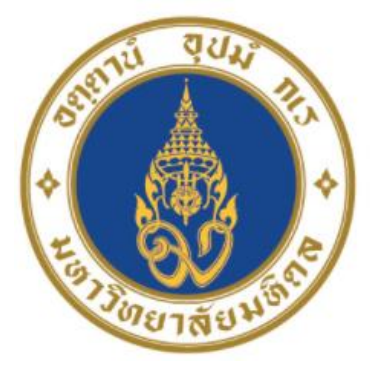

# มหาวิทยาลัยมหิดล ม<sub>ัฐญา</sub>งงแผ่ะ งใ

# คู่มือปฏิบัติงาน กระบวนการบันทึกบัญชีเบิกเกินส่งคืนจากค่าใช้จ่าย จากการประมวลผลผ่านระบบ Payroll ของ มหาวิทยาลัยมหิดล

นางสาวขวัญใจ เกิดแสง นักวิชาการเงินและบัญชี สำนักงานอธิการบดี มหาวิทยาลัยมหิดล

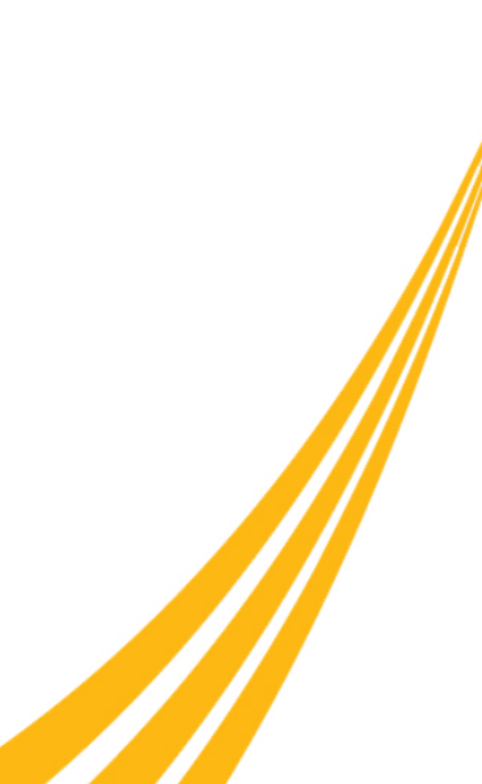

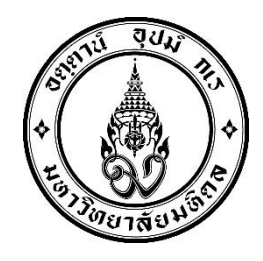

# คู่มือปฏิบัติงาน

# เรื่อง

# กระบวนการบันทึกบัญชีเบิกเกินส่งคืนจากค่าใช้จ่าย จากการประมวลผลผ่านระบบ Payroll ของ มหาวิทยาลัยมหิดล

โดย นางสาวขวัญใจ เกิดแสง นักวิชาการเงินและบัญชี

งานบัญชีบริหารและพัฒนาระบบ กองคลัง สำนักงานอธิการบดี มหาวิทยาลัยมหิดล คู่มือปฏิบัติงานกระบวนการบันทึกบัญชีเบิกเกินส่งคืนจากค่าใช้จ่ายจากการประมวลผลผ่าน ระบบ Payroll ของมหาวิทยาลัยมหิดลฉบับนี้ จัดทำขึ้นโดยมีวัตถุประสงค์เพื่อรวบรวมกระบวนการ บันทึกบัญชีเบิกเกินส่งคืนจากค่าใช้จ่ายจากการประมวลผลผ่านระบบ Payroll เนื้อหาในคู่มือฉบับนี้ จะกล่าวถึงขั้นตอนการรับเงินเบิกเกินส่งคืน – รับเงินคืนภายในเดือนเดียวกัน ขั้นตอนการรับเงิน เบิกเกินส่งคืน – รับเงินคืนข้ามเดือน ขั้นตอนการรับเงินเบิกเกินส่งคืน – รับเงินข้ามปีงบประมาณ และ ขั้นตอนการรับเงินเหลือจ่ายข้ามปีงบประมาณ ตลอดจนปัญหา อุปสรรค แนวทางการแก้ไขและ พัฒนางาน เพื่อใช้เป็นแนวทางในการปฏิบัติงานให้กับผู้ปฏิบัติงานที่เกี่ยวข้อง สามารถนำไปใช้ในการ ปฏิบัติงานได้อย่างถูกต้อง

ผู้จัดทำหวังเป็นอย่างยิ่งว่าคู่มือฉบับนี้ จะก่อให้เกิดประโยชน์แก่ผู้ปฏิบัติงานและผู้ที่ เกี่ยวข้องกับการบันทึกบัญชีรับเงินเบิกเกินส่งคืน และ บันทึกรับเงินเหลือจ่ายข้ามปีงบประมาณ จาก ค่าใช้จ่ายจากการประมวลผลผ่านระบบ Payroll ของมหาวิทยาลัยมหิดล โอกาสนี้ผู้จัดทำขอขอบคุณ นางสาวขวัญเรือน จันทร์เชื้อแถว ที่ให้ความอนุเคราะห์ข้อมูลการจัดทำใบเบิกเกินส่งคืน(ฎีกา) ผ่าน ระบบ MUERP เพื่อจัดทำคู่มือให้มีความเชื่อมโยงกันได้อย่างถูกต้องสมบูรณ์ โดยสามารถนำไปใช้ใน การปฏิบัติงานได้อย่างมีประสิทธิภาพ

> ขวัญใจ เกิดแสง สิงหาคม 2565

### สารบัญ

| สารบัญตาราง  |                          | ก |
|--------------|--------------------------|---|
| สารบัญรูปภาพ | สารบัญรุปภาพ             |   |
| บทที่ 1 บทนำ |                          |   |
| • ความเ      | .ป็นมาและความสำคัญ       | 1 |
| • วัตถุป     | ระสงค์                   | 2 |
| • ขอบเจ      | บต2                      | 2 |
| • นิยาม      | ศัพท์เฉพาะ / คำจำกัดความ | 3 |

### บทที่ 2 บทบาทหน้าที่ความรับผิดชอบ

| • | ลักษณะงานทั่วไป                | 5 |
|---|--------------------------------|---|
| • | ลักษณะงานที่ปฏิบัติ            | 6 |
| • | โครงสร้างการบริหารภายในกองคลัง | 7 |

### บทที่ 3 หลักเกณฑ์วิธีปฏิบัติงาน

| 3.1 | กระบวนการบันทึกบัญชีรับเงินเบิกเกินส่งคืน และ เงินเหลือจ่ายข้ามปีงบประมาณ | 10 |
|-----|---------------------------------------------------------------------------|----|
| 3.2 | ความรู้เบื้องต้นเกี่ยวกับระบบ MUERP                                       | 19 |

## บทที่ 4 เทคนิคในการปฏิบัติงาน

| ขั้นตอนเ | าารบันทึกบัญชีรับเงินเบิกเกินส่งคืน – รับเงินคืนภายในเดือนเดียวกัน | 26                                                                                                    |
|----------|--------------------------------------------------------------------|----------------------------------------------------------------------------------------------------|
| 4.1.1    | ส่วนงาน – บันทึกบัญชีรับเงินเบิกเกินส่งคืน                         | 28                                                                                                    |
| 4.1.2    | ส่วนงาน – จัดพิมพ์ฟอร์มใบนำส่ง                                     | 52                                                                                                    |
| 4.1.3    | ส่วนงาน – บันทึกบัญชีนำเงินส่งกองคลัง                              | 57                                                                                                    |
| 4.1.4    | มหาวิทยาลัย – บันทึกบัญชีรับเงินนำส่งจากส่วนงาน                    | 78                                                                                                    |
|          | <b>ขันตอน</b> เ<br>4.1.1<br>4.1.2<br>4.1.3<br>4.1.4                | ขั้นตอนการบั้นทึกบัญชีรับเงินเบิกเกินส่งคืน – รับเงินคืนภายในเดือนเดียวกัน<br>4.1.1 ส่วนงาน – บันทึกบัญชีรับเงินเบิกเกินส่งคืน<br>4.1.2 ส่วนงาน – จัดพิมพ์ฟอร์มใบนำส่ง<br>4.1.3 ส่วนงาน – บันทึกบัญชีนำเงินส่งกองคลัง<br>4.1.4 มหาวิทยาลัย – บันทึกบัญชีรับเงินนำส่งจากส่วนงาน |

### สารบัญ (ต่อ)

| 4.2 | ขั้นตอน | การบันทึกบัญชีรับเงินเบิกเกินสงคืน – รับเงินคืนข้ามเดือน               | 96  |
|-----|---------|------------------------------------------------------------------------|-----|
|     | 4.2.1   | ส่วนงาน – บันทึกบัญชีตั้งลูกหนี้ 1                                     | .00 |
|     | 4.2.2   | ส่วนงาน - บันทึกบัญชีรับเงินคืนจากลูกหนี้ 1                            | 28  |
|     | 4.2.3   | ส่วนงาน – จัดพิมพ์ฟอร์มใบนำส่ง 1                                       | 28  |
|     | 4.2.4   | ส่วนงาน – บันทึกบัญชีนำเงินส่งกองคลัง 1                                | 128 |
|     | 4.2.5   | มหาวิทยาลัย – บันทึกบัญชีรับเงินนำส่งจากส่วนงาน 1                      | .28 |
| 4.3 | ขั้นตอน | การบันทึกบัญชีรับเงินเบิกเกินส่งคืน – รับเงินคืนข้ามปีงบประมาณ         | 29  |
| ٠   | สำหรับเ | เหล่งเงินรายได้ กองทุน 1* 1                                            | .29 |
| ٠   | สำหรับเ | เหล่งเงินงบประมาณแผ่นดิน อุดหนุนทั่วไป กองทุน 20101002 และแหล่งเงิน    |     |
|     | งบประเ  | มาณแผ่นดิน อุดหนุนเฉพาะ กองทุน 20101003 1                              | .31 |
|     | 4.3.1   | ส่วนงาน – บันทึกบัญชีตั้งลูกหนี้ 1                                     | .33 |
|     | 4.3.2   | มหาวิทยาลัย – ตรวจสอบยอดลูกหนี้คงค้าง 1                                | .34 |
|     | 4.3.3   | มหาวิทยาลัย – บันทึกบัญชีปรับปรุงรายได้(ตามประเภท) 1                   | .44 |
|     | 4.3.4   | ส่วนงาน – บันทึกบัญชีรับเงินคืนจากลูกหนี้ 1                            | .63 |
|     | 4.3.5   | ส่วนงาน – จัดพิมพ์ฟอร์มใบนำส่ง 1                                       | 181 |
|     | 4.3.6   | ส่วนงาน – บันทึกบัญชีนำเงินส่งกองคลัง 1                                | 181 |
|     | 4.3.7   | มหาวิทยาลัย – บันทึกบัญชีรับเงินนำส่งจากส่วนงาน 2                      | 05  |
|     | 4.3.8   | มหาวิทยาลัย – บันทึกบัญชีรับเงินเหลือจ่ายข้ามปีงบประมาณ                | 228 |
|     | 4.3     | .8.1 มหาวิทยาลัย – บันทึกรับเงินเหลือจ่ายข้ามปีงบประมาณ จากเจ้าหน้าที่ |     |
|     |         | งานการเงิน กองคลัง สำนักงานอธิการบดี                                   | 28  |
|     | 4.3     | .8.2 มหาวิทยาลัย – บันทึกบัญชีปรับเงินฝากที่กองคลัง                    | 251 |

### สารบัญ (ต่อ)

| 4.4 ขั้นตอนการบันทึกบัญชีรับเงินเหลือจ่ายข้ามปีงบประมาณ 269            |
|------------------------------------------------------------------------|
| 4.4.1 ส่วนงาน – บันทึกบัญชีรับเงิน                                     |
| 4.4.1.1 สำหรับแหล่งเงินรายได้ (กองทุน 1*)                              |
| 4.4.1.2 สำหรับแหล่งเงินงบประมาณแผ่นดิน งบบุคลากร(กองทุน 20101001) 274  |
| 4.4.1.3 สำหรับแหล่งเงินงบประมาณแผ่นดิน อุดหนุนทั่วไป (กองทุน 20101002) |
| และแหล่งเงินงบประมาณแผ่นดิน อุดหนุนเฉพาะ(กองทุน 20101003) 274          |
| 4.4.2 ส่วนงาน – จัดพิมพ์ฟอร์มใบนำส่ง                                   |
| 4.4.3 ส่วนงาน – บันทึกบัญชีนำเงินส่งกองคลัง                            |
| 4.4.3.1 สำหรับแหล่งเงินรายได้ (กองทุน 1*)                              |
| 4.4.3.2 สำหรับแหล่งเงินงบประมาณแผ่นดิน งบบุคลากร(กองทุน 20101001) 275  |
| 4.4.3.3 สำหรับแหล่งเงินงบประมาณแผ่นดิน อุดหนุนทั่วไป (กองทุน 20101002) |
| และแหล่งเงินงบประมาณแผ่นดิน อุดหนุนเฉพาะ(กองทุน 20101003) 275          |
| 4.4.4 มหาวิทยาลัย – บันทึกบัญชีรับเงินนำส่งจากส่วนงาน                  |
| 4.4.4.1 สำหรับแหล่งเงินรายได้ (กองทุน 1*)                              |
| 4.4.4.2 สำหรับแหล่งเงินงบประมาณแผ่นดิน งบบุคลากร(กองทุน 20101001) 276  |
| 4.4.4.3 สำหรับแหล่งเงินงบประมาณแผ่นดิน อุดหนุนทั่วไป (กองทุน 20101002) |
| และแหล่งเงินงบประมาณแผ่นดิน อุดหนุนเฉพาะ(กองทุน 20101003) 277          |
| 4.4.5 มหาวิทยาลัย – บันทึกบัญชีปรับเงินฝากที่กองคลัง                   |
| 4.5 การพิมพ์ฟอร์มใบสำคัญรับ (RV) 278                                   |
| 4.6 <b>การพิมพ์ฟอร์มใบสำคัญทั่วไป (JV – AR)</b>                        |
| 4.7 การพิมพ์ฟอร์มใบสำคัญทั่วไป (JV – GL) 291                           |

### บทที่ 5 ปัญหาอุปสรรคแนวทางการแก้ไขและพัฒนางาน

| 5.1 ปัญหาอุปสรรคในการปฏิบัติงาน/แนวทางการแก้ไข | 295 |
|------------------------------------------------|-----|
| 5.2 การพัฒนา                                   | 300 |
| บรรณานุกรม                                     | 301 |

### สารบัญ (ต่อ)

| ภาคผนวก                                                                                        |
|------------------------------------------------------------------------------------------------|
| • โครงสร้างประเภทเอกสาร (Document Type) 303                                                    |
| • โครงสร้างช่วงเลขที่เอกสาร (Document Number Range)                                            |
| • คีย์การผ่านรายการ (Posting Key) 304                                                          |
| <ul> <li>โครงสร้างศูนย์กำไร (Profit center Master – PCA)</li></ul>                             |
| • โครงสร้างกองทุน/เงินทุน (Fund) 306                                                           |
| <ul> <li>โครงสร้างศูนย์ต้นทุน (Cost center Master – CO)</li></ul>                              |
| <ul> <li>โครงสร้างระบบใบสั่งงานภายใน (Internal Order Accounting – IO)</li></ul>                |
| • โครงสร้างเลขที่ใบขอเบิก (ฎีกา) 308                                                           |
| <ul> <li>ใบนำส่งเงินเบิกเกินส่งคืน (กรณีปรับเงินเดือนย้อนหลัง) – ตัวอย่าง</li></ul>            |
| <ul> <li>ใบเบิกเกินส่งคืน – เงินงบประมาณ – อุดหนุนทั่วไป</li> </ul>                            |
| ปีงบประมาณ 2564 – ตัวอย่าง 309                                                                 |
| <ul> <li>การระบุเลขที่เช็ค ในการบันทึกบัญชีรับเงิน โดยเดบิต เช็คในมือ</li> </ul>               |
| (รหัสบัญชี 1101010020) 310                                                                     |
| • ตัวอย่างเอกสาร "การฝากเงิน (Pay-in)" 310                                                     |
| <ul> <li>การระบุ House Bank และ Account ID ในการบันทึกบัญชีรับเงิน โดยเดบิต</li> </ul>         |
| เงินฝากมหาวิทยาลัย (รหัสบัญชี 1101010030) 311                                                  |
| <ul> <li>การกำหนด"เลขที่ใบนำส่ง"ที่พิมพ์จากระบบ MU-ERP สำหรับแต่ละส่วนงาน (Pxx) 312</li> </ul> |
| <ul> <li>"เลขที่ใบนำส่ง" ที่พิมพ์จากระบบ MU-ERP สำหรับแต่ละส่วนงาน (Pxx)</li></ul>             |
| <ul> <li>คำอธิบาย : การเลือกระบุ "ระบุรายการนำส่ง" ในการสั่งพิมพ์</li> </ul>                   |
| "พิมพ์ใบนำส่ง (Print)" 313                                                                     |

### สารบัญตาราง

|   | Ŷ  |   |
|---|----|---|
| ห | นา | l |

| ตารางที่ 1 | กระบวนการบันทึกบัญชีรับเงินเบิกเกินส่งคืน – รับเงินคืนภายในเดือนเดียวกัน 2 | 13 |
|------------|----------------------------------------------------------------------------|----|
| ตารางที่ 2 | กระบวนการบันทึกบัญชีรับเงินเบิกเกินส่งคืน – รับเงินคืนข้ามเดือน            | 14 |
| ตารางที่ 3 | กระบวนการบันทึกบัญชีรับเงินเบิกเกินส่งคืน – รับเงินคืนข้ามปีงบประมาณ       | 15 |
| ตารางที่ 4 | กระบวนการบันทึกบัญชีรับแงินเหลือจ่ายข้ามปีงบประมาณ                         | 17 |

### 4.1 ขั้นตอนการบันทึกบัญชีรับเงินเบิกเกินส่งคืน – รับเงินคืนภายในเดือนเดียวกัน

| ตารางที่ 5 การบันทึกบัญชีรับเงินเบิกเกินส่งคืน – รับเงินคืนภายในเดือนเดียวกัน |
|-------------------------------------------------------------------------------|
| (สำหรับกองทุทน 1*)                                                            |
| ตารางที่ 6 การบันทึกบัญชีรับเงินเบิกเกินส่งคืน – รับเงินคืนภายในเดือนเดียวกัน |
| (สำหรับกองทุทน 20101001 – ระบุ Fund 20101001 ในการบันทึกบัญชี)                |
| ตารางที่ 7 การบันทึกบัญชีรับเงินเบิกเกินส่งคืน – รับเงินคืนภายในเดือนเดียวกัน |
| (สำหรับกองทุทน 20101002 และ กองทุน 20101003 – ระบุ Fund                       |
| 20101002 / 20101003 ในการบันทึกบัญชี)                                         |
| ตารางที่ 8 คำอธิบายฟิลด์หน้าจอ Post with Clearing: Header Data                |
| ตารางที่ 9 คำอธิบายฟิลด์หน้าจอ Post with Clearing Add G/L account item        |
| ตารางที่ 10 คำอธิบายฟิลด์หน้าจอ Post with Clearing Correct G/L account item   |
| ที่หน้าต่าง "Coding Block" 36                                                 |
| ตารางที่ 11 คำอธิบายฟิลด์หน้าจอ Post with Clearing Select open items          |
| ตารางที่ 12 คำอธิบายตัวเลือก Additional Selection 41                          |
| ตารางที่ 13 คำอธิบายฟิลด์หน้าจอ "Enter G/L Account Posting: Header Data"      |
| (First line item) 59                                                          |
| ตารางที่ 14  คำอธิบายฟิดล์หน้าจอ Enter Pxx JV ลูกหนี้: Add G/L account item   |
| (XX แทน ส่วนงาน) - Item 1 / Debit entry / 40                                  |
| ตารางที่ 15  คำอธิบายฟิลด์หน้าจอ "Enter Pxx JV ลูกหนี้: Add G/L account item" |
| (XX แทน ส่วนงาน) ที่หน้าต่าง "Coding Block" – Item 1 / Debit entry / 40 65    |
| ตารางที่ 16  คำอธิบายฟิดล์หน้าจอ Enter Pxx JV ลูกหนี้: Add G/L account item   |
| (XX แทน ส่วนงาน) – Item 2 / Credit entry / 50                                 |
| ตารางที่ 17  คำอธิบายฟิลด์หน้าจอ Enter Pxx JV ลูกหนี้: Add G/L account item   |
| (XX แทน ส่วนงาน) ที่หน้าต่าง "Coding Block" – Item 2 / Credit entry / 50 72   |

ข

| 4.1 ขั้นตอนการบันทึกบัญชีรับเงินเบิกเกินส่งคืน – ภายในปีงบประมาณ "กรณีได้รับเงินคืน |                                                                               |  |
|-------------------------------------------------------------------------------------|-------------------------------------------------------------------------------|--|
| ภาย                                                                                 | ยในเดือนเดียวกัน" – ต่อ                                                       |  |
| ตารางที่ 18                                                                         | คำอธิบายฟิลด์หน้าจอ "Enter G/L Account Posting: Header Data"                  |  |
| ()                                                                                  | First line item)                                                              |  |
| ตารางที่ 19                                                                         | คำอธิบายฟิดล์หน้าจอ Enter Pxx ใบสำคัญรับ: Add G/L account item                |  |
|                                                                                     | ( XX แทน ส่วนงาน) - Item 1 / Debit entry / 40 83                              |  |
| ตารางที่ 20                                                                         | คำอธิบายฟิลด์หน้าจอ "Enter Pxx ใบสำคัญรับ: Add G/L account item"              |  |
|                                                                                     | (xx แทนส่วนงาน) ที่หน้าต่าง "Coding Block" – Item 1 / Debit entry / 40 85     |  |
| ตารางที่ 21                                                                         | คำอธิบายฟิดล์หน้าจอ Enter Pxx ใบสำคัญรับ: Add G/L account item                |  |
|                                                                                     | ( XX แทน ส่วนงาน) – Item 2 / Credit entry / 50 88                             |  |
| ตารางที่ 22                                                                         | คำอธิบายฟิลด์หน้าจอ Enter Pxx ใบสำคัญรับ: Add G/L account item                |  |
|                                                                                     | (xx แทน ส่วนงาน) ที่หน้าต่าง "Coding Block" – Item 2/ redit entry/50 90       |  |
|                                                                                     |                                                                               |  |
| 4.2 ขั้นตอน                                                                         | เการบันทึกบัญชีรับเงินเบิกเกินสงคืน – รับเงินคืนข้ามเดือน                     |  |
| ตารางที่ 23                                                                         | การบันทึกบัญชีรับเงินเบิกเกินส่งคืน – รับเงินคืนข้ามเดือน(สำหรับกองทุน 1*) 97 |  |
| ตารางที่ 24                                                                         | การบันทึกบัญชีรับเงินเบิกเกินส่งคืน – รับเงินคืนข้ามเดือน                     |  |
|                                                                                     | (สำหรับกองทุน 20101001 – ระบุ Fund 20101001 ในการบันทึกบัญชี)                 |  |
| ตารางที่ 25                                                                         | การบันทึกบัญชีรับเงินเบิกเกินส่งคืน – รับเงินคืนข้ามเดือน                     |  |
|                                                                                     | (สำหรับกองทุน 20101002 และ กองทุน 20101003 – ระบุ                             |  |
|                                                                                     | Fund 20101002 / 20101003 ในการบันทึกบัญชี)                                    |  |
| ตารางที่ 26                                                                         | คำอธิบายฟิลด์หน้าจอ Post with Clearing: Header Data                           |  |
| ตารางที่ 27                                                                         | คำอธิบายฟิลด์หน้าจอ Post with Clearing Add Customer item 107                  |  |
| ตารางที่ 28                                                                         | คำอธิบายฟิลด์หน้าจอ Post With Clearing: Address and bank data 110             |  |
| ตารางที่ 29                                                                         | คำอธิบายฟิลด์หน้าจอ Post with Clearing Add Customer item 113                  |  |
| ตารางที่ 30                                                                         | คำอธิบายฟิลด์หน้าจอ Post with Clearing Select open items 115                  |  |
| ตารางที่ 31                                                                         | คำอธิบายตัวเลือก Additional Selection                                         |  |

### 4.3 ขั้นตอนการบันทึกบัญชีรับเงินเบิกเกินส่งคืน - รับเงินคืนข้ามปีงบประมาณ ตารางที่ 32 การบันทึกบัญชีรับเงินเบิกเกินส่งคืน – รับเงินคืนข้ามปีงบประมาณ ตารางที่ 33 การบันทึกบัญชีรับเงินเบิกเกินส่งคืน – รับเงินคืนข้ามปังบประมาณ (สำหรับกองทุน 20101002 และ กองทุน 20101003) ...... 132 ตารางที่ 35 คำอธิบายฟิลด์หน้าจอ "Enter G/L Account Posting: Header Data" ตารางที่ 36 คำอธิบายฟิดล์หน้าจอ Enter Pxx JV ลกหนี้: Add G/L account item ( XX แทน ส่วนงาน) - Item 1 / Debit entry / 40 ...... 149 ตารางที่ 37 คำอธิบายฟิลด์หน้าจอ "Enter Pxx JV ลกหนี้: Add G/L account item" (XX แทน ส่วนงาน) ที่หน้าต่าง "Coding Block" – Item 1/Debit entry/40 ..... 151 ตารางที่ 38 คำอธิบายฟิดล์หน้าจอ Enter Pxx JV ลูกหนี้: Add G/L account item (XX แทน ส่วนงาน) – Item 2 / Credit entry / 50 ...... 155 ตารางที่ 39 คำอธิบายฟิลด์หน้าจอ Enter Pxx JV ลูกหนี้: Add G/L account item (XX แทน ส่วนงาน) ที่หน้าต่าง "Coding Block" – Item 2/Credit entry/50 ... 157 ตารางที่ 40 คำอธิบายฟิลด์หน้าจอ "Enter G/L Account Posting: Header Data" ตารางที่ 41 คำอธิบายฟิดล์หน้าจอ Enter Pxx ใบสำคัญรับ: Add G/L account item (XX แทน ส่วนงาน) - Item 1 / Debit entry / 40 ...... 168 ตารางที่ 42 คำอธิบายฟิลด์หน้าจอ "Enter Pxx ใบสำคัญรับ: Add G/L account item" (XX แทน ส่วนงาน) ที่หน้าต่าง "Coding Block" – Item 1 Debit entry/40 .... 170 ตารางที่ 43 คำอธิบายฟิดล์หน้าจอ Enter Pxx ใบสำคัญรับ: Add G/L account item (XX แทน ส่วนงาน) – Item 2 / Credit entry / 50 ...... 173 ตารางที่ 44 คำอธิบายฟิลด์หน้าจอ Enter Pxx ใบสำคัญรับ: Add G/L account item (xx แทน ส่วนงาน) ที่หน้าต่าง "Coding Block" – Item 2/Credit entry/50 ... 175

ঀ

| 4.3 ขั้นตอน | เการบันทึกบัญชีรับเงินเบิกเกินส่งคืน – รับเงินคืนข้ามปีงบประมาณ – ต่อ |     |
|-------------|-----------------------------------------------------------------------|-----|
| ตารางที่ 45 | คำอธิบายฟิลด์หน้าจอ Post with Clearing: Header Data                   | 184 |
| ตารางที่ 46 | คำอธิบายฟิลด์หน้าจอ Post with Clearing Add G/L account item           | 187 |
| ตารางที่ 47 | คำอธิบายฟิลด์หน้าจอ "Post with Clearing Add G/L account item"         |     |
|             | ที่หน้าต่าง "Coding Block"                                            | 189 |
| ตารางที่ 48 | คำอธิบายฟิลด์หน้าจอ Post with Clearing Select open items              | 192 |
| ตารางที่ 49 | คำอธิบายตัวเลือก Additional Selection                                 | 194 |
| ตารางที่ 50 | คำอธิบายฟิลด์หน้าจอ Post with Clearing: Header Data                   | 207 |
| ตารางที่ 51 | คำอธิบายฟิลด์หน้าจอ Post with Clearing Add G/L account item           | 211 |
| ตารางที่ 52 | คำอธิบายฟิลด์หน้าจอ "Post with Clearing Add G/L account item"         |     |
|             | ที่หน้าต่าง "Coding Block"                                            | 213 |
| ตารางที่ 53 | คำอธิบายฟิลด์หน้าจอ Post with Clearing Select open items              | 216 |
| ตารางที่ 54 | คำอธิบายตัวเลือก Additional Selection                                 | 218 |
| ตารางที่ 55 | คำอธิบายฟิลด์หน้าจอ "Enter G/L Account Posting: Header Data"          |     |
|             | (First line item)                                                     | 230 |
| ตารางที่ 56 | คำอธิบายฟิดล์หน้าจอ Enter Pxx ใบสำคัญรับ: Add G/L account item        |     |
|             | (XX แทน ส่วนงาน) - Item 1 / Debit entry / 40                          | 233 |
| ตารางที่ 57 | คำอธิบายฟิลด์หน้าจอ "Enter Pxx ใบสำคัญรับ: Add G/L account item"      |     |
|             | (XX แทน ส่วนงาน) ที่หน้าต่าง "Coding Block" – Item 1 Debit entry/40   | 235 |
| ตารางที่ 58 | คำอธิบายฟิดล์หน้าจอ Enter Pxx ใบสำคัญรับ: Add G/L account item        |     |
|             | ( XX แทน ส่วนงาน) – Item 2 / Credit entry / 50                        | 241 |
| ตารางที่ 59 | คำอธิบายฟิลด์หน้าจอ Enter Pxx ใบสำคัญรับ: Add G/L account item        |     |
|             | (xx แทน ส่วนงาน) ที่หน้าต่าง "Coding Block" - Item 2/Credit entry/50  | 243 |

|             | หน้                                                                          | ้ำ |
|-------------|------------------------------------------------------------------------------|----|
| 4.3 ขั้นตอน | เการบันทึกบัญชีรับเงินเบิกเกินส่งคืน – รับเงินคืนข้ามปีงบประมาณ – ต่อ        |    |
| ตารางที่ 60 | คำอธิบายฟิลด์หน้าจอ "Enter G/L Account Posting: Header Data"                 |    |
|             | (First line item)                                                            | 53 |
| ตารางที่ 61 | คำอธิบายฟิดล์หน้าจอ Enter Pxx JV ลูกหนี้: Add G/L account item               |    |
|             | (XX แทน ส่วนงาน) - Item 1 / Debit entry / 40 25                              | 6  |
| ตารางที่ 62 | คำอธิบายฟิลด์หน้าจอ "Enter Pxx JV ลูกหนี้: Add G/L account item"             |    |
|             | (XX แทน ส่วนงาน) ที่หน้าต่าง "Coding Block" – Item 1/Debit entry/40 25       | 58 |
| ตารางที่ 63 | คำอธิบายฟิดล์หน้าจอ Enter Pxx JV ลูกหนี้: Add G/L account item               |    |
|             | (XX แทน ส่วนงาน) – Item 2 / Credit entry / 50 26                             | 51 |
| ตารางที่ 64 | คำอธิบายฟิลด์หน้าจอ Enter Pxx JV ลูกหนี้: Add G/L account item               |    |
|             | (XX แทน ส่วนงาน) ที่หน้าต่าง "Coding Block" – Item 2/Credit entry/50 26      | 3  |
| 4.4 ขั้นตอน | เการบันทึกบัญชีรับเงินเหลือจ่ายข้ามปีงบประมาณ                                |    |
| ตารางที่ 65 | การบันทึกบัญชีรับเงินเหลือจ่ายข้ามปีงบประมาณ - สำหรับแหล่งเงินรายได้         |    |
|             | (กองทุน 1*)                                                                  | 9  |
| ตารางที่ 66 | การบันทึกบัญชีรับเงินเหลือจ่ายข้ามปีงบประมาณ – สำหรับแหล่งเงิน               |    |
|             | งบประมาณแผ่นดิน งบบุคลากร กองทุน 20101001                                    | '0 |
| ตารางที่ 67 | การบันทึกบัญชีรับเงินเหลือจ่ายข้ามปีงบประมาณ - สำหรับแหล่งเงิน               |    |
|             | งบประมาณแผ่นดิน อุดหนุนทั่วไป (กองทุน 20101002) และ แหล่งเงิน                |    |
|             | งบประมาณแผ่นดิน อุดหนุนเฉพาะ (กองทุน 20101003)                               | '2 |
| ตารางที่ 68 | คำอธิบายฟิลด์หน้าจอ Enter Pxx ใบสำคัญรับ: Add G/L account item               |    |
|             | (xx แทน ส่วนงาน) ที่หน้าต่าง "Coding Block" – รหัสบัญชี 4199999990 27        | 4  |
| ตารางที่ 69 | คำอธิบายฟิลด์หน้าจอ Enter Pxx ใบสำคัญรับ: Add G/L account item               |    |
|             | (xx แทน ส่วนงาน) ที่หน้าต่าง "Coding Block" – รหัสบัญชี 4401010020 27        | 77 |
| ตารางที่ 70 | คำอธิบายฟิลด์หน้าจอ ใบสำคัญทั่วไป (JV-AR)                                    | 6  |
| ตารางที่ 71 | คำอธิบายฟิลด์หน้าจอ ใบสำคัญทั่วไป (JV-GL)                                    | 2  |
| ตารางที่ 72 | การเลือกใช้รหัสลูกหนี้ สำหรับการบันทึกบัญชีตั้งลูกหนี้                       | 16 |
| ตารางที่ 73 | รหัสลูกหนี้ – บุคลากร (One-time Customer) โดยใช้คู่กับรหัสบัญชี              |    |
|             | 9120010010 (พักเงินได้สุทธิรอจ่าย) ในเอกสารบันทึกบัญชีปรับปรุงเบิกเกินส่งคืน |    |
|             | ทางด้านเครดิต                                                                | 97 |

### สารบัญรูปภาพ

| รูปภาพที่ | 1  | โครงสร้างการบริหารงานกองคลัง                                              | 8    |
|-----------|----|---------------------------------------------------------------------------|------|
| รูปภาพที่ | 2  | โครงสร้างการบริหารงานบัญชีบริหารและพัฒนาระบบ                              | 9    |
| รูปภาพที่ | 3  | ภาพรวมกระบวนการบันทึกบัญชีรับเงินเบิกเกินส่งคืน – รับเงินคืน              |      |
|           |    | ภายในเดือนเดียวกัน                                                        | . 11 |
| รูปภาพที่ | 4  | ภาพรวมกระบวนการบันทึกบัญชีรับเงินเบิกเกินส่งคืน – รับเงินคืนข้ามเดือน     | . 11 |
| รูปภาพที่ | 5  | ภาพรวมกระบวนการบันทึกบัญชีรับเงินเบิกเกินส่งคืน – รับเงินคืน              |      |
|           |    | ข้ามปีงบประมาณ                                                            | . 12 |
| รูปภาพที่ | 6  | ภาพรวมกระบวนการบันทึกบัญชีรับเงินเหลือจ่ายข้ามปีงบประมาณ                  | . 12 |
| รูปภาพที่ | 7  | ขั้นตอนการบันทึกบัญชีรับเงินเบิกเกินส่งคืน – รับเงินคืนภายในเดือนเดียวกัน | . 26 |
| รูปภาพที่ | 8  | ขั้นตอนการบันทึกบัญชีรับเงินเบิกเกินส่งคืน – รับเงินคืนข้ามเดือน          | . 96 |
| รูปภาพที่ | 9  | ขั้นตอนการบันทึกบัญชีรับเงินเบิกเกินส่งคืน – รับเงินคืนข้ามปีงบประมาณ     |      |
|           |    | สำหรับแหล่งเงินรายได้ กองทุน 1*                                           | 129  |
| รูปภาพที่ | 10 | ) ขั้นตอนการบันทึกบัญชีรับเงินเบิกเกินส่งคืน – รับเงินคืนข้ามปีงบประมาณ   |      |
|           |    | สำหรับแหล่งเงินงบประมาณแผ่นดิน อุดหนุนทั่วไป กองทุน 20101002              |      |
|           |    | และแหล่งเงินงบประมาณแผ่นดิน อุดหนุนเฉพาะ กองทุน 20101003                  | 131  |
| รูปภาพที่ | 11 | Master G/L Account: 2199050090 เงินรับฝากรอส่งกองคลัง                     | 181  |
| รูปภาพที่ | 12 | 2 ขั้นตอนการบันทึกบัญชีรับเงินเหลือจ่ายข้ามปีงบประมาณ                     |      |
|           |    | สำหรับแหล่งเงินรายได้ (กองทุน 1*) และ แหล่งเงินงบประมาณแผ่นดิน            |      |
|           |    | งบบุคลากร (กองทุน 20101001)                                               | 269  |
| รูปภาพที่ | 13 | 3 ขั้นตอนการบันทึกบัญชีรับเงินเหลือจ่ายข้ามปีงบประมาณ                     |      |
|           |    | สำหรับแหล่งเงินงบประมาณแผ่นดิน อุดหนุนทั่วไป (กองทุน 20101002)            |      |
|           |    | และ แหล่งเงินงบประมาณแผ่นดิน อุดหนุนเฉพาะ (กองทุน 20101003)               | 271  |
|           |    |                                                                           |      |

ຉ

### สารบัญรูปภาพ

ช

| รูปภาพที่ | 14 | การตรวจสอบว่า GL Account ใดถูกกำหนดให้เป็น Open Item Function กรณี                                                                      | ที่มี |
|-----------|----|----------------------------------------------------------------------------------------------------|-------|
|           |    | การติ๊กที่ฟิลด์ "Open Item Management"                                                                                                  | 298   |
| รูปภาพที่ | 15 | การตรวจสอบว่า GL Account ใดถูกกำหนดให้เป็น Open Item Function<br>กรณีที่ไม่มีการติ๊กที่ฟิลด์ "Open Item Management" แต่มีการระบุว่าเป็น |       |
|           |    | "Recon.account for acct type"                                                                                                    | 298   |
| รูปภาพที่ | 16 | 5 Account Type ที่ใช้ในการระบุข้อมูลบนหน้าจอ "Post with Clearing                                                                        |       |
|           |    | Select open item"                                                                                                    | 299   |

### บทที่ 1

### บทนำ

#### ความเป็นมาและความสำคัญ

ตามที่มหาวิทยาลัยมหิดลได้พัฒนาและติดตั้งระบบงาน MUERP (Mahidol University Enterprise Resource Planning) โดยใช้ซอฟแวร์สำเร็จรูปสำหรับการวางแผนทรัพยากรองค์กร (SAP) ซึ่งเป็นระบบสารสนเทศที่สนับสนุนการปฏิบัติงานด้านการบริหารจัดการ งบประมาณ การเงิน การบัญชี การจัดซื้อจัดหา การบริหารพัสดุและการบริหารทรัพยากรบุคคลของมหาวิทยาลัยมหิดล มาใช้ในการบันทึกข้อมูล วิเคราะห์และติดตามประเมินผลเพื่อนำเสนองบการเงิน งบประมาณ ให้กับ ผู้บริหารนำไปใช้ในการบริหารงานด้านต่าง ๆ ของมหาวิทยาลัยมหิดล เพื่อให้มีความสะดวก คล่องตัว และมีประสิทธิภาพมากยิ่งขึ้น ตั้งแต่ปี 2552 เป็นต้นมา โดยได้เริ่มดำเนินการติดตั้งและใช้งานระบบ เมื่อวันที่ 1 กรกฎาคม 2554 ประกอบไปด้วยระบบงานต่างๆ ดังนี้

- ระบบงานด้านการบริหารงบประมาณ (Budget Management : BG)
   1.1 ระบบบริหารงบประมาณ (Budgeting / Fund Management: BG/FM)
- 2. ระบบงานด้านบัญชีและการเงิน (Financial Accounting: FI)
  - 2.1 ระบบบัญชีแยกประเภททั่วไป (General Ledger: GL) และ ระบบบัญชีศูนย์กำไร (Profit Center Accounting: PCA)
  - 2.2 ระบบบัญชีเจาหนี้ (Account Payable: AP)
  - 2.3 ระบบบัญชีลูกหนี้ (Account Receivable: AR)
  - 2.4 ระบบบัญชีสินทรัพย์ (Asset Management Accounting: AM)
- 3. ระบบงานด้านบัญชีบริหาร (Controlling Management: CO)
  - 3.1 ระบบบัญชีศูนย์ต้นทุน (Cost Center Accounting: CCA)
  - 3.2 ระบบใบสั่งงาน (Internal Order: IO)
  - 3.3 ระบบวิเคราะห์กำไร (Profitability Analysis: PA)
- 4. ระบบงานด้านพัสดุ (Material Management: MM)
  - 4.1 ระบบจัดซื้อ จัดจ้าง (Purchasing: PU)
  - 4.2 ระบบบริหารวัสดุคงคลัง (Inventory Management: IM)
- 5. ระบบงานด้านทรัพยากรบุคคล (Human Resource: HR)
  - 5.1 ระบบโครงสร้างองค์กร (Organization Management Module: OM)
  - 5.2 ระบบทะเบียนประวัติบุคลากร (Personnel Administration Module: PA)
  - 5.3 ระบบบริหารเงินเดือนและค่าตอบแทน (Payroll Module: PY)

รวมถึง Module ต่าง ๆ ที่จำเป็นต้องใช้งาน เช่น Module PI (Process Integration), BASIS (BASIS Administartor), BC-ABAP (ABAP Programming) เป็นต้น

การประมวลผลเงินเดือนผ่านระบบ Payroll ในระบบ MUERP นั้น มีความเชื่อมโยงกับ ระบบงานบัญชีทั่วไป นอกจากเกิดการบันทึกบัญชีหมวดค่าใช้จ่ายแล้ว ข้อมูลที่ได้จากการ ประมวลผลนั้น บางครั้งมีการเรียกเงินคืนจากบุคลากรและหน่วยงานภายนอกมหาวิทยาลัยมหิดล เช่น การออกคำสั่งบุคลากรเสียชีวิตมีผลย้อนหลัง การออกคำสั่งเลื่อนขั้นเงินเดือนมีผลย้อนหลัง การ ออกคำสั่งลาออกมีผลย้อนหลัง การออกคำสั่งเปลี่ยนสถานภาพ เป็นต้น ทำให้เกิดขั้นตอนการรับเงิน เบิกเกินส่งคืน – รับเงินคืนภายในเดือนเดียวกัน ขั้นตอนการรับเงินเบิกเกินส่งคืน – รับเงินคืนข้าม เดือน ขั้นตอนการรับเงินเบิกเกินส่งคืน – รับเงินข้ามปีงบประมาณ และ ขั้นตอนการรับเงินเหลือจ่าย ข้ามปีงบประมาณ

#### วัตถุประสงค์

- เพื่อรวบรวมกระบวนการบันทึกบัญชีรับเงินเบิกเกินส่งคืน และเงินเหลือจ่าย ข้ามปีงบประมาณ จากค่าใช้จ่ายจากการประมวลผลผ่านระบบ Payroll
- เพื่อใช้สำหรับเป็นคู่มือการปฏิบัติงาน ในการบันทึกบัญชีรับเงินเบิกเกินส่งคืน และ เงินเหลือจ่ายข้ามปีงบประมาณ จากค่าใช้จ่ายจากการประมวลผลผ่านระบบ Payroll

#### ขอบเขต

- ศึกษารวบรวมกระบวนการบันทึกบัญชีรับเงินเบิกเกินส่งคืน และเงินเหลือจ่าย ข้ามปีงบประมาณ จากการเบิกค่าใช้จ่ายจากการประมวลผลผ่านระบบ Payroll
- ศึกษาปัญหาอุปสรรคและแนวทางการแก้ไขปัญหา รวมถึงข้อเสนอแนะที่เกิดจากการ ปฏิบัติงาน ผ่านระบบ MUERP

#### นิยามศัพท์เฉพาะ/คำจำกัดความ

**มหาวิทยาลัย** หมายถึง มหาวิทยาลัยมหิดล

กองคลัง หมายถึง กองคลัง สำนักงานอธิการบดี มหาวิทยาลัยมหิดล

**งานบัญชีบริหารและพัฒนาระบบ** หมายถึง งานบัญชีบริหารและพัฒนาระบบ กองคลัง สำนักงานอธิการบดี มหาวิทยาลัยมหิดล

งานบัญชี หมายถึง งานบัญชี กองคลัง สำนักงานอธิการบดี มหาวิทยาลัยมหิดลและงาน บัญชีของส่วนงาน ภายใต้การดำเนินการผ่านระบบ MUERP

MUERP (Mahidol University Enterprise Resource Planning) คือ ระบบ สารสนเทศที่สนับสนุนการปฏิบัติงานด้านการบริหารจัดการงบประมาณ การเงิน การบัญชี การจัดซื้อ จัดหาการบริหารพัสดุ และการบริหารทรัพยากรบุคคลของมหาวิทยาลัยมหิดล

SAP (Systems Applications and Products in data processing) คือ ซอฟแวร์ สำเร็จรูปสำหรับการวางแผนทรัพยากรองค์กร อีกนัยนึง คือ ERP ตัวหนึ่งที่มีการทำงานครอบคลุมใน ทุก ๆ ส่วนขององค์กร ไม่ว่าจะเป็น การจัดซื้อ การจ่ายเงิน การรับเงิน หรือบัญชี ฯลฯ เข้าไว้ด้วยกัน ที่เดียวโดยสามารถทำการปรับตั้งค่า (config/customize) ได้

ระบบบริหารงบประมาณ (Fund Management : Module FM) คือ ระบบบริหาร งบประมาณเกี่ยวข้องกับการจัดการข้อมูลงบประมาณ บันทึกงบประมาณ ควบคุมและตรวจสอบ งบประมาณ การจองงบประมาณ บันทึกโอน/จัดสรรงบประมาณ ยกยอด (กันเงินไว้เบิก)

ระบบบัญชีบริหาร (Controlling : Module CO) คือ ระบบบัญชีบริหารเป็นระบบงาน เพื่อการบริหารหรือพื่อการจัดการ ซึ่งเป็นการบัญชีที่จัดทำขึ้นเพื่อเสนอข้อมูลที่ใช้ในการควบคุมและ วิเคราะห์การดำเนินงานภายในองค์กร

ระบบบัญชีแยกประเภท (General Ledger Accounting : Module GL) คือ ระบบ บัญชีแยกประเภทเกี่ยวข้องกับการบันทึกรายการบัญชีระหว่างระบบงานต่าง ๆ เข้าด้วยกัน,การ ปรับปรุงการผ่านรายการและการปิดบัญชีประจำเดือน/ปี รวมถึงการออกรายงาน

ระบบบัญชีลูกหนี้ – รับชำระเงิน (Account Receivable : Module AR) คือ ระบบงาน บัญชีลูกหนี้เกี่ยวข้องกับระบบบัญชีลูกหนี้,กลุ่มลูกหนี้,โครงสร้างข้อมูลหลักลูกหนี้,ลูกหนี้ขาจร,ข้อมูล หลักลูกหนี้และกระบวนการทำงานในการบันทึกลูกหนี้ ในระบบ MU-ERP

ระบบบัญชีเจ้าหนี้ – จ่ายชำระเงิน (Account Payable : Module AP) คือ ระบบงาน บัญชีเจ้าหนี้เกี่ยวข้องกับระบบบัญชีเจ้าหนี้ กลุ่มเจ้าหนี้ โครงสร้างข้อมูลหลักเจ้าหนี้ เจ้าหนี้ขาจรและ กระบวนในการทำงานการบันทึกบัญชีเจ้าหนี้ และกระบวนการจ่ายเงิน ในระบบ MUERP

Transaction Code คือ รหัสหมายเลขของหน้าจอการทำงาน

เบิกเกินส่งคืน คือ การบันทึกบัญชีปรับปรุงค่าใช้จ่ายภายในปีงบประมาณเดียวกัน ซึ่งมีการ ได้รับเงินคืนภายในเดือน ข้ามเดือน และข้ามงบประมาณ **เงินเหลือจ่ายข้ามปีงบประมาณ** คือ การเรียกเงินคืนค่าใช้จ่ายข้ามปีงบประมาณ

Payroll คือ กระบวนการบริหารเงินเดือนและค่าตอบแทน ซึ่งเป็นการเก็บรวบรวมข้อมูล การเปลี่ยนแปลงต่างๆของบุคลากรในช่วงระยะเวลาหนึ่งๆที่มีความเกี่ยวข้องกับเงินได้-เงินหักมา ประมวลผลรวมกัน เพื่อทำการจ่ายให้กับบุคลากร โดยสามารถแบ่งข้อมูลเป็น 2 ส่วนใหญ่ๆได้ดังนี้

- O ข้อมูลการเข้างาน ขาด ลา มาสาย ของบุคลากร (time attendance)
- o ข้อมูลการเปลี่ยนแปลงเงินได้-เงินหักต่างๆ รวมถึงเงินได้จากสวัสดิการและสิทธิ ประโยชน์ที่บุคลากรควรได้รับ

ระบบโครงสร้างองค์กร (Organizational Management : Module OM) คือ ระบบ ที่ใช้สำหรับบันทึกข้อมูลรายละเอียดต่างๆ ของหน่วยงาน (Organizational Unit) ตำแหน่งงาน (Job) และตำแหน่ง (Position)

ระบบทะเบียนประวัติบุคลากร (Personnel Administration : Module PA) คือ ระบบ ในการบริหารจัดการข้อมูลที่เกี่ยวข้องพนักงานทั้งหมดในองค์กร

ระบบงานจัดการเวลามาปฏิบัติงาน (Time Management : Module TM) คือ ระบบ จัดเก็บข้อมูลเวลาเข้าออก รวมถึงประวัติการลาของพนักงาน

ระบบงานบริหารสวัสดิการ (Benefit Administration Module : BN) คือ ระบบที่ช่วย ในการจัดเก็บและอนุมัติการขอเบิกสวัสดิการต่างๆ

ระบบบริหารงานเงินเดือนและค่าตอบแทน (Payroll Administration : Module PY) คือ ระบบประมวลผลเงินเดือนและค่าตอบแทนจากรายการเงินได้-เงินหักต่างๆ ของพนักงาน

### บทที่ 2

### บทบาทหน้าที่ความรับผิดชอบ

กองคลัง จัดตั้งขึ้นตามราชกิจจานุเบกษา แห่งพระราชบัญญัติ มหาวิทยาลัยแพทยศาสตร์ (ฉบับที่ 6) พ.ศ. 2503 ตามมาตรา 4 ซึ่งเห็นควรให้มีเลขาธิการมหาวิทยาลัย มาปฏิบัติหน้าที่ ควบคุมการทะเบียนสถิติควบคุมการบัญชี ตรวจตราดูแลการเงินการพัสดุรวมทั้งเป็นผู้ช่วยอธิการบดี ในกิจการทั่วไปของมหาวิทยาลัยตามที่ได้รับมอบหมาย ต่อมาสำนักนายกรัฐมนตรีได้ออกประกาศ สำนักนายกรัฐมนตรี ณ วันที่ 14 ธันวาคม พ.ศ. 2512 เรื่องการแบ่งส่วนราชการใน มหาวิทยาลัยมหิดล ซึ่งทำให้มีการปรับเปลี่ยนเลขาธิการมหาวิทยาลัยมาเป็นกองคลังโดยสังกัดอยู่ ภายใต้สำนักงานอธิการบดี ประกอบด้วยหน่วยงานย่อย 3 แผนก คือ แผนกบัญชี แผนกเงิน และแผนกพัสดุ ต่อมากองคลังสังกัดสำนักงานอธิการบดีภายใต้การกำกับดูแลของรองอธิการบดีฝ่าย คลังและสินทรัพย์ ได้มีการปรับโครงสร้างการแบ่งหน่วยงานภายในกองตามแหล่งเงินดังนี้

|        | 1. งานงบประมาณ   | ด้านเงินงบประมาณแผ่นดิน                      |
|--------|------------------|----------------------------------------------|
|        | 2. งานการเงิน    | ด้านเงินงบประมาณแผ่นดิน                      |
|        | 3. งานบัญชี      | ด้านเงินงบประมาณแผ่นดิน                      |
|        | 4. งานเงินรายได้ | กำกับดูแล งบประมาณ การเงิน และบัญชี ด้านเงิน |
| รายได้ |                  |                                              |

| 5. งานพัสดุ  | กำกับดูแลงานพัสดุ                  |
|--------------|------------------------------------|
| 6. งานธุรการ | รับผิดชอบงานบริหารทั่วไปของกองคลัง |

จนในปีงบประมาณ พ .ศ 2553 กองคลังได้ปรับเปลี่ยนโครงสร้างของกองใหม่ให้สอดคล้อง และเป็นไปตามนโยบายและการบริหารงานของมหาวิทยาลัย แต่ยังคงอยู่ภายใต้การกำกับดูแลของ รองอธิการบดีฝ่ายการคลังและสินทรัพย์เช่นเดิม ประกอบด้วย

- 1. งานบริหารงบประมาณ (Fund Management Section)
- 2. งานบริหารพัสดุ (Material Management Section)
- 3. งานการเงิน (Finance Section)
- 4. งานบัญชี (Accounting Section)

5. งานบัญชีบริหารและพัฒนาระบบ (Managerial Accounting and System Development Section)

#### ชื่อตำแหน่ง นักวิชาการเงินและบัญชี

#### หน้าที่และความรับผิดชอบ ปฏิบัติงานด้านการเงินและบัญชี และปฏิบัติหน้าที่อื่นที่เกี่ยวข้อง ภายใต้งานบัญชีบริหารและพัฒนาระบบ กองคลังสำนักงานอธิการบดี มหาวิทยาลัยมหิดล

#### ลักษณะงานทั่วไป

ปฏิบัติงานเกี่ยวกับงานการเงินและบัญชี และการให้บริการด้านการคลัง โดยปฏิบัติหน้าที่ อย่างใดอย่างหนึ่งหรือหลายอย่าง เช่น จัดทำฎีกา ตรวจสอบการตั้งฎีกาเบิกจ่ายในหมวดต่าง ๆ ตรวจสอบความถูกต้องของบัญชีเงินสด บัญชีเงินฝากธนาคาร บัญชีแยกประเภท จัดทำรายงานเงิน รายจ่ายตามงบประมาณประจำเดือน จัดทำประมาณการรายได้รายจ่ายประจำปี พร้อมทั้งจัดทำ แผนการปฏิบัติงาน ดำเนินการเกี่ยวกับงานขอโอนและการขอเปลี่ยนแปลงรายการงบประมาณ ประเมินผล และติดตาม ผลการใช้จ่ายเงินงบประมาณรายจ่าย และจัดทำรายงานผลการปฏิบัติงาน ตามแผน และปฏิบัติหน้าที่ อื่นที่เกี่ยวข้อง

#### ลักษณะงานที่ปฏิบัติ

- บันทึกรายการบัญชีรับรู้รายได้ จากฎีกาเงินเดือน ที่มีการเบิกค่าใช้จ่าย จากการ ประมวลผลผ่าน Payroll แทนส่วนงานที่อยู่ภายใต้ระบบ MUERP สำหรับแหล่งเงิน งบประมาณแผ่นดิน (กองทุน 20101001) แหล่งเงินงบประมาณอุดหนุนทั่วไป (กองทุน 20101002) และแหล่งเงินบประมาณอุดหนุนเฉพาะ (กองทุน 20101003)
- ปฏิบัติหน้าที่ให้คำปรึกษาและข้อเสนอแนะเกี่ยวกับระบบบัญชีลูกหนี้ (Module Account Receiveable) โดยรับผิดชอบแก้ไขปัญหาต่าง ๆ ที่เกิดขึ้นจากการใช้งาน ผ่านระบบ MUERP ภายใต้ระบบบัญชีลูกหนี้ (AR) ให้กับผู้ใช้งานและส่วนงานภายใต้ การดำเนินการผ่านระบบ MUERP ผ่านทางช่องทางต่าง ๆ เช่น ทางโทรศัพท์ , ทาง Web Call Center ERP , ทาง E- Mail , Line และผู้ใช้งานของส่วนงาน ที่เข้ามาติดต่อ สอบถามหรือการปฏิบัติงานที่มีข้อสงสัยที่งานบัญชีบริหารและพัฒนาระบบ กองคลัง มหาวิทยาลัยมหิดล ด้วยตนเอง
- ประสานงานกับกองเทคโนโลยีสารสนเทศในการแก้ไขโปรแกรมการใช้งานของระบบ บัญชีลูกหนี้ พร้อมทั้งทดสอบโปรแกรมที่ขอแก้ไขเพิ่มเติมตามคำร้องขอของผู้ใช้งาน
- จัดอบรมการใช้งานระบบ MUERP ภายใต้ระบบบัญชีลูกหนี้ (AR) ให้กับผู้ใช้งานหรือ ส่วนงานที่มีการสับเปลี่ยนเจ้าหน้าที่หรือพนักงานใหม่

- 5. จัดประชุม จัดอบรม จัดทำหนังสือชี้แจง เมื่อมีการปลี่ยนแปลง แก้ไข พัฒนา ปรับปรุง การใช้งานระบบ MUERP รวมถึงกระบวนการทำงาน สำหรับบันทึกรายการบัญชีตั้ง ลูกหนี้ การบันทึกรายการบัญชีการรับเงิน และการบันทึกรายการบัญชีการนำเงินส่ง กองคลัง ภายใต้ระบบบัญชีลูกหนี้ (AR)
- 6. ตรวจสอบการบันทึกรายการตั้งลูกหนี้ระหว่างกัน เพื่อกระทบยอดกับรายการตั้งเจ้าหนี้ ระหว่างกัน ทุกสิ้นเดือนให้มีความถูกต้อง ตรงกัน
- สิ้นปีงบประมาณตรวจสอบรายการรับเงินคู่กับรายการที่ต้องดำเนินการจ่ายเงินใน ปีงบประมาณถัดไป ผ่านระบบ MUERP เพื่อแจ้งงานบริหารงบประมาณดำเนินการยก ยอดไปปีงบประมาณถัดไป
- จัดทำรายงานลูกหนี้รายตัวคงค้างประจำปีงบประมาณ เพื่อเป็นข้อมูลสำหรับการ ตรวจสอบให้กับสำนักงานตรวจเงินแผ่นดิน
- 9. ปฏิบัติงานอื่นๆ ตามที่ได้รับมอบหมาย

#### โครงสร้างการบริหารภายในกองคลัง

การบริหารงานภายในกองคลังมีรองอธิการบดีฝ่ายการคลังและแผนงานเป็นผู้กำกับดูแล และมี ผู้อำนวยการกองคลังเป็นผู้บริหารสูงสุด โดยมีการแบ่งงานและความรับผิดชอบของกองคลัง ออกเป็น 5 หน่วยงานโดยมีหัวหน้าแต่ละหน่วยงานเป็นผู้ดูแล ได้แก่

- 1. หัวหน้างานบริหารงบประมาณ มีหน้าที่กำกับดูแลงานบริหารงบประมาณ
- 2. หัวหน้างานบริหารพัสดุ มีหน้าที่กำกับดูแลงานบริหารพัสดุ
- หัวหน้างานการเงิน มีหน้าที่กำกับดูแลหน่วยการเงินรับ หน่วยการเงินจ่าย หน่วยฎีกา เบิกจ่าย และหน่วยบำเหน็จบำนาญ

4. หัวหน้างานบัญชี มีหน้าที่กำกับดูแลงานบัญชี

5. หัวหน้างานบัญชีบริหารและพัฒนาระบบ มีหน้าที่กำกับดูแลงานบัญชีบริหารและการ พัฒนาระบบ ของมหาวิทยาลัย

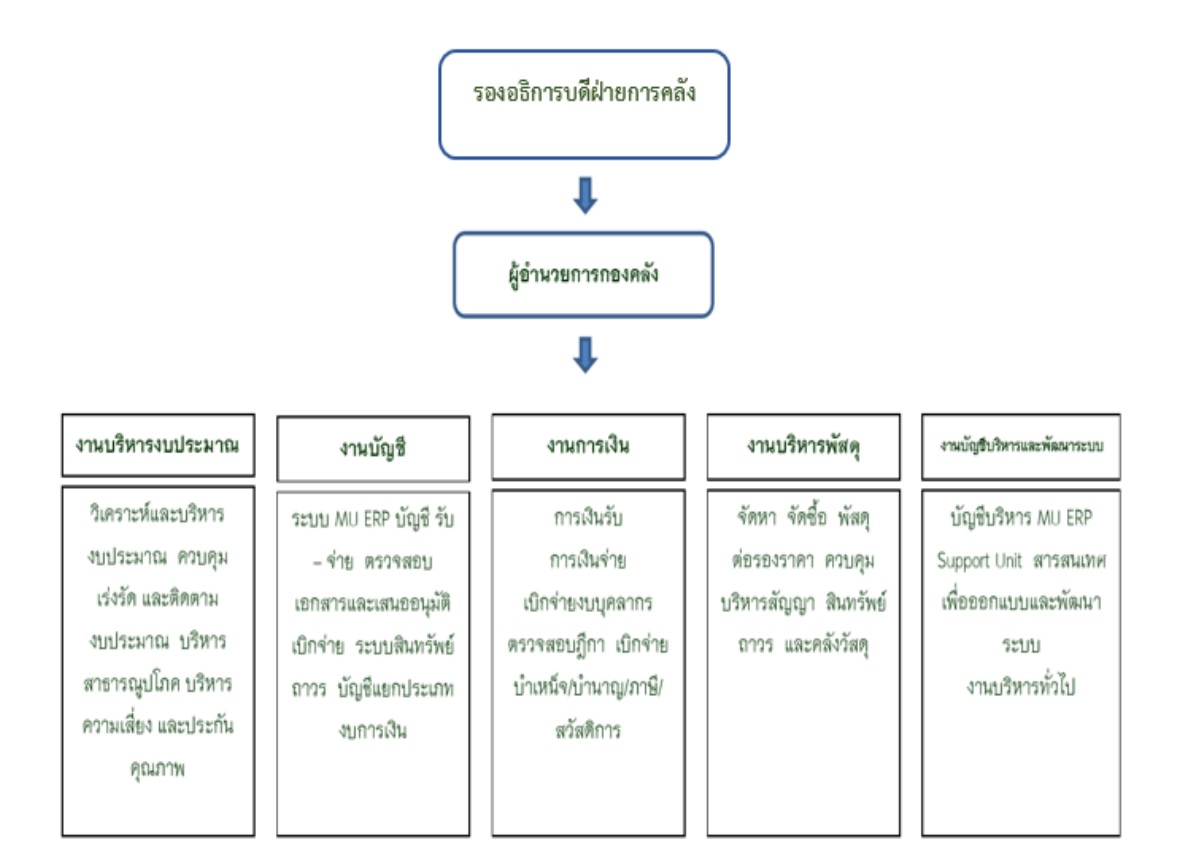

รูปภาพที่ 1 โครงสร้างการบริหารงานกองคลัง

8

#### หัวหน้างานบัญชีบริหารและพัฒนาระบบ

#### งานบริหารทั่วไป (ธุรการ)

 ลงทะเบียนรับเอกสารจากส่วนงาน ภายในและภายนอกมหาวิทยาลัย

#### งาน Support ระบบ MUERP

- ระบบบริหารงบประมาณ (FM)
- ระบบบัญชีแยกประเภท (GL)
- ระบบบัญชีเจ้าหนี้ จ่ายชำระเงิน (AP)
- ระบบบัญชีลูกหนี้ รับชำระเงิน (AR)
- ระบบสินทรัพย์ถาวร (AM)
- ระบบบัญชีบริหาร (CO)

#### งาน Support และพัฒนาโปรแกรมอื่นๆ

- ดูแลอุปกรณ์เครื่องคอมพิวเตอร์และพัฒนา
- โปรแกรมตามคำขอของผู้ใช้งาน

#### รูปภาพที่ 2 โครงสร้างการบริหารงานบัญชีบริหารและพัฒนาระบบ

# บทที่ 3 หลักเกณฑ์วิธีปฏิบัติงาน

#### 3.1 กระบวนการบันทึกบัญชีรับเงินเบิกเกินส่งคืน และ เงินเหลือจ่ายข้ามปีงบประมาณ

กรณีที่การประมวลผลเงินเดือน และค่าใช้จ่ายต่าง ๆ ผ่าน Payroll ย้อนหลัง (Retro) ส่งผล ให้มีการเรียกเงินคืนค่าใช้จ่ายที่เบิกจ่ายไปด้วยจำนวนเงินที่ไม่ถูกต้อง สามารถเกิดขึ้นได้จากหลาย สาเหตุ โดยจะขอยกตัวอย่างพอสังเขป ดังนี้

- การออกคำสั่งการลาออกจากตำแหน่งบริหารที่มีผลย้อนหลัง ทำให้มีการเรียกเงิน
   ประจำตำแหน่งคืน
- การออกคำสั่งลาออกจากการเป็นพนักงานที่มีผลย้อนหลัง ทำให้มีการเรียกคืน
   เงินเดือน
- การออกคำสั่งเปลี่ยนสถานภาพ เช่น จากข้าราชการเปลี่ยนมาเป็นพนักงาน มหาวิทยาลัยเงินอุดหนุน จากพนักงานมหาวิทยาลัย(ชื่อส่วนงาน)เปลี่ยนมาเป็น พนักงานมหาวิทยาลัย มีผลย้อนหลัง เป็นต้น ทำให้มีการเรียกเงินคืน
- การกรอกข้อมูลคำสั่ง อัตราเงินเดือนที่ได้รับ อัตราเงินประจำตำแหน่ง อัตรา
   ค่าตอบแทน ต่าง ๆ ที่ระบบทะเบียนประวัติบุคลากร (: Module PA) ที่มีความ
   คลาดเคลื่อนจากความเป็นจริง ทำให้มีการเรียกเงินเดือน เงินประจำตำแหน่ง และ
   ค่าตอบแทนต่าง ๆ
- การออกคำสั่งบุคลากรเสียชีวิตย้อนหลัง ทำให้มีการเรียกเงินเดือน / เงินประจำ ตำแหน่ง จากทายาทของผู้เสียชีวิต

กระบวนการบันทึกบัญชีรับเงินเบิกเกินส่งคืน และ เงินเหลือจ่ายข้ามปีงบประมาณ นั้น มี ความสัมพันธ์และความเชื่อมโยงกับระบบงานต่าง ๆ ในระบบ MUERP ดังนี้

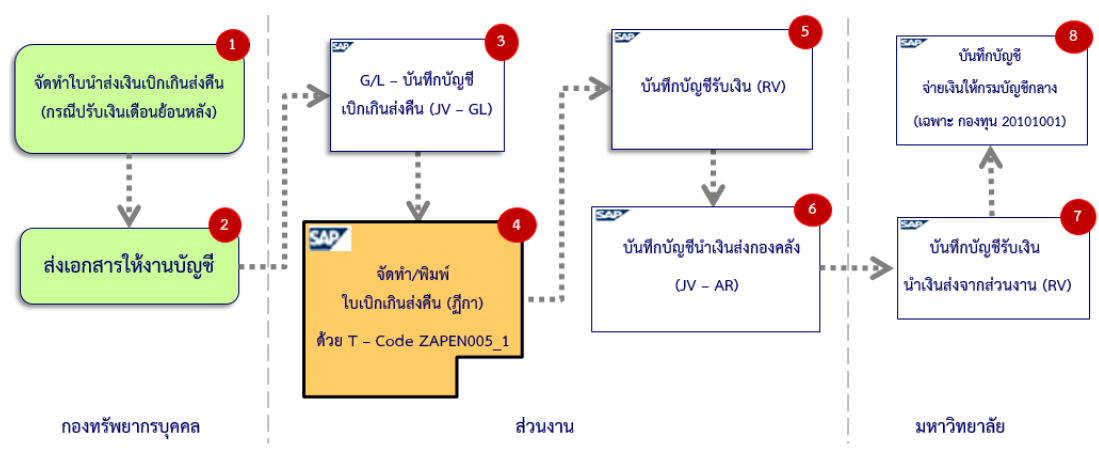

รูปภาพที่ 3 ภาพรวมกระบวนการบันทึกบัญชีรับเงินเบิกเกินส่งคืน – รับเงินคืนภายในเดือนเดียวกัน

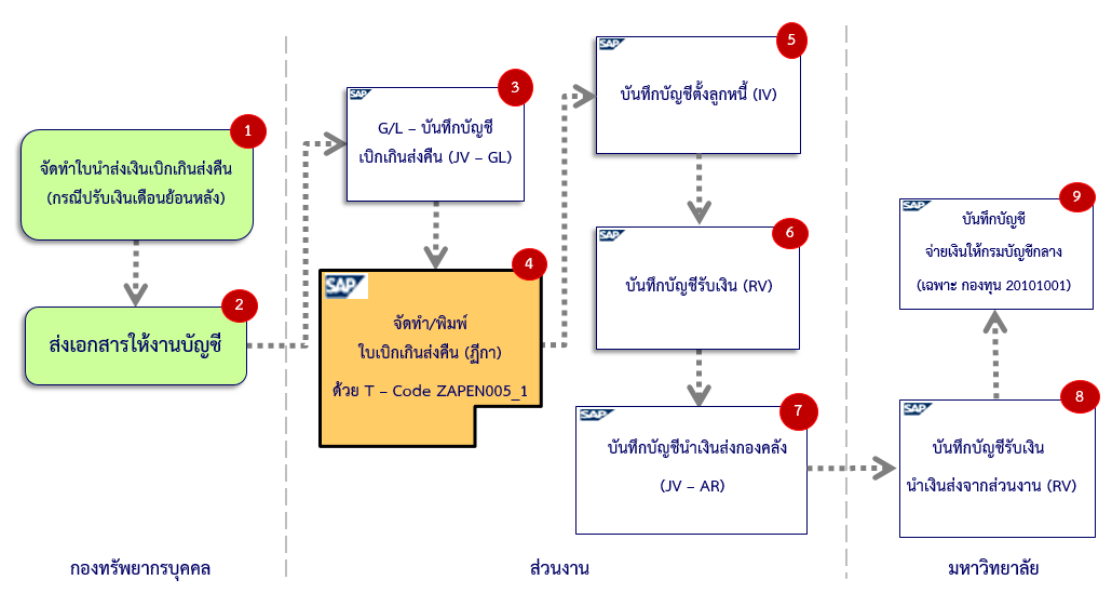

รูปภาพที่ 4 ภาพรวมกระบวนการบันทึกบัญชีรับเงินเบิกเกินส่งคืน – รับเงินคืนข้ามเดือน

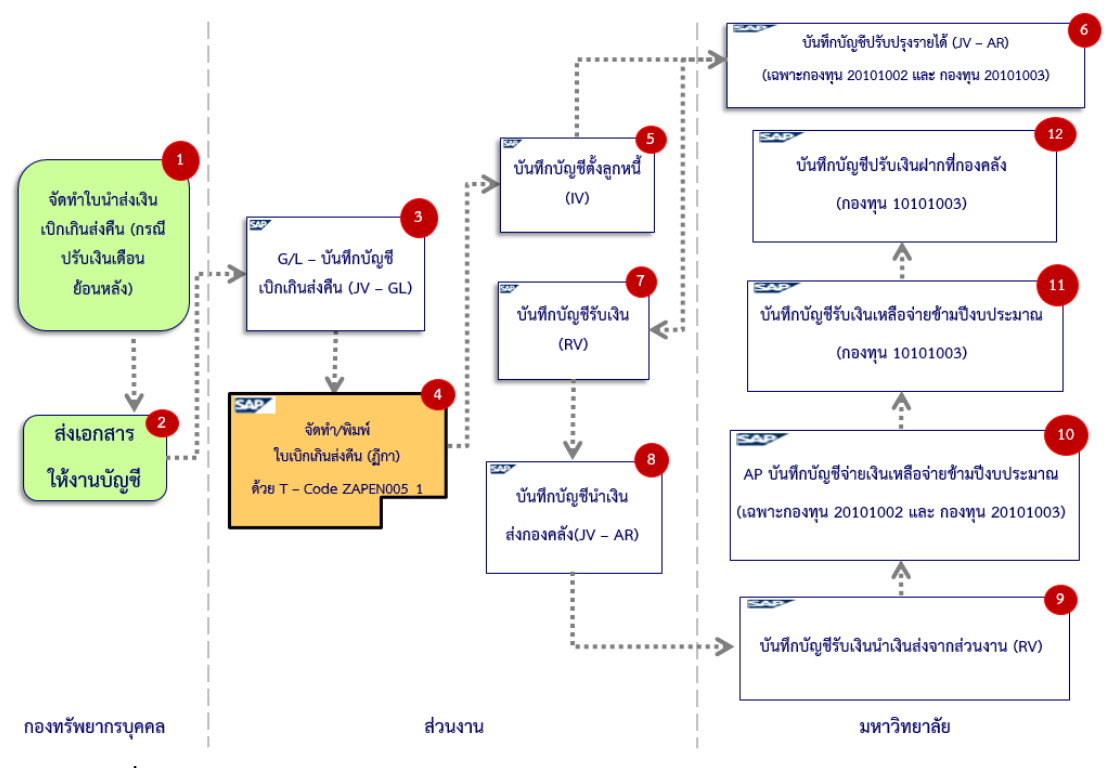

รูปภาพที่ 5 ภาพรวมกระบวนการบันทึกบัญชีรับเงินเบิกเกินส่งคืน – รับเงินคืนข้ามปังบประมาณ

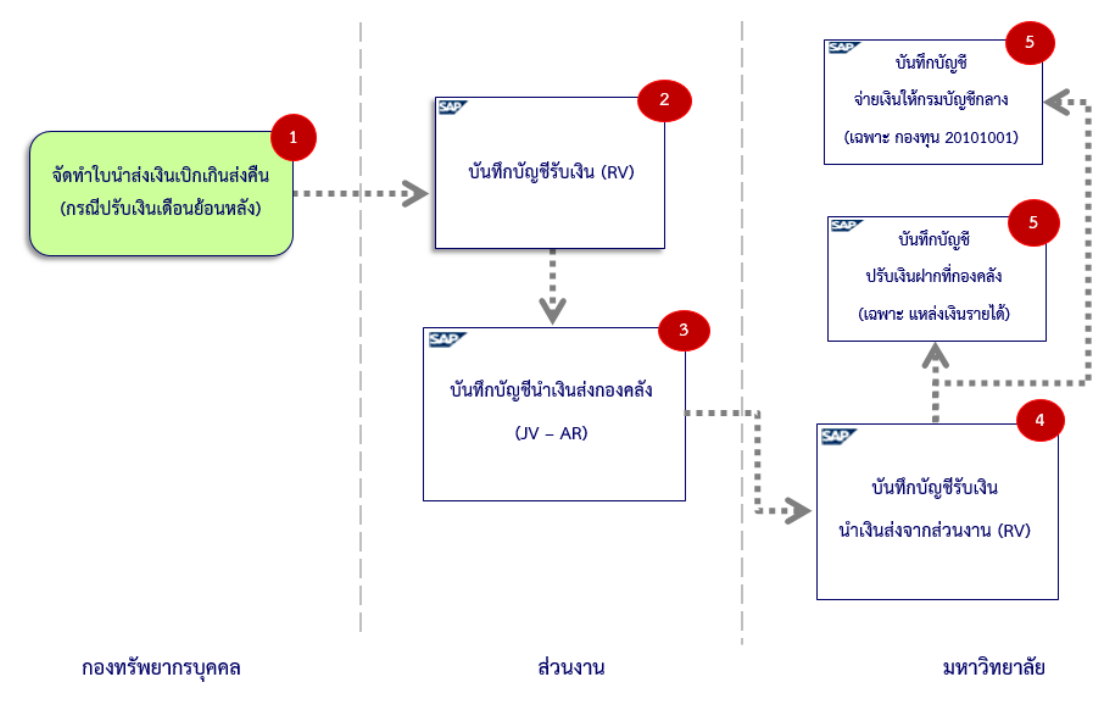

#### รูปภาพที่ 6 ภาพรวมกระบวนการบันทึกบัญชีรับเงินเหลือจ่ายข้ามปังบประมาณ

จากรูปภาพที่ 3 ถึง รูปภาพที่ 6 สามารถอธิบายรายละเอียดของกระบวนการบันทึกบัญชี รับเงินเบิกเกินส่งคืน เงินเหลือจ่ายข้ามปีงบประมาณ จากการเบิกค่าใช้จ่ายจากการประมวลผลผ่าน ระบบ Payroll เฉพาะส่วนงานที่มีการใช้งานภายใต้ระบบ MUERP ซึ่งมีขั้นตอนการบันทึกบัญชี ดังต่อไปนี้

| ระบบงาน (Module)                                                          | กระบวนการทำงาน<br>ในระบบMUERP                                                | การบันทึกบัญชีในระบบ MUERP                                                                                                    |
|---------------------------------------------------------------------------|------------------------------------------------------------------------------|----------------------------------------------------------------------------------------------------|
| ระบบบริหารงานเงินเดือนและ<br>ค่าตอบแทน (Module PY)                        | จัดทำ "ใบนำส่งเงินเบิกเกินส่งคืน"<br>(กรณีปรับเงินเดือนย้อนหลัง)             | ไม่มีการบันทึกบัญชี                                                                                                    |
| ระบบบัญชีแยกประเภททั่วไป                                                  | บันทึกบัญชีปรับปรุงรายการเบิกเกิน                                            | เดบิต พักเงินได้สุทธิรอจ่าย                                                                                                    |
| (Module GL)                                                               | ส่งคืน ภายในปีงบประมาณเดียวกัน                                               | เครดิต เงินเดือน                                                                                                    |
| ระบบบัญซีเจ้าหนี้ - จ่ายชำระเงิน<br>(Module AP)                           | จัดทำใบเบิกเกินส่งคืน                                                        | ไม่มีการบันทึกบัญชี                                                                                                    |
| ระบบบัญชีลูกหนี้ – รับชำระเงิน<br>(Module AR)                             | <b>ส่วนงาน</b> - บันทึกบัญชีรับเงิน<br>เบิกเกินส่งคืน                        | เดบิต เงินสด / เช็ค / เงินฝาก<br>มหาวิทยาลัยมหิดล (Pay-in)<br>เครดิต พักเงินได้สุทธิรอจ่าย                                                                                                    |
|                                                                           | <b>ส่วนงาน</b> – บันทึกบัญชีนำเงินส่ง<br>กองคลัง                             | <ul> <li>-สำหรับแหล่งเงินรายได้</li> <li>เดบิต เงินฝากที่กองคลัง</li> <li>เครดิต เงินสด / เช็ค / เงินฝาก</li> <li>มหาวิทยาลัยมหิดล (Pay-in)</li> <li>-สำหรับแหล่งเงินงบประมาณ</li> <li>เดบิต รายได้(ตามประเภท)</li> <li>เครดิต เงินสด / เช็ค / เงินฝาก</li> <li>มหาวิทยาลัยมหิดล (Pay-in)</li> </ul>                                                                                                    |
|                                                                           | <b>มหาวิทยาลัย -</b> บันทึกบัญชี<br>รับเงินนำส่งเบิกเกินส่งคืน<br>จากส่วนงาน | <ul> <li>สำหรับกองทุน 1*</li> <li>เดบิต เงินสด / เซ็ค /</li> <li>เงินฝากธนาคาร – มหาวิทยาลัย</li> <li>เครดิต เงินฝากที่กองคลัง</li> <li>สำหรับกองทุน 20101001</li> <li>เดบิต เงินสด/เซ็ค</li> <li>เครดิต เงินรับฝากและเงินรับแทน</li> <li>กระทรวงการคลัง</li> <li>สำหรับกองทุน 20101002 และ</li> <li>กองทุน 20101003</li> <li>เดบิต เงินสด / เซ็ค / เงินฝากธนาคาร</li> <li>– มหาวิทยาลัย</li> <li>เครดิต เงินรับจัดสรรจาก</li> <li>กรมบัญชีกลาง</li> </ul> |
| ระบบบัญชีเจ้าหนี้ - จ่ายชำระเงิน<br>(Module AP) – เฉพาะกองทุน<br>20101001 | <b>มหาวิทยาลัย</b> – บันทึกบัญชี<br>จ่ายเงิน เพื่อนำส่งกรมบัญชีกลาง          | เดบิต เงินรับฝากและเงินรับแทน<br>กระทรวงการคลัง<br>เครดิต เงินสด/เซ็ค                                                                                                    |

| a .      |           | <i>u c</i> | ຈີ   | ลง   | 9    | 9   | 9   |    | 4  |   | S  | 9   | 4    | ຈ     | শ্ব  | a     | S   |
|----------|-----------|------------|------|------|------|-----|-----|----|----|---|----|-----|------|-------|------|-------|-----|
| ตารางท 1 | กระบวนการ | บนท        | กกบณ | เชรบ | เงนเ | เบก | เกน | สง | คน | _ | รบ | แงเ | เคนเ | กายเเ | แดอา | ่นเดย | วกน |
|          |           |            | - Q  | ,    |      |     |     |    |    |   |    |     |      |       |      |       |     |

| ระบบงาน (Module)                                                   | กระบวนการทำงาน<br>ในระบบMUERP                                                | การบันทึกบัญชีในระบบ MUERP                                                                                                    |
|--------------------------------------------------------------------|------------------------------------------------------------------------------|----------------------------------------------------------------------------------------------------|
| ระบบบริหารงานเงินเดือนและ<br>ค่าตอบแทน (Module PY)                 | จัดทำ "ใบนำส่งเงินเบิกเกินส่งคืน"<br>(กรณีปรับเงินเดือนย้อนหลัง)             | ไม่มีการบันทึกบัญชี                                                                                                    |
| ระบบบัญชีแยกประเภททั่วไป                                           | บันทึกบัญชีปรับปรุงรายการเบิกเกิน                                            | เดบิต พักเงินได้สุทธิรอจ่าย                                                                                                    |
| (Module GL)                                                        | ส่งคืน ภายในปีงบประมาณเดียวกัน                                               | เครดิต เงินเดือน                                                                                                    |
| ระบบบัญซีเจ้าหนี้ - จ่ายชำระเงิน<br>(Module AP)                    | จัดทำใบเบิกเกินส่งคืน                                                        | ไม่มีการบันทึกบัญชี                                                                                                    |
| ระบบบัญชีลูกหนี้ – รับชำระเงิน<br>(Module AR)                      | <b>ส่วนงาน</b> – บันทึกบัญชีตั้งลูกหนึ้                                      | เดบิต ลูกหนี้ – บุคลากร<br>เครดิต พักเงินได้สุทธิรอจ่าย                                                                                                    |
|                                                                    | <b>ส่วนงาน</b> - บันทึกบัญชีรับเงิน<br>เบิกเกินส่งคืน                        | เดบิต เงินสด / เซ็ค / เงินฝาก<br>มหาวิทยาลัยมหิดล (Pay-in)<br>เครดิต ลูกหนี้ – บุคลากร                                                                                                    |
|                                                                    | <b>ส่วนงาน</b> – บันทึกบัญชีนำเงินส่ง<br>กองคลัง                             | <b>-สำหรับแหล่งเงินรายได้</b><br>เดบิต เงินฝากที่กองคลัง<br>เครดิต เงินสด / เช็ค / เงินฝาก                                                                                                    |
|                                                                    |                                                                              | มหาวทยาลยมหดล (Pay-in)<br>-สำหรับแหล่งเงินงบประมาณ<br>เดบิต รายได้(ตามประเภท)<br>เครดิต เงินสด / เช็ค / เงินฝาก                                                                                                    |
|                                                                    | <b>มหาวิทยาลัย -</b> บันทึกบัญชี<br>รับเงินนำส่งเบิกเกินส่งคืน<br>จากส่วนงาน | <ul> <li>สำหรับกองทุน 1*</li> <li>เดบิต เงินสด / เช็ค /</li> <li>เงินฝากธนาคาร – มหาวิทยาลัย</li> <li>เครดิต เงินฝากที่กองคลัง</li> <li>สำหรับกองทุน 20101001</li> <li>เดบิต เงินสด/เช็ค</li> <li>เครดิต เงินรับฝากและเงินรับแทน</li> </ul> |
| ระชาเรเข้ณซีเอ้าระนี้ ว่ายเช่าระเวิงเ                              | 10000000000000000000000000000000000000                                       | กระทรวงการคลง<br>-สำหรับกองทุน 20101002 และ<br>กองทุน 20101003<br>เดบิต เงินสด / เช็ค / เงินฝากธนาคาร<br>- มหาวิทยาลัย<br>เครดิต เงินรับจัดสรรจาก<br>กรมบัญชีกลาง                                                                           |
| ระบบบญซเจาหน - จายชาระเงน<br>(Module AP) – เฉพาะกองทุน<br>20101001 | <b>มหาวทยาลย</b> – บนทกบญช<br>จ่ายเงิน เพื่อนำส่งกรมบัญชีกลาง                | เดบต เงนรบผากและเงนรบแทน<br>กระทรวงการคลัง<br>เครดิต เงินสด/เช็ค                                                                                                    |

<u>ตารางที่ 2</u> กระบวนการบันทึกบัญชีรับเงินเบิกเกินส่งคืน – รับเงินคืนข้ามเดือน

| ระบบงาน (Module)                                   | กระบวนการทำงาน<br>ในระบบMUERP                                       | การบันทึกบัญชีในระบบ MUERP                                                                                                    |
|----------------------------------------------------|---------------------------------------------------------------------|----------------------------------------------------------------------------------------------------|
| ระบบบริหารงานเงินเดือนและ<br>ค่าตอบแทน (Module PY) | จัดทำ "ใบนำส่งเงินเบิกเกินส่งคืน"<br>(กรณีปรับเงินเดือนย้อนหลัง)    | ไม่มีการบันทึกบัญชี                                                                                                    |
| ระบบบัญชีแยกประเภททั่วไป<br>(Module GL)            | บันทึกบัญชีปรับปรุงรายการเบิกเกิน<br>ส่งคืน ภายในปีงบประมาณเดียวกัน | เดบิต พักเงินได้สุทธิรอจ่าย<br>เครดิต เงินเดือน                                                                                                    |
|                                                    | จัดพิมพ์ใบสำคัญทั่วไป – G/L                                         | ไม่มีการบันทึกบัญชี                                                                                                    |
| ระบบบัญชีเจ้าหนี้ - จ่ายชำระเงิน<br>(Module AP)    | จัดทำใบเบิกเกินส่งคืน                                               | ไม่มีการบันทึกบัญชี                                                                                                    |
| ระบบบัญชีลูกหนี้ - รับชำระเงิน<br>(Module AR)      | <b>ส่วนงาน</b> – บันทึกบัญชีตั้งลูกหนี้                             | เดบิต ลูกหนี้ – บุคลากร<br>เครดิต พักเงินได้สุทธิรอจ่าย                                                                                                    |
|                                                    | <b>มหาวิทยาลัย</b> – บันทึกบัญชีปรับปรุง<br>รายได้(ตามประเภท)       | เฉพาะกองทุน 20101002 และ<br>กองทุน 20101003                                                                                                    |
|                                                    | (ณ สิ้นปีงบประมาณ ของทุกปี – ถ้ามี)                                 | เดบิต รายได้(ตามประเภท)<br>เครดิต เงินรับจัดสรรจาก<br>กรมบัญชีกลาง                                                                                                    |
|                                                    | ส่วนงาน – บันทึกบัญชีรับเงิน                                        | <ul> <li>-สำหรับกองทุน 1*</li> <li>เดบิต เงินสด / เช็ค / เงินฝาก</li> <li>มหาวิทยาลัยมหิดล (Pay-in)</li> <li>เครดิต ลูกหนี้ – บุคลากร</li> <li>-สำหรับกองทุน 20101002 และ</li> <li>กองทุน 20101003</li> <li>เดบิต เงินสด / เช็ค / เงินฝาก</li> <li>มหาวิทยาลัยมหิดล (Pay-in)</li> <li>เครดิต เงินรับฝากรอส่งกองคลัง</li> </ul> |
|                                                    | <b>ส่วนงาน</b> – บันทึกบัญชีนำเงินส่ง<br>กองคลัง                    | <ul> <li>สำหรับกองทุน 1*</li> <li>เดบิต เงินฝากที่กองคลัง</li> <li>เครดิต เงินสด / เซ็ค /</li> <li>เงินฝากธนาคาร – มหาวิทยาลัย</li> <li>สำหรับกองทุน 20101002 และ</li> <li>กองทุน 20101003</li> <li>เดบิต เงินรับฝากรอส่งกองคลัง</li> <li>เครดิต เงินสด / เซ็ค / เงินฝาก</li> <li>มหาวิทยาลัยมหิดล (Pay-in</li> </ul>          |

<u>ตารางที่ 3</u> กระบวนการบันทึกบัญชีรับเงินเบิกเกินส่งคืน – รับเงินคืนข้ามปีงบประมาณ

| ระบบงาน (Module)                 | กระบวนการทำงาน<br>ในระบบMUERP            | การบันทึกบัญชีในระบบ MUERP           |  |  |  |
|----------------------------------|------------------------------------------|--------------------------------------|--|--|--|
| ระบบบัญชีลูกหนี้ – รับชำระเงิน   | <b>มหาวิทยาลัย -</b> บันทึกบัญชี         | - สำหรับกองทุน 1*                    |  |  |  |
| (Module AR)                      | รับเงินนำส่งจากส่วนงาน                   | เดบิต เงินสด / เช็ค /                |  |  |  |
|                                  |                                          | เงินฝากธนาคาร – มหาวิทยาลัย          |  |  |  |
|                                  |                                          | เครดิต เงินฝากที่กองคลัง             |  |  |  |
|                                  |                                          |                                      |  |  |  |
|                                  |                                          | -สำหรับกองทุน 20101002 และ           |  |  |  |
|                                  |                                          | กองทุน 20101003                      |  |  |  |
|                                  |                                          | เดบิต เงินสด/เช็ค<br>                |  |  |  |
|                                  |                                          | เครดิต ลูกหนี้ – บุคลากร             |  |  |  |
|                                  |                                          | (ที่ส่วนงานดำเนินการบันทึกบัญชีตั้ง  |  |  |  |
| 87                               |                                          | ลูกหนี้ไว้)                          |  |  |  |
| ระบบบัญชีเจ้าหนี้ - จ่ายชำระเงิน | <b>มหาวิทยาลัย</b> – บันทึกบัญชีจ่ายเงิน | เฉพาะกองทุน 20101002 และ             |  |  |  |
| (Module AP)                      | เพื่อนำส่งเข้าเป็นรายได้มหาวิทยาลัย      | กองทุน 20101003                      |  |  |  |
|                                  |                                          | เดบิต เงินอุดหนุนจากงบประมาณ         |  |  |  |
|                                  |                                          | โอนให้เงินรายได้                     |  |  |  |
|                                  |                                          | เครดิต เงินสด / เช็ค                 |  |  |  |
| ระบบบัญชีลูกหนี้ – รับชำระเงิน   | <b>มหาวิทยาลัย -</b> บันทึกบัญชีรับเงิน  | ให้ระบุ Profit Center P01            |  |  |  |
| (Module AR) บันทึกบัญชีเข้าเป็น  | เหลือจ่ายข้ามปีงบประมาณ                  | กองทุน 10101003                      |  |  |  |
| แหล่งเงินรายได้                  |                                          | เดบิต เงินสด / เช็ค                  |  |  |  |
|                                  |                                          | เครดิต รับโอนเงินงบประมาณ            |  |  |  |
|                                  |                                          | เหลือจ่ายสิ้นปี                      |  |  |  |
|                                  | <b>มหาวิทยาลัย -</b> บันทึกบัญชีปรับปรุง | เดบิต เงินฝากที่กองคลัง (ระบุ Profit |  |  |  |
|                                  | เงินฝากที่กองคลัง                        | Center P01 กองทุน 10101003)          |  |  |  |
|                                  |                                          | เครดิต เงินฝากที่กองคลัง             |  |  |  |
|                                  |                                          | (ระบุ Profit Center P99              |  |  |  |
|                                  |                                          | กองทุน 10799999)                     |  |  |  |

### <u>ตารางที่ 3</u> กระบวนการบันทึกบัญชีรับเงินเบิกเกินส่งคืน – รับเงินคืนข้ามปีงบประมาณ (ต่อ)

| ระบบงาน (Module)               | กระบวนการทำงาน<br>ในระบบMUERP               | การบันทึกบัญชีในระบบ MUERP            |
|--------------------------------|---------------------------------------------|---------------------------------------|
| ระบบบริหารงานเงินเดือนและ      | จัดทำ "ใบนำส่งเงินเบิกเกินส่งคืน"           | ไม่ปีการบับเพื่อบัญชี                 |
| ค่าตอบแทน (Module PY)          | (กรณีปรับเงินเดือนย้อนหลัง)                 |                                       |
| ระบบบัญชีแยกประเภททั่วไป       | <b>หมายเหตุ:</b> เนื่องจากเป็นเงินเหลือจ่าย | Mia とみとる                              |
| (Module GL)                    | ข้ามปี จึงไม่ต้องบันทึกบัญชีปรับปรุง        | เมมการบนทกบญช                         |
| ระบบบัญชีลูกหนี้ – รับชำระเงิน | <b>ส่วนงาน</b> - บันทึกบัญชีรับเงิน         | -สำหรับกองทุน 1*                      |
| (Module AR)                    | (สำหรับกองทุน 20101002 และ                  | เดบิต เงินสด / เช็ค / เงินฝาก         |
|                                | กองทุน 20101003 ต้องนำส่งเข้าเป็น           | มหาวิทยาลัยมหิดล (Pay-in)             |
|                                | <u>รายได้ของมหาวิทยาลัย</u> ด้วยกองทุน      | เครดิต รายได้อื่น ๆ                   |
|                                | 10101001)                                   | -สำหรับกองทุน 20101001                |
|                                |                                             | เดบิต เงินสด/เช็ค                     |
|                                |                                             | เครดิต เงินเหลือจ่ายปีเก่ารอนำส่งคลัง |
|                                |                                             | -สำหรับกองทุน 20101002 และ            |
|                                |                                             | กองทุน 20101003                       |
|                                |                                             | (ให้บันทึกบัญชีด้วยกองทุน             |
|                                |                                             | 10101001)                             |
|                                |                                             | เดบิต เงินสด / เช็ค / เงินฝาก         |
|                                |                                             | มหาวิทยาลัยมหิดล (Pay-in)             |
|                                |                                             | เครดิต เงินรับฝากรอส่งกองคลัง         |
|                                | <b>ส่วนงาน</b> – บันทึกบัญชีนำเงินส่งกอง    | -สำหรับกองทุน 1*                      |
|                                | คลัง                                        | เดบิต เงินฝากที่กองคลัง               |
|                                |                                             | เครดิต เงินสด / เช็ค / เงินฝาก        |
|                                |                                             | มหาวิทยาลัยมหิดล (Pay-in)             |
|                                |                                             | สำหรับกองทุน 20101001                 |
|                                |                                             | เดบิต เงินเหลือจ่ายปีเก่ารอนำส่งคลัง  |
|                                |                                             | เครดิต เงินสด/เช็ค                    |
|                                |                                             | สำหรับกองทุน 20101002 และ             |
|                                |                                             | กองทุน 20101003                       |
|                                |                                             | (ให้บันทึกบัญชีด้วยกองทุน             |
|                                |                                             | 10101001)                             |
|                                |                                             | เดบิต เงินรับฝากรอส่งกองคลัง          |
|                                |                                             | เครดิต เงินสด / เช็ค / เงินฝาก        |
|                                |                                             | มหาวิทยาลัยมหิดล (Pay-in)             |

### <u>ตารางที่ 4</u> กระบวนการบันทึกบัญชีรับเงินเหลือจ่ายข้ามปีงบประมาณ

| ระบบงาน (Module)                 | กระบวนการทำงาน<br>ในระบบMUERP    | การบันทึกบัญชีในระบบ MUERP             |
|----------------------------------|----------------------------------|----------------------------------------|
| ระบบบัญชีลูกหนี้ – รับชำระเงิน   | สำหรับกองทุน 1*                  | เดบิต เงินสด / เช็ค / เงินฝากธนาคาร    |
| (Module AR)                      | <b>มหาวิทยาลัย</b> – บันทึกบัญชี | มหาวิทยาลัย                            |
|                                  | รับเงินนำส่งจากส่วนงาน           | เครดิต เงินฝากที่กองคลัง               |
|                                  | สำหรับกองทุน 20101001            | เดบิต เงินสด/เช็ค                      |
|                                  | <b>มหาวิทยาลัย -</b> บันทึกบัญชี | เครดิต รายได้เงินเหลือจ่ายปีเก่าส่งคืน |
|                                  | รับเงินนำส่งจากส่วนงาน           |                                        |
|                                  | สำหรับกองทุน 20101002 และ        | บันทึกบัญชีด้วยกองทุน 10101001         |
|                                  | กองทุน 20101003                  | -บันทึกบัญชีรับเงินนำส่งจากส่วนงาน     |
|                                  | <b>มหาวิทยาลัย -</b> บันทึกบัญชี | เดบิต เงินสด / เช็ค / เงินฝากธนาคาร    |
|                                  | รับเงินนำส่งจากส่วนงาน           | มหาวิทยาลัย                            |
|                                  |                                  | เครดิต รายได้รับจากเงินงบประมาณ        |
|                                  |                                  | เหลือจ่าย                              |
|                                  |                                  | -บันทึกบัญชีปรับเงินฝากที่กองคลัง      |
|                                  |                                  | เดบิต เงินฝากที่กองคลัง (ระบุ Profit   |
|                                  |                                  | Center P01 กองทุน 10101001)            |
|                                  |                                  | เครดิต เงินฝากที่กองคลัง (ระบุ Profit  |
|                                  |                                  | Center P99 กองทุน 10799999)            |
| ระบบบัญชีเจ้าหนี้ - จ่ายชำระเงิน | เฉพาะกองทุน 20101001             | เดบิต เงินเหลือจ่ายปีเก่าส่งคืน        |
| (Module AP)                      | <b>มหาวิทยาลัย</b> – บันทึกบัญชี | นำส่งคลัง                              |
|                                  | จ่ายเงิน เพื่อนำส่งกรมบัญชีกลาง  | เครดิต เงินสด/เช็ค                     |

#### <u>ตารางที่ 4</u> กระบวนการบันทึกบัญชีรับเงินเหลือจ่ายข้ามปีงบประมาณ – ต่อ

**ข้อควรระวัง: <u>ห้ามรับเซ็คลงวันที่ล่วงหน้า</u> ข้อมูลการสั่งจ่าย ต้องระบุข้อความดังต่อไปนี้** 

- สำหรับกองทุน 20101001 ต้องระบุเซ็คสั่งจ่าย "กรมบัญชีกลาง กระทรวงการคลัง"
- สำหรับกองทุน 20101002 ต้องระบุเซ็คสั่งจ่าย "มหาวิทยาลัยมหิดล เงินอุดหนุนทั่วไป"
- สำหรับกองทุน 20101003 ต้องระบุเซ็คสั่งจ่าย "มหาวิทยาลัยมหิดล เงินอุดหนุนเฉพาะ"

### 3.2 ความรู้เบื้องต้นเกี่ยวกับระบบ MUERP

1. เมื่อผู้ใช้งานต้องการเข้าใช้งานระบบ MUERP ผู้ใช้งานจะต้องดำเนินการ Login เพื่อเข้าสู่

ระบบ MUERP โดยระบุ User ID และ Password เป็นอันดับแรก

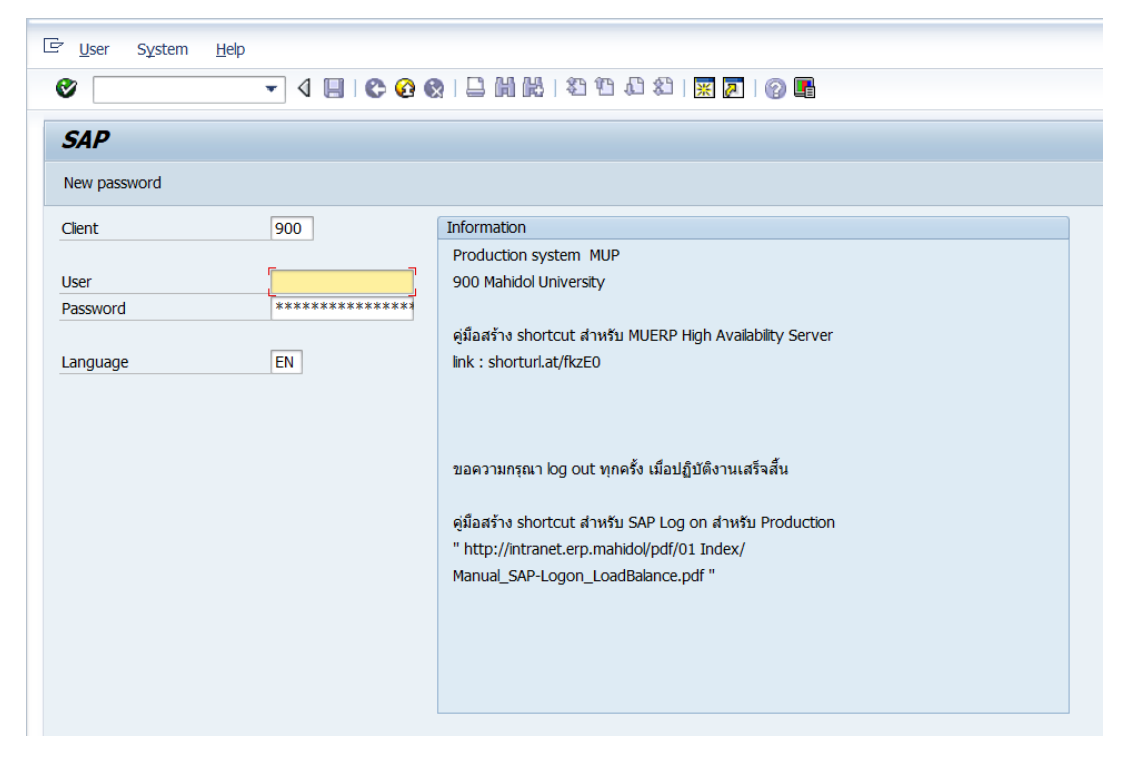

 ในการเริ่มใช้งานระบบ MUERP ด้วย User ID เป็นครั้งแรก ผู้ใช้งานจะต้องทำการเปลี่ยน รหัสผ่าน โดยสามารถกำหนดรหัสผ่าน ด้วยตัวเลขอาราบิค ตัวอักษรภาษาอังกฤษ (สามารถ กำหนดได้ทั้ง ตัวพิมพ์เล็ก ตัวพิมพ์ใหญ่) รวมกันอย่างน้อย 6 ตัวอักษร แต่ไม่เกิน 40 ตัวอักษร

| ∑ <u>U</u> ser System <u>H</u> elp | )             |                                                                                  |
|------------------------------------|---------------|----------------------------------------------------------------------------------|
| 0                                  | - 4 🔲 । 😋 🚱 🤅 |                                                                                  |
| SAP                                |               |                                                                                  |
| New password                       |               |                                                                                  |
| Client                             | 900           | Information                                                                      |
|                                    |               | Production system MUP                                                            |
| User                               | Ľ             | 900 Mahidol University                                                           |
| Password                           | *****         |                                                                                  |
| Language                           | EN            | คู่มือสร้าง shortcut สำหรับ MUERP High<br>link : shorturl.at/fkzE0 MIN 6, MAX 40 |
| C SAP                              |               |                                                                                  |
| New Password                       | <b>be 18</b>  |                                                                                  |
| Repeat Password                    | **            | *****                                                                            |
| Entry is Case-Sensitive            | e             |                                                                                  |
| ××                                 |               |                                                                                  |
|                                    |               |                                                                                  |
|                                    |               |                                                                                  |
|                                    |               |                                                                                  |

- เมื่อผู้ใช้งานต้องการเปลี่ยน Password สามารถดำเนินการตามขั้นตอนดังต่อไปนี้
   3.1 เริ่มการเข้าใช้งานตามปกติ โดยระบุ User Name และ Password ปัจจุบัน
   3.2 กดปุ่ม "New password"
  - 3.3 ที่ฟิลด์ "New Password" ให้ระบุ Password ใหม่ ตามความต้องการของผู้ใช้งาน
  - 3.4 ที่ฟิดล์ด์ "Repeat Password" ให้ระบุ Password เดียวกับข้อ 3.3 ซ้ำอีกครั้ง

| Z <u>U</u> ser System | <u>H</u> elp |                                                         |
|-----------------------|--------------|---------------------------------------------------------|
| Ø                     | - 4 🔲 🗞      | € Q   L             11 11 11 11 11 11 11 11 11          |
| SAP                   |              |                                                         |
| New password          |              |                                                         |
| Client                | 900          | Information                                             |
|                       |              | Production system MUP                                   |
| User                  | OPAR1        | 900 Mahidol University                                  |
| Password              |              |                                                         |
| Language              | EN           | ดุมอสราง shortcut สาหรับ MUERP High Availability Server |
| Language              | EN           | ilik : shorturi.at/ikzeo                                |
|                       |              |                                                         |
| 🔄 SAP                 |              |                                                         |
| New Password          |              | *****                                                   |
| Repeat Password       |              | *******                                                 |
|                       |              |                                                         |
| Entry is Case-S       | Sensitive    |                                                         |
|                       |              |                                                         |
|                       |              |                                                         |
|                       |              |                                                         |
|                       |              |                                                         |
|                       |              |                                                         |

**เงื่อนไข :** การเปลี่ยน Password

- สามารถเปลี่ยน Password ได้วันละ 1 ครั้ง
- การเปลี่ยน Password ใหม่ ครั้งที่ 1 จะต้องไม่เหมือนกับ Password ที่ได้รับมาครั้งแรก
- การเปลี่ยน Password ใหม่ ครั้งที่ 2 จะต้องไม่เหมือนกับ Password ที่ได้รับมาครั้งแรก และ Password ที่มีการเปลี่ยนครั้งที่ 1 (ห้ามซ้ำกับ Password ที่เปลี่ยน 2 ครั้งก่อนหน้านี้)
- ต้องเปลี่ยน Password ทุก ๆ 1 ปี เนื่องจาก Password มีอายุการใช้งาน 1 ปี

\*\*\*สิ่งสำคัญในการเปลี่ยน Password</u>\*\*\* ทุกครั้งที่มีการเปลี่ยน Password จะต้องแจ้งให้ เจ้าหน้าที่ ที่ใช้ User ID ร่วมกันทราบ

ข้อควรระวังในการ Log in เข้าใช้งาน : เมื่อผู้ใช้งานระบุ Password ไม่ถูกต้องติดกันเกิน 9 ครั้ง มีผลให้ Password ถูก Lock ทำให้ไม่สามารถเข้าใช้งานระบบ MUERP ได้ จะต้องแจ้งให้เจ้าหน้าที่ กองเทคโนโลยีสารสนเทศ สำนักงานอธิการบดี ที่เป็นผู้ทำหน้าที่ดูแลระบบ MUERP ดำเนินการ ปลด Lock Password ให้ 4. บนหน้าจอ "SAP Easy Access" คือ หน้าจอ Main Menu ของระบบ MU – ERP

| 🕼 Menu Edit Eavorites Extras System Help                                                                                                    |                 |                                     |
|----------------------------------------------------------------------------------------------------|-----------------|-------------------------------------|
| ♥ ▼ 4 ■ © 0 0 ■ M M 2 1 4                                                                                                    | 2 X   🔄 🗩   🌚 🖩 |                                     |
| SAP Easy Access                                                                                                    |                 |                                     |
| 🕼 🖻 💫 💀 🖻 🖉 🔻 🔺                                                                                                    |                 |                                     |
| Conservation     Conservation     C |                 |                                     |
|                                                                                                    | SAP             | ▶ 900 ▼   SAPSLY-DIA-N2   INS   → 1 |

5. การ Login เข้าระบบ MUERP ด้วย User ID เดียวกัน พร้อมกันหลาย ๆ ผู้ใช้งาน ให้ ดำเนินการเลือกข้อมูลตามความต้องการในการเข้าใช้งาน

| User System   | Help                              |                                                            |
|---------------|-----------------------------------|------------------------------------------------------------|
| 0             | - 4 🔲 😂 🤅                         | ) Q   L          2 4 4 2   3    0    0                     |
| SAP           |                                   |                                                            |
| New password  |                                   |                                                            |
| new passivora |                                   |                                                            |
| Client        | 900                               | Information                                                |
| liser         | 00401                             | Production system MUP                                      |
| Password      | OPAKI                             | 900 Manidoi University                                     |
| 1 400/1014    |                                   | คู่มือสร้าง shortcut สำหรับ MUERP High Availability Server |
| Language      | EN                                | ink : shorturl.at/fkzE0                                    |
|               |                                   |                                                            |
| 🕞 Licer       | ise Information for Multiple Log  | on                                                         |
| User OP       | AR1 is already logged on in clie  | <u>nt</u> 900                                              |
| เข้าสระบ      | บโดยปิด Login                     | since 10.05.2021, 22:11:15)                                |
| 60 161 99 0   |                                   |                                                            |
| ทั้งหมด       | เทื่อยู่ก่อนหน้า                  | n system using เมข้าส่ระบบโดยยังคงให้ Login ที่อย่ก่อนหน้  |
|               |                                   |                                                            |
|               | :                                 | ทำงานต่อไป                                                 |
|               |                                   |                                                            |
| Conti         | nue with this logon and end an    | y other logons in system                                   |
| Whe           | n ending any existing logons to   | ) system, unsaved data is b                                |
| Conti         | nue with this logon, without en   | ding any other log of in system                            |
| If yo         | a continue with this logon with   | out ending any existing logons to                          |
| syste         | m, this will be logged in the sys | stem. SAP reserves the right to                            |
| view          | this information.                 |                                                            |
| OTem          | insta this langes                 |                                                            |
| • Term        | nate this logon                   | แกเลิกการเข้าสระบบครั้งนี้                                 |
|               |                                   |                                                            |
|               |                                   |                                                            |

คู่มือกระบวนการบันทึกบัญชีเบิกเกินส่งคืนจากค่าใช้จ่ายจากการประมวลผลผ่านระบบ Payroll ของมหาวิทยาลัยมหิดล
6. การเข้าถึงฟังก์ชั่นเพื่อใช้งานในระบบ MUERP โดยระบุคำสั่ง (T-Code) ดังตัวอย่างในรูป ด้านล่างนี้

| 匠 <u>M</u> enu <u>E</u> dit <u>F</u> avorites Extr <u>a</u> s System <u>H</u> elp |  |  |  |  |  |  |  |  |  |
|-----------------------------------------------------------------------------------|--|--|--|--|--|--|--|--|--|
| 🕑 ZAPEN005 🚽 🗸 🔲 😂 🚱 🐼 🗳 🛗 🛗 🔀 🗳 🎝 🎝 🎝 💭 🦗 🖪                                      |  |  |  |  |  |  |  |  |  |
|                                                                                   |  |  |  |  |  |  |  |  |  |
| SAP Easy Access                                                                   |  |  |  |  |  |  |  |  |  |
|                                                                                   |  |  |  |  |  |  |  |  |  |
|                                                                                   |  |  |  |  |  |  |  |  |  |
| 💌 🔁 Favorites                                                                     |  |  |  |  |  |  |  |  |  |
| Program Enhancement AR                                                            |  |  |  |  |  |  |  |  |  |
| Customer Master and Report                                                        |  |  |  |  |  |  |  |  |  |
| • 🗀 การบันทึกบัญชี                                                                |  |  |  |  |  |  |  |  |  |
| Report AR                                                                         |  |  |  |  |  |  |  |  |  |
| Form AR                                                                           |  |  |  |  |  |  |  |  |  |
| Module AP                                                                         |  |  |  |  |  |  |  |  |  |
| Module GL                                                                         |  |  |  |  |  |  |  |  |  |
| Module CO                                                                         |  |  |  |  |  |  |  |  |  |
| Module AM                                                                         |  |  |  |  |  |  |  |  |  |
| Module FM                                                                         |  |  |  |  |  |  |  |  |  |
| Module PU                                                                         |  |  |  |  |  |  |  |  |  |
| 🝷 😂 SAP Menu                                                                      |  |  |  |  |  |  |  |  |  |
| <ul> <li>Confice</li> </ul>                                                       |  |  |  |  |  |  |  |  |  |
| Cross-Application Components                                                      |  |  |  |  |  |  |  |  |  |
| <ul> <li>Logistics</li> </ul>                                                     |  |  |  |  |  |  |  |  |  |
| Counting                                                                          |  |  |  |  |  |  |  |  |  |
| Human Resources                                                                   |  |  |  |  |  |  |  |  |  |
| <ul> <li>Information Systems</li> </ul>                                           |  |  |  |  |  |  |  |  |  |
| Tools                                                                             |  |  |  |  |  |  |  |  |  |
|                                                                                   |  |  |  |  |  |  |  |  |  |

เทคนิคการใช้คำสั่งในระบบ MUERP เพื่อใช้งานเกี่ยวกับการทำงานของ "หน้าจอการทำงาน"

/o – open session ใหม่

/n – ปิด program

/nex – logoff จากระบบ SAP

/i - ลบ session ที่ทำงานอยู่ปัจจุบัน

Session คือ หน้าจอการทำงานของโปรแกรม SAP ซึ่งปกติระบบจะอนุญาตให้ทำงานได้พร้อมกัน

ทั้งหมด 6 session

7. การใช้งานระบบ MUERP เมื่อผู้ใช้งานต้องการเปิดหน้าจอ (Session) มากกว่า 1 หน้าจอ

(Session) ให้กดเลือกปุ่ม 🙀 "Creates New Session"

| Displ    | lay Documen           | it: Initial So               | reen<br>S 🐼 I 🗅 M M | ይ   ይግ ም  | 1 40 40 I 🐼 🗖 I 6   | o 🖪                 |                  |
|----------|-----------------------|------------------------------|---------------------|-----------|---------------------|---------------------|------------------|
|          |                       |                              |                     |           |                     | 8/ 48               |                  |
| spla     | y Document            | : Initial Scr                | een                 |           |                     |                     |                  |
| -        |                       |                              |                     |           |                     |                     |                  |
| C        | Document Edit         | <u>G</u> oto Extr <u>a</u> s | Settings Eng        | vironment | System <u>H</u> elp |                     |                  |
| C        |                       | - 4 🗉                        | C 😧 🚷               | l m k     | \$2 19 10 30   🛐    |                     | เลือก 🕎          |
| F        | Post with Cle         | aring: Hea                   | der Data            |           |                     | Creates New Session |                  |
| 0        | hoose onen items      | Acct model                   |                     |           |                     |                     |                  |
|          | and the open welling  |                              | -                   |           |                     |                     |                  |
| Do       | cument Date           | Į                            | Type                | XX        | Company Code        | 1000                |                  |
| Pos      | sting Date            | 10.05.2021                   | Period              | 8         | Currency/Rate       | THB                 |                  |
| Do       | cument Number         |                              |                     |           | Translatn Date      |                     |                  |
| Ref      | ference               |                              |                     |           | Cross-CC no.        |                     |                  |
| Do       | c.Header Text         |                              |                     |           |                     |                     |                  |
| Clea     | aring text            |                              |                     |           |                     |                     |                  |
| Bra      | anch number           | 0000 Page                    | s                   |           |                     |                     |                  |
| Т        | ransaction to be proc | ressert                      |                     |           |                     |                     |                  |
|          | Outgoing payment      |                              |                     |           |                     |                     |                  |
|          | Tocoming payment      |                              |                     |           |                     |                     |                  |
|          | Credit memo           |                              |                     |           |                     |                     |                  |
|          | Transfer posting uit  | th clearing                  |                     |           |                     |                     |                  |
|          | Transier posung wi    | an Geaning                   |                     |           |                     |                     |                  |
|          |                       |                              |                     |           |                     |                     |                  |
|          |                       |                              |                     |           | Maxim               | um 6 Se             | ssion            |
|          |                       |                              |                     |           |                     |                     |                  |
|          |                       |                              |                     |           |                     |                     |                  |
| Fir      | rst line item         |                              |                     |           |                     |                     |                  |
| <u>P</u> | Acco                  | punt                         |                     | SGL Ind   | ТТуре               |                     |                  |
|          |                       |                              |                     |           | SAD                 |                     |                  |
|          |                       |                              |                     |           | ETT P               | ₩ 900 ¥ S           | APPHT-DIA-NZ INS |

#### 8. แถบเครื่องมือต่าง ๆ ในระบบ MUERP

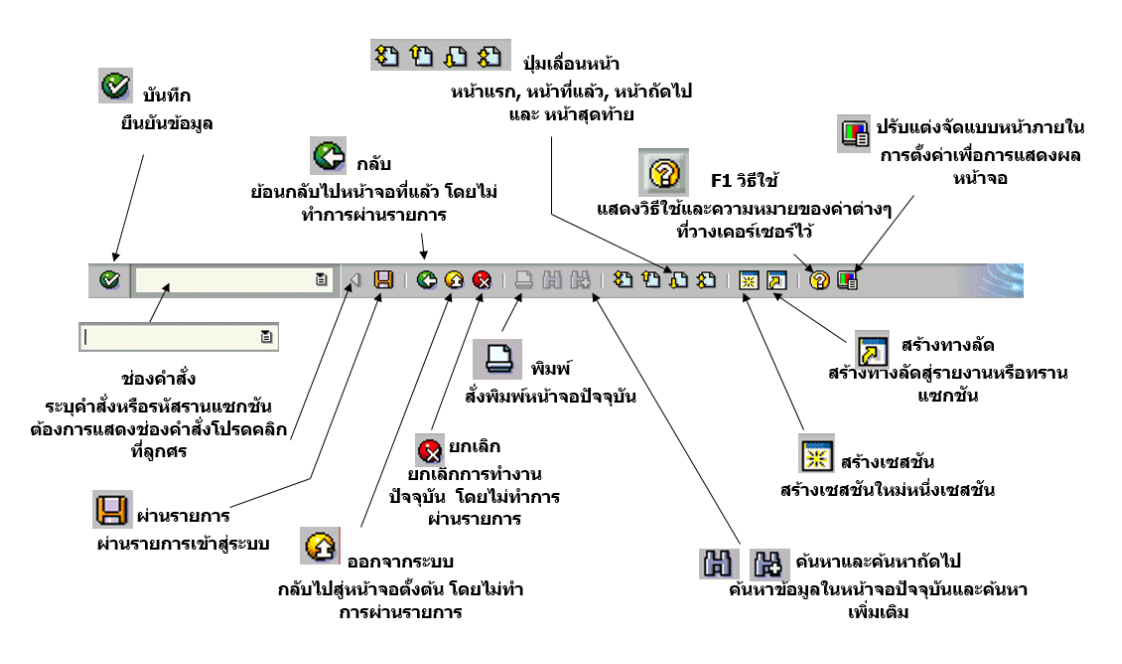

9. การออจากระบบ (Log off) MUERP ให้เลือกเมนู "System" 🗲 "Log off" หรือ กดปุ่ม

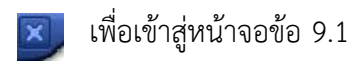

| C Meru Edt Favortes Estas Skotem Heb                                                                                                    |                   |  |  |  |  |  |  |
|----------------------------------------------------------------------------------------------------|-------------------|--|--|--|--|--|--|
| Crgate Session Ctrl+N                                                                                                    | D A A I I D I O M |  |  |  |  |  |  |
| SAP Easy Access User Profile                                                                                                    |                   |  |  |  |  |  |  |
| G C Services<br>Utilities(M)                                                                                                    |                   |  |  |  |  |  |  |
| Car Favorites     Car Favorites     Car Fav |                   |  |  |  |  |  |  |
| Call Logistics     Call Logistics     Call Accounting     Call Human Resources     Call Information Systems     Call Tools                                                                                                    |                   |  |  |  |  |  |  |

9.1 บนหน้าต่าง "Log off" ให้กดปุ่ม "Yes" เพื่อออกจากระบบ (Log off) MUERP

| SAP Easy Access   SAP Easy Access   Sap Easy Access   Second Second Se                                                                            | 译 Menu Edit Favorites Extras System Help                                                                                                    |  |  |  |  |  |  |  |
|----------------------------------------------------------------------------------------------------|----------------------------------------------------------------------------------------------------|--|--|--|--|--|--|--|
| SAP Easy Access         Image: Second Second Secon                                                                    |                                                                                                    |  |  |  |  |  |  |  |
| SAP Easy Access                                                                                                    |                                                                                                    |  |  |  |  |  |  |  |
| Favorites Program Enhancement AR Customer Master and Report Customer Master and Report Customer Master and Rep                                                                                                    | SAP Easy Access                                                                                                    |  |  |  |  |  |  |  |
| Favorites      Program Enhancement AR      Customer Master and Report     Program Enhancement AR     Customer Master and Report     Program Enhancement AR     Program Enhancement AR     Program Module AP     Program Module PI     Program Enhancement AR     Program Enhancement AR     Program Enhancement AR </td <td>🖪 🖻   🏷   😹 🔀 🥒   🔻 🔺</td>                                                                                                    | 🖪 🖻   🏷   😹 🔀 🥒   🔻 🔺                                                                                                    |  |  |  |  |  |  |  |
| <b>Customer Master and Report Customer Master and Report Customer Master and Report Customer Master and Report Customer Master and Report Customer Master and Report Customer Master and Report Customer Master and Report Customer Master and Report Customer Master and Report Customer Master and Report Customer AR Customer AR Customer AR Customer AR Unsaved data will be lost. Do you want to log off? Unsaved data will be lost. Do you want to log off? Unsaved data will be lost. Do you want to log off? Do Module AM Customer Application Components Customer Application Components Customer Application Components Customer Application Components Customer Application Components Customer Application Components Customer Application Components Customer Application Components Customer Application Components Customer Application Components Customer Application Components Customer Application Components Customer Application Components Customer Application Components Customer Application C</b>                                                                                                    | ▼ 🔁 Favorites                                                                                                    |  |  |  |  |  |  |  |
| <ul> <li>Customer Master and Report</li> <li>nrstřuvňněgiť</li> <li>Report AR</li> <li>Form AR</li> <li>Form AR</li> <li>Module AP</li> <li>Module GL</li> <li>Module CO</li> <li>Module FM</li> <li>Yes</li> <li>No</li> </ul> * SAP Menu <ul> <li>Office</li> <li>Cross-Application Components</li> <li>Logistics</li> <li>Accounting</li> <li>Human Resources</li> <li>Information Systems</li> </ul>                                                                                                    | Carl Program Enhancement AR                                                                                                    |  |  |  |  |  |  |  |
| <ul> <li>          •          •          •</li></ul>                                                                                                    | Customer Master and Report                                                                                                    |  |  |  |  |  |  |  |
| <ul> <li>Report AR</li> <li>Form AR</li> <li>Module AP</li> <li>Module CO</li> <li>Module CO</li> <li>Module AM</li> <li>Module FM</li> <li>Module FM</li> <li>Module PU</li> <li>Yes No</li> </ul> * SAP Menu <ul> <li>Office</li> <li>Cross-Application Components</li> <li>Logistics</li> <li>Accounting</li> <li>Human Resources</li> <li>Information Systems</li> <li>Tools</li> </ul>                                                                                                    | ▶ 🗋 การบันทึกบัญชึ                                                                                                    |  |  |  |  |  |  |  |
| <ul> <li>Form AR</li> <li>Module AP</li> <li>Module CO</li> <li>Module CO</li> <li>Module AM</li> <li>Module FM</li> <li>Module FM</li> <li>Module PU</li> <li>Yes No</li> </ul> * Is SAP Menu <ul> <li>Office</li> <li>Cross-Application Components</li> <li>Logistics</li> <li>Accounting</li> <li>Human Resources</li> <li>Information Systems</li> <li>Tools</li> </ul>                                                                                                    | Carter and the second second sec |  |  |  |  |  |  |  |
| <ul> <li>Module AP</li> <li>Module AP</li> <li>Module CO</li> <li>Module AM</li> <li>Module FM</li> <li>Module FM</li> <li>Module FM</li> <li>Module PU</li> <li>Yes No</li> </ul> * Insort Cross-Application Components <ul> <li>Cross-Application Components</li> <li>Logistics</li> <li>Accounting</li> <li>Human Resources</li> <li>Information Systems</li> <li>Tools</li> </ul>                                                                                                    | Form AR                                                                                                    |  |  |  |  |  |  |  |
| <ul> <li>Module GL</li> <li>Module CO</li> <li>Module AM</li> <li>Module FM</li> <li>Module FM</li> <li>Module PU</li> <li>Yes No</li> </ul> * SAP Menu <ul> <li>Office</li> <li>Cross-Application Components</li> <li>Logistics</li> <li>Accounting</li> <li>Human Resources</li> <li>Information Systems</li> <li>Tools</li> </ul>                                                                                                    | Module AP                                                                                                    |  |  |  |  |  |  |  |
| <ul> <li>Module CO</li> <li>Module AM</li> <li>Module FM</li> <li>Module FM</li> <li>Module PU</li> <li>SAP Menu</li> <li>Office</li> <li>Cross-Application Components</li> <li>Logistics</li> <li>Accounting</li> <li>Human Resources</li> <li>Information Systems</li> <li>Tools</li> </ul>                                                                                                    | Module Gl     Unsaved data will be lost                                                                                                    |  |  |  |  |  |  |  |
| Module AM     Module FM     Yes     No     Module FM     Yes     No     Office     Cross-Application Components     Clogistics     Accounting     Human Resources     Information Systems     Tools                                                                                                    |                                                                                                    |  |  |  |  |  |  |  |
| Module FM     Yes     No     Module PU     Yes     No     Office     Office      Office     Office     Of                | Module AM                                                                                                    |  |  |  |  |  |  |  |
| Yes     No       Module PU     Yes       Module PU     Yes       SAP Menu     Image: Sape state state s                                                                                                    | Module FM                                                                                                    |  |  |  |  |  |  |  |
| <ul> <li>SAP Menu</li> <li>Coffice</li> <li>Cross-Application Components</li> <li>Clogistics</li> <li>Accounting</li> <li>Human Resources</li> <li>Information Systems</li> <li>Tools</li> </ul>                                                                                                    | Module PU     Yes     No                                                                                                    |  |  |  |  |  |  |  |
|                                                                                                    | ▼ 🔂 SAP Menu                                                                                                    |  |  |  |  |  |  |  |
| <ul> <li>Cross-Application Components</li> <li>Construction Components</li> <li>Construction Compon</li></ul> | Diffice                                                                                                    |  |  |  |  |  |  |  |
| <ul> <li>C Logistics</li> <li>C Accounting</li> <li>Human Resources</li> <li>Information Systems</li> <li>Tools</li> </ul>                                                                                                    | Cross-Application Components                                                                                                    |  |  |  |  |  |  |  |
|                                                                                                    | Logistics                                                                                                    |  |  |  |  |  |  |  |
| Human Resources     Information Systems                                                                                                    | Accounting                                                                                                    |  |  |  |  |  |  |  |
| Can Information Systems                                                                                                    | Human Resources                                                                                                    |  |  |  |  |  |  |  |
|                                                                                                    | Information Systems                                                                                                    |  |  |  |  |  |  |  |
|                                                                                                    | Tools                                                                                                    |  |  |  |  |  |  |  |

# บทที่ 4

## เทคนิคในการปฏิบัติงาน

เทคนิคการปฏิบัติงานในบทนี้จะกล่าวถึง เทคนิค ขั้นตอนการบันทึกบัญชีรับรู้รายได้ แทน ส่วนงานที่ดำเนินการบันทึกรายการบัญชีอยู่ในระบบ MUERP การบันทึกรายการเบิกเกินส่งคืน และ เงินเหลือจ่ายข้ามปีงบประมาณ จากการประมวลผลเงินเดือน และค่าใช้จ่ายต่าง ๆ ผ่าน Payroll โดย มีขั้นตอนการบันทึกบัญชี ดังนี้

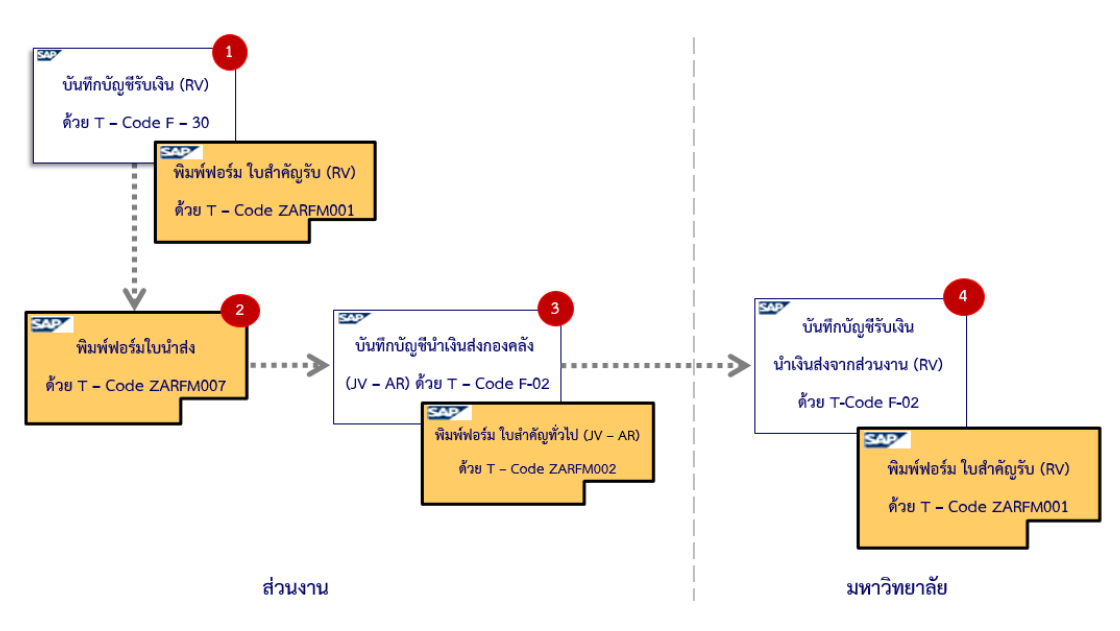

#### 4.1 ขั้นตอนการบันทึกบัญชีรับเงินเบิกเกินส่งคืน – รับเงินคืนภายในเดือนเดียวกัน

รูปภาพที่ 7 ขั้นตอนการบันทึกบัญชีรับเงินเบิกเกินส่งคืน – รับเงินคืนภายในเดือนเดียวกัน

#### <u>ตารางที่ 5</u> การบันทึกบัญชีรับเงินเบิกเกินส่งคืน – รับเงินคืนภายในเดือนเดียวกัน

(สำหรับกองทุน 1\*)

| ขั้นตอนการบันทึกบัญชี                                     | Doc.Type | T – Code | Profit<br>Center | Fund     |
|-----------------------------------------------------------|----------|----------|------------------|----------|
| 1. ส่วนงาน - บันทึกบัญชีรับเงิน                           | 2x       | F – 30   |                  |          |
| เดบิต เงินสด / เซ็ค / เงินฝากมหาวิทยาลัย (Pay-            |          |          | Pxx              | 1*       |
| in)                                                       |          |          |                  |          |
| เครดิต พัก (ตามประเภท)                                    |          |          | Pxx              | 1*       |
| 2. ส่วนงาน – บันทึกบัญชีนำเงินส่งกองคลัง                  | 3x       | F – 02   |                  |          |
| เดบิต เงินฝากที่กองคลัง                                   |          |          | Pxx              | 1*       |
| เครดิต เงินสด / เช็ค / เงินฝากมหาวิทยาลัย                 |          |          | Pxx              | 1*       |
| (Pay-in)                                                  |          |          |                  |          |
| <ol> <li>มหาวิทยาลัย - บันทึกบัญชีรับเงินนำส่ง</li> </ol> | 2ນ       | F – 02   |                  |          |
| จากส่วนงาน                                                |          |          |                  |          |
| เดบิต เงินสด / เช็ค / เงินฝากธนาคาร – มหาวิทยาลัย         |          |          | P99              | 10799999 |
| เครดิต เงินฝากที่กองคลัง                                  |          |          | P99              | 10799999 |

#### <u>ตารางที่ 6</u> การบันทึกบัญชีรับเงินเบิกเกินส่งคืน – รับเงินคืนภายในเดือนเดียวกัน

(สำหรับกองทุน 20101001 - ระบุ Fund 20101001 ในการบันทึกบัญชี)

| ขั้นตอนการบันทึกบัญชี                                                | Doc.Type | T – Code | Profit<br>Center |
|----------------------------------------------------------------------|----------|----------|------------------|
| 1. ส่วนงาน – บันทึกบัญชีรับเงิน                                      | 2x       | F – 30   |                  |
| เดบิต เงินสด / เช็ค                                                  |          |          | Рхх              |
| เครดิต พัก (ตามประเภท)                                               |          |          | Pxx              |
| 2. ส่วนงาน – บันทึกบัญชีนำเงินส่งกองคลัง                             | 3x       | F – 02   |                  |
| เดบิต รายได้(ตามประเภท)                                              |          |          | Pxx              |
| เครดิต เงินสด / เช็ค                                                 |          |          | Pxx              |
| <ol> <li>มหาวิทยาลัย – บันทึกบัญชีรับเงินน้ำส่งจากส่วนงาน</li> </ol> | 2ນ       | F – 02   |                  |
| เดบิต เงินสด / เช็ค                                                  |          |          | P99              |
| เครดิต เงินรับฝากและเงินรับแทนกระทรวงการคลัง                         |          |          | P99              |

#### ข้อควรทราบ:

สามารถรับชำระด้วย <u>เงินสด และ เซ็ค เท่านั้น</u> เนื่องจากต้องนำเงินที่ได้รับ นำส่งไปยัง กรมบัญชีกลาง กระทรวงการคลัง <u>ตารางที่ 7</u> การบันทึกบัญชีรับเงินเบิกเกินส่งคืน – รับเงินคืนภายในเดือนเดียวกัน (สำหรับกองทุน 20101002 และ กองทุน 20101003 – ระบุ Fund 20101002 / 20101003 ในการบันทึกบัญชี)

| ขั้นตอนการบันทึกบัญชี                                                | Doc.Type | T – Code | Profit<br>Center |
|----------------------------------------------------------------------|----------|----------|------------------|
| 1. ส่วนงาน - บันทึกบัญชีรับเงิน                                      | 2x       | F – 30   |                  |
| เดบิต เงินสด / เซ็ค / เงินฝากมหาวิทยาลัย (Pay-in)                    |          |          | Pxx              |
| เครดิต พัก (ตามประเภท)                                               |          |          | Pxx              |
| 2. ส่วนงาน - บันทึกบัญชีนำเงินส่งกองคลัง                             | 3x       | F – 02   |                  |
| เดบิต รายได้(ตามประเภท)                                              |          |          | Pxx              |
| เครดิต เงินสด / เช็ค / เงินฝากมหาวิทยาลัย (Pay-in)                   |          |          | Pxx              |
| <ol> <li>มหาวิทยาลัย – บันทึกบัญชีรับเงินน้ำส่งจากส่วนงาน</li> </ol> | 2ນ       | F – 02   |                  |
| เดบิต เงินสด / เช็ค / เงินฝากธนาคาร – มหาวิทยาลัย                    |          |          | P99              |
| เครดิต เงินรับจัดสรรจากกรมบัญชีกลาง                                  |          |          | P99              |

การบันทึกบัญชีรับเงินเบิกเกินส่งคืน – รับเงินคืนภายในเดือนเดียวกัน มีขั้นตอน การปฏิบัติงาน ดังต่อไปนี้

#### 4.1.1 ส่วนงาน – บันทึกบัญชีรับเงินเบิกเกินส่งคืน

Login เข้าสู่ระบบ MUERP โดยระบุ User ID และ Password หลังจากนั้นกดปุ่ม
 หรือ กด Enter ที่แป้นพิมพ์ เพื่อเข้าสู่หน้าจอถัดไป

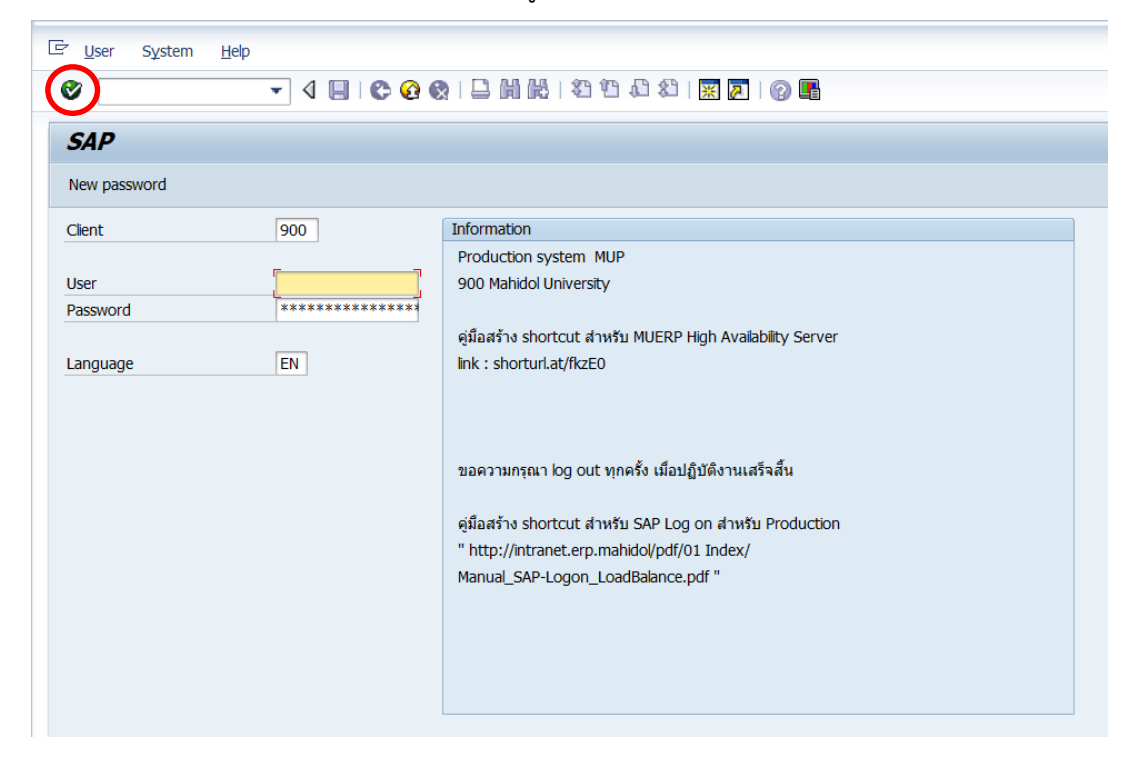

2. พิมพ์คำสั่ง (T-Code) F-30 เพื่อบันทึกบัญชีรับเงินเบิกเกินส่งคืน จากนั้นกดปุ่ม

Ø

หรือกด Enter ที่แป้นพิมพ์ เพื่อเข้าสู่หน้าจอถัดไป

| 译 Menu Edit Eavorites Extras System Help                                                                                                    |                |
|----------------------------------------------------------------------------------------------------|----------------|
| 🔗 F-30 🔹 🍕 🔛 🕲 😵 🖓 🔛 🛗 📸 🛛 🏵                                                                                                    | 19 📭 🕄 🔣 🔜 🖓 🖬 |
| SAP Easy Access                                                                                                    |                |
| 🕼 🖻   🏷   👪 🖉   🔻 🔺                                                                                                    |                |
| <ul> <li>Program Enhancement AR</li> <li>Customer Master and Report</li> <li>Customer Master and Report</li> <li>Customer Master and Report</li> <li>Customer Master and Report</li> <li>Customer Master and Report</li> <li>Customer Master and Report</li> <li>Customer Master and Report</li> <li>Customer Master and Report</li> <li>Customer Master and Report</li> <li>Customer Master and Report</li> <li>Customer Master and Report</li> <li>Customer Master and Report</li> <li>Customer Master and Report</li> <li>Module AP</li> <li>Module GL</li> <li>Module GL</li> <li>Module CO</li> <li>Module AM</li> <li>Module FM</li> <li>Module PU</li> </ul> <li>SAP Menu</li> <li>Cross-Application Components</li> <li>Cross-Application Components</li> <li>Logistics</li> <li>Accounting</li> <li>Human Resources</li> <li>Information Systems</li> <li>Tools</li> |                |

3. บนหน้าจอ "Post with Clearing: Header Data" ให้กรอกข้อมูลต่าง ๆ ตามตาราง ด้านล่าง

| Document                                                                    | <u>E</u> dit                                    | <u>G</u> oto | Extr <u>a</u> s | <u>S</u> ettings | En <u>v</u> iron | ment | System  | <u>H</u> elp |     |      |   |  |
|-----------------------------------------------------------------------------|-------------------------------------------------|--------------|-----------------|------------------|------------------|------|---------|--------------|-----|------|---|--|
| Ø                                                                           |                                                 | •            | ۹ 🖪             | C 🙆 🌔            | 🔉 I 🖴 i          | hk   | 1 27 27 | £ \$         | ₩ 🛃 | 0    |   |  |
| Post wit                                                                    | h Clea                                          | aring:       | Head            | er Data          | 7                |      |         |              |     |      |   |  |
| Choose open i                                                               | tems A                                          | Acct mode    | el              |                  |                  |      |         |              |     |      |   |  |
| Document Date                                                               |                                                 | Y            |                 | Туре             |                  | XX   | Compa   | any Code     |     | 1000 | ] |  |
| Posting Date                                                                |                                                 | 01.01.       | 2021            | Period           |                  | 4    | Curren  | cy/Rate      |     | THB  |   |  |
| Document Num                                                                | ber                                             |              |                 |                  |                  |      | Transla | tn Date      |     |      |   |  |
| Reference                                                                   |                                                 |              |                 |                  |                  |      | Cross-  | CC no.       |     |      |   |  |
| Doc.Header Tex                                                              | t                                               |              |                 |                  |                  |      |         |              |     |      |   |  |
| Clearing text                                                               |                                                 |              |                 |                  |                  |      |         |              |     |      | ] |  |
| Branch number                                                               |                                                 | 0000         | Pages           |                  |                  |      |         |              |     |      |   |  |
| Transaction to<br>Outgoing pa<br>Incoming pa<br>Credit memo<br>Transfer pos | be proce<br>ayment<br>ayment<br>o<br>sting with | ssed         |                 |                  |                  |      |         |              |     |      |   |  |
| First line item                                                             |                                                 |              |                 |                  |                  |      |         |              |     |      |   |  |
| PstKy                                                                       | Accou                                           | unt          |                 |                  | SGL              | Ind  | ТТур    | e            |     |      |   |  |
|                                                                             |                                                 |              |                 |                  |                  |      |         |              |     |      |   |  |

#### <u>ตารางที่ 8</u> คำอธิบายฟิลด์หน้าจอ Post with Clearing: Header Data

| ชื่อฟิลด์       | คำอธิบาย                        | สิ่งที่ต้องทำและค่าที่ต้องใช้              |
|-----------------|---------------------------------|--------------------------------------------|
| Header:         |                                 |                                            |
| Document Date   | วันที่ของเอกสาร                 | ระบุวันที่บันทึกเอกสาร ซึ่งอาจจะเป็น       |
|                 |                                 | วันที่เดียวกับวันผ่านรายการหรือไม่ก็ได้    |
| Posting Date    | วันที่ที่มีการผ่านรายการโดยระบบ | ระบุวันที่ที่ต้องการให้ผ่านรายการที่บันทึก |
|                 |                                 | เช่น วันที่ได้รับการชำระเงิน เป็นต้น       |
| Document Number | หมายเลขเอกสาร                   | ไม่ต้องระบุ เนื่องจากระบบจะกำหนด           |
|                 |                                 | เลขที่ Document ให้โดยอัตโนมัติ            |

| ชื่อฟิลด์       | คำอธิบาย                     | สิ่งที่ต้องทำและค่าที่ต้องใช้                |
|-----------------|------------------------------|----------------------------------------------|
| Document Type   | ประเภทของเอกสาร ซึ่งกำหนดไว้ | ระบุประเภทเอกสาร                             |
|                 | ตามแต่ละส่วนงาน              | " <u>2X</u> " สำหรับการบันทึกบัญชีรับเงิน    |
|                 |                              | โดยที่ "X" หมายถึง รหัสแทนส่วนงาน            |
|                 |                              | โดยสามารถกดปุ่ม 🎯 เพื่อเลือกประเภท           |
|                 |                              | เอกสารที่ตรงกับส่วนงานของผู้ใช้งาน           |
| Period          | งวดบัญชี                     | ระบบทำการดึงค่าให้อัตโนมัติ โดยดึงค่าตาม     |
|                 |                              | วันที่ผ่านรายการที่ระบุ                      |
| Company code    | รหัสบริษัท                   | ให้ระบุ '1000' สำหรับมหาวิทยาลัยมหิดล        |
| Currency/Rate   | สกุลเงินในการบันทึกบัญชีหรือ | ให้ระบุสกุลเงิน 'THB' สำหรับเงินบาท          |
|                 | อัตราแลกเปลี่ยน              |                                              |
| Reference       | ข้อความอ้างอิงส่วนหัว        | ให้ระบุเลขที่เอกสารอ้างอิงต่างๆ แล้วแต่กรณี  |
|                 |                              | เช่น ระบุเลขที่เอกสารปรับปรุงรายการ          |
|                 |                              | เบิกเกินส่งคืน จากงานบัญชี                   |
|                 |                              | เป็นต้น                                      |
|                 |                              | ทั้งนี้ ผู้ใช้สามารถกำหนดเลขที่อ้างอิงเองได้ |
|                 |                              | โดยเลขที่อ้างอิงนี้จะต้องสามารถสื่อให้เข้าใจ |
|                 |                              | ได้ว่าเป็นการบันทึกรายการเกี่ยวกับเรื่องใด   |
| Doc.Header Text | คำอธิบายรายการส่วนหัวของ     | คำอธิบายรายการส่วนหัวของเอกสาร ว่าเป็น       |
|                 | เอกสาร                       | การบันทึกรายการในเรื่องใด ยกตัวอย่าง เช่น    |
|                 |                              | ระบุ "รับคืนเงินเดือน"                       |
|                 |                              | ระบุ "รับคืนเงินปจต." เป็นต้น                |
| Clearing Text   | ข้อความหักล้าง               | ข้อความที่เป็นคำอธิบายของเอกสารหักล้าง       |
|                 |                              | ซึ่งข้อความที่ระบุในช่องนี้จะถูก Copy ไปวาง  |
|                 |                              | ในช่อง Item Text ของเอกสารหักล้างที่         |
|                 |                              | บันทึกได้                                    |
|                 |                              |                                              |
| Business Place  | สถานที่ประกอบธุรกิจ          | ระบุรหัส '0000' สำหรับมหาวิทยาลัยมหิดล       |

<u>ตารางที่ 8</u> คำอธิบายฟิลด์หน้าจอ Post with Clearing: Header Data – ต่อ

| ชื่อฟิลด์                    | คำอธิบาย                                                                                                    | สิ่งที่ต้องทำและค่าที่ต้องใช้                                                                                                    |  |  |  |
|------------------------------|----------------------------------------------------------------------------------------------------|----------------------------------------------------------------------------------------------------|--|--|--|
| Transaction to be F          | Processed:                                                                                                    | ·                                                                                                    |  |  |  |
| รายการที่ประมวลผล            | <ul> <li>เลือกประเภทรายการที่ต้องการ</li> <li>ประมวลผล</li> <li>Outgoing Payment<br/>(การจ่ายชำระเงิน)</li> <li>Incoming Payment<br/>(การรับชำระเงิน)</li> <li>Credit Memo (ใบลดหนี้)</li> <li>Credit Memo (ใบลดหนี้)</li> <li>Transfer Posting with</li> <li>Clearing (การผ่านรายการโอน</li> <li>ด้วยการหักล้าง)</li> </ul> | เลือก                                                                                                    |  |  |  |
| <u>First Line Item</u> : บรร | ทัดรายการแรก                                                                                                    |                                                                                                    |  |  |  |
| Posting Key                  | รหัสการผ่านรายการ                                                                                                    | ให้ระบุ 40 เดบิต เพื่อระบุรหัสบัญชี 10 หลัก                                                                                                    |  |  |  |
| Account                      | รหัสบัญชีที่ต้องการบันทึกรายการ<br>หักล้างกับรายการเปิด (OI) ที่เลือก                                                                                                    | ระบุรหัสบัญชีตามประเภทตัวเงินที่ได้รับ เช่น<br>1101010010 เงินสด<br>1101010020 เช็ค<br>1101010030 เงินฝาก<br>มหาวิทยาลัยมหิดล (Pay-in)<br>เป็นต้น<br>หรือสามารถกดปุ่ม @ เพื่อเลือก<br>รหัสบัญชีตามที่ต้องการได้ |  |  |  |
| SGL Ind                      | คีย์การผ่านรายการพิเศษ<br>(Special Indicator)                                                                                                    | ไม่ต้องระบุ                                                                                                    |  |  |  |

### ตารางที่ 8 คำอธิบายฟิลด์หน้าจอ Post with Clearing: Header Data - ต่อ

4. บนหน้าจอ "Post with Clearing: Header Data" เมื่อกรอกข้อมูลเรียบร้อยแล้ว

จากนั้นกดปุ่ม 🮯 หรือ กด Enter ที่แป้นพิมพ์ เพื่อเข้าสู่หน้าจอถัดไป

|                                                                                  | dit <u>G</u> oto Extr <u>a</u> s <u>S</u> ettings En <u>v</u> ironment System <u>H</u> elp                                                                                                    |
|----------------------------------------------------------------------------------|----------------------------------------------------------------------------------------------------|
| <b>(</b>                                                                         | ▼ 4 🔲   ② 😪   斗 榊 峠   恋 作 む お   🛒 🖉   ③ 🖷                                                                                                    |
| Post with (                                                                      | Clearing: Header Data                                                                                                    |
| Document Date<br>Posting Date<br>Document Number<br>Reference<br>Doc.Header Text | 01.01.2021         Type         21         Company Code         1000           01.01.2021         Period         4         Currency/Rate         THB           1001000004/2021         Translatn Date         Cross-CC no.         1001000004/2021 |
| Clearing text<br>Branch number<br>Transaction to be p                            | 0000 Pages                                                                                                    |
| Outgoing paym<br>Incoming paym<br>Credit memo<br>Transfer posting                | ent<br>ent<br>y with clearing                                                                                                    |
|                                                                                  |                                                                                                    |
| First line item                                                                  |                                                                                                    |
| PstKy 40                                                                         | Account 1101010010 SGL Ind TType                                                                                                    |

5. บนหน้าจอ "Post with Clearing Add G/L account item" ให้กรอกข้อมูลต่าง ๆ ตาม ตารางด้านล่าง

| င <u>D</u> ocument <u>E</u> dit <u>G</u> oto Extr <u>a</u> s <u>S</u> ettings En <u>v</u> ironment S <u>v</u> stem <u>H</u> elp |
|----------------------------------------------------------------------------------------------------|
|                                                                                                    |
| Post with Clearing Add G/L account item                                                                                         |
| 🔏 🗟 🖻 🛍 Choose open items 🛛 Process open items 🍃 More data 🛛 Acct model                                                         |
| G/L Account         1101010010         เงินสด           Company Code         1000         มหาวิทยาลัยมหิดล                      |
| Item 1 / Debit entry / 40                                                                                                    |
| Business Place                                                                                                    |
| Fund                                                                                                    |
| Functional Area                                                                                                    |
| Farmarked funds                                                                                                    |
| Value Date 01.01.2021                                                                                                    |
| Assignment                                                                                                    |
| Text Cong Texts                                                                                                    |
| Next Line Item                                                                                                    |
| PstKy Account SGL Ind New co.code                                                                                               |

### <u>ตารางที่ 9</u> คำอธิบายฟิลด์หน้าจอ Post with Clearing Add G/L account item

| ชื่อฟิลด์          | คำอธิบาย                                               | สิ่งที่ต้องทำและค่าที่ต้องใช้                                                                                 |
|--------------------|--------------------------------------------------------|----------------------------------------------------------------------------------------------------|
| Item 1 / Debit Ent | ry / 40                                                |                                                                                                    |
| Amount             | จำนวนเงิน (THB)                                        | ระบุจำนวนเงิน (THB)                                                                                           |
| Bus.place/ sectn   | สถานที่ประกอบธุรกิจ                                    | ระบุ "0000" หมายถึง มหาวิทยาลัยมหิดล                                                                          |
| Value Date         | วันที่คิดมูลค่า                                        | ระบบ Default เป็นวันที่ปัจจุบัน หรือ ระบุได้ตาม<br>ความต้องการ<br>กรณีนำส่งเป็น Pay-in ให้ระบุวันที่ใน Pay-in |
| Assignment         | การกำหนด ใช้เพื่อเป็นข้อมูล<br>อ้างอิงสำหรับ line item | ให้ระบุ เลขที่ใบเบิกเกินส่งคืน (ฎีกา)                                                                         |
| Item Text          | คำอธิบายรายการ                                         | ระบุคำอธิบายรายการ เช่น "รับคืนเงินเดือน ม.ค.<br>64(ระบุชื่อบุคลากร) เป็นต้น                                  |

บนหน้าจอ "Post with Clearing Add G/L account item" เมื่อกรอกข้อมูล

เรียบร้อยแล้ว ให้กดปุ่ม 🛃 More เพื่อระบุข้อมูลที่หน้าต่าง "Coding Block"

| <ul> <li></li></ul>                                                                                                    | Document Edit         | <u>G</u> oto Extr <u>a</u> s <u>S</u> ettings En <u>v</u> ironment System <u>H</u> elp |
|----------------------------------------------------------------------------------------------------|-----------------------|----------------------------------------------------------------------------------------|
| Post with Clearing Add G/L account item                                                                                                    | Ø                     | - 4 📙   🕸 🚱   🖵 🛗 🛗   岩 竹 ଣ ଥା   🧝 👰 📑                                                 |
| Image: Section 1       Choose open items       Process open items       Image: More data       Acct model         G/L Account       1101010010       เงินสล         Company Code       1000       มหาวิทยาลัยมพิลล         Item 1 / Debit entry / 40         Amount       2,000         THB         Business Place       0000         Fund         Fund         Fund         Fund         Fund         Commitment Item         Commitment Item         Value Date       01.01.2021         Assignment       PY2P01-040001/2021         Text       รับเงินเด็ลน ม.ค. 64 น.ส.บรัญโล         Next Line Item         PstKy       Account                                                                                                    | Post with Cle         | earing Add G/L account item                                                            |
| G/L Account 11010100 ເຈ້ນສດ<br>Company Code 1000 ມหาวิทยาลัยมหิดล<br>Item 1 / Debit entry / 40<br>Amount 2,000 THB<br>Calculate tax<br>Business Place 0000<br>Fund Functional Area<br>Commitment Item<br>Earmarked funds Done Commitment Item<br>Earmarked funds Done Commitment Item<br>Text 972P01-040001/2021<br>Text 57มเงินเดือน ม.ค. 64 น.ส.ชวัญโจ Commitment Item                                                                                                    | 🚨 🔓 💼 Cho             | ose open items 🛛 Process open items 🏾 🚽 More data 🔋 Acct model                         |
| Company Code 1000 มหาวิทยาลัยมหิดล Item 1 / Debit entry / 40 Amount 2,000 THB Calculate tax Business Place 0000 Fund Functional Area Earmarked funds Done Value Date 01.01.2021 Assignment PY2P01-040001/2021 Text รับเงินเดือน ม.ค. 64 น.ส.ขวัญโจ Commitment Item Next Line Item PstKy Account SGL Ind New co.code                                                                                                    | G/L Account           | 1101010010 เงินสด                                                                      |
| Item 1 / Debit entry / 40<br>Amount 2,000 THB<br>Calculate tax<br>Business Place 0000<br>Fund<br>Fund<br>Functional Area<br>Commitment Item<br>Earmarked funds ODone<br>Value Date 01.01.2021<br>Assignment PY2P01-040001/2021<br>Text fulsåukåau u.e. 64 u.a.vifula More<br>Next Line Item<br>PstKy Account SGL Ind New co.code                                                                                                    | Company Code          | 1000 มหาวิทยาลัยมหิดล                                                                  |
| Amount 2,000 THB Calculate tax Business Place 0000 Fund Functional Area Commitment Item Earmarked funds Done Value Date 01.01.2021 Assignment PY2P01-040001/2021 Text fulsulfiau u.e. 64 u.a.ufufufa Next Line Item PstKy Account SGL Ind New co.code                                                                                                    | Itom 1 / Dobit optn// | 40                                                                                     |
| Image: Second second secon | Amount                | 2.000 THB                                                                              |
| Business Place 0000<br>Fund                                                                                                    |                       | Calculate tax                                                                          |
| Fund<br>Functional Area<br>Earmarked funds<br>Value Date<br>01.01.2021<br>Assignment<br>PY2P01-040001/2021<br>Text<br>รับเง็นเดือน ม.ค. 64 น.ส.บวัญโจ<br>Value Item<br>Next Line Item<br>PstKy<br>Account<br>SGL Ind<br>New co.code                                                                                                    | Business Place        | 0000                                                                                   |
| Fund<br>Functional Area<br>Earmarked funds<br>Value Date 01.01.2021<br>Assignment PY2P01-040001/2021<br>Text รับเงินเดือน ม.ค. 64 น.ส.ขวัญใจ<br>Next Line Item<br>PstKy Account SGL Ind New co.code                                                                                                    |                       |                                                                                        |
| Functional Area                                                                                                    | Fund                  |                                                                                        |
| Commitment Item       Earmarked funds     Done       Value Date     01.01.2021       Assignment     PY2P01-040001/2021       Text     รับเงินเดือน ม.ค. 64 น.ส.ขวัญใจ       Next Line Item       PstKy     Account       SGL Ind     New co.code                                                                                                    | Functional Area       |                                                                                        |
| Earmarked fundsDone<br>Value Date 01.01.2021<br>Assignment PY2P01-040001/2021<br>Text รับเงินเดือน ม.ค. 64 น.ส.ขวัญใจ Long Texts<br>Next Line Item<br>PstKy Account SGL Ind New co.code                                                                                                    |                       | Commitment Item                                                                        |
| Value Date 01.01.2021<br>Assignment PY2P01-040001/2021<br>Text รับเงินเดือน ม.ค. 64 น.ส.ขวัญโจ<br>Next Line Item<br>PstKy Account SGL Ind New co.code                                                                                                    | Earmarked funds       | Done Sector More                                                                       |
| Assignment PY2P01-040001/2021<br>Text รับเงินเดือน ม.ค. 64 น.ส.ขวัญโจ<br>Next Line Item<br>PstKy Account SGL Ind New co.code                                                                                                    | Value Date            | 01.01.2021                                                                             |
| Text     รับเงินเดือน ม.ค. 64 น.ส.ขวัญใจ       Next Line Item       PstKy       Account   SGL Ind New co.code                                                                                                    | Assignment            | PY2P01-040001/2021                                                                     |
| Next Line Item       PstKy     Account       SGL Ind     New co.code                                                                                                    | Text                  | รับเงินเดือน ม.ค. 64 น.ส.ขวัญใจ 😡 😡 😡                                                  |
| Next Line Item         SGL Ind         New co.code                                                                                                    |                       |                                                                                        |
| PstKy Account SGL Ind New co.code                                                                                                    | Next Line Item        |                                                                                        |
|                                                                                                    | PstKy Acco            | SGL Ind New co.code                                                                    |

7. บนหน้าจอ "Post with Clearing Correct G/L account item" ให้ระบุตัวแปรอื่นๆ ที่

หน้าต่าง "Coding Block" ตามตารางด้านล่าง

| 며 <u>D</u> ocument <u>E</u> dit <u>G</u> oto Extr <u>a</u> s <u>S</u> ettings En <u>v</u> ironment System <u>H</u> elp |            |
|----------------------------------------------------------------------------------------------------|------------|
| Ø 🔄 🗸 🖌 🖌 🖉 🚱 🖉 🖓 🗳 🖓 🖓 🖉 🖉 🖉                                                                                          |            |
| Post with Clearing Add G/L account item                                                                                |            |
| root min cleaning Add of 2 decount item                                                                                |            |
| 🧏 🛃 🗓 🗋 Choose open items 🛛 Process open items 🍃 More data 🛛 Acct model                                                |            |
| G/L Account 1101010010 เงินสด                                                                                          |            |
| Company Code 1000 มหาวิทยาลัยมหิดล                                                                                     |            |
|                                                                                                    |            |
| Item 1 / Debit entry / 40                                                                                              |            |
| Amount 2,000 THB                                                                                                    |            |
| E Coding Block                                                                                                    | >          |
| Profit Center                                                                                                    |            |
| Fund                                                                                                    |            |
| Functional Area                                                                                                    |            |
| Commitment Item                                                                                                    |            |
| Earmarked funds                                                                                                    |            |
|                                                                                                    |            |
|                                                                                                    | 🖌 🕄 🗙      |
| Toyt                                                                                                    | Long Toxts |
| ารุการราก เป็นสุดคุณ เพิ่ม เป็นเพิ่ม เป็นเป็น เป็นเป็น เป็นเป็น เป็นเป็น เป็นเป็น เป็นเป็น เป็นเป็น เป็นเป็น เป็น      | Long Texts |
| Next Line Item                                                                                                    |            |
| PstKy Account SGL Ind New co.code                                                                                      |            |
|                                                                                                    |            |

### <u>ตารางที่ 10</u> คำอธิบายฟิลด์หน้าจอ "Post with Clearing Correct G/L account item" ที่หน้าต่าง "Coding Block"

| ชื่อฟิลด์       | คำอธิบาย         | สิ่งที่ต้องทำและค่าที่ต้องใช้                                   |
|-----------------|------------------|-----------------------------------------------------------------|
| Profit Center   | ศูนย์กำไร        | ให้ระบุ Pxx โดยที่ XX หมายถึง ส่วนงาน                           |
|                 |                  | สามารถกด 🞯 เพื่อเลือก Profit Center ให้ตรงกับ                   |
|                 |                  | ส่วนงานของผู้ใช้งาน                                             |
| Fund            | กองทุน (เงินทุน) | ให้ระบุ กองทุนที่สอดคล้องกับการบันทึกบัญชีปรับปรุงเงิน          |
|                 |                  | เบิกเกินส่งคืน                                                  |
|                 |                  | สามารถกด 🎯 เพื่อเลือกกองทุนได้                                  |
| Functional Area | ผลผลิต           | ไม่ต้องระบุ เนื่องจากเป็นรหัสบัญชีหมวดสินทรัพย์                 |
| Commitment Item | รายการภาระผูกพัน | ไม่ต้องระบุ เนื่องจากระบบจะดึงค่าให้โดยพิจารณาจาก<br>GL Account |

8. บนหน้าจอ "Post with Clearing Add G/L account item" เมื่อกรอกข้อมูล

เรียบร้อยแล้ว จากนั้นกดปุ่ม 📝 เพื่อเข้าสู่หน้าจอถัดไป

| C       Document       Edit       Goto       Extrass       Settings       Environment       System       Help         C       Image: Construction of the system       Image: Construction of the system       Image: Construction of the system       Image: Construction of the system       Image: Construction of the system         Post with Clearing Add G/L account item       Image: Construction of the system       Image: Construction of the system       Image: Construction of the system       Image: Construction of the system         Image: Construction of the system       Image: Construction of the system       Image: Construction of the system       Image: Construction of the system       Image: Construction of the system         Item 1 / Debit entry / 40       Amount       2,000       THB       Image: Construction of the system       Image: Construction of the system <t< th=""></t<>                                                                                                    |
|----------------------------------------------------------------------------------------------------|
| <ul> <li>✓ ■ ♥ ♥ ♥ ■ № № № № № № № № № №</li> <li>Post with Clearing Add G/L account item</li> <li>▲ ♥ ♥ Choose open items Process open items ♥ More data Acct model</li> <li>G/L Account 11010100 เงินสด</li> <li>Company Code 1000 มหาวิทยาลัยมหิดล</li> <li>Item 1 / Debit entry / 40</li> <li>Amount 2,000 THB</li> <li>For Coding Block</li> </ul>                                                                                                    |
| Post with Clearing Add G/L account item                                                                                                    |
| Image: Construct on the state of the state of the |
| G/L Account     1101010010     เงินสด       Company Code     1000     มหาวิทยาลัยมหิดล       Item 1 / Debit entry / 40       Amount     2,000       THB                                                                                                    |
| Company Code 1000 มหาวิทยาลัยมหิดล<br>Item 1 / Debit entry / 40<br>Amount 2,000 THB<br>I coding Block                                                                                                    |
| Item 1 / Debit entry / 40       Amount     2,000       THB       Image: Coding Block                                                                                                    |
| Item 1 / Debit entry / 40           Amount         2,000         THB           Image: Coding Block                                                                                                    |
| Amount 2,000 THB                                                                                                    |
| Coding Block                                                                                                    |
|                                                                                                    |
| Profit Center P01                                                                                                    |
| Fund 20101002                                                                                                    |
| Functional Area                                                                                                    |
| Commitment Item                                                                                                    |
| Earmarked funds Done                                                                                                    |
|                                                                                                    |
|                                                                                                    |
| Text รับเงินเดือน ม.ค. 64 น.ส.ขวัญใจ 🐶 Long Texts                                                                                                    |
|                                                                                                    |
| Next Line Item                                                                                                    |
| PstKy Account SGL Ind New co.code                                                                                                    |

9. บนหน้าจอ "Post with Clearing Correct G/L account item" กดปุ่ม

| Choose open items เพื่อเข้าสู่หน้าจอถัดไป                               |
|-------------------------------------------------------------------------|
| 며 Document Edit Goto Extras Settings Environment System Help            |
| 🗸 🔄 🖌 🖓 🔛 🖓 🔇 🖏 🔛 🖓 👘 🖓 🖓 🖬                                             |
| Post with Clearing Correct G/L account item                             |
| 🔏 🗟 🔂 The Choose open items Process open items P More data 🛛 Acct model |
| G/L Account 1101010010 เงินสด                                           |
| Company Code 1000 มหาวิทยาลัยมหิดล                                      |
| Item 1 / Debit entry / 40                                               |
| Amount 2,000.00 THB                                                     |
| Calculate tax Business Place 0000                                       |
| Fund 20101002                                                           |
| Functional Area                                                         |
| Commitment Item 1100000000                                              |
| Earmarked funds Done More                                               |
| Value Date 01.01.2021                                                   |
| Assignment PY2P01-040001/2021                                           |
| Text รับเงินเดือน ม.ค. 64 น.ส.ขวัญใจ 🥠 Long Texts                       |
| Next Line Item                                                          |
| PstKy Account SGL Ind New co.code                                       |

10. บนหน้าจอ "Post with Clearing Select open items" ให้กรอกข้อมูลต่าง ๆ ตาม ตารางด้านล่าง

| ☑ <u>D</u> ocument <u>E</u> dit | <u>G</u> oto <u>S</u> ettings System <u>H</u> elp                                                                                                    |
|---------------------------------|----------------------------------------------------------------------------------------------------|
| Ø                               | ▼ 4 📙   42 62 63   🚔 🕌 腾   52 62 43 1 💥 🖉   132 1 132 1 132 |
| Post with Cle                   | aring Select open items                                                                                                    |
| Process open items              |                                                                                                    |
| Open item selection             | Additional selections                                                                                                    |
| Company Code                    |                                                                                                    |
| Account                         |                                                                                                    |
| Account Type                    | D ODocument Number                                                                                                    |
| Special G/L ind                 | ✓ Normal OI Cline item                                                                                                    |
| Pmnt advice no.                 | O Posting Date                                                                                                    |
|                                 | Assignment                                                                                                    |
| Other accounts                  | O Profit Center                                                                                                    |
| Distribute by age               | ◯Fund                                                                                                    |
| Automatic search                | O Reference Key 3                                                                                                    |
|                                 | O Value Date                                                                                                    |
|                                 | OReference                                                                                                    |
|                                 | OPayment order                                                                                                    |
|                                 | O Collective invoice                                                                                                    |
|                                 | O Document Type                                                                                                    |
|                                 | O Business Area                                                                                                    |
|                                 | ○ Tax Code                                                                                                    |
|                                 | O Branch account                                                                                                    |
|                                 | Others                                                                                                    |

### ตารางที่ 11 คำอธิบายฟิลด์หน้าจอ Post with Clearing Select open items

| ชื่อฟิลด์            | คำอธิบาย                          | สิ่งที่ต้องทำและค่าที่ต้องใช้          |
|----------------------|-----------------------------------|----------------------------------------|
| Open item selection: |                                   |                                        |
| Company Code         | รหัสบริษัท                        | ให้ระบุ '1000' สำหรับมหาวิทยาลัยมหิดล  |
| Account              | รหัสลูกหนี้/เจ้าหนี้/บัญชีแยก     | ระบุรหัสบัญชี โดยดูจากเอกสารการบันทึก  |
|                      | ประเภท ซึ่งต้องระบุให้สัมพันธ์กับ | บัญชีเบิกเกินส่งคืน (Document Number   |
|                      | ประเภทของบัญชีที่ทำการเลือก       | ที่ขึ้นต้นด้วย 10*) เช่น               |
|                      |                                   | 9120010010 พักเงินได้สุทธิรอจ่าย       |
|                      |                                   | 9120010100 พักประกันสังคม เป็นต้น      |
| Account Type         | ประเภทของบัญชีที่ต้องการทำ        | เลือก "S" กรณีต้องการโอนโดยหักล้างด้วย |
|                      | รายการหักล้างบัญชี (ตามประเภท)    | รหัสบัญชีแยกประเภท (G/L Account)       |
|                      | ที่ระบุ                           |                                        |

| ชื่อฟิลด์       | คำอธิบาย                               | สิ่งที่ต้องทำและค่าที่ต้องใช้             |
|-----------------|----------------------------------------|-------------------------------------------|
| Special GL Ind  | บัญชีแยกประเภทพิเศษ สำหรับการ          | ไม่ต้องระบุ Special Indicator จะใช้กับ    |
|                 | หักล้างรายการที่มีการบันทึกด้วยคีย์    | บัญชีลูกหนี้ (Customer) หรือบัญชีเจ้าหนี้ |
|                 | พิเศษ                                  | (Vendor) เท่านั้น                         |
| Pmnt advice no. | เลขที่ใบแจ้ง                           | ไม่ต้องระบุ                               |
| Other Account   | ตัวบ่งชี้: เลือกรายการเปิดจากบัญชีอื่น | ไม่เลือก                                  |
|                 | ด้วย                                   | ให้เลือกตัวเลือกนี้ ในกรณีที่ต้องการ      |
|                 |                                        | เลือกรายการเปิด (Open items) ของ          |
|                 |                                        | บัญชีอื่นๆ (GL, Customer, Vendor)         |
|                 |                                        | เพื่อมาทำการบันทึกรายการหักล้างด้วย       |
| Normal OI       | ตัวบ่งชี้: เลือกเฉพาะรายการเปิดที่เป็น | เลือกตัวเลือกนี้ 🗹                        |
|                 | OI มาตรฐาน                             |                                           |
| Distribute By   | กระจายตามอายุ                          | ไม่เลือก 🔲                                |
| Age             |                                        |                                           |
| Automatic       | การค้นหาโดยอัตโนมัติ                   | ไม่เลือก 🔲                                |
| Search          |                                        |                                           |

ตารางที่ 11 คำอธิบายฟิลด์หน้าจอ Post with Clearing Select open item - ต่อ

ตัวเลือกบรรทัดรายการเพิ่มเติม (Additional Selection)

| Additional selections |
|-----------------------|
| None                  |
| Amount                |
| O Document Number     |
| O line item           |
| Posting Date          |
| Assianment            |
| O Profit Center       |
| OFund                 |
| Reference Key 3       |
| ○ Value Date          |
| Reference             |
| Payment order         |
| ○ Collective invoice  |
| O Document Type       |
| O Business Area       |
| ○ Tax Code            |
| O Branch account      |
| Others                |
|                       |

### ตารางที่ 12 คำอธิบายตัวเลือก Additional Selection

| ชื่อฟิลด์               | คำอธิบาย                                                                                                    | สิ่งที่ต้องทำและค่าที่ต้องใช้                                                                                                    |
|-------------------------|----------------------------------------------------------------------------------------------------|----------------------------------------------------------------------------------------------------|
| Additional Se           | <u>election</u> : ตัวเลือกบรรทัดรายการเข่                                                                                                    | พิ่มเติม                                                                                                    |
| Additional<br>Selection | ตัวเลือกเพิ่มเติม เพื่อเลือกบรรทัด<br>รายการเพื่อหักล้าง ซึ่งจะมีผลต่อ<br>หน้าจอที่ระบบจะแสดงในหน้า<br>ถัดไป เช่น<br>Additional selections<br><ul> <li>Additional selections</li> <li>None</li> <li>Amount</li> <li>Document Number</li> <li>Line item</li> <li>Posting Date</li> <li>Assignment</li> <li>Profit Center</li> <li>Fund</li> <li>Reference Key 3</li> <li>Value Date</li> <li>Reference</li> <li>Payment order</li> <li>Collective invoice</li> <li>Document Type</li> <li>Business Area</li> <li>Tax Code</li> <li>Branch account</li> <li>Others</li> </ul> | ให้ติ๊กเลือก Document Number เพื่อระบุเลขที่<br>เอกสาร<br>ตัวเลือกที่ใช้บ่อย มีดังนี้<br>None – ไม่มี (ให้ระบบ List รายการคงค้างทั้งหมด)<br>Amount – เพื่อระบุจำนวนเงิน<br>Posting Date – เพื่อระบุวันที่ผ่านรายการ<br>Reference – เพื่อระบุข้อความใน Reference |

บนหน้าจอ "Post with Clearing Select open items" เมื่อกรอกข้อมูลเรียบร้อยแล้ว
 ให้กดปุ่ม 🐼 หรือ กด Enter ที่แป้นพิมพ์ เพื่อเข้าสู่หน้าจอถัดไป

| 🔄 <u>D</u> ocument <u>E</u> dit | <u>G</u> oto <u>S</u> ettings System <u>H</u> elp |
|---------------------------------|---------------------------------------------------|
|                                 | - 4 📙   🛠 🚱   🖴 🛗 🔛   🏝 🏠 🎝   💥 🖉 📲               |
| Post with Clea                  | aring Select open items                           |
| Process open items              |                                                   |
|                                 |                                                   |
| Open item selection             | Additional selections                             |
| Company Code                    | 1000 ONone                                        |
| Account                         | 9120010010 OAmount                                |
| Account Type                    | S Occument Number                                 |
| Special G/L ind                 | ▼ Normal OI Line item                             |
| Pmnt advice no.                 | O Posting Date                                    |
|                                 | OAssignment                                       |
| Other accounts                  | O Profit Center                                   |
| Distribute by age               | OFund                                             |
| Automatic search                | O Reference Key 3                                 |
|                                 | OValue Date                                       |
|                                 | ○ Reference                                       |
|                                 | O Payment order                                   |
|                                 | O Collective invoice                              |
|                                 | O Document Type                                   |
|                                 | O Business Area                                   |
|                                 | ○ Tax Code                                        |
|                                 | O Branch account                                  |
|                                 | Others                                            |
|                                 |                                                   |

 12. บนหน้าจอ "Post with Clearing Enter Selection criteria" ให้ระบุเลขที่เอกสาร บันทึกบัญชีปรับปรุงเบิกเกินส่งคืน ที่ได้จากงานบัญชี จากนั้นกดปุ่ม 🎯 หรือ กด Enter ที่ แป้นพิมพ์ เพื่อเข้าสู่หน้าจอถัดไป

| 도 <u>D</u> ocument <u>E</u> dit | <u>G</u> oto <u>S</u> ettings System <u>H</u> elp |                      |
|---------------------------------|---------------------------------------------------|----------------------|
|                                 | - 4 🔲   🗞 🚱   🗋 🛗 🔣 (2) 4 4 5                     | 🐹 🗾 🔞 📑              |
| Post with Clea                  | aring Enter selection criteria                    |                      |
| Other selection Othe            | er account Process open items                     |                      |
|                                 |                                                   |                      |
| Parameters entered              |                                                   |                      |
| Company Code                    | 1000                                              |                      |
| Account                         | 9120010010                                        |                      |
| Account Type                    | S                                                 |                      |
| Special G/L ind.                | Standard OIs                                      |                      |
| opedar of 2 mar                 | a curitari o ob                                   |                      |
|                                 |                                                   |                      |
| Document Number                 | ระบุ Document Number ที่ขั้นตนดวย 10*             |                      |
| Document Number                 |                                                   |                      |
| From                            | То                                                | String Initial value |
| 1001000004                      |                                                   |                      |
|                                 |                                                   |                      |

คู่มือกระบวนการบันทึกบัญชีเบิกเกินส่งคืนจากค่าใช้จ่ายจากการประมวลผลผ่านระบบ Payroll ของมหาวิทยาลัยมหิดล

บนหน้าจอ "Post with Clearing Process open items" เลือกรายการที่ต้องการ
 Choose รับเงิน โดย "Double Click" จำนวนเงิน ที่ฟิลด์ "THB Gross" เพื่อเข้าสู่หน้าจอถัดไป

| Document        | <u>E</u> dit <u>G</u> oto | <u>S</u> ettings | s En <u>v</u> ironmer | nt System  | <u>H</u> elp     |        |     |              |              |               |           |          |
|-----------------|---------------------------|------------------|-----------------------|------------|------------------|--------|-----|--------------|--------------|---------------|-----------|----------|
| 8               | ,                         | - 4 📙            | C 😧 🔇                 |            | \$0 f0 f0 f0   [ | ж 🎤    |     | <u>ନ୍ତ</u> ( |              |               |           |          |
| Post with       | h Clearing                | , Proce          | ss open i             | tems       |                  |        |     |              |              |               |           |          |
| 🕅 Distrib       | ute diff. Cha             | rae off diff.    | Editing opt           | ions       |                  |        |     |              |              |               |           |          |
|                 |                           |                  |                       |            |                  |        |     |              |              |               |           |          |
| Standard        | Partial pmt               | Res.items        | Withhldg ta           | ax 🛛       |                  |        |     |              |              |               |           |          |
| Account item    | is 9120010010             | พักเงินได้สุเ    | ทธิรอจ่าย             |            |                  |        |     |              |              |               |           |          |
| Assignment      | Reference                 |                  | Profit Center         | Fund       | Document Nu      | Itm    | D   | . P          | Posting Date | Document Date | THB Gross |          |
| PY2P01-0400     |                           |                  | P01                   | 20101002   | 100100003        | 001    | 91  | 40           | 09.02.2021   | 09.02.2021    |           | 2,000.00 |
|                 |                           |                  |                       |            |                  |        |     |              |              |               |           |          |
|                 |                           |                  |                       |            |                  |        |     |              |              |               |           |          |
|                 |                           |                  |                       |            |                  |        |     |              |              |               |           |          |
|                 |                           |                  |                       |            |                  |        |     |              |              |               |           |          |
|                 |                           |                  |                       |            |                  |        |     |              |              |               |           |          |
|                 |                           |                  |                       |            |                  |        |     |              |              |               |           |          |
|                 |                           |                  |                       |            |                  |        |     |              |              |               |           |          |
|                 |                           |                  |                       |            |                  |        |     |              |              |               |           |          |
|                 |                           |                  |                       |            |                  |        |     |              |              |               |           |          |
|                 |                           |                  |                       |            |                  |        |     |              |              |               |           |          |
|                 |                           |                  |                       |            |                  |        |     |              |              |               |           |          |
|                 |                           |                  |                       |            |                  |        |     |              |              |               |           |          |
|                 |                           |                  |                       |            |                  |        |     |              |              |               |           |          |
|                 |                           |                  |                       |            |                  |        |     |              |              |               |           |          |
|                 |                           |                  |                       |            |                  |        |     |              |              |               |           |          |
|                 |                           |                  |                       |            |                  |        |     |              |              |               |           |          |
|                 |                           |                  |                       |            |                  |        |     |              |              |               |           |          |
|                 |                           |                  |                       |            |                  |        |     |              |              |               |           |          |
| 4 F             |                           |                  |                       |            |                  |        |     |              |              |               |           |          |
|                 |                           |                  |                       |            |                  |        |     |              |              |               |           |          |
|                 |                           | n m m            | Amount 🖁              | Gross<>Net |                  | *      | Ite | ems          | Items        | Disc.         | Disc.     |          |
| Editing status  |                           |                  |                       |            |                  |        |     |              |              |               |           |          |
| Number of ite   | ms                        | 1                |                       |            | Amount           | entere | ed  |              |              | 2             | ,000.00   |          |
| Display from i  | tem                       | 1                |                       |            | Assigned         |        |     |              |              |               | 0.00      |          |
| Display in clea | aring currency            |                  |                       |            | Not assig        | ned    |     |              |              | 2             | ,000.00   |          |

จุดสังเกต :

- ฟิลด์ "THB Gross" แสดงจำนวนเงินเป็นสีดำ
- Amount entered จะแสดงจำนวนเงินตามที่ระบุไว้ที่ฟิลด์ "Amount" ก่อนหน้านี้

14. บนหน้าจอ "Post with Clearing Process open items" เมื่อทำการเลือกรายการ ที่ต้องการ Choose ในการรับเงินเรียบร้อยแล้ว จากนั้นกดปุ่ม 🚨 เพื่อเข้าสู่หน้าจอถัดไป

| Document Edit          | <u>G</u> oto <u>S</u> ettings       | En <u>v</u> ironment Sy | stem <u>H</u> elp |                |       |    |          |              |               |           |         |
|------------------------|-------------------------------------|-------------------------|-------------------|----------------|-------|----|----------|--------------|---------------|-----------|---------|
| Ø                      | ▼ 🛛 📙                               | 😋 🙆 🚷 i 🖴 🕼             | 1 K I 20 10       | N 🎗   🔣 🗾      | 0     | F  |          |              |               |           |         |
| Deet with Cla          | neine Drocos                        |                         |                   |                |       |    |          |              |               |           |         |
| Post with Cie          | aring Proces                        | s open items            |                   |                |       |    |          |              |               |           |         |
| Distribute diff.       | . Charge off diff.                  | Editing options         |                   |                |       |    |          |              |               |           |         |
| Standard Partial       | pmt Res.items                       | Withhldg tax            |                   |                |       |    |          |              |               |           |         |
|                        |                                     |                         |                   |                |       |    |          |              |               |           |         |
| Account items 9120     | 010010 พักเงินได้สุทธิ<br>Deference | isอจ่าย<br>Droft Contor | Fund              | Document Nu    | Three | D  | D        | Posting Data | Document Data | THP Cross |         |
| PY2P01-040001/2021     | Reference                           | P01                     | 20101002          | 1001000003     | 001   | 91 | 40       | 09.02.2021   | 09.02.2021    | THD GIUSS | 2,000.0 |
|                        |                                     |                         |                   |                |       |    |          |              |               |           |         |
|                        |                                     |                         |                   |                |       |    |          |              |               |           |         |
|                        |                                     |                         |                   |                |       |    |          |              |               |           |         |
|                        |                                     |                         |                   |                |       |    |          |              |               |           |         |
|                        |                                     |                         |                   |                |       |    |          |              |               |           |         |
|                        |                                     |                         |                   |                |       |    |          |              |               |           |         |
|                        |                                     |                         |                   |                |       |    |          |              |               |           |         |
|                        |                                     |                         |                   |                |       |    |          |              |               |           |         |
|                        |                                     |                         |                   |                |       |    |          |              |               |           |         |
|                        |                                     |                         |                   |                |       |    |          |              |               |           |         |
|                        |                                     |                         |                   |                |       |    |          |              |               |           |         |
|                        |                                     |                         |                   |                |       |    |          |              |               |           |         |
|                        |                                     |                         |                   |                |       |    |          |              |               |           |         |
|                        |                                     |                         |                   |                |       |    |          |              |               |           |         |
|                        |                                     |                         |                   |                |       |    |          |              |               |           |         |
|                        |                                     |                         |                   |                |       |    |          |              |               |           |         |
|                        |                                     |                         |                   |                |       |    |          |              |               |           |         |
| 4 🕨 📟                  |                                     |                         |                   |                |       |    |          |              |               |           |         |
|                        |                                     | Amount 👫 Gros           | s<>Net 👬 (        | Currency       | Items |    |          | Items        | Disc. T D     | isc.      |         |
|                        |                                     |                         |                   |                |       |    | <u> </u> |              |               |           |         |
| Editing status         |                                     |                         |                   |                | _     |    | _        |              |               |           |         |
| Number of items        | 1                                   |                         |                   | Amount entered |       |    |          |              | 2,000.00      |           |         |
| Display from item      | 1                                   |                         |                   | Assigned       |       |    |          |              | 2,000.00      |           |         |
| Display in clearing cu | rrency                              |                         |                   | Not assigned   |       |    |          |              | 0.00          |           |         |

จุดสังเกต :

- ฟิลด์ "THB Gross" จำนวนเงินที่ถูกเลือก ตัวเลขจะเปลี่ยนเป็นสีน้ำเงิน
- ฟิลด์ "Amount entered" จะแสดงจำนวนเงินที่ระบุไว้ที่ฟิลด์ "Amount" ก่อนหน้านี้
- ฟิลด์ "Assigned" แสดงจำนวนเงิน จากการ Double Click เลือก
- ฟิลด์ "Not assigned" จะต้องเป็น 0 เสมอ

 15. บนหน้าจอ "Post with Clearing Display Overview" เพื่อจำลองการบันทึกบัญชี (ในมุมมองบัญชีแยกประเภททั่วไป) ก่อนการผ่านรายการจริง (Posting) ให้ไปที่เมนู Document → Simulate General Ledger เพื่อเข้าสู่หน้าจอถัดไป

| C [      | Document                                                                                                    | <u>G</u> oto E               | Extr <u>a</u> s <u>S</u> et<br>Shift+F5 | tings En <u>v</u> ironn | nent Sy | stem <u>H</u> elp<br>1 🎦 🗘 😵   🛒 🗖 | <b>0 F</b>  |  |  |
|----------|----------------------------------------------------------------------------------------------------|------------------------------|-----------------------------------------|-------------------------|---------|------------------------------------|-------------|--|--|
|          | <u>C</u> hange<br><u>D</u> isplay                                                                            |                              |                                         | verview                 |         |                                    |             |  |  |
| ſ        | Simulate General L                                                                                           | edger                        | Ctrl+F12                                | Display Curre           | ncy Ac  | ct model 🚹 Taxes                   |             |  |  |
| Dc<br>Pc | <u>R</u> eset<br><u>P</u> ost                                                                                | 2                            | Ctrl+S                                  | /pe<br>eriod            | 21      | Company Code<br>Currency           | 1000<br>THB |  |  |
| Do       | E <u>x</u> it                                                                                                | ້ຽນເອີ້າແດ້ວາ                | Shift+F3                                | scal Year               | 2021    | Translatn Date                     | 01.01.2021  |  |  |
| Doc.     | Header Text                                                                                                  | รับเงินเบิกเ<br>รับเงินเบิกเ | กินส่งคืน                               |                         | ]       | Trading Part.BA                    |             |  |  |
| Bran     | ich number<br>ms in document curr                                                                            | 0000<br>ency                 | N                                       | umber of Pages          |         |                                    |             |  |  |
| 00       | PK BusA Acct         THB Amount         Tax amnt           001 40         1101010010 เงินสด         2,000.00 |                              |                                         |                         |         |                                    |             |  |  |
|          |                                                                                                    |                              |                                         |                         |         |                                    |             |  |  |

 16. บนหน้าจอ "General Ledger Simulation" ให้ตรวสอบความถูกต้องในการบันทึกบัญชี หลังจากนั้นกดปุ่ม 🚱 เพื่อเข้าสู่หน้าจอถัดไป

| C u                             | ist j                                                                    | Edit                                    | Goto                                              | Vjews                      | Settings                                                    | System Help                                          | 2                                                                     |                                                 |                      |               |                           |         |                                         |            |                                  |                 |
|---------------------------------|--------------------------------------------------------------------------|-----------------------------------------|---------------------------------------------------|----------------------------|-------------------------------------------------------------|------------------------------------------------------|-----------------------------------------------------------------------|-------------------------------------------------|----------------------|---------------|---------------------------|---------|-----------------------------------------|------------|----------------------------------|-----------------|
| 0                               | Ø 4 <mark>■ (◆)</mark> 8 = ■ 前 時 5 1 2 1 2 1 0 m                         |                                         |                                                   |                            |                                                             |                                                      |                                                                       |                                                 |                      |               |                           |         |                                         |            |                                  |                 |
| Ge                              | General Ledger Simulation                                                |                                         |                                                   |                            |                                                             |                                                      |                                                                       |                                                 |                      |               |                           |         |                                         |            |                                  |                 |
| C                               | 🧵 🖴 🗑 🌾 📓 🕼 🗐 🧐 🦓 🌆 🖽 🖽 🖽 🖽 🖷 Pd Ledger 🖽 Expert Mode 🏭 Currency 🖉 Reset |                                         |                                                   |                            |                                                             |                                                      |                                                                       |                                                 |                      |               |                           |         |                                         |            |                                  |                 |
|                                 |                                                                          |                                         |                                                   |                            |                                                             |                                                      |                                                                       |                                                 |                      |               |                           |         |                                         |            |                                  |                 |
|                                 | _                                                                        |                                         |                                                   |                            |                                                             |                                                      |                                                                       |                                                 |                      |               |                           |         |                                         |            |                                  |                 |
| Doc                             | cument                                                                   | nt (                                    | 01.01.20                                          | 21                         | Posting Dat                                                 | 01.01.2021                                           | Fiscal Year                                                           | 2021                                            |                      |               |                           |         |                                         |            |                                  |                 |
| Doc<br>Dat<br>Ref               | cument<br>te<br>ferenco                                                  | nt (                                    | 01.01.20<br>รับเงินเคือ                           | 21<br>นคืน                 | Posting Dat<br>Cross-co. co                                 | 01.01.2021<br>de                                     | Fiscal Year<br>Posting Period                                         | 2021<br>4                                       |                      |               |                           |         |                                         |            |                                  |                 |
| Doc<br>Dat<br>Ref               | cument<br>te<br>ferenco<br>rrencv                                        | nt (<br>ce i                            | 01.01.20<br>รับเงินเดือ<br>THB                    | 21<br>นดีน                 | Posting Dat<br>Cross-co. co<br>no.<br>Ledoer Grou           | e 01.01.2021<br>de<br>o                              | Fiscal Year<br>Posting Period<br>Ledoer                               | 2021<br>4<br>FL                                 |                      |               |                           |         |                                         |            |                                  |                 |
| Doc<br>Dat<br>Ref<br>Cur        | ference<br>ference<br>rrence                                             | nt (<br>ce ł<br>/ T<br>m L.ite          | 01.01.20<br>รับเงินเคือ<br>THB<br>em P            | 21<br>ามคืน<br>K SGL I     | Posting Dat<br>Cross-co. co<br>no.<br>Ledoer Grou<br>nd. PM | e 01.01.2021<br>de<br>g<br>G/L Account               | Fiscal Year<br>Posting Period<br>Ledoer<br>G/L account name           | 2021<br>4<br>FL<br>Amount Curr.                 | Profit Center        | Fund          | Funds Ctr Cost Ct         | r Order | Text                                    | Func. Area | Assignment                       | Reference Key 2 |
| Doc<br>Dat<br>Ref<br>Cur<br>TOO | ference<br>ference<br>rrencv<br>1tm<br>0 1                               | nt (<br>ce i<br>/ 1<br>m L.ite<br>1 000 | 01.01.20<br>รับเงินเตือ<br>THB<br>2em P<br>0001 4 | 21<br>นดีน<br>K SGL I<br>0 | Posting Dat<br>Cross-co. co<br>no.<br>Ledoer Grou<br>nd. PM | e 01.01.2021<br>de<br>o<br>G/L Account<br>1101010010 | Fiscal Year<br>Posting Period<br>Ledoer<br>G/L account name<br>เงินสด | 2021<br>4<br>FL<br>Amount Curr.<br>2,000.00 THB | Profit Center<br>P01 | Fund 20101002 | Funds Ctr Cost Ct<br>0100 | r Order | Text<br>วับเงินเดือน ม.ค. 64 น.ส.ขวัญโจ | Func. Area | Assignment<br>PY2P01-040001/2021 | Reference Key 2 |

 บนหน้าจอ "Post with Clearing Display Overview" เพื่อจำลองการบันทึกบัญชี (ในมุมมองของรายการ) ก่อนการผ่านรายการจริง (Posting) ให้ไปที่เมนู Document →
 Simulate เพื่อเข้าสู่หน้าจอถัดไป

| D | Ē                          |                 | <u>G</u> oto | Extr <u>a</u> s <u>S</u> e | ttings En <u>v</u> ironm | nent Sj  | zstem <u>H</u> elp |            |  |
|---|----------------------------|-----------------|--------------|----------------------------|--------------------------|----------|--------------------|------------|--|
|   | 6                          | Other docu      |              | Shift+F5                   | 🙆 🚱 I 🖴 🕅                | 1 68 1 8 | 5 🔁 🗘 🕄 🛒 🗖        | 🔞 🖪        |  |
| - |                            | <u>C</u> hange  |              |                            |                          |          |                    | •          |  |
|   |                            | Display         |              |                            | verview                  |          |                    |            |  |
|   |                            | Simulate 2      |              |                            | ++ Display Curra         |          | set model 🖪 Taxos  |            |  |
|   | 2                          | Simulate Ger. 🔨 | edger        | Ctrl+F12                   |                          | ncy A    |                    |            |  |
|   | Do                         | <u>R</u> eset   |              |                            | /pe                      | 21       | Company Code       | 1000       |  |
|   | Pc                         | <u>P</u> ost    |              | Ctrl+S                     | eriod                    | 4        | Currency           | THB        |  |
|   | Do                         | E <u>x</u> it   |              | Shift+F3                   | scal Year                | 2021     | Translatn Date     | 01.01.2021 |  |
|   | Refer                      | rence           | รับเงินเดือ  | นคืน                       | -                        |          | Cross-CC no.       |            |  |
|   | Doc.                       | Header Text     | รับเงินเบิก  | เกินส่งคืน                 |                          | ]        | Trading Part.BA    |            |  |
|   | Bran                       | ch number       | 0000         | N                          | umber of Pages           |          |                    |            |  |
|   | Items in document currency |                 |              |                            |                          |          |                    |            |  |
|   |                            | PK BusA Acct    |              | THB Amo                    | ount Tax amnt            |          |                    |            |  |
|   | 00                         | 1 40 110101001  | 10 เงินสด    | 2                          | 2,000.00                 |          |                    |            |  |

18. บนหน้าจอ "Post with Clearing Display Overview" หากผู้ใช้งานต้องการตรวจสอบ แก้ไข เพิ่มเติมข้อมูลการบันทึกบัญชี ให้ Double Click ที่บรรทัดรายการที่ต้องการ เพื่อเข้าสู่หน้าจอ ถัดไป (ในกรณีนี้ ผู้จัดทำต้องการแก้ไขบรรทัดรายการบัญชี "พักเงินพน.จ่ายสุทธิ)

| ⊡ <u>D</u> ocument <u>E</u> dit | <u>G</u> oto Extr <u>a</u> s        | <u>S</u> ettings En <u>v</u> ironr | nent S | ystem <u>H</u> elp |            |  |  |  |  |
|---------------------------------|-------------------------------------|------------------------------------|--------|--------------------|------------|--|--|--|--|
| 🖉 🔽                             |                                     |                                    |        |                    |            |  |  |  |  |
| Post with Clea                  | Post with Clearing Display Overview |                                    |        |                    |            |  |  |  |  |
| 🕄 👬 Display Currenc             | y 🚺 Taxes 🛛                         | ⊗Reset                             |        |                    |            |  |  |  |  |
| Document Date                   | 01.01.2021                          | Туре                               | 21     | Company Code       | 1000       |  |  |  |  |
| Posting Date                    | 01.01.2021                          | Period                             | 4      | Currency           | THB        |  |  |  |  |
| Document Number                 | INTERNAL                            | Fiscal Year                        | 2021   | Translatn Date     | 01.01.2021 |  |  |  |  |
| Reference                       | รับเงินเดือนคืน                     |                                    |        | Cross-CC no.       |            |  |  |  |  |
| Doc.Header Text                 | รับเงินเบิกเกินส่งคื                | น                                  |        | Trading Part.BA    |            |  |  |  |  |
| Branch number                   | 0000                                | Number of Pages                    |        |                    |            |  |  |  |  |
| Items in document curr          | ency                                |                                    |        |                    |            |  |  |  |  |
| PK BusA Acct                    | PK BusA Acct THB Amount Tax amnt    |                                    |        |                    |            |  |  |  |  |
| 001 40 11010100                 | 10 เงินสด                           | 2,000.00                           |        |                    |            |  |  |  |  |
| 002 50 912001003                | 10 พักเงินพนง.จ่ายส                 | ุทธ 2,000.00-                      |        |                    |            |  |  |  |  |

บนหน้าจอ "Post with Clearing Correct G/L account item" จะเห็นได้ว่าที่
 G/L Account "9120010010 พักเงินได้สุทธิรอจ่าย" ที่ฟิลด์ "Assignment" และ ฟิลด์ "Text"
 เป็นค่าว่าง ให้ดำเนินการระบุข้อมูลเพิ่มเติมตามหน้าจอถัดไป

| Document Edit (             | oto Extr <u>a</u> s <u>S</u> ettings En <u>v</u> ironment System <u>H</u> elp |
|-----------------------------|-------------------------------------------------------------------------------|
| Ø                           |                                                                               |
| Post with Clear             | ing Correct G/L account item                                                  |
| 🚨 🔂 🖨 🖆 🧬 More              | data 🖒 Reset                                                                  |
| G/L Account<br>Company Code | 9120010010 พักเงินได้สุทธิรอจ่าย<br>1000 มหาวิทยาลัยมหิดล                     |
| Item 2 / Credit entry / 50  |                                                                               |
| Amount                      | 2,000.00 THB                                                                  |
| Business Place              | 0000                                                                          |
| Fund                        | 20101002                                                                      |
| Functional Area             |                                                                               |
| Funds Center                | 0100 Commitment Item 9100000000                                               |
| Earmarked funds             | Done 🕈 More                                                                   |
| Purchasing Doc.             | 0                                                                             |
| Assignment                  |                                                                               |
| Text                        |                                                                               |
|                             |                                                                               |
| Next Line Item              |                                                                               |
| PstKy Account               | SGL Ind New co.code                                                           |

20. บนหน้าจอ "Post with Clearing Correct G/L account item" เมื่อระบุข้อมูลเพิ่มเติม เรียบร้อยแล้ว ให้กดปุ่ม 🙎 เพื่อเข้าสู่หน้าจอถัดไป

| <b>Ø</b>                                    | ▼ 4 📙   🗞 🚱   🖴 🗰 🖓   🍄 🛱 🖓 🛣   💥 👰   🚱 🚱 |  |  |  |  |  |  |  |  |
|---------------------------------------------|-------------------------------------------|--|--|--|--|--|--|--|--|
| Post with Clearing Correct G/L account item |                                           |  |  |  |  |  |  |  |  |
| 🔊 🛛 🖬 🖓 🖉                                   | lore data 🛛 🖄 Reset                       |  |  |  |  |  |  |  |  |
| G/L Account                                 | 9120010010 พักเงินได้สุทธิรอจ่าย          |  |  |  |  |  |  |  |  |
| Company Code                                | 1000 มหาวิทยาลัยมหิดล                     |  |  |  |  |  |  |  |  |
|                                             |                                           |  |  |  |  |  |  |  |  |
| Item 2 / Credit entry /                     | 50                                        |  |  |  |  |  |  |  |  |
| Amount                                      | 2,000.00 THB                              |  |  |  |  |  |  |  |  |
| Business Place                              | 0000                                      |  |  |  |  |  |  |  |  |
|                                             |                                           |  |  |  |  |  |  |  |  |
| Fund                                        | 20101002                                  |  |  |  |  |  |  |  |  |
| Functional Area                             |                                           |  |  |  |  |  |  |  |  |
| Funds Center                                | 0100 Commitment Item 910000000            |  |  |  |  |  |  |  |  |
| Earmarked funds                             | Done 🕈 More                               |  |  |  |  |  |  |  |  |
| Purchasing Doc.                             | 0                                         |  |  |  |  |  |  |  |  |
| Assignment                                  | PY2P01-040001/2021                        |  |  |  |  |  |  |  |  |
| Text                                        | รับเงินเดือน ม.ค. 64 น.ส.ขวัญใจ           |  |  |  |  |  |  |  |  |
|                                             |                                           |  |  |  |  |  |  |  |  |
| Next Line Item                              |                                           |  |  |  |  |  |  |  |  |
|                                             |                                           |  |  |  |  |  |  |  |  |

21. บนหน้าจอ "Post with Clearing Display Overview" ให้กดปุ่ม 🔋 เพื่อทำการ

ผ่านรายการ (Posting)

| 🔄 <u>D</u> ocument <u>E</u> dit                                                                                                    | <u>G</u> oto Extr <u>a</u> s <u>S</u> ettings En                                                                                                    | <u>v</u> ironment S <u>y</u> stem <u>H</u> elp                                                 | 2                                                                                          |           |
|----------------------------------------------------------------------------------------------------|----------------------------------------------------------------------------------------------------|------------------------------------------------------------------------------------------------|--------------------------------------------------------------------------------------------|-----------|
| Ø                                                                                                    | ▾ ◁(ੑੑੑੑ 🕒 🌣 🐼 😒                                                                                                    | 2 H H I 1 2 1 4 4                                                                              | )   🕱 🗾   🔞 📑                                                                              |           |
| Post with Clea                                                                                                    | aring Display Overvie                                                                                                    | w                                                                                              |                                                                                            |           |
| 🕄 👬 Display Currenc                                                                                                    | y 🚺 Taxes 🖄 Reset                                                                                                    |                                                                                                |                                                                                            |           |
| Image: Display Currence         Document Date         Posting Date         Document Number         Reference         Doc.Header Text         Branch number         Items in document curr         PK BusA Acct         001 40       110101000         002 50       912001000         Image: PK BusA Acct       Image: PK BusA Acct         Image: PK BusA Acct       Image: PK BusA Acct         Image: Image: PK BusA Acct       Image: PK BusA Acct         Image: Image: PK BusA Acct       Image: PK BusA Acct         Image: Image: Image: PK BusA Acct       Image: PK BusA Acct         Image: Image: Image: Image: PK BusA Acct       Image: PK BusA Acct         Image: Image: Image: Image: PK BusA Acct       Image: PK BusA Acct         Image: Image: Image | y         Taxes         Reset           01.01.2021         Type           01.01.2021         Period           INTERNAL         Fiscal Year           รับเงินเดือนดิน         Fiscal Year           รับเงินเดือนดิน         Taxes           0000         Number of Pa           ency         THB Amount         Taxes           10 เจินสด         2,000.00           10 พักเงินพนง.จ่ายสุทธ         2,000.00           รับนีนทึกบัญชีด้านเดบิต         สเท่ากับ ด้านเครดิต เสมอ           ๑แท่ากับ ด้านเครดิต         เสมอ | 21 Company<br>4 Currency<br>2021 Translath (<br>Cross-CC)<br>Trading Pa<br>ges<br>c amnt<br>o- | Code 1000<br>THB<br>Date 01.01.2021<br>no.<br>rt.BA<br>Balance ຈະຕ້ອ<br>0.00 * 2 Line Item | งเป็น "0" |
|                                                                                                    |                                                                                                    |                                                                                                |                                                                                            | SAD       |

22. บนหน้าจอ "**Post with Clearing: Header Data**" ระบบผ่านรายการสำเร็จ และแสดง ข้อความ "Document 22xx000xxx" was posted in company code 1000"เลขที่เอกสารที่ได้ ที่ Status Bar และหากต้องการให้ข้อความมีตัวอักษรใหญ่ขึ้น ให้ Click ที่ข้อความ เพื่อเข้าสู่หน้าจอ ถัดไป

| C Document Edit Goto Extras Settings Environment System Help           |  |
|------------------------------------------------------------------------|--|
|                                                                        |  |
|                                                                        |  |
| Post with Clearing: Header Data                                        |  |
| Choose open items Acrt model                                           |  |
|                                                                        |  |
| Document Date         Ype         XX         Company Code         1000 |  |
| Posting Date 09.05.2021 Period 8 Currency/Rate THB                     |  |
| Document Number Translatn Date                                         |  |
| Reference Cross-CC no.                                                 |  |
| Doc.Header Text                                                        |  |
| Clearing text                                                          |  |
| Branch number 0000 Pages                                               |  |
| Transaction to be processed                                            |  |
|                                                                        |  |
|                                                                        |  |
|                                                                        |  |
| • Transfer posting with clearing                                       |  |
|                                                                        |  |
|                                                                        |  |
|                                                                        |  |
|                                                                        |  |
|                                                                        |  |
|                                                                        |  |
| First line item                                                        |  |
| PstKy Account SGL Ind TType                                            |  |
|                                                                        |  |
|                                                                        |  |
|                                                                        |  |
|                                                                        |  |
|                                                                        |  |
|                                                                        |  |
|                                                                        |  |
|                                                                        |  |
|                                                                        |  |
|                                                                        |  |
|                                                                        |  |
|                                                                        |  |
|                                                                        |  |

### 23. บนหน้าจอ "Post with Clearing: Header Data" ที่หน้าต่าง "Performance

Assistant" จะแสดงข้อความด้วยตัวอักษรขนาดใหญ่

| ☞ <u>D</u> ocument <u>E</u> dit                                                                                                    | <u>G</u> oto Extr <u>a</u> s <u>S</u> ettings En <u>v</u> ironment S <u>y</u> stem <u>H</u> elp                                |
|----------------------------------------------------------------------------------------------------|----------------------------------------------------------------------------------------------------|
| Ø                                                                                                    |                                                                                                    |
| Post with Clea                                                                                                    | ring: Header Data                                                                                                    |
| Choose open items Ac                                                                                                    | cct model                                                                                                    |
| Document Date<br>Posting Date<br>Document Number                                                                                                    | Image: Type     XX     Company Code     1000       09.05.2021     Period     8     Currency/Rate     THB       Translatin Date |
| Doc.Header Text                                                                                                    |                                                                                                    |
| Clearing text<br>Branch number                                                                                                    | Document 2201000102 was posted in company code                                                                                 |
| Transaction to be process         Outgoing payment         Incoming payment         Credit memo         Transfer posting with outgoing         First line item         PstKy       Accourter | Message no. F5312                                                                                                    |

24. นำเลขที่เอกสารการรับเงินที่ได้ จัดพิมพ์ฟอร์มใบสำคัญรับ (RV)

#### 4.1.2 ส่วนงาน – จัดพิมพ์ฟอร์มใบนำส่ง

1. พิมพ์คำสั่ง (T-Code) ZARFM007 เพื่อดำเนินการจัดพิมพ์ฟอร์มใบนำส่ง จากนั้น

กดปุ่ม 🤡 หรือกด Enter ที่แป้นพิมพ์ เพื่อเข้าสู่หน้าจอถัดไป

| 토 Menu Edit Favorites Extras System Help                     |
|--------------------------------------------------------------|
| 🞯 ZARFM007 🔹 🔍 🔲 I 😋 🚱 🚱 I 🖨 🛗 🔀 I 🏝 🖓 🔛 🎝 I 🕅 🐼 I 🛒 🔊 I 🎯 🖫 |
| SAP Easy Access                                              |
|                                                              |
|                                                              |
| Favorites                                                    |
| Program Ennancement AR                                       |
| Customer Master and Report                                   |
| <ul> <li>โกรงนุมทุกษณูข</li> <li>โกรงนุมทุกษณูข</li> </ul>   |
|                                                              |
| Module AP                                                    |
| Module AP                                                    |
| Module CD                                                    |
| Module 20                                                    |
| Module FM                                                    |
| Module PU                                                    |
| ▼ 🔁 SAP Menu                                                 |
| Gfice                                                        |
| Cross-Application Components                                 |
| ► Logistics                                                  |
| Counting                                                     |
| Human Resources                                              |
| Information Systems                                          |
| Tools                                                        |

- บนหน้าจอ "ใบนาส่ง" ให้กรอกข้อมูลต่าง ๆ ดังต่อไปนี้
  - 2.1 ฟิลด์ "**ส่วนงาน**" ให้ระบุรหัสส่วนงาน
  - 2.2 ฟิลด์ "**เลขที่เอกสารรับเงิน (RV)**" ให้ระบุเลขที่เอกสารรับเงินที่ต้องการนำเงิน

มาส่งกองคลัง

เมื่อกรอกข้อมูลเรียบร้อยแล้ว จากนั้นให้กดปุ่ม 🕀 เพื่อเข้าสู่หน้าจอถัดไป

| <u>P</u> rogram <u>E</u> dit <u>G</u> oto S <u>y</u> stem <u>H</u> elp |                                       |
|------------------------------------------------------------------------|---------------------------------------|
| ⌀ 🚽 🖉 💭 🖉                                                              | 8 1 📮 🗑 🚱 12 42 42 43 1 🛒 🖉 1 🚱 📑     |
|                                                                        |                                       |
| ใบนำส่ง                                                                |                                       |
|                                                                        | is Deceipt number                     |
|                                                                        |                                       |
| เลือกพังก์ชั่นการทำงาน                                                 |                                       |
| พึงก์ชั่นการทำงาน                                                      | พิมพ์ใบนำส่ง (Print) 💌                |
|                                                                        |                                       |
| ระบุส่วนงานที่พิมพ์ใบน่าส่ง                                            |                                       |
| ส่วนงาน                                                                | P01                                   |
|                                                                        |                                       |
| สวเลอกที่ว่าปี: General Selection                                      |                                       |
| รหสบรษท                                                                |                                       |
| บระเราทเอกลาร 🎦<br>ปีง้องซี                                            |                                       |
| 370<br>TTrffT                                                          | 4 to                                  |
| เลขที่เอกสารรับเงิน (RV)                                               | 2201000102 to                         |
| วันทีเอกสาร                                                            | to                                    |
| วันที่ผ่านรายการ                                                       | to                                    |
| เลขที่อ้างอิง                                                          | to                                    |
|                                                                        |                                       |
| พิมพ์ใบนำส่ง (Print)                                                   |                                       |
| วันที่พิมพ์ใบนำส่ง                                                     | 01.01.2021                            |
| ปีบัญชีที่พิมพ์ใบนำส่ง                                                 | 2021                                  |
| ระบุหมายหตุ:                                                           |                                       |
| ✓ เอกสารแนบ 1 : ใบสำคัญรับ-ส่วนงาน (สำเนา)                             |                                       |
| 🖌 เอกสารแนบ 2 : ใบสำคัญทั่วไป JV ( สำเนา )                             |                                       |
| ( สามารถ และ เรื่อง รถองการการกำ เ                                     |                                       |
| ระบุรายละเอยตรายการการนาดง                                             | 0.00                                  |
| จานวนเงินเพ็ด                                                          | 0.00                                  |
|                                                                        | 0.00                                  |
| ใบนำฝากธนาคาร(ส่วนงาน)                                                 |                                       |
| สานวนเงินใบนำฝากธนาคาร(ส่วนงาน)                                        | 0.00                                  |
| เลขที่ใบสำคัญทั่วไป (JV)                                               |                                       |
| วันที่ใบสำคัญทั่วไป (JV)                                               | · · · · · · · · · · · · · · · · · · · |
|                                                                        |                                       |
|                                                                        |                                       |
|                                                                        |                                       |
|                                                                        | SA                                    |

- 3. บนหน้าจอ "พิมพ์ใบนำส่ง (Print)" ให้กรอกข้อมูลต่าง ๆ ดังนี้
  - 3.1 ฟิลด์ "ระบุรายการนำส่ง" ให้ติ๊กเครื่องหมาย √ ที่ช่อง "จำนวนเงินสด" หรือ ติ๊กเลือก ให้สัมพันธ์กับข้อมูลการรับเงินในเอกสารการบันทึกบัญชีรับเงิน
  - 3.2 ที่ช่อง "จำนวนเงินสด" ให้ระบุจำนวนเงินสดเท่ากับจำนวนเงินในใบสำคัญรับ หรือ ตามข้อมูลการติ๊กเลือกช่องที่ระบุในข้อ 3.1
  - 3.3 ฟิลด์ "**เลือก**" ให้ติ๊กเลือกเลขที่เอกสารใบสำคัญรับที่ต้องการนำเงินมาส่ง

เมื่อกรอกข้อมูลเรียบร้อยแล้ว จากนั้นให้กดเมนู 🏼 🕒 Print Submit Document เพื่อเข้าสู่หน้าจอถัดไป

| Er Submit Document Edit Goto System Help                                                  |                                               |  |  |  |  |  |  |  |  |
|-------------------------------------------------------------------------------------------|-----------------------------------------------|--|--|--|--|--|--|--|--|
| ◆                                                                                         |                                               |  |  |  |  |  |  |  |  |
| พิมพ์ใบนำส่ง (Print)                                                                      |                                               |  |  |  |  |  |  |  |  |
| EHidden Header 🛛 🛱 Preview Submit Document 🕒 Print Submit Document Change Document        |                                               |  |  |  |  |  |  |  |  |
| เลขที่ใบนำส่ง                                                                             |                                               |  |  |  |  |  |  |  |  |
| วันที่พิมพ์ใบน่าส่ง 01.01.2021                                                            |                                               |  |  |  |  |  |  |  |  |
| ปีบัญชีที่พิมพ์ใบน่าส่ง 2021                                                              |                                               |  |  |  |  |  |  |  |  |
| ระบุหมายเหตุ                                                                              |                                               |  |  |  |  |  |  |  |  |
| √ เอกสารแนบ 1 : ใบสำคัญรับส่วนงาน                                                         |                                               |  |  |  |  |  |  |  |  |
| √ี เอกสารแนบ 2 : ใบสำคัญทั่วไป JV (สำเนา)                                                 |                                               |  |  |  |  |  |  |  |  |
| ระบุรายการนำส่ง                                                                           |                                               |  |  |  |  |  |  |  |  |
| √ จำนวนเงินสด 2,000.00                                                                    |                                               |  |  |  |  |  |  |  |  |
| ี้จำนวนเงินเช้ด 0.00                                                                      |                                               |  |  |  |  |  |  |  |  |
| ่ ี่ ี่ ี่ ี่                                                                             | bunt                                          |  |  |  |  |  |  |  |  |
| 🗌 ใบนำฝากธนาคาร(ส่วนงาน)                                                                  |                                               |  |  |  |  |  |  |  |  |
| จำนวนเงินใบนำฝากธนาคาร(ส่วนงาน) 0.00 Bank acco                                            | bunt                                          |  |  |  |  |  |  |  |  |
| จำนวนเงินรวม 2,000.00                                                                     |                                               |  |  |  |  |  |  |  |  |
| เลขที่ใบสำคัญทั่วไป (JV)                                                                  |                                               |  |  |  |  |  |  |  |  |
| วันที่ใบสำคัญทั่วไป (JV) 🔁                                                                |                                               |  |  |  |  |  |  |  |  |
| Q 5 A787, 2.%, D.C.D B B B                                                                |                                               |  |  |  |  |  |  |  |  |
| เลือก CoCd ในอาทีเอกส ใ Year Cancel rea ข้อความเอกสาร และเพื่อ้างอิง รายละเอียด Dr/Cr I Σ | สานวนเงิน- Σ สานวนเงิน- Icon name Messa Rever |  |  |  |  |  |  |  |  |
| ↓ 1000 2201000102 2021 รับเงินเบิกเกินส่งคืน รับเงินเดือนคืน เงินสด Dr                    | 2,000.00                                      |  |  |  |  |  |  |  |  |
| ✓ 1000 2201000102 2021 รับเงินเบิกเกินส่งคืน รับเงินเดือนคืน พักเงินได้ Cr                | 2,000.00                                      |  |  |  |  |  |  |  |  |
| 1000 2201000102                                                                           | 2,000.00 2,000.00                             |  |  |  |  |  |  |  |  |
|                                                                                           | 2,000.00 2,000.00                             |  |  |  |  |  |  |  |  |

 บนหน้าต่าง "Print:" ที่ฟิลด์ "Spool Control" ให้ติ๊กเครื่อง √ ที่หน้าช่อง
 "Print immediately" หลังจากนั้นให้กดปุ่ม Print immediately หลังจากนั้นให้กดปุ่ม

| 로 <u>S</u> ubmit Document <u>E</u> dit | <u>G</u> oto S <u>v</u> stem <u>H</u> elp |                      |              |   |                          |
|----------------------------------------|-------------------------------------------|----------------------|--------------|---|--------------------------|
| •                                      |                                           | B \$1000\$ <br>      |              |   |                          |
| พิมพ์ใบนำส่ง (Print)                   |                                           |                      |              |   |                          |
| 🔚 Hidden Header 🔰 🔂 Preview            | v Submit Document 🛛 📮 Print Sub           | omit Document Change | Document     |   |                          |
| 🕞 Print:                               |                                           |                      |              | × |                          |
| OutputDevice Local                     |                                           | Local printing       | (ZTHSWINU)   |   |                          |
| Page selection                         |                                           |                      |              |   |                          |
| Spool Pequest                          |                                           |                      |              |   |                          |
| Name SMAR                              | T LOCL OPAR1                              |                      |              |   |                          |
| Title พิมพ์ไ                           | บนำส่ง (Print)                            |                      |              |   |                          |
| Authorization                          |                                           |                      |              |   |                          |
|                                        |                                           | Number of Conies     |              |   |                          |
| Print immediately                      |                                           | Number               | 2            |   |                          |
| Delete After Output                    |                                           | Group (1-1-1.2-2-2.3 | -3-3)        |   |                          |
| New Spool Request                      |                                           |                      |              |   |                          |
| Close Spool Request                    |                                           | Cover Page Settings  |              |   |                          |
| Spool retention pd                     | 8 Day(s)                                  | SAP cover page       | Do Not Print | - |                          |
| Storage Mode                           | Print only 🔹                              | Recipient            |              |   |                          |
|                                        |                                           | Department           |              |   | I- Icon name Messa Rever |
|                                        |                                           |                      | ~            |   | )                        |
|                                        |                                           |                      | 2            |   | )                        |
|                                        |                                           |                      | U            |   | <u>}</u>                 |
|                                        |                                           |                      |              |   |                          |

ข้อควรระวัง: ในการเลือกกระดาษใส่ที่เครื่อง Printer มีรายละเอียดดังนี้

- สำหรับแหล่งเงินรายได้ ให้ใช้ "กระดาษสีฟ้า"
- สำหรับแหล่งเงินงบประมาณ ให้ใช้ "**กระดาษสีขาว**"

5. บนหน้าต่าง "**Print**" ตรงฟิลด์ "Name" ให้ระบุเครื่อง Printer ที่ต้องการสั่งพิมพ์ หลังจาก นั้นกดปุ่ม "OK" เพื่อพิมพ์เอกสารออกทาง Printer

| C 1                      | พิมา        | พ์ใบน่    | ำส่ง (Prin   | t)                |                     |                                                                                                    |                 |            |             |       |           |            |           |                         |       |
|--------------------------|-------------|-----------|--------------|-------------------|---------------------|----------------------------------------------------------------------------------------------------|-----------------|------------|-------------|-------|-----------|------------|-----------|-------------------------|-------|
| <b>Ø</b>                 |             |           | -            | 4                 | 🔲 🔊 🖉               |                                                                                                    | 129 09 69       |            | -<br>-<br>- | 1     |           |            |           |                         |       |
|                          | PI          | int       |              |                   |                     |                                                                                                    |                 | ^          |             |       |           |            |           |                         |       |
| W                        | <i>x</i> .  | Printer   |              | _                 |                     |                                                                                                    |                 |            |             |       |           |            |           |                         |       |
| 1                        | Hic         | Name      | HP Lase      | rJet M4           | 02dn_Suppo          | ort ~                                                                                                    | Propertie       | es         |             |       |           |            |           |                         |       |
|                          | da.         | Status    | : Offline; 2 | docume            | ents waiting        |                                                                                                    |                 |            |             |       |           |            |           |                         |       |
| เลข <i>ง</i><br>รับเชื่อ | 1 61<br>Dec | Type:     | HP Lase      | Jet Pro           | M402-M403           | n-dne PCL-6                                                                                                    |                 |            |             |       |           |            |           |                         |       |
| านทา                     | ซึ่ง        | Where     | e: 10.41.11. | 23                |                     |                                                                                                    |                 |            |             |       |           |            |           |                         |       |
| ระบห                     | มา          | Comn      | nent         |                   |                     |                                                                                                    | Print to file   | e          |             |       |           |            |           |                         |       |
| √เอ                      | กส          | Printra   | nae          |                   |                     | Copies                                                                                                    |                 |            |             |       |           |            |           |                         |       |
| 🖌 เอ                     | กส          |           |              |                   |                     | Number of                                                                                                    | copies: 1       | •          |             |       |           |            |           |                         |       |
| ระบุร                    | ายเ         |           |              |                   |                     | Number of                                                                                                    | copies.         | •          |             |       |           |            |           |                         |       |
| 🖌 จำ                     | นว          | OPa       | ges from:    |                   | to:                 | -13                                                                                                    | 33 🗸            | Collate    |             |       |           |            |           |                         |       |
| ่สา                      | นว          | OSe       | lection      |                   |                     | 120                                                                                                    | 12-             |            |             |       |           |            |           |                         |       |
| 1 สา                     | นว          |           |              |                   |                     |                                                                                                    |                 |            | Bank ao     | count |           |            |           |                         |       |
| 11                       | นา          |           |              |                   |                     | 1. Sec. 1.                                                                                                    | ок с            | ancel      | Bankas      |       |           |            |           |                         |       |
| 4<br>5'                  | 14          | เงินราย   |              |                   |                     |                                                                                                    | 2 000 00        |            |             | count |           |            |           |                         |       |
|                          | เลขา        | เป็นสำคัถ | มทั่วไป (JV) |                   |                     |                                                                                                    | 2,000.00        | <b></b>    |             |       |           |            |           |                         |       |
|                          | วันที่      | ใบสำคัญ   | ทั่วไป (JV)  |                   |                     |                                                                                                    |                 | 4          |             |       |           |            |           |                         |       |
|                          | 5           | 1 📇       |              | 7 . I Z           | <b>.</b> <u>%</u> . | <b>D</b> ( <b>1</b> ) <b>D</b> ( <b>1</b> ) <b>D</b> (( | 🖬 🖪             | BB         |             |       |           |            |           |                         |       |
| เลื                      | อก          | CoCd      | เลขที่เอกส 🕇 | <sup>•</sup> Year | Cancel rea          | ข้อความเอกสาร                                                                                                    | เลขที่อ้างอิง   | รายละเอียด | Dr/Cr I     | Σ จำน | วนเงิน- Σ | สานวนเงิน- | Icon name | Message text            | Rever |
| 6                        | 7           | 1000      | 2201000102   | 2021              |                     | รับเงินเบิกเกินส่งคืน                                                                                                    | รับเงินเดือนคืน | เงินสด     | Dr          | 2,0   | 00.00     |            |           | Changes have been saved |       |
|                          | /           | 1000      | 2201000102   | 2021              |                     | รบเงนเบกเกนสงคัน                                                                                                    | รบเงนเดอนคืน    | พกเงนได้   | Cr          | 2.0   | 00.00     | 2,000.00   |           | Changes have been saved |       |
|                          |             | 1000      | 2201000102   |                   |                     |                                                                                                    |                 |            |             | 2,0   | 00.00     | 2,000.00   |           |                         |       |
|                          |             |           |              |                   |                     |                                                                                                    |                 |            |             |       |           |            |           |                         |       |

บนหน้าจอ "พิมพ์ใบนำส่ง (Print)" ให้นำเลขที่ใบนำส่งที่ได้ "S.YY/xx000xxx" ไประบุที่
 ฟิลด์ "Reference" ในการบันทึกบัญชีนำเงินส่งกองคลัง ในลำดับขั้นตอนถัดไป

| E Submit Document Edit Goto           | S <u>y</u> stem <u>H</u> elp |                 |                    |          |           |            |           |                         |       |
|---------------------------------------|------------------------------|-----------------|--------------------|----------|-----------|------------|-----------|-------------------------|-------|
| •                                     | 🔲 I 😋 🚱 🚱 I 🖴 M K            | 12003           | 🖹   🛒 🛃   🔞        | <b>F</b> |           |            |           |                         |       |
| พิมพ์ใบนำส่ง (Print)                  |                              |                 |                    |          |           |            |           |                         |       |
| Hidden Header Change Docur            | nent                         |                 |                    |          |           |            |           |                         |       |
| เลขที่ใบน่าส่ง                        | S.64/01000012                | 3               |                    |          |           |            |           |                         |       |
| วันที่พิ่มพ์ใบน่าส่ง                  | 01.01.2021                   |                 |                    |          |           |            |           |                         |       |
| ป็บัญชีที่พิมพ์ใบน่าส่ง               | 2021                         |                 |                    |          |           |            |           |                         |       |
| ระบุหมายเหตุ                          |                              |                 |                    |          |           |            |           |                         |       |
| 🖌 เอกสารแนบ 1 : ใบสำคัญรับส่วนงาน     |                              |                 |                    |          |           |            |           |                         |       |
| 🖌 เอกสารแนบ 2 : ใบสำคัญทั่วไป JV (สำเ | นา)                          |                 |                    |          |           |            |           |                         |       |
| ระบุรายการนำส่ง                       |                              |                 |                    |          |           |            |           |                         |       |
| สานวนเงินสด                           |                              | 2,000.00        |                    |          |           |            |           |                         |       |
|                                       |                              | 0.00            |                    |          |           |            |           |                         |       |
|                                       |                              | 0.00            | Bank               | account  |           |            |           |                         |       |
| ่                                     |                              |                 |                    |          |           |            |           |                         |       |
| ้สำนวนเงินใบนำฝากธนาคาร(ส่วนงาน)      |                              | 0.00            | Bank               | account  |           |            |           |                         |       |
| สานวนเงินรวม                          |                              | 2.000.00        |                    |          |           |            |           |                         |       |
| เลขที่ใบสำคัญทั่วไป (JV)              |                              |                 | <b>_</b>           |          |           |            |           |                         |       |
| วันที่ใบสำคัญทั่วไป (J∨)              |                              | _               |                    |          |           |            |           |                         |       |
| 3 3 4 7 8 8 7. 1                      | z. <u>%</u> . 🗋 🙆. 🗗. 4      | I ( 🚹 ( 🚹 (     | BB                 |          |           |            |           |                         |       |
| เลือก CoCd ิเลขทีเอกส ิ์Year          | r Cancel rea ข้อความเอกสาร   | เลขที่อ้างอิง   | รายละเอียด Dr/Cr I | [Σ สาน   | วนเงิน- Σ | สานวนเงิน- | Icon name | Message text            | Rever |
| 1000 2201000102 2021                  | รับเงินเบิกเกินส่งคืน        | รับเงินเดือนคืน | เงินสด Dr          | 2,0      | 00.00     |            |           | Changes have been saved |       |
| 1000 2201000102 2021                  | รับเงินเบิกเกินส่งคืน        | รับเงินเดือนคืน | พักเงินได้ Cr      |          |           | 2,000.00   |           | Changes have been saved |       |
| <b>1000</b> 2201000102                |                              |                 |                    | 2,0      | 00.00     | 2,000.00   |           |                         |       |
|                                       |                              |                 |                    | 2,0      | 00.00     | 2,000.00   |           |                         |       |

#### 4.1.3 ส่วนงาน – บันทึกบัญชีนำเงินส่งกองคลัง

Login เข้าสู่ระบบ MUERP โดยระบุ User ID และ Password หลังจากนั้นกดปุ่ม
 หรือ กด Enter ที่แป้นพิมพ์ เพื่อเข้าสู่หน้าจอถัดไป

| 도 User System <u>H</u> elp                    |                                                         |
|-----------------------------------------------|---------------------------------------------------------|
| ♥ 🔄 🗸 🖉 🚱 🚱                                   | 2   L    K   2 4 4 L 2   X   X   0    C                 |
| SAP                                           |                                                         |
| New password                                  |                                                         |
| Client 900                                    | Information                                             |
|                                               | Production system MUP                                   |
| User                                          | 900 Mahidol University                                  |
| Password ************************************ |                                                         |
|                                               | ดุมอสราง snortcut สาหรับ MUERP High Availability Server |
| Language                                      | IIIK. SHORUTLAQIKZEO                                    |
|                                               |                                                         |
|                                               |                                                         |
|                                               | ขอความกรุณา log out ทุกครั้ง เมื่อปฏิบัติงานเสร็จสิ้น   |
|                                               |                                                         |
|                                               | ดุมอสราง shortcut สาหรับ SAP Log on สาหรับ Production   |
|                                               | Manual SAP-Logon LoadBalance ndf "                      |
|                                               | Handa_on _cogon_codobantec.put                          |
|                                               |                                                         |
|                                               |                                                         |
|                                               |                                                         |
|                                               |                                                         |

 พิมพ์คำสั่ง (T-Code) F – 02 เพื่อบันทึกบัญชีน้ำเงินส่งกองคลัง จากนั้นกดปุ่ม 🎯 หรือ กด Enter ที่แป้นพิมพ์ เพื่อเข้าสู่หน้าจอถัดไป

| 🖙 <u>M</u> enu <u>E</u> dit <u>F</u> avorites Extr <u>a</u> s System <u>H</u> elp |     |
|-----------------------------------------------------------------------------------|-----|
| 🕑 F-02 🔹 🖣 🔲 😂 🚱 🔛 🖓 🔛 🖓 🔛 🗶 🗮 📈                                                  | 🕜 🖪 |
| SAP Easy Access                                                                   |     |
|                                                                                   |     |
| ✓ 	☐ Favorites                                                                    |     |
| Li Program Ennancement AR                                                         |     |
| <ul> <li></li></ul>                                                               |     |
| Report AR                                                                         |     |
| Form AR                                                                           |     |
| <ul> <li>Module AP</li> </ul>                                                     |     |
| • 🗀 Module GL                                                                     |     |
| • D Module CO                                                                     |     |
| Module AM                                                                         |     |
| Module FM                                                                         |     |
| Module PU                                                                         |     |
| ▼ <sup>™</sup> SAP Menu                                                           |     |
|                                                                                   |     |
| Cross-Application Components                                                      |     |
|                                                                                   |     |
| La Accounting                                                                     |     |
|                                                                                   |     |
|                                                                                   |     |
|                                                                                   |     |
3. บนหน้าจอ "Enter G/L Account Posting: Header Data" ให้กรอกข้อมูลต่างๆ ตาม ตารางด้านล่าง

|                 |        | Goto    | Extras   | <u>S</u> ettings | En <u>v</u> ironment | System <u>H</u> e | lp           |      |  |
|-----------------|--------|---------|----------|------------------|----------------------|-------------------|--------------|------|--|
| Ø               |        | •       | ⊲ 🔲      | C 🖸 🄇            |                      | 1 \$9 YO (U \$    | 1 × 7        | 🕜 🖪  |  |
| Enter G/L       | L Acco | ount    | Postin   | ng: Hea          | der Data             |                   |              |      |  |
| Held document   | Acct r | model 🖁 | 🗹 Fast D | ata Entry        | Post with ref        | erence 🛛 🖉 Edi    | ting Options |      |  |
| Document Date   |        | 1<br>I  |          | Туре             | XX                   | Company (         | Code         | 1000 |  |
| Posting Date    |        | 01.01.2 | 021      | Period           | 4                    | Currency/F        | late         | THB  |  |
| Document Numb   | er     |         |          |                  |                      | Translatn D       | ate          |      |  |
| Reference       |        |         |          |                  |                      | Cross-CC n        | 0.           |      |  |
| Doc.Header Text |        |         |          |                  |                      | Branch nur        | nber         | 0000 |  |
| Trading Part.BA |        |         |          | Number of        | Pages                |                   |              |      |  |
|                 |        |         |          |                  |                      |                   |              |      |  |
|                 |        |         |          |                  |                      |                   |              |      |  |
| First line item |        |         |          |                  |                      |                   |              |      |  |

<u>ตารางที่ 13</u> คำอธิบายฟิลด์หน้าจอ "Enter G/L Account Posting: Header Data" (First line item)

| ชื่อฟิลด์     | คำอธิบาย                            | สิ่งที่ต้องทำและค่าที่ต้องใช้                                              |
|---------------|-------------------------------------|----------------------------------------------------------------------------|
| Header:       |                                     |                                                                            |
| Document Date | วันที่ของเอกสาร                     | ระบุวันที่บันทึกเอกสาร ซึ่งอาจจะเป็นวันที่                                 |
|               |                                     | เดียวกับวันผ่านรายการหรือไม่ก็ได้                                          |
| Posting Date  | วันที่ที่มีการผ่านรายการโดย<br>ระบบ | ระบุวันที่ ที่ต้องการนำเงินส่งกองคลัง                                      |
| Document No.  | หมายเลขเอกสาร                       | ไม่ต้องระบุ เนื่องจากระบบจะเป็นผู้กำหนด<br>เลขที่ Document ให้โดยอัตโนมัติ |

<u>ตารางที่ 13</u> คำอธิบายฟิลด์หน้าจอ "Enter G/L Account Posting: Header Data" (First line item) – ต่อ

| ชื่อฟิลด์                | คำอธิบาย                    | สิ่งที่ต้องทำและค่าที่ต้องใช้                      |
|--------------------------|-----------------------------|----------------------------------------------------|
| Document Type            | ประเภทของเอกสาร ซึ่ง        | ระบุประเภทเอกสาร                                   |
|                          | กำหนดไว้ตามแต่ละส่วนงาน     | " <u>3x</u> " สำหรับการบันทึกบัญชีนำเงินส่งกองคลัง |
|                          |                             | โดยที่ "X" หมายถึง รหัสแทนส่วนงาน                  |
|                          |                             | โดยสามารถกดปุ่ม 🎯 เพื่อเลือกประเภท                 |
|                          |                             | เอกสารที่ตรงกับส่วนงานของผู้ใช้งาน                 |
| Period                   | งวดบัญชี                    | ระบบทำการดึงค่าให้อัตโนมัติ โดยดึงค่าตาม           |
|                          |                             | วันที่ผ่านรายการที่ระบุ                            |
| Company code             | รหัสบริษัท                  | ให้ระบุ '1000' สำหรับมหาวิทยาลัยมหิดล              |
| Currency/Rate            | สกุลเงินในการบันทึกบัญชี    | ให้ระบุสกุลเงิน 'THB' สำหรับเงินบาท                |
|                          | หรืออัตราแลกเปลี่ยน         |                                                    |
| Reference                | ข้อความอ้างอิงส่วนหัว       | ให้ระบุเลขที่ใบนำส่ง เช่น S.62/01000012            |
|                          |                             | โดยพิมพ์ S ด้วยตัวพิมพ์ใหญ่                        |
| Header Text              | คำอธิบายรายการส่วนหัวของ    | ให้ระบุ คำอธิบายรายการส่วนหัว แล้วแต่กรณี          |
|                          | เอกสาร                      | อาจจะระบุ "นำเงินส่งกองคลัง"                       |
| Business Place           | สถานที่ประกอบธุรกิจ         | ให้ระบุ '0000' สำหรับมหาวิทยาลัยมหิดล              |
| <u>บรรทัดรายการแรก</u> : |                             |                                                    |
| PstKy                    | รหัสการผ่านรายการ เพื่อระบุ | ระบุ '40' สำหรับการบันทึกบัญชีทางด้าน              |
|                          | ว่าเป็นการบันทึกรายการ      | เดบิต (Debit) เพื่อระบุรหัสบัญชีแยกประเภท          |
|                          | เดบิตหรือเครดิต             | (G/L Account)                                      |
|                          |                             | หรือสามารถกดปุ่ม 🎯 เพื่อเลือกรหัสการ               |
|                          |                             | ผ่านรายการที่ต้องการได้                            |
|                          |                             |                                                    |

| ชื่อฟิลด์ | คำอธิบาย               | สิ่งที่ต้องทำและค่าที่ต้องใช้              |
|-----------|------------------------|--------------------------------------------|
| Account   | บัญชี                  | ระบุรหัสบัญชีแยกประเภท (GL Account)        |
|           |                        | -สำหรับกองทุน 1*                           |
|           |                        | 1101019990 เงินฝากที่กองคลัง               |
|           |                        |                                            |
|           |                        | -สำหรับกองทุน 20101001                     |
|           |                        | 4201010010 รายได้งบประมาณเงินเดือน         |
|           |                        | (สำหรับค่าใช้จ่ายหมวด G100)                |
|           |                        | 4201010020 รายได้งบประมาณค่าจ้าง           |
|           |                        | ประจำ (สำหรับค่าใช้จ่ายหมวด G210)          |
|           |                        | 4202019990 รายได้จากงบประมาณอื่น งบ        |
|           |                        | กลาง (สำหรับค่าใช้จ่ายหมวด G922)           |
|           |                        |                                            |
|           |                        | -สำหรับกองทุน 20101002 และ กองทุน          |
|           |                        | 20101003                                   |
|           |                        | 4201010030 รายได้งบประมาณเงินเดือน         |
|           |                        | และค่าจ้าง อุดหนุนทั่วไป (สำหรับค่าใช้จ่าย |
|           |                        | หมวด G100 G220)                            |
|           |                        | 4201020010 รายได้งบประมาณ                  |
|           |                        | งบดำเนินการ (สำหรับค่าใช้จ่ายหมวด G300     |
|           |                        | G400)                                      |
|           |                        | สามารถกดปุ่ม 🕝 เพื่อเลือกรหัสการ           |
|           |                        | ผ่านรายการที่ต้องการได้                    |
| SGL Ind   | คีย์การผ่านรายการพิเศษ | ไม่ต้องระบุ                                |

<u>ตารางที่ 13</u> คำอธิบายฟิลด์หน้าจอ "Enter G/L Account Posting: Header Data" (First line item) – ต่อ  บนหน้าจอ "Enter G/L Account Posting: Header Data" เมื่อกรอกข้อมูลเรียบร้อย แล้ว จากนั้นให้กดปุ่ม 🤡 หรือ กด Enter ที่แป้นพิมพ์ เพื่อเข้าสู่หน้าจอถัดไป

| ⊡ <u>D</u> ocument | <u>E</u> dit <u>G</u> ot | o Extr <u>a</u> s | <u>S</u> ettings Er | n <u>v</u> ironment | System <u>H</u> elp |           |          |  |
|--------------------|--------------------------|-------------------|---------------------|---------------------|---------------------|-----------|----------|--|
| <b>Ø</b>           |                          | ◄ ﴿ 📙             | C 🚱 🚱               | l m R               | 2002                | 🕱 🗾 🔞     | <b>F</b> |  |
| Enter G/L          | Accour                   | nt Postil         | ng: Heade           | r Data              |                     |           |          |  |
| Held document      | Acct mode                | el 📓 Fast D       | ata Entry 🛛 🚺       | Post with refe      | erence 🥜 Editing    | ) Options |          |  |
| Document Date      | 01.0                     | 1.2021            | Туре                | 31                  | Company Coo         | ie 100    | 0        |  |
| Posting Date       | 01.0                     | 1.2021            | Period              | 8                   | Currency/Rate       | e THB     | 3        |  |
| Document Numbe     | r                        |                   |                     |                     | Translatn Date      | e 🗌       |          |  |
| Reference          | S.62                     | /01000012         |                     |                     | Cross-CC no.        |           |          |  |
| Doc.Header Text    | นำส่                     | งเงินเบิกเกินส    | งคืน                |                     | Branch numbe        | er 000    | 0        |  |
| Trading Part.BA    |                          |                   | Number of Pag       | jes                 |                     |           |          |  |
|                    |                          |                   |                     |                     |                     |           |          |  |
|                    |                          |                   |                     |                     |                     |           |          |  |
|                    |                          |                   |                     |                     |                     |           |          |  |
|                    |                          |                   |                     |                     |                     |           |          |  |
|                    |                          |                   |                     |                     |                     |           |          |  |
|                    |                          |                   |                     |                     |                     |           |          |  |
|                    |                          |                   |                     |                     |                     |           |          |  |
|                    |                          |                   |                     |                     |                     |           |          |  |
|                    |                          |                   |                     |                     |                     |           |          |  |
|                    |                          |                   |                     |                     |                     |           |          |  |
|                    |                          |                   |                     |                     |                     |           |          |  |
| First line item    |                          |                   |                     |                     |                     |           |          |  |
| PstKy 40           | Account                  | 42010100          | 30                  | SGL Ind             | ТТуре               |           |          |  |
|                    |                          |                   |                     |                     |                     |           |          |  |

5. บนหน้าจอ "Enter Pxx JV ลูกหนี้: Add G/L account item" ( XX แทน ส่วนงาน) ให้กรอกข้อมูลต่างๆ ตามตารางด้านล่าง

| ট <u>D</u> ocument <u>E</u> dit <u>G</u> oto Extr <u>a</u> s <u>S</u> ettings En <u>v</u> ironment System <u>H</u> elp                              |
|----------------------------------------------------------------------------------------------------|
| 🖉 💽 – 🗸 – 🖌 🖓 🔛 – 🧌 🖑 – 🖓 🚱 – 🖉 – 🖌 –                                                                                                    |
| Enter P01 JV ลูกหนี้: Add G/L account item                                                                                                    |
| 🔏 🗟 🖬 🖆 🎒 Acct model 🌠 Fast Data Entry                                                                                                    |
| G/L Account         4201010030         รายได้งบประมาณเงินเดือนและค่าจ้าง อุดหนุนทั่วไป           Company Code         1000         มหาวิทยาลัยมหิดล |
| Item 1 / Debit entry / 40                                                                                                    |
| Calculate tax<br>W/o Cash Dscnt<br>Business Place                                                                                                   |
| Cost Center                                                                                                    |
| Fund                                                                                                    |
| Functional Area                                                                                                    |
| Funds Center     Commitment Item                                                                                                    |
| Earmarked funds Done Quantity                                                                                                    |
| Assignment                                                                                                    |
| Text Long Texts                                                                                                    |
| Next Line Item                                                                                                    |
| PstKy Account SGL Ind TType New co.code                                                                                                    |

<u>ตารางที่ 14</u> คำอธิบายฟิดล์หน้าจอ Enter Pxx JV ลูกหนี้: Add G/L account item ( XX แทน ส่วนงาน) - Item 1 / Debit entry / 40

| ชื่อฟิลด์        | คำอธิบาย                    | สิ่งที่ต้องทำและค่าที่ต้องใช้              |
|------------------|-----------------------------|--------------------------------------------|
| Amount           | จำนวนเงิน (THB)             | ระบุจำนวนเงิน (THB)                        |
| Bus.place/ sectn | สถานที่ประกอบธุรกิจ         | ระบุ "1000" หมายถึง มหาวิทยาลัยมหิดล       |
|                  | (Business Place)            |                                            |
| Assignment       | การกำหนด ใช้เพื่อเป็นข้อมูล | ให้ระบุเลขที่ใบเบิกเกินส่งคืน (ฎีกา)       |
|                  | อ้างอิงสำหรับ line item     |                                            |
| Item Text        | คำอธิบายรายการ              | คำอธิบายรายการเพิ่มเติมสำหรับบรรทัดรายการ  |
|                  |                             | นั้นๆ เช่น นำส่งเงินเบิกเกินส่งคืน เป็นต้น |

บนหน้าจอ "Enter Pxx JV ลูกหนี้: Add G/L account item" (XX แทน ส่วนงาน)
 เมื่อกรอกข้อมูลเรียบร้อยแล้ว จากนั้นให้กดปุ่ม <u>More</u> เพื่อระบุข้อมูลเพิ่มเติม

| Document Edit Goto Extras Settings Environment System Help     Image: Settings Image: Settings Environment System Help     Image: Settings Image: Settings Image: Settings Image: Settings     Image: Settings Image: Settings Image: Settings     Image: Settings Image: Settings     Image: Settings Im                                                                                                    |                           |                                                                                                    |
|----------------------------------------------------------------------------------------------------|---------------------------|----------------------------------------------------------------------------------------------------|
| Image: Sector Point of the sector point of the sector p                                                                                                    | <u>D</u> ocument <u>F</u> | <u>E</u> dit <u>G</u> oto Extr <u>a</u> s <u>S</u> ettings En <u>v</u> ironment System <u>H</u> elp |
| Enter P01 JV ลูกหนึ่: Add G/L account item         Image: Second Second                                                                                                    | 2                         | ▼ 4 📙   ♦ 🚱 😒   🖴 🛗 🔛   🏷 10 🕮   🗮 🖉   🚱 📳                                                          |
| Image: Section 2       Image: Section 2       Acct model       Image: Section 2       Image: Section 2       Imag                                                                                                    | Enter P01                 | JV ลูกหนี้: Add G/L account item                                                                    |
| L Account       4201010030       รายได้งบประมาณเงินเดือนและค่าจ้าง อุดหนุนทั่วไป         ompany Code       1000       มหาวิทยาลัยมพิดล         tem 1 / Debit entry / 40         Amount       2,000       THB         Calculate tax       W/o Cash Dscnt         3usiness Place       0000         Cost Center                                                                                                    | 2660                      | 🎐 More data 🛛 Acct model 🛛 🔂 Fast Data Entry 🚺 Taxes                                                |
| ompany Code 1000 มหาวิทยาลัยมหิดล<br>tem 1 / Debit entry / 40<br>Amount 2,000 THB Calculate tax<br>Calculate tax<br>W/o Cash Dscnt<br>Business Place 0000<br>Cost Center<br>Sund Cost Center<br>Commitment Item<br>Sarmarked funds Done view More<br>Quantity View Cost Commitment Item<br>Earmarked funds Done view Commitment Item<br>Earmarked funds Done view Commitment Item<br>Earmarked funds Done view Commitment Item<br>Earmarked funds Done view Commitment Item<br>Earmarked funds Done view Commitment Item<br>Earmarked funds View Commitment Item<br>Earmarked funds View Commitment Item<br>Earmarked Funds View Commitment Item<br>Earmarked Funds View Commitment Item<br>Earmarked F | /L Account                | 4201010030 รายได้งบประมาถแงินเดือนและค่าจ้าง อุดหนุนทั่วไป                                          |
| tem 1 / Debit entry / 40 Amount 2,000 THB Calculate tax W/o Cash Dscnt Business Place 0000 Cost Center Cost Center Commitment Item Commitment Item Commitment Item Earmarked funds Done Quantity Assignment PY2P01-040001/2021 Fext Undividu Linu fluid of u Cost Line Item Sty Account SGL Ind TType New co.code                                                                                                    | ompany Code               | 1000 มหาวิทยาลัยมหิดล                                                                               |
| tem 1 / Debit entry / 40 Amount 2,000 THB Calculate tax W/o Cash Dscnt Business Place 0000 Cost Center Fund Functional Area Funds Center Commitment Item Farmarked funds Done Quantity Assignment PY2P01-040001/2021 Fext 1/1 rdsušuuînuñudsñu  Long Texts Long Texts Lo                                                                                                    |                           |                                                                                                    |
| Amount 2,000 THB<br>Calculate tax<br>W/o Cash Dscnt<br>Business Place 0000<br>Cost Center<br>Fund<br>Functional Area<br>Funds Center Commitment Item<br>Farmarked funds Done More<br>Quantity<br>Assignment PY2P01-040001/2021<br>fext ม่าส่งเงินเปิกเกินส่งคืน V Long Texts<br>Long Texts<br>Long Texts                                                                                                    | tem 1 / Debit entr        | y/40                                                                                                |
| Caculate tax<br>W/o Cash Dscnt<br>Business Place 0000<br>Cost Center<br>=und<br>=unctional Area<br>=unds Center Commitment Item<br>=armarked funds Done<br>Quantity More<br>Quantity<br>Assignment PY2P01-040001/2021<br>fext uhaisūsusūninūuaisẽu<br>Ext Line Item<br>>stKy Account SGL Ind TType New co.code                                                                                                    | Amount                    | 2,000 THB                                                                                           |
| W/o Cash Dscnt         Business Place       0000         Cost Center                                                                                                    |                           | Calculate tax                                                                                       |
| Business Place 0000<br>Cost Center                                                                                                    |                           | W/o Cash Dscnt                                                                                      |
| Cost Center  Fund Functional Area Funds Center Commitment Item Farmarked funds Done Quantity Assignment PY2P01-040001/2021 Fext น่าส่งเงินเบ๊กเก็นส่งคืน  V Long Texts Fext Line Item StKy Account SGL Ind TType New co.code                                                                                                    | Business Place            | 0000                                                                                                |
| Cost Center                                                                                                    |                           |                                                                                                    |
| Fund                                                                                                    | Cost Center               |                                                                                                    |
| Functional Area                                                                                                    | Fund                      |                                                                                                    |
| Funds Center Commitment Item Commitment Item Quantity Assignment PY2P01-040001/2021 Text น่าส่งเงินเบ๊กเกินส่งคืน V Long Texts lext Line Item StKy Account SGL Ind TType New co.code                                                                                                    | Functional Area           |                                                                                                    |
| Earmarked funds Done Quantity Assignment PY2P01-040001/2021 Fext น่าส่งเงินเบิกเกินส่งคืน V Long Texts lext Line Item >stKy Account SGL Ind TType New co.code                                                                                                    | Funds Center              | Commitment Item                                                                                     |
| Quantity       Assignment     PY2P01-040001/2021       Fext     นำส่งเงินเบิกเกินส่งคืน       Iext Line Item       >stKy     Account       SGL Ind     TType                                                                                                    | Earmarked funds           | Done 🕈 More                                                                                         |
| Assignment PY2P01-040001/2021<br>Fext น่าส่งเงินเบิกเกินส่งคืน <mark>V2 Long Texts</mark><br>lext Line Item<br>PstKy Account SGL Ind TType New co.code                                                                                                    |                           | Quantity                                                                                            |
| Text น่าส่งเงินเบิกเกินส่งคืน 😥 Long Texts<br>Iext Line Item<br>วstKy Account SGL Ind TType New co.code                                                                                                    | Assignment                | PY2P01-040001/2021                                                                                  |
| lext Line Item  SGL Ind TType New co.code                                                                                                    | Text                      | นำส่งเงินเบิกเกินส่งคืน 🐶 Long Texts                                                                |
| lext Line Item PstKy Account SGL Ind TType New co.code                                                                                                    |                           |                                                                                                    |
| PstKy Account SGL Ind TType New co.code                                                                                                    | Vext Line Item            |                                                                                                    |
|                                                                                                    | PstKy                     | Account SGL Ind TType New co.code                                                                   |

บนหน้าจอ "Enter Pxx JV ลูกหนี้: Add G/L account item" (XX แทน ส่วนงาน)
 ที่หน้าต่าง "Coding Block" ให้กรอกข้อมูลต่างๆ ตามตารางด้านล่าง

| e Enter P01 J               | V ลูกหนี้: Add G/L account item                                                     |
|-----------------------------|-------------------------------------------------------------------------------------|
| 0                           |                                                                                     |
| Enter P01 JV                | ( ลูกหนึ่: Add G/L account item                                                     |
| 🤽 🔂 🗟 🗈 🎐                   | lore data 🛛 Acct model 🛛 🔀 Fast Data Entry 🚺 Taxes                                  |
| G/L Account<br>Company Code | 4201010030 รายได้งบประมาณเงินเดือนและค่าจ้าง อุดหนุนทั่วไป<br>1000 มหาวิทยาลัยมหิดล |
| Item 1 / Debit entry /      | 40                                                                                  |
| Amount                      | 2,000 THB                                                                           |
| Coding Block                |                                                                                     |
| Cost Center                 | 0                                                                                   |
| Order                       |                                                                                     |
| Profit Center               |                                                                                     |
| Fund                        |                                                                                     |
| Functional Area             |                                                                                     |
| Funds Center                | Commitment Item                                                                     |
| Earmarked funds             | Done                                                                                |
| Material                    |                                                                                     |
|                             | Real Estate Obj                                                                     |
|                             |                                                                                     |
| Next Line Item              |                                                                                     |
| PstKy Acc                   | ount SGL Ind TType New co.code                                                      |

## <u>ตารางที่ 15</u> คำอธิบายฟิลด์หน้าจอ "Enter Pxx JV ลูกหนี้: Add G/L account item" ( XX แทน ส่วนงาน) ที่หน้าต่าง "Coding Block" – Item 1 / Debit entry / 40

| ชื่อฟิลด์   | คำอธิบาย       | สิ่งที่ต้องทำและค่าที่ต้องใช้            |
|-------------|----------------|------------------------------------------|
| Cost Center | ศูนย์ต้นทุน    | เฉพาะแหล่งเงินงบประมาณ                   |
|             |                | ให้ระบุ Cxx01000 เสมอ                    |
|             |                | โดยที่ 🗙 หมายถึง ส่วนงาน                 |
|             |                | สามารถกด 🞯 เพื่อเลือกรหัส Cost Centerได้ |
| Order       | ใบสั่งงานภายใน | เฉพาะแหล่งเงินงบประมาณ                   |
|             |                | ให้ระบุ Z <mark>XX</mark> 00000000 เสมอ  |
|             |                | โดยที่ XX หมายถึง ส่วนงาน                |
|             |                | สามารถกด 🞯 เพื่อเลือกรหัส Order ได้      |

<u>ตารางที่ 15</u> คำอธิบายฟิลด์หน้าจอ "Enter Pxx JV ลูกหนี้: Add G/L account item" ( XX แทน ส่วนงาน) ที่หน้าต่าง "Coding Block" – Item 1 / Debit entry / 40 – ต่อ

| ชื่อฟิลด์       | คำอธิบาย         | สิ่งที่ต้องทำและค่าที่ต้องใช้                             |
|-----------------|------------------|-----------------------------------------------------------|
| Profit Center   | ศูนย์กำไร        | ให้ระบุ Pxx โดยที่ XX หมายถึง ส่วนงาน                     |
|                 |                  | เพื่อให้สามารถวิเคราะห์ข้อมูลได้ว่า รายได้ที่เกิดขึ้นนั้น |
|                 |                  | เป็นของส่วนงานใด                                          |
|                 |                  | สามารถกด 🕑 เพื่อเลือก PCA ได้                             |
| Fund            | กองทุน (เงินทุน) | ให้ระบุข้อมูลตามกองทุนของค่าใช้จ่าย ที่เบิกไปเกิน         |
|                 |                  | (สามารถดูได้จากเอกสารบันทึกบัญชีปรับปรุงรายการ            |
|                 |                  | เบิกเกินส่งคืน)                                           |
|                 |                  | เพื่อให้สามารถวิเคราะห์ข้อมูลได้ว่า รายได้ที่เกิดขึ้นนั้น |
|                 |                  | เกี่ยวข้องกับแหล่งเงินใด                                  |
|                 |                  | สามารถกด 🕑 เพื่อเลือก Fund ได้                            |
| Functional Area | ขอบเขตตามหน้าที่ | ให้ระบุตามผลผลิตของค่าใช้จ่าย ที่เบิกไปเกิน               |
|                 | (แผนงาน/โครงการ) | (สามารถดูได้จากเอกสารบันทึกบัญชีปรับปรุงรายการ            |
|                 |                  | เบิกเกินส่งคืน)                                           |
|                 |                  | สามารถกด 🕑 เพื่อเลือก Functional Area ได้                 |
| Funds Center    | ศูนย์เงินทุน     | ไม่ต้องระบุ เนื่องจากระบบจะดึงค่าให้โดยพิจารณาจาก         |
|                 |                  | Cost Center                                               |
| Material        | วัสดุ            | ไม่ต้องระบุ                                               |
| Commitment Item | รายการภาระผูกพัน | ไม่ต้องระบุ เนื่องจากระบบจะดึงค่าให้โดยพิจารณาจาก         |
|                 |                  | GL Account                                                |
|                 |                  |                                                           |

- 7.1 สำหรับแหล่งเงินรายได้ กองทุน 1\* ระบุรหัสบัญชีเป็น 1101019990 (เงินฝากที่กอง คลัง) ให้ระบุข้อมูลบนหน้าต่าง "Coding Block" ดังรายละเอียดต่อไปนี้
  - O ที่ฟิลด์ "Profit Center" ให้ระบุ Pxx โดยที่ XX หมายถึง ส่วนงาน
  - ด ที่ฟิลด์ "Fund" ให้ระบุรหัสกองทุนที่ขึ้นต้นด้วย 1\* ตามข้อมูลในเอกสารการ
     บันทึกบัญชีปรับปรุงเบิกเกินส่งคืน

| Z Document Edit Goto Extras Settings Environment System Help |
|--------------------------------------------------------------|
|                                                              |
| Enter P01 JV ลูกหนี้: Add G/L account item                   |
|                                                              |
| G/L Account 1101019990 เงินฝากที่กองคลัง                     |
| Company Code 1000 มหาวิทยาลัยมหิดล                           |
| Item 1 / Debit entry / 40                                    |
| Amount 2,000 THB                                             |
| C Coding Block                                               |
| Profit Center P01                                            |
| Fund 10101001                                                |
| Functional Area                                              |
| Earmarked funds                                              |
|                                                              |
| Text นำส่งเงินเบิกเกินส่งคืน 🐶 Long Texts                    |
| Next Line Item                                               |
| PstKy Account SGL Ind TType New co.code                      |

|                             | ลูกหน: Auu G/L acc       | count item                              |
|-----------------------------|--------------------------|-----------------------------------------|
| 🕺 🕼 🕼 🛈 🗲                   | 4ore data Acct model 🔏 F | Fast Data Entry 🚺 Taxes                 |
| G/L Account                 | 4201010030 รายได้งบป     | lระมาณเงินเดือนและค่าจ้าง อุดหนุนทั่วไป |
| Company Code                | 1000 มหาวิทยาลัยมหิดล    |                                         |
|                             |                          |                                         |
| Item 1 / Debit entry /      | 40                       |                                         |
| Amount                      | 2,000                    | THB                                     |
| 🖻 Coding Block              |                          |                                         |
| Cost Center                 | C0101000                 |                                         |
| Order                       | Z0100000000              |                                         |
| Profit Center               | P01                      |                                         |
| Fund                        | 20101002                 |                                         |
| Functional Area             | 0460008                  |                                         |
| Funds Center                | 0101                     | Commitment Item 4201010030              |
|                             |                          | Done                                    |
| Earmarked funds             |                          |                                         |
| Earmarked funds<br>Material |                          |                                         |
| Earmarked funds<br>Material |                          | Real Estate Obj                         |
| Earmarked funds<br>Material |                          | Real Estate Obj                         |

บนหน้าจอ "Enter Pxx JV ลูกหนี้: Correct G/L account item" (XX แทน ส่วนงาน)
 ให้กรอกข้อมูลที่ฟิลด์ "Next Line Item" โดยระบุข้อมูลดังต่อไปนี้

ที่ฟิลด์ "PstKy" ระบุ 50 (เครดิต ระบุรหัสบัญชี 10 หลัก)

ที่ฟิลด์ "Account" ระบุรหัสบัญชี 10 หลัก (โดยระบุรหัสบัญชีตัวเงินที่บันทึกบัญชีรับเงิน)
 เมื่อกรอกข้อมูลเรียบร้อยแล้ว ให้กดปุ่ม 
 หรือกด Enter ที่แป้นพิมพ์ เพื่อเข้าสู่หน้าจอถัดไป

| -III &I &III IV                                                                                           | ออหขึ่: Correct G/L account item                                                                                                    |
|----------------------------------------------------------------------------------------------------|----------------------------------------------------------------------------------------------------|
| 2 63 В Го Фи                                                                                              |                                                                                                    |
|                                                                                                    |                                                                                                    |
| ompany Code                                                                                               | 4201010000 ราย เติงบบระมาแหงนเตยนและศาจาง ยุตทนุ่นทรงบ                                                                                                    |
| ompany code                                                                                               |                                                                                                    |
| (tem 1 / Debit entry / 4                                                                                  | 0                                                                                                    |
| Amount                                                                                                    | 2,000.00 THB                                                                                                    |
|                                                                                                    | Calculate tax                                                                                                    |
|                                                                                                    | W/o Cash Dscnt                                                                                                    |
|                                                                                                    |                                                                                                    |
| Business Place                                                                                            | 0000                                                                                                    |
| Business Place                                                                                            | 0000                                                                                                    |
| Business Place<br>Cost Center                                                                             | 0000<br>C0101000                                                                                                    |
| Business Place<br>Cost Center<br>Fund                                                                     | 0000<br>C0101000<br>20101002                                                                                                    |
| Business Place<br>Cost Center<br>Fund<br>Functional Area                                                  | 0000<br>C0101000<br>20101002<br>0460008                                                                                                    |
| Business Place<br>Cost Center<br>Fund<br>Functional Area<br>Funds Center                                  | 0000<br>C0101000<br>20101002<br>0460008<br>0101 Commitment Item 4201010030                                                                                   |
| Business Place<br>Cost Center<br>Fund<br>Functional Area<br>Funds Center<br>Earmarked funds               | 0000<br>C0101000<br>20101002<br>0460008<br>0101 Commitment Item 4201010030<br>▲ More                                                                         |
| Business Place<br>Cost Center<br>Fund<br>Functional Area<br>Funds Center<br>Earmarked funds               | 0000         C0101000         20101002         0460008         0101       Commitment Item         4201010030         Image: Commitment Item         Quantity |
| Business Place<br>Cost Center<br>Fund<br>Functional Area<br>Funds Center<br>Earmarked funds<br>Assignment | 0000         C0101000         20101002         0460008         0101         Done         Quantity         PY2P01-040001/2021                                 |

## 10. บนหน้าจอ "Enter Pxx JV ลูกหนี้: Add G/L account item" ( XX แทน ส่วนงาน)

Item 2 / Credit entry / 50 ให้กรอกข้อมูลต่างๆ ตามตารางด้านล่าง

| >                        |                                                |
|--------------------------|------------------------------------------------|
| Enter P01 JV             | ลูกหนึ่: Add G/L account item                  |
| 🚨 🛃 💼 🥏 Мо               | re data 🛛 Acct model 🔀 Fast Data Entry 🚺 Taxes |
| /L Account               | 1101010010 เงินสด                              |
| ompany Code              | 1000 มหาวิทยาลัยมหิดล                          |
|                          |                                                |
| tem 2 / Credit entry / 5 | .0                                             |
| Amount                   | THB                                            |
| Business Place           |                                                |
|                          |                                                |
| Fund                     |                                                |
| Functional Area          |                                                |
|                          | Commitment Item                                |
| Farmarked funds          |                                                |
| Value Date               |                                                |
|                          | 01.01.2021                                     |
| Assignment               |                                                |
| Text                     | 2 Long Texts                                   |
|                          |                                                |
| lovt Lino Itom           |                                                |

# <u>ตารางที่ 16</u> คำอธิบายฟิดล์หน้าจอ Enter Pxx JV ลูกหนี้: Add G/L account item (XX แทน ส่วนงาน) – Item 2 / Credit entry / 50

| ชื่อฟิลด์          | คำอธิบาย                                               | สิ่งที่ต้องทำและค่าที่ต้องใช้              |  |  |  |  |
|--------------------|--------------------------------------------------------|--------------------------------------------|--|--|--|--|
| Item 2 / Credit En | try / 50                                               |                                            |  |  |  |  |
| Amount             | จำนวนเงิน (THB)                                        | ระบุจำนวนเงิน (THB)                        |  |  |  |  |
| Bus.place/ sectn   | สถานที่ประกอบธุรกิจ                                    | ให้ระบุ "0000" หมายถึง มหาวิทยาลัยมหิดล    |  |  |  |  |
| Value Date         | วันที่คิดมูลค่า                                        | ระบุวันที่คิดมูลค่า                        |  |  |  |  |
| Assignment         | การกำหนด ใช้เพื่อเป็นข้อมูล<br>อ้างอิงสำหรับ line item | ระบุ เลขที่ใบเบิกเกินส่งคืน (ฎีกา)         |  |  |  |  |
| Item Text          | คำอธิบายรายการ                                         | ระบุคำอธิบาย เช่น นำเงินส่งกองคลัง เป็นต้น |  |  |  |  |

11. บนหน้าจอ **"Enter Pxx JV ลูกหนี้: Add G/L account item"** ( XX แทน ส่วนงาน) เมื่อกรอกข้อมูลเรียบร้อยแล้ว จากนั้นให้กดปุ่ม <u> More</u> เพื่อระบุข้อมูลเพิ่มเติม

| 8                                | - 4 📙   😋 😧   🖴 🖌 👯   21 12 14 12 18 18 18 19 🖪            |
|----------------------------------|------------------------------------------------------------|
| Enter P01 JV                     | ฐกหนี้: Add G/L account item                               |
| 🚨 🛃 🖬 🌶 Мо                       | re data 🛛 Acct model 🔀 Fast Data Entry 📘 Taxes             |
| /L Account                       | 1101010010 เงินสด                                          |
| company Code                     | 1000 มหาวิทยาลัยมหิดล                                      |
|                                  |                                                            |
| Item 2 / Credit entry / 5        | 0                                                          |
| Amount                           | 2,000 THB                                                  |
| Business Place                   | 0000                                                       |
|                                  |                                                            |
| Fund                             |                                                            |
| Functional Area                  |                                                            |
|                                  | Commitment Item                                            |
| Farmarked funds                  | Done More                                                  |
|                                  |                                                            |
| Value Date                       | RV2R01.040001/2021                                         |
| Value Date                       |                                                            |
| Value Date<br>Assignment         |                                                            |
| Value Date<br>Assignment<br>Text | 172F01-040001/2021<br>นำส่งเงินเบิกเกินส่งคืน 😥 Long Texts |
| Value Date<br>Assignment<br>Text | 172F01-040001/2021<br>นำส่งเงินเบิกเกินส่งคืน 🦻 Long Texts |

12. บนหน้าจอ **"Enter Pxx JV ลูกหนี้: Add G/L account item"** ( XX แทน ส่วนงาน) ที่หน้าต่าง **"Coding Block**" ให้กรอกข้อมูลต่างๆ ตามตารางด้านล่าง

|                           | ✓ 4 B C 6 6 L M M 2 T 4 2 K A B 6 M             |
|---------------------------|-------------------------------------------------|
| Enter P01 JV              | ลูกหน: Add G/L account item                     |
| <u>ஃ</u> 🗟 🗟 🗅 鹶 Mo       | ore data 🛛 Acct model 🔀 Fast Data Entry 📘 Taxes |
| G/L Account               | 11010000 เงินสด                                 |
| Company Code              | 1000 มหาวิทยาลัยมหิดล                           |
|                           |                                                 |
| Item 2 / Credit entry / S | 50                                              |
| Amount                    | 2,000 THB                                       |
| Coding Block              | ×                                               |
| Profit Center             |                                                 |
| Fund                      |                                                 |
| Functional Area           |                                                 |
|                           | Commitment Item                                 |
| Earmarked funds           | Done                                            |
|                           |                                                 |
|                           |                                                 |
|                           | · · · · · · · · · · · · · · · · · · ·           |
|                           |                                                 |

## <u>ตารางที่ 17</u> คำอธิบายฟิลด์หน้าจอ Enter Pxx JV ลูกหนี้: Add G/L account item ( XX แทน ส่วนงาน) ที่หน้าต่าง "Coding Block" – Item 2 / Credit entry / 50

| ชื่อฟิลด์       | คำอธิบาย           | สิ่งที่ต้องทำและค่าที่ต้องใช้                                    |
|-----------------|--------------------|------------------------------------------------------------------|
| Profit Center   | ศูนย์กำไร          | ให้ระบุ Pxx โดยที่ XX หมายถึง ส่วนงาน                            |
|                 |                    | สามารถกด 🞯 เพื่อเลือก PCA ได้                                    |
| Fund            | กองทุน (แหล่งเงิน) | ให้ระบุรหัสกองทุน ด้วยรหัสเดียวกันกับที่ระบุไว้                  |
|                 |                    | ในการบันทึกบัญขี่ด้านเดบิต                                       |
|                 |                    | สามารถกด 🎯 เพื่อเลือก Fund ได้                                   |
| Functional Area | ผลผลิต             | ไม่ต้องระบุ เนื่องจากเป็นรหัสบัญชีหมวดสินทรัพย์                  |
| Commitment Item | รายการภาระผูกพัน   | ไม่ต้องระบุ เนื่องจากระบบจะดึงค่าให้โดย<br>พิจารณาจาก GL Account |

| 다 Document Edit             | t <u>G</u> oto Extr <u>a</u> s | ettings En <u>v</u> ironment System <u>H</u> elp |             |
|-----------------------------|--------------------------------|--------------------------------------------------|-------------|
| 0                           | - 4 🔲                          | C 😧 😫 🗎 🛗 🕊 🕹 🛱 💭 💭 🕄 🥅                          |             |
| Enter P01 J                 | V ลูกหนึ่: Add G               | /L account item                                  |             |
| 2660                        | More data Acct mo              | del 🥁 Fast Data Entry 🚺 Taxes                    |             |
| G/L Account<br>Company Code | 1101010010<br>1000 มหาวิทยาล่  | งินสด<br>ขมหิดล                                  |             |
| Item 2 / Credit entry       | / 50                           |                                                  |             |
| Amount                      | 2,000                          | THB                                              |             |
| 🔄 Coding Block              |                                |                                                  | ×           |
| Profit Center               | P01                            |                                                  |             |
| Fund                        | 20101002                       |                                                  |             |
| Functional Area             |                                |                                                  |             |
|                             |                                | Commitment Item                                  |             |
| Earmarked funds             |                                | Done                                             |             |
|                             |                                |                                                  |             |
|                             |                                |                                                  |             |
|                             |                                |                                                  |             |
| Next Line Item              |                                |                                                  |             |
| PstKy Ac                    | count                          | SGL Ind TType                                    | New co.code |
|                             |                                |                                                  |             |

14. บนหน้าจอ "Enter Pxx JV **ลูกหนี้: Correct G/L account item**" ( XX แทน ส่วนงาน) Item 2 / Credit entry / 50 ให้กดปุ่ม 🙎 เพื่อเข้าสู่หน้าจอถัดไป

| ×                       |                                                 |
|-------------------------|-------------------------------------------------|
| Enter P01 JV            | ้ลูกหนึ่: Correct G/L account item              |
| 26 B 🗅 🗚                | ore data 🛛 Acct model 🔀 Fast Data Entry 📘 Taxes |
| /L Account              | 1101010010 เงินสด                               |
| ompany Code             | 1000 มหาวิทยาลัยมหิดล                           |
|                         |                                                 |
| Item 2 / Credit entry / | 50                                              |
| Amount                  | 2,000.00 THB                                    |
| Business Place          | 0000                                            |
|                         |                                                 |
| Fund                    | 20101002                                        |
| Functional Area         |                                                 |
|                         | Commitment Item 110000000                       |
| Earmarked funds         | Done 🖻 More                                     |
| Value Date              | 01.01.2021                                      |
| Assignment              | PY2P01-040001/2021                              |
| Text                    | นำส่งเงินเบิกเกินส่งคืน 🐶 Long Texts            |
|                         |                                                 |
|                         |                                                 |

15. บนหน้าจอ "Enter Pxx JV ลูกหนี้: Display Overview" (XX แทน ส่วนงาน) เพื่อ
 จำลองการบันทึกบัญชี (ในมุมมองบัญชีแยกประเภททั่วไป) ก่อนการผ่านรายการจริง (Posting) ให้
 ไปที่เมนู Document → Simulate General Ledger เพื่อเข้าสู่หน้าจอถัดไป

| C  |          |                            | Extr <u>a</u> s <u>S</u> et | ttings En <u>v</u> ironn | nent Sy    | <u>r</u> stem <u>H</u> elp |            |
|----|----------|----------------------------|-----------------------------|--------------------------|------------|----------------------------|------------|
| 6  | 8        | Other document             | Shift+F5                    | 🙆 🚷 I 🖴 🕼                | 1 🚯 1 🎗    | ጋ 🖺 🗘 🕄 🛒 🗖                | 0          |
| _  |          | Post with reference        |                             |                          |            |                            |            |
|    |          | Get <u>h</u> eld document  |                             | Overview                 |            |                            |            |
| 0  | _        | <u>S</u> imulate           |                             | nta i 🗖 Tauna            |            |                            |            |
| 2  | Г        | Simulate General Ledger    | Ctrl+F12                    | ct model 🔬 F             | ast Data E | ntry 🔟 Taxes               |            |
| D  | <u>ر</u> | Reset                      |                             | /pe                      | 31         | Company Code               | 1000       |
| Po | c        | Post 2                     | Ctrl+S                      | eriod                    | 4          | Currency                   | ТНВ        |
| D  | c        | Save as comple <u>t</u> ed | Ctrl+Shift+F6               | scal Year                | 2021       | Translatn Date             | 01.01.2021 |
| R  | e        | P <u>a</u> rk              | Shift+F4                    |                          | _          | Cross-CC no.               |            |
| D  | c        | Hold                       |                             |                          | ]          | Trading Part.BA            |            |
| Br | n        | Exit                       | Shift+F3                    | nber of Pages            |            |                            |            |
| I  | t        |                            |                             |                          |            |                            |            |
|    | F        | PK BusA Acct               | THB Amo                     | ount Tax amn             | t          |                            |            |
|    | 001      | . 40 4201010030 รด.ง       | ปม.คำจ่าง งด.               | 2,000.00                 |            |                            |            |
|    | 002      | 2 50 1101010010 เงินส      | 1ด 2                        | 2,000.00-                |            |                            |            |

16. บนหน้าจอ "General Ledger Simulation" เมื่อตรวจสอบถูกต้องแล้ว ให้กดปุ่ม 📀 เพื่อเข้าสู่หน้าจอถัดไป

| P   | List                                                                          | <u>E</u> dit | <u>G</u> oto | Vjews        | <u>S</u> ettings System | <u>H</u> elp       |           |       |               |                   |           |             |             |                          |            |                    |                 |
|-----|-------------------------------------------------------------------------------|--------------|--------------|--------------|-------------------------|--------------------|-----------|-------|---------------|-------------------|-----------|-------------|-------------|--------------------------|------------|--------------------|-----------------|
| e   | Ø 4 🗏 📀 8 💭 10 11 12 12 12 12 12 10 12 10 10 10 10 10 10 10 10 10 10 10 10 10 |              |              |              |                         |                    |           |       |               |                   |           |             |             |                          |            |                    |                 |
| (   | General Ledger Simulation                                                     |              |              |              |                         |                    |           |       |               |                   |           |             |             |                          |            |                    |                 |
| C   |                                                                               | 81           | 8            | <b>6</b> 1 ( | 🖹 🍜 🖪 📅 🖦 🛛             | 5 🎟 🖷 🐨 🛙          | 🖠 🖷 Ledge | r 🖫   | Expert Mode   | Currency Currency | Reset     |             |             |                          |            |                    |                 |
| Г   |                                                                               | unt.         |              |              |                         |                    |           |       |               |                   |           |             |             |                          |            |                    |                 |
| l i | ate                                                                           | inc (        | 01.01.202    | 1            | Posting Date 01.        | .01.2021 Fiscal 1  | fear      | 202   | 11            |                   |           |             |             |                          |            |                    |                 |
| 1.6 | eferer                                                                        | nce 1        | น่าเงินส่งก  | องคลัง       | Cross-co. code          | Postin             | g Period  | 4     |               |                   |           |             |             |                          |            |                    |                 |
|     | urrenc                                                                        | v            | тнв          |              | Ledaer Group            | Ledaer             | r         | FL    |               |                   |           |             |             |                          |            |                    |                 |
| C   | î D                                                                           | tm L.ite     | m Pk         | SGL In       | d. PM G/L Account       | G/L account name   | Amount    | Curr. | Profit Center | Fund              | Funds Ctr | Cost Center | Order       | Text                     | Func. Area | Assignment         | Reference Key 2 |
| [10 | 00                                                                            | 1 000        | 001 40       |              | 4201010030              | รด.งปม.ค่าจ้าง งด. | 2,000.00  | THB   | P01           | 20101002          | 0101      |             | Z0100000000 | น่าส่งเงินเบ็กเกินส่งคืน | 0460008    | PY2P01-040001/2021 |                 |
|     |                                                                               | 2 000        | 002 50       |              | 1101010010              | เงินสด             | 2,000.00- | THB   | P01           | 20101002          | 0100      |             |             | น่าส่งเงินเบ็กเกินส่งคืน |            | PY2P01-040001/2021 |                 |

## 17. บนหน้าจอ **"Enter Pxx JV ลูกหนี้: Display Overview"** ( XX แทน ส่วนงาน) ให้

ดำเนินการกดปุ่ม 🔋 เพื่อทำการผ่านรายการ (Posting)

| ⊡ <u>D</u> ocument <u>E</u> dit                                                                                                    | <u>G</u> oto Extr <u>a</u> s <u>S</u>                                                                                                    | ettings En <u>v</u> ironi                                                                  | ment System                                       | <u>H</u> elp                                                        |                                                                                                    |     |
|----------------------------------------------------------------------------------------------------|----------------------------------------------------------------------------------------------------|--------------------------------------------------------------------------------------------|---------------------------------------------------|---------------------------------------------------------------------|----------------------------------------------------------------------------------------------------|-----|
| Ø                                                                                                    |                                                                                                    | ଚି 🙆 🚷 । 🖴 🛙                                                                               | H (K)   \$2 43                                    | n 🎖   💥 🏹                                                           | []     []     []     []     []     []     []     []     []     []     []     []     []     []     []     []     []     []     []     []     []     []     []     []     []     []     []     []     []     []     []     []     []     []     []     []     []     []     []     []     []     []     []     []     []     []     []     []     []     []     []     []     []     []     []     []     []     []     []     []     []     []     []     []     []     []     []     []     []     []     []     []     []     []     []     []     []     []     []     []     []     []     []     []     []     []     []     []     []     []     []     []     []     []     []     []     []     []     []     []     []     []     []     []     []     []     []     []     []     []     []     []     []     []     []     []     []     []     []     []     []     []     []     []     []     []     []     []     []     []     []     []     []     []     []     []     []     []     []     []     []     []     []     []     []     []     []     []     []     []     []     []     []     []     []     []     []     []     []     []     []     []     []     []     []     []     []     []     []     []     []     []     []     []     []     []     []     []     []     []     []     []     []     []     []     []     []     []     []     []     []     []     []     []     []     []     []     []     []     []     []     []     []     []     []     []     []     []     []     []     []     []     []     []     []     []     []     []     []     []     []     []     []     []     []     []     []     []     []     []     []     []     []     []     []     []     []     []     []     []     []     []     []     []     []     []     []     []     []     []     []     []     []     []     []     []     []     []     []     []     []     []     []     []     []     []     []     []     []     []     []     []     []     []     []     []     []     []     []     []     []     []     []     []     []     []     []     []     []     []     []     [ |     |
| Enter P01 JV                                                                                                    | ลูกหนี้: Displa                                                                                                    | y Overview                                                                                 |                                                   |                                                                     |                                                                                                    |     |
| 🕄 👬 Display Currenc                                                                                                    | y Park document                                                                                                    | Acct model []                                                                              | Fast Data Entry                                   | Taxes                                                               |                                                                                                    |     |
| Document Date<br>Posting Date<br>Document Number<br>Reference<br>Doc.Header Text<br>Branch number<br>Items in document curr<br>PK BusA Acct<br>001 40 42010100<br>002 50 11010100 | 01.01.2021<br>01.01.2021<br>INTERNAL<br>S.62/01000012<br>นำส่งเงินเบิกเกินส่งคำ<br>0000<br>rency<br>THB Ar<br>30 รด.งปม.คำจ้าง งด.<br>10 เงินสด | Type<br>Period<br>Fiscal Year<br>Number of Pages<br>nount Tax amr<br>2,000.00<br>2,000.00- | 31   Co     4   Cu     2021   Tra     Cro     Tra | mpany Code<br>rrency<br>anslatn Date<br>oss-CC no.<br>ading Part.BA | 1000<br>THB<br>01.01.2021                                                                                                    |     |
| ກ<br>ຈະຫ້າ<br>D_2,000.00<br>Other line item<br>PstKy Acco                                                                                                    | ารบันทึกบัญชีด้<br>องเท่ากับ ด้านเค<br>                                                                                                    | านเดบิต<br>เรดิต เสมอ<br>                                                                  |                                                   | Ba<br>0.00 ×                                                        | alance จะต้องเป็น "<br>2 Line items<br>New co.code                                                                                                    | 0"  |
| Automatically created                                                                                                    | l line items will be delete                                                                                                    | ed                                                                                         |                                                   |                                                                     |                                                                                                    | SAP |

18. บนหน้าจอ **"Enter G/L Account Posting: Header Data"** ผ่านรายการสำเร็จ และ แสดงข้อความ "Document 23xx000xxx" was posted in company code 1000"เลขที่ เอกสารที่ได้ ที่ Status Bar

| 🗠 Document Edit Goto Extras Settings Environment System Help                         |  |
|--------------------------------------------------------------------------------------|--|
| 🗸 🖌 🖌 🖌 🖓 👘 🖓 👘 👘 👘 👘 👘 🖉                                                            |  |
|                                                                                      |  |
| Enter G/L Account Posting: Header Data                                               |  |
| Held document 🛛 Acct model 🥳 Fast Data Entry 🔲 Post with reference 🖉 Editing Options |  |
| Document Date Type XX Company Code 1000                                              |  |
| Posting Date 10.05.2021 Period 8 Currency/Rate THB                                   |  |
| Document Number Translatn Date                                                       |  |
| Reference Cross-CC no.                                                               |  |
| Doc.Header Text Branch number 0000                                                   |  |
| Trading Part.BA Number of Pages                                                      |  |
|                                                                                      |  |
|                                                                                      |  |
|                                                                                      |  |
|                                                                                      |  |
|                                                                                      |  |
|                                                                                      |  |
|                                                                                      |  |
|                                                                                      |  |
|                                                                                      |  |
|                                                                                      |  |
|                                                                                      |  |
|                                                                                      |  |
|                                                                                      |  |
| First line item                                                                      |  |
| PstKy 40 Account SGL Ind TType                                                       |  |
|                                                                                      |  |
|                                                                                      |  |
|                                                                                      |  |
|                                                                                      |  |
|                                                                                      |  |
|                                                                                      |  |
|                                                                                      |  |
|                                                                                      |  |
|                                                                                      |  |
|                                                                                      |  |
|                                                                                      |  |
|                                                                                      |  |
|                                                                                      |  |
|                                                                                      |  |

19. นำเลขที่เอกสารการนำเงินส่งกองคลังที่ได้ จัดพิมพ์ฟอร์มใบสำคัญทั่วไป (JV – AR)

### 4.1.4 มหาวิทยาลัย – บันทึกบัญชีรับเงินนำส่งจากส่วนงาน

 Login เข้าสู่ระบบ MUERP โดยระบุ User ID และ Password หลังจากนั้นกดปุ่ม ชรือ กด Enter ที่แป้นพิมพ์ เพื่อเข้าสู่หน้าจอถัดไป

| 도 User System Help                    |                                                             |
|---------------------------------------|-------------------------------------------------------------|
| 🗸 🔄 🖌 🖉 🖓                             | 2   C   H   H   C   C   C   C   C   H   C   C               |
| SAP                                   |                                                             |
| New password                          |                                                             |
| Client 900                            | Information                                                 |
| · · · · · · · · · · · · · · · · · · · | Production system MUP                                       |
| User                                  | 900 Mahidol University                                      |
| Password                              | ด่ขึ้อสร้าง shortcut ส่วนรับ MUEDD High Availability Server |
| Language EN                           | ink : shorturl.at/fkzE0                                     |
|                                       |                                                             |
|                                       |                                                             |
|                                       |                                                             |
|                                       | ขอความกรุณา log out ทุกครั้ง เมื่อปฏิบัติงานเสร็จสัน        |
|                                       | ดขึ้อสร้าง shortcut ส่วนรับ SAP Log on ส่วนรับ Production   |
|                                       | " http://intranet.erp.mahidol/pdf/01 Index/                 |
|                                       | Manual_SAP-Logon_LoadBalance.pdf "                          |
|                                       |                                                             |
|                                       |                                                             |
|                                       |                                                             |
|                                       |                                                             |
|                                       |                                                             |

 พิมพ์คำสั่ง (T-Code) F – 02 เพื่อบันทึกบัญชีน้ำเงินส่งกองคลัง จากนั้นกดปุ่ม 🎯 หรือ กด Enter ที่แป้นพิมพ์ เพื่อเข้าสู่หน้าจอถัดไป

| 🖻 <u>M</u> enu <u>E</u> dit <u>F</u> avorites Extr <u>a</u> s System <u>H</u> elp                                                                                                    |         |  |
|----------------------------------------------------------------------------------------------------|---------|--|
| 🕑 F-02 🔹 🖣 🔛 🕲 🖓 🔛 🖓 🔛 🖓 🖏 🖏                                                                                                    | 2   🕜 🖪 |  |
| SAP Easy Access                                                                                                    |         |  |
| 🚯 📑 🛯 🏷 🛛 😹 🖉 🛛 🔻 🔺                                                                                                    |         |  |
| <ul> <li>Favorites</li> <li>Program Enhancement AR</li> <li>Customer Master and Report</li> <li>การบันทึกบัญชี</li> <li>Report AR</li> <li>Form AR</li> <li>Module AP</li> <li>Module GL</li> <li>Module CO</li> <li>Module AM</li> <li>Common Module FM</li> </ul> |         |  |
| Module PU     SAP Menu                                                                                                    |         |  |
| Cross-Application Components     Construction Components                                                                                                    |         |  |
| Accounting     Definition                                                                                                    |         |  |
| Information Systems     Tools                                                                                                    |         |  |

3. บนหน้าจอ "Enter G/L Account Posting: Header Data" ให้กรอกข้อมูลต่างๆ ตาม ตารางด้านล่าง

| ⊡ <u>D</u> ocument <u>E</u> dit | <u>G</u> oto Extr <u>a</u> s <u>S</u> ettings En <u>v</u> ironment S <u>v</u> stem <u>H</u> elp |  |
|---------------------------------|-------------------------------------------------------------------------------------------------|--|
| Ø                               | - 4 🔲   🗞 🚱   🖵 🖬 🕊   21 19 41 31   🛒 🔊   9 🗳                                                   |  |
| Enter G/L Acc                   | count Posting: Header Data                                                                      |  |
| Held document Acct              | model 🥳 Fast Data Entry 📫 Post with reference 🥜 Editing Options                                 |  |
| Document Date                   | Image: Type         XX         Company Code         1000                                        |  |
| Posting Date                    | 01.01.2021 Period 4 Currency/Rate THB                                                           |  |
| Document Number                 | Translatn Date                                                                                  |  |
| Reference                       | Cross-CC no.                                                                                    |  |
| Doc.Header Text                 | Branch number 0000                                                                              |  |
| Trading Part.BA                 | Number of Pages                                                                                 |  |
|                                 |                                                                                                 |  |
| First line item                 |                                                                                                 |  |
| PstKy 40 Accou                  | unt SGL Ind TType                                                                               |  |
| L                               |                                                                                                 |  |

<u>ตารางที่ 18</u> คำอธิบายฟิลด์หน้าจอ "Enter G/L Account Posting: Header Data" (First line item)

| ชื่อฟิลด์     | คำอธิบาย                            | สิ่งที่ต้องทำและค่าที่ต้องใช้                                              |  |  |
|---------------|-------------------------------------|----------------------------------------------------------------------------|--|--|
| Header:       | Header:                             |                                                                            |  |  |
| Document Date | วันที่ของเอกสาร                     | ระบุวันที่บันทึกเอกสาร ซึ่งอาจจะเป็นวันที่                                 |  |  |
|               |                                     | เดียวกับวันผ่านรายการหรือไม่ก็ได้                                          |  |  |
| Posting Date  | วันที่ที่มีการผ่านรายการโดย<br>ระบบ | ระบุวันที่ ที่รับเงินนำส่งจากส่วนงาน                                       |  |  |
| Document No.  | หมายเลขเอกสาร                       | ไม่ต้องระบุ เนื่องจากระบบจะเป็นผู้กำหนด<br>เลขที่ Document ให้โดยอัตโนมัติ |  |  |

<u>ตารางที่ 18</u> คำอธิบายฟิลด์หน้าจอ "Enter G/L Account Posting: Header Data" (First line item) – ต่อ

| ชื่อฟิลด์                | คำอธิบาย                     | สิ่งที่ต้องทำและค่าที่ต้องใช้                    |
|--------------------------|------------------------------|--------------------------------------------------|
| Document Type            | ประเภทของเอกสาร ซึ่งกำหนด    | ระบุ " <u>2ม</u> " สำหรับบันทึกบัญชีรับเงินนำส่ง |
|                          | ไว้ตามแต่ละส่วนงาน           | จากส่วนงาน                                       |
| Period                   | งวดบัญชี                     | ระบบทำการดึงค่าให้อัตโนมัติ โดยดึงค่าตาม         |
|                          |                              | วันที่ผ่านรายการที่ระบุ                          |
| Company code             | รหัสบริษัท                   | ให้ระบุ '1000' สำหรับมหาวิทยาลัยมหิดล            |
| Currency/Rate            | สกุลเงินในการบันทึกบัญชีหรือ | ให้ระบุสกุลเงิน 'THB' สำหรับเงินบาท              |
|                          | อัตราแลกเปลี่ยน              |                                                  |
| Reference                | ข้อความอ้างอิงส่วนหัว        | ให้ระบุเลขที่ใบนำส่ง เช่น S.62/01000012          |
|                          |                              | โดยพิมพ์ S ด้วยตัวพิมพ์ใหญ่                      |
| Header Text              | คำอธิบายรายการส่วนหัวของ     | ให้ระบุคำอธิบายส่วนหัวของเอกสาร                  |
|                          | เอกสาร                       | อาจจะระบุ "รับเงินนำเงินส่งจาก Pxx"              |
|                          |                              | (XX แทน รหัสส่วนงาน)                             |
|                          |                              | สำหรับแหล่งเงินรายได้ กองทุน 1* ให้ระบุ          |
|                          |                              | "เลขที่กองคลังตอก"                               |
| Business Place           | สถานที่ประกอบธุรกิจ          | ให้ระบุ '0000' สำหรับมหาวิทยาลัยมหิดล            |
| <u>บรรทัดรายการแรก</u> : |                              |                                                  |
| PstKy                    | รหัสการผ่านรายการ เพื่อระบุ  | ระบุ '40' สำหรับการบันทึกบัญชีทางด้าน            |
|                          | ว่าเป็นการบันทึกรายการ       | เดบิต (Debit) เพื่อระบุรหัสบัญชีแยกประเภท        |
|                          | เดบิตหรือเครดิต              | (G/L Account)                                    |
|                          |                              | หรือสามารถกดปุ่ม 🞯 เพื่อเลือกรหัสการ             |
|                          |                              | ผ่านรายการที่ต้องการได้                          |
| Account                  | บัญชี                        | ระบุรหัสบัญชีแยกประเภท (GL Account)              |
|                          |                              | 1101010010 เงินสด                                |
|                          |                              | 1101010020 เซ็คในมือ                             |
|                          |                              | โดยระบุตามเอกสาร "ใบนำส่ง"                       |
|                          |                              | กรณีที่ส่วนงาน บันทึกบัญชีนำส่งด้วย              |
|                          |                              | รหัสบัญชี 1101010030 เงินฝากมหาวิทยาลัย          |
|                          |                              | (Pay-in) ให้มหาวิทยาลัยบันทึกบัญชีด้วยบัญชี      |
|                          |                              | "เงินฝากธนาคาร – มหาวิทยาลัย"                    |
| SGL Ind                  | คีย์การผ่านรายการพิเศษ       | ไม่ต้องระบุ                                      |

 บนหน้าจอ "Enter G/L Account Posting: Header Data" เมื่อกรอกข้อมูลเรียบร้อย แล้ว จากนั้นให้กดปุ่ม 🤡 หรือ กด Enter ที่แป้นพิมพ์ เพื่อเข้าสู่หน้าจอถัดไป

| ☑ Document Edit    | <u>G</u> oto Extr <u>a</u> s <u>S</u> ettings B | En <u>v</u> ironment System <u>H</u> elp |           |  |
|--------------------|-------------------------------------------------|------------------------------------------|-----------|--|
|                    | ▼ (] 🔲 🖓 🚱 🚱                                    | C H H   2 1 A   3                        | K 🖉   🕜 🖬 |  |
| Enter G/L Acc      | Enter G/L Account Posting: Header Data          |                                          |           |  |
| Held document Acct | : model 🛛 🔀 Fast Data Entry 🛛 🗍                 | Post with reference 🛛 🖉 Editing Op       | otions    |  |
| Document Date      | 01.01.2021 Type                                 | 2ม Company Code                          | 1000      |  |
| Posting Date       | 01.01.2021 Period                               | 4 Currency/Rate                          | ТНВ       |  |
| Document Number    |                                                 | Translatn Date                           |           |  |
| Reference          | S.YY/xx0000xx                                   | Cross-CC no.                             |           |  |
| Doc.Header Text    | รับเงินนำส่งจาก Pxx                             | Branch number                            | 0000      |  |
| Trading Part.BA    | Number of Pa                                    | ages                                     |           |  |
| Trading Part.BA    |                                                 |                                          |           |  |
| First line item    |                                                 |                                          |           |  |
| PstKy 40 Acco      | unt 1101010010                                  | SGL Ind TType                            |           |  |

5. บนหน้าจอ "Enter Pxx ใบสำคัญรับ: Add G/L account item" (XX แทน ส่วนงาน)

ให้กรอกข้อมูลต่าง ๆ ตามตารางด้านล่าง

| C Document Edit (           | <u>G</u> oto Extr <u>a</u> s <u>S</u> ettings En <u>v</u> ironment System <u>H</u> elp |
|-----------------------------|----------------------------------------------------------------------------------------|
| Ø                           | n 😵   📉 🔀 🕼 🗳 🗳 🖄 🔚 🕞 🚱 🚱 📲                                                            |
| <b>Enter P99</b> ใบสำ       | คัญรับ: Add G/L account item                                                           |
| 🚨 🗟 🗟 🖆 🥏 More              | data Acct model 🥳 Fast Data Entry 🚺 Taxes                                              |
| G/L Account<br>Company Code | 1101010010 เงินสด<br>1000 มหาวิทยาลัยมหิดล                                             |
| Item 1 / Debit entry / 40   |                                                                                        |
| Amount                      | ТНВ                                                                                    |
| Business Place              | Calculate tax                                                                          |
| Fund                        |                                                                                        |
| Functional Area             |                                                                                        |
|                             | Commitment Item                                                                        |
| Earmarked funds             | Done More                                                                              |
| Value Date                  | 01.01.2021                                                                             |
| Assignment                  |                                                                                        |
| Text                        | Long Texts                                                                             |
| Next Line Item              |                                                                                        |
| PstKy Accoun                | t SGL Ind New co.code                                                                  |

## <u>ตารางที่ 19</u> คำอธิบายฟิดล์หน้าจอ Enter Pxx ใบสำคัญรับ: Add G/L account item ( XX แทน ส่วนงาน) - Item 1 / Debit entry / 40

| ชื่อฟิลด์        | คำอธิบาย                    | สิ่งที่ต้องทำและค่าที่ต้องใช้                 |
|------------------|-----------------------------|-----------------------------------------------|
| Amount           | จำนวนเงิน (THB)             | ระบุจำนวนเงิน (THB)                           |
| Bus.place/ sectn | สถานที่ประกอบธุรกิจ         | ระบุ "1000" หมายถึง มหาวิทยาลัยมหิดล          |
|                  | (Business Place)            |                                               |
| Assignment       | การกำหนด ใช้เพื่อเป็นข้อมูล | ระบุเลขใบเบิกเกินส่งคืน (ฎีกา) หรือ ระบุเลข   |
|                  | อ้างอิงสำหรับ line item     | อ้างอิงตามที่ต้องการ                          |
| Item Text        | คำอธิบายรายการ              | คำอธิบายรายการเพิ่มเติมสำหรับบรรทัดรายการ     |
|                  |                             | นั้นๆ เช่น รับเงินนำส่งจาก Pxx เบิกเกินส่งคืน |
|                  |                             | เงินเดือน เป็นต้น                             |

บนหน้าจอ "Enter Pxx ใบสำคัญรับ: Add G/L account item" (xx แทนส่วนงาน)
 เมื่อกรอกข้อมูลเรียบร้อยแล้ว จากนั้นให้กดปุ่ม More เพื่อระบุข้อมูลเพิ่มเติม

| <u> D</u> ocument <u>E</u> dit | <u>G</u> oto Extr <u>a</u> s <u>S</u> ettings En <u>v</u> ironment S <u>y</u> stem <u>H</u> elp |  |
|--------------------------------|-------------------------------------------------------------------------------------------------|--|
| Ø                              | ▼ 4 📙   & &   🗮    ↓    ↓    ↓    ↓    ↓    ↓    ↓                                              |  |
| <b>Enter P99 ใบส</b> ้         | าคัญรับ: Add G/L account item                                                                   |  |
| 🚨 🗟 🗟 🗖 🎒 More                 | e data 🛛 Acct model 🛛 🔀 Fast Data Entry 🚺 Taxes                                                 |  |
| G/L Account<br>Company Code    | 11010010         เงินสด           1000         มหาวิทยาลัยมหิดล                                 |  |
| Item 1 / Debit entry / 40      |                                                                                                 |  |
| Amount                         | 2,000 THB                                                                                       |  |
| Business Place                 | Calculate tax                                                                                   |  |
| Fund                           |                                                                                                 |  |
| Functional Area                |                                                                                                 |  |
|                                | Commitment Item                                                                                 |  |
| Earmarked funds                | Done More                                                                                       |  |
| Value Date                     | 01.01.2021                                                                                      |  |
| Assignment                     | PY2P01-040001/2021                                                                              |  |
| Text                           | รับเงินนำส่งจาก Pxx เบิกเกินส่งคืนเงินเดือน 🐶 Long Texts                                        |  |
| Next Line Item                 |                                                                                                 |  |
| PstKy Accourt                  | nt SGL Ind New co.code                                                                          |  |

ข้อควรระวัง: ที่ฟิลด์ "Assignment" อาจจะระบุข้อมูล ดังรายละเอียดต่อไปนี้

- สำหรับแหล่งเงินงบประมาณแผ่นดิน งบบุคลากร (กองทุน 20101001) ให้ระบุ
   "เลขที่อ้างอิงกับกระทรวงการคลัง"
- สำหรับแหล่งเงินงบประมาณแผ่นดินอุดหนุนทั่วไป กองทุน 20101002 และ แหล่งเงินงบประมาณแผ่นดิน อุดหนุนเฉพาะ กองทุน 20101003 ให้ระบุ
   "เลขที่ใบเบิกเกินส่งคืน (ฏีกา)"

บนหน้าจอ "Enter Pxx ใบสำคัญรับ: Add G/L account item" (xx แทนส่วนงาน)

ที่หน้าต่าง "Coding Block" ให้กรอกข้อมูลต่างๆ ตามตารางด้านล่าง

| Document Edit               | <u>G</u> oto Extr <u>a</u> s <u>S</u> ettings En <u>v</u> ironment S <u>y</u> stem <u>H</u> elp |  |  |  |
|-----------------------------|-------------------------------------------------------------------------------------------------|--|--|--|
| 0                           |                                                                                                 |  |  |  |
| Enter P99                   | Enter P99 ใบสำคัญรับ: Add G/L account item                                                      |  |  |  |
| 🔏 🕼 🖨 🖆 🥏 м                 | ore data 🛛 Acct model 🔀 Fast Data Entry 🚺 Taxes                                                 |  |  |  |
| G/L Account<br>Company Code | 1101010010 เงินสด<br>1000 มหาวิทยาลัยมหิดล                                                      |  |  |  |
| Item 1 / Debit entry / 4    | 40                                                                                              |  |  |  |
| Amount                      | 2,000 THB                                                                                       |  |  |  |
| Profit Center<br>Fund       |                                                                                                 |  |  |  |
| Functional Area             | Commitment Item                                                                                 |  |  |  |
| Earmarked funds             |                                                                                                 |  |  |  |
| Text                        | รับเงินนำส่งจาก Pxx เบิกเกินส่งคึนเงินเดือน                                                     |  |  |  |
| Next Line Item              |                                                                                                 |  |  |  |
| PstKy Acco                  | SGL Ind New co.code                                                                             |  |  |  |

<u>ตารางที่ 20</u> คำอธิบายฟิลด์หน้าจอ "Enter Pxx ใบสำคัญรับ: Add G/L account item" ( XX แทน ส่วนงาน) ที่หน้าต่าง "Coding Block" – Item 1 / Debit entry / 40

| ชื่อฟิลด์       | คำอธิบาย         | สิ่งที่ต้องทำและค่าที่ต้องใช้                      |
|-----------------|------------------|----------------------------------------------------|
| Profit Center   | ศูนย์กำไร        | ให้ระบุ P99 เสมอ                                   |
| Fund            | กองทุน (เงินทุน) | ให้ระบุข้อมูลกองทุน ตามเอกสารที่ส่วนงาน            |
|                 |                  | นำมาส่ง                                            |
|                 |                  | กรณ <u>ีแหล่งเงินรายได้</u> ให้ระบุกองทุน 10799999 |
| Functional Area | ขอบเขตตามหน้าที่ | ไม่ต้องระบุ เนื่องจากเป็นรหัสบัญชี หมวด            |
|                 | (แผนงาน/โครงการ) | สินทรัพย์                                          |
| Commitment Item | รายการภาระผูกพัน | ไม่ต้องระบุ เนื่องจากระบบจะดึงค่าให้โดย            |
|                 |                  | พิจารณาจาก GL Account                              |

| C Document Edit             | Goto Extras Settings Environment System Help              |
|-----------------------------|-----------------------------------------------------------|
| Ø                           |                                                           |
| Enter P99 ใบเ               | สำคัญรับ: Add G/L account item                            |
| <u></u> & ⊌ ⊌ ⊡ ₽м          | ore data Acct model 🥁 Fast Data Entry 🚹 Taxes             |
| G/L Account<br>Company Code | 1101010010 เงินสด<br>1000 มหาวิทยาลัยมหิดล                |
| Item 1 / Debit entry / 4    | 2 000 THB                                                 |
| Coding Block                | Z,000                                                     |
| Profit Center<br>Fund       | P99           20101002                                    |
| Functional Area             | Commitment Item                                           |
| Earmarked funds             | Done                                                      |
| Text                        | รับเงินน่าส่งจาก Pxx เบิกเกินส่งคืนเงินเดือน 🐶 Long Texts |
| Next Line Item              | unt SGL Ind New co.code                                   |
|                             |                                                           |

บนหน้าจอ "Enter Pxx ใบสำคัญรับ: Correct G/L account item" (xxแทน ส่วนงาน)
 ให้กรอกข้อมูลที่ฟิลด์ "Next Line Item" ดังรายละเอียดต่อไปนี้

#### 📙 สำหรับแหล่งเงินรายได้ กองทุน 1\*

- ที่ฟิลด์ "PstKy" ให้ระบุ 50 (เครดิต ระบุรหัสบัญชี 10 หลัก)
- ที่ฟิลด์ "Account" ระบุรหัสบัญชี 1101019990 เงินฝากที่กองคลัง

🗌 สำหรับแหล่งเงินงบประมาณแผ่นดิน กองทุน 20101001

- ที่ฟิลด์ "PstKy" ให้ระบุ 50 (เครดิต ระบุรหัสบัญชี 10 หลัก)
- ที่ฟิลด์ "Account" ระบุรหัสบัญชี 2199050010 เงินรับฝากและเงินรับแทน กระทรวงการคลัง

สำหรับแหล่งเงินงบประมาณแผ่นดิน อุดหนุนทั่วไป กองทุน 20101002 และแหล่งเงิน
 งบประมาณแผ่นดิน อุดหนุนเฉพาะ กองทุน 20101003

- ที่ฟิลด์ "PstKy" ให้ระบุ 50 (เครดิต ระบุรหัสบัญชี 10 หลัก)
- ที่ฟิลด์ "Account" ระบุรหัสบัญชี 21990010020 เงินรับจัดสรรจากกรมบัญชีกลาง

เมื่อกรอกข้อมูลเรียบร้อยแล้ว ให้กดปุ่ม 🎯 หรือกด Enter ที่แป้นพิมพ์ เพื่อเข้าสู่หน้าจอถัดไป

| 로 <u>D</u> ocument <u>E</u> dit | <u>G</u> oto Extr <u>a</u> s <u>S</u> ettings En <u>v</u> ironment S <u>v</u> stem <u>H</u> elp |
|---------------------------------|-------------------------------------------------------------------------------------------------|
| <b>Ø</b>                        | - 4 📙   🛠 🚱   🚔 🛗 🕌   🎝 🍄 🏠 💭 🗮 💹   🍘 🖷                                                         |
| Enter P99                       | จำคัญรับ: Correct G/L account item                                                              |
| 🚨 🗟 🗟 🆆 🌶 ма                    | ore data 🛛 Acct model 🛛 🔀 Fast Data Entry 📘 Taxes                                               |
| G/L Account                     | 1101010010 เงินสด                                                                               |
| Company Code                    | 1000 มหาวิทยาลัยมหิดล                                                                           |
| Item 1 / Debit entry / 4        | 0                                                                                               |
| Amount                          | 2,000.00 THB                                                                                    |
|                                 | Calculate tax                                                                                   |
| Business Place                  | 0000                                                                                            |
| Fund                            | 20101002                                                                                        |
| Functional Area                 |                                                                                                 |
|                                 | Commitment Item 1100000000                                                                      |
| Earmarked funds                 | Done More                                                                                       |
| Value Date                      | 01.01.2021                                                                                      |
| Assignment                      | PY2P01-040001/2021                                                                              |
| Text                            | รับเงินนำส่งจาก Pxx เบิกเกินส่งคืนเงินเดือน 🐶 Long Texts                                        |
|                                 |                                                                                                 |
| Next Line Item                  |                                                                                                 |
| PstKy 50 Acco                   | unt 2199010020 GGL Ind New co.code                                                              |

87

10. บนหน้าจอ "Enter Pxx ใบสำคัญรับ: Add G/L account item" ( XX แทน ส่วนงาน)

Item 2 / Credit entry / 50 ให้กรอกข้อมูลต่างๆ ตามตารางด้านล่าง

| Enter P99 ใบล                                            | ำคัญรับ: Add G/L account item                  |
|----------------------------------------------------------|------------------------------------------------|
| 🚨 🗟 🗋 护 Мо                                               | re data 🛛 Acct model 🔀 Fast Data Entry 📘 Taxes |
| /L Account                                               | 2199010020 เงินรับจัดสรรจากกรมบัญชีกลาง        |
| ompany Code                                              | 1000 มหาวิทยาลัยมหิดล                          |
|                                                          |                                                |
| tem 2 / Credit entry / 5                                 | 0                                              |
| Amount                                                   | ТНВ                                            |
| Business Place                                           |                                                |
|                                                          |                                                |
| Fund                                                     |                                                |
| Functional Area                                          |                                                |
| Funds Center                                             | Commitment Item                                |
|                                                          | Done 🕈 More                                    |
| Earmarked funds                                          |                                                |
| Earmarked funds<br>Purchasing Doc.                       |                                                |
| Earmarked funds<br>Purchasing Doc.<br>Assignment         |                                                |
| Earmarked funds<br>Purchasing Doc.<br>Assignment<br>Text | Long Texts                                     |

<u>ตารางที่ 21</u> คำอธิบายฟิดล์หน้าจอ Enter Pxx ใบสำคัญรับ: Add G/L account item ( XX แทน ส่วนงาน) – Item 2 / Credit entry / 50

| ชื่อฟิลด์          | คำอธิบาย                                               | สิ่งที่ต้องทำและค่าที่ต้องใช้                                                  |  |  |  |
|--------------------|--------------------------------------------------------|--------------------------------------------------------------------------------|--|--|--|
| Item 2: Credit Ent | ry / 50                                                |                                                                                |  |  |  |
| Amount             | จำนวนเงิน (THB)                                        | ระบุจำนวนเงิน (THB)                                                            |  |  |  |
| Bus.place/ sectn   | สถานที่ประกอบธุรกิจ                                    | ให้ระบุ "0000" หมายถึง มหาวิทยาลัยมหิดล                                        |  |  |  |
| Assignment         | การกำหนด ใช้เพื่อเป็นข้อมูล<br>อ้างอิงสำหรับ line item | ระบุ เลขที่ใบเบิกเกินส่งคืน (ฎีกา)<br>หรือ เลขที่เอกสารที่ต้องการอ้างอิง       |  |  |  |
| Item Text          | คำอธิบายรายการ                                         | ระบุคำอธิบายรายการ เช่น รับเงินนำส่งจาก<br>Pxx เบิกเกินส่งคืนเงินเดือน เป็นต้น |  |  |  |

|                                                                                                    | ▾ ◁ 📮   � � � ! 📮 🕍 🖧 ! \$1 10 40 1 🕱 🖉 ! 🖗 📲                                                                                   |
|----------------------------------------------------------------------------------------------------|----------------------------------------------------------------------------------------------------|
| Enter P99 ใ                                                                                                   | เส่าคัญรับ: Add G/L account item                                                                                                |
| 🤽 🔂 🗟 🗅 护                                                                                                    | More data 🛛 Acct model 🛛 🔀 Fast Data Entry 📘 Taxes                                                                              |
| J/L Account                                                                                                   | 2199010020 เงินรับจัดสรรจากกรมบัญชีกลาง                                                                                         |
| Company Code                                                                                                  | 1000 มหาวิทยาลัยมหิดล                                                                                                    |
|                                                                                                    |                                                                                                    |
| Item 2 / Credit entry                                                                                         | / 50                                                                                                    |
| Amount                                                                                                    | 2,000 THB                                                                                                    |
| Business Place                                                                                                | 0000                                                                                                    |
|                                                                                                    |                                                                                                    |
| Fund                                                                                                    |                                                                                                    |
|                                                                                                    |                                                                                                    |
| Functional Area                                                                                               |                                                                                                    |
| Functional Area<br>Funds Center                                                                               | Commitment Item                                                                                                    |
| Functional Area<br>Funds Center<br>Earmarked funds                                                            | Commitment Item                                                                                                    |
| Functional Area<br>Funds Center<br>Earmarked funds<br>Purchasing Doc.                                         | Commitment Item                                                                                                    |
| Functional Area<br>Funds Center<br>Earmarked funds<br>Purchasing Doc.<br>Assignment                           | Commitment Item                                                                                                    |
| Functional Area<br>Funds Center<br>Earmarked funds<br>Purchasing Doc.<br>Assignment<br>Text                   | Commitment Item           Done         ➡ More           PY2P01-040001/2021         ๖ั๚เงินป่าส่งจาก Pxx เป็กเกินส่งคืนเงินเดือน |
| Functional Area<br>Funds Center<br>Earmarked funds<br>Purchasing Doc.<br>Assignment<br>Text                   | Commitment Item       Done       PY2P01-040001/2021       รับเงินนำส่งจาก Pxx เบิกเกินส่งคืนเงินเดือน                           |
| Functional Area<br>Funds Center<br>Earmarked funds<br>Purchasing Doc.<br>Assignment<br>Text<br>Next Line Item | Commitment Item       □ Done       □ PY2P01-040001/2021       รับเงินนำส่งจาก Pxx เบิกเกินส่งคืนเงินเดือน         W             |

ข้อควรระวัง: ที่ฟิลด์ "Assignment" อาจจะระบุข้อมูล ดังรายละเอียดต่อไปนี้

- สำหรับแหล่งเงินงบประมาณแผ่นดิน งบบุคลากร (กองทุน 20101001) ให้ระบุ
   "เลขที่อ้างอิงกับกระทรวงการคลัง"
- สำหรับแหล่งเงินงบประมาณแผ่นดินอุดหนุนทั่วไป กองทุน 20101002 และ แหล่งเงินงบประมาณแผ่นดิน อุดหนุนเฉพาะ กองทุน 20101003 ให้ระบุ
   "เลขที่ใบเบิกเกินส่งคืน (ฏีกา)"

12. บนหน้าจอ **"Enter Pxx ใบสำคัญรับ: Add G/L account item"** ( xx แทน ส่วนงาน) ที่หน้าต่าง "**Coding Block**" ให้กรอกข้อมูลต่างๆ ตามตารางด้านล่าง

| 0                                        | ▼ 4 🔲 😋 🚱 😫                                         | -                              |
|------------------------------------------|-----------------------------------------------------|--------------------------------|
| Enter P99                                | สำคัญรับ: Add G/L acc                               | ount item                      |
| 🚨 🗟 🗈 🥏 ма                               | ore data 🛛 Acct model 🛛 🔂 Fast I                    | Data Entry 🚺 Taxes             |
| G/L Account<br>Company Code              | 2199010020 เงินรับจัดสรรจา<br>1000 มหาวิทยาลัยมหิดล | กกรมบัญชีกลาง                  |
| Item 2 / Credit entry / !                | 50                                                  |                                |
| Amount                                   | 2,000 THB                                           |                                |
| 🕞 Coding Block                           |                                                     |                                |
| Profit Center<br>Fund<br>Functional Area |                                                     |                                |
| Funds Center                             |                                                     | Commitment Item                |
| Earmarked funds                          | Done                                                | Transactn Type Real Estate Obj |
|                                          |                                                     |                                |

## <u>ตารางที่ 22</u> คำอธิบายฟิลด์หน้าจอ Enter Pxx ใบสำคัญรับ: Add G/L account item (xx แทน ส่วนงาน) ที่หน้าต่าง "Coding Block" – Item 2 / Credit entry / 50

| ชื่อฟิลด์       | คำอธิบาย           | สิ่งที่ต้องทำและค่าที่ต้องใช้                                                                        |
|-----------------|--------------------|----------------------------------------------------------------------------------------------------|
| Profit Center   | ศูนย์กำไร          | ให้ระบุ P99 เสมอ                                                                                     |
| Fund            | กองทุน (แหล่งเงิน) | ให้ระบุข้อมูลกองทุน ตามเอกสารที่ส่วนงานนำมาส่ง<br>กรณ <u>ีแหล่งเงินรายได้</u> ให้ระบุกองทุน 10799999 |
| Functional Area | ผลผลิต             | ไม่ต้องระบุ เนื่องจากเป็นรหัสบัญชีหมวดสินทรัพย์                                                      |
| Commitment Item | รายการภาระผูกพัน   | ไม่ต้องระบุ เนื่องจากระบบจะดึงค่าให้โดยพิจารณา<br>จาก GL Account                                     |

บนหน้าจอ "Enter Pxx ใบสำคัญรับ: Add G/L account item" (xx แทน ส่วนงาน)
 Item 2 / Credit entry / 50 ที่หน้าต่าง "Coding Block" เมื่อกรอกข้อมูลเรียบร้อยแล้ว
 หลังจากนั้นให้กดปุ่ม (ข่อเข้าสู่หน้าจอถัดไป

| 로 <u>D</u> ocument <u>E</u> dit | <u>G</u> oto Extr <u>a</u> s <u>S</u> etting | js En <u>v</u> ironmer | nt S <u>y</u> stem <u>H</u> elp |
|---------------------------------|----------------------------------------------|------------------------|---------------------------------|
| Ø                               | - 4 🗉 😋 🤅                                    | 🛛 🖓 I 🚨 🖬 (            | H ( 4) 4) ( 2) ( 2) ( 2) H      |
| Enter P99 ใบล                   | ่ำคัญรับ: Add G/L                            | account i              | item                            |
| 🚨 🗟 🗈 🍃 мо                      | ore data Acct model                          | 🛃 Fast Data Entr       | y 🚺 Taxes                       |
| G/L Account<br>Company Code     | 2199010020 เงินรับจ<br>1000 มหาวิทยาลัยมหิด  | ัดสรรจากกรมบัญข์<br>ล  | ชีกลาง                          |
| Item 2 / Credit entry / 5       | 0                                            |                        |                                 |
| Amount                          | 2,000                                        | THB                    |                                 |
| 🔄 Coding Block                  |                                              |                        |                                 |
| Profit Center                   | P99                                          |                        |                                 |
| Fund                            | 20101002                                     |                        |                                 |
| Functional Area                 |                                              |                        |                                 |
| Funds Center                    |                                              | Co                     | ommitment Item                  |
| Earmarked funds                 |                                              | Done                   |                                 |
|                                 |                                              | Tr                     | ransactn Type                   |
|                                 |                                              | Re                     | eal Estate Obj 🚽                |
|                                 |                                              |                        |                                 |
|                                 |                                              |                        |                                 |
|                                 |                                              |                        |                                 |

| Ø                       | - 4 🕒   🕸 🚱   🔤 🛗 🛗 🔛 1 29 1 20 20 1 🕅 💌 📝 🚱 🖷           |
|-------------------------|----------------------------------------------------------|
| Enter P99               | สำคัญรับ: Correct G/L account item                       |
| 25 B 🗅 🖻                | ore data 🛛 Acct model 🔀 Fast Data Entry 🚺 Taxes          |
| G/L Account             | 2199010020 เงินรับจัดสรรจากกรมบัญชึกลาง                  |
| Company Code            | 1000 มหาวิทยาลัยมหิดล                                    |
|                         |                                                          |
| Item 2 / Credit entry / | 50                                                       |
| Amount                  | 2,000.00 THB                                             |
| Business Place          | 0000                                                     |
|                         |                                                          |
| Fund                    | 20101002                                                 |
| Functional Area         |                                                          |
| Funds Center            | 9900 Commitment Item 2199010020                          |
| Earmarked funds         | Done More                                                |
| Purchasing Doc.         |                                                          |
| Assignment              | PY2P01-040001/2021                                       |
| Text                    | รับเงินนำส่งจาก Pxx เบิกเกินส่งคืนเงินเดือน 🐶 Long Texts |
|                         |                                                          |
|                         |                                                          |

15. บนหน้าจอ "Enter Pxx ใบสำคัญรับ: Display Overview" (XX แทน ส่วนงาน) เพื่อ
 จำลองการบันทึกบัญชี (ในมุมมองบัญชีแยกประเภททั่วไป) ก่อนการผ่านรายการจริง (Posting) ให้
 ไปที่เมนู Document → Simulate General Ledger เพื่อเข้าสู่หน้าจอถัดไป

| e  | Document 1 Goto           | e Extr <u>a</u> s <u>S</u> et | ttings En <u>v</u> ironi | nent S            | ystem <u>H</u> elp |            |
|----|---------------------------|-------------------------------|--------------------------|-------------------|--------------------|------------|
| 6  | Other document            | Shift+F5                      | 🗛 🚱 I 🗖 🛽                | a (12) 1 <b>3</b> | 5 🔁 🗘 🕄 🛒 🗖        | 1 🔞 🖪      |
|    | Post with reference       |                               |                          |                   |                    |            |
| 1  | Get <u>h</u> eld document |                               | o Overvier               | v                 |                    |            |
| 0  | <u>S</u> imulate          |                               |                          |                   | ata a 🗖 Taura      |            |
| 8  | Simulate General Ledger   | Ctrl+F12                      | cct model                | -ast Data E       | entry 🔟 Taxes      |            |
| Do | Reset                     |                               | /pe                      | 2ม                | Company Code       | 1000       |
| Pc | Post 2                    | Ctrl+S                        | eriod                    | 4                 | Currency           | THB        |
| Do | Save as completed         | Ctrl+Shift+F6                 | scal Year                | 2021              | Translatn Date     | 01.01.2021 |
| Re | P <u>a</u> rk             | Shift+F4                      |                          | _                 | Cross-CC no.       |            |
| Do | Hold                      |                               |                          |                   | Trading Part.BA    |            |
| Br | Exit                      | Shift+F3                      | nber of Pages            |                   |                    |            |
| It | ,                         |                               | _                        |                   |                    |            |
|    | PK BusA Acct              | THB Amo                       | ount Tax amn             | t                 |                    |            |
| 00 | 1 40 1101010010 เงิน      | สด 2                          | 2,000.00                 |                   |                    |            |
| 00 | 2 50 2199010020 เงิน      | รับจัดสรรจาก GF               | 2,000.00-                |                   |                    |            |

16. บนหน้าจอ "General Ledger Simulation" เมื่อตรวจสอบถูกต้องแล้ว ให้กดปุ่ม 📀 เพื่อเข้าสู่หน้าจอถัดไป

| 🖙 List                                                               | Edit                                            | Goto                                               | Vjews         | Settings                                                                          | System Help                                    |                                                           |                      |                                         |                  |                      |          |       |                                                    |            |                                  |            |
|----------------------------------------------------------------------|-------------------------------------------------|----------------------------------------------------|---------------|-----------------------------------------------------------------------------------|------------------------------------------------|-----------------------------------------------------------|----------------------|-----------------------------------------|------------------|----------------------|----------|-------|----------------------------------------------------|------------|----------------------------------|------------|
| Ø ▼ 4 U CO Q Q I L H H I 2 1 2 2 3 3 I I I I I I I I I I I I I I I I |                                                 |                                                    |               |                                                                                   |                                                |                                                           |                      |                                         |                  |                      |          |       |                                                    |            |                                  |            |
| Gene                                                                 | General Ledger Simulation                       |                                                    |               |                                                                                   |                                                |                                                           |                      |                                         |                  |                      |          |       |                                                    |            |                                  |            |
| Q A                                                                  | QIA 7 7 2 0 0 1 2 0 0 1 1 1 1 1 1 1 1 1 1 1 1 1 |                                                    |               |                                                                                   |                                                |                                                           |                      |                                         |                  |                      |          |       |                                                    |            |                                  |            |
|                                                                      |                                                 |                                                    |               |                                                                                   |                                                |                                                           |                      |                                         |                  |                      |          |       |                                                    |            |                                  |            |
|                                                                      |                                                 |                                                    |               |                                                                                   |                                                |                                                           |                      |                                         |                  |                      |          | _     |                                                    |            |                                  |            |
| Docume                                                               | ent (                                           | 01.01.2021                                         | ι             | Posting Date                                                                      | 01.01.2021                                     | Fiscal Year                                               |                      | 2021                                    |                  |                      |          |       |                                                    |            |                                  |            |
| Docume<br>Date<br>Referen                                            | ent (<br>nce s                                  | 01.01.2021<br>5.YY/XX00                            | ı<br>00XX     | Posting Date<br>Cross-co. coo<br>no.                                              | 01.01.2021<br><b>le</b>                        | Fiscal Year<br>Posting Pe                                 | riod                 | 2021                                    |                  |                      |          |       |                                                    |            |                                  |            |
| Docume<br>Date<br>Referen                                            | ent<br>nce s<br>cv i                            | 01.01.2021<br>5.YY/XX00<br>THB                     | L<br>00XX     | Posting Date<br>Cross-co. coo<br>no.<br>Ledger Group                              | 01.01.2021<br>de                               | Fiscal Year<br>Posting Pe<br>Ledger                       | riod                 | 2021<br>4<br>FL                         |                  |                      |          |       |                                                    |            |                                  |            |
| Docume<br>Date<br>Referen<br>Current                                 | ent (<br>nce s<br>cv T                          | 01.01.2021<br>S.YY/XX00<br>THB<br>em PK            | 00XX<br>SG PM | Posting Date<br>Cross-co. coo<br>no.<br>Ledger Grout<br>G/L Account               | 01.01.2021<br>Je<br>G/L account name           | Fiscal Year<br>Posting Pe<br>Ledger<br>Amount             | riod<br>Curr.        | 2021<br>4<br>FL<br>Profit Center        | Fund             | Funds Center         | Cost Ctr | Order | Text                                               | Func. Area | Assignment                       | Ref. Key 2 |
| Docume<br>Date<br>Referen<br>Currene<br>CoCd 1<br>1000               | ent<br>nce<br>cv<br>Itm L.ite<br>1 000          | 01.01.2021<br>S.YY/XX00<br>THB<br>em PK<br>0001 40 | 00XX<br>SG PM | Posting Date<br>Cross-co. coo<br>no.<br>Ledger Groun<br>G/L Account<br>1101010010 | 01.01.2021<br>Je<br>G/L account name<br>เงินสด | Fiscal Year<br>Posting Pe<br>Ledger<br>Amount<br>2,000.00 | riod<br>Curr.<br>THB | 2021<br>4<br>FL<br>Profit Center<br>P99 | Fund<br>20101002 | Funds Center<br>9900 | Cost Ctr | Order | Text<br>รับเงินนาสงจาก PXX เป็กเกินส่งคืนเงินเดือน | Func. Area | Assignment<br>PY2P01-040001/2021 | Ref. Key 2 |

17. บนหน้าจอ "Enter Pxx ใบสำคัญรับ: Display Overview" ( XX แทน ส่วนงาน) ให้

ดำเนินการกดปุ่ม 📙 เพื่อทำการผ่านรายการ (Posting)

| 로 <u>D</u> ocument <u>E</u> dit                                                                                         | <u>G</u> oto Extr <u>a</u> s <u>S</u> ett                                                                                                    | ngs En <u>v</u> ironmen                                           | t System <u>F</u>                                         | lelp                                       |                                 |                  |     |
|----------------------------------------------------------------------------------------------------|----------------------------------------------------------------------------------------------------|-------------------------------------------------------------------|-----------------------------------------------------------|--------------------------------------------|---------------------------------|------------------|-----|
| Ø                                                                                                    | - √ 🕒 ©                                                                                                    | 🚱 🚷 I 🖴 M I                                                       | 1 🕄 🔁 🖓                                                   | 81   💥 🖉                                   | 🕜 🖪                             |                  |     |
| Enter P99 ใบส                                                                                                    | ำคัญรับ <b>: Displa</b>                                                                                                    | y Overview                                                        |                                                           |                                            |                                 |                  |     |
| 🕄 👬 Display Currency                                                                                                    | / Park document A                                                                                                    | cct model 🛛 🔂 Fast                                                | Data Entry 🚺                                              | Taxes                                      |                                 |                  |     |
| Document Date Posting Date Document Number Reference Doc.Header Text Branch number Items in document curre PK BusA Acct | 01.01.2021         T           01.01.2021         P           INTERNAL         Fi           S.YY/XX0000XX         รับเงินนำส่งจาก Pxx           0000         Nut           ency         THB Amout | ype 22<br>eriod 4<br>scal Year 20<br>mber of Pages<br>nt Tax amnt | N Compai<br>Currenc<br>D21 Translat<br>Cross-C<br>Trading | ny Code<br>Y<br>n Date<br>C no.<br>Part.BA | 1000<br>THB<br>01.01.2021       | ]]               |     |
| 001 40 110101001<br>002 50 219901002<br>การ                                                                             | 0 เงนสด 2,0<br>0 เงินรับจัดสรรจาก GF<br>บันทึกบัญชีด้านเด                                                                                                    | 2,000.00-<br>2,000.00-<br>າບິຫ                                    | 7                                                         |                                            |                                 |                  |     |
| จะต้อง                                                                                                    | เท่ากับ ด้านเครดิเ<br><u> </u>                                                                                                    | า เสมอ                                                            |                                                           | Ba                                         | lance จะต้อ<br>O<br>2 Line iten | หงเป็น "O"<br>IS | 3   |
| Other line item                                                                                                    |                                                                                                    |                                                                   |                                                           |                                            |                                 |                  |     |
| PstKy Accou                                                                                                    | Int                                                                                                    | SGL Ind                                                           | ТТуре                                                     |                                            | New co.code                     |                  |     |
| Automatically created                                                                                                   | line items will be deleted                                                                                                    |                                                                   |                                                           |                                            |                                 |                  | SAP |
18. บนหน้าจอ **"Enter G/L Account Posting: Header Data"** ผ่านรายการสำเร็จ และ แสดงข้อความ "Document 2299000xxx" was posted in company code 1000" เลขที่ เอกสารที่ได้ ที่ Status Bar

| Document                    | <u>E</u> dit | <u>G</u> oto Extr <u>a</u> s | s Settinas Fr      |                     |                        |         |  |
|-----------------------------|--------------|------------------------------|--------------------|---------------------|------------------------|---------|--|
| 2                           |              |                              | <u>s</u> econgs Er | 1 <u>v</u> ironment | System <u>H</u> elp    |         |  |
| -                           |              | - 4 🛛                        |                    |                     |                        | 2   📀 🖪 |  |
|                             |              |                              |                    | -                   |                        |         |  |
| Enter G/                    | L Acco       | ount Post                    | ting: Heade        | r Data              |                        |         |  |
| Held document               | t Acctin     | nodel 🛛 🔀 Fast               | Data Entry         | Post with refer     | ence 🛛 🖉 Editing Optic | ons     |  |
| ocument Date                | [            | 3                            | Туре               | XX                  | Company Code           | 1000    |  |
| osting Date                 | [            | 16.05.2021                   | Period             | 8                   | Currency/Rate          | THB     |  |
| ocument Numb                | ber          |                              |                    |                     | Translatn Date         |         |  |
| eference                    |              |                              |                    |                     | Cross-CC no.           |         |  |
| oc.Header Text              | t [          |                              |                    |                     | Branch number          | 0000    |  |
| ading Part.BA               |              |                              | Number of Pag      | jes                 |                        |         |  |
|                             |              |                              |                    |                     |                        |         |  |
|                             |              |                              |                    |                     |                        |         |  |
| irst line item              |              |                              |                    |                     |                        |         |  |
| irst line item<br>PstKy 40  | 0 Accour     | ıt                           |                    | SGL Ind             | ТТуре                  |         |  |
| irst line item<br>PstKy 40  | 0 Accour     | ıt                           |                    | SGL Ind             | Птуре                  |         |  |
| irst line item<br>PstKy 40  | 0 Accour     | ıt 🗌                         |                    | SGL Ind             | ТТуре                  |         |  |
| irst line item<br>PstKy 40  | 0 Accoun     | it                           |                    | SGL Ind             | ТТуре                  |         |  |
| irst line item<br>PstKy 40  | 0 Accour     | it                           |                    | SGL Ind             | ТТуре                  |         |  |
| irst line item<br>PstKy 4(  | 0 Accour     | t                            |                    | SGL Ind             | Пуре                   |         |  |
| iirst line item<br>PstKy 4( | 0 Accour     | it                           |                    | SGL Ind             | Птуре                  |         |  |
| irst line item<br>PstKy 4(  | 0 Accour     | it                           |                    | SGL Ind             | Птуре                  |         |  |
| irst line item<br>PstKy 44  | 0 Accour     | it                           |                    | SGL Ind             | ТТуре                  |         |  |
| irst line item<br>PstKy 44  | 0 Accour     | it                           |                    | SGL Ind             | ТТуре                  |         |  |
| irst line item<br>PstKy 40  | 0 Accour     | it                           |                    | SGL Ind             | ТТуре                  |         |  |
| irst line item<br>PstKy 40  | 0 Accour     | it                           |                    | SGL Ind             | ТТуре                  |         |  |
| First line item<br>PstKy 40 | 0 Accour     | it                           |                    | SGL Ind             | ТТуре                  |         |  |

### 19. นำเลขที่เอกสารการรับเงินนำส่งจากส่วนงานที่ได้ จัดพิมพ์ฟอร์มใบสำคัญรับ (RV)

### 4.2 ขั้นตอนการบันทึกบัญชีรับเงินเบิกเกินส่งคืน – รับเงินคืนข้ามเดือน

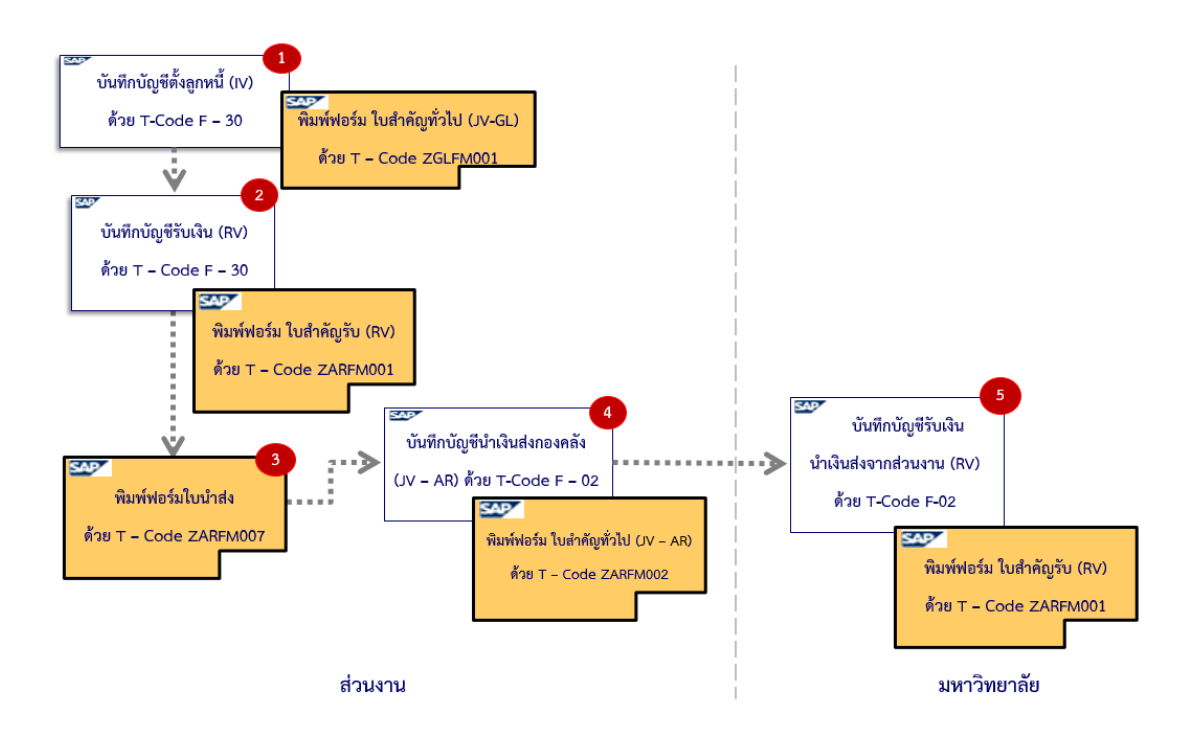

รูปภาพที่ 8 ขั้นตอนการบันทึกบัญชีรับเงินเบิกเกินส่งคืน – รับเงินคืนข้ามเดือน

| ขั้นตอนการบันทึกบัญชี                                      | Doc.Type | T - Code | Profit<br>Center | Fund     |
|------------------------------------------------------------|----------|----------|------------------|----------|
| 1. ส่วนงาน – บันทึกบัญชีตั้งลูกหนี้                        | 1x       | F – 30   |                  |          |
| เดบิต ลูกหนี้ (ตามประเภท)                                  |          |          | ไม่ระบุ          | ไม่ระบุ  |
| เครดิต พัก (ตามประเภท)                                     |          |          | Pxx              | 1*       |
|                                                            |          |          |                  |          |
| 2. ส่วนงาน – บันทึกบัญชีรับเงินคืนจากลูกหนึ้               | 2x       | F – 30   |                  |          |
| เดบิต เงินสด / เซ็ค / เงินฝากมหาวิทยาลัย (Pay-in)          |          |          | Pxx              | 1*       |
| เครดิต ลูกหนี้ (ตามปรเภท)                                  |          |          | ไม่ระบุ          | ไม่ระบุ  |
|                                                            |          |          |                  |          |
| <ol> <li>ส่วนงาน – บันทึกบัญชีน้ำเงินส่งกองคลัง</li> </ol> | 3x       | F – 02   |                  |          |
| เดบิต เงินฝากที่กองคลัง                                    |          |          | Pxx              | 1*       |
| เครดิต เงินสด/เซ็ค/เงินฝากมหาวิทยาลัย (Pay-in)             |          |          | Pxx              | 1*       |
|                                                            |          |          |                  |          |
| <ol> <li>มหาวิทยาลัย – บันทึกบัญชีรับเงินน้ำส่ง</li> </ol> | 211      | F – 02   |                  |          |
| จากส่วนงาน                                                 | 28       | 1 02     |                  |          |
| เดบิต เงินสด / เซ็ค / เงินฝากธนาคาร – มหาวิทยาลัย          |          |          | P99              | 10799999 |
| เครดิต เงินฝากที่กองคลัง                                   |          |          | P99              | 10799999 |

| a         | <b>v</b> c | ູ    | <b>a</b> v 4 | a a   | 9   |       | ٩   | / A  | শ্ব | צ ב    | ч   | , 0       | <b>م</b>         |     |
|-----------|------------|------|--------------|-------|-----|-------|-----|------|-----|--------|-----|-----------|------------------|-----|
| ตารางท 23 | การบนท     | ากบถ | เชรบเ        | งนเบก | แกน | เสงคน | - 5 | บเงา | นคน | เขามเด | าอน | (สาเ      | <i>เ</i> รบกองทน | 1*) |
| <u></u>   |            |      | ,            |       |     |       |     |      |     |        |     | · · · · · |                  | - / |

**ข้อควรทราบ:** สำหรับการบันทึกบัญชีด้วยการระบุรหัสลูกหนี้ (6 หลัก) ไม่ต้องระบุ Profit Center และ Fund เนื่องจากระบบ MUERP จะ Auto Update ให้ เมื่อดำเนินการบันทึกเอกสาร (SAVE) (เมื่อเรียกดูเอกสารด้วย T-Code FB03 มุมมอง GL View จะแสดงรหัส Profit Center และ Fund) <u>ตารางที่ 24</u> การบันทึกบัญชีรับเงินเบิกเกินส่งคืน – รับเงินคืนข้ามเดือน (สำหรับกองทุน 20101001 – ระบุ Fund 20101001 ในการบันทึกบัญชี)

|                                                 |          | T Codo   | Profit  |
|-------------------------------------------------|----------|----------|---------|
| งหมอหน เรกหมเกติภ                               | Doc.Type | T - Code | Center  |
| 1. ส่วนงาน – บันทึกบัญชีตั้งลูกหนึ้             | 1x       | F – 30   |         |
| เดบิต ลูกหนี้ (ตามประเภท)                       |          |          | ไม่ระบุ |
| เครดิต พัก (ตามประเภท)                          |          |          | Pxx     |
|                                                 |          |          |         |
| 2. ส่วนงาน – บันทึกบัญชีรับเงินคืนจากลูกหนึ้    | 2x       | F – 30   |         |
| เดบิต เงินสด / เซ็ค                             |          |          | Pxx     |
| เครดิต ลูกหนี้ (ตามปรเภท)                       |          |          | ไม่ระบุ |
|                                                 |          |          |         |
| ส่วนงาน - บันทึกบัญชีนำเงินส่งกองคลัง           | 3x       | F – 02   |         |
| เดบิต เงินฝากที่กองคลัง                         |          |          | Pxx     |
| เครดิต เงินสด/เช็ค                              |          |          | Pxx     |
|                                                 |          |          |         |
| มหาวิทยาลัย – บันทึกบัญชีรับเงินนำส่งจากส่วนงาน | 2ม       | F – 02   |         |
| เดบิต เงินสด / เซ็ค                             |          |          | P99     |
| เครดิต เงินรับฝากและเงินรับแทนกระทรวงการคลัง    |          |          | P99     |

#### ข้อควรทราบ:

☐ สำหรับการบันทึกบัญชีด้วยการระบุรหัสลูกหนี้ (6 หลัก) ไม่ต้องระบุ Profit Center และ Fund เนื่องจากระบบ MUERP จะ Auto Update ให้ เมื่อดำเนินการบันทึกเอกสาร (SAVE) (เมื่อ เรียกดูเอกสารด้วย T-Code FB03 มุมมอง GL View จะแสดงรหัส Profit Center และ Fund)

สามารถรับชำระด้วย <u>เงินสด และ เซ็ค เท่านั้น</u> เนื่องจากต้องนำเงินที่ได้รับ นำส่งไปยัง กรมบัญชีกลาง กระทรวงการคลัง

| ขั้นตอนการบันทึกบัญชี                                                | Doc.Type | T - Code | Profit  |
|----------------------------------------------------------------------|----------|----------|---------|
| <u> </u>                                                             |          |          | Center  |
| 1. ส่วนงาน - บันทึกบัญชีตั้งลูกหนึ้                                  | 1x       | F – 30   |         |
| เดบิต ลูกหนี้ (ตามประเภท)                                            |          |          | ไม่ระบุ |
| เครดิต พัก (ตามประเภท)                                               |          |          | Pxx     |
|                                                                      |          |          |         |
| 2. ส่วนงาน – บันทึกบัญชีรับเงินคืนจากลูกหนึ้                         | 2x       | F – 30   |         |
| เดบิต เงินสด / เช็ค / เงินฝากมหาวิทยาลัย (Pay-in)                    |          |          | Pxx     |
| เครดิต ลูกหนี้ (ตามปรเภท)                                            |          |          | ไม่ระบุ |
|                                                                      |          |          |         |
| <ol> <li>ส่วนงาน – บันทึกบัญชีน้ำเงินส่งกองคลัง</li> </ol>           | 3x       | F – 02   |         |
| เดบิต เงินฝากที่กองคลัง                                              |          |          | Pxx     |
| เครดิต เงินสด / เช็ค / เงินฝากมหาวิทยาลัย (Pay-in)                   |          |          | Pxx     |
|                                                                      |          |          |         |
| <ol> <li>มหาวิทยาลัย – บันทึกบัญชีรับเงินน้ำส่งจากส่วนงาน</li> </ol> | 2ນ       | F – 02   |         |
| เดบิต เงินสด / เช็ค / เงินฝากธนาคาร – มหาวิทยาลัย                    |          |          | P99     |
| เครดิต เงินรับจัดสรรจากกรมบัญชีกลาง                                  |          |          | P99     |

<u>ตารางที่ 25</u> การบันทึกบัญชีรับเงินเบิกเกินส่งคืน – รับเงินคืนข้ามเดือน (สำหรับกองทุน 20101002 และกองทุน 20101003 – ระบุ Fund 20101002 / 20101003 ในการบันทึกบัญชี)

**ข้อควรทราบ:** สำหรับการบันทึกบัญชีด้วยการระบุรหัสลูกหนี้ (6 หลัก) ไม่ต้องระบุ Profit Center และ Fund เนื่องจากระบบ MUERP จะ Auto Update ให้ เมื่อดำเนินการบันทึกเอกสาร (SAVE) (เมื่อเรียกดูเอกสารด้วย T-Code FB03 มุมมอง GL View จะแสดงรหัส Profit Center และ Fund) การบันทึกบัญชีรับเงินเบิกเกินส่งคืน – รับเงินคืนข้ามเดือน มีขั้นตอนการปฏิบัติงาน ดังต่อไปนี้

# 4.2.1 ส่วนงาน - บันทึกบัญชีตั้งลูกหนี้

Login เข้าสู่ระบบ MUERP โดยระบุ User ID และ Password หลังจากนั้นกดปุ่ม
 หรือ กด Enter ที่แป้นพิมพ์ เพื่อเข้าสู่หน้าจอถัดไป

| 도 User System Help   |                                                            |
|----------------------|------------------------------------------------------------|
| ♥ ▼ 4 🗏   © छ 6      | 2   2       2   2   2   2   2   2   2                      |
| SAP                  |                                                            |
| New password         |                                                            |
| Client 900           | Information                                                |
|                      | Production system MUP                                      |
| User                 | 900 Mahidol University                                     |
| Password *********** |                                                            |
|                      | คุ่มือสร้าง shortcut สำหรับ MUERP High Availability Server |
| Language EN          | link : shorturl.at/fkzE0                                   |
|                      |                                                            |
|                      |                                                            |
|                      |                                                            |
|                      | ขอความกรุณา log out ทุกครั้ง เมื่อปฏิบัติงานเสร็จสิน       |
|                      |                                                            |
|                      | ดุมอสราง snortcut สาหรบ SAP Log on สาหรบ Production        |
|                      | nup://intranet.erp.nanido//pdf/U1 Index/                   |
|                      | Manual_SAP-Logon_Loaubalance.pui                           |
|                      |                                                            |
|                      |                                                            |
|                      |                                                            |
|                      |                                                            |
|                      |                                                            |

2. พิมพ์คำสั่ง (T-Code) F-30 เพื่อบันทึกบัญชีตั้งลูกหนี้ จากนั้นกดปุ่ม 🛷 หรือ กด Enter

ที่แป้นพิมพ์ เพื่อเข้าสู่หน้าจอถัดไป

| 匠 <u>M</u> enu <u>E</u> dit <u>F</u> avorites Extr <u>a</u> s System <u>H</u> elp                                                         |
|----------------------------------------------------------------------------------------------------|
| 🕐 F-30 🔹 🔍 🕘 I 😋 🚱 🚱 I 🖨 🛗 👪 I 🏵 🕰 🖾 🎘 I 🛒 🛜 📳                                                                                            |
| SAP Easy Access                                                                                                    |
| 🕼 🖻   🏷   😹 🕮 🥒   🔻 🔺                                                                                                    |
| <ul> <li>◆ 🛱 Favorites</li> <li>▶ ☐ Program Enhancement AR</li> <li>▶ ☐ Customer Master and Report</li> <li>▶ ☐ การบันทึกบัญชี</li> </ul> |
| Report AR     Form AR     Module AP                                                                                                    |
| Module GL     Module CO     Module AM     Module EM                                                                                       |
| Module PU                                                                                                    |
| General Components     Coss-Application Components     Coss-Application Components                                                        |
|                                                                                                    |
| * 🖬 100is                                                                                                    |

| _                    |                                |                     |                     |                     |         |  |
|----------------------|--------------------------------|---------------------|---------------------|---------------------|---------|--|
| <u>Document</u>      | : <u>G</u> oto Extr <u>a</u> s | <u>S</u> ettings Er | n <u>v</u> ironment | System <u>H</u> elp |         |  |
| <b>Ø</b>             | - 4 🔲                          | 😋 🙆 🚷               |                     | 27 17 10 20   🔀     | 2   🕜 🖪 |  |
|                      |                                |                     |                     |                     |         |  |
| Post with Cl         | earing: Head                   | er Data             |                     |                     |         |  |
| Choose open items    | Acct model                     |                     |                     |                     |         |  |
| choose open items    | Accembuci                      |                     |                     |                     |         |  |
| Document Date        | Y                              | Туре                | XX                  | Company Code        | 1000    |  |
| Posting Date         | 01.01.2021                     | Period              | 4                   | Currency/Rate       | THB     |  |
| Document Number      |                                | ]                   |                     | Translatn Date      |         |  |
| Reference            |                                |                     |                     | Cross-CC no.        |         |  |
| Doc.Header Text      |                                |                     |                     |                     |         |  |
| Clearing text        |                                |                     |                     |                     |         |  |
| Branch number        | 0000 Pages                     |                     |                     |                     |         |  |
| T                    |                                |                     |                     |                     |         |  |
| Outgoing paymon      | +                              |                     |                     |                     |         |  |
|                      | ι<br>+                         |                     |                     |                     |         |  |
|                      | L                              |                     |                     |                     |         |  |
| Transfer posting w   | ith clearing                   |                     |                     |                     |         |  |
| O Hansiel postalig i | incir ciccining                |                     |                     |                     |         |  |
|                      |                                |                     |                     |                     |         |  |
|                      |                                |                     |                     |                     |         |  |
|                      |                                |                     |                     |                     |         |  |
|                      |                                |                     |                     |                     |         |  |
|                      |                                |                     |                     |                     |         |  |
| First line item      |                                |                     |                     |                     |         |  |
| PstKy Ac             | count                          |                     | SGL Ind             | ТТуре               |         |  |
|                      |                                |                     |                     |                     |         |  |

3. หน้าจอ "Post with Clearing: Header Data" ให้กรอกข้อมูลต่าง ๆ ตามตารางด้านล่าง

### ตารางที่ 26 คำอธิบายฟิลด์หน้าจอ Post with Clearing: Header Data

| ชื่อฟิลด์       | คำอธิบาย                        | สิ่งที่ต้องทำและค่าที่ต้องใช้                                                   |
|-----------------|---------------------------------|---------------------------------------------------------------------------------|
| Header:         |                                 |                                                                                 |
| Document Date   | วันที่ของเอกสาร                 | ระบุวันที่บันทึกเอกสาร ซึ่งอาจจะเป็น<br>วันที่เดียวกับวันผ่านรายการหรือไม่ก็ได้ |
| Posting Date    | วันที่ที่มีการผ่านรายการโดยระบบ | ระบุวันที่ ที่ต้องการบันทึกบัญชีตั้งลูกหนี้                                     |
| Document Number | หมายเลขเอกสาร                   | ไม่ต้องระบุ เนื่องจากระบบจะเป็นผู้<br>กำหนดเลขที่ Document ให้โดยอัตโนมัติ      |

| ชื่อฟิลด์       | คำอธิบาย                                        | สิ่งที่ต้องทำและค่าที่ต้องใช้                                                                                                    |
|-----------------|-------------------------------------------------|----------------------------------------------------------------------------------------------------|
| Document Type   | ประเภทของเอกสาร ซึ่งกำหนด<br>ไว้ตามแต่ละส่วนงาน | ให้ระบุรหัสประเภทเอกสาร<br>" <u>1x</u> " สำหรับการบันทึกบัญชีตั้งลูกหนี้<br>โดยที่ "X" หมายถึง รหัสแทนส่วนงาน<br>โดยสามารถกดปุ่ม 💽 เพื่อเลือกประเภท<br>เอกสารที่ตรงกับส่วนงานของผู้ใช้งาน                                                                                                    |
| Period          | งวดบัญชี                                        | ระบบทำการดึงค่าให้อัตโนมัติ โดยดึงค่าตาม<br>วันที่ผ่านรายการที่ระบุ                                                                                                    |
| Company code    | รหัสบริษัท                                      | ให้ระบุ '1000' สำหรับมหาวิทยาลัยมหิดล                                                                                                    |
| Currency/Rate   | สกุลเงินในการบันทึกบัญชีหรือ<br>อัตราแลกเปลี่ยน | ให้ระบุสกุลเงิน 'THB' สำหรับเงินบาท                                                                                                    |
| Reference       | ข้อความอ้างอิงส่วนหัว                           | <ul> <li>ให้ระบุเลขที่เอกสารอ้างอิงต่างๆ แล้วแต่กรณี</li> <li>เช่น</li> <li>ระบุเลขที่เอกสารปรับปรุงรายการเบิกเกิน<br/>ส่งคืน จากงานบัญชี</li> <li>เป็นต้น</li> <li>ทั้งนี้ ผู้ใช้งานสามารถกำหนดเลขที่อ้างอิงเองได้</li> <li>โดยเลขที่อ้างอิงนี้จะต้องสามารถสื่อให้เข้าใจได้</li> <li>ว่าเป็นการบันทึกบัญชีเกี่ยวกับเรื่องใด</li> </ul> |
| Doc.Header Text | คำอธิบายรายการส่วนหัวของ<br>เอกสาร              | ให้ระบุ "ตั้งลูกหนี้" เช่น                                                                                                    |
| Clearing Text   | ข้อความหักล้าง                                  | ข้อความที่เป็นคำอธิบายของเอกสารหักล้าง<br>ซึ่งข้อความที่ระบุในช่องนี้จะถูก Copy ไปวางใน<br>ช่อง Item Text ของเอกสารหักล้างที่บันทึกได้                                                                                                    |

<u>ตารางที่ 26</u> คำอธิบายฟิลด์หน้าจอ Post with Clearing: Header Data – ต่อ

| ชื่อฟิลด์                    | คำอธิบาย                       | สิ่งที่ต้องทำและค่าที่ต้องใช้                |
|------------------------------|--------------------------------|----------------------------------------------|
| Business Place               | สถานที่ประกอบธุรกิจ            | ให้ระบุ '0000' สำหรับมหาวิทยาลัยมหิดล        |
| Transaction to be Pr         | ocessed:                       |                                              |
| รายการที่ประมวลผล            | เลือกประเภทรายการที่ต้องการ    | เลือก                                        |
|                              | ประมวลผล                       | Transfer Posting with Clearing               |
|                              | Outgoing Payment               | (การผ่านรายการโอนด้วยการหักล้าง)             |
|                              | (การจ่ายชำระเงิน)              |                                              |
|                              | O Incoming Payment             |                                              |
|                              | (การรับชำระเงิน)               |                                              |
|                              | 🖸 Credit Memo (ใบลดหนี้)       |                                              |
|                              | Transfer Posting with          |                                              |
|                              | Clearing (การผ่านรายการโอน     |                                              |
|                              | ด้วยการหักล้าง)                |                                              |
| <u>Other Line Item</u> : บรร | ทัดรายการแรก                   |                                              |
| Posting Key                  | รหัสการผ่านรายการ              | ให้ระบุ 01 เดบิต เพื่อระบุรหัสลูกหนี้ 6 หลัก |
| Account                      | รหัสบัญชีที่ต้องการบันทึกบัญชี | ระบุรหัสลูกหนี้ (จำนวน 6 หลัก) ที่ต้องการ    |
|                              | หักล้างกับรายการเปิด (OI) ที่  | บันทึกบัญชีตั้งลูกหนี้ เช่น                  |
|                              | เลือก                          | 300009 กองทุนบำเหน็จบำนาญข้าราชการ           |
|                              |                                | 300010 กองทุนสำรองเลี้ยงชีพสำหรับ            |
|                              |                                | ลูกจ้างประจำของส่วนราชการซึ่งจดทะเบียน       |
|                              |                                | แล้ว                                         |
|                              |                                | 300141 สำนักงานประกันสังคม                   |
|                              |                                | 300236 กองทุนสำรองเลี้ยงชีพ TMBAM M          |
|                              |                                | Choice ซึ่งจดทะเบียนแล้ว                     |
|                              |                                | เป็นต้น                                      |
| SGL Ind                      | คีย์การผ่านรายการพิเศษ         | ไม่ต้องระบุ                                  |
|                              | (Special Indicator)            |                                              |

# <u>ตารางที่ 26</u> คำอธิบายฟิลด์หน้าจอ Post with Clearing: Header Data – ต่อ

 บนหน้าจอ "Post with Clearing: Header Data" เมื่อกรอกข้อมูลลูกหนี้ เพื่อบันทึก บัญชีตั้งลูกหนี้เรียบร้อยแล้ว ให้กดปุ่ม 
 หรือ กด Enter ที่แป้นพิมพ์ เพื่อเข้าสู่หน้าจอถัดไป

| 🔄 Document Edit                           | <u>G</u> oto Extr <u>a</u> s | <u>S</u> ettings | En <u>v</u> ironment | System <u>H</u> elp                          |         |
|-------------------------------------------|------------------------------|------------------|----------------------|----------------------------------------------|---------|
| <b>(2)</b>                                | - 4 🔲                        | 😋 🙆 🚷            |                      | 2010 (C) (C) (C) (C) (C) (C) (C) (C) (C) (C) | 2   🖗 🖪 |
| Post with Clea                            | ring: Heade                  | er Data          |                      |                                              |         |
| Choose open items Ac                      | cct model                    |                  |                      |                                              |         |
| Document Date                             | 01.01.2021                   | Туре             | 11                   | Company Code                                 | 1000    |
| Posting Date                              | 01.01.2021                   | Period           | 4                    | Currency/Rate                                | ТНВ     |
| Document Number                           |                              |                  |                      | Translatn Date                               |         |
| Reference                                 | ตั้งลน                       |                  |                      | Cross-CC no.                                 |         |
| Doc.Header Text                           | ตั้งลน.เบิกเงินเดือา         | นเกิน            |                      |                                              |         |
| Clearing text                             |                              |                  |                      |                                              |         |
| Branch number                             | 0000 Pages                   |                  |                      |                                              |         |
|                                           |                              |                  |                      |                                              |         |
| Transaction to be process                 | sed                          |                  |                      |                                              |         |
| Outgoing payment                          |                              |                  |                      |                                              |         |
| Incoming payment                          |                              |                  |                      |                                              |         |
| O Credit memo                             |                              |                  |                      |                                              |         |
| <ul> <li>Transfer posting with</li> </ul> | clearing                     |                  |                      |                                              |         |
|                                           |                              |                  |                      |                                              |         |
|                                           |                              |                  |                      |                                              |         |
|                                           |                              |                  |                      |                                              |         |
|                                           |                              |                  |                      |                                              |         |
|                                           |                              |                  |                      |                                              |         |
| First line itom                           |                              |                  |                      |                                              |         |
|                                           | -                            |                  | CCL Ind              |                                              |         |
| PSLKY ACCOUNT                             | nu                           |                  | SGL ING              | Пуре                                         |         |
|                                           |                              |                  |                      |                                              |         |

ในการระบุรหัสลูกหนี้ สามารถแบ่งประเภทลูกหนี้ ออกเป็น 2 ประเภทคือ

- **ลูกหนี้ปกติ** หมายถึง ลูกหนี้ที่<u>มี</u>ข้อมูลชื่อ ที่อยู่ เบอร์โทรศัพท์ อยู่ในระบบ MUERP
- ลูกหนี้ขาจร (One-time) หมายถึง ลูกหนี้ที่<u>ไม่มี</u>ข้อมูลชื่อ ที่อยู่ เบอร์โทรศัพท์ อยู่ในระบบ MUERP

ซึ่งขั้นตอนการบันทึกบัญชีตั้งลูกหนี้ทั้ง 2 ประเภท สามารถบันทึกบัญชีตามขั้นตอนดังต่อไปนี้

4.1 การบันทึกบัญชีตั้งลูกหนี้ โดยระบุรัหสลูกหนี้ ประเภทลูกหนี้ปกติ สามารถบันทึกบัญชี ตามขั้นตอนดังต่อไปนี้

4.1.1 บนหน้าจอ "Post With Clearing: Header Data" เมื่อกรอกข้อมูล
 โดยระบุรัหสลูกหนี้ ประเภทลูกหนี้ปกติ เรียบร้อยแล้ว หลังจากนั้นกดปุ่ม 🎯 หรือ กด Enter
 ที่แป้นพิมพ์ เพื่อเข้าสู่หน้าจอถัดไป

| ⊡ <u>D</u> ocument <u>E</u> dit                                                                                       | <u>G</u> oto Extr <u>a</u> s <u>S</u> ettings En <u>v</u> ironment System <u>H</u> elp                                                                                                    |
|----------------------------------------------------------------------------------------------------|----------------------------------------------------------------------------------------------------|
| <b>Ø</b>                                                                                                    |                                                                                                    |
| <b>Post with Cle</b><br>Choose open items                                                                             | earing: Header Data                                                                                                    |
| Document Date<br>Posting Date<br>Document Number<br>Reference<br>Doc.Header Text<br>Clearing text                     | 01.01.2021         Type         11         Company Code         1000           01.01.2021         Period         4         Currency/Rate         THB               Translatn Date                      Cross-CC no. |
| Branch number<br>Transaction to be prov<br>Outgoing payment<br>Incoming payment<br>Credit memo<br>Transfer posting wi | 0000     Pages   cessed t t t clearing                                                                                                    |
| First line item       PstKy     01                                                                                    | ount 300141 SGL Ind TType                                                                                                    |

4.1.2 บนหน้าจอ "Post with Clearing Add Customer item" ให้กรอกข้อมูล ต่างๆ ตามตารางด้านล่าง

| Post with           | Clearing Add      | Customer i        | item           |                    |
|---------------------|-------------------|-------------------|----------------|--------------------|
| 2 6 6 1             | Choose open items | Process open item | is 🔓 More data | Acct model         |
| ustomer             | 300141            | สำนักงานประกันสั  | งคม            | G/L Acc 1202010010 |
| ompany Code         | 1000              | 447/1             |                |                    |
| หาวิทยาลัยมหิดล     |                   | จ.นครปฐม          |                |                    |
| tem 1 / Invoice / ( | )1                |                   |                |                    |
| Amount              |                   | ТНВ               |                |                    |
|                     | Calculate tax     |                   |                | Bus.place/sectn    |
| Contract            |                   |                   | Flow Type      |                    |
| Payt Terms          | Z000              |                   | Days/percent   |                    |
| Bline Date          | 01.01.2021        |                   | Disc. Amount   |                    |
| Disc. base          |                   |                   | Invoice ref.   |                    |
| Pmnt Block          |                   |                   | Pmt Method     |                    |
| Assignment          |                   |                   |                |                    |
| Text                |                   |                   |                | 🐶 Long Texts       |

<u>ตารางที่ 27</u> คำอธิบายฟิลด์หน้าจอ Post with Clearing Add Customer item

| ชื่อฟิลด์          | คำอธิบาย                                   | สิ่งที่ต้องทำและค่าที่ต้องใช้              |
|--------------------|--------------------------------------------|--------------------------------------------|
| Item 1 / Invoice / | 01                                         |                                            |
| Amount             | จำนวนเงิน (THB)                            | ระบุจำนวนเงิน (THB)                        |
| Bus.place/ sectn   | สถานที่ประกอบธุรกิจ                        | ระบุ "0000" หมายถึง มหาวิทยาลัยมหิดล       |
| Payt Terms         | เงื่อนไขการชำระเงิน                        | ระบบแสดงเงื่อนไขการชำระเงินตามที่มีการ     |
|                    | Z000 : จ่ายชำระทันที                       | ระบุในข้อมูลหลักลูกหนี้ (Customer          |
|                    | Z300 : 30 วันกำหนดสุทธิ                    | Master) ทั้งนี้ ผู้ใช้สามารถเปลี่ยนแปลงได้ |
|                    |                                            | ตามความเหมาะสม                             |
| Based line date    | วันที่ฐาน คือ วันที่เริ่มต้นที่ใช้คำนวณวัน | ให้ระบุวันสิ้นปีงบประมาณ (30.09.YYYY)      |
|                    | ครบกำหนดชำระเงิน (Due Date)                | ของทุกปี (โดย YYYY คือ ค.ศ.)               |
| Assignment         | การกำหนด ใช้เพื่อเป็นข้อมูลอ้างอิง         | ให้ระบุเลขที่ใบขอเบิก(ฎีกา) หรือ เลขที่    |
|                    | สำหรับ line item                           | อ้างอิงอื่นตามความต้องการ                  |
| Item Text          | คำอธิบายรายการ                             | คำอธิบายรายการ เช่น ตั้งลูกหนี้(ระบุชื่อ   |
|                    |                                            | ลูกหนี้) เรียกคืน(ตามประเภทค่าใช้จ่ายที่มี |
|                    |                                            | การเรียกเงินคืน) เดือนที่เรียกคืน ระบุชื่อ |
|                    |                                            | บุคลากร เป็นต้น                            |

4.1.3 บนหน้าจอ "Post with Clearing Add Customer item" เมื่อกรอข้อมูล
 เรียบร้อยแล้ว ให้กดปุ่ม Choose open items เพื่อเข้าสู่หน้าจอข้อ 5.

| ⊡ Document E                     | dit <u>G</u> oto Extr <u>a</u> s <u>S</u> ettings | En <u>v</u> ironment System <u>H</u> elp |
|----------------------------------|---------------------------------------------------|------------------------------------------|
| 0                                | - √ 🗐 😂 🚱                                         | 🗋 🛗 🛍   21 42 42   🛒 🗖   🎯 📭             |
| Post with C                      | Clearing Add Customer                             | r item                                   |
| 2 6 B C (                        | Choose open items Process open ite                | ems 🌛 More data 🛛 Acct model             |
| Customer                         | 300141 สำนักงานประกัน                             | สังคม G/L Acc 1202010010                 |
| Company Code<br>มหาวิทยาลัยมหิดล | 1000 447/1<br>จ.นครปฐม                            |                                          |
| Item 1 / Invoice / 0             | 1                                                 |                                          |
| Amount                           | 2,000 THB                                         |                                          |
|                                  | Calculate tax                                     | Bus.place/sectn                          |
| Contract                         | /                                                 | Flow Type                                |
| Payt Terms                       | Z000                                              | Days/percent / / /                       |
| Bline Date                       | 30.09.2021                                        | Disc. Amount                             |
| Disc. base                       |                                                   | Invoice ref. / /                         |
| Pmnt Block                       |                                                   | Pmt Method                               |
| Assignment                       | PY2P01-040001/2021                                |                                          |
| Text                             | ตั้งลนปกส. เรียกคืนเงินเดือน ม.ค. 6               | i4-ขวัญใจ 😥 Long Texts                   |
| Next line item                   |                                                   |                                          |
| PstKy                            | Account                                           | SGL Ind TType New co.code                |

4.2 การบันทึกบัญชีตั้งลูกหนี้ โดยระบุรัหสลูกหนี้ **ประเภทลูกหนี้ขาจร (One-time)** สามารถบันทึกบัญชี ตามขั้นตอนดังต่อไปนี้

4.2.1 บนหน้าจอ "Post With Clearing: Header Data" ให้ระบุรัหสลูกหนี้ ประเภทลูกหนี้ขาจร (One-time) เรียบร้อยแล้ว หลังจากนั้นกดปุ่ม 🎯 หรือ กด Enter ที่ แป้นพิมพ์ เพื่อเข้าสู่หน้าจอถัดไป

| C Document        | <u>E</u> dit <u>G</u> oto Extr <u>a</u> s <u>S</u> ettings En <u>v</u> ironment S <u>y</u> stem <u>H</u> elp |     |
|-------------------|----------------------------------------------------------------------------------------------------|-----|
| <b>(</b>          | ▼ 4 🔲   😋 🚱 😫   🖵 🖬 🗠   20 10 10 10 10 10 10 10 10 10 10 10 10 10                                            | ) 🖫 |
| Post with         | Clearing: Header Data                                                                                        |     |
| Choose open iter  | ems Acct model                                                                                               |     |
| Document Date     | 01.01.2021 Type 11 Company Code 100                                                                          | D   |
| Posting Date      | 01.01.2021 Period 8 Currency/Rate THB                                                                        |     |
| Document Number   | er Translatn Date                                                                                            |     |
| Reference         | ตั้งลนขวัญใจ Cross-CC no.                                                                                    |     |
| Doc.Header Text   | ตั้งลน.เบ็กเงินเดือนเกิน                                                                                     |     |
| Clearing text     |                                                                                                    |     |
| Branch number     | 0000 Pages                                                                                                   |     |
| Transsition to be |                                                                                                    |     |
|                   | maat                                                                                                    |     |
|                   | mont                                                                                                    |     |
|                   |                                                                                                    |     |
| Transfer postin   | ing with clearing                                                                                            |     |
| C manarer posar   |                                                                                                    |     |
|                   |                                                                                                    |     |
|                   |                                                                                                    |     |
|                   |                                                                                                    |     |
|                   |                                                                                                    |     |
|                   |                                                                                                    |     |
| First line item   |                                                                                                    |     |
| PstKy 01          | Account 900030 SGL Ind TType                                                                                 |     |
|                   |                                                                                                    |     |

4.2.2 บนหน้าจอ "Post With Clearing: Address and bank data" ให้กรอก ข้อมูลต่าง ๆ ดังตารางด้านล่าง

|                         |                                     | 11 (1 (1 (1 (1 (1 (1 (1 (1 (1 (1 (1 (1 ( |
|-------------------------|-------------------------------------|------------------------------------------|
| Post with Cle           | earing: Address and bank data       |                                          |
| 🗋 Copy 🛛 🗍 Delete       | ିଙ୍କ Bank data 🛛 🖉 Bank data 📑 IBAN |                                          |
| Customer                | 900030 P01ขาจร-บุคลากร-ลน.อื่นๆ     | G/L 1202040020                           |
| ompany Code             | 1000 มหาวิทยาลัยมหิดล               |                                          |
| Item 1 / Business partr | ner data                            |                                          |
| Title                   |                                     | Language Key TH                          |
| Name                    |                                     |                                          |
|                         |                                     |                                          |
|                         |                                     |                                          |
|                         |                                     |                                          |
| Street                  |                                     |                                          |
| PO Box                  | PO w/o no.                          | PO Box PCode                             |
| City                    |                                     | Postal Code                              |
| Country                 | TH                                  | Region                                   |
|                         |                                     |                                          |
| Bank Key                |                                     | Bank Country TH                          |
| Bank Account            |                                     | Control key                              |
| Reference               |                                     | Instruction key                          |
|                         |                                     | DME Indicator                            |
| Tax Number 1            |                                     | Tax type                                 |
| Tax Number 2            |                                     | Tax number type                          |
| Tax Number 3            |                                     |                                          |
| Tax Number 4            |                                     |                                          |
| Type of Busines         |                                     |                                          |
| Type of Industr         |                                     | Rep's Name                               |

#### <u>ตารางที่ 28</u> คำอธิบายฟิลด์หน้าจอ Post With Clearing: Address and bank data

| ชื่อฟิลด์                     | คำอธิบาย           | สิ่งที่ต้องทำและค่าที่ต้องใช้                                    |  |  |
|-------------------------------|--------------------|------------------------------------------------------------------|--|--|
| Item 1: Business Partner Data |                    |                                                                  |  |  |
| Language Key                  | ภาษาที่ใช้สื่อสาร  | ไม่ต้องระบุ เนื่องจากระบบ Default ค่าให้เป็น "TH"                |  |  |
| Title                         | คำนำหน้าชื่อ       | ไม่ต้องระบุ                                                      |  |  |
| Name1                         | ชื่อลูกค้า 1       | ระบุ คำนำหน้าชื่อ และชื่อลูกค้า                                  |  |  |
| Name2                         | ชื่อลูกค้า 2 (ต่อ) | ระบุชื่อลูกค้า (ต่อ) ในกรณีที่ Name 1 ไม่เพียงพอ                 |  |  |
| Name3                         | ชื่อลูกค้า 3 (ต่อ) | ระบุชื่อลูกค้า (ต่อ) ในกรณีที่ Name1 และ Name2 ไม่<br>เพียงพอ    |  |  |
| Name4                         | ชื่อลูกค้า 4 (ต่อ) | ระบุชื่อลูกค้า (ต่อ) ในกรณีที่ Name1, Name2,<br>Name3 ไม่เพียงพอ |  |  |

| ชื่อฟิลด์    | คำอธิบาย         | สิ่งที่ต้องทำและค่าที่ต้องใช้                        |
|--------------|------------------|------------------------------------------------------|
| Street       | ที่อยู่ของลูกค้า | ระบุที่อยู่ของลูกค้า                                 |
| City         | จังหวัด          | ระบุจังหวัดของลูกค้า                                 |
| Postal Code  | รหัสไปรษณีย์     | ระบุรหัสไปรษณีย์ของลูกค้า                            |
| Country      | ประเทศ           | ระบุรหัสประเทศของลูกค้า                              |
|              |                  | สามารถกด 🕑 เพื่อเลือกค่าที่มีในระบบได้               |
| Tax Number 1 | เลขที่ภาษี 1     | ให้ระบุ ตามรายละเอียดต่อไปนี้                        |
|              |                  | -เลขประจำตัวประชาชน (13 หลัก) สำหรับลูกค้าที่เป็น    |
|              |                  | บุคคลธรรมดา                                          |
|              |                  | -เลขประจำตัวผู้เสียภาษี สำหรับลูกค้าที่เป็นนิติบุคลล |
|              |                  | หรือหน่วยงานของรัฐ                                   |
| [] Natural   | บุคคลธรรมดา      | ให้ Tick กรณีที่ลูกค้ามีฐานะเป็นบุคคลธรรมดา เช่น     |
| Person       |                  | ลูกหนี้บุคคลธรรมดา, ลูกหนี้บุคลากร เป็นต้น           |

ตารางที่ 28 คำอธิบายฟิลด์หน้าจอ Post With Clearing: Address and bank data – ต่อ

4.2.3 บนหน้าจอ "Post With Clearing: Address and bank data" เมื่อกรอก ข้อมูลเรียบร้อยแล้ว หลังจากนั้นกดปุ่ม 🎯 หรือ กด Enter ที่แป้นพิมพ์ เพื่อเข้าสู่หน้าจอถัดไป

|                         |                                    | 🏟 🗛 🖓 🛛 🗔 🗖 🗆 🐼 🗖 |            |
|-------------------------|------------------------------------|-------------------|------------|
| <b>Y</b>                |                                    | 9 U Q   💥 🕅   😗 🗉 | <b>.</b>   |
| Post with Cle           | earing: Address and bank data      |                   |            |
| Copy 🗂 Delete           | 😚 Bank data 🛛 🥖 Bank data 🛛 🚽 IBAN |                   |            |
| Customer                | 900030 P01ขาจร-บุคลากร-ลน.อื่นๆ    | G/L               | 1202040020 |
| Company Code            | 1000 มหาวิทยาลัยมหิดล              |                   |            |
| Item 1 / Business partr | ner data                           |                   |            |
| Title                   |                                    | Language Key      | TH         |
| Name                    | น.ส. ขวัญใจ เกิดแสง                |                   |            |
|                         |                                    |                   |            |
|                         |                                    |                   |            |
|                         |                                    |                   |            |
| Street                  | 473 หมู่ 7 แขวงหนองแขม เขตหนองแขม  |                   |            |
| PO Box                  | PO w/o no.                         | PO Box PCode      |            |
| City                    | จ.กรุงเทฯ                          | Postal Code       | 10160      |
| Country                 | TH                                 | Region            |            |
|                         |                                    |                   |            |
| Bank Key                |                                    | Bank Country      | TH         |
| Bank Account            |                                    | Control key       |            |
| Reference               |                                    | Instruction key   |            |
|                         |                                    | DME Indicator     |            |
| Tax Number 1            | 3102300001547                      | Tax type          |            |
| Tax Number 2            |                                    | Tax number type   |            |
| Tax Number 3            |                                    | ✓ Natural person  |            |
| Tax Number 4            |                                    | Equalizatn tax    |            |
| Type of Busines         |                                    | Liable for VAT    |            |
| Type of Industr         |                                    | Dop's Name        |            |

4.2.4 บนหน้าจอ "Post With Clearing: Add Customer item" ให้กรอกข้อมูล

ต่าง ๆ ตามตารางด้านล่าง

| Ø                                                                              | - 4 📙 🗞 🤅                                  | ) 🔇   🖵 🖌 🖧   21 10 .                                                   | 0 1 🕅 💌 🖉 🛛 🖓 📲    |
|--------------------------------------------------------------------------------|--------------------------------------------|-------------------------------------------------------------------------|--------------------|
| Post with C                                                                    | Clearing Add Custor                        | mer item                                                                |                    |
| 2 🖟 🗟 🗘 🗘                                                                      | choose open items Process op               | pen items 🔓 More data 🛛 A                                               | cct model          |
| Customer<br>Company Code<br>มหาวิทยาลัยมหิดล                                   | 900030 P01ขาจร-<br>1000 ใม่ระบุ<br>ไม่ระบุ | บุคลากร-ลน.อื่นๆ                                                        | G/L Acc 1202040020 |
| Item 1 / Invoice / 0                                                           | 1                                          | тыр                                                                     |                    |
| Contract<br>Payt Terms<br>Bline Date<br>Disc. base<br>Pmnt Block<br>Assignment | Calculate tax / Z000 01.01.2021            | Flow Type<br>Days/percent<br>Disc. Amount<br>Invoice ref.<br>Pmt Method | Bus.place/sectn    |
| Text                                                                           |                                            |                                                                         | Long Texts         |
| Next line item                                                                 |                                            |                                                                         |                    |

<u>ตารางที่ 29</u> คำอธิบายฟิลด์หน้าจอ Post with Clearing Add Customer item

| ชื่อฟิลด์          | คำอธิบาย                                   | สิ่งที่ต้องทำและค่าที่ต้องใช้              |
|--------------------|--------------------------------------------|--------------------------------------------|
| ltem 1 / Invoice / | 01                                         |                                            |
| Amount             | จำนวนเงิน (THB)                            | ระบุจำนวนเงิน (THB)                        |
| Bus.place/ sectn   | สถานที่ประกอบธุรกิจ                        | ระบุ "0000" หมายถึง มหาวิทยาลัยมหิดล       |
| Payt Terms         | เงื่อนไขการชำระเงิน                        | ระบบแสดงเงื่อนไขการชำระเงินตามที่มีการ     |
|                    | Z000 : จ่ายชำระทันที                       | ระบุในข้อมูลหลักลูกหนี้ (Customer          |
|                    | Z300 : 30 วันกำหนดสุทธิ                    | Master) ทั้งนี้ ผู้ใช้สามารถเปลี่ยนแปลงได้ |
|                    |                                            | ตามความเหมาะสม                             |
| Based line date    | วันที่ฐาน คือ วันที่เริ่มต้นที่ใช้คำนวณวัน | ให้ระบุวันสิ้นปีงบประมาณ (30.09.YYYY)      |
|                    | ครบกำหนดชำระเงิน (Due Date)                | ของทุกปี (โดย YYYY คือ ค.ศ.)               |
| Assignment         | การกำหนด ใช้เพื่อเป็นข้อมูลอ้างอิง         | ให้ระบุเลขที่ใบขอเบิก(ฎีกา) หรือ เลขที่    |
|                    | สำหรับ line item                           | อ้างอิงอื่น ๆ ตามที่ต้องการได้             |
| Item Text          | คำอธิบายรายการ                             | คำอธิบายรายการ เช่น ตั้งลูกหนี้(ระบุชื่อ   |
|                    |                                            | ลูกหนี้) เรียกคืน(ตามประเภทค่าใช้จ่ายที่มี |
|                    |                                            | การเรียกเงินคืน) เดือนที่เรียกคืน เป็นต้น  |

| 425   | าเบหบ้าจอ "Post With Clearing: Add Customer item" เ | มื่อกรอก |
|-------|-----------------------------------------------------|----------|
| 4.Z.J | URING FOST WITH CLEANING, AUG CUSTOMENTEN           | พยแจยแ   |

| ข้อมูลเ | รียบร้อ | ยแล้ว | หลังจา | ากนั้นก | าดปุ่ม | Choose open items | เพื่ | อเข้า | สู่ห | น้าจอ | วถัด | ไป |
|---------|---------|-------|--------|---------|--------|-------------------|------|-------|------|-------|------|----|
|---------|---------|-------|--------|---------|--------|-------------------|------|-------|------|-------|------|----|

| 8                                                  |                                              |                                                                  |
|----------------------------------------------------|----------------------------------------------|------------------------------------------------------------------|
| Post with C                                        | Clearing Add Custon                          | ner item                                                         |
| 🤽 🕼 🗟 🗅 🛛                                          | Choose open items Process ope                | en items 🍃 More data 🛛 Acct model                                |
| Customer<br>Company Code<br>มหาวิทยาลัยมหิดล       | 900030 P01ขาจร-มุ<br>1000 ใม่ระบุ<br>ไม่ระบุ | เคลากร-ลน.อื่นๆ G/L Acc 1202040020                               |
| Item 1 / Invoice / 0                               | 1                                            |                                                                  |
| Contract<br>Payt Terms<br>Bline Date<br>Disc. base | Calculate tax / Z000 30.09.2021              | Bus.place/sectn Flow Type Days/percent Disc. Amount Invoice ref. |
| Pmnt Block<br>Assignment                           | PY2P01-040001/2021                           | Pmt Method                                                       |
| Next line item                                     | ดงลนขวะบูเจ เรียกคนเงินเดอน                  | ILINI 04 Long Texts                                              |
| PstKy A                                            | ccount                                       | SGL Ind TType New co.code                                        |

5. บนหน้าจอ "Post with Clearing Select open items" ให้กรอกข้อมูลต่าง ๆ ตาม ตารางด้านล่าง

| E Decument Edit Cate Cettings Outern Help      |                       |
|------------------------------------------------|-----------------------|
| <u>Document Eair Goto Setungs System H</u> elp |                       |
| 🗸 🔁 🖌 🖉 🗸 🖌 🗸 🗸                                | 📲 😵   🛒 📈   🕄 🕺 🖞 🖞   |
| Bestwith Olerwine Celester was items           |                       |
| Post with Clearing Select open Items           |                       |
| Process open items                             |                       |
|                                                |                       |
| Onen tem selection                             | Additional coloctions |
| Company Code                                   |                       |
| Company Code 1000                              | • None                |
| Account                                        | O Amount              |
| Account Type D                                 |                       |
| Special G/L ind                                |                       |
| Pmnt advice no.                                | O Posting Date        |
|                                                | Assignment            |
| Other accounts                                 | O Profit Center       |
| Distribute by age                              | OFund                 |
| Automatic search                               | O Reference Key 3     |
|                                                | Value Date            |
|                                                | Reference             |
|                                                | O Payment order       |
|                                                | ○ Collective invoice  |
|                                                | O Document Type       |
|                                                | Business Area         |
|                                                | ○Tax Code             |
|                                                | Branch account        |
|                                                | Others                |
|                                                |                       |

### ตารางที่ 30 คำอธิบายฟิลด์หน้าจอ Post with Clearing Select open items

| ชื่อฟิลด์        | คำอธิบาย                                                                                         | สิ่งที่ต้องทำและค่าที่ต้องใช้                                                                                                    |
|------------------|--------------------------------------------------------------------------------------------------|----------------------------------------------------------------------------------------------------|
| Open item select | tion:                                                                                            |                                                                                                    |
| Company Code     | รหัสบริษัท                                                                                       | ให้ระบุ '1000' หมายถึง มหาวิทยาลัยมหิดล                                                                                                    |
| Account          | รหัสลูกหนี้/เจ้าหนี้/บัญชีแยกประเภท<br>ซึ่งต้องระบุให้สัมพันธ์กับประเภทของ<br>บัญชีที่ทำการเลือก | ระบุรหัสบัญชี ดูจากเอกสารการบันทึกบัญชี<br>เบิกเกินส่งคืน (Document Number ที่ขึ้นต้น<br>ด้วย 10*) เช่น<br>9120010010 พักเงินได้สุทธิรอจ่าย<br>9120010100 พักประกันสังคม เป็นต้น |
| Account Type     | ประเภทของบัญชีที่ต้องการทำรายการ<br>หักล้างบัญชี (ตามประเภท) ที่ระบุ                             | เลือก "S" กรณีต้องการโอนโดยหักล้างด้วย<br>รหัสบัญชีแยกประเภท (G/L Account)                                                                                                    |

| ชื่อฟิลด์           | คำอธิบาย                                                             | สิ่งที่ต้องทำและค่าที่ต้องใช้                                                                                                    |
|---------------------|----------------------------------------------------------------------|----------------------------------------------------------------------------------------------------|
| Special GL Ind      | บัญชีแยกประเภทพิเศษ สำหรับการ<br>หักล้างรายการที่มีการบันทึกด้วยคีย์ | ไม่ต้องระบุ Special Indicator                                                                                                    |
|                     | พเคษ                                                                 | 1 1 2 ASA ASA A                                                                                                    |
| Pmnt advice no.     | เลขที่ใบแจ้ง                                                         | เทตุงวะกึ่                                                                                                    |
| Other Account       | ตัวบ่งชี้: เลือกรายการเปิดจากบัญชีอื่น<br>ด้วย                       | ไม่เลือก<br>ให้เลือกตัวเลือกนี้ ในกรณีที่ต้องการ<br>เลือกรายการเปิด (Open items) ของ<br>บัญชีอื่นๆ (GL, Customer, Vendor)<br>เพื่อมาทำการบันทึกรายการหักล้างด้วย |
| Normal OI           | ตัวบ่งชี้: เลือกเฉพาะรายการเปิดที่เป็น<br>OI มาตรฐาน                 | เลือกตัวเลือกนี้ 🗹                                                                                                    |
| Distribute By       | กระจายตามอายุ                                                        | ไม่เลือก 🗖                                                                                                    |
| Automatic<br>Search | การค้นหาโดยอัตโนมัติ                                                 | ไม่เลือก 🗖                                                                                                    |

# ตารางที่ 30 คำอธิบายฟิลด์หน้าจอ Post with Clearing Select open item - ต่อ

ตัวเลือกบรรทัดรายการเพิ่มเติม (Additional Selection)

| Additional selections    |
|--------------------------|
| <ul> <li>None</li> </ul> |
| Amount                   |
| O Document Number        |
| ◯ Line item              |
| Posting Date             |
| Assignment               |
| O Profit Center          |
| ⊖ Fund                   |
| Reference Key 3          |
| ○ Value Date             |
| Reference                |
| Payment order            |
| ○ Collective invoice     |
| O Document Type          |
| O Business Area          |
| Tax Code                 |
| Branch account           |
| Others                   |
| -                        |

# ตารางที่ 31 คำอธิบายตัวเลือก Additional Selection

| ชื่อฟิลด์               | คำอธิบาย                                                                                                    |                  | สิ่งที่ต้องทำและค่าที่ต้องใช้                                                                                                    |
|-------------------------|----------------------------------------------------------------------------------------------------|------------------|----------------------------------------------------------------------------------------------------|
| Additional Se           | election: ตัวเลือกบรรทัดรายก                                                                                                    | าารเพิ่ม         | แติม                                                                                                    |
| Additional<br>Selection | ตัวเลือกเพิ่มเติม เพื่อเลือกบรร<br>รายการเพื่อหักล้าง ซึ่งจะมีผล<br>หน้าจอที่ระบบจะแสดงในหน้า<br>ถัดไป เช่น<br>Additional selections<br><ul> <li>None</li> <li>Amount</li> <li>Document Number</li> <li>Line item</li> <li>Posting Date</li> <li>Assignment</li> <li>Profit Center</li> <li>Fund</li> <li>Reference Key 3</li> <li>Value Date</li> <li>Reference</li> <li>Payment order</li> <li>Collective invoice</li> <li>Document Type</li> <li>Business Area</li> <li>Tax Code</li> <li>Branch account</li> <li>Others</li> </ul> | งทัด<br>ต่อ<br>า | ให้ติ๊กเลือก Document Number เพื่อระบุเลขที่<br>เอกสาร<br>ตัวเลือกที่ใช้บ่อย มีดังนี้<br>None – ไม่มี (ให้ระบบ List รายการคงค้างทั้งหมด)<br>Amount – เพื่อระบุจำนวนเงิน<br>Posting Date – เพื่อระบุจันที่ผ่านรายการ<br>Reference – เพื่อระบุข้อความใน Reference |

 บนหน้าจอ "Post with Clearing Enter selection criteria" เมื่อกรอกข้อมูลเรียบร้อย แล้ว หลังจากนั้นกดปุ่ม 🞯 หรือ กด Enter ที่แป้นพิมพ์ เพื่อเข้าสู่หน้าจอถัดไป

| 🔄 <u>D</u> ocument <u>E</u> dit <u>G</u> oto | <u>S</u> ettings System <u>H</u> e | elp          |         |               |
|----------------------------------------------|------------------------------------|--------------|---------|---------------|
| Ø                                            | - 4 📙   😋 🚱   🤅                    | 30633000     | 💥 🗾   🦉 | ) 🖪           |
| Post with Clearing                           | Figure Selection                   | criteria     |         |               |
| Other selection Other accou                  | Int Process open items             |              |         |               |
|                                              |                                    |              |         |               |
| Parameters entered                           |                                    |              |         |               |
| Company Code                                 | 1000                               |              |         |               |
| Account                                      | 9120010010                         |              |         |               |
| Account Type                                 | S                                  |              |         |               |
| Special G/L ind.                             |                                    | Standard OIs |         |               |
|                                              |                                    |              |         |               |
|                                              |                                    |              |         |               |
| Document Number                              |                                    |              |         |               |
| From                                         | То                                 |              | String  | Initial value |
| 100100003                                    |                                    |              |         |               |
|                                              |                                    |              |         |               |

บนหน้าจอ "Post with Clearing Process open items" เลือกรายการที่ต้องการ
 Choose เพื่อบันทึกบัญชีคู่กับลูกหนี้ โดย "Double Click" จำนวนเงิน ที่ฟิลด์ "THB Gross"
 เพื่อเข้าสู่หน้าจอถัดไป

| 8              | •                    | 4 🔲   😋 🚱 🔇                                                                                                    |              | 80 10 10 10 10<br>10 10 10 10 10 | ж 🎤    | 1 ( | <u>ຈ</u> ີ ( |              |               |           |        |
|----------------|----------------------|----------------------------------------------------------------------------------------------------|--------------|----------------------------------|--------|-----|--------------|--------------|---------------|-----------|--------|
| Post with      | h Clearing P         | rocess open i                                                                                                    | tems         |                                  |        |     |              |              |               |           |        |
| 🚨 📝 Distrib    | oute diff. Charge o  | off diff. 🖉 Editing opt                                                                                                    | tions        |                                  |        |     |              |              |               |           |        |
| Chandrad       | Destrict seat        | - The second second sec |              |                                  |        |     |              |              |               |           |        |
| Stanuaru       | Paruai pinu Res      | sitems vinning a                                                                                                    | ax           |                                  |        |     |              |              |               |           |        |
| Account item   | ns 9120010010 พักเงื | งินได้สุทธิรอจ่าย                                                                                                    |              |                                  |        |     |              |              |               |           |        |
| Assignment     | Reference            | Profit Center                                                                                                    | Fund         | Document Nu                      | Itm    | D   | P            | Posting Date | Document Date | THB Gross |        |
| PY2P01-0400    |                      | P01                                                                                                    | 20101002     | 1001000003                       | 001    | 91  | 40           | 09.02.2021   | 09.02.2021    |           | 2,000. |
|                |                      |                                                                                                    |              |                                  |        |     |              |              |               |           |        |
|                |                      |                                                                                                    |              |                                  |        |     |              |              |               |           |        |
|                |                      |                                                                                                    |              |                                  |        |     |              |              |               |           |        |
|                |                      |                                                                                                    |              |                                  |        |     |              |              |               |           |        |
|                |                      |                                                                                                    |              |                                  |        |     |              |              |               |           |        |
|                |                      |                                                                                                    |              |                                  |        |     |              |              |               |           |        |
|                |                      |                                                                                                    |              |                                  |        |     |              |              |               |           |        |
|                |                      |                                                                                                    |              |                                  |        |     |              |              |               |           |        |
|                |                      |                                                                                                    |              |                                  |        |     |              |              |               |           |        |
|                |                      |                                                                                                    |              |                                  |        |     |              |              |               |           |        |
|                |                      |                                                                                                    |              |                                  |        |     |              |              |               |           |        |
|                |                      |                                                                                                    |              |                                  |        |     |              |              |               |           |        |
|                |                      |                                                                                                    |              |                                  |        |     |              |              |               |           |        |
|                |                      |                                                                                                    |              |                                  |        |     |              |              |               |           |        |
|                |                      |                                                                                                    |              |                                  |        |     |              |              |               |           |        |
|                |                      |                                                                                                    |              |                                  |        |     |              |              |               |           |        |
|                |                      |                                                                                                    |              |                                  |        |     |              |              |               |           |        |
|                |                      |                                                                                                    |              |                                  |        |     |              |              |               |           |        |
| 4 F            | :::                  |                                                                                                    |              |                                  |        |     |              |              |               |           |        |
|                |                      |                                                                                                    |              |                                  |        |     |              | 100.00       |               |           |        |
|                |                      | Amount                                                                                                    | 🛔 Gross<>Net | Currency                         | 1      | Ite | ems          | Items        | Disc.         | Disc.     |        |
|                |                      |                                                                                                    |              |                                  |        |     |              |              |               |           |        |
| Editing status |                      |                                                                                                    |              |                                  |        |     | _            |              |               | 000.00    |        |
| Number of ite  | ems                  | 1                                                                                                    |              | Amount                           | entere | ed  |              |              | 2             | ,000.00   |        |
| DI 1 (         |                      |                                                                                                    |              |                                  |        |     |              |              |               |           |        |

จุดสังเกต :

- ที่ฟิลด์ "THB Gross" แสดงจำนวนเงินเป็นสีดำ
- Amount entered จะแสดงจำนวนเงินที่ระบุไว้ที่ฟิลด์ "Amount" ก่อนหน้านี้

8. บนหน้าจอ "Post with Clearing Process open item" เมื่อทำการเลือกรายการ ที่ต้องการ Choose ในการรับเงินเรียบร้อยแล้ว จากนั้นกดปุ่ม 🙎 เพื่อเข้าสู่หน้าจอถัดไป

| <u>D</u> ocument <u>E</u> dit | <u>G</u> oto <u>S</u> ettings E | En <u>v</u> ironment Sy | zstem <u>H</u> elp |                |       |    |     |              |               |           |         |
|-------------------------------|---------------------------------|-------------------------|--------------------|----------------|-------|----|-----|--------------|---------------|-----------|---------|
| 8                             | - 4 📙 😋                         | 0 😧 의 🗎                 | 1 🔣 i 🏵 🖱          | 🞝 🎗   🔣 🛃      | 0     |    |     |              |               |           |         |
| Beat with Cla                 | nuina Process                   | anan itana              |                    |                |       |    |     |              |               |           |         |
|                               | aring process                   | open items              |                    |                |       |    |     |              |               |           |         |
| Distribute diff.              | Charge off diff. 🥖              | Editing options         |                    |                |       |    |     |              |               |           |         |
| Standard Partial              | pmt Res.items V                 | Withhldg tax            |                    |                |       |    |     |              |               |           |         |
|                               |                                 |                         |                    |                |       |    |     |              |               |           |         |
| Account items 91200           | )10010 พักเงินได้สุทธิรอจ       | จ่าย                    | Fund               |                |       |    | -   | Destro Dela  |               | 7110 0    |         |
| Assignment                    | Reference                       | Profit Center           | Fund               | Document Nu    | . Itm | 01 | . P | Posting Date | Document Date | THB Gross | 2 000 0 |
| 12101-040001/2021             |                                 | FOI                     | 20101002           | 1001000005     | 001   | 51 | 40  | 05.02.2021   | 05.02.2021    |           | 2,000.0 |
|                               |                                 |                         |                    |                |       |    |     |              |               |           |         |
|                               |                                 |                         |                    |                |       |    |     |              |               |           |         |
|                               |                                 |                         |                    |                |       |    |     |              |               |           |         |
|                               |                                 |                         |                    |                |       |    |     |              |               |           |         |
|                               |                                 |                         |                    |                |       |    |     |              | •             |           |         |
|                               |                                 |                         |                    |                |       |    |     |              |               |           |         |
|                               |                                 |                         |                    |                |       |    |     |              |               |           |         |
|                               |                                 |                         |                    |                |       |    |     |              |               |           |         |
|                               |                                 |                         |                    |                |       |    |     |              |               |           |         |
|                               |                                 |                         |                    |                |       |    |     |              |               |           |         |
|                               |                                 |                         |                    |                |       |    |     |              |               |           |         |
|                               |                                 |                         |                    |                |       |    |     |              |               |           |         |
|                               |                                 |                         |                    |                |       |    |     |              |               |           |         |
|                               |                                 |                         |                    |                |       |    |     |              |               |           |         |
|                               |                                 |                         |                    |                |       |    |     |              |               |           |         |
|                               |                                 |                         |                    |                |       |    |     |              |               |           |         |
| 4 F                           |                                 |                         |                    |                |       |    |     |              |               |           |         |
|                               |                                 |                         |                    |                |       |    |     |              |               |           |         |
|                               |                                 | nount 🔠 Gros            | s<>Net 👫 🤇         | Currency       | Items |    | ď   | Items        | Disc. Di      | sc.       |         |
| Editing status                |                                 |                         | -                  |                |       |    |     |              |               |           |         |
| Number of items               | 1                               |                         |                    | Amount entered |       |    |     |              | 2,000.00      |           |         |
| Display from item             | 1                               |                         |                    | Assigned       |       |    |     |              | 2,000.00      |           |         |
| Display in clearing cu        | rrency                          |                         |                    | Not assigned   |       |    |     |              | 0.00          |           |         |

จุดสังเกต :

- ฟิลด์ "THB Gross" จำนวนเงินที่ถูกเลือก ตัวเลขจะเปลี่ยนเป็นสีน้ำเงิน
- ฟิลด์ "Amount entered" จะแสดงจำนวนเงินที่ระบุไว้ที่ฟิลด์ "Amount" ก่อนหน้านี้
- ฟิลด์ "Assigned" แสดงจำนวนเงิน จากการ Double Click เลือก
- ฟิลด์ "Not assigned" จะต้องเป็น 0 เสมอ

 9. บนหน้าจอ "Post with Clearing Display Overview" เพื่อจำลองการบันทึกบัญชี (ในมุมมองบัญชีแยกประเภททั่วไป) ก่อนการผ่านรายการจริง (Posting) ให้ไปที่เมนู Document → Simulate General Ledger เพื่อเข้าสู่หน้าจอถัดไป

| G    | Document            | <u>G</u> oto Ex | ktr <u>a</u> s <u>S</u> etti | ings En <u>v</u> ironi | nent S <u>y</u>  | stem <u>H</u> elp |                 |
|------|---------------------|-----------------|------------------------------|------------------------|------------------|-------------------|-----------------|
| 6    | Other docun.        |                 | Shift+F5                     | 🙆 🚷 I 🖵 🛙              | 1 (K)   <b>2</b> | ) 🎦 🗘 🕄 🔣 🖓       | 🔞 🖪             |
|      | <u>C</u> hange      |                 |                              |                        |                  |                   |                 |
|      | <u>D</u> isplay     |                 |                              | verview                |                  |                   |                 |
| C    | <u>S</u> imulate    |                 |                              |                        |                  | rt model 🚺 Taxes  |                 |
| 1    | Simulate General I  | Ledger          | Ctrl+F12                     |                        | лсу Ао           |                   |                 |
| Do   | <u>R</u> eset       | $\wedge$        |                              | /pe                    | 11               | Company Code      | 1000            |
| PC   | Post                | 2               | Ctrl+S                       | eriod                  | 4                | Currency          | THB             |
| Do   | E <u>x</u> it       | Ŭ               | Shift+F3                     | scal Year              | 2021             | Translatn Date    | 01.01.2021      |
| Refe | rence               | ตั้งลนขวัญ      | ใจ                           | <u> </u>               | _                | Cross-CC no.      |                 |
| Doc  | Header Text         | ตั้งลน.เบิกเง็  | งนเดือนเกิน                  |                        |                  | Trading Part.BA   |                 |
| Bran | ich number          | 0000            | Nur                          | mber of Pages          |                  |                   |                 |
| Iter | ns in document curr | rency           |                              |                        |                  |                   |                 |
| 00   | PK BusA Acct        | 00 001          | THB Amou                     | int Tax amr            | t                |                   |                 |
| 00   | 01.01 00009000      | 30 P01ขาจร-1    | ุ่คลากร-ลน.                  | 2,000.00               |                  |                   |                 |
|      |                     |                 |                              |                        |                  |                   |                 |
|      |                     |                 |                              |                        |                  |                   |                 |
|      |                     |                 |                              |                        |                  |                   |                 |
|      |                     |                 |                              |                        |                  |                   |                 |
|      |                     |                 |                              |                        |                  |                   |                 |
|      |                     |                 |                              |                        |                  |                   |                 |
|      |                     |                 |                              |                        |                  |                   |                 |
|      |                     |                 |                              |                        |                  |                   |                 |
|      |                     | $\frown$        | $\frown$                     | $\frown$               |                  |                   |                 |
|      | (                   | v a v a         | v<br>٩                       |                        |                  |                   |                 |
| 1    | 📕 การเ              | านทกบญช         | ดานเดบต                      |                        | く                |                   |                 |
|      | 2                   |                 |                              |                        |                  |                   |                 |
| (    | ้าะต่องเ            | ท่ากับ ต่าน     | แควงเง เส                    | มอ 🔪                   |                  |                   |                 |
|      |                     |                 | ~                            |                        |                  |                   | 2               |
|      |                     | $\sim$          |                              |                        |                  | Balance จะ        | ะตองเบน "0" 🔍 🔿 |
|      |                     | )               |                              |                        |                  |                   |                 |
|      | 0                   |                 |                              |                        |                  |                   |                 |
|      | 0                   |                 |                              |                        |                  |                   | <u> </u>        |
| D    | 2,000.00            |                 | C 0.00                       |                        |                  | 2,000.00          | * 1 Line items  |
|      |                     |                 |                              |                        |                  |                   |                 |
| Oth  | ner line item       |                 |                              |                        |                  |                   |                 |
| Pst  | tKy                 | unt             |                              | SGL                    | Ind              | ТТуре             | New co.code     |
|      |                     |                 |                              |                        |                  |                   |                 |

บนหน้าจอ "General Ledger Simulation" ให้ตรวสอบความถูกต้องในการ
 บันทึกบัญชี หลังจากนั้นกดปุ่ม 💽 เพื่อเข้าสู่หน้าจอถัดไป

| ¢   | List                      | Edit | Got     | o      | Vjews   | Settings  | S      | /stem ∐      | elp    |         |             |             |          |          |           |       |          |           |          |       |                                        |            |                    |            |
|-----|---------------------------|------|---------|--------|---------|-----------|--------|--------------|--------|---------|-------------|-------------|----------|----------|-----------|-------|----------|-----------|----------|-------|----------------------------------------|------------|--------------------|------------|
| C   | 1                         |      |         |        | •       | 4 🔳       | C      | 0 🔇 i 🗖      |        | 813     | 89,03       | <b>**</b>   | 1 🕜      | <b>F</b> |           |       |          |           |          |       |                                        |            |                    |            |
| C   | General Ledger Simulation |      |         |        |         |           |        |              |        |         |             |             |          |          |           |       |          |           |          |       |                                        |            |                    |            |
| Q   | 12                        | 9    | 7       | 210    | () E    | 4 🎝       |        | <b>b B B</b> | •      | 6       | 🚹 🖷 Ledger  | <b>PB</b> E | xpert Mo | de       | Currency  | / i@i | Reset    |           |          |       |                                        |            |                    |            |
|     |                           |      |         | _      |         |           |        |              |        | _       |             |             |          |          |           |       |          |           |          | _     |                                        |            |                    |            |
| D   | ocum<br>ate               | ent  | 01.01.  | 2021   |         | Posting D | Date   | 01.01.20     | 21     | Fisca   | l Year      | 2021        |          |          |           |       |          |           |          |       |                                        |            |                    |            |
| R   | efere                     | nce  | ตั้งถน. | ານວັດງ | 19      | Cross-co. | . code |              |        | Post    | ing Period  | 4           |          |          |           |       |          |           |          |       |                                        |            |                    |            |
| l c | urren                     | cv   | THB     |        |         | Ledaer G  | roup   |              |        | Ledo    | er          | FL          |          |          |           |       |          |           |          |       |                                        |            |                    |            |
| C   | <b></b>                   | tm L | .item   | PK     | SGL Ind | . PM      | G      | /L Account   | G/L    | accou   | unt name    |             | Amount   | Curr     | Profit Ce | enter | Fund     | Funds Ctr | Cost Ctr | Order | Text                                   | Func. Area | Assignment         | Ref. Key 2 |
| 10  | 000                       | 1 0  | 00001   | 01     |         |           | 1      | 202040020    | ) ລູກາ | นี้อื่น | 1           | 2           | ,000.00  | THB      | P01       |       | 20101002 |           |          |       | ตั้งลนขวัญใจ เรียกคืนเงินเดือน ม.ค. 64 |            | PY2P01-040001/2021 |            |
|     |                           | 2 0  | 00002   | 50     |         |           | 9      | 120010010    | ารักเ  | งินพน   | ง.จ่ายสุทธิ | 2           | -00.000  | THB      | P01       |       | 20101002 | 0100      |          |       |                                        |            |                    |            |

 บนหน้าจอ "Post with Clearing Display Overview" เพื่อจำลองการบันทึกบัญชี (ในมุมมองของรายการ) ก่อนการผ่านรายการจริง (Posting) ให้ไปที่เมนู Document → Simulate เพื่อเข้าสู่หน้าจอถัดไป

| C | Coto Extr <u>a</u> s <u>S</u> ettings En <u>v</u> ironment System <u>H</u> elp<br>Cother docur Shift+F5 Co 😪 I 🖨 🛗 🖧 🏝 1 🐺 🔊 I 🌚 🖫              |                                                       |                  |                   |              |         |                                |             |  |  |  |
|---|----------------------------------------------------------------------------------------------------|-------------------------------------------------------|------------------|-------------------|--------------|---------|--------------------------------|-------------|--|--|--|
|   |                                                                                                    | <u>C</u> hange<br><u>D</u> isplay<br><u>S</u> imulate | 2                |                   |              |         |                                |             |  |  |  |
| D |                                                                                                    | Simulate General Le<br><u>R</u> eset<br>Post          | euger C          | trl+F12<br>Ctrl+S | /pe<br>eriod | 11<br>4 | Company Code                   | 1000<br>THB |  |  |  |
| D | efer                                                                                                    | –<br>E <u>x</u> it<br>ence                            | S<br>ตั้งลนขวัญใ | hift+F3<br>ጓ      | scal Year    | 2021    | Translatn Date<br>Cross-CC no. | 01.01.2021  |  |  |  |
| D | Doc.Header Text         ตั้งลน.เบ็กเงินเดือนเกิน         Trading Part.BA           Branch number         0000         Number of Pages           |                                                       |                  |                   |              |         |                                |             |  |  |  |
|   | Items in document currency       PK     BusA Acct     THB     Amount     Tax amnt       001     0000900030     P01ขาจร-บุคลากร-ลน.     2,000.00 |                                                       |                  |                   |              |         |                                |             |  |  |  |

 บนหน้าจอ "Post with Clearing Display Overview" หากผู้ใช้งานต้องการตรวจสอบ แก้ไข เพิ่มเติมข้อมูลการบันทึกบัญชี ให้ Double Click ที่บรรทัดรายการที่ต้องการ เพื่อเข้าสู่หน้าจอ ถัดไป (ในกรณีนี้ ผู้จัดทำต้องการแก้ไขบรรทัดรายการบัญชี "พักเงินพน.จ่ายสุทธิ)

| C Document Edit                                 | <u>G</u> oto Extr <u>a</u> s | <u>S</u> ettings En <u>v</u> ironm | nent S <u>y</u> s | tem <u>H</u> elp |            |  |  |  |  |  |  |
|-------------------------------------------------|------------------------------|------------------------------------|-------------------|------------------|------------|--|--|--|--|--|--|
| Ø                                               | - 4 📙                        | 😋 😧 🚷 i 🖴 🕷                        | 1 🔀   🎝           | 10 🗘 🕄   💥 🖉     | 😮 🖪        |  |  |  |  |  |  |
| Post with Clearing Display Overview             |                              |                                    |                   |                  |            |  |  |  |  |  |  |
| 🕄 👬 Display Currency 🚺 Taxes 🖒 Reset            |                              |                                    |                   |                  |            |  |  |  |  |  |  |
| Document Date                                   | 01.01.2021                   | Туре                               | 11                | Company Code     | 1000       |  |  |  |  |  |  |
| Posting Date                                    | 01.01.2021                   | Period                             | 4                 | Currency         | THB        |  |  |  |  |  |  |
| Document Number                                 | INTERNAL                     | Fiscal Year                        | 2021              | Translatn Date   | 01.01.2021 |  |  |  |  |  |  |
| Reference                                       | ตั้งลนขวัญใจ                 |                                    |                   | Cross-CC no.     |            |  |  |  |  |  |  |
| Doc.Header Text                                 | ตั้งลน.เบิกเงินเดือนเ        | กิน                                | ]                 | Trading Part.BA  |            |  |  |  |  |  |  |
| Branch number                                   | 0000                         | Number of Pages                    |                   | ]                |            |  |  |  |  |  |  |
| Items in document currency                      |                              |                                    |                   |                  |            |  |  |  |  |  |  |
| PK BusA Acct THB Amount Tax amnt                |                              |                                    |                   |                  |            |  |  |  |  |  |  |
| 001 01 0000900030 P01ขาจร-บุคลากร-ลน. 2,000.00  |                              |                                    |                   |                  |            |  |  |  |  |  |  |
| 002 50 9120010010 พักเงินพนง.จ่ายสุทธ 2,000.00- |                              |                                    |                   |                  |            |  |  |  |  |  |  |

13. บน "Post with Clearing Correct G/L account item" จะเห็นได้ว่าตรงฟิลด์
 G/L Account "9120010010 พักเงินได้สุทธิรอจ่าย" ที่ฟิลด์ "Assignment" และ ฟิลด์ "Text"
 เป็นค่าว่าง ให้ดำเนินการระบุข้อมูเพิ่มเติมตามหน้าจอถัดไป

| 도 <u>D</u> ocument <u>E</u> dit <u>G</u> | Goto Extr <u>a</u> s <u>S</u> ettings En <u>v</u> ironment S <u>y</u> stem <u>H</u> elp |
|------------------------------------------|-----------------------------------------------------------------------------------------|
| Ø                                        | - 4 📙   42 42 14 14 14 14 14 14 14 14 14 14 14 14 14                                    |
| Post with Clear                          | ing Correct G/L account item                                                            |
| 🚨 🗟 🗟 🗗 🍃 More                           | data 🖒 Reset                                                                            |
| G/L Account<br>Company Code              | 9120010010 พักเงินได้สุทธิรอจ่าย<br>1000 มหาวิทยาลัยมหิดล                               |
| Item 2 / Credit entry / 50               |                                                                                         |
| Amount                                   | 2,000.00 THB                                                                            |
| Business Place                           | Calculate tax                                                                           |
| Fund                                     | 20101002                                                                                |
| Functional Area                          |                                                                                         |
| Funds Center                             | 0100 Commitment Item 9100000000                                                         |
| Earmarked funds                          | Done More                                                                               |
| Purchasing Doc.                          |                                                                                         |
| Assignment                               |                                                                                         |
| Text                                     |                                                                                         |
|                                          |                                                                                         |
| Next Line Item                           |                                                                                         |
| PstKy Account                            | SGL Ind TType New co.code                                                               |

14. บนหน้าจอ "Post with Clearing Correct G/L account item" เมื่อระบุข้อมูลเพิ่มเติม
 เรียบร้อยแล้ว ให้กดปุ่ม 🧟 เพื่อเข้าสู่หน้าจอถัดไป

| <b>Ø</b>                | ▼ 4 📙   � � �   🖴 🗑 読   犂 哲 叔 恕   粟 ፬   ଡ ■ |
|-------------------------|---------------------------------------------|
| Post with Cle           | earing Correct G/L account item             |
| 🏖 🛛 🖬 🖾                 | lore data 🛛 🖄 Reset                         |
| G/L Account             | 9120010010 พักเงินได้สุทธิรอจ่าย            |
| Company Code            | 1000 มหาวิทยาลัยมหิดล                       |
|                         |                                             |
| Item 2 / Credit entry / | 50                                          |
| Amount                  | 2,000.00 THB                                |
| Business Place          | 0000                                        |
|                         |                                             |
| Fund                    | 20101002                                    |
| Functional Area         |                                             |
| Funds Center            | 0100 Commitment Item 9100000000             |
| Earmarked funds         | Done 🕈 More                                 |
| Purchasing Doc.         | 0                                           |
| Assignment              | PY2P01-040001/2021                          |
| Text                    | รับเงินเดือน ม.ค. 64 น.ส.ขวัญใจ             |
|                         |                                             |
|                         |                                             |
| Next Line Item          |                                             |

15. บนหน้าจอ "Post with Clearing Display Overview" ให้กดปุ่ม 🔲 เพื่อทำการ

ผ่านรายการ (Posting)

| 로 <u>D</u> ocument <u>E</u> dit | <u>G</u> oto Extr <u>a</u> s <u>S</u> et     | tings En <u>v</u> iror | nment Sy | stem <u>H</u> elp |                     |
|---------------------------------|----------------------------------------------|------------------------|----------|-------------------|---------------------|
| 0                               | <b>(  ) ©</b>                                | 🙆 🚷   🖴                | H H I X  | 1 12 12 12 12     | x 🛛   🕜 🗳           |
| Post with Cle                   | aring Display (                              | Overview               |          |                   |                     |
| 🕄 🏭 Display Currence            | y 🚺 Taxes 🖄 Res                              | et                     |          |                   |                     |
| Document Date                   | 01.01.2021                                   | Туре                   | 11       | Company Code      | 1000                |
| Posting Date                    | 01.01.2021                                   | Period                 | 4        | Currency          | ТНВ                 |
| Document Number                 | INTERNAL                                     | Fiscal Year            | 2021     | Translatn Date    | 01.01.2021          |
| Reference                       | ຕັ້งລนขวัญใจ                                 |                        | _        | Cross-CC no.      |                     |
| Doc.Header Text                 | ดั้งลน.เบิกเงินเดือนเกิน                     |                        |          | Trading Part.BA   |                     |
| Branch number                   | 0000 N                                       | umber of Pages         |          |                   |                     |
| Items in document curr          | ency                                         |                        |          |                   |                     |
|                                 |                                              |                        |          |                   |                     |
| การเ<br>จะต้องเ                 | มันทึกบัญชีด้านเดบิต<br>ท่ากับ ด้านเครดิต เส | ก                      | 3        | Bala              | nce จะต้องเป็น "0"  |
| D 2,000.00<br>Other line item   | C2,000.0                                     | •                      |          | l                 | 0.00 * 2 Line items |
| PstKy Acco                      | unt                                          | SGI                    | Ind      | ТТуре             | New co.code         |

16. บนหน้าจอ "Post with Clearing: Header Data" ระบบผ่านรายการสำเร็จ และแสดง ข้อความ "Document 21xx000xxx" was posted in company code 1000" เลขที่เอกสาร ที่ได้ ที่ Status Bar

|          | <u>D</u> ocument | <u>E</u> dit | <u>G</u> oto | Extr <u>a</u> s | <u>S</u> ettings | Envir   | onment  | System | <u>H</u> elp |     |      |   |     |
|----------|------------------|--------------|--------------|-----------------|------------------|---------|---------|--------|--------------|-----|------|---|-----|
| 8        |                  |              | -            | ا 📃 ک           | 😋 🙆 🌔            | 2   📮   | H K     | 1 🏵 🖺  | £ \$         | ₩ 🖉 | 8    |   |     |
|          |                  | ~            |              |                 |                  |         |         |        |              |     |      |   |     |
| P        | ost with         | Clea         | ring:        | Heade           | er Data          | 3       |         |        |              |     |      |   |     |
| Ch       | ioose open ite   | ems          |              |                 |                  |         |         |        |              |     |      |   |     |
| Docu     | ument Date       |              |              |                 | Туре             |         | XX      | Comp   | any Code     |     | 1000 |   |     |
| Posti    | ing Date         |              | 09.05.       | 2021            | Period           |         | 8       | Currer | icy/Rate     |     | THB  |   |     |
| Docu     | ument Numb       | er           |              |                 |                  |         |         | Transl | atn Date     |     |      |   |     |
| Refe     | rence            |              |              |                 |                  |         |         | Cross- | CC no.       |     |      |   |     |
| Doc.     | Header Text      |              |              |                 |                  |         |         |        |              |     |      |   |     |
| Clear    | ring text        |              |              |                 |                  |         |         |        |              |     |      |   |     |
| Bran     | ch number        |              | 0000         | Pages           |                  |         |         |        |              |     |      |   |     |
| _        |                  |              |              |                 |                  | _       |         |        |              |     |      |   |     |
| Trai     | nsaction to b    | e process    | sed          |                 |                  |         |         |        |              |     |      |   |     |
| 0        | Outgoing pay     | /ment        |              |                 |                  |         |         |        |              |     |      |   |     |
| OI       | Incoming pay     | ment         |              |                 |                  |         |         |        |              |     |      |   |     |
| 0        | Credit memo      |              |              |                 |                  |         |         |        |              |     |      |   |     |
| •        | Transfer post    | ing with (   | clearing     |                 |                  |         |         |        |              |     |      |   |     |
|          |                  |              |              |                 |                  |         |         |        |              |     |      |   |     |
|          |                  |              |              |                 |                  |         |         |        |              |     |      |   |     |
|          |                  |              |              |                 |                  |         |         |        |              |     |      |   |     |
|          |                  |              |              |                 |                  |         |         |        |              |     |      |   |     |
|          |                  |              |              |                 |                  |         |         |        |              |     |      | • |     |
| Circle 1 | 4 Bar - 16       |              |              |                 |                  |         |         |        |              |     |      |   |     |
| FIRS     | t line item      | <b>.</b>     |              |                 |                  |         | CI Te d |        | -            |     |      |   |     |
| PSL      | ку               | Accour       | it           |                 |                  | 5       | ar ing  | IIV    | e            |     |      |   |     |
|          |                  |              |              |                 |                  |         |         |        |              |     |      |   |     |
|          |                  |              |              |                 |                  |         |         |        |              |     |      |   |     |
|          |                  |              |              |                 |                  |         |         |        |              |     |      |   |     |
|          |                  |              |              |                 |                  |         |         |        |              |     |      |   |     |
|          |                  |              |              |                 |                  |         |         |        |              |     |      |   |     |
|          |                  |              |              |                 |                  |         |         |        |              |     |      |   |     |
|          |                  |              |              |                 |                  |         |         |        |              |     |      |   |     |
|          |                  |              |              |                 |                  |         |         |        |              |     |      |   |     |
|          |                  |              |              |                 |                  |         |         |        |              |     |      |   |     |
|          |                  |              |              |                 |                  |         |         |        |              |     |      |   |     |
|          |                  |              |              |                 |                  |         |         |        |              |     |      |   |     |
|          |                  |              |              |                 |                  |         |         |        |              |     |      |   |     |
| _        |                  |              |              |                 |                  |         |         |        |              |     |      |   |     |
|          | Document 21      | 0100009      | 0 was po     | osted in co     | mpany co         | de 1000 | 1       |        |              |     |      |   | SAP |

# 17. นำเลขที่เอกสารการตั้งลูกหนี้เบิกเกินส่งคืนที่ได้ จัดพิมพ์ฟอร์มใบสำคัญทั่วไป (JV – GL)

#### 4.2.2 ส่วนงาน – บันทึกบัญชีรับเงินคืนจากลูกหนึ่

ให้ดำเนินการบันทึกบัญชีรับเงินคืนจากลูกหนี้ ตามหัวข้อ 4.1.1 แต่มีบางข้อให้ดำเนินการดังนี้

- สำหรับข้อ 11. ตรงฟิลด์ "Account" ให้ระบุรหัสลูกหนี้ 6 หลัก ตามที่บันทึกไว้ใน
   Document Number 21xx000xxx และ ฟิลด์ "Account Type" ให้ระบุ "D"
- สำหรับข้อ 12. ให้ระบุ เลขที่เอกสารการตั้งลูกหนี้ ที่ขึ้นต้นด้วย 21xx000xxx

#### 4.2.3 ส่วนงาน – จัดพิมพ์ฟอร์มใบนำส่ง

• ให้ดำเนินการจัดพิมพ์ฟอร์มใบนำส่ง ตามหัวข้อ 4.1.2

#### 4.2.4 ส่วนงาน – บันทึกบัญชีน้ำเงินส่งกองคลัง

• ให้ดำเนินการบันทึกบัญชีนำเงินส่งกองคลัง ตามหัวข้อ 4.1.3

#### 4.2.5 มหาวิทยาลัย – บันทึกบัญชีรับเงินนำส่งจากส่วนงาน

ให้ดำเนินการบันทึกบัญชีรับเงินนำส่งจากส่วนงาน ตามหัวข้อ 4.1.4

#### 4.3 ขั้นตอนการบันทึกบัญชีรับเงินเบิกเกินส่งคืน - รับเงินคืนข้ามปีงบประมาณ

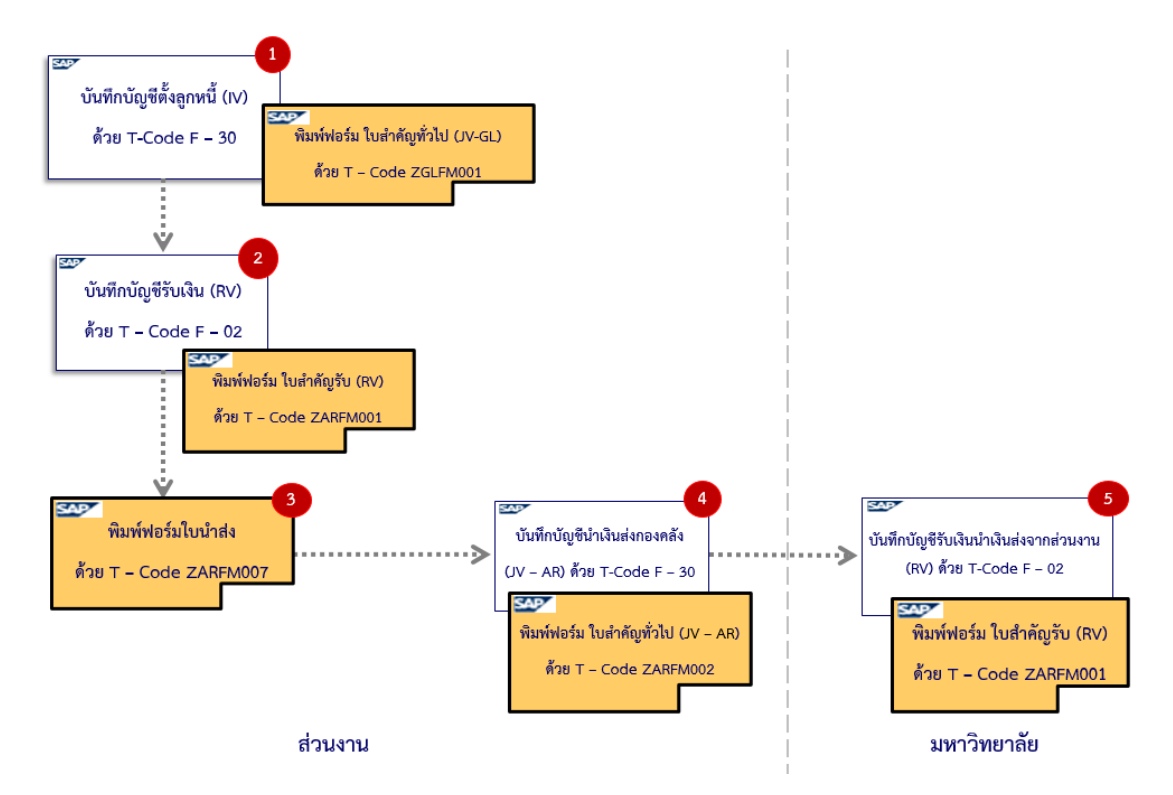

สำหรับแหล่งเงินรายได้ กองทุน 1\*

รูปภาพที่ 9 ขั้นตอนการบันทึกบัญชีรับเงินเบิกเกินส่งคืน – รับเงินคืนข้ามปีงบประมาณ สำหรับแหล่งเงินรายได้ กองทุน 1\* <u>ตารางที่ 32</u> การบันทึกบัญชีรับเงินเบิกเกินส่งคืน – รับเงินคืนข้ามปังบประมาณ

(สำหรับแหล่งเงินรายได้ กองทุน 1\*)

| ขั้นตอนการบันทึกบัญชี                                                     | Doc.Type | T - Code | Profit<br>Center | Fund     |  |
|---------------------------------------------------------------------------|----------|----------|------------------|----------|--|
| 1. ส่วนงาน – บันทึกบัญชีตั้งลูกหนึ้                                       | 1x       | F – 30   |                  |          |  |
| เดบิต ลูกหนี้ (ตามประเภท)                                                 |          |          | ไม่ระบุ          | ไม่ระบุ  |  |
| เครดิต พัก (ตามประเภท)                                                    |          |          | Pxx              | 1*       |  |
|                                                                           |          |          |                  |          |  |
| 2. ส่วนงาน - บันทึกบัญชีรับเงินคืนจากลูกหนึ้                              | 2x       | F – 30   |                  |          |  |
| เดบิต เงินสด / เซ็ค / เงินฝากมหาวิทยาลัย (Pay-in)                         |          |          | Pxx              | 1*       |  |
| เครดิต ลูกหนี้ (ตามปรเภท)                                                 |          |          | ไม่ระบุ          | ไม่ระบุ  |  |
|                                                                           |          |          |                  |          |  |
| <ol> <li>ส่วนงาน – บันทึกบัญชีน้ำเงินส่งกองคลัง</li> </ol>                | 3x       | F – 02   |                  |          |  |
| เดบิต เงินฝากที่กองคลัง                                                   |          |          | Pxx              | 1*       |  |
| เครดิต เงินสด/เซ็ค/เงินฝากมหาวิทยาลัย (Pay-in)                            |          |          | Pxx              | 1*       |  |
|                                                                           |          |          |                  |          |  |
| <ol> <li>มหาวิทยาลัย – บันทึกบัญชีรับเงินน้ำส่ง<br/>จากส่วนงาน</li> </ol> | 2ນ       | F – 02   |                  |          |  |
| เดบิต เงินสด / เซ็ค / เงินฝากธนาคาร – มหาวิทยาลัย                         |          |          | P99              | 10799999 |  |
| เครดิต เงินฝากที่กองคลัง                                                  |          |          | P99              | 10799999 |  |

**ข้อควรทราบ:** สำหรับการบันทึกบัญซีด้วยการระบุรหัสลูกหนี้ (6 หลัก) ไม่ต้องระบุ Profit Center และ Fund เนื่องจากระบบ MUERP จะ Auto Update ให้ เมื่อดำเนินการบันทึกเอกสาร (SAVE) (เมื่อดูเอกสารด้วย T-Code FB03 ที่มุมมอง GL View)

การบันทึกบัญชีรับเงินเบิกเกินส่งคืน – รับเงินคืนข้ามปีงบประมาณ สำหรับแหล่งเงิน รายได้ กองทุน 1\* ให้ดำเนินการปฏิบัติงานอย่างเดียวกันกับ หัวข้อ 4.2 ขั้นตอนการบันทึกบัญชีรับ เงินเบิกเกินส่งคืน – รับเงินคืนข้ามเดือน
สำหรับแหล่งเงินงบประมาณแผ่นดิน อุดหนุนทั่วไป กองทุน 20101002 และแหล่งเงิน งบประมาณแผ่นดิน อุดหนุนเฉพาะ กองทุน 20101003

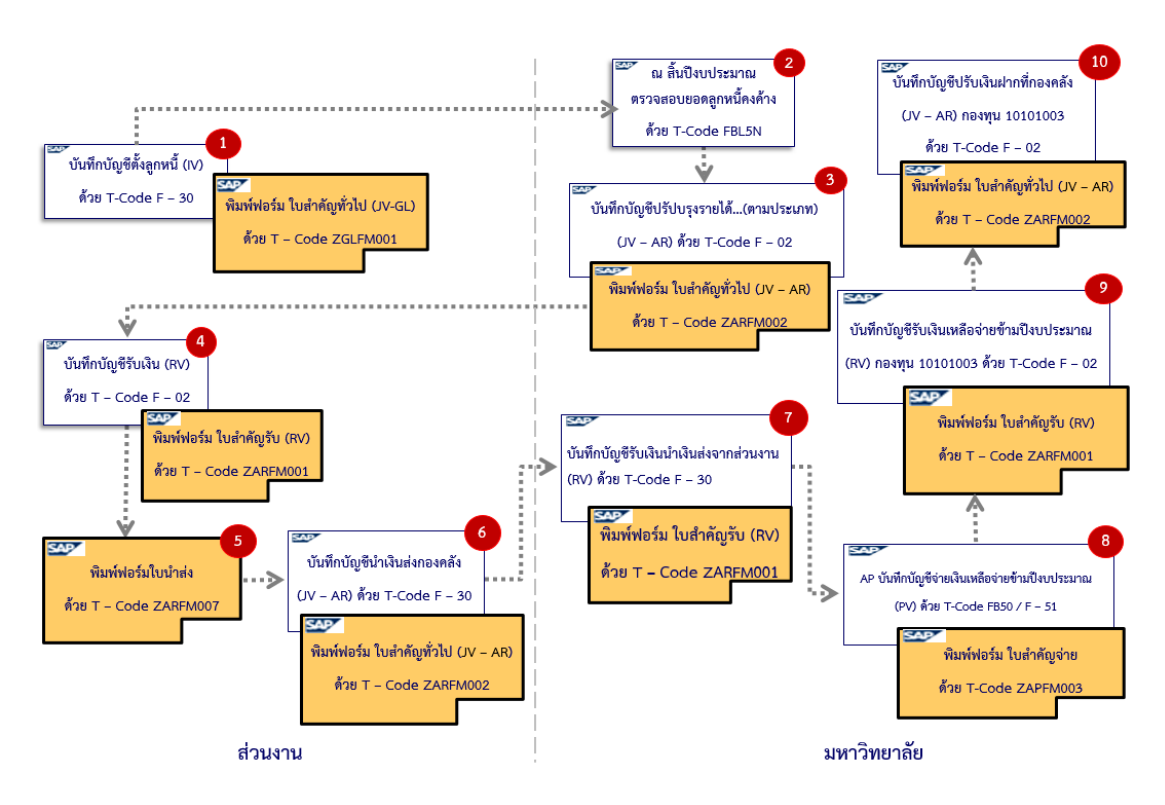

รูปภาพที่ 10 ขั้นตอนการบันทึกบัญชีรับเงินเบิกเกินส่งคืน – รับเงินคืนข้ามปีงบประมาณ สำหรับแหล่งเงินงบประมาณแผ่นดิน อุดหนุนทั่วไป กองทุน 20101002 และแหล่งเงินงบประมาณแผ่นดิน อุดหนุนเฉพาะ กองทุน 20101003

## <u>ตารางที่ 33</u> ขั้นตอนการบันทึกบัญชีรับเงินเบิกเกินส่งคืน – รับเงินคืนข้ามปีงบประมาณ (สำหรับกองทุน 20101002 และ กองทุน 20101003)

| *                                                                      | Deetime  | т-     | Profit  |
|------------------------------------------------------------------------|----------|--------|---------|
| ขนตอนการบนทกบริเข                                                      | Doc.Type | Code   | Center  |
| ระบุ Fund 20101002 / 20101003 ในการบันทึกบัญชี                         |          |        |         |
| 1. ส่วนงาน - บันทึกบัญชีตั้งลูกหนี้                                    | 1x       | F – 30 |         |
| เดบิต ลูกหนี้ (ตามประเภท)                                              |          |        | ไม่ระบุ |
| เครดิต พัก (ตามประเภท)                                                 |          |        | Pxx     |
| <ol> <li>มหาวิทยาลัย – ดำเนินการตรวจสอบยอดลูกหนี้คงค้าง</li> </ol>     |          | FBL5N  |         |
| ไม่มีการบันทึกบัญชี                                                    |          |        |         |
| <ol> <li>มหาวิทยาลัย – บันทึกบัญชีปรับปรุงรายได้(ตามประเภท)</li> </ol> | 3ม       | F – 02 |         |
| เดบิต รายได้(ตามประเภท)                                                |          |        | Pxx     |
| เครดิต เงินรับจัดสรรจากกรมบัญชีกลาง                                    |          |        | P99     |
| <ol> <li>ส่วนงาน – บันทึกบัญชีรับเงินคืนจากลูกหนี้</li> </ol>          | 2x       | F – 02 |         |
| เดบิต เงินสด / เช็ค / เงินฝากมหาวิทยาลัย (Pay-in)                      |          |        | Pxx     |
| เครดิต เงินรับฝากรอส่งกองคลัง                                          |          |        | Pxx     |
| <ol> <li>ร. ส่วนงาน - บันทึกบัญชีนำเงินส่งกองคลัง</li> </ol>           | 3x       | F – 30 |         |
| เดบิต เงินรับฝากรอส่งกองคลัง                                           |          |        | Pxx     |
| เครดิต เงินสด / เซ็ค / เงินฝากมหาวิทยาลัย (Pay-in)                     |          |        | Pxx     |
| <ol> <li>มหาวิทยาลัย – บันทึกบัญชีรับเงินนำส่งจากส่วนงาน</li> </ol>    | 2ນ       | F – 30 |         |
| เดบิต เงินสด / เช็ค / เงินฝากธนาคาร – มหาวิทยาลัย                      |          |        | P99     |
| เครดิต ลูกหนี้ (ตามปรเภท) ที่ส่วนงานเป็นผู้บันทึก                      |          |        | ไม่ระบุ |

**ข้อควรทราบ:** สำหรับการบันทึกบัญชีด้วยการระบุรหัสลูกหนี้ (6 หลัก) ไม่ต้องระบุ Profit Center และ Fund เนื่องจากระบบ MUERP จะ Auto Update ให้ เมื่อดำเนินการบันทึกเอกสาร (SAVE) (เมื่อเรียกดูเอกสารด้วย T-Code FB03 มุมมอง GL View จะแสดงรหัส Profit Center และ Fund)

### <u>ตารางที่ 33</u> ขั้นตอนการบันทึกบัญชีรับเงินเบิกเกินส่งคืน – รับเงินคืนข้ามปีงบประมาณ

| ขั้นตอนการบันทึกบัญชี                                 | Doc.Type | T - Code | Profit<br>Center | Fund     |
|-------------------------------------------------------|----------|----------|------------------|----------|
| 7. มหาวิทยาลัย - บันทึกบัญชีรับเงินเหลือจ่าย          |          |          |                  |          |
| ขามปงบประมาณ จากงานการเงน กองคลง สานกงาน<br>อริการบดี | 21       | F – 02   |                  |          |
|                                                       |          |          |                  |          |
| เดบิต เช็ค / เงินฝากธนาคาร – มหาวิทยาลัย              |          |          | P99              | 10799999 |
| เครดิต รับโอนเงินงบประมาณเหลือจ่ายสิ้นปี              |          |          | P01              | 10101003 |
|                                                       |          |          |                  |          |
| 8. มหาวิทยาลัย - บันทึกบัญชีปรับเงินฝากที่กองคลัง     | 3ນ       | F – 02   |                  |          |
| เดบิต เงินฝากที่กองคลัง                               |          |          | P01              | 10101003 |
| เครดิต เงินฝากที่กองคลัง                              |          |          | P99              | 10799999 |

(สำหรับกองทุน 20101002 และ กองทุน 20101003) – ต่อ

การบันทึกบัญชีรับเงินเบิกเกินส่งคืน – รับเงินคืนข้ามปีงบประมาณ สำหรับแหล่งเงิน งบประมาณแผ่นดิน อุดหนุนทั่วไป กองทุน 20101002 และ แหล่งเงินงบประมาณแผ่นดิน อุดหนุน เฉพาะ กองทุน 20101003 มีขั้นตอนการปฏิบัติงาน ดังต่อไปนี้

#### 4.3.1 ส่วนงาน - บันทึกบัญชีตั้งลูกหนึ่

 ส่วนงานดำเนินการบันทึกบัญชีตั้งลูกหนี้ เช่นเดียวกันกับหัวข้อ 4.2.1 ส่วนงาน – บันทึก บัญชีตั้งลูกหนี้ ซึ่งเป็นการบันทึกบัญชีตั้งลูกหนี้ไว้ในปีงบประมาณที่ผ่านมา

#### 4.3.2 มหาวิทยาลัย – ตรวจสอบยอดลูกหนี้คงค้าง

ณ สิ้นปีงบประมาณ คือ วันที่ 30 กันยายน ของทุกปี ให้เจ้าหน้าที่งานบัญชี กองคลัง สำนักงานอธิการบดี ดำเนินการตรวจสอบข้อมูล **"ลูกหนี้คงค้าง**" เฉพาะการบันทึกบัญชีตั้งลูกหนี้ เบิกเกินส่งคืนจากค่าใช้จ่ายจากการประมวลผลผ่านระบบ Payroll ในระบบ MUERP เฉพาะ แหล่งเงินงบประมาณแผ่นดิน อุดหนุนทั่วไป กองทุน 20101002 และแหล่งเงินงบประมาณแผ่นดิน อุดหนุนเฉพาะ กองทุน 20101003 มีขั้นตอนการปฏิบัติงาน ดังต่อไปนี้

Login เข้าสู่ระบบ MUERP โดยระบุ User ID และ Password หลังจากนั้นกดปุ่ม
 หรือ กด Enter ที่แป้นพิมพ์ เพื่อเข้าสู่หน้าจอถัดไป

| ⊡ <u>U</u> ser Syste | em <u>H</u> elp |                                                            |
|----------------------|-----------------|------------------------------------------------------------|
| Ø                    | ▼ 🤇 🗒   😋 🚱 🚱   | ?   ユ                                                      |
| SAP                  |                 |                                                            |
| New password         |                 |                                                            |
| Client               | 900             | Information                                                |
|                      |                 | Production system MUP                                      |
| User                 |                 | 900 Mahidol University                                     |
| Password             | **********      |                                                            |
|                      |                 | คู่มือสร้าง shortcut สำหรับ MUERP High Availability Server |
| Language             | EN              | link : shorturl.at/fkzE0                                   |
|                      |                 |                                                            |
|                      |                 |                                                            |
|                      |                 | ขอความกรุณา log out ทุกครั้ง เมื่อปฏิบัติงานเสร็จสิ้น      |
|                      |                 |                                                            |
|                      |                 | คู่มือสร้าง shortcut สำหรับ SAP Log on สำหรับ Production   |
|                      |                 | " http://intranet.erp.mahidol/pdf/01 Index/                |
|                      |                 | Manual_SAP-Logon_LoadBalance.pdf "                         |
|                      |                 |                                                            |
|                      |                 |                                                            |
|                      |                 |                                                            |
|                      |                 |                                                            |
|                      |                 |                                                            |

2. พิมพ์คำสั่ง (T-Code) FBL5N เพื่อตรวจสอบยอด"ลูกหนี้คงค้าง" หลังจากนั้นกดปุ่ม 📀

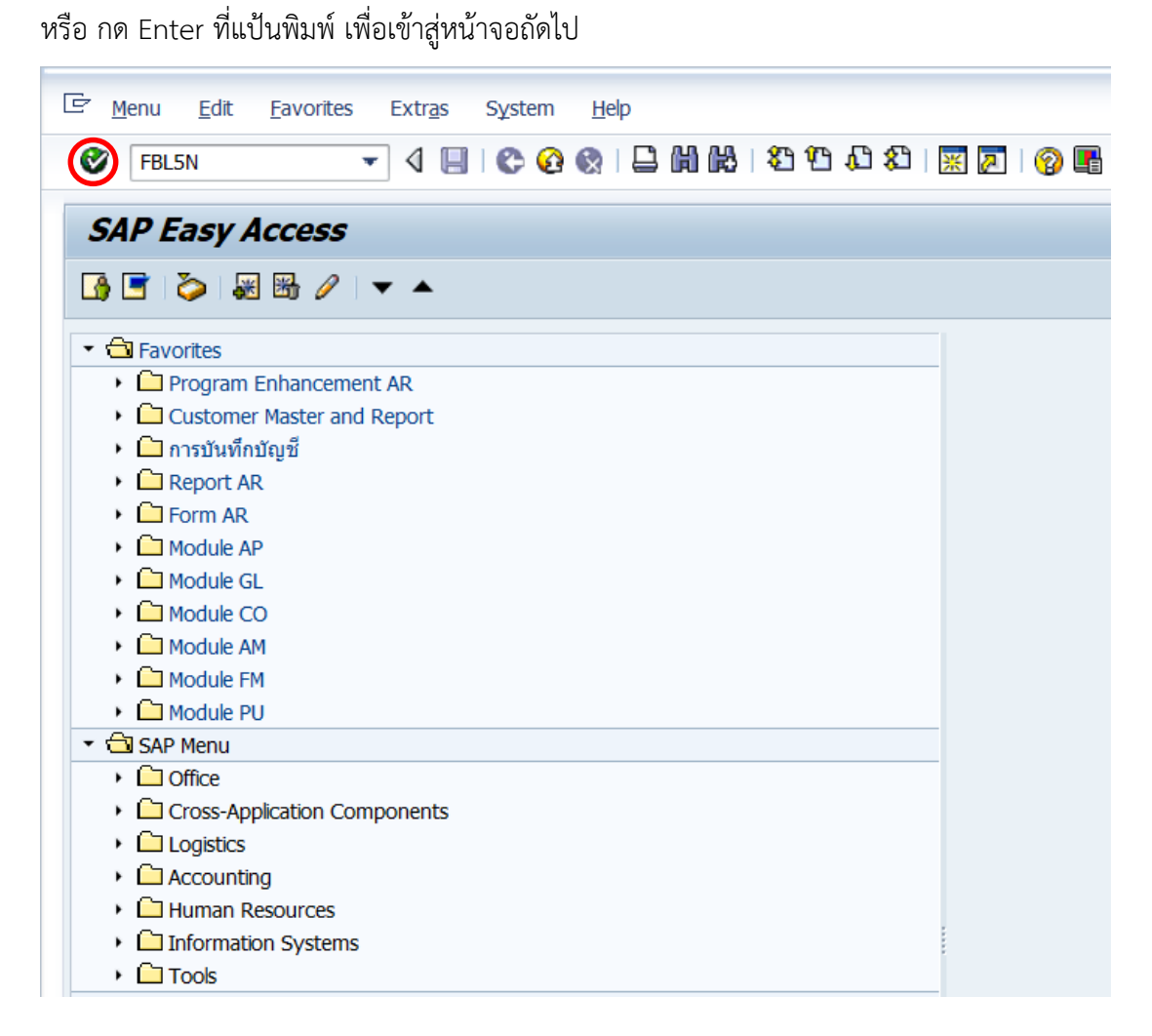

| ☞ <u>P</u> rogram <u>E</u> dit <u>G</u> oto System <u>H</u> elp |                                     |
|-----------------------------------------------------------------|-------------------------------------|
|                                                                 | 🚱   🗅 🛗 🛍   37 97 47 42   🗑 🗖   🔗 🖪 |
|                                                                 |                                     |
| Customer Line Item Display                                      |                                     |
| A C Data Sources                                                |                                     |
| V G ) Data Sources                                              |                                     |
| Customer selection                                              |                                     |
| Customer account                                                | to 😒                                |
| Company code                                                    | 1000 to                             |
| Selection using search help                                     |                                     |
| Search help ID                                                  |                                     |
| Search string                                                   |                                     |
| Search help                                                     |                                     |
|                                                                 |                                     |
| Line item selection                                             |                                     |
| Status                                                          |                                     |
| Open items                                                      | 20.00.2021                          |
| Open at key date                                                | 30.09.2021                          |
| Geared items                                                    |                                     |
| Clearing date                                                   | to                                  |
| Open at key date                                                |                                     |
|                                                                 |                                     |
| O All items                                                     |                                     |
| Posting date                                                    | to                                  |
| Туре                                                            |                                     |
| ✓ Normal items                                                  |                                     |
| Special G/L transactions                                        |                                     |
| Noted items                                                     |                                     |
| Parked items                                                    |                                     |
| Vendor items                                                    |                                     |
|                                                                 |                                     |
| List Output                                                     |                                     |
| Layout                                                          | AR03                                |
| Maximum number of items                                         |                                     |

3. บนหน้าจอ "Customer Line Item Display" ระบุเงื่อนไขต่างๆ ตามตารางด้านล่าง

### <u>ตารางที่ 34</u> คำอธิบายฟิลด์หน้าจอ Customer Line Item Display

| ชื่อฟิลด์           | คำอธิบาย                                          | สิ่งที่ต้องทำและค่าที่ต้องใช้            |  |  |  |  |
|---------------------|---------------------------------------------------|------------------------------------------|--|--|--|--|
| Customer Account    | รหัสลูกค้าที่ต้องการดูรายการคงค้าง                | ระบุรหัสลูกค้าที่ต้องการแสดงรายการคงค้าง |  |  |  |  |
|                     |                                                   | โดยสามารถกดปุ่ม 👩 เพื่อค้นหารหัส         |  |  |  |  |
|                     |                                                   | ลูกค้าที่ต้องการได้                      |  |  |  |  |
| Company code        | รหัสบริษัท                                        | ให้ระบุ '1000' สำหรับมหาวิทยาลัยมหิดล    |  |  |  |  |
| Line item selection | ์ <u>(Status):</u> การเลือกรายการบรรทัดร <i>า</i> | ายการ                                    |  |  |  |  |
| Open Items          | แสดงเฉพาะรายการคงค้าง                             | ให้คลิ๊กเลือกตัวเลือกนี้ 💿 Open items    |  |  |  |  |
| Open at key date    |                                                   | ระบบจะทำการแสดงรายการคงค้างของลูกค้า     |  |  |  |  |
|                     |                                                   | ที่มีการระบุ และจะแสดงเฉพาะรายการคงค้าง  |  |  |  |  |
|                     |                                                   | ถึงวันที่ที่ระบุคือ                      |  |  |  |  |
|                     | Open at key date ให้ระบุ 30.09.YY                 |                                          |  |  |  |  |
|                     |                                                   | (โดยที่ YYYY คือ ปีค.ศ)                  |  |  |  |  |
|                     |                                                   | 🔢 อาจจะไม่ระบุวันที่ หากต้องการ          |  |  |  |  |
|                     |                                                   | ตรวจสอบข้อมูล ถึง ณ ปัจจุบัน             |  |  |  |  |

| ชื่อฟิลด์                                                      | คำอธิบาย                            | สิ่งที่ต้องทำและค่าที่ต้องใช้                |  |  |  |  |  |  |  |
|----------------------------------------------------------------|-------------------------------------|----------------------------------------------|--|--|--|--|--|--|--|
| Line item selection (Status): การเลือกรายการบรรทัดรายการ – ต่อ |                                     |                                              |  |  |  |  |  |  |  |
| O Clear Items                                                  | แสดงเฉพาะรายการที่หักล้างแล้ว       | ถ้าคลิ๊กเลือกตัวเลือกนี้ 💿 Cleared items     |  |  |  |  |  |  |  |
| Clearing date,                                                 |                                     | ระบบจะแสดงเฉพาะรายการที่ผ่านการหักล้าง       |  |  |  |  |  |  |  |
| Open at key date                                               |                                     | ตามช่วงวันที่ที่ระบุ คือ                     |  |  |  |  |  |  |  |
|                                                                |                                     | - Clearing Date                              |  |  |  |  |  |  |  |
|                                                                |                                     | - Open at key date                           |  |  |  |  |  |  |  |
|                                                                |                                     | 🔟 อาจจะไม่ระบุวันที่ หากต้องการ              |  |  |  |  |  |  |  |
|                                                                |                                     | ตรวจสอบข้อมูล ถึง ณ ปัจจุบัน                 |  |  |  |  |  |  |  |
| O All items :                                                  | แสดงทุกรายการ                       | ถ้าเลือกตัวเลือกนี้ 💿 All items              |  |  |  |  |  |  |  |
| Posting date                                                   |                                     | ระบบจะแสดงรายการทั้งที่เป็นรายการคงค้าง      |  |  |  |  |  |  |  |
|                                                                |                                     | และรายการหักล้างตามช่วงวันที่ที่ระบุ คือ     |  |  |  |  |  |  |  |
|                                                                |                                     | - Posting date                               |  |  |  |  |  |  |  |
|                                                                |                                     | 🔟 อาจจะไม่ระบุวันที่ หากต้องการ              |  |  |  |  |  |  |  |
|                                                                |                                     | ตรวจสอบข้อมูล ถึง ณ ปัจจุบัน                 |  |  |  |  |  |  |  |
| Line item selection                                            | ์<br>(Type): เลือกประเภทบรรทัดรายกา | 2                                            |  |  |  |  |  |  |  |
| Normal                                                         | รายการเปิดปกติ                      | ให้คลิ๊กเลือก 🗹 Normal items                 |  |  |  |  |  |  |  |
| Items                                                          |                                     | เพื่อให้ระบบแสดงรายการเปิดปกติ เพื่อให้      |  |  |  |  |  |  |  |
|                                                                |                                     | แสดงรายการคงค้างทั่วไป                       |  |  |  |  |  |  |  |
| Special G/L                                                    | รายการบัญชีแยกประเภทพิเศษ           | ถ้าคลิ้กเลือก 🗹 Special G/L transactions     |  |  |  |  |  |  |  |
| Transaction                                                    |                                     | เพื่อให้ระบบแสดงรายการที่บันทึกด้วยตัวบ่งชี้ |  |  |  |  |  |  |  |
|                                                                |                                     | บัญชีแยกประเภทพิเศษ                          |  |  |  |  |  |  |  |
| <u>List Output</u> : เลือกรูเ                                  | ใแบบการแสดงผล (Layout)              |                                              |  |  |  |  |  |  |  |
| Layout                                                         | โครงร่าง                            | สามารถกดปุ่ม 👩 เพื่อเลือกรูปแบบการ           |  |  |  |  |  |  |  |
|                                                                |                                     | แสดงผลที่ได้มีการกำหนดไว้ได้                 |  |  |  |  |  |  |  |
|                                                                |                                     | 🔟 สามารถเข้าไปเลือกรูปแบบ (Layout)           |  |  |  |  |  |  |  |
|                                                                |                                     | หลังจากแสดงผลรายงานได้เช่นกัน                |  |  |  |  |  |  |  |
| Maximum number                                                 | จำนวนสูงสุดของรายการ                | ไม่ต้องระบุ                                  |  |  |  |  |  |  |  |
| of items                                                       |                                     |                                              |  |  |  |  |  |  |  |

ตารางที่ 34 คำอธิบายฟิลด์หน้าจอ "Coutomer Line Item Display" - ต่อ

 บนหน้าจอ "Coutomer Line Item Display" เมื่อระบุเงื่อนไขต่าง ๆ เรียบร้อยแล้ว หลังจากนั้น กดปุ่ม 🚯 เพื่อเข้าสู่หน้าจอถัดไป

| E Program Edit Goto System        | Help              |                      |             |   |
|-----------------------------------|-------------------|----------------------|-------------|---|
|                                   | I 🗘 🔞 🚳 🗖 🕅 🕅 🖏 🖄 | 19 19 19 19 19 19 19 |             |   |
| Customer Line Item Disp           | lay               |                      |             |   |
| 🕒 💁 📜 🚺 Data Sources              |                   |                      |             |   |
| Customer selection                |                   |                      |             |   |
| Customer account                  | 900030            | to                   | <b>&gt;</b> |   |
| Company code                      | 1000              | to                   | <b>*</b>    |   |
| Selection using search help       |                   |                      |             |   |
| Search help ID                    |                   |                      |             |   |
| Search string                     |                   |                      |             |   |
| Search help                       |                   |                      |             |   |
| Line item selection               |                   |                      |             |   |
| Status                            |                   |                      |             |   |
| <ul> <li>Open items</li> </ul>    |                   |                      |             |   |
| Open at key date                  | 30.09.2021        |                      |             |   |
|                                   |                   |                      |             |   |
| <ul> <li>Cleared items</li> </ul> |                   |                      |             |   |
| Clearing date                     |                   | to                   | <b>_</b>    |   |
| Open at key date                  |                   |                      |             |   |
| All items                         |                   |                      |             |   |
| Posting date                      |                   | to                   | <b>&gt;</b> |   |
| Type                              |                   |                      |             |   |
| √Normal items                     |                   |                      |             |   |
| Special G/L transactions          |                   |                      |             |   |
| Noted items                       |                   |                      |             |   |
| Parked items                      |                   |                      |             |   |
| Vendor items                      |                   |                      |             |   |
|                                   |                   |                      |             |   |
| List Output                       |                   |                      |             |   |
| Lavout                            | AR03              |                      |             |   |
| Maximum number of items           |                   |                      |             |   |
|                                   |                   |                      |             |   |
|                                   |                   |                      |             |   |
|                                   |                   |                      | S           | D |

5. บนหน้าจอ "Coutomer Line Item Display" ให้ดำเนินการกรองเฉพาะรายการเอกสาร การตั้งลูกหนี้เบิกเกินส่งคืนจากค่าใช้จ่ายจากการประมวลผลผ่านระบบ Payroll ดังขั้นตอนต่อไปนี้

5.1 คลิ๊กที่ฟิลด์ "Assignment" หลังจากคลิ๊กแล้ว พื้นหลังสีฟ้า จะหายไป

5.2 กดปุ่ม 🝞 เพื่อกรองเฉพาะข้อมูล "เลขที่ใบเบิกเกินส่งคืน(ฎีกา)" เท่านั้น

| 🖻 List                              | <sup>3+</sup> List Edit Goto Extras Environment Settings System Help                                                                                                    |                                                                                                    |                                                                            |                                                                                                    |   |    |                                                                                                    |                                                                    |            |                                                                                                    |
|-------------------------------------|----------------------------------------------------------------------------------------------------|----------------------------------------------------------------------------------------------------|----------------------------------------------------------------------------|----------------------------------------------------------------------------------------------------|---|----|----------------------------------------------------------------------------------------------------|--------------------------------------------------------------------|------------|----------------------------------------------------------------------------------------------------|
| Ø                                   | ☞ 🗸 🗐 😋 🚱 🖨 🎽 🔀 🖏 🖾 🖾 🖾 🖾 🖾 🖾 🖾                                                                                                    |                                                                                                    |                                                                            |                                                                                                    |   |    |                                                                                                    |                                                                    |            |                                                                                                    |
| Cust                                | Customer Line Item Display                                                                                                    |                                                                                                    |                                                                            |                                                                                                    |   |    |                                                                                                    |                                                                    |            |                                                                                                    |
| 4 ∢                                 | K < ▶ N   & 2 講 Ø   Ø Ø 图   写 吕 句   田 曲 母                                                                                                    |                                                                                                    |                                                                            |                                                                                                    |   |    |                                                                                                    |                                                                    |            |                                                                                                    |
| Customer<br>Company<br>Name<br>City | ບເຮດmer 900030<br>Company Code 1000<br>Name P01ນາຈະມູຄລາກະລພ.ລົນຖ<br>City ໃນເຈລ                                                                                                    |                                                                                                    |                                                                            |                                                                                                    |   |    |                                                                                                    |                                                                    |            |                                                                                                    |
| St                                  | Assignment                                                                                                    | DocumentNo                                                                                                    | Тур                                                                        | Pstng Date                                                                                                    | s | DD | Amt in loc.cur.                                                                                                    | LCurr                                                              | Cirng doc. | Text                                                                                                    |
|                                     | PP000016097<br>PY2P01-010001/2017<br>PY2P01-010001/2017<br>a78.019/2228<br>a178.019/2228<br>a178.019/2228<br>a178.019/2228<br>a178.019/2228<br>a178.019/2228<br>a178.019/2228<br>a178.019/2228 | 2101009491<br>2101001361<br>2101001364<br>2101000714<br>2201000603<br>2201001625<br>2201001912<br>2201002305<br>2201002305<br>2201002948<br>2201003375 | 11<br>11<br>11<br>21<br>21<br>21<br>21<br>21<br>21<br>21<br>21<br>21<br>21 | 02.09.2015<br>22.11.2016<br>22.11.2016<br>02.11.2020<br>04.11.2020<br>12.01.2021<br>12.01.2021<br>23.02.2021<br>23.02.2021<br>23.03.2021<br>29.04.2021 |   |    | 2,810.38<br>30,110.00<br>8,177.42<br>42,000.00<br>2,000.00-<br>2,000.00-<br>2,000.00-<br>2,000.00-<br>2,000.00-<br>2,000.00-<br>2,000.00-<br>2,000.00- | THB<br>THB<br>THB<br>THB<br>THB<br>THB<br>THB<br>THB<br>THB<br>THB |            | สังลูกหนึ่เป็กเกินล่าจำงขัวคราวนายมานะ<br>สังลูกหนึ่เป็กเกินส่งสัมสูงใหญ่ วงฟริสร ค.ค.59<br>ส่งลูกหนึ่งปีการส่งใหม่เป็นสาย ค.พรี<br>สังลูกหนึ่งปีการส่งในการส่งการสาย<br>ในสันล่ายคอบแหนงพิพ.พ.1.นายสัญชัย-ก.กายภาพ<br>ในสันล่ายคอพ.วิศร-วาล ย.ค.63-นายสัญชัย-ก.กายภาพ<br>ในสันล่ายคอพ.วิศร-วาล ย.ค.63-นายสัญชัย-ก.ศรภาษภาพ<br>ในสันล่ายคอมเหนงพิพ.พร.1.46-นายสัญชัย-ก.ศรภาษภาพ<br>ในสันล่ายคอมเหนงพี่เพีษง |
| *                                   |                                                                                                    |                                                                                                    |                                                                            |                                                                                                    |   |    | 69,097.80                                                                                                    | THB                                                                |            |                                                                                                    |

 บนหน้าจอ "Coutomer Line Item Display" ที่หน้าต่าง "Filter criteria" เมื่อ ดำเนินการกรอกข้อมูลเรียบร้อยแล้ว ให้กดปุ่ม 📝 เพื่อเข้าสู่หน้าจอถัดไป

| 도 List Edit Goto Extras En | vironment <u>S</u> etting     | s System <u>H</u> elp |       |                 |       |            |      |  |  |
|----------------------------|-------------------------------|-----------------------|-------|-----------------|-------|------------|------|--|--|
| • •                        |                               |                       | 1 3 1 | X 🛛 🖓 🖪         |       |            |      |  |  |
| Customer Line Item Display |                               |                       |       |                 |       |            |      |  |  |
| H 🔸 🕨 H 🕼 🖉 🧱 🖉 🐺          | 9 🕼 🔮 i 🐺 📥                   | ₩ 🖽                   |       |                 |       |            |      |  |  |
| Customer<br>Company Code   | 900030<br>1000                |                       |       |                 |       |            |      |  |  |
| Name<br>City               | P01ขาจร-บุคลากร-ลง<br>ไม่ระบุ | ม.อื <b>่</b> นๆ      |       |                 |       |            |      |  |  |
| St Assignment              | DocumentNo Ty                 | p Pstng Date          | S DD  | Amt in loc.cur. | LCurr | Cirng doc. | Text |  |  |
| 🕞 Filter criteria          |                               |                       |       |                 |       |            | ×    |  |  |
| Select.                    | - tomo uti                    |                       | 1.    |                 |       |            |      |  |  |
| Assignment                 | *PY*                          |                       | to    |                 |       |            |      |  |  |
|                            |                               |                       |       |                 |       |            |      |  |  |
|                            |                               |                       |       |                 |       |            |      |  |  |
|                            |                               |                       |       |                 |       |            |      |  |  |
|                            |                               |                       |       |                 |       |            |      |  |  |
|                            |                               |                       |       |                 |       |            |      |  |  |
|                            |                               |                       |       |                 |       |            |      |  |  |
|                            |                               |                       |       |                 |       |            |      |  |  |
|                            |                               |                       |       |                 |       |            |      |  |  |
|                            |                               |                       |       |                 |       |            |      |  |  |

 บนหน้าจอ "Coutomer Line Item Display" ดูรายละเอียดของเอกสารการบันทึกบัญชี ตั้งลูกหนี้ เพื่อตรวจสอบเลือกเฉพาะข้อมูลของปีปัจจุบัน และจะต้องบันทึกบัญชีตั้งลูกหนี้ด้วยรหัส กองทุน 20101002 และ กองทุน 20101003 เท่านั้น ดังขั้นตอนต่อไปนี้

- 7.1 ที่ฟิลด์ "Document No." ให้คลิ๊กเลือกเอกสารที่ต้องการตรวจสอบข้อมูล
- 7.2 กดปุ่ม "Display Document" พรือ Double Click ที่บรรทัดรายการของ เอกสารการบันทึกบัญชีตั้งลูกหนี้ (Line item) เพื่อดูรายละเอียดของเอกสารการบันทึก บัญชีตั้งลูกหนี้ระหว่างกัน

| 🔄 List Edit Goto Extras En | E List Edit Goto Extras Environment Settings System Help              |     |            |   |    |                 |       |            |                                                 |
|----------------------------|-----------------------------------------------------------------------|-----|------------|---|----|-----------------|-------|------------|-------------------------------------------------|
| • •                        | ♥ 4                                                                   |     |            |   |    |                 |       |            |                                                 |
| Customer Line Item Dis     | Customer Line Item Display                                            |     |            |   |    |                 |       |            |                                                 |
| H 🔸 🕨 H 🚱 🖉 🧱 🖉 🕏          | K 🗸 🕨 N 🚱 🖓 🖾 🕼 🖗 🕼 🕑 🖙 🖨 🐨 🖽 亜 🖏 📓 🌋 🌿 🛅 🚺 🖬 Sections 🗋 Dispute Case |     |            |   |    |                 |       |            |                                                 |
| Display Document           | (Shift+F2)                                                            |     |            |   |    |                 |       |            |                                                 |
| Customer                   | 900030                                                                |     |            |   |    |                 |       |            |                                                 |
| Company Code               | 1000                                                                  |     |            |   |    |                 |       |            |                                                 |
| Name<br>City               | Name P01ชาธร-มุลอากร-ลน.อันๆ<br>City ในระบุ                           |     |            |   |    |                 |       |            |                                                 |
| St Assignment              | DocumentNo                                                            | Тур | Pstng Date | s | DD | Amt in loc.cur. | LCurr | Cirng doc. | Text                                            |
| PY2P01-010001/2017         | 5101001361                                                            | 11  | 22.11.2016 |   | 5  | 30.110.00       | THB   |            | ตั้งอกหนี้เบิกเกินส่งคืนอรินทร์ วงพิจิตร ต.ค.59 |
| PY2P01-010001/2017         | 2101001364                                                            | 11  | 22.11.2016 |   | 5  | 8,177.42        | THB   |            | ตั้งลูกหนี้เบิกเกินส่งคืนนายฉัตรเกษม ดาศรี      |
| *                          |                                                                       |     |            |   |    | 38,287.42       | THB   |            |                                                 |

หน้าจอถัดไป หลังจากดำเนินการตามข้อ 7.1 และ 7.2 สำหรับลูกหนี้ปกติ และลูกหนี้ขาจร (One-Time) นั้น มีขั้นตอนการทำงานที่แตกต่างกัน ดังแสดงรายละเอียดข้อ 7.3 และ 7.4 7.3 กรณีที่เป็นลูกหนี้ปกติ

7.3.1 บนหน้าจอ "Display Document: Line Item 001" ให้กดปุ่ม 🙎 เพื่อเข้าสู่หน้าจอถัดไป

| Document                                               | <u>E</u> dit <u>G</u> oto Extr <u>a</u> s En <u>v</u> ironment | System <u>H</u> elp |             |           |            |  |  |  |
|--------------------------------------------------------|----------------------------------------------------------------|---------------------|-------------|-----------|------------|--|--|--|
| Ø                                                      | ▾ ◁ 📃   😋 🚱 🚷                                                  |                     | n (1 & 1) 🔀 | 2   🕜 🖪   |            |  |  |  |
| Display Document: Line Item 001                        |                                                                |                     |             |           |            |  |  |  |
| 🌮 哈(②)▼ 🔺 遇 🖆 Additional Data 🛛 🚹 Withholding Tax Data |                                                                |                     |             |           |            |  |  |  |
| Customer                                               | 300141 สำนักงานประกันส่                                        | ใงคม                |             | G/L Acc   | 1202010010 |  |  |  |
| CoCode<br>มหาวิทยาลัยมหิดล                             | 1000 447/1<br>จ.นครปฐม                                         |                     |             | Doc. No.  | 2139000479 |  |  |  |
| Line Item 1 / Invo                                     | pice / 01                                                      |                     |             |           |            |  |  |  |
| Amount                                                 | 34.00 THB                                                      | Bus.place/sectn     | 0000        |           |            |  |  |  |
| Additional Data                                        |                                                                |                     |             |           |            |  |  |  |
| Disc. base                                             | 34.00                                                          | Disc. Amount        | 0.00        | THB       |            |  |  |  |
| Payt Terms                                             | Z000                                                           | Days/percent        | 0 0.000     | % 0 0.000 | % 0        |  |  |  |
| Bline Date                                             | 04.06.2019                                                     | Invoice ref.        |             | / / 0     |            |  |  |  |
| Pmnt Block                                             |                                                                |                     |             |           |            |  |  |  |
| Contract                                               |                                                                | Flow Type           |             |           |            |  |  |  |
| Assignment                                             | PY1P39-070002/2019                                             |                     |             |           |            |  |  |  |
| Text                                                   | ตั้งลูกหนี้ประกันสังคมน.ส.กนกวรรณ โย                           | าน้อย               |             | 📆 L       | ong text   |  |  |  |

7.3.2 บนหน้าจอ "Display Document: Data Entry View" ให้ดูข้อมูลต่าง ๆ ตามรายละเอียด ต่อไปนี้

- ฟิลด์ "Posting Date" เพื่อตรวจสอบข้อมูลที่ระบุเป็น วันที่ภายในปีงบประมาณปัจจุบัน หรือไม่
- ฟิลด์ "Fund" เพื่อตรวจสอบข้อมูลที่ระบุเป็น กองทุน 20101002 หรือ กองทุน
   20101003 ใช่หรือไม่

| 🖙 Document Edit Goto Extras Settings  | Environment System Hel                               | p                       |                                           |                       |                       |  |  |  |
|---------------------------------------|------------------------------------------------------|-------------------------|-------------------------------------------|-----------------------|-----------------------|--|--|--|
| ♥ ◆ ● ● ● ● ● ● ● ● ● ● ● ● ● ● ● ●   |                                                      |                         |                                           |                       |                       |  |  |  |
| 👼 , Display Document: Data Entry View |                                                      |                         |                                           |                       |                       |  |  |  |
| 🎾 🖻 🔻 🔺 🕄 遇 🏥 Display Currency 🛛 🗐 🛛  | 🌮 🖻 🔻 🛆 🕃 👬 Display Currency 🛛 🗐 General Ledger View |                         |                                           |                       |                       |  |  |  |
| Data Entry View                       |                                                      |                         |                                           |                       |                       |  |  |  |
| Document Number 2139000479            | Company Code 1000                                    | Fiscal Year             | 2019                                      |                       |                       |  |  |  |
| Document Date 04.06.2019              | Posting Date 04.06.2                                 | 019 Period              | 9                                         |                       |                       |  |  |  |
| Reference                             | Cross-CC no.                                         |                         |                                           |                       |                       |  |  |  |
| Currency THB                          | Texts exist                                          | Ledger Group            |                                           |                       |                       |  |  |  |
|                                       |                                                      |                         |                                           |                       |                       |  |  |  |
|                                       |                                                      |                         |                                           |                       |                       |  |  |  |
| Co TITM S PK Account Description      | Amount Profit CI Fund                                | Assignment Te           | ext                                       | Ref. Key 2 Clrng doc. | G/L Account Cmmt Item |  |  |  |
| 1000 1 01 300141 สำนักงานประกันสังห   | ลม 34.00                                             | PY1P39-070002/2019 ตั้ง | งลูกหนี้ประกันสังคมน.ส.กนกวรรณ โถน้อย     |                       | 1202010010 1202010010 |  |  |  |
| 2 50 9120010100 พัก ประกันสังคม       | 34.00- P39 10101001                                  | ตั้งลูกหนึ่ประกันส ตั้ง | งลูกหนึ้ประกันสังคมลูกจ้าง/กนกวรรณ โถน้อย | 2139000479            | 9120010100 910000000  |  |  |  |

7.4 กรณีที่เป็นลูกหนี้ขาจร (One-time)

7.4.1 บนหน้าจอ "Address and Bank Data" ให้กดปุ่ม 📀 หรือ กด Enter ที่แป้นพิมพ์ เพื่อเข้าสู่หน้าจอถัดไป

| Ē <u>E</u> dit System | Help                               |                    |
|-----------------------|------------------------------------|--------------------|
| Ø                     | ▾ ◁ ▤   ☯ ◙ ◙   ឆ    ₩    웹        | 19 🖓 🕄   🐹 🗾   😗 📑 |
| Rei Addre             | ess and Bank Data                  |                    |
| ିଙ୍କ Bank data 🛛 🚽    | IBAN                               |                    |
| Customer              | [900030 ] P01ขาจร-บุคลากร-ลน.อื่นๆ | G/L 1202040020     |
| Company Code          | 1000 มหาวทยาลยมหดล                 |                    |
| Item 1 / Business par | tner data                          |                    |
| Title                 | ลูกหนี้เบิกเกิน                    | Language Key TH    |
| Name                  | นางสาวอุรินทร์ วงพิจิตร            |                    |
|                       |                                    |                    |
|                       |                                    |                    |
|                       |                                    |                    |
| Street                |                                    |                    |
| PO Box                | PO w/o no.                         | PO Box PCode       |
| City                  | กรุงเทพฯ                           | Postal Code        |
| Country               | TH                                 | Region             |
|                       |                                    |                    |
| Bank Key              |                                    | Bank Country       |
| Bank Account          |                                    | Control key        |
| Reference             |                                    | Instruction key    |
|                       |                                    | DME Indicator      |
| Tax Number 1          |                                    | Tax type           |
| Tax Number 2          |                                    | Tax number type    |
| Tax Number 3          |                                    | Natural person     |
| Tax Number 4          |                                    | Equalizatn tax     |
| Type of Busines       |                                    | Liable for VAT     |
| Type of Industr       |                                    | Pen's Name         |

7.4.2 บนหน้าจอ "Display Document: Line Item 001" ให้กดปุ่ม 🚨 เพื่อ

เข้าสู่หน้าจอถัดไป

| Document E                   | dit <u>G</u> oto Extr <u>a</u> s En <u>v</u> ironment | System <u>H</u> elp |         |           |            |
|------------------------------|-------------------------------------------------------|---------------------|---------|-----------|------------|
| Ø                            | ▾ ◁ 🔲   😋 🚱 🚷                                         |                     | L 🕄   💥 | 2   📀 🖪   |            |
| 👦 , Disp                     | lay Document: Line Ite                                | m 001               |         |           |            |
| <sup>™</sup> # <u></u>       | 🖌 🎩 🍃 Additional Data 🛛 🚺 Withl                       | holding Tax Data    |         |           |            |
| Customer                     | 900030 P01ขาจร-บุคลากร                                | ร-ลน.อื่นๆ          |         | G/L Acc   | 1202040020 |
| CoCode 1<br>มหาวิทยาลัยมหิดล | 1000 ใม่ระบุ<br>ไม่ระบุ                               |                     |         | Doc. No.  | 2101001361 |
| Line Item 1 / Invoic         | e / 01                                                |                     |         |           |            |
| Amount                       | 30,110.00 THB                                         | Bus.place/sectn     | 0000    |           |            |
| Additional Data              |                                                       |                     |         |           |            |
| Disc. base                   | 30,110.00                                             | Disc. Amount        | 0.00    | THB       |            |
| Payt Terms                   | Z000                                                  | Days/percent        | 0 0.000 | % 0 0.000 | % 0        |
| Bline Date                   | 22.11.2016                                            | Invoice ref.        |         | / / 0     |            |
| Pmnt Block                   |                                                       |                     |         |           |            |
| Contract                     | <i>I</i>                                              | Flow Type           |         |           |            |
| Assignment                   | PY2P01-010001/2017                                    |                     |         |           |            |
| Text                         | ตั้งลูกหนี้เบิกเกินส่งคืนอุรินทร์ วงพิจิตร            | ด.ค.59              |         |           | Long text  |

7.4.3 บนหน้าจอ "Display Document: Data Entry View" ให้ดูข้อมูลต่าง ๆ ตามรายละเอียด ต่อไปนี้

- ฟิลด์ "Posting Date" เพื่อตรวจสอบข้อมูลที่ระบุเป็น วันที่ภายในปีงบประมาณปัจจุบัน หรือไม่
- ฟิลด์ "Fund" เพื่อตรวจสอบข้อมูลที่ระบุเป็น กองทุน 20101002 หรือ กองทุน
   20101003 ใช่หรือไม่

| ē p      | ocumer                                | nt <u>E</u> | dit <u>G</u> oto | Extras S       | ettings En <u>v</u> i | ironment S  | System    | Help      |                    |                                  |                  |            |            |             |            |
|----------|---------------------------------------|-------------|------------------|----------------|-----------------------|-------------|-----------|-----------|--------------------|----------------------------------|------------------|------------|------------|-------------|------------|
| ~        |                                       |             |                  |                |                       |             | en en r   | D 450 1   |                    |                                  |                  |            |            |             |            |
| <b>S</b> |                                       |             | -                | < □ □ ●        | 🗘 🚱 🚱 🗆 🖻             |             | 81 HL V   | 3 🗶 🛛 🕺 💥 | 2 😨 📲              |                                  |                  |            |            |             |            |
|          |                                       |             |                  |                |                       |             |           |           |                    |                                  |                  |            |            |             |            |
| 70       | 👼 , Display Document: Data Entry View |             |                  |                |                       |             |           |           |                    |                                  |                  |            |            |             |            |
|          |                                       |             |                  |                |                       |             |           |           |                    |                                  |                  |            |            |             |            |
| 100      | £ ₹                                   | A 🤅         | 🖁 🚇 👬 Dis        | play Currency  | / 🗏 General           | Ledger View |           |           |                    |                                  |                  |            |            |             |            |
| -        | -                                     |             |                  |                | _                     | -           |           |           |                    |                                  |                  |            |            |             |            |
| Data     | Entry \                               | /iew        |                  |                |                       |             |           |           |                    |                                  |                  |            |            |             |            |
| Docu     | ument M                               | lumbe       | r 2101           | 001361         | Compa                 | ny Code     | 100       | 0         | Fiscal Year        | 2017                             |                  |            |            |             |            |
| Docu     | ument (                               | Date        | 22.11            | .2016          | Posting               | ) Date      | 22.1      | 1.2016    | Period             | 2                                |                  |            |            |             |            |
| Refe     | rence                                 |             | 1001             | 000038         | Cross-0               | CC no.      |           |           |                    |                                  |                  |            |            |             |            |
| Curr     | ency                                  |             | THB              |                | Texts e               | xist        |           |           | Ledger Group       |                                  |                  |            |            |             |            |
|          | ,                                     |             |                  |                |                       |             |           |           |                    |                                  |                  |            |            |             |            |
| -        |                                       |             |                  |                |                       |             |           |           |                    |                                  |                  |            |            |             |            |
|          |                                       | (間)         |                  |                | L 🖓 - La              | - 🖽 - 🛯 🛄   |           |           |                    |                                  |                  |            |            |             |            |
| Co       | Itm                                   | S PK        | Account          | Description    |                       | Amount      | Profit Ct | Fund      | Assignment         | Text                             |                  | Ref. Key 2 | Cirng doc. | G/L Account | Cmmt Item  |
| 1000     | 1                                     | 01          | 900030           | P01ขาจร-บเ     | คลากร-ลน.อื่นๆ        | 30,110.00   |           |           | PY2P01-010001/2017 | ตั้งลกหนี้เบิกเกินส่งคืนอรินทร์  | วงพิจิตร ต.ค.59  |            |            | 1202040020  | 1202040020 |
|          | 2                                     | 50          | 9120010150       | พักกสช.ม.เ     | มหิดล                 | 903.30-     | P01       | 20101002  | PY2P01-010001/2017 | ตั้งลกหนี้เบิกเกินส่งคืนอรินทร์  | วงพิจิตร ต.ค.59  |            | 2101001363 | 9120010150  | 9100000000 |
|          | 3                                     | 50          | 9120010010       | ) พักเงินพนง.  | จ่ายสทธิ              | 28,456,70-  | P01       | 20101002  | PY2P01-010001/2017 | ตั้งลูกหนี้เบิกเกินส่งคืนอรินทร  | วงพิจิตร ต.ค.59  |            | 2101001361 | 9120010010  | 9100000000 |
|          | 4                                     | 50          | 9120010100       | ) พัก ประกันสั | งคม                   | 750.00-     | P01       | 20101002  | PY2P01-010001/2017 | ตั้งลุกหนี้เบิกเกินส่งคืนอรินทร์ | วงพิจิตร ต.ศ.59  |            | 2101001361 | 9120010100  | 9100000000 |
|          |                                       | 50          | 5120010100       |                |                       | 750.00      |           | LOIDIGOL  | 121 01 010001/2017 | nonin and a second second second | 10111011 0110135 |            | 2101001001 | 5120010100  | 5100000000 |

 เมื่อตรวจสอบข้อมูลเรียบร้อยแล้ว นำข้อมูลที่ได้ไปใช้เป็นข้อมูลสำหรับดำเนินการบันทึก บัญชีปรับปรุง รายได้...(ตามประเภท) ตามหัวข้อ 4.4.3

#### 4.3.3 มหาวิทยาลัย – บันทึกบัญชีปรับปรุงรายได้...(ตามประเภท)

ข้อมูล "**ลูกหนี้คงค้าง**" ที่ได้จากการตรวจสอบ จากข้อ 4.3.2 นำมาดำเนินการบันทึกบัญชี ปรับปรุง "รายได้...(ตามประเภท)" ดังขั้นตอนต่อไปนี้

Login เข้าสู่ระบบ MUERP โดยระบุ User ID และ Password หลังจากนั้นกดปุ่ม
 หรือ กด Enter ที่แป้นพิมพ์ เพื่อเข้าสู่หน้าจอถัดไป

| 도 <u>U</u> ser System <u>H</u> e | lp            |                                                            |
|----------------------------------|---------------|------------------------------------------------------------|
| Ø                                | ▼ ଏ 🔲 । 😋 🚱 🖗 | 1 - H H I 2 4 4 5 4 5 4 5 4 4 4 4 4 4 4 4 4 4 4 4          |
| SAP                              |               |                                                            |
| New password                     |               |                                                            |
| Client                           | 900           | Information                                                |
|                                  |               | Production system MUP                                      |
| User                             |               | 900 Mahidol University                                     |
| Password                         | ******        |                                                            |
|                                  |               | คู่มือสร้าง shortcut สำหรับ MUERP High Availability Server |
| Language                         | EN            | link : shorturl.at/fkzE0                                   |
|                                  |               |                                                            |
|                                  |               |                                                            |
|                                  |               |                                                            |
|                                  |               | ขอความกรุณา log out ทุกครั้ง เมื่อปฏิบัติงานเสร็จสิ้น      |
|                                  |               |                                                            |
|                                  |               | คู่มือสร้าง shortcut สำหรับ SAP Log on สำหรับ Production   |
|                                  |               | " http://intranet.erp.mahidol/pdf/01 Index/                |
|                                  |               | Manual_SAP-Logon_LoadBalance.pdf "                         |
|                                  |               |                                                            |
|                                  |               |                                                            |
|                                  |               |                                                            |
|                                  |               |                                                            |
|                                  |               |                                                            |

พิมพ์คำสั่ง (T-Code) F – 02 เพื่อบันทึกบัญชีปรับปรุงรายได้ หลังจากนั้นกดปุ่ม

หรือ กด Enter ที่แป้นพิมพ์ เพื่อเข้าสู่หน้าจอถัดไป

| 匠 Menu Edit Eavorites Extras System Help |           |
|------------------------------------------|-----------|
| 🕑 F-02 🔹 🔍 🔲 😢 🚱 🚱 🔛 🛗 🔀 😫 🏠 🎝           | 💥 🗾   🕜 🖫 |
|                                          |           |
| SAP Easy Access                          |           |
| 🕼 🖻 🗞 😹 🥢 🔻 🔺                            |           |
| ▼ 🔁 Favorites                            |           |
| 🔸 🗀 Program Enhancement AR               |           |
| Customer Master and Report               |           |
| 🔸 🗀 การบันทึกบัญชี                       |           |
| Report AR                                |           |
| Form AR                                  |           |
| <ul> <li>Module AP</li> </ul>            |           |
| <ul> <li>Module GL</li> </ul>            |           |
| <ul> <li>Module CO</li> </ul>            |           |
| <ul> <li>Module AM</li> </ul>            |           |
| <ul> <li>Module FM</li> </ul>            |           |
| <ul> <li>Module PU</li> </ul>            |           |
| ▼ 🔁 SAP Menu                             | _         |
| Gffice                                   |           |
| Cross-Application Components             |           |
| Logistics                                |           |
| Accounting                               |           |
| Human Resources                          |           |
| Information Systems                      |           |
| + 🗀 Tools                                |           |

3. บนหน้าจอ "Enter G/L Account Posting: Header Data" ให้กรอกข้อมูลต่างๆ ตาม ตารางด้านล่าง

|                 |        | Goto    | Extras   | <u>S</u> ettings | En <u>v</u> ironment | System <u>H</u> e | lp           |      |  |
|-----------------|--------|---------|----------|------------------|----------------------|-------------------|--------------|------|--|
| Ø               |        | •       | ⊲ 🔲      | C 🖸 🄇            |                      | 1 \$9 YO (U \$    | 1 × 7        | 🕜 🖪  |  |
| Enter G/L       | L Acco | ount    | Postin   | ng: Hea          | der Data             |                   |              |      |  |
| Held document   | Acct r | model 🖁 | 🗹 Fast D | ata Entry        | Post with ref        | erence 🛛 🖉 Edi    | ting Options |      |  |
| Document Date   |        | 1<br>I  |          | Туре             | XX                   | Company (         | Code         | 1000 |  |
| Posting Date    |        | 01.01.2 | 021      | Period           | 4                    | Currency/F        | late         | THB  |  |
| Document Numb   | er     |         |          |                  |                      | Translatn D       | ate          |      |  |
| Reference       |        |         |          |                  |                      | Cross-CC n        | 0.           |      |  |
| Doc.Header Text |        |         |          |                  |                      | Branch nur        | nber         | 0000 |  |
| Trading Part.BA |        |         |          | Number of        | Pages                |                   |              |      |  |
|                 |        |         |          |                  |                      |                   |              |      |  |
|                 |        |         |          |                  |                      |                   |              |      |  |
| First line item |        |         |          |                  |                      |                   |              |      |  |

<u>ตารางที่ 35</u> คำอธิบายฟิลด์หน้าจอ "Enter G/L Account Posting: Header Data" (First line item)

| ชื่อฟิลด์     | คำอธิบาย                    | สิ่งที่ต้องทำและค่าที่ต้องใช้           |  |  |  |
|---------------|-----------------------------|-----------------------------------------|--|--|--|
| Header:       |                             |                                         |  |  |  |
| Document Date | วันที่ของเอกสาร             | ระบุวันที่ 30.09.YYYY                   |  |  |  |
|               |                             | (YYYY ค.ศ. ของแต่ละปีงบประมาณ)          |  |  |  |
| Posting Date  | วันที่ที่มีการผ่านรายการโดย | ระบุวันที่ 30.09.YYYY                   |  |  |  |
|               | ระบบ                        | (YYYY ค.ศ. ของแต่ละปีงบประมาณ)          |  |  |  |
| Document No.  | หมายเลขเอกสาร               | ไม่ต้องระบุ เนื่องจากระบบจะเป็นผู้กำหนด |  |  |  |
|               |                             | เลขที่ Document ให้โดยอัตโนมัติ         |  |  |  |

<u>ตารางที่ 35</u> คำอธิบายฟิลด์หน้าจอ "Enter G/L Account Posting: Header Data" (First line item) – ต่อ

| ชื่อฟิลด์                | คำอธิบาย                    | สิ่งที่ต้องทำและค่าที่ต้องใช้                    |
|--------------------------|-----------------------------|--------------------------------------------------|
| Document Type            | ประเภทของเอกสาร ซึ่ง        | ระบุประเภทเอกสาร " <u>3ม</u> "                   |
|                          | กำหนดไว้ตามแต่ละส่วนงาน     |                                                  |
| Period                   | งวดบัญชี                    | ระบบทำการดึงค่าให้อัตโนมัติ โดยดึงค่าตาม         |
|                          |                             | วันที่ผ่านรายการที่ระบุ                          |
| Company code             | รหัสบริษัท                  | ให้ระบุ '1000' สำหรับมหาวิทยาลัยมหิดล            |
| Currency/Rate            | สกุลเงินในการบันทึกบัญชี    | ให้ระบุสกุลเงิน 'THB' สำหรับเงินบาท              |
|                          | หรือ อัตราแลกเปลี่ยน        |                                                  |
| Reference                | ข้อความอ้างอิงส่วนหัว       | ให้ระบุ เลขที่เอกสารบันทึกบัญชีตั้งลูกหนึ่/ปีค.ศ |
|                          |                             | เช่น 2101000090/2021                             |
| Header Text              | คำอธิบายรายการส่วนหัวของ    | ให้ระบุ คำอธิบายรายการส่วนนหัว แล้วแต่กรณี       |
|                          | เอกสาร                      | อาจจะระบุ "ปรับปรุงรายได้เงินเดือน"              |
| Business Place           | สถานที่ประกอบธุรกิจ         | ให้ระบุ '0000' สำหรับมหาวิทยาลัยมหิดล            |
| <u>บรรทัดรายการแรก</u> : |                             |                                                  |
| PstKy                    | รหัสการผ่านรายการ เพื่อระบุ | ให้ระบุ '40' สำหรับการบันทึกบัญชีทางด้าน         |
|                          | ว่าเป็นการบันทึกรายการ      | เดบิต (Debit) เพื่อระบุรหัสบัญชีแยกประเภท        |
|                          | เดบิตหรือเครดิต             | (G/L Account)                                    |
| Account                  | บัญชี                       | <b>สำหรับค่าใช้จ่ายหมวด G100 G220</b> ให้ระบุ    |
|                          |                             | รหัสบัญชี 4201010030 รายได้งบประมาณ              |
|                          |                             | เงินเดือนและค่าจ้าง อุดหนุนทั่วไป                |
|                          |                             | สำหรับค่าใช้จ่ายหมวด G300 G400 ให้ระบุ           |
|                          |                             | รหัสบัญชี 4201020010 รายได้งบประมาณ              |
|                          |                             | งบดำเนินการ                                      |
| SGL Ind                  | คีย์การผ่านรายการพิเศษ      | ไม่ต้องระบุ                                      |

 บนหน้าจอ "Enter G/L Account Posting: Header Data" เมื่อกรอกข้อมูลเรียบร้อย แล้ว จากนั้นให้กดปุ่ม 🤡 หรือ กด Enter ที่แป้นพิมพ์ เพื่อเข้าสู่หน้าจอถัดไป

|                                                 | nent                     | <u>E</u> dit | <u>G</u> oto                 | Extr <u>a</u> s          | Settings                     | En <u>v</u> ironr<br>🔉   🗳 🕼 | ment     | System                                      | <u>H</u> elp<br>) 🕄   🔀             | 4 <b>2</b> 1 | 📀 🖪         |   |   |  |
|-------------------------------------------------|--------------------------|--------------|------------------------------|--------------------------|------------------------------|------------------------------|----------|---------------------------------------------|-------------------------------------|--------------|-------------|---|---|--|
| Enter<br>Held doc                               | r <b>G/L</b><br>cument   | Acc          | <b>ount</b><br>model         | <b>Posti</b>             | <b>ng: Hea</b><br>Data Entry | der Da                       | ita      | 0 E                                         | Editing Opt                         | tions        |             |   |   |  |
| Document<br>Posting Da<br>Document<br>Reference | : Date<br>ate<br>: Numbe | er           | 30.09.3<br>30.09.3<br>210100 | 2021<br>2021<br>20082/20 | Type<br>Period               |                              | 3ນ<br>12 | Compan<br>Currency<br>Translatr<br>Cross-CC | y Code<br>y/Rate<br>n Date<br>C no. |              | 1000<br>THB | ] | ] |  |
| Trading Pa                                      | irt.BA                   |              | 11111                        |                          | Number o                     | f Pages                      |          |                                             | lumber                              | [            | 0000        |   |   |  |
|                                                 |                          |              |                              |                          |                              |                              |          |                                             |                                     |              |             |   |   |  |
|                                                 |                          |              |                              |                          |                              |                              |          |                                             |                                     |              |             |   |   |  |
|                                                 |                          |              |                              |                          |                              |                              |          |                                             |                                     |              |             |   |   |  |
|                                                 |                          |              |                              |                          |                              |                              |          |                                             |                                     |              |             |   |   |  |
| First line it                                   | tem                      |              |                              |                          |                              |                              |          |                                             |                                     |              |             |   |   |  |
| PstKy                                           | 40                       | Accou        | int 🧗                        | 42010100                 | 30                           | SGL                          | Ind      | ТТуре                                       |                                     |              |             |   |   |  |

5. บนหน้าจอ "Enter Pxx JV ลูกหนี้: Add G/L account item" ( XX แทน ส่วนงาน) ให้กรอกข้อมูลต่างๆ ตามตารางด้านล่าง

| 2                                                                                               | •              | 4 📙 🕻                  | ¢ 😧 📢                           | 3   🖵 🕯    | 1613101                     | 3 \$3   💥 | i 🗾 I 🕜 ( |          |                  |
|-------------------------------------------------------------------------------------------------|----------------|------------------------|---------------------------------|------------|-----------------------------|-----------|-----------|----------|------------------|
| Enter P99 J                                                                                     | V ลูกหนี้:     | Add G/                 | /L acc                          | ount i     | tem                         |           |           |          |                  |
| 🤽 🕼 🗟 🖆 🎐                                                                                       | More data      | Acct mod               | del 📝 F                         | ast Data E | ntry 🚺 Taxes                |           |           |          |                  |
| 'L Account<br>ompany Code                                                                       | 420101<br>1000 | .0030 ร<br>มหาวิทยาลัย | ายได้งบป <sup>เ</sup><br>ยมหิดล | ระมาณเงินเ | ดือนและค่าจ้าง อุดห         | นุนทั่วไป |           |          |                  |
| tem 1 / Debit entry ,                                                                           | / 40           |                        |                                 |            |                             |           |           |          |                  |
| Amount                                                                                          |                |                        | ٦ 🗌                             | ΉВ         |                             |           |           |          |                  |
|                                                                                                 |                |                        |                                 |            | Calculate tax               |           |           |          |                  |
|                                                                                                 |                |                        |                                 |            | W/o Cash Dsc                | nt        |           |          |                  |
| Business Place                                                                                  |                |                        |                                 |            |                             |           |           |          |                  |
|                                                                                                 |                |                        |                                 |            |                             |           |           |          |                  |
|                                                                                                 |                |                        |                                 |            |                             |           |           |          |                  |
| Cost Center                                                                                     |                |                        |                                 |            |                             |           |           |          |                  |
| Cost Center<br>Fund                                                                             |                |                        |                                 |            |                             |           |           |          |                  |
| Cost Center<br>Fund<br>Functional Area                                                          |                |                        |                                 |            | _                           |           |           |          |                  |
| Cost Center<br>Fund<br>Functional Area<br>Funds Center                                          |                |                        |                                 |            | Commitment Iter             | n         |           |          |                  |
| Cost Center<br>Fund<br>Functional Area<br>Funds Center<br>Earmarked funds                       |                |                        |                                 | one        | Commitment Iter             | n 🔽       |           | <b>-</b> | More             |
| Cost Center<br>Fund<br>Functional Area<br>Funds Center<br>Earmarked funds                       |                |                        |                                 | one        | Commitment Iter<br>Quantity | n 🗌       |           | ÷        | More             |
| Cost Center<br>Fund<br>Functional Area<br>Funds Center<br>Earmarked funds                       |                |                        |                                 | one        | Commitment Iter<br>Quantity | n         |           | <b>*</b> | More             |
| Cost Center<br>Fund<br>Functional Area<br>Funds Center<br>Earmarked funds<br>Assignment<br>Fext |                |                        |                                 | one        | Commitment Iter<br>Quantity | n 🗌       |           | S<br>V   | More<br>ng Texts |
| Cost Center<br>Fund<br>Functional Area<br>Funds Center<br>Earmarked funds<br>Assignment<br>Fext |                |                        |                                 | one        | Commitment Iter<br>Quantity | n         |           | 🗭        | More<br>ng Texts |

<u>ตารางที่ 36</u> คำอธิบายฟิดล์หน้าจอ Enter Pxx JV ลูกหนี้: Add G/L account item ( XX แทน ส่วนงาน) - Item 1 / Debit entry / 40

| ชื่อฟิลด์        | คำอธิบาย                    | สิ่งที่ต้องทำและค่าที่ต้องใช้             |
|------------------|-----------------------------|-------------------------------------------|
| Amount           | จำนวนเงิน (THB)             | ระบุจำนวนเงิน (THB)                       |
| Bus.place/ sectn | สถานที่ประกอบธุรกิจ         | ให้ระบุ "1000" หมายถึง มหาวิทยาลัยมหิดล   |
| Assignment       | การกำหนด ใช้เพื่อเป็นข้อมูล | ให้ระบุเลขที่ใบเบิกเกินส่งคืน (ฎีกา) หรือ |
|                  | อ้างอิงสำหรับ line item     | เอกสารอ้างอิง ตามที่ต้องการ               |
| Item Text        | คำอธิบายรายการ              | คำอธิบายรายการเพิ่มเติมสำหรับบรรทัดรายการ |
|                  |                             | นั้นๆ เช่น ปรับปรุงรายได้เงินเดือน        |

6. บนหน้าจอ "Enter Pxx JV ลูกหนี้: Add G/L account item" (XX แทน ส่วนงาน) เมื่อกรอกข้อมูลเรียบร้อยแล้ว จากนั้นให้กดปุ่ม 🖻 More เพื่อระบุข้อมูลเพิ่มเติม

| Document          | <u>E</u> dit <u>G</u> ote | o Extr <u>a</u> s <u>S</u> ettings | s En <u>v</u> ironr | nent System <u>H</u> elp   |           |            |
|-------------------|---------------------------|------------------------------------|---------------------|----------------------------|-----------|------------|
| Ø                 |                           | - 🤄 📙 🗠 😧                          | 🚷   🖴 🕯             | 1613000                    | 🔣 🗾   🕜 🖳 |            |
| Enter P9          | 9 JV ลูกน                 | กนี้: Add G/L ad                   | ccount i            | tem                        |           |            |
| 266               | ] 🚽 More dat              | ta Acct model                      | 🖁 Fast Data E       | ntry 🚺 Taxes               |           |            |
| J/L Account       | 42                        | .01010030 รายได้งง                 | บประมาณเงินเ        | ดือนและค่าจ้าง อุดหนุนทั่ว | ไป        |            |
| Company Code      | 10                        | 00 มหาวิทยาลัยมหิดล                |                     |                            |           |            |
| Thomas 1 / Dahita |                           |                                    |                     |                            |           |            |
| item 1 / Debit e  | ntry / 40                 |                                    | <b>]</b>            |                            |           |            |
| Amount            | 2,0                       | 000                                | ТНВ                 |                            |           |            |
|                   |                           |                                    |                     | Calculate tax              |           |            |
|                   |                           |                                    |                     | W/o Cash Dscnt             |           |            |
| Business Place    | 00                        | 00                                 |                     |                            |           |            |
|                   |                           |                                    |                     |                            |           |            |
| Cost Center       |                           |                                    |                     |                            |           |            |
| Fund              |                           |                                    |                     |                            |           |            |
| Functional Area   | a 🗌                       |                                    | 1                   |                            |           |            |
| Funds Center      |                           |                                    | í                   | Commitment Item            |           |            |
| Earmarked fun     | ds                        |                                    | Done                |                            |           | ➡ More     |
|                   |                           |                                    |                     | Quantity                   |           |            |
| Assignment        | PY                        | /2P01-040001/2021                  |                     | ()                         |           | ][]        |
| Text              | 115                       | ับปรงรายได้เงินเดือน               |                     |                            |           | long Texts |
|                   |                           |                                    |                     |                            | I         | a congrand |
| Next Line Item    |                           |                                    |                     |                            |           |            |
| PstKy             | Account                   |                                    | SGL                 |                            | New co    | o code     |
| , outy            | necount                   |                                    | JUL                 | Пурс                       |           |            |

บนหน้าจอ "Enter Pxx JV ลูกหนี้: Add G/L account item" (XX แทน ส่วนงาน)
 ที่หน้าต่าง "Coding Block" ให้กรอกข้อมูลต่างๆ ตามตารางด้านล่าง

| 로 <u>D</u> ocument <u>E</u> dit | <u>G</u> oto Extr <u>a</u> s <u>S</u> ettings En <u>v</u> ironment S <u>v</u> stem <u>H</u> elp |
|---------------------------------|-------------------------------------------------------------------------------------------------|
| 0                               | - 4 ■   0 0 0 0 0 0 0 0 0 0 0 0 0 0 0 0 0 0                                                     |
| Enter P99 JV                    | ลูกหนี้: Add G/L account item                                                                   |
| 🚨 🗟 🗟 🖆 🥏 Mo                    | re data 🛛 Acct model 🛛 🔀 Fast Data Entry 🚺 Taxes                                                |
| G/L Account<br>Company Code     | 4201010030 รายได้งบประมาณเงินเดือนและค่าจ้าง อุดหนุนทั่วไป<br>1000 มหาวิทยาลัยมหิดล             |
| Item 1 / Debit entry / 4        | 0                                                                                               |
| Amount                          | 2,000 THB                                                                                       |
| Coding Block                    |                                                                                                 |
| Cost Center                     |                                                                                                 |
| Order                           |                                                                                                 |
| Profit Center                   |                                                                                                 |
| Fund                            |                                                                                                 |
| Functional Area                 |                                                                                                 |
| Funds Center                    | Commitment Item                                                                                 |
| Earmarked funds                 | Done                                                                                            |
| Material                        |                                                                                                 |
|                                 | Real Estate Obj                                                                                 |
|                                 |                                                                                                 |
| Next Line Item                  |                                                                                                 |
| PstKy Acco                      | unt SGL Ind TType New co.code                                                                   |

<u>ตารางที่ 37</u> คำอธิบายฟิลด์หน้าจอ "Enter Pxx JV ลูกหนี้: Add G/L account item" ( XX แทน ส่วนงาน) ที่หน้าต่าง "Coding Block" – Item 1 / Debit entry / 40

| ชื่อฟิลด์     | คำอธิบาย       | สิ่งที่ต้องทำและค่าที่ต้องใช้         |
|---------------|----------------|---------------------------------------|
| Cost Center   | ศูนย์ต้นทุน    | ให้ระบุ Cxx01000 เสมอ                 |
|               |                | โดยที่ xx  หมายถึง ส่วนงาน            |
|               |                | สามารถกด 🎯 เพื่อเลือกได้              |
| Order         | ใบสั่งงานภายใน | ให้ระบุ Z <mark>XX</mark> 00000000    |
|               |                | โดยที่ XX หมายถึง ส่วนงาน             |
|               |                | สามารถกด 🎯 เพื่อเลือกได้              |
| Profit Center | ศูนย์กำไร      | ให้ระบุ Pxx โดยที่ XX หมายถึง ส่วนงาน |
|               |                | สามารถกด 🞯 เพื่อเลือก PCA ได้         |

| ชื่อฟิลด์       | คำอธิบาย                  | สิ่งที่ต้องทำและค่าที่ต้องใช้                 |
|-----------------|---------------------------|-----------------------------------------------|
| Fund            | กองทุน (เงินทุน)          | ให้ระบุข้อมูลตามกองทุนของค่าใช้จ่าย ที่เบิกไป |
|                 |                           | เกิน (สามารถดูได้จากเอกสารบันทึกบัญชี         |
|                 |                           | ปรับปรุงรายการเบิกเกินส่งคืน)                 |
|                 |                           | สามารถกด 🕝 เพื่อเลือกได้                      |
| Functional Area | ขอบเขตตามหน้าที่ (แผนงาน/ | ให้ระบุตามผลผลิตของค่าใช้จ่าย ที่เบิกไปเกิน   |
|                 | โครงการ)                  | (สามารถดูได้จากเอกสารบันทึกบัญชีปรับปรุง      |
|                 |                           | รายการเบิกเกินส่งคืน)                         |
|                 |                           | สามารถกด 🞯 เพื่อเลือกได้                      |
| Funds Center    | ศูนย์เงินทุน              | ไม่ต้องระบุ เนื่องจากระบบจะดึงค่าให้โดย       |
|                 |                           | พิจารณาจาก Cost Center                        |
| Material        | วัสดุ                     | ไม่ต้องระบุ                                   |
| Commitment Item | รายการภาระผูกพัน          | ไม่ต้องระบุ เนื่องจากระบบจะดึงค่าให้โดย       |
|                 |                           | พิจารณาจาก GL Account                         |

<u>ตารางที่ 37</u> คำอธิบายฟิลด์หน้าจอ "Enter Pxx JV ลูกหนี้: Add G/L account item" ( XX แทน ส่วนงาน) ที่หน้าต่าง "Coding Block" – Item 1 / Debit entry / 40 – ต่อ

| ➡ Document Edit             | t <u>G</u> oto Extr <u>a</u> s <u>S</u> ettings En <u>v</u> ironment System <u>H</u> elp |
|-----------------------------|------------------------------------------------------------------------------------------|
| 0                           |                                                                                          |
| Enter P99 J                 | V ลูกหนึ่: Add G/L account item                                                          |
| <u></u> 😼 🗟 🗈 🍃             | More data 🛛 Acct model 🔀 Fast Data Entry 📘 Taxes                                         |
| G/L Account<br>Company Code | 4201010030 รายได้งบประมาณเงินเดือนและค่าจ้าง อุดหนุนทั่วไป<br>1000 มหาวิทยาลัยมหิดล      |
| Item 1 / Debit entry /      | 40                                                                                       |
| Amount                      | 2,000 THB                                                                                |
| Coding Block                | X                                                                                        |
| Cost Center                 | C0101000                                                                                 |
| Order                       | Z0100000000                                                                              |
| Profit Center               | P01                                                                                      |
| Fund                        | 20101002                                                                                 |
| Functional Area             | 0460008                                                                                  |
| Funds Center                | Commitment Item                                                                          |
| Earmarked funds             | Done                                                                                     |
| Material                    |                                                                                          |
|                             | Real Estate Obj                                                                          |
|                             |                                                                                          |
| Next Line Item              |                                                                                          |
| PstKy Ao                    | count SGL Ind TType New co.code                                                          |
|                             |                                                                                          |

บนหน้าจอ "Enter Pxx JV ลูกหนี้: Correct G/L account item" (XX แทน ส่วนงาน)
 ให้กรอกข้อมูลที่ฟิลด์ "Next Line Item" โดยระบุข้อมูลดังนี้

- ที่ฟิลด์ "PstKy" ระบุ 50 (เครดิต ระบุรหัสบัญชี 10 หลัก)
- ที่ฟิลด์ "Account" ระบุ รหัสบัญชี 2199010020 (เงินรับจัดสรรจากกรมบัญชีกลาง)

เมื่อกรอกข้อมูลเรียบร้อยแล้ว ให้กดปุ่ม 🮯 หรือกด Enter ที่แป้นพิมพ์ เพื่อเข้าสู่หน้าจอถัดไป

| ©                      |                                                            |
|------------------------|------------------------------------------------------------|
| Enter P99 JV           | ลูกหนึ่: Correct G/L account item                          |
| 🤽 🔂 🗟 🗈 🆻              | ore data 🛛 Acct model 🛛 🔀 Fast Data Entry 🚺 Taxes          |
| G/L Account            | 4201010030 รายได้งบประมาณเงินเดือนและค่าจ้าง อุดหนุนทั่วไป |
| Company Code           | 1000 มหาวิทยาลัยมหิดล                                      |
| Item 1 / Debit entry / | 40                                                         |
| Amount                 | 2,000.00 THB                                               |
|                        | Calculate tax                                              |
|                        | W/o Cash Dscnt                                             |
| Business Place         | 0000                                                       |
| Cost Center            | C0101000                                                   |
| Fund                   | 20101002                                                   |
| Functional Area        | 0460008                                                    |
| Funds Center           | 0101 Commitment Item 4201010030                            |
| Earmarked funds        | Done 🖻 More                                                |
|                        | Quantity                                                   |
| Assignment             | PY2P01-040001/2021                                         |
| Text                   | ปรับปรุงรายได้เงินเดือน 🐶 Long Texts                       |
|                        |                                                            |
| Next Line Item         |                                                            |

# 10. บนหน้าจอ "Enter Pxx JV ลูกหนี้: Add G/L account item" ( xx แทน ส่วนงาน)

Item 2 / Credit entry / 50 ให้กรอกข้อมูลต่างๆ ตามตารางด้านล่าง

| Enter P99            | IV ลูกหนึ่: Add G/L account item                 |
|----------------------|--------------------------------------------------|
| 2 6 B C #            | More data 🛛 Acct model 🛛 Fast Data Entry 📘 Taxes |
| /L Account           | 2199010020 เงินรับจัดสรรจากกรมบัญชีกลาง          |
| ompany Code          | 1000 มหาวิทยาลัยมหิดล                            |
| Item 2 / Credit entr | y / 50                                           |
| Amount               | ТНВ                                              |
| Business Place       |                                                  |
|                      |                                                  |
| Fund                 |                                                  |
| Functional Area      |                                                  |
| Funds Center         | Commitment Item                                  |
| Earmarked funds      | Done More                                        |
| Purchasing Doc.      |                                                  |
| Assignment           |                                                  |
| Text                 | 💋 Long Texts                                     |
|                      |                                                  |
|                      |                                                  |
| Next Line Item       |                                                  |

## <u>ตารางที่ 38</u> คำอธิบายฟิดล์หน้าจอ Enter Pxx JV ลูกหนี้: Add G/L account item (XX แทน ส่วนงาน) – Item 2 / Credit entry / 50

| ชื่อฟิลด์                 | คำอธิบาย                                               | สิ่งที่ต้องทำและค่าที่ต้องใช้                                                  |
|---------------------------|--------------------------------------------------------|--------------------------------------------------------------------------------|
| Item 2: Credit Entry (50) |                                                        |                                                                                |
| Amount                    | จำนวนเงิน (THB)                                        | ระบุจำนวนเงิน (THB)                                                            |
| Bus.place/ sectn          | สถานที่ประกอบธุรกิจ                                    | ให้ระบุ "0000" หมายถึง มหาวิทยาลัยมหิดล<br>                                    |
| Value Date                | วันที่คิดมูลค่า                                        | ระบุวันที่คิดมูลค่า                                                            |
| Assignment                | การกำหนด ใช้เพื่อเป็นข้อมูล<br>อ้างอิงสำหรับ line item | ระบุ เลขที่ใบเบิกเกินส่งคืน (ฎีกา) หรือ ระบุ<br>เลขที่อ้างอิง ตามที่ต้องการได้ |
| Item Text                 | คำอธิบายรายการ                                         | ระบุคำอริบายรายการเพิ่มเติมสำหรับบรรทัด<br>รายการนั้นๆ                         |

11. บนหน้าจอ "Enter Pxx JV **ลูกหนี้: Add G/L account item**" ( XX แทน ส่วนงาน) เมื่อกรอกข้อมูลเรียบร้อยแล้ว จากนั้นให้กดปุ่ม 📂 моге เพื่อระบุข้อมูลเพิ่มเติม

| Enter P99 JV                                                             | ้ลูกหนึ่ <b>: Add G/L account item</b>           |
|--------------------------------------------------------------------------|--------------------------------------------------|
| 🤽 🔂 🔂 🖸 🖨 M                                                              | iore data 🛛 Acct model 🔀 Fast Data Entry 🚹 Taxes |
| /L Account                                                               | 2199010020 เงินรับจัดสรรจากกรมบัญชีกลาง          |
| company Code                                                             | 1000 มหาวิทยาลัยมหิดล                            |
|                                                                          |                                                  |
| Item 2 / Credit entry /                                                  | 50                                               |
| Amount                                                                   | 2,000 THB                                        |
| Business Place                                                           | 0000                                             |
|                                                                          |                                                  |
| Fund                                                                     |                                                  |
| Functional Area                                                          |                                                  |
|                                                                          | Commitment Item                                  |
| Funds Center                                                             |                                                  |
| Funds Center<br>Earmarked funds                                          | Done                                             |
| Funds Center<br>Earmarked funds<br>Purchasing Doc.                       |                                                  |
| Funds Center<br>Earmarked funds<br>Purchasing Doc.<br>Assignment         | PY2P01-040001/2021                               |
| Funds Center<br>Earmarked funds<br>Purchasing Doc.<br>Assignment<br>Text | PY2P01-040001/2021         เกิด Texts            |

12. บนหน้าจอ **"Enter Pxx JV ลูกหนี้: Add G/L account item"** ( XX แทน ส่วนงาน) ที่หน้าต่าง **"Coding Block**" ให้กรอกข้อมูลต่างๆ ตามตารางด้านล่าง

| ©                         |                             |                    |
|---------------------------|-----------------------------|--------------------|
| Enter P99 JV a            | дпии: Ада G/L ассоц         | nt item            |
| 🚨 🗟 🖬 🎒 Мо                | re data Acct model 🔀 Fast I | Data Entry 🚺 Taxes |
| G/L Account               | 2199010020 เงินรับจัดสรรจา  | กกรมบัญชีกลาง      |
| Company Code              | 1000 มหาวิทยาลัยมหิดล       |                    |
|                           |                             |                    |
| Item 2 / Credit entry / 5 | 0                           |                    |
| Amount                    | 2,000 THB                   |                    |
| Coding Block              |                             | ×                  |
| Profit Center             |                             |                    |
| Fund                      |                             |                    |
| Functional Area           |                             |                    |
| Funds Center              |                             | Commitment Item    |
| Earmarked funds           | Done                        |                    |
|                           |                             | Transactn Type     |
|                           |                             | Real Estate Obj    |
|                           |                             |                    |

## <u>ตารางที่ 39</u> คำอธิบายฟิลด์หน้าจอ Enter Pxx JV ลูกหนี้: Add G/L account item ( XX แทน ส่วนงาน) ที่หน้าต่าง "Coding Block" – Item 2 / Credit entry / 50

| ชื่อฟิลด์       | คำอธิบาย           | สิ่งที่ต้องทำและค่าที่ต้องใช้                                    |
|-----------------|--------------------|------------------------------------------------------------------|
| Profit Center   | ศูนย์กำไร          | ให้ระบุ P99 เสมอ                                                 |
| Fund            | กองทุน (แหล่งเงิน) | ระบุรทัสตามเอกสารปรับปรุงเบิกเกินส่งคืน                          |
| Functional Area | ผลผลิต             | ไม่ต้องระบุ เนื่องจากเป็นรหัสบัญชีหมวดสินทรัพย์                  |
| Commitment Item | รายการภาระผูกพัน   | ไม่ต้องระบุ เนื่องจากระบบจะดึงค่าให้โดย<br>พิจารณาจาก GL Account |

13. บนหน้าจอ "Enter Pxx JV ลูกหนี้: Correct G/L account item" (XX แทน ส่วนงาน)
 Item 2 / Credit entry / 50 ที่หน้าต่าง "Coding Block" เมื่อกรอกข้อมูลเรียบร้อยแล้ว
 หลังจากนั้นให้กดปุ่ม ✔ เพื่อเข้าสู่หน้าจอถัดไป

| <u>Document</u> <u>E</u> dit | <u>G</u> oto Extr <u>a</u> s <u>S</u> etting  | js En <u>v</u> ironment S <u>y</u> stem <u>H</u> elp  |
|------------------------------|-----------------------------------------------|-------------------------------------------------------|
| Ø                            | - 4 - 6                                       | ) (2)   I)    (2) (2) (2) (2) (2) (2) (2) (2) (2) (2) |
| Enter P99 JV                 | ลูกหนี้: Add G/L a                            | account item                                          |
| 🔏 🔂 🔂 🖆 🖨 Мо                 | re data 🛛 Acct model 🛓                        | 🚰 Fast Data Entry   🚹 Taxes                           |
| G/L Account<br>Company Code  | 2199010020 เงินรับจั<br>1000 มหาวิทยาลัยมหิดส | งัดสรรจากกรมบัญชีกลาง<br>ล                            |
| Item 2 / Credit entry / 5    | 0                                             |                                                       |
| Amount                       | 2,000                                         | THB                                                   |
| 🔄 Coding Block               |                                               | ×                                                     |
| Profit Center                | P99                                           |                                                       |
| Fund                         | 20101002                                      |                                                       |
| Functional Area              |                                               | ]                                                     |
| Funds Center                 |                                               | Commitment Item                                       |
| Earmarked funds              |                                               | Done                                                  |
|                              |                                               | Transactn Type                                        |
|                              |                                               | Real Estate Obj                                       |
|                              |                                               |                                                       |
|                              |                                               | 🖌 🕄 😒 🗡                                               |
| PstKy Accou                  | unt                                           | SGL Ind TType New co.code                             |

14. บนหน้าจอ "Enter Pxx JV **ลูกหนี้: Correct G/L account item**" ( XX แทน ส่วนงาน) Item 2 / Credit entry / 50 ให้กดปุ่ม 🙎 เพื่อเข้าสู่หน้าจอถัดไป

| Enter P99 JV            | ่ ลูกหนึ่: Correct G/L account item              |
|-------------------------|--------------------------------------------------|
| ଛି 🖬 🖬 🖻                | lore data 🛛 Acct model 🛛 Fast Data Entry 🚺 Taxes |
| G/L Account             | 2199010020 เงินรับจัดสรรจากกรมบัญชีกลาง          |
| Company Code            | 1000 มหาวิทยาลัยมหิดล                            |
|                         |                                                  |
| Item 2 / Credit entry / | 50                                               |
| Amount                  | 2,000.00 THB                                     |
| Business Place          | 0000                                             |
|                         |                                                  |
| Fund                    | 20101002                                         |
| Functional Area         |                                                  |
| Funds Center            |                                                  |
| Earmarked funds         | Done More                                        |
| Purchasing Doc.         |                                                  |
| Assignment              | PY2P01-040001/2021                               |
| ribbigriffene           | ปรับปรุงรายได้เงินเดือน 🨾 Long Texts             |
| Text                    |                                                  |
| Text                    |                                                  |

15. บนหน้าจอ "Enter Pxx JV ลูกหนี้: Display Overview" (XX แทน ส่วนงาน) เพื่อ
 จำลองการบันทึกบัญชี (ในมุมมองบัญชีแยกประเภททั่วไป) ก่อนการผ่านรายการจริง (Posting) ให้
 ไปที่เมนู Document → Simulate General Ledger เพื่อเข้าสู่หน้าจอถัดไป

| ¢                                             | D   | ocument 1 Goto            | Extr <u>a</u> s <u>S</u> et | tings En <u>v</u> ironn | nent S <u>y</u> s | stem <u>H</u> elp |            |  |
|-----------------------------------------------|-----|---------------------------|-----------------------------|-------------------------|-------------------|-------------------|------------|--|
| 6                                             |     | Other document            | Shift+F5                    | 🙆 🚷 I 🖴 🕼               | 1 (H)   X         | ) 🎦 🗘 🕄 🔣 🖓       | 🔞 🖪        |  |
| _                                             |     | Post with reference       |                             |                         |                   |                   | •          |  |
|                                               |     | Get <u>h</u> eld document |                             | Verview                 |                   |                   |            |  |
| 0                                             |     | <u>S</u> imulate          |                             | at model 545            | act Data Fr       | ta i 🖬 Tavaa      |            |  |
| 2                                             | Γ   | Simulate General Ledger   | Ctrl+F12                    | cc model 🖅 F            | ast Data Er       | itry 🛄 Taxes      |            |  |
| D                                             | (   | Reset                     |                             | γpe                     | 3ม                | Company Code      | 1000       |  |
| Po                                            |     | Post 2                    | Ctrl+S                      | eriod                   | 12                | Currency          | THB        |  |
| D                                             | c   | Save as completed         | Ctrl+Shift+F6               | scal Year               | 2021              | Translatn Date    | 30.09.2021 |  |
| Re                                            |     | P <u>a</u> rk             | Shift+F4                    |                         | _                 | Cross-CC no.      |            |  |
| D                                             | c   | Hold                      |                             |                         |                   | Trading Part.BA   |            |  |
| Br                                            |     | Exit                      | Shift+F3                    | nber of Pages           |                   |                   |            |  |
| I                                             | R   |                           |                             |                         |                   |                   |            |  |
| PK BusA Acct THB Amount Tax amnt              |     |                           |                             |                         |                   |                   |            |  |
| 001 40 4201010030 รด.งปม.ค่าจ้าง งด. 2,000.00 |     |                           |                             |                         |                   |                   |            |  |
|                                               | 002 | 50 2199010020 เงินร       | ับจัดสรรจาก GF              | 2,000.00-               |                   |                   |            |  |

16. บนหน้าจอ "General Ledger Simulation" เมื่อตรวจสอบถูกต้องแล้ว ให้กดปุ่ม เพื่อเข้าสู่หน้าจอถัดไป

| Ē          | ピ List Edit Goto Views Settings System Help |                                     |        |         |                   |              |                      |               |          |        |            |           |           |          |             |                         |            |                    |            |
|------------|---------------------------------------------|-------------------------------------|--------|---------|-------------------|--------------|----------------------|---------------|----------|--------|------------|-----------|-----------|----------|-------------|-------------------------|------------|--------------------|------------|
| 0          |                                             |                                     |        | •       | •                 | 4 🛯 🚱        | 🔉 😪 i 🖴 🕅 í          | 8 8           | n í      | 1 21   | <b>※</b> 🔊 | 🔞 🖪       |           |          |             |                         |            |                    |            |
|            |                                             |                                     |        |         |                   |              |                      |               |          |        |            |           |           |          |             |                         |            |                    |            |
| Ge         | ener                                        | al Led                              | ger    | Sin     | nu                | lation       |                      |               |          |        |            |           |           |          |             |                         |            |                    |            |
| a          | A                                           | 3                                   | 2      | a I     | <b>1</b> 3        | a 🖪 📅        | ûs I <b>ls</b> I 🎟 🛲 | <b>65   1</b> | <b>P</b> | edger  |            | rt Mode 🙏 |           |          |             |                         |            |                    |            |
| 20         | -                                           |                                     |        | 00      |                   |              |                      |               |          | louger | Erbo       |           | Currency  |          |             |                         |            |                    |            |
|            |                                             |                                     |        |         | -                 |              |                      |               |          |        |            |           |           |          |             |                         |            |                    |            |
| Doc<br>Dat | ument<br>e                                  | 30.0                                | 9.2021 |         | 1                 | Posting Date | 30.09.2021           | Fiscal Y      | 'ear     |        | 2021       |           |           |          |             |                         |            |                    |            |
| Ref        | erence                                      | ence 2101000082/2021 Cross-co. code |        | Posting | Posting Period 12 |              |                      |               |          |        |            |           |           |          |             |                         |            |                    |            |
| Cur        | rencv                                       | THB                                 |        |         | j                 | Ledaer Group |                      | Ledaer        |          |        | FL         |           |           |          |             |                         |            |                    |            |
| Co         | 1tm                                         | L.item                              | PK     | SG P    | M                 | G/L Account  | G/L account nam      | e An          | nount    | Curr.  | Profit Ctr | Fund      | Funds Ctr | Cost Ctr | Order       | Text                    | Func. Area | Assignment         | Ref. Key 2 |
| 100        | 1                                           | 000001                              | 40     |         |                   | 4201010030   | รด.งปม.ค่าจ้าง งด    | 2,00          | 0.00     | THB    | P01        | 20101002  | 0101      |          | Z0100000000 | ปรับปรุงรายได้เงินเดือน | 0460008    | PY2P01-040001/2021 |            |
|            | 2                                           | 000002                              | 50     |         | 1                 | 2199010020   | เงินรับจัดสรรจาก (   | F 2,00        | 0.00-    | THB    | P99        | 20101002  | 9900      |          |             | ปรับปรุงรายได้เงินเดือน |            | PY2P01-040001/2021 |            |
|            |                                             | 000003                              | 50     |         |                   | 1202030030   | BS Adjustment        | 2,00          | 0.00-    | THB    | P01        | 20101002  |           |          |             |                         |            |                    |            |
|            |                                             | 000004                              | 40     |         |                   | 1202030030   | BS Adjustment        | 2,00          | 0.00     | THB    | P99        | 20101002  |           |          |             |                         |            |                    |            |
|            |                                             |                                     |        |         |                   |              |                      |               |          |        |            |           |           |          |             |                         |            |                    |            |

**ข้อควรระวัง** : การบันทึกบัญชีปรับปรุงรายได้...(ตามประเภท) จะสังเกตเห็นว่าเกิด Balance Sheet Adjustment เนื่องจากเป็น Config ของมหาวิทยาลัยมหิดล เมื่อมีการบันทึกบัญชีที่มีการระบุ Profit หรือ Fund ที่ต่างกัน หรือระบุทั้ง Profit และ Fund ที่ต่างกัน จะเกิดคู่บัญชี Balance Sheet Adjustment ให้อัตโนมัติ 17. บนหน้าจอ "Enter Pxx JV **ลูกหนี้: Display Overview"** ( XX แทน ส่วนงาน) ให้

ดำเนินการกดปุ่ม 🔋 เพื่อทำการผ่านรายการ (Posting)

| Enter P99 JV ลูกหนี้: Display Overview                                                                                                    |
|----------------------------------------------------------------------------------------------------|
|                                                                                                    |
| 🕄 👬 Display Currency Park document Acct model 🔀 Fast Data Entry 🚹 Taxes                                                                                                    |
| Lig แต่มะคมฯ currency         Park document         Acct model         Light State Entry         Takes           Document Date         30.09.2021         Period         12         Company Code         1000           Posting Date         30.09.2021         Period         12         Currency         Translath Date         30.09.2021           Reference         2101000082/2021         Cross-CC no.         Cross-CC no.         Document Number           Document Number         With Strukistua         Translath Date         30.09.2021         Cross-CC no.           Document Currency         Number of Pages         Translath Date         30.09.2021         Cross-CC no.           Branch number         0000         Number of Pages         Translath Date         30.09.2021           PK BusA Acct         THB Amount         Tax amnt         00140         4201010030 rs.stbu.sininias         2,000.00           002 50         2199010020 i&shtbuseninin GF         2,000.00         Balance         30.09.101 (0000           0         nintivension         Group         Balance         30.09.101 (0000         0.00 *         2 Line tems           0         0         C         2,000.00         0.00 *         2 Line tems |
| Automatically created line items will be deleted                                                                                                    |

18. บนหน้าจอ **"Enter G/L Account Posting: Header Data"** ผ่านรายการสำเร็จ และ แสดงข้อความ "Document 2399000xxx" was posted in company code 1000"เลขที่ เอกสารที่ได้ ที่ Status Bar

| _                  |                                                 |                                   |                                                                                                    |      |     |
|--------------------|-------------------------------------------------|-----------------------------------|----------------------------------------------------------------------------------------------------|------|-----|
| Document Edit      | <u>G</u> oto Extr <u>a</u> s <u>S</u> ettings I | En <u>v</u> ironment S <u>v</u> s | tem <u>H</u> elp                                                                                                    |      |     |
| Ø                  | 👻 🕗 🕒 🖉 🖉                                       | B M K I 33                        | 🔁 🔏 😫 🕮                                                                                                    | 🔞 🖪  |     |
|                    |                                                 |                                   |                                                                                                    |      |     |
| Enter G/L Acc      | ount Posting: Head                              | er Data                           |                                                                                                    |      |     |
| Held document Acct | model 🛛 Fast Data Entry 🛛 🗍                     | Post with reference               | Contract Contract Con |      |     |
| Document Date      | ☑ Туре                                          | XX (                              | Company Code                                                                                                    | 1000 |     |
| Posting Date       | 16.05.2021 Period                               | 8 (                               | Currency/Rate                                                                                                    | THB  |     |
| Document Number    |                                                 | ٢                                 | Franslatn Date                                                                                                    |      |     |
| Reference          |                                                 | C                                 | Cross-CC no.                                                                                                    |      |     |
| Doc.Header Text    |                                                 | E                                 | Branch number                                                                                                    | 0000 |     |
| Trading Part.BA    | Number of Pa                                    | ages                              |                                                                                                    |      |     |
| First line item    |                                                 |                                   |                                                                                                    |      |     |
| PstKy 40 Accou     | Int                                             | SGL Ind 1                         | Пуре                                                                                                    |      |     |
|                    |                                                 |                                   |                                                                                                    |      |     |
| Document 23990004  | 18 was posted in company code                   | 1000                              |                                                                                                    |      | SAP |

19. นำเลขที่เอกสารปรับปรุงรายได้...(ตามประเภท)ที่ได้ จัดพิมพ์ฟอร์มใบสำคัญทั่วไป(JV – AR )

## 4.3.4 ส่วนงาน – บันทึกบัญชีรับเงินคืนจากลูกหนึ่

Login เข้าสู่ระบบ MUERP โดยระบุ User ID และ Password หลังจากนั้นกดปุ่ม
 หรือ กด Enter ที่แป้นพิมพ์ เพื่อเข้าสู่หน้าจอถัดไป

| 문 User System Help |             |                                                                    |  |  |  |  |
|--------------------|-------------|--------------------------------------------------------------------|--|--|--|--|
| 0                  |             | 1 🖵 🕅 🛃 1 2 4 5 4 5 1 🔣 🧱 🛛 🕼 🗳 📲                                  |  |  |  |  |
| SAP                |             |                                                                    |  |  |  |  |
| New password       |             |                                                                    |  |  |  |  |
| Client             | 900         | Information                                                        |  |  |  |  |
|                    |             | Production system MUP                                              |  |  |  |  |
| User               |             | 900 Mahidol University                                             |  |  |  |  |
| Password           | *********** | o <sup>li</sup> o dža s charteut davču MUEDD Uleb Avalabity Conver |  |  |  |  |
| Language           | FN          | link : shorturl.at/fkzE0                                           |  |  |  |  |
|                    |             |                                                                    |  |  |  |  |
|                    |             |                                                                    |  |  |  |  |
|                    |             | i tanana tat                                                       |  |  |  |  |
|                    |             | ขอความกรุณา log out ทุกครั้ง เมื่อปฏิบัติงานเสร็จสัน               |  |  |  |  |
|                    |             | ด่มือสร้าง shortcut สำหรับ SAP Log on สำหรับ Production            |  |  |  |  |
|                    |             | " http://intranet.erp.mahidol/pdf/01 Index/                        |  |  |  |  |
|                    |             | Manual_SAP-Logon_LoadBalance.pdf "                                 |  |  |  |  |
|                    |             |                                                                    |  |  |  |  |
|                    |             |                                                                    |  |  |  |  |
|                    |             |                                                                    |  |  |  |  |
|                    |             |                                                                    |  |  |  |  |
|                    |             |                                                                    |  |  |  |  |

 พิมพ์คำสั่ง (T-Code) F – 02 เพื่อบันทึกบัญชีน้ำเงินส่งกองคลัง จากนั้นกดปุ่ม 🎯 หรือ กด Enter ที่แป้นพิมพ์ เพื่อเข้าสู่หน้าจอถัดไป

| 🔄 Menu Edit Eavorites Extras System Help |           |
|------------------------------------------|-----------|
| 🞯 F-02 🔹 🔍 🔲 🗠 🚱 🚱 🔛 🛗 🔀 😫 🏠 🎝           | 🛒 🔁   😰 🍱 |
| SAP Easy Access                          |           |
|                                          |           |
| ✓ G Favorites                            | -         |
| Customer Master and Report               |           |
| 🕨 🇀 การบันทึกบัญชี                       |           |
| Report AR                                |           |
| <ul> <li>Form AR</li> </ul>              |           |
| Module AP                                |           |
| Module GL                                |           |
| Module CO                                |           |
| Module AM                                |           |
| Module FM                                |           |
| Module PU                                | _         |
| T SAP Menu                               |           |
|                                          |           |
| Cross-Application Components             |           |
|                                          |           |
|                                          |           |
|                                          |           |
| Linormauon Systems                       |           |
| ' 🖬 1005                                 | -         |

3. บนหน้าจอ "Enter G/L Account Posting: Header Data" ให้กรอกข้อมูลต่างๆ ตาม ตารางด้านล่าง

| ⊡ <u>D</u> ocument <u>E</u> dit        | <u>G</u> oto Extr <u>a</u> s <u>S</u> ettings En <u>v</u> ironment System <u>H</u> elp |  |  |  |  |  |  |  |
|----------------------------------------|----------------------------------------------------------------------------------------|--|--|--|--|--|--|--|
| Ø                                      | - 4 🔲   😋 🚱   🖴 🛗 🛗   谷 竹 🎝 谷   🛒 🗾   🚱 🖫                                              |  |  |  |  |  |  |  |
| Enter G/L Account Posting: Header Data |                                                                                        |  |  |  |  |  |  |  |
| Linter O/L Act                         | Sount Posting. Neaver Data                                                             |  |  |  |  |  |  |  |
| Held document Acct                     | : model 😰 Fast Data Entry 🔲 Post with reference 🥜 Editing Options                      |  |  |  |  |  |  |  |
| Document Date                          | Type XX Company Code 1000                                                              |  |  |  |  |  |  |  |
| Posting Date                           | 01.11.2021 Period 2 Currency/Rate THB                                                  |  |  |  |  |  |  |  |
| Document Number                        | Translatn Date                                                                         |  |  |  |  |  |  |  |
| Reference                              | Cross-CC no.                                                                           |  |  |  |  |  |  |  |
| Doc.Header Text                        | Branch number 0000                                                                     |  |  |  |  |  |  |  |
| Trading Part.BA                        | Number of Pages                                                                        |  |  |  |  |  |  |  |
|                                        |                                                                                        |  |  |  |  |  |  |  |
|                                        |                                                                                        |  |  |  |  |  |  |  |
|                                        |                                                                                        |  |  |  |  |  |  |  |
|                                        |                                                                                        |  |  |  |  |  |  |  |
|                                        |                                                                                        |  |  |  |  |  |  |  |
|                                        |                                                                                        |  |  |  |  |  |  |  |
|                                        |                                                                                        |  |  |  |  |  |  |  |
|                                        |                                                                                        |  |  |  |  |  |  |  |
|                                        |                                                                                        |  |  |  |  |  |  |  |
|                                        |                                                                                        |  |  |  |  |  |  |  |
|                                        |                                                                                        |  |  |  |  |  |  |  |
|                                        |                                                                                        |  |  |  |  |  |  |  |
|                                        |                                                                                        |  |  |  |  |  |  |  |
| First line item                        |                                                                                        |  |  |  |  |  |  |  |
| PstKy 40 Accou                         | unt SGL Ind TType                                                                      |  |  |  |  |  |  |  |
|                                        |                                                                                        |  |  |  |  |  |  |  |

<u>ตารางที่ 40</u> คำอธิบายฟิลด์หน้าจอ "Enter G/L Account Posting: Header Data" (First line item)

| ชื่อฟิลด์     | คำอธิบาย                    | สิ่งที่ต้องทำและค่าที่ต้องใช้              |
|---------------|-----------------------------|--------------------------------------------|
| Header:       |                             |                                            |
| Document Date | วันที่ของเอกสาร             | ระบุวันที่บันทึกเอกสาร ซึ่งอาจจะเป็นวันที่ |
|               |                             | เดียวกับวันผ่านรายการหรือไม่ก็ได้          |
| Posting Date  | วันที่ที่มีการผ่านรายการโดย | ระบุวันที่ที่ต้องการให้ผ่านรายการที่บันทึก |
|               | รະບບ                        | เช่น วันที่ได้รับการชำระเงิน               |
| Document No.  | หมายเลขเอกสาร               | ไม่ต้องระบุ เนื่องจากระบบจะเป็นผู้กำหนด    |
|               |                             | เลขที่ Document ให้โดยอัตโนมัติ            |
| Period        | งวดบัญชี                    | ระบบทำการดึงค่าให้อัตโนมัติ โดยดึงค่าตาม   |
|               |                             | วันที่ผ่านรายการที่ระบุ                    |

<u>ตารางที่ 40</u> คำอธิบายฟิลด์หน้าจอ "Enter G/L Account Posting: Header Data" (First line item) – ต่อ

| ชื่อฟิลด์                | คำอธิบาย                      | สิ่งที่ต้องทำและค่าที่ต้องใช้                |
|--------------------------|-------------------------------|----------------------------------------------|
| Company code             | รหัสบริษัท                    | ให้ระบุ '1000' สำหรับมหาวิทยาลัยมหิดล        |
| Currency/Rate            | สกุลเงินในการบันทึกบัญชี หรือ | ให้ระบุสุกลเงิน 'THB' สำหรับเงินบาท          |
|                          | อัตราแลกเปลี่ยน               |                                              |
| Reference                | ข้อความอ้างอิงส่วนหัว         | ให้ระบุเลขที่เอกสารการบันทึกบัญชีตั้งลูกหนึ้ |
| Header Text              | คำอธิบายรายการส่วนหัวของ      | ให้ระบุคำอธิบายส่วนหัวของเอกสาร              |
|                          | เอกสาร                        | อาจจะระบุ "รับเงินคืนจาก"                    |
| Business Place           | สถานที่ประกอบธุรกิจ           | ให้ระบุ '0000' สำหรับมหาวิทยาลัยมหิดล        |
| <u>บรรทัดรายการแรก</u> : | •                             |                                              |
| PstKy                    | รหัสการผ่านรายการ เพื่อระบุ   | ระบุ '40' สำหรับการบันทึกบัญชีทางด้าน        |
|                          | ว่าเป็นการบันทึกรายการ        | เดบิต (Debit) เพื่อระบุรหัสบัญชีแยกประเภท    |
|                          | เดบิตหรือเครดิต               | (G/L Account)                                |
|                          |                               | หรือสามารถกดปุ่ม 🞯 เพื่อเลือกรหัส            |
|                          |                               | การผ่านรายการที่ต้องการได้                   |
| Account                  | บัญชี                         | ระบุรหัสบัญชีแยกประเภท (GL Account)          |
|                          |                               | 1101010010 เงินสด                            |
|                          |                               | 1101010020 เช็คในมือ                         |
|                          |                               | 1101010030 เงินฝากมหาวิทยาลัย (Pay-in)       |
|                          |                               | โดยระบุรหัสบัญชีตามตัวเงินที่ได้รับจริง      |
| SGL Ind                  | คีย์การผ่านรายการพิเศษ        | ไม่ต้องระบุ                                  |
บนหน้าจอ "Enter G/L Account Posting: Header Data" เมื่อกรอกข้อมูลเรียบร้อย แล้ว จากนั้นให้กดปุ่ม 🤡 หรือ กด Enter ที่แป้นพิมพ์ เพื่อเข้าสู่หน้าจอถัดไป

| ⊡ <u>D</u> ocument <u>E</u> d | it <u>G</u> oto | Extr <u>a</u> s | <u>S</u> ettings | En <u>v</u> ironment | System <u>H</u> elp         |      |  |
|-------------------------------|-----------------|-----------------|------------------|----------------------|-----------------------------|------|--|
|                               | •               | ۹ 🖪             | C 🙆 🄇            | ) 🗅 M M              | \$1 fl \$1   <mark>*</mark> | 🖪 👔  |  |
| Enter G/L A                   | ccount          | Postin          | ng: Head         | der Data             |                             |      |  |
| Held document A               | cct model       | 🛃 Fast Da       | ata Entry        | Post with refe       | erence 🛛 🖉 Editing Opti     | ons  |  |
| Document Date                 | 01.11.2         | 2021            | Туре             | 21                   | Company Code                | 1000 |  |
| Posting Date                  | 01.11.2         | 2021            | Period           | 2                    | Currency/Rate               | THB  |  |
| Document Number               |                 |                 |                  |                      | Translatn Date              |      |  |
| Reference                     | 210100          | 0090/202        | 1                |                      | Cross-CC no.                |      |  |
| Doc.Header Text               | รับเงินดึ       | นจาก-ขวัญ       | ู่ใจ             |                      | Branch number               | 0000 |  |
| Trading Part.BA               |                 |                 | Number of        | Pages                |                             |      |  |
|                               |                 |                 |                  |                      |                             |      |  |
|                               |                 |                 |                  |                      |                             |      |  |
|                               |                 |                 |                  |                      |                             |      |  |
|                               |                 |                 |                  |                      |                             |      |  |
|                               |                 |                 |                  |                      |                             |      |  |
|                               |                 |                 |                  |                      |                             |      |  |
|                               |                 |                 |                  |                      |                             |      |  |
|                               |                 |                 |                  |                      |                             |      |  |
|                               |                 |                 |                  |                      |                             |      |  |
|                               |                 |                 |                  |                      |                             |      |  |
|                               |                 |                 |                  |                      |                             |      |  |
|                               |                 |                 |                  |                      |                             |      |  |
|                               |                 |                 |                  |                      |                             |      |  |
| First line item               |                 |                 |                  |                      |                             |      |  |
| PstKy 40 A                    | count 1         | 1010100         | 10               | SGL Ind              | ТТуре                       |      |  |
|                               |                 |                 |                  |                      |                             |      |  |

5. บนหน้าจอ "Enter Pxx ใบสำคัญรับ: Add G/L account item" (XX แทน ส่วนงาน) ให้กรอกข้อมูลต่าง ๆ ตามตารางด้านล่าง

| Document Edit g             | <u>G</u> oto Extr <u>a</u> s <u>S</u> ettings En <u>v</u> ironment System <u>H</u> elp |
|-----------------------------|----------------------------------------------------------------------------------------|
| Ø                           | ▼ 4 📙   😋 🚱   ⊒ 🕍 🕍   32 12 4 5 1 🔛 🕅 🕅 🔛                                              |
| Enter P01 ใบสำ              | คัญรับ: Add G/L account item                                                           |
| 🚨 🗟 🗟 🗈 🦻 More              | data Acct model 🥁 Fast Data Entry 🚹 Taxes                                              |
| G/L Account<br>Company Code | 1101010010 เงินสด<br>1000 มหาวิทยาลัยมหิดล                                             |
| Amount                      | ТНВ                                                                                    |
| Business Place              | Calculate tax                                                                          |
| Functional Area             | Commitment Item                                                                        |
| Earmarked funds             | Done More                                                                              |
| Value Date                  | 01.11.2021                                                                             |
| Assignment                  |                                                                                        |
| Text                        | Cong Texts                                                                             |
| Next Line Item              |                                                                                        |
| PstKy Accoun                | t SGL Ind New co.code                                                                  |

#### <u>ตารางที่ 41</u> คำอธิบายฟิดล์หน้าจอ Enter Pxx ใบสำคัญรับ: Add G/L account item ( XX แทน ส่วนงาน) - Item 1 / Debit entry / 40

| ชื่อฟิลด์        | คำอธิบาย                    | สิ่งที่ต้องทำและค่าที่ต้องใช้               |  |  |
|------------------|-----------------------------|---------------------------------------------|--|--|
| Amount           | จำนวนเงิน (THB)             | ระบุจำนวนเงิน (THB)                         |  |  |
| Bus.place/ sectn | สถานที่ประกอบธุรกิจ         | กิจ ให้ระบุ "1000" หมายถึง มหาวิทยาลัยมหิดล |  |  |
| Assignment       | การกำหนด ใช้เพื่อเป็นข้อมูล | ระบุเลขใบเบิกเกินส่งคืน (ฎีกา) หรือ ระบุ    |  |  |
|                  | อ้างอิงสำหรับ line item     | เอกสารอ้างอิง ตามที่ต้องการได้              |  |  |
| Item Text        | คำอธิบายรายการ              | คำอธิบายรายการเพิ่มเติมสำหรับบรรทัดรายการ   |  |  |
|                  |                             | นั้นๆ เช่น รับเงินคืนจาก – (ชื่อลูกหนี)     |  |  |

บนหน้าจอ "Enter Pxx ใบสำคัญรับ: Add G/L account item" (xx แทนส่วนงาน)
 เมื่อกรอกข้อมูลเรียบร้อยแล้ว จากนั้นให้กดปุ่ม <a href="mailto:more">More</a> เพื่อระบุข้อมูลเพิ่มเติม

| Document Edit             | <u>G</u> oto Extr <u>a</u> s <u>S</u> ettings En <u>v</u> ironment System <u>H</u> elp |
|---------------------------|----------------------------------------------------------------------------------------|
| Ø                         | - 4 📙   😋 😪   🖴 🛗 🖧   32 12 14 13 1 🔣   🗮 🗾   12 📭                                     |
| <b>Enter P01</b> ใบส่     | าคัญรับ: Add G/L account item                                                          |
| 🚨 🔂 🔂 🗗 🔒 Mor             | e data 🛛 Acct model 🛛 🔀 Fast Data Entry 📘 Taxes                                        |
| G/L Account               | 1101010010 เงินสด                                                                      |
| Company Code              | 1000 มหาวิทยาลัยมหิดล                                                                  |
|                           |                                                                                        |
| Item 1 / Debit entry / 40 |                                                                                        |
| Amount                    | 2,000 THB                                                                              |
|                           | Calculate tax                                                                          |
| Pusiness Place            |                                                                                        |
| Dusiness Flace            | 0000                                                                                   |
|                           |                                                                                        |
| Fund                      |                                                                                        |
| Functional Area           |                                                                                        |
|                           | Commitment Item                                                                        |
| Earmarked funds           | Done 🕈 More                                                                            |
| Value Date                | 01.11.2021                                                                             |
| Assignment                | PY2P01-040001/2021                                                                     |
| Text                      | รับเงินคืนจาก – (ชื่อลูกหนี้) 📈 Long Texts                                             |
|                           |                                                                                        |
| Next Line Item            |                                                                                        |
| PstKy Accourt             | nt SGL Ind New co.code                                                                 |
|                           |                                                                                        |

บนหน้าจอ "Enter Pxx ใบสำคัญรับ: Correct G/L account item" (xx แทนส่วนงาน)
 ที่หน้าต่าง "Coding Block" ให้กรอกข้อมูลต่างๆ ตามตารางด้านล่าง

| ⊡ <u>D</u> ocument <u>E</u> dit | <u>G</u> oto Extr <u>a</u> s <u>S</u> ettings En <u>v</u> ironment System <u>H</u> elp |     |
|---------------------------------|----------------------------------------------------------------------------------------|-----|
| 0                               |                                                                                        |     |
| Enter P01                       | าคัญรับ: Add G/L account item                                                          |     |
| 🤽 🔂 🔂 🖆 🥏 M                     | e data 🛛 Acct model 🔀 Fast Data Entry 📘 Taxes                                          |     |
| G/L Account<br>Company Code     | 1101010010 เงินสด<br>1000 มหาวิทยาลัยมหิดล                                             |     |
| Item 1 / Debit entry /          |                                                                                        |     |
| Amount                          | 2,000 THB                                                                              |     |
| 🔄 Coding Block                  |                                                                                        |     |
| Profit Center                   |                                                                                        |     |
| Functional Area                 |                                                                                        |     |
|                                 | Commitment Item                                                                        |     |
| Earmarked funds                 |                                                                                        |     |
|                                 |                                                                                        | ) 🗙 |
| Text                            | รับเงินคืนจาก – (ชื่อลูกหนึ่) 😡 Long Texts                                             |     |
| Next Line Item                  |                                                                                        |     |
| PstKy Acco                      | nt SGL Ind New co.code                                                                 |     |

## <u>ตารางที่ 42</u> คำอธิบายฟิลด์หน้าจอ "Enter Pxx ใบสำคัญรับ: Add G/L account item" ( XX แทน ส่วนงาน) ที่หน้าต่าง "Coding Block" – Item 1 / Debit entry / 40

| ชื่อฟิลด์       | คำอธิบาย                  | สิ่งที่ต้องทำและค่าที่ต้องใช้                |
|-----------------|---------------------------|----------------------------------------------|
| Profit Center   | ศูนย์กำไร                 | ให้ระบุ Pxx โดย xx หมายถึง ส่วนงาน           |
| Fund            | กองทุน (เงินทุน)          | ให้ระบุข้อมูลกองทุน ตามเอกสารปรับปรุง        |
|                 |                           | เบิกเกินส่งคืน                               |
| Functional Area | ขอบเขตตามหน้าที่ (แผนงาน/ | เนื่องจากเป็นรหัสบัญชี หมวดสินทรัพย์ ให้ระบุ |
|                 | โครงการ)                  | เป็นค่าว่าง                                  |
| Commitment Item | รายการภาระผูกพัน          | ไม่ต้องระบุ เนื่องจากระบบจะดึงค่าให้โดย      |
|                 |                           | พิจารณาจาก GL Account                        |

| 🖻 Document Edit Goto Extras Settings Environment System Help                                               |                         |
|----------------------------------------------------------------------------------------------------|-------------------------|
| ✓ ↓ ↓ ↓ ↓ ↓ ↓ ↓ ↓ ↓ ↓ ↓ ↓ ↓ ↓ ↓ ↓ ↓ ↓ ↓                                                                    |                         |
| Enter P01 ใบสำคัญรับ: Add G/L account item                                                                 |                         |
| 🧏 🗟 🕼 🏕 More data 🛛 Acct model 🔀 Fast Data Entry 📘 Taxes                                                   |                         |
| G/L Account         1101010010         เงินสด           Company Code         1000         มหาวิทยาลัยมหิดล |                         |
| Item 1 / Debit entry / 40                                                                                  |                         |
| Amount 2,000 THB                                                                                           |                         |
| C Coding Block                                                                                             | ×                       |
| Profit Center P01                                                                                          |                         |
| Fund 20101002                                                                                              |                         |
| Functional Area                                                                                            |                         |
| Commitment Item                                                                                            |                         |
| Earmarked funds Done                                                                                       |                         |
|                                                                                                    | <ul><li>✓ 3 ×</li></ul> |
| Text รับเงินคืนจาก – (ชื่อลูกหนี้) 🐶 Long Te                                                               | xts                     |
|                                                                                                    |                         |
| Next Line Item                                                                                             |                         |
| PstKy Account SGL Ind New co.code                                                                          |                         |
|                                                                                                    |                         |

บนหน้าจอ "Enter Pxx ใบสำคัญรับ: Correct G/L account item" (xxแทน ส่วนงาน)
 ให้กรอกข้อมูลที่ฟิลด์ "Next Line Item"

- ที่ฟิลด์ "PstKy" ให้ระบุ 50 (เครดิต ระบุรหัสบัญชี 10 หลัก)
- ที่ฟิลด์ "Account" ให้ระบุรหัสบัญชี 21990050090 (เงินรับฝากรอส่งกองคลัง)

เมื่อกรอกข้อมูลเรียบร้อยแล้ว ให้กดปุ่ม 🤡 หรือกด Enter ที่แป้นพิมพ์ เพื่อเข้าสู่หน้าจอถัดไป

| 로 <u>D</u> ocument <u>E</u> dit | <u>G</u> oto Extr <u>a</u> s <u>S</u> ettings En <u>v</u> ironment System <u>H</u> elp |
|---------------------------------|----------------------------------------------------------------------------------------|
| <b>Ø</b>                        | - 4 📙   😋 🚱   🖨 🎁 🎼   約 約 約 🔛 戻   🍞 📑                                                  |
| Enter P01 ใบสำ                  | าคัญรับ: Correct G/L account item                                                      |
| 🚨 🗟 🖨 🧬 More                    | e data 🛛 Acct model 🛛 🙀 Fast Data Entry 📘 Taxes                                        |
| G/L Account<br>Company Code     | 1101010010 เงินสด<br>1000 มหาวิทยาลัยมหิดล                                             |
| Item 1 / Debit entry / 40       |                                                                                        |
| Amount                          | 2,000.00 THB                                                                           |
| Business Place                  | Calculate tax                                                                          |
| Fund                            | 20101002                                                                               |
| Tuncuonarrica                   | Commitment Item 110000000                                                              |
| Earmarked funds                 | Done More                                                                              |
| Value Date                      | 01.11.2021                                                                             |
| Assignment                      | PY2P01-040001/2021                                                                     |
| Text                            | รับเงินดึนจาก – (ชื่อลูกหนี้) 😾 Long Texts                                             |
|                                 |                                                                                        |
| Next Line Item                  |                                                                                        |
| PstKy 50 Accour                 | nt 2199050090 SGL Ind New co.code                                                      |

#### 10. บนหน้าจอ "Enter Pxx ใบสำคัญรับ: Add G/L account item" ( XX แทน ส่วนงาน)

Item 2 / Credit entry / 50 ให้กรอกข้อมูลต่างๆ ตามตารางด้านล่าง

| 3                                                                                           |                                                            |
|---------------------------------------------------------------------------------------------|------------------------------------------------------------|
| Enter P01                                                                                   | สำคัญรับ: Add G/L account item                             |
| 🤽 🕼 🗟 🗖 护                                                                                   | lore data 🛛 Acct model 🔀 Fast Data Entry 📘 Taxes           |
| /L Account<br>ompany Code                                                                   | 2199050090 เงินรับฝากรอส่งกองคลัง<br>1000 มหาวิทยาลัยมหิดล |
| item 2 / Credit entry /                                                                     | 50                                                         |
| Business Place                                                                              |                                                            |
| Fund<br>Functional Area<br>Funds Center<br>Earmarked funds<br>Purchasing Doc.<br>Assignment | Commitment Item                                            |
|                                                                                             | Long Texts                                                 |
| Text                                                                                        |                                                            |

## <u>ตารางที่ 43</u> คำอธิบายฟิดล์หน้าจอ Enter Pxx ใบสำคัญรับ: Add G/L account item ( XX แทน ส่วนงาน) – Item 2 / Credit entry / 50

| ชื่อฟิลด์           | คำอธิบาย                                               | สิ่งที่ต้องทำและค่าที่ต้องใช้                                                  |  |
|---------------------|--------------------------------------------------------|--------------------------------------------------------------------------------|--|
| Item 2: Credit Entr | ry / 50                                                |                                                                                |  |
| Amount              | จำนวนเงิน (THB)                                        | ระบุจำนวนเงิน (THB)                                                            |  |
| Bus.place/ sectn    | สถานที่ประกอบธุรกิจ                                    | ให้ระบุ "0000" หมายถึง มหาวิทยาลัยมหิดล                                        |  |
| Assignment          | การกำหนด ใช้เพื่อเป็นข้อมูล<br>อ้างอิงสำหรับ line item | ระบุ เลขที่ใบเบิกเกินส่งคืน (ฎีกา) หรือ ระบุ<br>ข้อมูลอ้างอิง ตามที่ต้องการได้ |  |
| Item Text           | คำอธิบายรายการ                                         | ระบุคำอริบายรายการเพิ่มเติมสำหรับบรรทัด<br>รายการนั้นๆ                         |  |

บนหน้าจอ "Enter Pxx ใบสำคัญรับ: Add G/L account item" (XX แทน ส่วนงาน)
 เมื่อกรอกข้อมูลเรียบร้อยแล้ว จากนั้นให้กดปุ่ม <a href="https://www.www.entertymain.com">More</a> เพื่อระบุข้อมูลเพิ่มเติม

| 8                         | ▾ ◁ 📙   ৫ ৫ 😢   🗮 🛗 🛗 🖏 1 2 10 🖉 🔛 🖉 🔚                                       |
|---------------------------|------------------------------------------------------------------------------|
| Enter P01                 | จำคัญรับ: Add G/L account item                                               |
| 🚨 🗟 🗈 🥏 ма                | ore data 🛛 Acct model 🛛 🔀 Fast Data Entry 📘 Taxes                            |
| 6/L Account               | 2199050090 เงินรับฝากรอส่งกองคลัง                                            |
| Company Code              | 1000 มหาวิทยาลัยมหิดล                                                        |
| Item 2 / Credit entry / 5 | 50                                                                           |
| Amount                    | 2,000 THB                                                                    |
| Business Place            | 0000                                                                         |
|                           |                                                                              |
| Fund                      |                                                                              |
| Functional Area           |                                                                              |
| Funds Center              | Commitment Item                                                              |
| Earmarked funds           | Done More                                                                    |
| Purchasing Doc.           |                                                                              |
| -                         | PY2P01-040001/2021                                                           |
| Assignment                |                                                                              |
| Assignment<br>Text        | รับเงินคันจาก – (ชื่อลูกหนี) ไม่ ไม่ ได้ ได้ ได้ ได้ ได้ ได้ ได้ ได้ ได้ ได้ |
| Assignment<br>Text        | รับเงินคันจาก – (ชื่อลูกหนี) 🨾 🚀 Long Texts                                  |

12. บนหน้าจอ **"Enter Pxx ใบสำคัญรับ: Add G/L account item"** ( xx แทน ส่วนงาน) ที่หน้าต่าง "**Coding Block**" ให้กรอกข้อมูลต่างๆ ตามตารางด้านล่าง

| Foter P01 ใน                                                                | ◄                                   | G/Laccou                    | ntitem          |                                         |
|-----------------------------------------------------------------------------|-------------------------------------|-----------------------------|-----------------|-----------------------------------------|
| <u>~</u> 6 6 ⊡ ₽м                                                           | lore data Acct mod                  | lel [ 🔀 Fast Data           | Entry 🚺 Taxes   |                                         |
| G/L Account<br>Company Code                                                 | 2199050090 เงื่<br>1000 มหาวิทยาลัง | ม้นรับฝากรอส่งกอง<br>บมหิดล | คลัง            |                                         |
| Item 2 / Credit entry /                                                     | 50                                  |                             |                 |                                         |
|                                                                             | 2,000                               | THB                         |                 | ×                                       |
| Profit Center<br>Fund<br>Functional Area<br>Funds Center<br>Earmarked funds |                                     | Done                        | Commitment Item |                                         |
|                                                                             |                                     |                             | Real Estate Obj | \$<br><ul> <li>✓ </li> <li>×</li> </ul> |

<u>ตารางที่ 44</u> คำอธิบายฟิลด์หน้าจอ Enter Pxx ใบสำคัญรับ: Add G/L account item (xx แทน ส่วนงาน) ที่หน้าต่าง "Coding Block" – Item 2 / Credit entry / 50

| ชื่อฟิลด์       | คำอธิบาย           | สิ่งที่ต้องทำและค่าที่ต้องใช้                                   |
|-----------------|--------------------|-----------------------------------------------------------------|
| Profit Center   | ศูนย์กำไร          | ให้ระบุ Pxx โดย xx หมายถึง ส่วนงาน                              |
| Fund            | กองทุน (แหล่งเงิน) | ให้ระบุข้อมูลกองทุน ตามเอกสารปรับปรุงเบิกเกินส่งคืน             |
| Functional Area | ผลผลิต             | ไม่ต้องระบุ เนื่องจากเป็นรหัสบัญชีหมวดสินทรัพย์                 |
| Commitment Item | รายการภาระผูกพัน   | ไม่ต้องระบุ เนื่องจากระบบจะดึงค่าให้โดยพิจารณาจาก<br>GL Account |

บนหน้าจอ "Enter Pxx ใบสำคัญรับ: Add G/L account item" (xx แทน ส่วนงาน)
 Item 2 / Credit entry / 50 ที่หน้าต่าง "Coding Block" เมื่อกรอกข้อมูลเรียบร้อยแล้ว
 หลังจากนั้นให้กดปุ่ม (พ่อเข้าสู่หน้าจอถัดไป

| Document Edit               | <u>G</u> oto Extr <u>a</u> s <u>S</u> ettings En <u>v</u> ironment System <u>H</u> elp |
|-----------------------------|----------------------------------------------------------------------------------------|
| 0                           |                                                                                        |
| <b>Enter P01</b> ใบส        | าคัญรับ: Add G/L account item                                                          |
| 🚨 🔂 🔂 🖆 🥏 Мо                | e data 🛛 Acct model 🔀 Fast Data Entry 📘 Taxes                                          |
| G/L Account<br>Company Code | 2199050090 เงินรับฝากรอส่งกองคลัง<br>1000 มหาริทยาลัยมหิดล                             |
| Item 2 / Credit entry / 5   |                                                                                        |
| Amount                      | 2,000 THB                                                                              |
| 🔄 Coding Block              | ×                                                                                      |
| Profit Center               | P01                                                                                    |
| Fund                        | 20101002                                                                               |
| Functional Area             |                                                                                        |
| Funds Center                | Commitment Item                                                                        |
| Earmarked funds             | Done                                                                                   |
|                             | Transactn Type                                                                         |
|                             | Real Estate Obj                                                                        |
|                             |                                                                                        |
|                             |                                                                                        |
| PstKy Accou                 | nt SGL Ind New co.code                                                                 |

| <u>D</u> ocument <u>E</u> | dit <u>G</u> oto Extr <u>a</u> s <u>S</u> ettings Environment System <u>H</u> elp |
|---------------------------|-----------------------------------------------------------------------------------|
|                           |                                                                                   |
| Enter P01                 | ใบสำคัญรับ: Correct G/L account item                                              |
| 29 8 6 4                  | 🕈 More data 🛛 Acct model 🔀 Fast Data Entry 📘 Taxes                                |
| G/L Account               | 2199050090 เงินรับฝากรอส่งกองคลัง                                                 |
| Company Code              | 1000 มหาวิทยาลัยมหิดล                                                             |
|                           |                                                                                   |
| Item 2 / Credit ent       | y / 50                                                                            |
| Amount                    | 2,000.00 THB                                                                      |
| Business Place            | 0000                                                                              |
| Fund                      | 20101002                                                                          |
| Functional Area           |                                                                                   |
| Funds Center              | 0100 Commitment Item 2100000000                                                   |
| Earmarked funds           | Done More                                                                         |
| Purchasing Doc.           |                                                                                   |
| Assignment                | PY2P01-040001/2021                                                                |
| Text                      | รับเงินคืนจาก – (ชื่อลูกหนี้) 😾 🐶 Long Texts                                      |
|                           |                                                                                   |
| Next Line Item            |                                                                                   |
|                           |                                                                                   |

 15. บนหน้าจอ "Enter Pxx ใบสำคัญรับ: Display Overview" (XX แทน ส่วนงาน) เพื่อ จำลองการบันทึกบัญชี (ในมุมมองบัญชีแยกประเภททั่วไป) ก่อนการผ่านรายการจริง (Posting) ให้ ไปที่เมนู Document → Simulate General Ledger เพื่อเข้าสู่หน้าจอถัดไป

| C.  | Document 1 Goto           | ) Extr <u>a</u> s <u>S</u> e      | ttings En <u>v</u> ironn | nent Sy     | stem <u>H</u> elp |            |  |  |  |  |
|-----|---------------------------|-----------------------------------|--------------------------|-------------|-------------------|------------|--|--|--|--|
| 6   | Other document            | Shift+F5                          | 🙆 🚷 I 🖴 🕼                | 1 (18)   \$ | ን 🕰 🖧 🗘 🖓 🗗       | 1 🔞 🖪      |  |  |  |  |
|     | Post with reference       |                                   |                          |             |                   |            |  |  |  |  |
|     | Get <u>h</u> eld document | Get held document <b>Overview</b> |                          |             |                   |            |  |  |  |  |
| C   | <u>S</u> imulate          |                                   | et model                 | act Data E  | nta de Tavas      |            |  |  |  |  |
|     | Simulate General Ledger   | Ctrl+F12                          | ter model <u>∎</u> ⊴ F   | dSL Ddld E  | nury 🛄 Taxes      |            |  |  |  |  |
| Do  | Reset                     |                                   | γpe                      | 21          | Company Code      | 1000       |  |  |  |  |
| PC  | Post 2                    | Ctrl+S                            | eriod                    | 2           | Currency          | THB        |  |  |  |  |
| Do  | Save as completed         | Ctrl+Shift+F6                     | scal Year                | 2022        | Translatn Date    | 01.11.2021 |  |  |  |  |
| Re  | P <u>a</u> rk             | Shift+F4                          |                          | _           | Cross-CC no.      |            |  |  |  |  |
| Do  | Hoļd                      |                                   |                          | ]           | Trading Part.BA   |            |  |  |  |  |
| Br  | Exit                      | Shift+F3                          | nber of Pages            |             |                   |            |  |  |  |  |
| It_ |                           |                                   |                          |             |                   |            |  |  |  |  |
|     | PK BusA Acct              | THB Amo                           | ount Tax amn             | t           |                   |            |  |  |  |  |
| 00  | 01 40 1101010010 เงินส    | สด 2                              | 2,000.00                 |             |                   |            |  |  |  |  |
| 00  | 02 50 2199050090 รับฝ     | ากรอส่งกองคลัง                    | 2,000.00-                |             |                   |            |  |  |  |  |

16. บนหน้าจอ "General Ledger Simulation" เมื่อตรวจสอบถูกต้องแล้ว ให้กดปุ่ม 📀 เพื่อเข้าสู่หน้าจอถัดไป

| ≧ <u>L</u> ist                  | t <u>f</u>                                                           | Edit                   | <u>G</u> oto                              | Vį                          | iews         | <u>S</u> ettings                                                      | Sys                | tem <u>H</u> elp                   |                      |                                                             |                    |                                      |               |                   |          |       |                                       |            |                                  |            |
|---------------------------------|----------------------------------------------------------------------|------------------------|-------------------------------------------|-----------------------------|--------------|-----------------------------------------------------------------------|--------------------|------------------------------------|----------------------|-------------------------------------------------------------|--------------------|--------------------------------------|---------------|-------------------|----------|-------|---------------------------------------|------------|----------------------------------|------------|
| 0                               | ♥ 4                                                                  |                        |                                           |                             |              |                                                                       |                    |                                    |                      |                                                             |                    |                                      |               |                   |          |       |                                       |            |                                  |            |
| Gen                             | General Ledger Simulation                                            |                        |                                           |                             |              |                                                                       |                    |                                    |                      |                                                             |                    |                                      |               |                   |          |       |                                       |            |                                  |            |
| -                               | 🦹 🖴 📅 🖗 🖄 🕼 🕼 🦉 🕼 🔢 🌐 🏥 🖽 🖷 🖬 🚺 🖻 Ledger - 明Expert Mode 🛛 👬 Currency |                        |                                           |                             |              |                                                                       |                    |                                    |                      |                                                             |                    |                                      |               |                   |          |       |                                       |            |                                  |            |
| 21                              | <u> </u>                                                             | 97 UP                  | , <u>a</u>                                | U                           |              |                                                                       |                    |                                    |                      |                                                             | couger             | Berbe                                |               |                   |          |       |                                       |            |                                  |            |
|                                 | <u> </u>                                                             | UF UF                  |                                           |                             |              |                                                                       |                    |                                    |                      |                                                             | couge.             | Expo                                 |               | Contene)          |          |       |                                       |            |                                  |            |
| Docur<br>Date                   | ument                                                                | t c                    | )1.11.2                                   | 021                         |              | Posting Da                                                            | te                 | 01.11.2021                         | FI                   | iscal Year                                                  | Logo               | 2022                                 |               |                   |          |       |                                       |            |                                  |            |
| Docur<br>Date<br>Refer          | ument                                                                | ют и<br>t (<br>е 2     | )1.11.2                                   | 021                         | 2021         | Posting Da<br>Cross-co.                                               | te<br>code         | 01.11.2021                         | Fi                   | iscal Year                                                  | od                 | 2022<br>2                            |               |                   |          |       |                                       |            |                                  |            |
| Docur<br>Date<br>Refer<br>Curre | ument<br>erence<br>encv                                              | е 2                    | 01.11.2<br>2101000<br>ГНВ                 | 021                         | 2021         | Posting Da<br>Cross-co.<br>no.<br>Ledaer Gro                          | te<br>xode         | 01.11.2021                         | Fi<br>P              | iscal Year<br>Posting Perio<br>edger                        | od                 | 2022<br>2<br>FL                      |               |                   |          |       |                                       |            |                                  |            |
| Docur<br>Date<br>Refer<br>Curre | ument<br>erence<br>encv                                              | t (<br>e 2<br>1 L.ite  | 01.11.2<br>210100<br>FHB<br>m I           | 021<br>0090/2<br>PK S       | 2021<br>G PM | Posting Da<br>Cross-co.<br>no.<br>Ledaer Gro                          | te<br>code<br>up   | 01.11.2021                         | Fi<br>P<br>L         | iscal Year<br>Posting Perio<br>edger<br>Amount              | od<br>Curr.        | 2022<br>2<br>FL<br>Profit Ctr        | Fund          | Funds Ctr         | Cost Ctr | Order | Text                                  | Func. Area | Assignment                       | Ref. Key 2 |
| Docur<br>Date<br>Refer<br>Curre | ument<br>erence<br>encv<br>Itm<br>1                                  | t ()<br>e 2<br>1 L.ite | 01.11.2<br>2101000<br>FHB<br>m  <br>001 4 | 021<br>0090/2<br>PK S<br>40 | 2021<br>G PM | Posting Da<br>Cross-co.<br>no.<br>Ledaer Gro<br>G/L Accou<br>11010100 | te<br>code<br>nt G | 01.11.2021<br>6/L account<br>งันสด | Fi<br>P<br>L<br>name | iscal Year<br>Posting Period<br>edger<br>Amount<br>2,000.00 | od<br>Curr.<br>THB | 2022<br>2<br>FL<br>Profit Ctr<br>P01 | Fund 20101002 | Funds Ctr<br>0100 | Cost Ctr | Order | Text<br>รับเงินดันจาก – (ชื่อลูกหนึ่) | Func. Area | Assignment<br>PY2P01-040001/2021 | Ref. Key 2 |

17. บนหน้าจอ "Enter Pxx ใบสำคัญรับ: Display Overview" ( XX แทน ส่วนงาน) ให้

ดำเนินการกดปุ่ม 📙 เพื่อทำการผ่านรายการ (Posting)

| 면 Document Edit Goto Extras Settings Environment System Help                                                                                                    |     |
|----------------------------------------------------------------------------------------------------|-----|
| 🖉 📃 🐨 🕄 🕄 🚱 🚱 😫 🔛 🖬 🐘 😫 🖽 🖓 🐨 🐨 🐨                                                                                                    |     |
| Enter P01 ใบสำคัญรับ: Display Overview                                                                                                    |     |
| 🕄 👬 Display Currency Park document Acct model 🏹 Fast Data Entry 🚹 Taxes                                                                                                    |     |
| Comment Date       01.11.2021       Type       21       Company Code       1000         Posting Date       01.11.2021       Period       2       Currency       THB         Document Number       INTERNAL       Fiscal Year       2022       Translatn Date       01.11.2021         Reference       2101000090/2021       Cross-CC no.       Cross-CC no.       Cross-CC no.         Doc.Header Text       fuishiusann-arigita       Trading Part.BA       Trading Part.BA         Branch number       0000       Number of Pages       Tems in document currency         PK BusA Acct       THB Amount       Tax amnt       001 40       1101010010 เงินสค       2,000.00         002 50       2199050090 รับฝากรอส่งกองคลัง       2,000.00-       Green and and another arigina and another another | ]   |
| D_2,000.00 C_2,000.00 0.00 * 2 Line items                                                                                                    |     |
| Other line item                                                                                                    |     |
| PSKy ACCOUNT SGLING TType New CO.COde                                                                                                    |     |
| Automatically created line items will be deleted                                                                                                    | SAP |

 18. บนหน้าจอ "Enter G/L Account Posting: Header Data" ผ่านรายการสำเร็จ และ แสดงข้อความ "Document 22xxxxxx" was posted in company code 1000"เลขที่เอกสาร ที่ได้ที่ Status Bar

| Document        | <u>E</u> di | t <u>G</u> oto | Extr <u>a</u> s | <u>S</u> ettings | En <u>v</u> ironmer | t Syster  | n <u>H</u> elp |         |      |     |
|-----------------|-------------|----------------|-----------------|------------------|---------------------|-----------|----------------|---------|------|-----|
| <b>8</b>        |             |                | - 4 🖪           | 0 😋 🖓            | 🔉 i 🖵 🕅 (           | 8) E T    | 1 (12) (12)    | Ж 🖉     | 🔞 🖪  |     |
| _               |             |                |                 |                  |                     |           |                |         |      |     |
| Enter G         | /L A        | ccoum          | t Posti         | ing: Hea         | der Data            | ,         |                |         |      |     |
| Held docume     | nt Ao       | cct model      | 🛃 Fast [        | Data Entry       | Post with           | reference | 🥖 Editing C    | Options |      |     |
| Document Dat    | e           | Ľ              |                 | Туре             | XX                  | Cor       | mpany Code     | [       | 1000 |     |
| Posting Date    |             | 16.05          | .2021           | Period           | 8                   | Cur       | rency/Rate     |         | THB  |     |
| Document Nun    | nber        |                |                 |                  |                     | Tra       | nslatn Date    |         |      |     |
| Reference       |             |                |                 |                  |                     | Cro       | ss-CC no.      |         |      |     |
| Doc.Header Te   | xt          |                |                 |                  |                     | Bra       | nch number     |         | 0000 |     |
| Trading Part.BA | ۱           |                |                 | Number o         | f Pages             |           |                |         |      |     |
|                 |             |                |                 |                  |                     |           |                |         |      |     |
| First line item |             |                |                 |                  |                     |           |                |         |      | -   |
| PstKy           | 40 Ac       | count          |                 |                  | SGL Ind             |           | /pe            |         |      |     |
|                 |             |                |                 |                  |                     |           |                |         |      |     |
| Document        | 220100      | 00001 was      | posted in       | company co       | de 1000             |           |                |         |      | SAP |

## 19. นำเลขที่เอกสารการรับเงินคืนจากลูกหนี้ที่ได้ จัดพิมพ์ฟอร์มใบสำคัญรับ (RV)

#### 4.3.5 ส่วนงาน – จัดพิมพ์ฟอร์มใบนำส่ง

ให้ดำเนินการจัดพิมพ์ฟอร์มใบนำส่ง ตามหัวข้อที่ 4.1.2 ส่วนงาน - จัดพิมพ์ฟอร์มใบนำส่ง

#### 4.3.6 ส่วนงาน – บันทึกบัญชีน้ำเงินส่งกองคลัง

| GL account <u>E</u> dit                  | <u>G</u> oto Extr <u>a</u> s En <u>v</u> ironment <u>S</u> ettings S <u>y</u> stem <u>H</u> elp |
|------------------------------------------|-------------------------------------------------------------------------------------------------|
| 8                                        | ▼ (] 🔲   😋 🚱   🖴 🛗 🛗   3 12 14 14 15 18   🛒 🖉   12 18                                           |
| 🕫 🔎 Display                              | G/L Account Centrally                                                                           |
| nn 14   14   14   14   14   14   14   14 | I I Edit financial statement version Edit set Edit cost element                                 |
| /L Account                               | 2199050090 เงินรับฝากรอส่งกองคลัง<br>1000 มหาวิทยาลัยมหิดล 🔗 🖉 🗋 🖿 With Template 🖺 🛅            |
| Type/Description                         | Control Data Create/bank/interest Key word/translation Information (C/A) Information (CoCd)     |
| Account control in com                   | pany code                                                                                       |
| Account currency                         | THB Thailand Baht                                                                               |
| Only balances in loca                    | l crcy                                                                                          |
| Tax category                             |                                                                                                 |
| Posting without tax a                    | allowed                                                                                         |
| Alternative Account No.                  | <u>2104010101</u> บัญชีรายได้แผ่นดินรอน่าส่งคลัง                                                |
|                                          |                                                                                                 |
| Account management in                    | i company code                                                                                  |
| Open Item Managem                        | ent                                                                                             |
| Line item display                        |                                                                                                 |
| Sort key                                 | 001 Posting date                                                                                |
| Authorization Group                      |                                                                                                 |
| Clerk Abbreviation                       |                                                                                                 |

รูปภาพที่ 11 Master G/L Account: 2199050090 เงินรับฝากรอส่งกองคลัง

เนื่องจากรหัสบัญชี 2199050090 เงินรับฝากรอส่งกองคลัง เป็นรายการ Open Item ดังนั้น ในการบันทึกบัญชีนำเงินส่งกองคลัง จึงจำเป็นต้องใช้คำสั่ง (T-Code) F – 30 ในการบันทึก บัญชี โดยมีขั้นตอนการบันทึกบัญชี ดังต่อไปนี้  Login เข้าสู่ระบบ MUERP โดยระบุ User ID และ Password หลังจากนั้นกดปุ่ม ชรือ กด Enter ที่แป้นพิมพ์ เพื่อเข้าสู่หน้าจอถัดไป

| 도 <u>U</u> ser S <u>y</u> stem <u>H</u> elp |               |                                                            |
|---------------------------------------------|---------------|------------------------------------------------------------|
|                                             | ▾ ◁ 📃   ᢗ 😧 🤅 | 1 - H H I I I I I I I I I I I I I I I I I                  |
| SAP                                         |               |                                                            |
| New password                                |               |                                                            |
| Client                                      | 900           | Information                                                |
|                                             |               | Production system MUP                                      |
| User                                        |               | 900 Mahidol University                                     |
| Password                                    | ***********   |                                                            |
|                                             |               | คู่มือสร้าง shortcut สำหรับ MUERP High Availability Server |
| Language                                    | EN            | link : shorturl.at/fkzE0                                   |
|                                             |               |                                                            |
|                                             |               |                                                            |
|                                             |               | želeve ze <sup>4</sup>                                     |
|                                             |               | ขอความกรุณา log out ทุกครึ่ง เมื่อปฏิบัติงานเสร็จสน        |
|                                             |               | ciñadios shartaut dauña CAD Los en dauña Dradustian        |
|                                             |               | ผูมยสง N SHORCUL ส เหงบ SAP Log OII ส เหงบ Production      |
|                                             |               | Manual SAR-Logon LoadBalance ndf "                         |
|                                             |               | handai_SAF*LOgon_Loadbaance.pdi                            |
|                                             |               |                                                            |
|                                             |               |                                                            |
|                                             |               |                                                            |
|                                             |               |                                                            |
|                                             |               |                                                            |

2. พิมพ์คำสั่ง (T-Code) F-30 เพื่อบันทึกบัญชีนำเงินส่งกองคลัง หลังจากนั้นกดปุ่ม 😵

หรือกด Enter ที่แป้นพิมพ์ เพื่อเข้าสู่หน้าจอถัดไป

| ☞ <u>M</u> enu <u>E</u> dit <u>F</u> avorites Extr <u>a</u> s System <u>H</u> elp                                                                                                    |
|----------------------------------------------------------------------------------------------------|
| 🞯 F-30 🔹 🧹 🕘 I 😋 🚱 😪 I 🖨 🛗 腾 I 🏵 🛱 🛱 🛱 🖗 I 🗑 🖫                                                                                                    |
| SAP Easy Access                                                                                                    |
|                                                                                                    |
| Favorites     Program Enhancement AR                                                                                                    |
| Customer Master and Report                                                                                                    |
| <ul> <li>Charles and the second second s</li></ul> |
| CommaR     Module AP                                                                                                    |
| Module GL     Module CO                                                                                                    |
| Module AM     Module FM                                                                                                    |
| Module PU      SAP Menu                                                                                                    |
| Corporation Components                                                                                                    |
| Carlogistics                                                                                                    |
| Human Resources                                                                                                    |
| Cols                                                                                                    |

3. บนหน้าจอ "Post with Clearing: Header Data" ให้กรอกข้อมูลต่าง ๆ ตามตาราง ด้านล่าง

| 7 <u>D</u> ocum                                       | nent                                                  | <u>E</u> dit           | <u>G</u> oto | Extr <u>a</u> s | <u>S</u> ettings | En <u>v</u> iro | nment | System  | <u>H</u> elp |          |      |  |  |
|-------------------------------------------------------|-------------------------------------------------------|------------------------|--------------|-----------------|------------------|-----------------|-------|---------|--------------|----------|------|--|--|
| Ø                                                     |                                                       |                        | •            | ۵ 🔲             | C 🙆 🤇            | 2   📮           | hk    | 🎝 🖺     | £ \$         | <b>※</b> | 😰    |  |  |
| Post with Clearing: Header Data                       |                                                       |                        |              |                 |                  |                 |       |         |              |          |      |  |  |
| Choose o                                              | pen ite                                               | ms A                   | cct mode     | el              |                  |                 |       |         |              |          |      |  |  |
| ocument                                               | Date                                                  |                        |              |                 | Туре             |                 | XX    | Compa   | any Code     |          | 1000 |  |  |
| osting Dat                                            | te                                                    |                        | 02.11.       | .2021           | Period           |                 | 2     | Curren  | cy/Rate      |          | THB  |  |  |
| ocument                                               | Numbe                                                 | r                      |              |                 |                  |                 |       | Transla | itn Date     |          |      |  |  |
| leference                                             |                                                       |                        |              |                 |                  |                 |       | Cross-  | CC no.       |          |      |  |  |
| oc.Header                                             | r Text                                                |                        |              |                 |                  |                 |       |         |              |          |      |  |  |
| learing tex                                           | ĸt                                                    |                        |              |                 |                  |                 |       |         |              |          |      |  |  |
| ranch nun                                             | nber                                                  |                        | 0000         | Pages           |                  |                 |       |         |              |          |      |  |  |
| Transactio<br>Outgoi<br>Incomi<br>Credit r<br>Transfe | on to be<br>ing payi<br>ing payi<br>memo<br>er postir | proces<br>ment<br>ment | clearing     |                 |                  |                 |       |         |              |          |      |  |  |
| First line ite                                        | em                                                    | -                      |              |                 |                  |                 |       |         |              |          |      |  |  |
| PstKy                                                 |                                                       | Accou                  | int          |                 |                  | SC              | L Ind | Ттур    | e            |          |      |  |  |

### <u>ตารางที่ 45</u> คำอธิบายฟิลด์หน้าจอ Post with Clearing: Header Data

| ชื่อฟิลด์       | คำอธิบาย                        | สิ่งที่ต้องทำและค่าที่ต้องใช้              |
|-----------------|---------------------------------|--------------------------------------------|
| Header:         |                                 |                                            |
| Document Date   | วันที่ของเอกสาร                 | ระบุวันที่บันทึกเอกสาร ซึ่งอาจจะเป็น       |
|                 |                                 | วันที่เดียวกับวันผ่านรายการหรือไม่ก็ได้    |
| Posting Date    | วันที่ที่มีการผ่านรายการโดยระบบ | ระบุวันที่ที่ต้องการให้ผ่านรายการที่บันทึก |
|                 |                                 | เช่น ระบุวันที่ส่วนงานนำเงินมาส่ง          |
| Document Number | หมายเลขเอกสาร                   | ไม่ต้องระบุ เนื่องจากระบบจะเป็นผู้         |
|                 |                                 | กำหนดเลขที่ Document ให้โดยอัตโนมัติ       |
| Document Type   | ประเภทของเอกสาร ซึ่งกำหนดไว้    | ให้ระบุ " <u>3X</u> " สำหรับการบันทึกบัญชี |
|                 | ตามแต่ละส่วนงาน                 | นำเงินส่งกองคลัง                           |
|                 |                                 | โดยที่ "X" หมายถึง รหัสแทนส่วนงาน          |
|                 |                                 |                                            |

| ชื่อฟิลด์                    | คำอธิบาย                           | สิ่งที่ต้องทำและค่าที่ต้องใช้            |
|------------------------------|------------------------------------|------------------------------------------|
| Period                       | งวดบัญชี                           | ระบบทำการดึงค่าให้อัตโนมัติ โดยดึงค่าตาม |
|                              |                                    | วันที่ผ่านรายการที่ระบุ                  |
| Company code                 | รหัสบริษัท                         | ให้ระบุ'1000' สำหรับมหาวิทยาลัยมหิดล     |
| Currency/Rate                | สกุลเงินในการบันทึกบัญชี หรือ      | ให้ระบุสกุลเงิน 'THB' สำหรับเงินบาท      |
|                              | อัตราแลกเปลี่ยน                    |                                          |
| Reference                    | ข้อความอ้างอิงส่วนหัว              | ให้ระบุ เลขที่ใบนำส่ง (S ตัวพิมพ์ใหญ่)   |
| Doc.Header Text              | คำอธิบายรายการส่วนหัวของ           | ระบุคำอธิบายส่วนหัวของเอกสาร เช่น ระบุ   |
|                              | เอกสาร                             | "นำส่งเงินเบิกเกินส่งคืน"เป็นต้น         |
| Clearing Text                | ข้อความหักล้าง                     | ระบุคำอธิบายของเอกสารหักล้าง             |
| Business Place               | สถานที่ประกอบธุรกิจ                | ให้ระบุ '0000' สำหรับมหาวิทยาลัยมหิดล    |
| Transaction to be Pr         | ocessed:                           |                                          |
| รายการที่ประมวลผล            | เลือกประเภทรายการที่ต้องการ        | ติ๊กเลือก                                |
|                              | ประมวลผล                           | Transfer Posting with Clearing           |
|                              | O Outgoing Payment                 | (การผ่านรายการโอนด้วยการหักล้าง)         |
|                              | (การจ่ายชำระเงิน)                  |                                          |
|                              | O Incoming Payment                 |                                          |
|                              | (การรับชำระเงิน)                   |                                          |
|                              | 🔘 Credit Memo (ใบลดหนี้)           |                                          |
|                              | Transfer Posting with              |                                          |
|                              | Clearing (การผ่านรายการโอน         |                                          |
|                              | ด้วยการหักล้าง)                    |                                          |
| <u>Other Line Item</u> : บรร | เท้ดรายการแรก                      |                                          |
| Posting Key                  | รหัสการผ่านรายการ                  | ให้ระบุคีย์การผ่านรายการ                 |
|                              |                                    | 50 เครดิต ระบุรหัสบัญชี 10 หลัก          |
| Account                      | รหัสบัญชีที่ต้องการบันทึกรายการ    | ระบุรหัสบัญชีตามประเภทตัวเงินที่ได้รับ   |
|                              | หักล้างกับรายการเปิด (OI) ที่เลือก | เช่น                                     |
|                              |                                    | 1101010010 เงินสด                        |
|                              |                                    | 1101010020 เช็ค                          |
|                              |                                    | 1101010030 เงินฝากมหาวิทยาลัยมหิดล       |
|                              |                                    | (Pay-in)                                 |
|                              |                                    | เป็นต้น                                  |
| SGL Ind                      | คีย์การผ่านรายการพิเศษ             | ไม่ต้องระบุ                              |
|                              | (Special Indicator)                |                                          |

# <u>ตารางที่ 45</u> คำอธิบายฟิลด์หน้าจอ Post with Clearing: Header Data – ต่อ

บนหน้าจอ "Post with Clearing: Header Data" เมื่อกรอกข้อมูลเรียบร้อยแล้ว

จากนั้นกดปุ่ม 🧭 หรือ กด Enter ที่แป้นพิมพ์ เพื่อเข้าสู่หน้าจอถัดไป

| ⊡ <u>D</u> ocument <u>E</u> dit         | <u>G</u> oto Extr <u>a</u> s <u>S</u> ettings En <u>v</u> ironment System <u>H</u> elp |  |
|-----------------------------------------|----------------------------------------------------------------------------------------|--|
|                                         | - 4 🔲   😋 🚱   🖵 🛗 🛗   31 12 14 15 24   🛒 🖉   19 🖬                                      |  |
| Post with Clear                         | oring: Header Data                                                                     |  |
| Document Date                           | 02.11.2021 Type 31 Company Code 1000                                                   |  |
| Posting Date Document Number Defense en | 02.11.2021     Period     2     Currency/Rate     THB       Translatn Date             |  |
| Doc.Header Text                         | S.YY/XX0000XX Cross-CC no.<br>นาส่งเงินเบิกเกินส่งคืน                                  |  |
| Branch number                           | 0000 Pages                                                                             |  |
| Transaction to be process               | ised                                                                                   |  |
| Outgoing payment<br>Incoming payment    |                                                                                        |  |
| Transfer posting with clearing          |                                                                                        |  |
|                                         |                                                                                        |  |
|                                         |                                                                                        |  |
| First line item                         |                                                                                        |  |
| PstKy 50 Accourt                        | nt 1101010010 SGL Ind TType                                                            |  |

5. บนหน้าจอ "Post with Clearing Add G/L account item" ให้กรอกข้อมูลต่าง ๆ ตาม ตารางด้านล่าง

| 🔄 <u>D</u> ocument <u>E</u> dit | <u>G</u> oto Extr <u>a</u> s <u>S</u> ettings En <u>v</u> ironment S <u>y</u> stem <u>H</u> elp |  |  |  |
|---------------------------------|-------------------------------------------------------------------------------------------------|--|--|--|
| 0                               | 🖉 🔄 👻 🚱 🔛 🗠 🚱 🔛 🛗 🛗 🔛 🕄 🖾 🔛 🚱 🔚                                                                 |  |  |  |
| Post with Clea                  | ring Add G/L account item                                                                       |  |  |  |
| 🚨 🗟 🗟 🗋 Choose                  | open items 🛛 Process open items 🍃 More data 🛛 Acct model                                        |  |  |  |
| G/L Account<br>Company Code     | 1101010010 เงินสด<br>1000 มหาวิทยาลัยมหิดล                                                      |  |  |  |
| Item 1 / Credit entry / 50      |                                                                                                 |  |  |  |
| Amount                          | ТНВ                                                                                             |  |  |  |
| Business Place                  | Calculate tax                                                                                   |  |  |  |
| Fund                            |                                                                                                 |  |  |  |
| Functional Area                 |                                                                                                 |  |  |  |
|                                 | Commitment Item                                                                                 |  |  |  |
| Earmarked funds                 | Done More                                                                                       |  |  |  |
| Value Date                      | 02.11.2021                                                                                      |  |  |  |
| Assignment                      |                                                                                                 |  |  |  |
| Text                            | Long Texts                                                                                      |  |  |  |
| Next Line Item                  |                                                                                                 |  |  |  |
| PstKy Account                   | It SGL Ind TType New co.code                                                                    |  |  |  |

### <u>ตารางที่ 46</u> คำอธิบายฟิลด์หน้าจอ Post with Clearing Add G/L account item

| ชื่อฟิลด์          | คำอธิบาย                                               | สิ่งที่ต้องทำและค่าที่ต้องใช้                                                     |
|--------------------|--------------------------------------------------------|-----------------------------------------------------------------------------------|
| Item 1 / Credit Er | ntry / 50                                              |                                                                                   |
| Amount             | จำนวนเงิน (THB)                                        | ระบุจำนวนเงิน (THB)                                                               |
| Bus.place/ sectn   | สถานที่ประกอบธุรกิจ<br>(Business Place)                | ระบุ "0000" หมายถึง มหาวิทยาลัยมหิดล                                              |
| Value Date         | วันที่คิดมูลค่า                                        | ระบุวันที่คิดมูลค่า ระบบ Default เป็นวันที่ปัจจุบัน                               |
| Assignment         | การกำหนด ใช้เพื่อเป็นข้อมูล<br>อ้างอิงสำหรับ line item | ให้ระบุ เลขที่ใบเบิกเกินส่งคืน (ฎีกา) หรือ ระบุข้อมูล<br>อ้างอิง ตามที่ต้องการได้ |
| Item Text          | คำอธิบายรายการ                                         | ระบุคำอธิบาย เช่น "นำส่งเงินเบิกเกินส่งคืน"                                       |

6. บนหน้าจอ "Post with Clearing Add G/L account item" เมื่อกรอกข้อมูลเรียบร้อย

| แล้ว ให้กดปุ่ม | S More | เพื่อระบุข้อมูลที่หน้าต่าง | "Coding Block" |
|----------------|--------|----------------------------|----------------|
|                |        |                            |                |

| 로 <u>D</u> ocument <u>E</u> dit                                                                            | <u>G</u> oto Extr <u>a</u> s <u>S</u> ettings En <u>v</u> ironment S <u>v</u> stem <u>H</u> elp |  |
|----------------------------------------------------------------------------------------------------|-------------------------------------------------------------------------------------------------|--|
| Ø                                                                                                    | - 4 📙   🛠 🚱 😫 💾 🕌 🧩 12 12 13 13 19 19 19 19                                                     |  |
| Post with Clea                                                                                             | ring Add G/L account item                                                                       |  |
| 🔏 🗟 🗟 🗋 Choos                                                                                              | e open items 🛛 Process open items 🍚 More data 🛛 Acct model                                      |  |
| G/L Account         1101010010         เงินสด           Company Code         1000         มหาวิทยาลัยมหิดล |                                                                                                 |  |
| Item 1 / Credit entry / 50                                                                                 | )                                                                                               |  |
| Amount<br>Business Place                                                                                   | 2,000 THB<br>Calculate tax                                                                      |  |
| Fund                                                                                                    |                                                                                                 |  |
| Functional Area                                                                                            | Commitment Item                                                                                 |  |
| Earmarked funds                                                                                            | Done More                                                                                       |  |
| Value Date                                                                                                 | 02.11.2021                                                                                      |  |
| Assignment                                                                                                 | PY2P01-040001/2021                                                                              |  |
| Text นำส่งเงินเบิกเกินส่งคืน 🐶 Long Texts                                                                  |                                                                                                 |  |
| Next Line Item                                                                                             |                                                                                                 |  |
| PstKy Accourt                                                                                              | nt SGL Ind TType New co.code                                                                    |  |

7. บนหน้าจอ "Post with Clearing Add G/L account item" ให้ระบุตัวแปรอื่นๆ ที่

หน้าต่าง "Coding Block" ตามตารางด้านล่าง

| _                             |                                                                                                 |
|-------------------------------|-------------------------------------------------------------------------------------------------|
| <u>D</u> ocument <u>E</u> dit | <u>G</u> oto Extr <u>a</u> s <u>S</u> ettings En <u>v</u> ironment S <u>y</u> stem <u>H</u> elp |
| 0                             |                                                                                                 |
| Post with Clea                | ring Add G/L account item                                                                       |
|                               | ······································                                                          |
| 🔏 🖾 🗟 🗋 Choose                | e open items 🛛 Process open items 🍯 More data 🛛 Acct model                                      |
| G/L Account                   | 11010010 เงินสด                                                                                 |
| Company Code                  | 1000 มหาวิทยาลัยมหิดล                                                                           |
|                               |                                                                                                 |
| Item 1 / Credit entry / 50    |                                                                                                 |
| Amount                        | 2,000 THB                                                                                       |
| 🔄 Coding Block                |                                                                                                 |
| Profit Center                 |                                                                                                 |
| Fund                          |                                                                                                 |
| Functional Area               |                                                                                                 |
|                               | Commitment Item                                                                                 |
| Earmarked funds               | Done                                                                                            |
|                               |                                                                                                 |
|                               |                                                                                                 |
| Text                          | นำส่งเงินเบิกเกินส่งคืน 🦻 Long Texts                                                            |
|                               |                                                                                                 |
| Next Line Item                |                                                                                                 |
| PstKy Accour                  | nt SGL Ind TType New co.code                                                                    |
|                               |                                                                                                 |

<u>ตารางที่ 47</u> คำอธิบายฟิลด์หน้าจอ "Post with Clearing Add G/L account item" ที่หน้าต่าง "Coding Block"

| ชื่อฟิลด์       | คำอธิบาย         | สิ่งที่ต้องทำและค่าที่ต้องใช้                                   |
|-----------------|------------------|-----------------------------------------------------------------|
| Profit Center   | ศูนย์กำไร        | ให้ระบุ Pxx โดย xx หมายถึง ส่วนงาน                              |
|                 |                  | สามารถกด 🞯 เพื่อเลือก Profit Center ที่ต้องการได้               |
| Fund            | กองทุน (เงินทุน) | ให้ระบุ กองทุนที่ต้องการนำส่งเงิน                               |
|                 |                  | สามารถกด 🞯 เพื่อเลือกได้                                        |
| Functional Area | ผลผลิต           | ไม่ต้องระบุ เนื่องจากเป็นรหัสบัญชีหมวดสินทรัพย์                 |
| Commitment Item | รายการภาระผูกพัน | ไม่ต้องระบุ เนื่องจากระบบจะดึงค่าให้โดยพิจารณาจาก<br>GL Account |

8. บนหน้าจอ "Post with Clearing Add G/L account item" เมื่อกรอกข้อมูล

เรียบร้อยแล้ว จากนั้นกดปุ่ม 📝 เพื่อเข้าสู่หน้าจอถัดไป

| 匠 <u>D</u> ocument <u>E</u> dit | <u>G</u> oto Extr <u>a</u> s <u>S</u> ettings En <u>v</u> ironment System <u>H</u> elp |  |  |  |
|---------------------------------|----------------------------------------------------------------------------------------|--|--|--|
| 0                               | ♥ 4 8 8 9 8 8 8 8 8 8 8 8 8 8 8 8 8 8 8 8                                              |  |  |  |
| Post with Cle                   | earing Add G/L account item                                                            |  |  |  |
| 🙏 🔂 🔂 🚺 Cho                     | oose open items 🛛 Process open items 🍃 More data 🛛 Acct model                          |  |  |  |
| G/L Account<br>Company Code     | 1101010010         เงินสด           1000         มหาวิทยาลัยมหิดล                      |  |  |  |
| Item 1 / Credit entry /         | 50                                                                                     |  |  |  |
| Amount                          | 2,000 THB                                                                              |  |  |  |
| 🕞 Coding Block                  |                                                                                        |  |  |  |
| Profit Center                   | P01                                                                                    |  |  |  |
| Fund                            | 20101002                                                                               |  |  |  |
| Functional Area                 |                                                                                        |  |  |  |
|                                 | Commitment Item                                                                        |  |  |  |
| Earmarked funds                 | Done                                                                                   |  |  |  |
|                                 |                                                                                        |  |  |  |
| Text                            | ปาส่งเงินเทิกกินส่งอื่น                                                                |  |  |  |
|                                 |                                                                                        |  |  |  |
| Next Line Item                  |                                                                                        |  |  |  |
| PstKy Acc                       | ount SGL Ind TType New co.code                                                         |  |  |  |
|                                 |                                                                                        |  |  |  |

9. บนหน้าจอ "Post with Clearing Correct G/L account item" ให้กดปุ่ม

| Choose open items เพื่อเข้าสู่หน้าจอถัดไป |                                                                                                 |  |
|-------------------------------------------|-------------------------------------------------------------------------------------------------|--|
|                                           | <u>G</u> oto Extr <u>a</u> s <u>S</u> ettings En <u>v</u> ironment S <u>y</u> stem <u>H</u> elp |  |
| Ø                                         | - 4 📙 😵 🚱 🗎 🛗 🛗 2 2 2 2 2 2 2 2 2 2 2 2 2 2 2 2 2                                               |  |
| Post with Clea                            | aring Correct G/L account item                                                                  |  |
| 🚨 🗟 🖬 Choo                                | se open items Process open items 🖆 More data 🛛 Acct model                                       |  |
| G/L Account                               | 1101010010 เงินสด                                                                               |  |
| Company Code                              | 1000 มหาวิทยาลัยมหิดล                                                                           |  |
| Item 1 / Credit entry / 5                 | 0                                                                                               |  |
| Amount                                    | 2,000.00 THB                                                                                    |  |
| Business Place                            | Calculate tax                                                                                   |  |
| Fund                                      | 20101002                                                                                        |  |
| Functional Area                           |                                                                                                 |  |
|                                           | Commitment Item 1100000000                                                                      |  |
| Earmarked funds                           | Done More                                                                                       |  |
| Value Date                                | 02.11.2021                                                                                      |  |
| Assignment                                | PY2P01-040001/2021                                                                              |  |
| Text                                      | นำส่งเงินเบิกเกินส่งคืน 📝 Long Texts                                                            |  |
| Next Line Item                            |                                                                                                 |  |
| PstKy Accou                               | unt SGL Ind TType New co.code                                                                   |  |
|                                           |                                                                                                 |  |

10. บนหน้าจอ "Post with Clearing Select open items" ให้กรอกข้อมูลต่าง ๆ ตาม ตารางด้านล่าง

| ☑ Document Edit     | <u>G</u> oto <u>S</u> ettings S <u>y</u> stem <u>H</u> elp |                       |  |
|---------------------|------------------------------------------------------------|-----------------------|--|
| Ø                   | ▾ ◁ 📙   ☎ 🚱 😒   🗎 🕅 🔀                                      | \$1 fb 43   🐹 🗾   😗 🖪 |  |
| Post with Cle       | Post with Clearing Select open items                       |                       |  |
| Process open items  |                                                            |                       |  |
| Open item selection |                                                            | Additional solutions  |  |
| Open item selection | 1000                                                       |                       |  |
| Company Code        | 1000                                                       | • None                |  |
| Account             |                                                            | O De surgest Number   |  |
| Account Type        |                                                            |                       |  |
| Special G/L Ind     |                                                            |                       |  |
| Print advice no.    |                                                            |                       |  |
| Other accounts      |                                                            | Assignment            |  |
| Other accounts      |                                                            | O Profit Center       |  |
| Distribute by age   |                                                            | O Pafarrana Krus P    |  |
| Automatic search    |                                                            | OReference Key 3      |  |
|                     |                                                            | Ovalue Date           |  |
|                     |                                                            | OReference            |  |
|                     |                                                            | OPayment order        |  |
|                     |                                                            |                       |  |
|                     |                                                            | O Document Type       |  |
|                     |                                                            | O Business Area       |  |
|                     |                                                            | () Tax Code           |  |
|                     |                                                            | O Branch account      |  |
|                     |                                                            | Others                |  |

# ตารางที่ 48 คำอธิบายฟิลด์หน้าจอ Post with Clearing Select open items

| ชื่อฟิลด์           | คำอธิบาย                                                                                          | สิ่งที่ต้องทำและค่าที่ต้องใช้                                                                                                    |
|---------------------|---------------------------------------------------------------------------------------------------|----------------------------------------------------------------------------------------------------|
| Open item selection | <u>ı:</u>                                                                                         |                                                                                                    |
| Company Code        | รหัสบริษัท                                                                                        | ให้ระบุ '1000' หมายถึง มหาวิทยาลัยมหิดล                                                                                                    |
| Account             | รหัสลูกหนี้/เจ้าหนี้/บัญชีแยก<br>ประเภท ซึ่งต้องระบุให้สัมพันธ์กับ<br>ประเภทของบัญชีที่ทำการเลือก | ระบุรหัสบัญซี โดยดูจากเอกสารการบันทึก<br>บัญซีรับเงินคืนจากลูกหนี้<br>(Document Number ที่ขึ้นต้นด้วย 22*)<br>เช่น 2199050090 เงินรับฝากรอส่งกองคลัง |
| Account Type        | ประเภทของบัญชีที่ต้องการทำ<br>รายการหักล้างบัญชี (ตาม<br>ประเภท) ที่ระบุ                          | เลือก "S" กรณีต้องการโอนโดยหักล้างบัญชี<br>แยกประเภท (G/L Account)                                                                                   |

| ชื่อฟิลด์       | คำอธิบาย                               | สิ่งที่ต้องทำและค่าที่ต้องใช้       |
|-----------------|----------------------------------------|-------------------------------------|
| Special GL Ind  | บัญชีแยกประเภทพิเศษ สำหรับการ          | ไม่ต้องระบุ Special Indicator       |
|                 | หักล้างรายการที่มีการบันทึกด้วยคีย์    |                                     |
|                 | พิเศษ                                  |                                     |
| Pmnt advice no. | เลขที่ใบแจ้ง                           | ไม่ต้องระบุ                         |
| Other Account   | ตัวบ่งชี้: เลือกรายการเปิดจากบัญชีอื่น | ไม่เลือก 🔲                          |
|                 | ด้วย                                   | 🔟 เลือกตัวเลือกนี้ ในกรณีที่ต้องการ |
|                 |                                        | เลือกรายการเปิด (Open items) ของ    |
|                 |                                        | บัญชีอื่นๆ (GL, Customer, Vendor)   |
|                 |                                        | เพื่อมาทำการบันทึกรายการหักล้างด้วย |
| Normal OI       | ตัวบ่งชี้: เลือกเฉพาะรายการเปิดที่เป็น | เลือกตัวเลือกนี้ 🗹                  |
|                 | OI มาตรฐาน                             |                                     |
| Distribute By   | กระจายตามอายุ                          | ไม่เลือก 🔲                          |
| Age             |                                        |                                     |
| Automatic       | การค้บหาโดยอัตโบบัติ                   | ไม่เลือก 🗖                          |
| Search          |                                        |                                     |

# ตารางที่ 48 คำอธิบายฟิลด์หน้าจอ Post with Clearing Select open item - ต่อ

ตัวเลือกบรรทัดรายการเพิ่มเติม (Additional Selection)

| Additional selections    |
|--------------------------|
| <ul> <li>None</li> </ul> |
| OAmount                  |
| O Document Number        |
| O Line item              |
| Posting Date             |
| Assignment               |
| OProfit Center           |
| ◯Fund                    |
| OReference Key 3         |
| ○Value Date              |
| OReference               |
| O Payment order          |
| ○ Collective invoice     |
| ODocument Type           |
| O Business Area          |
| ○Tax Code                |
| Branch account           |
| Others                   |
|                          |

# ตารางที่ 49 คำอธิบายตัวเลือก Additional Selection

| ชื่อฟิลด์               | คำอธิบาย                                                                                                    | สิ่งที่ต้องทำและค่าที่ต้องใช้                                                                                                    |
|-------------------------|----------------------------------------------------------------------------------------------------|----------------------------------------------------------------------------------------------------|
| Additional Se           | <u>election</u> : ตัวเลือกบรรทัดรายการเ                                                                                                    | พิ่มเติม                                                                                                    |
| Additional<br>Selection | <ul> <li>–</li> <li>ตัวเลือกเพิ่มเติม เพื่อเลือกบรรทัด</li> <li>รายการเพื่อหักล้าง ซึ่งจะมีผลต่อ</li> <li>หน้าจอที่ระบบจะแสดงในหน้า</li> <li>ถัดไป เช่น</li> <li>Additional selections <ul> <li>None</li> <li>Amount</li> <li>Document Number</li> <li>Line item</li> <li>Posting Date</li> <li>Assignment</li> <li>Profit Center</li> <li>Fund</li> <li>Reference Key 3</li> <li>Value Date</li> <li>Reference</li> <li>Payment order</li> <li>Collective invoice</li> <li>Document Type</li> <li>Business Area</li> <li>Tax Code</li> <li>Branch account</li> <li>Others</li> </ul> </li> </ul> | <ul> <li>ติ๊กเลือก</li> <li>Document Number เพื่อระบุเลขที่เอกสาร</li> <li>ตัวเลือกเพิ่มเติม ที่ใช้บ่อย มีดังนี้</li> <li>None - ไม่มี (ให้ระบบ List รายการคงค้างทั้งหมด)</li> <li>Amount - เพื่อระบุจำนวนเงิน</li> <li>Posting Date - เพื่อระบุวันที่ผ่านรายการ</li> <li>Reference - เพื่อระบุข้อความใน Reference</li> </ul> |

11. บนหน้าจอ "Post with Clearing Select open items" เมื่อกรอกข้อมูลเรียบร้อยแล้ว

| <u>-</u>                      |                               |                     |                                     |
|-------------------------------|-------------------------------|---------------------|-------------------------------------|
| <u>D</u> ocument <u>E</u> dit | <u>G</u> oto <u>S</u> ettings | System <u>H</u> elp |                                     |
| Ø                             | - 4 📙 (                       | С 😧 🚷   🗅 🕅 陆       | \$1 fb 41   🐹 🖉   🊱 📑               |
| Post with Cle                 | aring Select o                | pen items           |                                     |
| Process open items            |                               |                     |                                     |
|                               |                               |                     |                                     |
| Open item selection           |                               |                     | Additional selections               |
| Company Code                  | 1000                          |                     | ○ None                              |
| Account                       | 2199050090                    |                     | ○Amount                             |
| Account Type                  | S                             |                     | <ul> <li>Document Number</li> </ul> |
| Special G/L ind               |                               | Normal OI           | O Line item                         |
| Pmnt advice no.               |                               |                     | Posting Date                        |
|                               |                               |                     | Assignment                          |
| Other accounts                |                               |                     | O Profit Center                     |
| Distribute by age             |                               |                     | ○Fund                               |
| Automatic search              |                               |                     | Reference Key 3                     |
|                               |                               |                     | ○ Value Date                        |
|                               |                               |                     | OReference                          |
|                               |                               |                     | O Payment order                     |
|                               |                               |                     | O Collective invoice                |
|                               |                               |                     | O Document Type                     |
|                               |                               |                     | O Business Area                     |
|                               |                               |                     | ○ Tax Code                          |
|                               |                               |                     | O Branch account                    |
|                               |                               |                     | Others                              |

 12. บนหน้าจอ "Post with Clearing Enter Selection criteria" ให้ระบุเลขที่เอกสาร บันทึกบัญชีรับเงินคืนจากลูกหนี้ที่ได้จากหัวข้อ 4.3.4 หลังจากนั้นกดปุ่ม Process open items
 เพื่อเข้าสู่หน้าจอถัดไป

| ⊡ <u>D</u> ocument <u>E</u> dit | <u>G</u> oto <u>S</u> ettings System <u>H</u> elp |                      |
|---------------------------------|---------------------------------------------------|----------------------|
| Ø                               | - 4 🕒 (\$ 0 0 1 1 1 1 1 1 1 1 1 1 1 1 1 1 1 1 1   | l X   🛒 🗾   🍞 📑      |
| Post with Clea                  | aring Enter selection criteria                    |                      |
| Other selection Othe            | er account Process open items                     |                      |
|                                 |                                                   |                      |
| Parameters entered              |                                                   |                      |
| Company Code                    | 1000                                              |                      |
| Account                         | 2199050090                                        |                      |
| Account Type                    | S                                                 |                      |
| Special G/L ind.                | ✓ Standard OIs                                    |                      |
|                                 |                                                   |                      |
|                                 | ระบ Document Number ที่ขึ้นต้นด้วย 22*            |                      |
| Document Number                 |                                                   |                      |
| From                            | То                                                | String Initial value |
| 2201000001                      |                                                   |                      |
|                                 |                                                   |                      |

13. บนหน้าจอ "Post with Clearing Process open items" ให้กดปุ่ม 🥑 หรือ กด Enter ที่แป้นพิมพ์ เพื่อเข้าสู่หน้าจอถัดไป

| arameters entered   tompany Code   1000   ccount   2199050090   ccount Type   S   peckl (cl nd.    Standard Ots                                                                                                    | Post with Clear         | ring Enter sel     | lection criteria |        |               |  |
|----------------------------------------------------------------------------------------------------|-------------------------|--------------------|------------------|--------|---------------|--|
| arameters entered  company Code  1000  coount  2199050090  coount Type S pecial G/L ind.                                                                                                    | Other selection Other a | account Process op | en items         |        |               |  |
| arameters entered         corount       2199050090         cocount Type       S         special G/L Ind.       Initial value         ocournet Number       Initial value         rom       To       String       Initial value         201000001       Initial value       Initial value         20100001       Initial value       Initial value         20100001       Initial value                                                                                                    |                         |                    |                  |        |               |  |
| ionony Code       1000         ccount       2199050090         ccount Type       S         ippecial G/L ind.       Implementation String       Initial value         coument Number       Implementation String       Initial value         coument Number       Implementation String       Initial value         coument Number       Implementation String       Initial value         coument Number       Implementation String       Initial value         coument Number       Implementation String       Initial value         coument Number       Implementation String       Initial value         coument Number       Implementation String       Initial value         coument Number       Implementation String       Initial value         coument Number       Implementation String       Implementation String         coument Number       Implementation String       Implementation String         coument Number       Implementation String       Implementation String         coument Number       Implementation String       Implementation String         coument Number       Implementation String       Implementation String         coument Number       Implementation String       Implementation String         coument Number       Implementatio                                                                                                    | arameters entered       |                    |                  |        |               |  |
| Account       2199050090         kccount Type       S         special G/L ind.       Image: Standard OIs         cournent Number       String       Initial value         20100001       To       String       Initial value         20100001       Image: Standard OIs       Image: Standard OIs         cournent Number       Image: Standard OIs       Image: Standard OIs         20100001       To       String       Initial value         20100001       Image: Standard OIs       Image: Standard OIs       Image: Standard OIs         20100001       To       String       Initial value         20100001       Image: Standard OIs       Image: Standard OIs       Image: Standard OIs         20100001       To       Standard OIs       Image: Standard OIs       Image: Standard OIs         2010001       Image: Standard OIS       Image: Standard OIS       Image: Standard OIS       Image: Standard OIS         201001       Image: Standard OIS       Image: Standard OIS       Image: Standard OIS       Image: Standard OIS         20101       Image: Standard OIS       Image: Standard OIS       Image: Standard OIS       Image: Standard OIS         20101       Image: Standard OIS       Image: Standard OIS       Image: Standard OIS       Ima                                                                                                    | Company Code            | 1000               |                  |        |               |  |
| Special G/L ind.       Image: Standard Ols         Special G/L ind.       Image: Standard Ols         Special G/L ind.       To       String       Initial value         Special G/L ind.       To       String       Initial value         Special G/L ind.       Image: String       Initial value         Special G/L ind.       To       String       Initial value         Special G/L ind.       Image: String       Initial value       Image: String       Image: String         Special G/L ind.       To       String       Initial value       Image: String       Image: String       Ima                                                                                                    | Account                 | 2199050090         |                  |        |               |  |
| Special G/L ind.       Itility value         cournent Number       Image: String       Initial value         Fron       To       String       Initial value         201000001       Image: String       Image: String       Image: String         201000001       Image: String       Image: String       Image: String         201000001       Image: String       Image: String       Image: String         201000001       Image: String       Image: String       Image: String         201000001       Image: String       Image: String       Image: String         201000001       Image: String       Image: String       Image: String         201000001       Image: String       Image: String       Image: String         201000001       Image: String       Image: String       Image: String         201000001       Image: String       Image: String       Image: String         20100001       Image: String       Image: String       Image: String         2010001       Image: String       Image: String       Image: String         201001       Image: String       Image: String       Image: String         20101       Image: String       Image: String       Image: String         20101       Image                                                                                                    | Account Type            | S                  |                  |        |               |  |
|                                                                                                    | Special G/L ind.        |                    | ✓ Standard       | OIs    |               |  |
| String         Intial value           22000001                                                                                                    |                         |                    |                  |        |               |  |
|                                                                                                    |                         |                    |                  |        |               |  |
| FomToStringInitial value220100001Image: Image: Imag | Document Number         |                    |                  |        |               |  |
|                                                                                                    | From                    |                    | То               | String | Initial value |  |
|                                                                                                    | 2201000001              |                    |                  |        |               |  |
|                                                                                                    |                         |                    |                  |        |               |  |
|                                                                                                    |                         |                    |                  |        |               |  |
|                                                                                                    |                         |                    |                  |        |               |  |
|                                                                                                    |                         |                    |                  |        |               |  |
|                                                                                                    |                         |                    |                  |        |               |  |
|                                                                                                    |                         |                    |                  |        |               |  |
|                                                                                                    |                         |                    |                  |        |               |  |
|                                                                                                    |                         |                    |                  |        |               |  |
|                                                                                                    |                         |                    |                  |        |               |  |
|                                                                                                    |                         |                    |                  |        |               |  |
|                                                                                                    |                         |                    |                  |        |               |  |
|                                                                                                    |                         |                    |                  |        |               |  |
|                                                                                                    |                         |                    |                  |        |               |  |
|                                                                                                    |                         |                    |                  |        |               |  |
|                                                                                                    |                         |                    |                  |        |               |  |
|                                                                                                    |                         |                    |                  |        |               |  |
|                                                                                                    |                         |                    |                  |        |               |  |
|                                                                                                    |                         |                    |                  |        |               |  |
|                                                                                                    |                         |                    |                  |        |               |  |
|                                                                                                    |                         |                    |                  |        |               |  |
|                                                                                                    |                         |                    |                  |        |               |  |
|                                                                                                    |                         |                    |                  |        |               |  |
|                                                                                                    |                         |                    |                  |        |               |  |

14. บนหน้าจอ "Post with Clearing Process open items" เมื่อทำการเลือกรายการ ที่ต้องการ Choose ในการนำส่งเงินเรียบร้อยแล้ว จากนั้นกดปุ่ม 🚨 เพื่อเข้าสู่หน้าจอถัดไป

|                                          | Partial pmt Res.ite                                    | ems Withhldg ta                       | X                |                           |              |         |           |                         |                             |           |       |
|------------------------------------------|--------------------------------------------------------|---------------------------------------|------------------|---------------------------|--------------|---------|-----------|-------------------------|-----------------------------|-----------|-------|
| Account iten<br>Assignment<br>Y2P01-0400 | ns 2199050090 เงินรับฝ<br>Reference<br>2101000090/2021 | ากรอสงกองคลัง<br>Profit Center<br>P01 | Fund<br>20101002 | Document Nu<br>2201000001 | . Itm<br>002 | D<br>21 | . P<br>50 | Posting Date 01.11.2021 | Document Date<br>01.11.2021 | THB Gross | 2,000 |
|                                          |                                                        |                                       |                  |                           |              |         |           |                         |                             |           |       |
|                                          |                                                        |                                       |                  |                           |              |         |           |                         |                             |           |       |
|                                          |                                                        |                                       |                  |                           |              |         |           |                         |                             |           |       |
|                                          |                                                        |                                       |                  |                           |              |         |           |                         |                             |           |       |
|                                          |                                                        |                                       |                  |                           |              |         |           |                         |                             |           |       |
|                                          |                                                        |                                       |                  |                           |              |         |           |                         |                             |           |       |
|                                          |                                                        |                                       |                  |                           |              |         |           |                         |                             |           |       |
|                                          |                                                        |                                       |                  |                           |              |         |           |                         |                             |           |       |
|                                          |                                                        |                                       |                  |                           |              |         |           |                         |                             |           |       |
|                                          |                                                        |                                       |                  |                           |              |         |           |                         |                             |           |       |

จุดสังเกต :

- ฟิลด์ "THB Gross" จำนวนเงินที่ถูกเลือก ตัวเลขจะแสดงเป็นสีน้ำเงิน
- ฟิลด์ "Amount entered" จะแสดงจำนวนเงินที่ระบุไว้ที่ฟิลด์ "Amount" ก่อนหน้านี้
- ฟิลด์ "Assigned" แสดงจำนวนเงิน จากการ Double Click เลือก
- ฟิลด์ "Not assigned" จะต้องเป็น 0 เสมอ

 15. บนหน้าจอ "Post with Clearing Display Overview" เพื่อจำลองการบันทึกบัญชี (ในมุมมองบัญชีแยกประเภททั่วไป) ก่อนการผ่านรายการจริง (Posting) ให้ไปที่เมนู Document → Simulate General Ledger เพื่อเข้าสู่หน้าจอถัดไป

| C | ₽    |                     | <u>G</u> oto | Extr <u>a</u> s <u>S</u> e | ettings En <u>v</u> iron | ment Sy   | stem <u>H</u> elp |             |
|---|------|---------------------|--------------|----------------------------|--------------------------|-----------|-------------------|-------------|
|   | 6    | Other doc 🗸         |              | Shift+F5                   | 🗛 👧 I 🖴 I                | H 123   🛠 | ) 🎦 🕰 🕄 🔜 🗖       | 🙆 🖪         |
|   |      | <u>C</u> hange      |              |                            |                          |           |                   | <b>•</b> -2 |
|   | 4    | <u>D</u> isplay     |              |                            | verview                  |           |                   |             |
|   |      | Simulate            |              |                            |                          |           |                   |             |
|   | 8    | Simulate General L  | edger        | Ctrl+F12                   | Display Curr             | ency Ac   | ct model 🚺 Taxes  |             |
|   | Do   | <u>R</u> eset       | 6            |                            | /pe                      | 31        | Company Code      | 1000        |
|   | Pc   | Post                | U            | Ctrl+S                     | eriod                    | 2         | Currency          | THB         |
|   | Do   | E <u>x</u> it       |              | Shift+F3                   | scal Year                | 2022      | Translatn Date    | 02.11.2021  |
|   | Refe | rence               | S.YY/XX0     | 000XX                      |                          |           | Cross-CC no.      |             |
|   | Doc. | Header Text         | น่าส่งเงินเ  | เบิกเกินส่งคืน             |                          |           | Trading Part.BA   |             |
|   | Bran | ch number           | 0000         | Ν                          | lumber of Pages          |           |                   |             |
|   | Iten | ns in document curr | ency         |                            |                          |           |                   |             |
|   |      | PK BusA Acct        |              | THB Amo                    | ount 💦 Tax ami           | nt        |                   |             |
|   | 00   | 1 50 11010100       | 10 เงินสด    | 2                          | 2,000.00-                |           |                   |             |

 บนหน้าจอ "General Ledger Simulation" ให้ตรวสอบความถูกต้องในการบันทึกบัญชี หลังจากนั้นกดปุ่ม 🚱 เพื่อเข้าสู่หน้าจอถัดไป

| e    | ist         | <u>E</u> dit <u>G</u> o | oto    | Vjews          | Settings S            | zstem <u>H</u> elp |               |        |            |          |           |          |       |                         |            |                    |            |
|------|-------------|-------------------------|--------|----------------|-----------------------|--------------------|---------------|--------|------------|----------|-----------|----------|-------|-------------------------|------------|--------------------|------------|
| Ø    |             |                         |        | •              | 4 🛛 📀                 | ð 🚷 i 🗅 🖬 🕅        | 1200          | 1 2 1  | Ж 🄁        | 🕜 🖪      |           |          |       |                         |            |                    |            |
| G    | ene         | al Led                  | ger    | Sim            | ulation               |                    |               |        |            |          |           |          |       |                         |            |                    |            |
|      | 4           | A 2                     | Σ      | <b>6</b> 1 1 1 | 🖞 🖑 🞝 📅               | 🌭 🌆 i 🎟 🖷 🕯        | 5 🖪 🖻         | Ledger | Exper      | t Mode 🊦 | Currency  | / t∕⊘Re  | eset  |                         |            |                    |            |
| Do   | cumer<br>te | t 02.1                  | 1.2021 |                | Posting Date          | 02.11.2021         | Fiscal Year   |        | 2022       |          |           |          |       |                         |            |                    |            |
| Re   | feren       | e S.YY                  | /XX00  | 00XX           | Cross-co. code<br>no. | · •                | Posting Peric | d      | 2          |          |           |          |       |                         |            |                    |            |
| Cu   | rrency      | THB                     |        |                | Ledaer Group          |                    | Ledaer        |        | FL         |          |           |          |       |                         |            |                    |            |
| Co   | î Itr       | h L.item                | PK     | SG PM          | G/L Account           | G/L account name   | Amount        | Curr.  | Profit Ctr | Fund     | Funds Ctr | Cost Ctr | Order | Text                    | Func. Area | Assignment         | Ref. Key 2 |
| 100  | 0           | 000001                  | 50     |                | 1101010010            | เงินสด             | 2,000.00-     | THB    | P01        | 20101002 | 0100      |          |       | นำส่งเงินเบิกเกินส่งคืน |            | PY2P01-040001/2021 |            |
| 1100 |             |                         |        |                |                       |                    |               |        |            |          |           |          |       |                         |            |                    |            |

 17. บนหน้าจอ "Post with Clearing Display Overview" เพื่อจำลองการบันทึกบัญชี (ในมุมมองของรายการ) ก่อนการผ่านรายการจริง (Posting) ให้ไปที่เมนู Document →
 Simulate เพื่อเข้าสู่หน้าจอถัดไป

|   |       | ocument              | <u>G</u> oto Extr <u>a</u> s <u>S</u> et | tings En <u>v</u> ironn | nent S <u>y</u> | stem <u>H</u> elp |            |
|---|-------|----------------------|------------------------------------------|-------------------------|-----------------|-------------------|------------|
|   | €     | Other docu           | Shift+F5                                 | 🙆 🚷 I 🖴 🖟               | 1 113   2       | ) 🖺 🗘 🎝   🛒 🗾     |            |
| _ |       | <u>C</u> hange       |                                          |                         |                 |                   | •          |
|   |       | <u>D</u> isplay      |                                          | verview                 |                 |                   |            |
|   |       | <u>S</u> imulate 2   |                                          |                         |                 | st model 🖪 Taylog |            |
|   | 2     | Simulate Ger.        | edger Ctrl+F12                           | Display Curre           | ncy Ac          | ct model 🔟 Taxes  |            |
| C | Do    | <u>R</u> eset        |                                          | /pe                     | 31              | Company Code      | 1000       |
| F | °c    | <u>P</u> ost         | Ctrl+S                                   | eriod                   | 2               | Currency          | THB        |
| 0 | Do    | E <u>x</u> it        | Shift+F3                                 | scal Year               | 2022            | Translatn Date    | 02.11.2021 |
| F | Refer | ence                 | S.YY/XX0000XX                            | -                       |                 | Cross-CC no.      |            |
| C | Doc.H | Header Text          | นำส่งเงินเบิกเกินส่งคืน                  |                         |                 | Trading Part.BA   |            |
| E | Branc | ch number            | 0000 Nu                                  | umber of Pages          |                 |                   |            |
|   | Item  | ns in document curre | ency                                     |                         |                 |                   |            |
|   | F     | PK BusA Acct         | THB Amo                                  | unt Tax amn             | t               |                   |            |
|   | 001   | 1 50 110101001       | .0 เงินสด 2                              | ,000.00-                |                 |                   |            |
|   |       |                      |                                          |                         |                 |                   |            |

18. บนหน้าจอ "Post with Clearing Display Overview" หากผู้ใช้งานต้องการตรวจสอบ แก้ไข เพิ่มเติมข้อมูลการบันทึกบัญชี ให้ Double Click ที่บรรทัดรายการที่ต้องการ เพื่อเข้าสู่หน้าจอ ถัดไป (ในกรณีนี้ ผู้จัดทำต้องการแก้ไขบรรทัดรายการบัญชี "รับฝากรอส่งกองคลัง")

| ⊡ <u>D</u> ocument <u>E</u> dit | <u>G</u> oto Extr <u>a</u> s | <u>S</u> ettings En <u>v</u> ironn | nent S    | ystem <u>H</u> elp |            |
|---------------------------------|------------------------------|------------------------------------|-----------|--------------------|------------|
| Ø                               | ◄ 🛛 📙                        | 😋 🙆 🚷   🖴 🖟                        | 1 (B)   1 | 82 f2 d2 d3   💥 🖉  | ]   😨 🖫    |
| Post with Cle                   | aring Displa                 | y Overview                         |           |                    |            |
| 🕄 👬 Display Currenc             | y 🚹 Taxes 🗹                  | Reset                              |           |                    |            |
| Document Date                   | 02.11.2021                   | Туре                               | 31        | Company Code       | 1000       |
| Posting Date                    | 02.11.2021                   | Period                             | 2         | Currency           | THB        |
| Document Number                 | INTERNAL                     | Fiscal Year                        | 2022      | Translatn Date     | 02.11.2021 |
| Reference                       | S.YY/XX0000XX                |                                    |           | Cross-CC no.       |            |
| Doc.Header Text                 | นำส่งเงินเบิกเกินส่          | งคืน                               |           | Trading Part.BA    |            |
| Branch number                   | 0000                         | Number of Pages                    |           |                    |            |
| Items in document curr          | ency                         |                                    |           |                    |            |
| PK BusA Acct                    | THB                          | Amount Tax amn                     | t         |                    |            |
| 001 50 11010100                 | 10 เงินสด                    | 2,000.00-                          |           |                    |            |
| 002 40 21990500                 | 90 รับฝากรอส่งกองค           | ลัง 2,000.00                       |           |                    |            |

19. บนหน้าจอ "**Post with Clearing Correct G/L account item**" จะเห็นได้ G/L Account "9120010010 พักเงินได้สุทธิรอจ่าย" ที่ฟิลด์ "Assignment" และ ฟิลด์ "Text" เป็นค่าว่าง ให้ดำเนินการระบุข้อมูลเพิ่มเติมตามหน้าจอถัดไป

| 로 <u>D</u> ocument <u>E</u> dit | <u>G</u> oto Extr <u>a</u> s <u>S</u> ettings En <u>v</u> ironment System <u>H</u> elp |
|---------------------------------|----------------------------------------------------------------------------------------|
| Ø                               | - 4 📙   😋 🚱   🖵 🎽 👑   岩 竹 ଣ 岩   🧝 🖉 📲                                                  |
| Post with Clea                  | ring Correct G/L account item                                                          |
| 🚨 🔂 🔂 🖆 🖨 Mor                   | e data 🖄 Reset                                                                         |
| G/L Account                     | 2199050090 เงินรับฝากรอส่งกองคลัง                                                      |
| Company Code                    | 1000 มหาวิทยาลัยมหิดล                                                                  |
|                                 |                                                                                        |
| Item 2 / Debit entry / 40       |                                                                                        |
| Amount                          | 2,000.00 THB                                                                           |
| Business Place                  | 0000                                                                                   |
| Fund                            | 20101002                                                                               |
| Fund                            | 20101002                                                                               |
| Functional Area                 |                                                                                        |
|                                 |                                                                                        |
| Earmarked funds                 | Done More                                                                              |
| Purchasing Doc.                 |                                                                                        |
| Assignment                      |                                                                                        |
| Text                            |                                                                                        |
|                                 |                                                                                        |
| Next Line Item                  |                                                                                        |
| PstKy Accou                     | nt SGL Ind TType New co.code                                                           |
|                                 |                                                                                        |

20. บนหน้าจอ "Post with Clearing Correct G/L account item" เมื่อระบุข้อมูลเพิ่มเติม เรียบร้อยแล้ว ให้กดปุ่ม 🙎 เพื่อเข้าสู่หน้าจอถัดไป

| <u> </u>                                                                                 | Goto Extr <u>a</u> s <u>S</u> ettings Environment System <u>H</u> elp                                                                                                    |
|------------------------------------------------------------------------------------------|----------------------------------------------------------------------------------------------------|
| Post with Clearing Correct G/L account item            ⓐ ⓐ ⓑ ♪ More data         ⓑ Reset |                                                                                                    |
| G/L Account<br>Company Code                                                              | 2199050090 เงินรับฝากรอส่งกองคลัง<br>1000 มหาวิทยาลัยมหิดล                                                                                                    |
| Item 2 / Debit entry / 4<br>Amount<br>Business Place                                     | 2,000.00 THB 0000                                                                                                    |
| Fund<br>Functional Area                                                                  | 20101002                                                                                                    |
| Earmarked funds Purchasing Doc.                                                          | 0100         Communent item         210000000           Done         Image: Communent item         Image: Communent item           0         Image: Communent item         Image: Communent item           0         Image: Communent item         Image: Communent item |
| Text                                                                                     | rาzro1-040001/2021<br>นำส่งเงินเบิกเกินส่งคืน                                                                                                    |
| PstKy Account SGL Ind TType New co.code                                                  |                                                                                                    |
21. บนหน้าจอ "Post with Clearing Display Overview" ให้กดปุ่ม 🔋 เพื่อทำการ

ผ่านรายการ (Posting)

| ট <u>D</u> ocument <u>E</u> dit                                                                                                    | <u>G</u> oto Extr <u>as</u> <u>S</u> ettings En <u>v</u> ironment System <u>H</u> elp                                                                                                    |     |
|----------------------------------------------------------------------------------------------------|----------------------------------------------------------------------------------------------------|-----|
| 0                                                                                                    | - 4 🕒 ۞ 🚱   그 🕅 🔣   23 19 43   🛒 🛛   🚱 🖷                                                                                                    |     |
| Post with Cle                                                                                                    | earing Display Overview                                                                                                    |     |
| 🕄 👬 Display Curren                                                                                                    | cy 🚹 Taxes 🖄 Reset                                                                                                    |     |
| ອັງຊີ ມີຊີ Display Curren         Document Date         Posting Date         Document Number         Reference         Doc.Header Text         Branch number         Items in document cur         PK BusA Acct         001 50       11010100         002 40       21990500         ອີງຮູ້ທີ່ຄົງ         ອູຮູ້ທີ່ຄົງ         Description         Branch number         Items in document cur         PK BusA Acct         001 50       11010100         002 40       21990500         Description       ອີງສະຫຼັງຄູ         Description       ອີງສະຫຼັງຄູ         Description       ອີງສະຫຼັງຄູ         Description       ອີງສະຫຼັງຄູ         Description       ອີງສະຫຼັງຄູ         Description       ອີງສະຫຼັງຄູ         Description       ອີງສະຫຼັງຄູ         Description       ອີງສະຫຼັງຄູ         Description       ອີງສະຫຼັງຄູ         Description       ອີງສະຫຼັງຄູ         Description       ອີງສະຫຼັງຄູ         Rescription       ອີງສະຫຼັງຄູ         Description       ອີງສະຫຼັງຄູ         Description       ອີງສະຫຼູ | CY         IT TAKE         It 2021         Type         31         Company Code         1000           02.11.2021         Period         2         Currency         THB           INTERNAL         Fiscal Year         2022         Translatin Date         02.11.2021           S.YY/X00000X         translatin Date         02.11.2021         You         The content of Pages           0000         Number of Pages         Trading Part.BA         0000         Number of Pages           010 เงินสล         2,000.00         2,000.00         900 fuelmsadismaseds         2,000.00           020 fuelmsadismaseds         2,000.00         Balance จะต้องเป็น "O         0.00 *         2 Line items           0001         SGL Ind         TType         New co.code         0.00 *         2 Line items |     |
|                                                                                                    |                                                                                                    | SAP |

22. บนหน้าจอ "**Post with Clearing: Header Data**" ระบบผ่านรายการสำเร็จ และแสดง ข้อความ "Document 23xx000xxx" was posted in company code 1000" เลขที่เอกสารที่ ได้ที่ Status Bar

| Document Edit Goto Extrass System Help     Post with Clearing: Header Data   Choose open items   Acct model   Document Date Type XX Company Code 1000   Posting Date 17.05.2021 Period 8 Currency/Rate THB   Document Number Translath Date Consect Conc. Document   Choose open items Acct model Company Code 1000   Document Number Translath Date Company Code 1000   Document Number Translath Date Company Code Translath Date   Choose open items Acct model Company Code 1000   Document Number Translath Date Company Code Translath Date   Choose open items Ootoon pages Translath Date Company Code   Translation to be processed Outgoing payment Outgoing payment   Outgoing payment Outgoing payment Company Code Transler posting with clearing   First line item   Pstky Account Sol. Ind Trype                                                                                                    |
|----------------------------------------------------------------------------------------------------|
| Image: Conserve open items     Act model     Document Date   Image: Conserve open items   Act model   Document Date   Image: Conserve open items   Act model   Document Number   Image: Conserve open items   Image: Conserve open items   Image: Conserve open items   Act model   Document Date   Image: Conserve open items   Act model   Document Number   Image: Conserve open items   Image: Conserve open items   Image: Conserve open items   Conserve open items   Conserve open items< |
| Post with Clearing: Header Data         Choose open items Acct model         Document Date       If       Type       XX       Company Code       1000         Posting Date       17.05.2021       Period       8       Currency/Rate       THB         Document Number       Incoming Date       Incoming payment       Incoming payment       Incoming payment         Incoming payment       Incoming payment       Incoming payment       Incoming payment       Incoming payment         Incoming payment       Sci. Lind       Trype       Sci. Lind       Trype                                                                                                    |
| Post with Clearing: Header Data         Choose open items       Acct model         Document Date                                                                                                    |
| Choose open tems Act model     Document Date Image: Type   Posting Date 17.05.2021   Period 8   Currency/Rate THB   Document Number Translatn Date   Conserver Cons Document Press   Document Number Cross-CC no.   Document Number Cross-CC no.   Document Number Cross-CC no.   Document Number 0000   Pages     Transaction to be processed   Outgoing payment   Incoming payment   Credit memo   Transfer posting with clearing      First line tem   PstKy      Account                                                                                                    |
| Document Date E   Type XX   Company Code 1000   Posting Date 17.05.2021   Period 8   Currency/Rate THB   Document Number Transktn Date   Cross-CC no. Document Pages     Caring text   Branch number 0000   Pages     Transaction to be processed   Outgoing payment   Outgoing payment   Outgoing payment   Oredit memo      First line item   PstKy   Account   SGL Ind                                                                                                    |
| Posting Date 17.05.2021   Period 8   Currency/Rate THB   Document Number Image: Cross-CC no.   Doc.Header Text Image: Cross-CC no.   Cearing text Image: Cross-CC no.   Branch number 0000   Pages Image: Cross-CC no.     Transaction to be processed   Outgoing payment   Incoming payment   Incoming payment   Order Text     First line item   PstKy     Account   SGL Ind                                                                                                    |
| Document Number Translath Date   Reference Cross-CC no.   Doc.Header Text                                                                                                    |
| Reference Cross-CC no.   Doc.Header Text   Clearing text   Branch number   0000   Pages     Transaction to be processed   Outgoing payment   Ordefit memo   Ordefit memo   Transfer posting with clearing   First line item   Pstky   Account   SGL Ind   Trype                                                                                                    |
| Doc.Header Text   Clearing text   Branch number   0000   Pages     Transaction to be processed   Outgoing payment   Incoming payment   Credit memo   Transfer posting with clearing     First line item   PstKy   Account   SGL Ind   TType                                                                                                    |
| Clearing text       Branch number     0000       Pages         Transaction to be processed         Outgoing payment         Incoming payment         Credit memo   Transfer posting with clearing       First line item         PstKy   Account       SGL Ind   TType                                                                                                    |
| Branch number       000       Pages         Transaction to be processed       Outgoing payment         Outgoing payment       Ocredit memo         Orredit memo       Transfer posting with clearing         First line item       SGL Ind       TType                                                                                                    |
| Transaction to be processed         Outgoing payment         Incoming payment         Credit memo         Transfer posting with clearing         First line item         PstKy       Account         SGL Ind       TType                                                                                                    |
| Transaction to be processed         Outgoing payment         Incoming payment         Credit memo         Transfer posting with clearing                                                                                                    |
| Outgoing payment         Incoming payment         Credit memo         Transfer posting with clearing         First line item         PstKy       Account         SGL Ind       TType                                                                                                    |
| Incoming payment Credit memo Transfer posting with clearing  First line item PstKy Account SGL Ind TType                                                                                                    |
| Credit memo Transfer posting with clearing  First line item  PstKy Account SGL Ind TType                                                                                                    |
| Transfer posting with clearing  First line item  PstKy Account SGL Ind TType                                                                                                    |
| First line item       PstKy       Account       SGL Ind       TType                                                                                                    |
| First line item       PstKy       Account       SGL Ind       TType                                                                                                    |
| First line item       PstKy     Account       SGL Ind     TType                                                                                                    |
| First line item       PstKy     Account       SGL Ind     TType                                                                                                    |
| First line item       PstKy     Account       SGL Ind     TType                                                                                                    |
| First line item       PstKy     Account       SGL Ind     TType                                                                                                    |
| PstKy Account SGL Ind TType                                                                                                    |
|                                                                                                    |
|                                                                                                    |
|                                                                                                    |
|                                                                                                    |
|                                                                                                    |
|                                                                                                    |
|                                                                                                    |
|                                                                                                    |
|                                                                                                    |
|                                                                                                    |
|                                                                                                    |
|                                                                                                    |
|                                                                                                    |
|                                                                                                    |
|                                                                                                    |

## 23. นำเลขที่เอกสารการนำเงินส่งกองคลังที่ได้ จัดพิมพ์ฟอร์มใบสำคัญทั่วไป (JV – AR)

#### 4.3.7 มหาวิทยาลัย – บันทึกบัญชีรับเงินน้ำส่งจากส่วนงาน

Login เข้าสู่ระบบ MUERP โดยระบุ User ID และ Password หลังจากนั้นกดปุ่ม
 หรือ กด Enter ที่แป้นพิมพ์ เพื่อเข้าสู่หน้าจอถัดไป

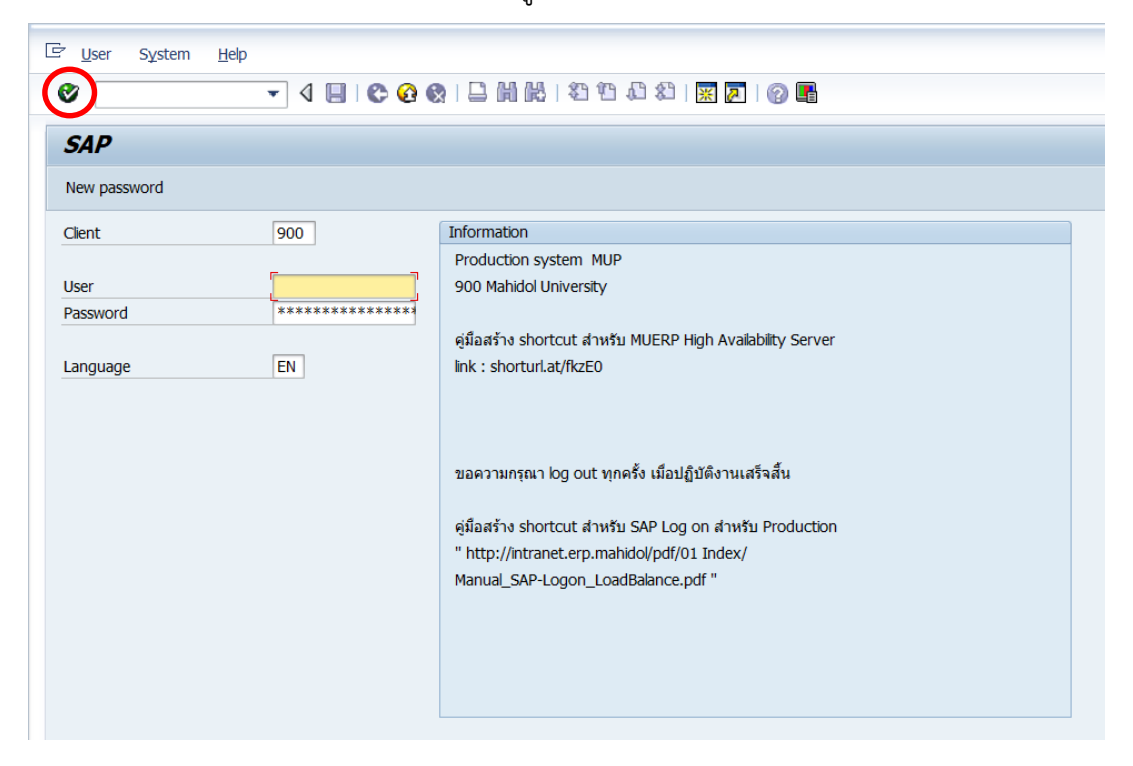

พิมพ์คำสั่ง (T-Code) F – 30 เพื่อบันทึกบัญชีรับเงินนำส่งจากส่วนงาน หลังจากนั้นกดปุ่ม

🤡 หรือกด Enter ที่แป้นพิมพ์ เพื่อเข้าสู่หน้าจอถัดไป

| 匠 <u>M</u> enu <u>E</u> dit <u>F</u> avorites Extr <u>a</u> s Sұstem <u>H</u> elp                                                                                                    |
|----------------------------------------------------------------------------------------------------|
| 🞯 F-30 🔹 🔍 🔛 I 😋 🚱 🚱 I 🖨 🛗 📸 I 🏝 🛱 🖓 🕅 🚱 I 😭 🚱                                                                                                    |
| SAP Easy Access                                                                                                    |
| 👍 🔄 💫   😹 🔀 🥒   🔻 🔺                                                                                                    |
| <ul> <li>▼ โavorites</li> <li>▶ Program Enhancement AR</li> <li>▶ Customer Master and Report</li> <li>▶ Customer Master and Report</li> <li>▶ Program Enhancement AR</li> <li>▶ Program Enhancement AR</li> <li>▶ Program Enhancement</li></ul>                                                                                                    |
| Module PU      SAP Menu      Office                                                                                                    |
| Cross-Application Components     Display Englished                                                                                                    |
| Accounting     Difference     Difference     D |
| → Ca Tools                                                                                                    |

3. บนหน้าจอ "Post with Clearing: Header Data" ให้กรอกข้อมูลต่าง ๆ ตามตาราง ด้านล่าง

| Document                                                                                                    | <u>E</u> dit <u>G</u> oto                          | Extr <u>a</u> s <u>S</u> e | ttings E       | En <u>v</u> ironment | System <u>H</u> elp                                             |             |    |  |
|----------------------------------------------------------------------------------------------------|----------------------------------------------------|----------------------------|----------------|----------------------|-----------------------------------------------------------------|-------------|----|--|
| Ø                                                                                                    | •                                                  | ⊲ 🔲   😋                    | o 🙆 🚷          |                      | \$7 <b>(1)</b> (2) (3)                                          | 🛒 🗾 I 🕜 🖳   |    |  |
| Post with<br>Choose open it                                                                                      | Clearing:<br>ems Acct mode                         | e <b>Header</b> :          | Data           |                      |                                                                 |             |    |  |
| Document Date<br>Posting Date<br>Document Numb<br>Reference<br>Doc.Header Text<br>Clearing text<br>Branch number | 区<br>02.11<br>er<br>0000                           | 2021<br>Pages              | Type<br>Period | 2                    | Company Code<br>Currency/Rate<br>Translatn Date<br>Cross-CC no. | 1000<br>THB | ]] |  |
| Transaction to b<br>Outgoing par<br>Incoming par<br>Credit memo<br>Transfer post                                 | e processed<br>/ment<br>/ment<br>ing with clearing |                            |                |                      |                                                                 |             |    |  |
| First line item                                                                                                  | Account                                            |                            |                | SGL Ind              | TType                                                           |             |    |  |
| rouvy                                                                                                    | Account                                            |                            |                | 301 110              | туре                                                            |             |    |  |

#### <u>ตารางที่ 50</u> คำอธิบายฟิลด์หน้าจอ Post with Clearing: Header Data

| ชื่อฟิลด์       | ชื่อฟิลด์ คำอธิบาย สิ่งที่ต้องทำและค่าที่ต้องใช้ |                                            |
|-----------------|--------------------------------------------------|--------------------------------------------|
| Header:         |                                                  |                                            |
| Document Date   | วันที่ของเอกสาร                                  | ระบุวันที่บันทึกเอกสาร ซึ่งอาจจะเป็น       |
|                 |                                                  | วันที่เดียวกับวันผ่านรายการหรือไม่ก็ได้    |
| Posting Date    | วันที่ที่มีการผ่านรายการโดยระบบ                  | ระบุวันที่ที่ต้องการให้ผ่านรายการที่บันทึก |
|                 |                                                  | เช่น วันที่ส่วนงานนำเงินมาส่ง              |
| Document Number | หมายเลขเอกสาร                                    | ไม่ต้องระบุ เนื่องจากระบบจะเป็นผู้         |
|                 |                                                  | กำหนดเลขที่ Document ให้โดยอัตโนมัติ       |

| ชื่อฟิลด์            | คำอธิบาย                                                                                                    | สิ่งที่ต้องทำและค่าที่ต้องใช้                                        |
|----------------------|----------------------------------------------------------------------------------------------------|----------------------------------------------------------------------|
| Document Type        | ประเภทของเอกสาร ซึ่งกำหนดไว้<br>ตามแต่ละส่วนงาน                                                                                                    | ให้ระบุ " <u>2ม</u> " สำหรับการบันทึกบัญชีรับเงิน<br>นำส่งจากส่วนงาน |
| Period               | งวดบัญชี                                                                                                    | ระบบทำการดึงค่าให้อัตโนมัติ โดยดึงค่าตาม<br>วันที่ผ่านรายการที่ระบุ  |
| Company code         | รหัสบริษัท                                                                                                    | ให้ระบุ '1000' สำหรับมหาวิทยาลัยมหิดล                                |
| Currency/Rate        | สกุลเงินในการบันทึกบัญชี หรือ<br>อัตราแลกเปลี่ยน                                                                                                    | ให้ระบุสกุลเงิน 'THB' สำหรับเงินบาท                                  |
| Reference            | ข้อความอ้างอิงส่วนหัว                                                                                                    | ให้ระบุ เลขที่ใบนำส่ง (S ตัวพิมพ์ใหญ่)                               |
| Doc.Header Text      | คำอธิบายรายการส่วนหัวของ<br>เอกสาร                                                                                                    | คำอธิบายรายการส่วนหัวของเอกสาร เช่น<br>"รับเงินนำส่งจาก Pxx"         |
| Clearing Text        | ข้อความหักล้าง                                                                                                    | ข้อความที่เป็นคำอธิบายของเอกสารหักล้าง                               |
| Business Place       | สถานที่ประกอบธุรกิจ                                                                                                    | ให้ระบุ '0000' สำหรับมหาวิทยาลัยมหิดล                                |
| Transaction to be Pr | rocessed:                                                                                                    |                                                                      |
| รายการที่ประมวลผล    | <ul> <li>เลือกประเภทรายการที่ต้องการ</li> <li>ประมวลผล</li> <li>Outgoing Payment<br/>(การจ่ายชำระเงิน)</li> <li>Incoming Payment<br/>(การรับชำระเงิน)</li> <li>Credit Memo (ใบลดหนี้)</li> <li>Credit Memo (ใบลดหนี้)</li> <li>Transfer Posting with</li> <li>Clearing<br/>(การผ่านรายการโอนด้วยการ</li> <li>หักล้าง)</li> </ul> | ให้เลือก                                                             |

# <u>ตารางที่ 50</u> คำอธิบายฟิลด์หน้าจอ Post with Clearing: Header Data – ต่อ

| ชื่อฟิลด์                      | คำอธิบาย                                                              | สิ่งที่ต้องทำและค่าที่ต้องใช้                                                                                                    |
|--------------------------------|-----------------------------------------------------------------------|----------------------------------------------------------------------------------------------------|
| <u>First Line Item</u> : บรรทั | ดรายการแรก                                                            |                                                                                                    |
| Posting Key                    | รหัสการผ่านรายการ                                                     | ให้ระบุ 40 เดบิต ระบุรหัสบัญชี 10 หลัก                                                                                                    |
| Account                        | รหัสบัญชีที่ต้องการบันทึกรายการ<br>หักล้างกับรายการเปิด (OI) ที่เลือก | ระบุรหัสบัญชีตามประเภทตัวเงินที่ได้รับ<br>จากส่วนงาน เช่น<br>1101010010 เงินสด<br>1101010020 เช็ค<br>กรณีที่ส่วนงาน บันทึกบัญชีนำเงิน<br>ส่งกองคลัง ด้วยรหัสบัยชี <u>1101010030</u><br><u>เงินฝากมหาวิทยาลัยมหิดล (Pay-in)</u><br>ให้มหาวิทยาลัย บันทึกรับเงินด้วยบัญชี<br>" <u>เงินฝากธนาคาร – มหาวิทยาลัย</u> " |
| SGL Ind                        | คีย์การผ่านรายการพิเศษ<br>(Special Indicator)                         | ไม่ต้องระบุ เนื่องจาก Special Indicator<br>จะใช้กับบัญชีลูกหนี้ (Customer) เท่านั้น                                                                                                    |

# <u>ตารางที่ 50</u> คำอธิบายฟิลด์หน้าจอ Post with Clearing: Header Data – ต่อ

บนหน้าจอ "Post with Clearing: Header Data" เมื่อกรอกข้อมูลเรียบร้อยแล้ว

จากนั้นกดปุ่ม 🮯 หรือ กด Enter ที่แป้นพิมพ์ เพื่อเข้าสู่หน้าจอถัดไป

| ⊡ <u>D</u> ocument <u>E</u> dit | <u>G</u> oto Extr <u>a</u> s <u>S</u> ettings | En <u>v</u> ironment | System <u>H</u> elp |      |
|---------------------------------|-----------------------------------------------|----------------------|---------------------|------|
|                                 |                                               |                      | E E L E   🐺 🗗       |      |
| Post with Clea                  | aring: Header Data                            |                      |                     |      |
| Choose open items               | Acct model                                    |                      |                     |      |
| Document Date                   | 02.11.2021 Type                               | 2ม                   | Company Code        | 1000 |
| Posting Date                    | 02.11.2021 Period                             | 2                    | Currency/Rate       | ТНВ  |
| Document Number                 |                                               |                      | Translatn Date      |      |
| Reference                       | S.YY/xx0000xx                                 |                      | Cross-CC no.        |      |
| Doc.Header Text                 | รับเงินนำส่งจาก Pxx                           |                      |                     |      |
| Clearing text                   |                                               |                      |                     |      |
| Branch number                   | 0000 Pages                                    |                      |                     |      |
| Transaction to be proce         | sed                                           | 1                    |                     |      |
|                                 |                                               | -                    |                     |      |
|                                 |                                               |                      |                     |      |
|                                 |                                               |                      |                     |      |
| Transfer posting with           | ) clearing                                    |                      |                     |      |
| O numbrer posting men           | looning                                       |                      |                     |      |
|                                 |                                               |                      |                     |      |
|                                 |                                               |                      |                     |      |
|                                 |                                               |                      |                     |      |
|                                 |                                               |                      |                     |      |
|                                 |                                               |                      |                     |      |
| First line item                 |                                               |                      |                     |      |
| PstKy 40 Accou                  | unt 1101010010                                | SGL Ind              | Ттуре               |      |
|                                 |                                               |                      |                     |      |

5. บนหน้าจอ "Post with Clearing Add G/L account item" ให้กรอกข้อมูลต่าง ๆ ตาม ตารางด้านล่าง

| ☐ Document Edit             | <u>G</u> oto Extr <u>a</u> s <u>S</u> ettings En <u>v</u> ironment S <u>y</u> stem <u>H</u> elp |
|-----------------------------|-------------------------------------------------------------------------------------------------|
| 0                           | - ↓ 🕒   ♦ 🚱 😫   🖴 🛗 🔛   12 12 12 12 12 12 12 12 12 12 12 12 12                                  |
| Post with Clear             | ring Add G/L account item                                                                       |
| 🚨 🗟 🔂 Choose                | open items 🛛 Process open items 🍃 More data 🔹 Acct model                                        |
| G/L Account<br>Company Code | 1101010010 เงินสด<br>1000 มหาวิทยาลัยมหิดล                                                      |
| Amount                      | ТНВ                                                                                             |
| Business Place              | Calculate tax                                                                                   |
| Fund                        |                                                                                                 |
| Functional Area             | Commitment Item                                                                                 |
| Earmarked funds             | Done More                                                                                       |
| Value Date                  | 02.11.2021                                                                                      |
| Assignment                  |                                                                                                 |
| Text                        | Long Texts                                                                                      |
| Next Line Item              |                                                                                                 |
| PstKy Accoun                | t SGL Ind New co.code                                                                           |

### ตารางที่ 51 คำอธิบายฟิลด์หน้าจอ Post with Clearing Add G/L account item

| ชื่อฟิลด์          | คำอธิบาย                                               | สิ่งที่ต้องทำและค่าที่ต้องใช้                                                 |
|--------------------|--------------------------------------------------------|-------------------------------------------------------------------------------|
| ltem 1 / Debit Ent | ry / 40                                                |                                                                               |
| Amount             | จำนวนเงิน (THB)                                        | ระบุจำนวนเงิน (THB)                                                           |
| Bus.place/ sectn   | สถานที่ประกอบธุรกิจ<br>(Business Place)                | ระบุ "0000" หมายถึง มหาวิทยาลัยมหิดล                                          |
| Value Date         | วันที่คิดมูลค่า                                        | ระบุวันที่คิดมูลค่า ระบบ Default เป็นวันที่ปัจจุบัน                           |
| Assignment         | การกำหนด ใช้เพื่อเป็นข้อมูล<br>อ้างอิงสำหรับ line item | ให้ระบุ เลขที่ใบเบิกเกินส่งคืน (ฎีกา) หรือ ข้อมูล<br>อ้างอิง ตามที่ต้องการได้ |
| Item Text          | คำอธิบายรายการ                                         | ระบุคำอธิบาย เช่น "รับเงินนำส่งจาก Pxx เบิกเกิน<br>ส่งคืนเงินเดือน" เป็นต้น   |

| <ol> <li>บนหน้าจอ "Post with Clearing Add G/L account item" เมื่อกรอกข้อมูล</li> </ol> |
|----------------------------------------------------------------------------------------|
| เรียบร้อยแล้ว ให้กดปุ่ม 😝 More เพื่อระบุข้อมูลที่หน้าต่าง "Coding Block"               |
| 토 Document Edit Goto Extras Settings Environment System Help                           |
| 🗸 🗸 🖌 🖓 🔛 🚱 🚱 🔚 🕅 🖓 🖏 🖓 🔛 🖉 🚱 🔤                                                        |
| Post with Clearing Add G/L account item                                                |
| 🤽 🛃 🔄 🗂 Choose open items 🛛 Process open items 🍃 More data 🛛 Acct model                |
| G/L Account 1101010010 เงินสด                                                          |
| Company Code 1000 มหาวิทยาลัยมหิดล                                                     |
| Item 1 / Debit entry / 40                                                              |
| Amount 2,000 THB                                                                       |
| Business Place 0000                                                                    |
| Fund                                                                                   |
| Functional Area                                                                        |
| Commitment Item                                                                        |
| Earmarked funds Done 🖻 More                                                            |
| Value Date 02.11.2021                                                                  |
| Assignment PY2P01-040001/2021                                                          |
| Text รับเงินน่าส่งจาก Pxx เบิกเกินส่งคืนเงินเดือน 🐶 Long Texts                         |
|                                                                                        |
| Next Line Item                                                                         |
| PstKy Account SGL Ind New co.code                                                      |

7. บนหน้าจอ "Post with Clearing Add G/L account item" ให้ระบุตัวแปรอื่นๆ ที่

หน้าต่าง "Coding Block" ตามตารางด้านล่าง

| ট <u>D</u> ocument <u>E</u> dit <u>G</u> oto Extr <u>a</u> s <u>S</u> ettings En <u>v</u> ironment System <u>H</u> elp |
|----------------------------------------------------------------------------------------------------|
| ✓ ☐ Ø Ø Ø ☐ ₩ ₩ 3 1 4 8   ₩ Ø Ø Ø                                                                                      |
| Post with Clearing Add G/L account item                                                                                |
|                                                                                                    |
| 🔏 🛃 🔂 The Choose open items 🛛 Process open items 🍙 More data 🛛 Acct model                                              |
| G/L Account 1101010010 เงินสด                                                                                          |
| Company Code 1000 มหาวิทยาลัยมหิดล                                                                                     |
|                                                                                                    |
| Item 1 / Debit entry / 40                                                                                              |
| Amount 2.000 THB                                                                                                    |
| Er Coding Block                                                                                                    |
|                                                                                                    |
| Profit Center                                                                                                    |
| Fund                                                                                                    |
| Functional Area                                                                                                    |
| Commitment Item                                                                                                    |
| Earmarked funds                                                                                                    |
|                                                                                                    |
|                                                                                                    |
| Text ขึ้นเงินประวัตรอยาน เงิดเล็นร่ะขึ้นเงิดเรื่อน                                                                     |
|                                                                                                    |
| Next Line Item                                                                                                    |
| PstKy Account SGL Ind New co.code                                                                                      |
|                                                                                                    |

# <u>ตารางที่ 52</u> คำอธิบายฟิลด์หน้าจอ "Post with Clearing Add G/L account item" ที่หน้าต่าง "Coding Block"

| ชื่อฟิลด์       | คำอธิบาย         | สิ่งที่ต้องทำและค่าที่ต้องใช้                                   |
|-----------------|------------------|-----------------------------------------------------------------|
| Profit Center   | ศูนย์กำไร        | ให้ระบุ P99                                                     |
| Fund            | กองทุน (เงินทุน) | ให้ระบุ กองทุนที่ส่วนงานนำเงินมาส่ง                             |
| Functional Area | ผลผลิต           | ไม่ต้องระบุ เนื่องจากเป็นรหัสบัญชีหมวดสินทรัพย์                 |
| Commitment Item | รายการภาระผูกพัน | ไม่ต้องระบุ เนื่องจากระบบจะดึงค่าให้โดยพิจารณาจาก<br>GL Account |

8. บนหน้าจอ "Post with Clearing Add G/L account item" เมื่อกรอกข้อมูล

เรียบร้อยแล้ว จากนั้นกดปุ่ม 📝 เพื่อเข้าสู่หน้าจอถัดไป

| Document       Edit       Goto       Extrags       Settings       Enginoment       System       Help         C       Image: Setting and the system       Image: Setting and the system <td< th=""><th></th><th></th></td<>                                                                                                    |                                 |                                                                                        |
|----------------------------------------------------------------------------------------------------|---------------------------------|----------------------------------------------------------------------------------------|
| Image: Solution of the solution of the solution of | 로 <u>D</u> ocument <u>E</u> dit | <u>G</u> oto Extr <u>a</u> s <u>S</u> ettings En <u>v</u> ironment System <u>H</u> elp |
| Post with Clearing Add G/L account item                                                                                                    | 0                               | ▾ ◁ ▤   ໕ Დ Დ   ฿ ฿ ฿ ฃ ฃ ฃ ฃ ฃ ฃ ฃ ฅ                                                  |
| Image: Company Code       1101010010       เจ้มสด         Company Code       1000       มหาวิทยาลัยมพิดล         Item 1 / Debit entry / 40       Amount       2,000         Amount       2,000       THB         Ic- Coding Block       Image: Commitment Item         Profit Center       P99         Fund       20101002         Functional Area       Commitment Item         Earmarked funds       Done         Text       รับเง้นน่าส่งจาก Pxx เบ็กเก็นส่งคันเงินเดือน         Next Line Item       PstKy         PstKy       Account                                                                                                    | Post with Clea                  | nring Add G/L account item                                                             |
| G/L Account 11010100 เงินสด<br>Company Code 1000 มหาวิทยาลัยมหิดล<br>Item 1 / Debit entry / 40<br>Amount 2,000 THB<br>E> Coding Block<br>Profit Center P99<br>Fund 20101002<br>Functional Area<br>Commitment Item<br>Earmarked funds Done                                                                                                    | 🔏 🗟 🗟 🗋 Choos                   | e open items Process open items 🊔 More data Acct model                                 |
| Company Code     1000     มหาวิทยาลัยมหิดล       Item 1 / Debit entry / 40                                                                                                    | G/L Account                     | 11010010 เงินสด                                                                        |
| Item 1 / Debit entry / 40<br>Amount 2,000 THB<br>Coding Block<br>Profit Center P99<br>Fund 20101002<br>Functional Area<br>Commitment Item<br>Earmarked funds Done<br>Text รับเงินน่าส่งจาก Pxx เบ็กเกินส่งคืนเงินเด็อน<br>Next Line Item<br>PstKy Account SGL Ind New co.code                                                                                                    | Company Code                    | 1000 มหาวิทยาลัยมหิดล                                                                  |
| Item 1 / Debit entry / 40<br>Amount 2,000 THB<br>Ce Coding Block<br>Profit Center P99<br>Fund 20101002<br>Functional Area<br>Commitment Item<br>Earmarked funds Done<br>Text รับเงินน่าส่งจาก Pxx เม้าเก็นส่งคืนเงินเดือน<br>Next Line Item<br>PstKy Account SGL Ind New co.code                                                                                                    |                                 |                                                                                        |
| Amount     2,000     THB       Er Coding Block       Profit Center     P99       Fund     20101002       Functional Area     Commitment Item       Earmarked funds     Done       Text     รับเงินน่าส่งจาก Pxx เม็กเก็นส่งคืนเงินเดือน       Next Line Item       PstKy     Account                                                                                                    | Item 1 / Debit entry / 40       |                                                                                        |
| Profit Center     P99       Fund     20101002       Functional Area     Commitment Item       Earmarked funds     Done       Text     รับเงินน่าส่งจาก Pxx เบ็กเก็นส่งคืนเงินเดือน       Next Line Item       PstKy     Account                                                                                                    | Amount                          | 2,000 THB                                                                              |
| Profit Center P99<br>Fund 20101002<br>Functional Area<br>Commitment Item<br>Earmarked funds Done<br>Text รับเงินน่าส่งจาก Pxx เบ้าเก็นส่งคืนเงินเดือน<br>Next Line Item<br>PstKy Account SGL Ind New co.code                                                                                                    | Coding Block                    | <u>)</u>                                                                               |
| Fund 20101002<br>Functional Area Commitment Item<br>Earmarked funds Done<br>Text รับเงินน่าส่งจาก Pxx เบิกเกินส่งคืนเงินเดือน V Long Texts<br>Next Line Item<br>PstKy Account SGL Ind New co.code                                                                                                    | Profit Center                   | P99                                                                                    |
| Functional Area                                                                                                    | Fund                            | 20101002                                                                               |
| Commitment Item       Earmarked funds       Done       Text       รับเงินน่าส่งจาก Pxx เม็กเกินส่งคืนเงินเดือน       V       Long Texts       Next Line Item       PstKy       Account       SGL Ind       New co.code                                                                                                    | Functional Area                 |                                                                                        |
| Earmarked funds Done  Text รับเงินน่าส่งจาก Pxx เม็กเกินส่งคืนเงินเดือน  Next Line Item  PstKy Account SGL Ind New co.code                                                                                                    |                                 | Commitment Item                                                                        |
| Text<     รับเงินนำส่งจาก Pxx เบิกเกินส่งคืนเงินเดือน       Next Line Item       PstKy       Account       SGL Ind       New co.code                                                                                                    | Earmarked funds                 | Done                                                                                   |
| Text     รับเงินน่าส่งจาก Pxx เบิกเกินส่งคืนเงินเดือน       Next Line Item       PstKy       Account   SGL Ind New co.code                                                                                                    |                                 |                                                                                        |
| Text     รับเงินน่าส่งจาก Pxx เบ็กเกินส่งคืนเงินเดือน     Image: Cong Texts       Next Line Item     PstKy     Account     SGL Ind     New co.code                                                                                                    |                                 |                                                                                        |
| Next Line Item PstKy Account SGL Ind New co.code                                                                                                    | Text                            | รับเงินน่าส่งจาก Pxx เบิกเกินส่งคืนเงินเดือน 😾 😡 Long Texts                            |
| Next Line Item           PstKy         Account         SGL Ind         New co.code                                                                                                    |                                 |                                                                                        |
| PstKy Account SGL Ind New co.code                                                                                                    | Next Line Item                  |                                                                                        |
|                                                                                                    | PstKy Accou                     | nt SGL Ind New co.code                                                                 |

9. บนหน้าจอ "Post with Clearing Correct G/L account item" กดปุ่ม

| Choose open items เพื่อเข้าสู่หน้าจอถัดไป                                                                              |  |  |  |  |  |  |  |
|----------------------------------------------------------------------------------------------------|--|--|--|--|--|--|--|
| 匠 <u>D</u> ocument <u>E</u> dit <u>G</u> oto Extr <u>a</u> s <u>S</u> ettings En <u>v</u> ironment System <u>H</u> elp |  |  |  |  |  |  |  |
| 🔮 🔄 🗾 😵 🕄 😫 🛗 🛗 🔛 🏦 🖆 🖓 🔛 🚱 🚱 📲                                                                                        |  |  |  |  |  |  |  |
| Post with Clearing Correct G/L account item                                                                            |  |  |  |  |  |  |  |
| 🔏 🗟 🖬 Choose open items Process open items P More data 🛛 Acct model                                                    |  |  |  |  |  |  |  |
| G/L Account         1101010010         เงินสด           Company Code         1000         มหาวิทยาลัยมหิดล             |  |  |  |  |  |  |  |
| Item 1 / Debit entry / 40                                                                                              |  |  |  |  |  |  |  |
| Amount 2,000.00 THB                                                                                                    |  |  |  |  |  |  |  |
| Calculate tax Business Place 0000                                                                                      |  |  |  |  |  |  |  |
| Fund 20101002                                                                                                    |  |  |  |  |  |  |  |
| Functional Area                                                                                                    |  |  |  |  |  |  |  |
| Commitment Item 1100000000                                                                                             |  |  |  |  |  |  |  |
| Earmarked funds Done More                                                                                              |  |  |  |  |  |  |  |
| Value Date 02.11.2021                                                                                                  |  |  |  |  |  |  |  |
| Assignment PY2P01-040001/2021                                                                                          |  |  |  |  |  |  |  |
| Text รับเงินน่าส่งจาก Pxx เบิกเกินส่งคืนเงินเดือน 🐶 Long Texts                                                         |  |  |  |  |  |  |  |
| Next Line Item                                                                                                    |  |  |  |  |  |  |  |
| PstKy Account SGL Ind New co.code                                                                                      |  |  |  |  |  |  |  |

10. บนหน้าจอ "Post with Clearing Select open items" ให้กรอกข้อมูลต่าง ๆ ตาม ตารางด้านล่าง

| Document Edit       | <u>G</u> oto <u>S</u> ettings System <u>H</u> elp |                                |
|---------------------|---------------------------------------------------|--------------------------------|
| Ø                   | ▾ ◁ 📙   ✿ ֎ ֎   🖴 🕅 K                             | ) \$ \$ \$ 4 \$ \$   🐹 🖉   🚱 📭 |
| Post with Cle       | aring Select open items                           |                                |
| Process open items  |                                                   |                                |
| Open item selection |                                                   | Additional selections          |
| Company Code        | 1000                                              | None                           |
|                     | 1000                                              | Amount                         |
| Account Type        |                                                   |                                |
| Special G/L ind     | Normal OI                                         |                                |
| Pmnt advice no.     |                                                   | Posting Date                   |
|                     |                                                   |                                |
| Other accounts      |                                                   | Profit Center                  |
| Distribute by age   |                                                   | OFund                          |
| Automatic search    |                                                   | © Reference Key 3              |
|                     |                                                   | ○ Value Date                   |
|                     |                                                   | Reference                      |
|                     |                                                   | O Payment order                |
|                     |                                                   | O Collective invoice           |
|                     |                                                   | O Document Type                |
|                     |                                                   | O Business Area                |
|                     |                                                   | ○ Tax Code                     |
|                     |                                                   | O Branch account               |
|                     |                                                   | Others                         |

### ตารางที่ 53 คำอธิบายฟิลด์หน้าจอ Post with Clearing Select open items

| ชื่อฟิลด์           | คำอธิบาย                                                                                         | สิ่งที่ต้องทำและค่าที่ต้องใช้                                               |
|---------------------|--------------------------------------------------------------------------------------------------|-----------------------------------------------------------------------------|
| Open item selection | <u>):</u>                                                                                        |                                                                             |
| Company Code        | รหัสบริษัท                                                                                       | ให้ระบุ '1000' มหาวิทยาลัยมหิดล                                             |
| Account             | รหัสลูกหนี้/เจ้าหนี้/บัญชีแยกประเภท<br>ซึ่งต้องระบุให้สัมพันธ์กับประเภทของ<br>บัญชีที่ทำการเลือก | ระบุรหัสลูกหนี้ (6หลัก) ที่ <u>ส่วนงาน</u> ได้<br>บันทึกบัญชีตั้งลูกหนี้ไว้ |
| Account Type        | ประเภทของบัญชีที่ต้องการทำรายการ<br>หักล้างบัญชี (ตามประเภท) ที่ระบุ                             | เลือก "D" กรณีต้องการทำรายการ<br>หักล้างบัญชี "รหัสลูกหนี้"                 |

| ชื่อฟิลด์           | คำอธิบาย                                                                      | สิ่งที่ต้องทำและค่าที่ต้องใช้                                                                                                    |
|---------------------|-------------------------------------------------------------------------------|----------------------------------------------------------------------------------------------------|
| Special GL Ind      | บัญชีแยกประเภทพิเศษ สำหรับการ<br>หักล้างรายการที่มีการบันทึกด้วยคีย์<br>พิเศษ | ไม่ต้องระบุ Special Indicator                                                                                                    |
| Pmnt advice no.     | เลขที่ใบแจ้ง                                                                  | ไม่ต้องระบุ                                                                                                    |
| Other Account       | ตัวบ่งชี้: เลือกรายการเปิดจากบัญชีอื่น<br>ด้วย                                | ไม่เลือก 🗖<br>โม่ ให้เลือกตัวเลือกนี้ ในกรณีที่ต้องการ<br>เลือกรายการเปิด (Open items) ของ<br>บัญชีอื่นๆ (GL, Customer, Vendor)<br>เพื่อมาทำการบันทึกรายการหักล้างด้วย |
| Normal OI           | ตัวบ่งชี้: เลือกเฉพาะรายการเปิดที่เป็น<br>OI มาตรฐาน                          | เลือกตัวเลือกนี้ 🗹                                                                                                    |
| Distribute By       | กระจายตามอายุ                                                                 | ไม่เลือก 🗖                                                                                                    |
| Automatic<br>Search | การค้นหาโดยอัตโนมัติ                                                          | ไม่เลือก 🗖                                                                                                    |

# ตารางที่ 53 คำอธิบายฟิลด์หน้าจอ Post with Clearing Select open item - ต่อ

ตัวเลือกบรรทัดรายการเพิ่มเติม (Additional Selection)

| Additional selections    |
|--------------------------|
| <ul> <li>None</li> </ul> |
| ○Amount                  |
| O Document Number        |
| O Line item              |
| Posting Date             |
| Assignment               |
| O Profit Center          |
| ○Fund                    |
| OReference Key 3         |
| ○Value Date              |
| ○ Reference              |
| Payment order            |
| Collective invoice       |
| O Document Type          |
| O Business Area          |
| ○Tax Code                |
| Branch account           |
| Others                   |
|                          |

## <u>ตารางที่ 54</u> คำอธิบายตัวเลือก Additional Selection

| ชื่อฟิลด์               | คำอธิบาย                                                                                                    | สิ่งที่ต้องทำและค่าที่ต้องใช้                                                                                                    |
|-------------------------|----------------------------------------------------------------------------------------------------|----------------------------------------------------------------------------------------------------|
| Additional Se           | <u>election</u> : ตัวเลือกบรรทัดรายกา                                                                                                    | รเพิ่มเติม                                                                                                    |
| Additional<br>Selection | ตัวเลือกเพิ่มเติม เพื่อเลือกบรรท์<br>รายการเพื่อหักล้าง ซึ่งจะมีผลต่<br>หน้าจอที่ระบบจะแสดงในหน้า<br>ถัดไป เช่น<br>Additional selections | <ul> <li>ให้ติ๊กเลือก Document Number เพื่อระบุเลขที่</li> <li>เอกสาร</li> <li>ตัวเลือกที่ใช้บ่อย มีดังนี้</li> <li>None - ไม่มี (ให้ระบบ List รายการคงค้างทั้งหมด)</li> <li>Amount - เพื่อระบุจำนวนเงิน</li> <li>Posting Date - เพื่อระบุวันที่ผ่านรายการ</li> <li>Reference - เพื่อระบุข้อความใน Reference</li> </ul> |

11. บนหน้าจอ "Post with Clearing Select open items" เมื่อกรอกข้อมูลเรียบร้อยแล้ว

| <u>D</u> ocument <u>E</u> dit        | <u>G</u> oto <u>S</u> ettings S <u>y</u> | stem <u>H</u> elp |                                         |  |  |  |  |  |  |  |
|--------------------------------------|------------------------------------------|-------------------|-----------------------------------------|--|--|--|--|--|--|--|
| 8                                    | - 4 📙 🗞                                  | 2 😧   🗅 H H       | 1 49 1 41 1 1 1 1 1 1 1 1 1 1 1 1 1 1 1 |  |  |  |  |  |  |  |
| Post with Clearing Select open items |                                          |                   |                                         |  |  |  |  |  |  |  |
| Process open items                   |                                          |                   |                                         |  |  |  |  |  |  |  |
| Open item selection                  |                                          |                   | Additional selections                   |  |  |  |  |  |  |  |
| Company Code                         | 1000                                     |                   | ○ None                                  |  |  |  |  |  |  |  |
| Account                              | 900030                                   |                   | Amount                                  |  |  |  |  |  |  |  |
| Account Type                         | D                                        |                   | <ul> <li>Document Number</li> </ul>     |  |  |  |  |  |  |  |
| Special G/L ind                      |                                          | Normal OI         | O Line item                             |  |  |  |  |  |  |  |
| Pmnt advice no.                      |                                          |                   | O Posting Date                          |  |  |  |  |  |  |  |
|                                      |                                          |                   | Assignment                              |  |  |  |  |  |  |  |
| Other accounts                       |                                          |                   | O Profit Center                         |  |  |  |  |  |  |  |
| Distribute by age                    |                                          |                   | ○Fund                                   |  |  |  |  |  |  |  |
| Automatic search                     |                                          |                   | Reference Key 3                         |  |  |  |  |  |  |  |
|                                      |                                          |                   | O Value Date                            |  |  |  |  |  |  |  |
|                                      |                                          |                   | OReference                              |  |  |  |  |  |  |  |
|                                      |                                          |                   | O Payment order                         |  |  |  |  |  |  |  |
|                                      |                                          |                   |                                         |  |  |  |  |  |  |  |
|                                      |                                          |                   | O Document Type                         |  |  |  |  |  |  |  |
|                                      |                                          |                   |                                         |  |  |  |  |  |  |  |
|                                      |                                          |                   |                                         |  |  |  |  |  |  |  |
|                                      |                                          |                   | O branch account                        |  |  |  |  |  |  |  |

12. บนหน้าจอ "Post with Clearing Enter Selection criteria" ให้ระบุเลขที่เอกสาร บันทึกบัญชีตั้งลูกหนี้ที่ได้จากหัวข้อ 4.3.1 ส่วนงาน – บันทึกบัญชีตั้งลูกหนี้ หลังจากนั้นกดปุ่ม

| Process open items เพื่อเข้าสู่หน้าจอถัดไป       |                      |  |
|--------------------------------------------------|----------------------|--|
| 로 Document Edit Goto Settings System Help        |                      |  |
|                                                  | ù \$ì   🛒 🗾   🕜 📭    |  |
| Post with Clearing Enter selection criteria      |                      |  |
| Other selection Other account Process open items |                      |  |
|                                                  |                      |  |
| Parameters entered                               |                      |  |
| Company Code 1000                                |                      |  |
| Account 900030                                   |                      |  |
| Account Type D                                   |                      |  |
| Special G/L ind.                                 |                      |  |
|                                                  | _                    |  |
| ระบุ Document Number ที่ขึ้นต้นด้วย 21*          |                      |  |
| From To                                          | String Initial value |  |
| 2101000090                                       |                      |  |
|                                                  |                      |  |
|                                                  |                      |  |

219

คู่มือกระบวนการบันทึกบัญชีเบิกเกินส่งคืนจากค่าใช้จ่ายจากการประมวลผลผ่านระบบ Payroll ของมหาวิทยาลัยมหิดล

13. บนหน้าจอ "Post with Clearing Process open items" ให้กดปุ่ม 🙎 เพื่อเข้าสู่ หน้าจอถัดไป

| Document                                                       | <u>E</u> dit | Goto       | <u>S</u> ettings | Eny              | <u>/</u> ironmer | t System          | <u>H</u> elp |                                  |                             |        |     |   |       |                      |
|----------------------------------------------------------------|--------------|------------|------------------|------------------|------------------|-------------------|--------------|----------------------------------|-----------------------------|--------|-----|---|-------|----------------------|
| Ø                                                              |              | •          | 4 🛛              | 0                | 2 🔇              |                   | 82 M 🗸       | 1 🎗   🛒 🛛                        | 2   🕜 📭                     |        |     |   |       |                      |
| Doct wit                                                       | h Cla        | orina I    | Proce            |                  | non il           | ame               |              |                                  |                             |        |     |   |       |                      |
| POSLWIL                                                        |              | anny P     | 1000             | 55 Uj            | Jen n            | ems               |              |                                  |                             |        |     |   |       |                      |
| 🕹 🛿 Distrit                                                    | oute diff.   | Charge     | off diff.        | 🥖 Edi            | iting opti       | ons <b>Ø</b> Cash | Disc. Due    |                                  |                             |        |     |   |       |                      |
| Standard                                                       | Partial      | pmt Re     | es.items         | Wit              | hhidg ta         | x                 |              |                                  |                             |        |     |   |       |                      |
| [                                                              |              |            |                  | 4                |                  |                   |              |                                  |                             |        |     |   |       |                      |
| Account item                                                   | ns 90003     | 30 P01ขาจร | ร-บุคลาก<br>     | ร-ลน.อัน<br>Duri | in<br>Devi       | THE Cross         |              | Cash diseast                     |                             | ashD0/ |     |   |       |                      |
| 2101000090                                                     | 11 0         | 1.01.2021  | 01 OI            | BUSI             | Day<br>33        | THB Gross         | 2.000.00     | Lash dischl                      | L                           | .dSND% |     |   |       |                      |
| 2101000000                                                     | 11 0         | 1.01.2021  | 01               |                  | 55               |                   | 2,000.00     |                                  |                             |        |     |   |       |                      |
|                                                                |              |            |                  |                  |                  |                   |              |                                  |                             |        |     |   |       |                      |
|                                                                |              |            |                  |                  |                  |                   |              |                                  |                             |        |     |   |       |                      |
|                                                                |              |            |                  |                  |                  |                   |              |                                  |                             |        |     |   |       |                      |
|                                                                |              |            |                  |                  |                  |                   |              |                                  |                             |        |     |   |       |                      |
|                                                                |              |            |                  |                  |                  |                   |              |                                  |                             |        |     |   |       |                      |
|                                                                |              |            |                  |                  |                  |                   |              |                                  |                             |        |     |   |       |                      |
|                                                                |              |            |                  |                  |                  |                   |              |                                  |                             |        |     |   |       |                      |
|                                                                |              |            |                  |                  |                  |                   |              |                                  |                             |        |     |   |       |                      |
|                                                                |              |            |                  |                  |                  |                   |              |                                  |                             |        |     |   |       |                      |
|                                                                |              |            |                  |                  |                  |                   |              |                                  |                             |        |     |   |       |                      |
|                                                                |              |            |                  |                  |                  |                   |              |                                  |                             |        |     |   |       |                      |
|                                                                |              |            |                  |                  |                  |                   |              |                                  |                             |        |     |   |       |                      |
|                                                                |              |            |                  |                  |                  |                   |              |                                  |                             |        |     |   |       |                      |
|                                                                |              |            |                  |                  |                  |                   |              |                                  |                             |        |     |   |       |                      |
|                                                                |              |            |                  |                  |                  |                   |              |                                  |                             |        |     |   |       |                      |
| 4.5                                                            |              |            |                  |                  |                  |                   |              |                                  |                             |        |     |   |       |                      |
|                                                                |              |            |                  |                  |                  |                   |              |                                  |                             |        |     |   |       |                      |
|                                                                |              | 87         | HH               | Amou             | int 🔡            | Gross<>Net        | 🕌 Cur        | rrency 🍸                         | Items                       | 🎽 It   | ems | * | Disc. | Disc.                |
|                                                                |              |            |                  |                  |                  |                   |              |                                  |                             |        |     |   |       |                      |
| Editing status                                                 |              |            |                  |                  |                  |                   |              |                                  |                             |        |     |   |       | _                    |
| Editing status                                                 | ems          |            | 1                |                  |                  |                   |              | Amount                           | entered                     |        |     |   |       | 2,000.00             |
| Editing status<br>Number of ite<br>Display from                | ems          |            | 1                |                  |                  |                   |              | Amount<br>Assigned               | entered                     |        |     |   |       | 2,000.00<br>2,000.00 |
| Editing status<br>Number of ite<br>Display from<br>Reason code | ems          |            | 1                |                  |                  |                   |              | Amount<br>Assigned<br>Difference | entered<br>I<br>ce postings |        |     |   |       | 2,000.00<br>2,000.00 |
| Editing status<br>Number of ite<br>Display from<br>Reason code | ems<br>item  |            | 1                |                  |                  |                   |              | Amount<br>Assigned<br>Difference | entered<br>I<br>ce postings |        |     |   |       | 2,000.00<br>2,000.00 |

จุดสังเกต :

- ฟิลด์ "THB Gross" จำนวนเงินที่ถูกเลือก ตัวเลขจะแสดงเป็นสีน้ำเงิน
- ฟิลด์ "Amount entered" จะแสดงจำนวนเงินที่ระบุไว้ที่ฟิลด์ "Amount" ก่อนหน้านี้
- ฟิลด์ "Assigned" แสดงจำนวนเงิน จากการ Double Click เลือก
- ฟิลด์ "Not assigned" จะต้องเป็น 0 เสมอ

14. บนหน้าจอ "Post with Clearing Display Overview" เพื่อจำลองการบันทึกบัญชี (ในมุมมองบัญชีแยกประเภททั่วไป) ก่อนการผ่านรายการจริง (Posting) ให้ไปที่เมนู Document → Simulate General Ledger เพื่อเข้าสู่หน้าจอถัดไป

|                                  | ₽ <b>C</b>                 |                              | <u>G</u> oto E | xtr <u>a</u> s <u>S</u> et | tings En <u>v</u> ironn | nent Sy    | stem <u>H</u> elp |            |  |
|----------------------------------|----------------------------|------------------------------|----------------|----------------------------|-------------------------|------------|-------------------|------------|--|
|                                  | •                          | <u>O</u> ther doc $igveet$ t |                | Shift+F5                   | 2 🔇 🛛 🖓                 | 1 (18)   🕄 | ) 🔁 💭 🕄 🛛 🐺 🏹     | 0          |  |
| -                                |                            | <u>C</u> hange               |                |                            |                         |            |                   |            |  |
|                                  | 4                          | <u>D</u> isplay              |                |                            | verview                 |            |                   |            |  |
|                                  | 0                          | <u>S</u> imulate             |                |                            |                         |            |                   |            |  |
|                                  | 2                          | Simulate General L           | edger          | Ctrl+F12                   | Display Curre           | ncy Ac     | ct model 🔟 Taxes  |            |  |
|                                  | Do                         | <u>R</u> eset                | Ω              |                            | /pe                     | 2ม         | Company Code      | 1000       |  |
|                                  | Pc                         | <u>P</u> ost                 | U              | Ctrl+S                     | eriod                   | 2          | Currency          | THB        |  |
|                                  | Do                         | E <u>x</u> it                |                | Shift+F3                   | scal Year               | 2022       | Translatn Date    | 02.11.2021 |  |
|                                  | Refer                      | rence                        | S.YY/XX00      | 00XX                       | -                       |            | Cross-CC no.      |            |  |
|                                  | Doc.                       | Header Text                  | รับเงินนำส่ง   | งจาก Pxx                   |                         |            | Trading Part.BA   |            |  |
|                                  | Branch number 0000 Nu      |                              |                | Imber of Pages             |                         |            |                   |            |  |
|                                  | Items in document currency |                              |                |                            |                         |            |                   |            |  |
| PK BusA Acct THB Amount Tax amnt |                            |                              |                |                            |                         |            |                   |            |  |
|                                  | 00                         | 1 40 110101001               | .0 เงินสด      | 2                          | ,000.00                 |            |                   |            |  |

15. บนหน้าจอ "General Ledger Simulation" ให้ตรวสอบความถูกต้องในการบันทึกบัญชี
 หลังจากนั้นกดปุ่ม 🚱 เพื่อเข้าสู่หน้าจอถัดไป

| -                       |                                |                                                      |                           |                                                                                                  |                                                           |                                                                    |                                     |                                            |                                          |                   |            |       |                                                      |            |                                  |            |  |
|-------------------------|--------------------------------|------------------------------------------------------|---------------------------|--------------------------------------------------------------------------------------------------|-----------------------------------------------------------|--------------------------------------------------------------------|-------------------------------------|--------------------------------------------|------------------------------------------|-------------------|------------|-------|------------------------------------------------------|------------|----------------------------------|------------|--|
| ≤ List                  | E                              | dit <u>G</u> ot                                      | o Vjews                   | <u>S</u> ettings S                                                                               | ystem <u>H</u> elp                                        |                                                                    |                                     |                                            |                                          |                   |            |       |                                                      |            |                                  |            |  |
| 0                       |                                |                                                      | •                         | ] 4 🛯 📀                                                                                          | 0 😢 🔒 🕅                                                   | 18 I 89 9                                                          | 3 10 8                              | 🗎   🐺 🖉                                    | 1 🕜 🖪                                    |                   |            |       |                                                      |            |                                  |            |  |
| Gen                     | aneral Ledger Simulation       |                                                      |                           |                                                                                                  |                                                           |                                                                    |                                     |                                            |                                          |                   |            |       |                                                      |            |                                  |            |  |
| 3                       | 4 7                            | 7 78   2                                             | 2   🔂                     | 🐴 🝜 🖪 🐨                                                                                          | 🎭 🚹 🎟 🖷                                                   | 5                                                                  | 🗗 Ledg                              | er 📲 Ei                                    | opert Mode                               | <b>t</b> Curre    | ncy 🖒 F    | Reset |                                                      |            |                                  |            |  |
|                         |                                |                                                      |                           |                                                                                                  |                                                           |                                                                    |                                     |                                            |                                          |                   |            |       |                                                      |            |                                  |            |  |
| Docur                   | ment                           | 02.11                                                | .2021                     | Posting Date                                                                                     | 02 11 2021                                                | Fiecal Vos                                                         |                                     | 2022                                       |                                          |                   |            |       |                                                      |            |                                  |            |  |
| Date                    |                                |                                                      |                           |                                                                                                  | OLITICOLI                                                 | ribcar rea                                                         |                                     |                                            |                                          |                   |            |       |                                                      |            |                                  |            |  |
| Refer                   | rence                          | S.YY/                                                | xx0000xx                  | Cross-co. code                                                                                   | 2                                                         | Posting P                                                          | eriod                               | 2                                          |                                          |                   |            |       |                                                      |            |                                  |            |  |
| Refer<br>Curre          | rence<br>encv                  | S.YY/.<br>THB                                        | xx0000xx                  | Cross-co. code<br>no.<br>Ledaer Group                                                            | 3                                                         | Posting P<br>Ledaer                                                | eriod                               | 2<br>FL                                    |                                          |                   |            |       |                                                      |            |                                  |            |  |
| Refer                   | rence<br>encv<br>Itm           | S.YY/.<br>THB<br>L.item                              | PK SG F                   | Cross-co. code<br>no.<br>Ledaer Group<br>M G/L Account                                           | G/L acct name                                             | Posting P<br>Ledger<br>Amount                                      | eriod<br>Curr.                      | 2<br>FL<br>Profit Ctr                      | Fund                                     | Funds Ctr         | Cost Ctr O | order | Text                                                 | Func. Area | Assignment                       | Ref. Key 2 |  |
| Co<br>Co<br>Co<br>Co    | rence<br>encv<br>Itm<br>1      | S.YY/<br>THB<br>L.item<br>000001                     | XX0000XX<br>PK SG F<br>40 | Cross-co. code<br>no.<br>Ledoer Group<br>M G/L Account<br>1101010010                             | G/L acct name<br>เงินสด                                   | Posting P<br>Ledger<br>Amount<br>2,000.00                          | eriod<br>Curr.<br>THB               | 2<br>FL<br>Profit Ctr<br>P99               | Fund<br>20101002                         | Funds Ctr<br>9900 | Cost Ctr O | order | Text<br>วับเงินน่าส่งจาก Pxx เบิกเกินส่งคืนเงินเดือน | Func. Area | Assignment<br>PY2P01-040001/2021 | Ref. Key 2 |  |
| Contraction Contraction | rence<br>encv<br>Itm<br>1<br>2 | S.YY/<br>THB<br>L.item<br>000001<br>000002           | PK SG F<br>40<br>17       | Cross-co. code<br>no.<br>Ledger Group<br>M G/L Account<br>1101010010<br>1202040020               | G/L acct name<br>เงินสด<br>ลูกหนี้อื่น ๆ                  | Posting P<br>Ledger<br>Amount<br>2,000.00<br>2,000.00-             | eriod<br>Curr.<br>THB<br>THB        | 2<br>FL<br>Profit Ctr<br>P99<br>P01        | Fund<br>20101002<br>20101002             | Funds Ctr<br>9900 | Cost Ctr O | order | Text<br>วับเงินน่าส่งจาก Pxx เบ็กเกินส่งคืนเงินเดือน | Func. Area | Assignment<br>PY2P01-040001/2021 | Ref. Key 2 |  |
| Co                      | Itm<br>1<br>2                  | S.YY/<br>THB<br>L.item<br>000001<br>000002<br>000003 | PK SG F<br>40<br>17<br>40 | Cross-co. code<br>no.<br>Ledaer Group<br>M G/L Account<br>1101010010<br>1202040020<br>1202030030 | G/L acct name<br>เงินสด<br>ลูกหนี้อื่น ๆ<br>BS Adjustment | Posting P<br>Ledaer<br>Amount<br>2,000.00<br>2,000.00-<br>2,000.00 | eriod<br>Curr.<br>THB<br>THB<br>THB | 2<br>FL<br>Profit Ctr<br>P99<br>P01<br>P01 | Fund<br>20101002<br>20101002<br>20101002 | Funds Ctr<br>9900 | Cost Ctr O | order | Text<br>วับเงินนำส่งจาก Pxx เบ็กเกินส่งคืนเงินเดือน  | Func. Area | Assignment<br>PY2P01-040001/2021 | Ref. Key 2 |  |

ข้อควรระวัง : การบันทึกบัญชีรับเงินนำส่งจากส่วนงาน จะสังเกตเห็นว่าเกิด Balance Sheet Adjustment เนื่องจากเป็น Config ของมหาวิทยาลัยมหิดล เมื่อมีการบันทึกบัญชีที่มีการระบุ Profit หรือ Fund ที่ต่างกัน หรือระบุทั้ง Profit และ Fund ที่ต่างกัน จะเกิดคู่บัญชี Balance Sheet Adjustment ให้อัตโนมัติ  16. บนหน้าจอ "Post with Clearing Display Overview" เพื่อจำลองการบันทึกบัญชี (ในมุมมองของรายการ) ก่อนการผ่านรายการจริง (Posting) ให้ไปที่เมนู Document →
 Simulate เพื่อเข้าสู่หน้าจอถัดไป

| C [  | C Document 1 Goto Extras Settings Environment System Help |                     |                 |                  |                  |            |
|------|-----------------------------------------------------------|---------------------|-----------------|------------------|------------------|------------|
| •    | Other docu.                                               | Shift+F5            | 🙆 🚷 I 🖴 🖞       | 1 (H)   <b>3</b> | 5 🔁 🗘 🕄 🛒 🖉      | 0          |
|      | <u>C</u> hange                                            |                     |                 |                  |                  |            |
|      | Display                                                   |                     | verview         |                  |                  |            |
| 0    | Simulate 2                                                |                     |                 |                  | ct model 🚺 Taxes |            |
|      | Simulate Ger                                              | edger Ctrl+F12      |                 | ancy Au          |                  |            |
| Do   | <u>R</u> eset                                             |                     | /pe             | 2ม               | Company Code     | 1000       |
| PC   | <u>P</u> ost                                              | Ctrl+S              | eriod           | 2                | Currency         | THB        |
| Do   | E <u>x</u> it                                             | Shift+F3            | scal Year       | 2022             | Translatn Date   | 02.11.2021 |
| Refe | rence                                                     | S.YY/XX0000XX       |                 | _                | Cross-CC no.     |            |
| Doc. | Header Text                                               | รับเงินนำส่งจาก Pxx |                 |                  | Trading Part.BA  |            |
| Bran | ch number                                                 | 0000 N              | lumber of Pages |                  |                  |            |
| Iten | Items in document currency                                |                     |                 |                  |                  |            |
|      | PK BusA Acct                                              | THB Am              | ount 🛛 Tax amn  | t                |                  |            |
| 00   | 1 40 110101001                                            | .0 เงินสด           | 2,000.00        |                  |                  |            |
|      |                                                           |                     |                 |                  |                  |            |
|      |                                                           |                     |                 |                  |                  |            |

บนหน้าจอ "Post with Clearing Display Overview" หากผู้ใช้งานต้องการตรวจสอบ
 แก้ไข เพิ่มเติมข้อมูลการบันทึกบัญชี ให้ Double Click ที่บรรทัดรายการที่ต้องการ เพื่อเข้าสู่หน้าจอ
 ถัดไป (ในกรณีนี้ ผู้จัดทำต้องการแก้ไขบรรทัดรายการบัญชี "P01ขาจร-บุคลากร-ลน.")

| 🔮 🔄 🚽 🖓 🖳 I 🕸 🚱 😫 I 🛄 🔛 I 🏝 I 🏵 🕄 🖉 🖫 |                                 |                 |      |                 |            |  |
|---------------------------------------|---------------------------------|-----------------|------|-----------------|------------|--|
| Post with Clearing Display Overview   |                                 |                 |      |                 |            |  |
| 🕄 🏥 Display Curren                    | cy 🚺 Taxes 🖄                    | Reset           |      |                 |            |  |
| Document Date                         | 02.11.2021                      | Туре            | 2ม   | Company Code    | 1000       |  |
| Posting Date                          | 02.11.2021                      | Period          | 2    | Currency        | THB        |  |
| Document Number                       | INTERNAL                        | Fiscal Year     | 2022 | Translatn Date  | 02.11.2021 |  |
| Reference                             | S.YY/XX0000XX                   |                 |      | Cross-CC no.    |            |  |
| Doc.Header Text                       | รับเงินนำส่งจาก Px              | x               | 7    | Trading Part.BA |            |  |
| Branch number                         | 0000                            | Number of Pages |      |                 |            |  |
| Items in document currency            |                                 |                 |      |                 |            |  |
| PK BusA Acct THB Amount Tax amnt      |                                 |                 |      |                 |            |  |
| PK BusA Acct                          | 001.40 11010010 เงินสด 2.000.00 |                 |      |                 |            |  |

18. บนหน้าจอ "Post with Clearing: Address and bank data" ให้กดปุ่ม หรือ กด Enter ที่แป้นพิมพ์ เพื่อเข้าสู่หน้าจอถัดไป

| <u>Edit</u> System    |                                 |                    | _          |
|-----------------------|---------------------------------|--------------------|------------|
| Ø                     |                                 | TI 41 81   💥 🔽   🔇 |            |
| Post with C           | learing: Address and bank data  |                    |            |
| <b>\$</b>             | IBAN                            |                    |            |
| Customer              | 900030 P01ขาจร-บุคลากร-ลน.อื่นๆ | G/L                | 1202040020 |
| ompany Code           | 1000 มหาวิทยาลัยมหิดล           |                    |            |
| Item 2 / Business par | ther data                       |                    |            |
| Title                 |                                 | Language Key       | TH         |
| Name                  | ขวัญใจ เกิดแสง                  |                    |            |
|                       | 473 หมู่ 7 แขวงหนองแขม          |                    |            |
|                       | เขตหนองแขม                      |                    |            |
|                       |                                 |                    |            |
| Street                |                                 |                    |            |
| PO Box                | PO w/o no.                      | PO Box PCode       |            |
| City                  | จ.กรุงเทฯ                       | Postal Code        | 10160      |
| Country               | TH                              | Region             |            |
|                       |                                 |                    |            |
| Bank Key              |                                 | Bank Country       |            |
| Bank Account          |                                 | Control key        |            |
| Reference             |                                 | Instruction key    |            |
|                       |                                 | DME Indicator      |            |
| Tax Number 1          |                                 | Tax type           |            |
| Tax Number 2          |                                 | Tax number type    |            |
| Tax Number 3          |                                 | Natural person     |            |
| Tax Number 4          |                                 | Equalizatn tax     |            |
| Type of Busines       |                                 | Liable for VAT     |            |
| Type of Industr       |                                 | Rep's Name         |            |

**3** 

บนหน้าจอ "Post with Clearing Correct Customer item" จะเห็นได้ว่าที่
 Customer "900030 P01ขาจร-บุคลากร-ลน.อื่นๆ" ที่ฟิลด์ "Assignment" และ ฟิลด์ "Text"
 เป็นค่าว่าง ให้ดำเนินการระบุข้อมูลเพิ่มเติมตามหน้าจอถัดไป

| 로 <u>D</u> ocument <u>E</u> dit <u>G</u> oto Ext | r <u>a</u> s <u>S</u> ettings En <u>v</u> ironment System | <u>H</u> elp         |  |  |  |
|--------------------------------------------------|-----------------------------------------------------------|----------------------|--|--|--|
| ۰ ا                                              | 📙 I 🕸 🚱 🔛 🗎 🛗 🚱 🚱 I 🗎                                     | 12 🕄   🔀 🛛 🖓 📑       |  |  |  |
| Post with Clearing Correct Customer item         |                                                           |                      |  |  |  |
| 🔏 🗟 🗟 🗈 🖆 More data 🛛 🖬                          | Reset 🚺 Withholding tax                                   |                      |  |  |  |
| Customer 900030<br>Company Code 1000             | P01ขาจร-บุคลากร-ลน.อื่นๆ<br>ไม่ระบุ                       | G/L Acc 1202040020   |  |  |  |
| มหาวิทยาลัยมหิดล<br>Item 2 / Other clearing / 17 | ไม่ระบุ                                                   |                      |  |  |  |
| Amount 2,000.00                                  | ТНВ                                                       | Bus.place/sectn 0000 |  |  |  |
| Contract<br>Bline Date 02.11.2021                | /     Flow Type       Disc. Amount     0                  | .00                  |  |  |  |
| Pmnt Block Assignment                            | Pmt Method                                                |                      |  |  |  |
| Text                                             |                                                           |                      |  |  |  |
| Next line item                                   | SGL Ind                                                   | New co code          |  |  |  |
| Account                                          | 362 110                                                   | New CO.COde          |  |  |  |

20. บนหน้าจอ "Post with Clearing Correct Customer item" เมื่อระบุข้อมูลเพิ่มเติม เรียบร้อยแล้ว ให้กดปุ่ม 🙎 เพื่อเข้าสู่หน้าจอถัดไป

| ⊡ <u>D</u> ocument <u>E</u> d            | it <u>G</u> oto Extr <u>a</u> s <u>S</u> ettings | En <u>v</u> ironment Syster | n <u>H</u> elp  |            |  |
|------------------------------------------|--------------------------------------------------|-----------------------------|-----------------|------------|--|
| 0                                        | ▾ ◁ 📙   😋 🚱 🔇                                    |                             | 1 🕼 🕄 🔣 🛛 🖓 🖪   |            |  |
| Post with Clearing Correct Customer item |                                                  |                             |                 |            |  |
| 29 6 7 2                                 | More data 🛛 🖄 Reset 📘 With                       | holding tax                 |                 |            |  |
| Customer<br>Company Code                 | 900030 P01ขาจร-บุคลาย<br>1000 ใม่ระบุ<br>ไม่ระบุ | กร-ลน.อื่นๆ                 | G/L Acc         | 1202040020 |  |
| Item 2 / Other clearing                  | na / 17                                          |                             |                 |            |  |
| Amount                                   | 2,000.00 THB                                     |                             | Bus.place/sectn | 0000       |  |
| Contract                                 | /                                                | Flow Type                   |                 |            |  |
| Bline Date                               | 02.11.2021                                       | Disc. Amount                | 0.00            |            |  |
| Pmnt Block                               |                                                  | Pmt Method                  |                 |            |  |
| Assignment                               | PY2P01-040001/2021                               |                             |                 |            |  |
| Text                                     | Text รับเงินนำส่งจาก Pxx เบ็กเก็นส่งคืนเงินเดือน |                             |                 |            |  |
| Next line item                           |                                                  |                             |                 |            |  |
| PstKy Ac                                 | PstKy Account SGL Ind New co.code                |                             |                 |            |  |

21. บนหน้าจอ "Post with Clearing Display Overview" ให้กดปุ่ม 🔋 เพื่อทำการ

ผ่านรายการ (Posting)

22. บนหน้าจอ "**Post with Clearing: Header Data**" ระบบผ่านรายการสำเร็จ และแสดง ข้อความ "Document 2299000xxx" was posted in company code 1000" เลขที่เอกสารที่ ได้ ที่ Status Bar

| Docume                       | ent <u>E</u> dit | <u>G</u> oto Extr <u>a</u> s | <u>S</u> ettings Eng | <u>v</u> ironment | S <u>y</u> stem <u>H</u> elp |         |     |
|------------------------------|------------------|------------------------------|----------------------|-------------------|------------------------------|---------|-----|
| <b>Ø</b>                     |                  | - √ 🛛                        | 😋 🙆 🊷                |                   | ) 🕄 🖺 🖉 🔛 🔛 🛛                | 2   🕜 📑 |     |
|                              |                  |                              |                      |                   |                              |         |     |
| Post и                       | vith Clea        | aring: Hea                   | der Data             |                   |                              |         |     |
| Choose op                    | en items 🛛 🗚     | Acct model                   |                      |                   |                              |         |     |
| Document D                   | ate              | Ľ                            | Туре                 | XX                | Company Code                 | 1000    |     |
| Posting Date                 | •                | 02.11.2021                   | Period               | 8                 | Currency/Rate                | THB     |     |
| Document N                   | lumber           |                              |                      |                   | Translatn Date               |         |     |
| Reference                    |                  |                              |                      |                   | Cross-CC no.                 |         |     |
| Doc.Header                   | Text             |                              |                      |                   |                              |         |     |
| Clearing text                | :                |                              |                      |                   |                              |         |     |
| Branch num                   | ber              | 0000 Page                    | s                    |                   |                              |         |     |
|                              |                  |                              |                      |                   |                              |         |     |
| Transaction                  | to be proce      | ssed                         |                      |                   |                              |         |     |
| Outgoin                      | g payment        |                              |                      |                   |                              |         |     |
| () Incomin                   | g payment        |                              |                      |                   |                              |         |     |
| O Credit m                   | iemo             |                              |                      |                   |                              |         |     |
| <ul> <li>Transfer</li> </ul> | posting with     | clearing                     |                      |                   |                              |         |     |
|                              |                  |                              |                      |                   |                              |         |     |
|                              |                  |                              |                      |                   |                              |         |     |
|                              |                  |                              |                      |                   |                              |         |     |
|                              |                  |                              |                      |                   |                              |         |     |
|                              |                  |                              |                      |                   |                              |         |     |
| First line iter              | n                |                              |                      |                   |                              |         |     |
| PstKy                        | Accou            | unt                          |                      | SGL Ind           | ТТуре                        |         |     |
|                              |                  |                              |                      |                   |                              |         |     |
|                              |                  |                              |                      |                   |                              |         |     |
|                              |                  |                              |                      |                   |                              |         |     |
|                              |                  |                              |                      |                   |                              |         |     |
|                              |                  |                              |                      |                   |                              |         |     |
|                              |                  |                              |                      |                   |                              |         |     |
|                              |                  |                              |                      |                   |                              |         |     |
|                              |                  |                              |                      |                   |                              |         |     |
|                              |                  |                              |                      |                   |                              |         |     |
|                              |                  |                              |                      |                   |                              |         |     |
|                              |                  |                              |                      |                   |                              |         |     |
|                              |                  |                              |                      |                   |                              |         |     |
|                              |                  |                              |                      |                   |                              |         |     |
|                              |                  |                              |                      |                   |                              |         |     |
| Documer                      | nt 22990000      | 01 was posted in             | company code 10      | 00                |                              |         | SAP |

## 23. นำเลขที่เอกสารการรับเงินนำส่งจากส่วนงานที่ได้ จัดพิมพ์ฟอร์มใบสำคัญรับ (RV)

#### 4.3.8 มหาวิทยาลัย – บันทึกบัญชีรับเงินเหลือจ่ายข้ามปังบประมาณ

หลังจากเจ้าหน้าที่งานการเงิน กองคลัง สำนักงานอธิการบดี ดำเนินการเบิกจ่ายสำหรับ รายการเบิกเกินส่งคืนจากค่าใช้จ่ายจากการประมวลผลผ่านระบบ Payroll จากส่วนงานนำเงินมาส่ง กรณีรับชำระข้ามปีงบประมาณ จากแหล่งเงินงบประมาณแผ่นดิน อุดหนุนทั่วไป (กองทุน 20101002) หรือ แหล่งเงินงบประมาณแผ่นดิน อุดหนุนเฉพาะ (กองทุน 20101003) เพื่อนำเช็คส่ง ให้ เจ้าหน้าที่งานบัญชี กองคลัง สำนักงานอุธิการบดี รับเซ็คเข้าแหล่งเงินรายได้ กองทุน 10101003 เนื่องจากรายการเบิกเกินส่งคืนข้ามปังบประมาณ (เงินเหลือจ่ายข้ามปี) สำหรับหมวดเงินเดือน ถือ เป็นรายได้ของมหาวิทยาลัย

ให้ดำเนินการบันทึกบัญชีรับเงินเหลือจ่ายข้ามปีงบประมาณ เข้าเป็นรายได้มหวิทยาลัย ตาม ขั้นตอนดังต่อไปนี้

### 4.3.8.1 มหาวิทยาลัย – บันทึกรับเงินเหลือจ่ายข้ามปีงบประมาณ จากเจ้าหน้าที่งานการเงิน กองคลัง สำนักงานอธิการบดี

Login เข้าสู่ระบบ MUERP โดยระบุ User ID และ Password หลังจากนั้นกดปุ่ม
 หรือ กด Enter ที่แป้นพิมพ์ เพื่อเข้าสู่หน้าจอถัดไป

| Er User System Help                           |                                                          |  |  |  |  |
|-----------------------------------------------|----------------------------------------------------------|--|--|--|--|
| Ø 💽 🗸 🗐 🖉 🖉                                   | 1 - H H I I I I I I I I I I I I I I I I I                |  |  |  |  |
| SAP                                           |                                                          |  |  |  |  |
| New password                                  |                                                          |  |  |  |  |
| Client 900                                    | Information                                              |  |  |  |  |
|                                               | Production system MUP                                    |  |  |  |  |
| User                                          | 900 Mahidol University                                   |  |  |  |  |
| Password ************************************ |                                                          |  |  |  |  |
|                                               | ดุมอสราง snortcut สาหรบ MUERP High Availability server   |  |  |  |  |
| Language                                      | IIIK - SHOLUILAYINZEO                                    |  |  |  |  |
|                                               |                                                          |  |  |  |  |
|                                               |                                                          |  |  |  |  |
|                                               | ขอความกรุณา log out ทุกครั้ง เมื่อปฏิบัติงานเสร็จสิ้น    |  |  |  |  |
|                                               |                                                          |  |  |  |  |
|                                               | คู่มือสร้าง shortcut สำหรับ SAP Log on สำหรับ Production |  |  |  |  |
|                                               | " http://intranet.erp.mahidol/pdf/01 Index/              |  |  |  |  |
|                                               | Manual_SAP-Logon_LoadBalance.pdf "                       |  |  |  |  |
|                                               |                                                          |  |  |  |  |
|                                               |                                                          |  |  |  |  |
|                                               |                                                          |  |  |  |  |
|                                               |                                                          |  |  |  |  |
|                                               |                                                          |  |  |  |  |

พิมพ์คำสั่ง (T-Code) F – 02 เพื่อบันทึกบัญชีรับเงินเหลือจ่ายข้ามปี จากนั้นกดปุ่ม

หรือ กด Enter ที่แป้นพิมพ์ เพื่อเข้าสู่หน้าจอถัดไป

| 匠 Menu Edit Favorites Extras System Help |         |  |  |  |  |  |
|------------------------------------------|---------|--|--|--|--|--|
| 🕑 F-02 🔹 🖣 🔛 🖉 🖓 🔛 🖉 🖓 🕄                 | x 🏹 🖓 🖪 |  |  |  |  |  |
|                                          |         |  |  |  |  |  |
| SAP Easy Access                          |         |  |  |  |  |  |
|                                          |         |  |  |  |  |  |
| ✓                                        |         |  |  |  |  |  |
| Program Enhancement AR                   |         |  |  |  |  |  |
| Customer Master and Report               |         |  |  |  |  |  |
| 🕨 🇀 การบันทึกบัญชี                       |         |  |  |  |  |  |
| Report AR                                |         |  |  |  |  |  |
| + 🗀 Form AR                              |         |  |  |  |  |  |
| Module AP                                |         |  |  |  |  |  |
| Module GL                                |         |  |  |  |  |  |
| Module CO                                |         |  |  |  |  |  |
| Module AM                                |         |  |  |  |  |  |
| Module FM                                |         |  |  |  |  |  |
| Module PU                                |         |  |  |  |  |  |
| 🝷 🔂 SAP Menu                             |         |  |  |  |  |  |
| <ul> <li>Contraction</li> </ul>          |         |  |  |  |  |  |
| Cross-Application Components             |         |  |  |  |  |  |
| Logistics                                |         |  |  |  |  |  |
| Counting                                 |         |  |  |  |  |  |
| Human Resources                          |         |  |  |  |  |  |
| <ul> <li>Information Systems</li> </ul>  |         |  |  |  |  |  |
| + 🗀 Tools                                |         |  |  |  |  |  |
|                                          |         |  |  |  |  |  |

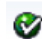

3. บนหน้าจอ "Enter G/L Account Posting: Header Data" ให้กรอกข้อมูลต่างๆ ตาม ตารางด้านล่าง

| 🔄 Document Edit    | <u>G</u> oto Extr <u>a</u> s <u>S</u> ettings En <u>v</u> | ironment S       | ystem <u>H</u> elp    |      |  |  |
|--------------------|-----------------------------------------------------------|------------------|-----------------------|------|--|--|
| Ø                  |                                                           |                  | C C L C L 🐺 🏹         | 🔞 🖪  |  |  |
| Entor G/L Acc      | Enter C/L Account Pacting: Handar Data                    |                  |                       |      |  |  |
| Enter G/L Acc      | ount Posting. neauer                                      | Dala             |                       |      |  |  |
| Held document Acct | model 🔀 Fast Data Entry 🔲 Po                              | ost with referen | ice 🖉 Editing Options |      |  |  |
| Document Date      | ☑ Туре                                                    | XX               | Company Code          | 1000 |  |  |
| Posting Date       | 05.11.2021 Period                                         | 2                | Currency/Rate         | ТНВ  |  |  |
| Document Number    |                                                           |                  | Translatn Date        |      |  |  |
| Reference          |                                                           |                  | Cross-CC no.          |      |  |  |
| Doc.Header Text    |                                                           |                  | Branch number         | 0000 |  |  |
| Trading Part.BA    | Number of Page                                            | s                |                       |      |  |  |
|                    |                                                           |                  |                       |      |  |  |
|                    |                                                           |                  |                       |      |  |  |
|                    |                                                           |                  |                       |      |  |  |
|                    |                                                           |                  |                       |      |  |  |
|                    |                                                           |                  |                       |      |  |  |
|                    |                                                           |                  |                       |      |  |  |
|                    |                                                           |                  |                       |      |  |  |
|                    |                                                           |                  |                       |      |  |  |
|                    |                                                           |                  |                       |      |  |  |
|                    |                                                           |                  |                       |      |  |  |
|                    |                                                           |                  |                       |      |  |  |
|                    |                                                           |                  |                       |      |  |  |
|                    |                                                           |                  |                       |      |  |  |
| First line item    |                                                           |                  |                       |      |  |  |
| PstKy 40 Accou     | unt                                                       | SGL Ind          | ТТуре                 |      |  |  |

<u>ตารางที่ 5</u>5 คำอธิบายฟิลด์หน้าจอ "Enter G/L Account Posting: Header Data" (First line item)

| ชื่อฟิลด์     | คำอธิบาย                    | สิ่งที่ต้องทำและค่าที่ต้องใช้              |
|---------------|-----------------------------|--------------------------------------------|
| Header:       |                             |                                            |
| Document Date | วันที่ของเอกสาร             | ระบุวันที่บันทึกเอกสาร ซึ่งอาจจะเป็นวันที่ |
|               |                             | เดียวกับวันผ่านรายการหรือไม่ก็ได้          |
| Posting Date  | วันที่ที่มีการผ่านรายการโดย | ระบุวันที่ที่ต้องการให้ผ่านรายการที่บันทึก |
|               | າະບາ                        | เช่น วันที่ได้รับเซ็คจากงานการเงิน         |
| Document No.  | หมายเลขเอกสาร               | ไม่ต้องระบุ เนื่องจากระบบจะเป็นผู้กำหนด    |
|               |                             | เลขที่ Document ให้โดยอัตโนมัติ            |

<u>ตารางที่ 55</u> คำอธิบายฟิลด์หน้าจอ "Enter G/L Account Posting: Header Data" (First line item) – ต่อ

| ชื่อฟิลด์                | คำอธิบาย                     | สิ่งที่ต้องทำและค่าที่ต้องใช้               |
|--------------------------|------------------------------|---------------------------------------------|
| Document Type            | ประเภทของเอกสาร ซึ่งกำหนด    | ระบุ " <u>21</u> " สำหรับบันทึกบัญชีรับเงิน |
|                          | ไว้ตามแต่ละส่วนงาน           | เหลือจ่ายข้ามปีงบประมาณ                     |
| Period                   | งวดบัญชี                     | ระบบทำการดึงค่าให้อัตโนมัติ โดยดึงค่าตาม    |
|                          |                              | วันที่ผ่านรายการที่ระบุ                     |
| Company code             | รหัสบริษัท                   | ให้ระบุ '1000' สำหรับมหาวิทยาลัยมหิดล       |
| Currency/Rate            | สกุลเงินในการบันทึกบัญชีหรือ | ให้ระบุสกุลเงิน 'THB' สำหรับเงินบาท         |
|                          | อัตราแลกเปลี่ยน              |                                             |
| Reference                | ข้อความอ้างอิงส่วนหัว        | ให้ระบุข้อความที่ต้องการอ้างอิง             |
| Header Text              | คำอธิบายรายการส่วนหัวของ     | ระบุเลขที่กองคลังตอก เช่น RVxxxx/YY         |
|                          | เอกสาร                       |                                             |
| Business Place           | สถานที่ประกอบธุรกิจ          | ให้ระบุ '0000' สำหรับมหาวิทยาลัยมหิดล       |
| <u>บรรทัดรายการแรก</u> : |                              |                                             |
| PstKy                    | รหัสการผ่านรายการ เพื่อระบุ  | ระบุ '40' สำหรับการบันทึกบัญชีทางด้าน       |
|                          | ว่าเป็นการบันทึกรายการ       | เดบิต (Debit) เพื่อระบุรหัสบัญชีแยกประเภท   |
|                          | เดบิตหรือเครดิต              | (G/L Account)                               |
| Account                  | บัญชี                        | ระบุรหัสบัญชีแยกประเภท (GL Account)         |
|                          |                              | 1101010010 เงินสด                           |
|                          |                              | 1101010020 เช็คในมือ                        |
|                          |                              | โดยระบุตามประเภทตัวเงินที่ได้รับ            |
| SGL Ind                  | คีย์การผ่านรายการพิเศษ       | ไม่ต้องระบุ                                 |

 บนหน้าจอ "Enter G/L Account Posting: Header Data" เมื่อกรอกข้อมูลเรียบร้อย แล้ว หลังจากนั้นให้กดปุ่ม 🎯 หรือ กด Enter ที่แป้นพิมพ์ เพื่อเข้าสู่หน้าจอถัดไป

| ☞ <u>D</u> ocument <u>E</u> | dit <u>G</u> oto Extr <u>a</u> s | <u>S</u> ettings En | <u>v</u> ironment | System <u>H</u> elp   |       |
|-----------------------------|----------------------------------|---------------------|-------------------|-----------------------|-------|
| <b>Ø</b>                    | - 4 🗉                            | 😋 🙆 🚷               | o m k             | 8 H L S   💥 🖉         | 1 🔞 🖪 |
| Enter G/L                   | Account Post                     | ing: Header         | r Data            |                       |       |
| Held document               | Acct model 🛛 🔂 Fast I            | Data Entry 🛛 🔲 P    | ost with refe     | ence 🥜 Editing Option | s     |
| Document Date               | 05.11.2021                       | Туре                | 21                | Company Code          | 1000  |
| Posting Date                | 05.11.2021                       | Period              | 2                 | Currency/Rate         | THB   |
| Document Number             |                                  |                     |                   | Translatn Date        |       |
| Reference                   | ศธ0517.012/กง                    | xxx                 |                   | Cross-CC no.          |       |
| Doc.Header Text             | RVxxxx/YY                        |                     |                   | Branch number         | 0000  |
| Trading Part.BA             |                                  | Number of Page      | es                |                       |       |
|                             |                                  |                     |                   |                       |       |
| First line item             |                                  |                     |                   |                       |       |
| PstKy 40                    | ccount 1101010                   | 020                 | SGL Ind           | ТТуре                 |       |

5. บนหน้าจอ **"Enter Pxx ใบสำคัญรับ: Add G/L account item**" (XX แทน ส่วนงาน) ให้กรอกข้อมูลต่าง ๆ ตามตารางด้านล่าง

| 🔄 Document Edit Goto Extras Settings Environment System Help                                                                                                    |             |
|----------------------------------------------------------------------------------------------------|-------------|
| S (2) (2) (2) (2) (2) (2) (2) (2) (2) (2)                                                                                                    |             |
| Enter P01 ใบสำคัญรับ: Add G/L account item                                                                                                    |             |
| 🧟 🗟 🗗 🆆 More data 🛛 Acct model 🔀 Fast Data Entry 🚹 Taxes                                                                                                    |             |
| G/L Account         1101010020         เช็คในมือ           Company Code         1000         มหาวิทยาลัยมหิดล           Item 1 / Debit entry / 40         1000         1000 |             |
| Amount THB                                                                                                    |             |
| Calculate tax Business Place                                                                                                    |             |
| Fund                                                                                                    |             |
| Functional Area                                                                                                    |             |
| Commitment Item                                                                                                    |             |
| Value Date 05.11.2021                                                                                                    | - More      |
| Assignment                                                                                                    |             |
| Text                                                                                                    | bong Texts  |
| Next Line Item                                                                                                    |             |
| PstKy Account SGL Ind                                                                                                    | New co.code |

#### <u>ตารางที่ 56</u> คำอธิบายฟิดล์หน้าจอ Enter Pxx ใบสำคัญรับ: Add G/L account item ( XX แทน ส่วนงาน) - Item 1 / Debit entry / 40

| ชื่อฟิลด์        | คำอธิบาย                    | สิ่งที่ต้องทำและค่าที่ต้องใช้                |
|------------------|-----------------------------|----------------------------------------------|
| Amount           | จำนวนเงิน (THB)             | ระบุจำนวนเงิน (THB)                          |
| Bus.place/ sectn | สถานที่ประกอบธุรกิจ         | ระบุ "1000" หมายถึง มหาวิทยาลัยมหิดล         |
|                  | (Business Place)            |                                              |
| Assignment       | การกำหนด ใช้เพื่อเป็นข้อมูล | ระบุข้อมูลอ้างอิง ตามที่ต้องการ              |
|                  | อ้างอิงสำหรับ line item     |                                              |
| Item Text        | คำอธิบายรายการ              | คำอธิบายรายการเพิ่มเติมสำหรับบรรทัดรายการ    |
|                  |                             | นั้นๆ เช่น รับเงินBGเหลือจ่ายปีYY-เข้ารายได้ |
|                  |                             | สะสม-P01                                     |

บนหน้าจอ "Enter Pxx ใบสำคัญรับ: Add G/L account item" (xx แทนส่วนงาน)
 เมื่อกรอกข้อมูลเรียบร้อยแล้ว จากนั้นให้กดปุ่ม <a href="mailto:more">More</a> เพื่อระบุข้อมูลเพิ่มเติม

| Enter P01       | สำคัญรับ: Add G/L account item                         |
|-----------------|--------------------------------------------------------|
| 🤽 🔂 🖨 🖆 🎒 M     | ore data 🛛 Acct model 🔀 Fast Data Entry 📑 Taxes        |
| i/L Account     | 1101010020 เช็คในมือ                                   |
| Company Code    | 1000 มหาวิทยาลัยมหิดล                                  |
|                 | 10                                                     |
| Amount          |                                                        |
| Amount          |                                                        |
| Business Place  | 0000                                                   |
|                 |                                                        |
| Fund            |                                                        |
| Functional Area |                                                        |
|                 | Commitment Item                                        |
| Earmarked funds | Done More                                              |
| Value Date      | 05.11.2021                                             |
| Assignment      |                                                        |
| Text            | รับเงินBGเหลือจ่ายปีYY-เข้ารายได้สะสม-P01 😡 Long Texts |
|                 |                                                        |
|                 |                                                        |

บนหน้าจอ "Enter Pxx ใบสำคัญรับ: Add G/L account item" (xx แทนส่วนงาน)

ที่หน้าต่าง "Coding Block" ให้กรอกข้อมูลต่างๆ ตามตารางด้านล่าง

| ☞ <u>D</u> ocument <u>E</u> dit <u>G</u> oto Extr <u>a</u> s <u>S</u> ettings En <u>v</u> ironment System <u>H</u> elp |
|----------------------------------------------------------------------------------------------------|
|                                                                                                    |
| Enter P01 ใบสำคัญรับ: Add G/L account item                                                                             |
| 🧏 🛃 🖬 🖆 🎒 More data 🛛 Acct model 🔀 Fast Data Entry 🚺 Taxes                                                             |
| G/L Account         1101010020         เช็คในมือ           Company Code         1000         มหาวิทยาลัยมหิดล          |
| Item 1 / Debit entry / 40                                                                                              |
| Amount 2,000 THB                                                                                                    |
| C Coding Block                                                                                                    |
| Profit Center                                                                                                    |
| Fund                                                                                                    |
| Functional Area                                                                                                    |
| Commitment Item                                                                                                    |
| Earmarked funds Done                                                                                                   |
|                                                                                                    |
|                                                                                                    |
| Text รับเงินBGเหลือจ่ายปีYY-เข้ารายได้สะสม-P01 🐶 Long Texts                                                            |
| Next Line Item                                                                                                    |
| PstKy Account SGL Ind New co.code                                                                                      |

<u>ตารางที่ 57</u> คำอธิบายฟิลด์หน้าจอ "Enter Pxx ใบสำคัญรับ: Add G/L account item" ( XX แทน ส่วนงาน) ที่หน้าต่าง "Coding Block" – Item 1 / Debit entry / 40

| ชื่อฟิลด์       | คำอธิบาย         | สิ่งที่ต้องทำและค่าที่ต้องใช้                   |
|-----------------|------------------|-------------------------------------------------|
| Profit Center   | ศูนย์กำไร        | ให้ระบุ P99 เสมอ                                |
| Fund            | กองทุน (เงินทุน) | ให้ระบุกองทุน 10799999 เสมอ                     |
| Functional Area | ขอบเขตตามหน้าที่ | ไม่ต้องระบุ เนื่องจากเป็นรหัสบัญชีหมวดสินทรัพย์ |
|                 | (แผนงาน/โครงการ) |                                                 |
| Commitment Item | รายการภาระผูกพัน | ไม่ต้องระบุ เนื่องจากระบบจะดึงค่าให้โดยพิจารณา  |
|                 |                  | จาก GL Account                                  |

| C <sup></sup> <u>D</u> ocument <u>E</u> dit <u>G</u> oto Extr <u>a</u> s <u>S</u> ettings En <u>v</u> ironment System <u>H</u> elp |
|----------------------------------------------------------------------------------------------------|
|                                                                                                    |
| Enter P01 ใบสำคัญรับ: Add G/L account item                                                                                         |
| 🔏 🗟 🖻 🛍 🆆 More data 🛛 Acct model 🔏 Fast Data Entry 🚹 Taxes                                                                         |
| G/L Account         1101010020         เช็คในมือ           Company Code         1000         มหาวิทยาลัยมหิดล                      |
| Item 1 / Debit entry / 40                                                                                                    |
| Amount 2,000 THB                                                                                                    |
| C Coding Block                                                                                                    |
| Profit Center P99                                                                                                    |
| Fund 10799999                                                                                                    |
| Functional Area                                                                                                    |
| Earmarked funds     Done                                                                                                    |
|                                                                                                    |
| Text V Long Texts                                                                                                    |
| Next Line Item                                                                                                    |
| PstKy Account SGL Ind New co.code                                                                                                  |

9. บนหน้าจอ "Enter Pxx ใบสำคัญรับ: Correct G/L account item" (xx แทนส่วนงาน)

| Document Edit            | Goto Extras Settings Environment System Help           |
|--------------------------|--------------------------------------------------------|
| e                        |                                                        |
| Enter P01                | สำคัญรับ: Correct G/L account item                     |
| 2 🔂 🔂 🗈 🗲 M              | Iore data 🛛 Acct model 🛛 🔂 Fast Data Entry 🚺 Taxes     |
| 6/L Account              | 1101010020 เช็คในมือ                                   |
| Company Code             | 1000 มหาวิทยาลัยมหิดล                                  |
|                          |                                                        |
| Item 1 / Debit entry / 4 | 40                                                     |
| Amount                   | 2,000.00 THB                                           |
|                          | Calculate tax                                          |
| Business Place           | 0000                                                   |
|                          |                                                        |
| Fund                     | 10799999                                               |
| Functional Area          |                                                        |
|                          | Commitment Item 110000000                              |
| Earmarked funds          | Done 🖻 More                                            |
| Value Date               | 05.11.2021                                             |
| Assignment               |                                                        |
| Text                     | รับเงินBGเหลือจ่ายปีYY-เข้ารายได้สะสม-P01 🐶 Long Texts |
|                          |                                                        |

10. บนหน้าจอ **"Enter Pxx ใบสำคัญรับ: Correct G/L account item"** (xx แทนส่วนงาน) ที่หน้าต่าง "Long Text for Document Line Item" ให้กรอกเลขที่เช็ค ที่ฟิลด์ Ref. เลขที่เช็ค

| ⊡ <u>D</u> ocument <u>E</u> dit <u>G</u> oto E | Extr <u>a</u> s <u>S</u> ettings En <u>v</u> ironment System <u>H</u> elp                                                                               |
|------------------------------------------------|----------------------------------------------------------------------------------------------------|
|                                                | $ \blacksquare \bigcirc [\square \land \bigcirc \land \land \land \land \land \land \land \land \land \land \land \land \land \land \land \land \land $ |
| Enter P01 ใบสำคัญรับ                           | : Correct G/L account item                                                                                                    |
| 🧟 🗟 🗟 🖆 🎒 More data                            | Acct model 🛛 🔀 Fast Data Entry 🚺 Taxes                                                                                                    |
| G/L Account 1101010<br>Company Code 1000       | 0020 เช็คในมือ<br>มหาวิทยาลัยมหิดล                                                                                                    |
| Item 1 / Debit entry / 40                      |                                                                                                    |
| E Long Text for Document Line Ite              | em                                                                                                    |
| Notes                                          |                                                                                                    |
| X L Meaning<br>EN Ref. เลขที่เช็ค              | First Line T L Cur 1 / 4                                                                                                    |
| EN Ref. เลขที่ใบนำฝาก                          |                                                                                                    |
| EN Email (One-Time Vendo                       |                                                                                                    |
| EN Item Notes                                  |                                                                                                    |
|                                                |                                                                                                    |
|                                                |                                                                                                    |
|                                                |                                                                                                    |
|                                                |                                                                                                    |
|                                                |                                                                                                    |
|                                                |                                                                                                    |
บนหน้าจอ "Enter Pxx ใบสำคัญรับ: Correct G/L account item" (xx แทนส่วนงาน)
 ที่หน้าต่าง "Long Text for Document Line Item" เมื่อกรอกข้อมูลเรียบร้อยแล้ว หลังจากนั้น
 กดปุ่ม 
 เพื่อเข้าสู่หน้าจอถัดไป

| E       pocument       Edit Goto       Extras Settings       Environment       System       Help         Image: Contract of the system       Image: Contract of the system       Image: Contract of the system       Image: Contract of the system       Image: Contract of the system         Image: Contract of the system       Image: Contract of the system       Image: Contract of the system       Image: Contract of the system       Image: Contract of the system         Image: Contract of the system       Image: Contract of the system       Image: Contract of the system       Image: Contract of the system       Image: Contract of the system         Image: Contract of the system       Image: Contract of the system       Image: Contract of the system       Image: Contract of the system       Image: Contract of the system         Image: Contract of the system       Image: Contract of the system       Image: Contract of the system       Image: Contract of the system       Image: Contract of the system         Image: Contract of the system       Image: Contract of the system       Image: Contract of the system       Image: Contract of the system       Image: Contract of the system       Image: Contract of the system         Image: Contract of the system       Image: Contract of the system       Image: Contract of the system       Image: Contract of the system       Image: Contract of the system       Image: Contract of the system       Image: Contract of the system       Image                                                                                                    |                                                                                                    |
|----------------------------------------------------------------------------------------------------|----------------------------------------------------------------------------------------------------|
| <ul> <li>Image: Second second second</li></ul> | 도 <u>D</u> ocument <u>E</u> dit <u>G</u> oto Extr <u>a</u> s <u>S</u> ettings En <u>v</u> ironment System <u>H</u> elp |
| Enter P01 ใบสำคัญรับ: Correct G/L account item <ul> <li></li></ul>                                                                                                    |                                                                                                    |
| Image: Second second secon                                          | Enter P01 ใบสำคัญรับ: Correct G/L account item                                                                         |
| G/L Account       1101010020 เข้คในมือ         Company Code       1000 มหาวิทยาลัยมหิดอ         Item 1 / Debit entry / 40         E? Long Text for Document Line Item         Notes         X L       Meaning         First Line       T L         EN Ref. เลขที่เช็ค         SCB#00958176         EN Ref. เลขที่เช็ค         EN Ref. เลขที่เช็ค         SCB#00958176         EN Ref. เลขที่เช็ค         EN Ref. เลขที่เช็ค         EN Ref. เลขที่เช็ค         EN Ref. เลขที่เช็ค         EN Emai (One-Time Vendo         EN Item Notes                                                                                                    | 🔏 🗟 🖬 🖆 🌮 More data 🛛 Acct model 🔀 Fast Data Entry 🚹 Taxes                                                             |
| Item 1 / Debit entry / 40<br>Ce Long Text for Document Line Item           Notes           X         L           Meaning         First Line           T         L           Cur         1 / 4           EN         Ref. เลขทึเข้ค           SCB#00958176         Image: SCB#00958176           EN         Ref. เลขทึเบนาฝาก           EN         Email (One-Time Vendo           EN         Item Notes                                                                                                    | G/L Account         1101010020         เช็คในมือ           Company Code         1000         มหาวิทยาลัยมหิดล          |
| Notes         X L       Meaning       First Line       T L       Cur 1 / 4         EN       Ref. เลขที่เข้าล       SCB#00958176       Image: SCB#00958176         EN       Ref. เลขที่เข้ามาฝาก       Image: SCB#00958176       Image: SCB#00958176         EN       Ref. เลขที่เข้ามาฝาก       Image: SCB#00958176       Image: SCB#00958176         EN       Ref. เลขที่เข้ามาฝาก       Image: SCB#00958176       Image: SCB#00958176         EN       Email (One-Time Vendo       Image: SCB#00958176       Image: SCB#00958176         EN       Item Notes       Image: SCB#00958176       Image: SCB#00958176         EN       Item Notes       Image: SCB#00958176       Image: SCB#00958176         EN       Item Notes       Image: SCB#00958176       Image: SCB#00958176         EN       Item Notes       Image: SCB#00958176       Image: SCB#00958176         EN       Item Notes       Image: SCB#00958176       Image: SCB#00958176         EN       Item Notes       Image: SCB#00958176       Image: SCB#00958176         EN       Item Notes       Image: SCB#00958176       Image: SCB#00958176         EN       Item Notes       Image: SCB#00958176       Image: SCB#00958176         EN       Item Notes       Image: SCB#00958176                                                                                                    | Item 1 / Debit entry / 40                                                                                              |
| Notes           X L         Meaning         First Line         T L         Cur 1 / 4           EN         Ref. เลขที่เข้ด         SCB#00958176         Image: SCB#00958176         Image: SCB#00958176           EN         Ref. เลขที่ใบน่าฝาก         Image: SCB#00958176         Image: SCB#00958176         Image: SCB#00958176           EN         Ref. เลขที่ใบน่าฝาก         Image: SCB#00958176         Image: SCB#00958176         Image: SCB#00                                                                                                    | E Long Text for Document Line Item                                                                                     |
| X L       Meaning       First Line       T L       Cur 1 / 4         EN       Ref. เลขที่เข้ด       SCB#00958176       Image: SCB#00958176         EN       Ref. เลขที่เป็นนำฝาก       Image: SCB#00958176       Image: SCB#00958176         EN       Ref. เลขที่เป็นนำฝาก       Image: SCB#00958176       Image: SCB#00958176         EN       Email (One-Time Vendo       Image: SCB#00958176       Image: SCB#00958176         EN       Item Notes       Image: SCB#00958176       Image: SCB#00958176         EN       Item Notes       Image: SCB#00958176       Image: SCB#00958176         EN       Item Notes       Image: SCB#00958176       Image: SCB#00958176         EN       Item Notes       Image: SCB#00958176       Image: SCB#00958176         EN       Item Notes       Image: SCB#00958176       Image: SCB#00958176         EN       Item Notes       Image: SCB#00958176       Image: SCB#00958176         EN       Item Notes       Image: SCB#00958176       Image: SCB#00958176         EN       Image: SCB#00958176       Image: SCB#00958176       Image: SCB#00958176         EN       Item Notes       Image: SCB#00958176       Image: SCB#00958176         Item Notes       Image: SCB#00958176       Image: SCB#00958176       Image: SCB#009581                                                                                                    | Notes                                                                                                    |
| EN Ref. เลขที่ใช้ค       SCB#00958176         EN Ref. เลขที่ใบน่าฝาก          EN Email (One-Time Vendo          EN Item Notes                                                                                                    | X L Meaning First Line T L Cur 1 / 4                                                                                   |
| EN Ref. เลขทัโบนาฝาก   EN Email (One-Time Vendo   EN Item Notes                                                                                                    | 🗌 EN Ref. เลขที่เช้ค SCB#00958176                                                                                      |
| EN Item Notes                                                                                                    | □ EN Ref. เลขที่ใบน้ำฝาก                                                                                               |
|                                                                                                    | EN Email (One-Time Vendo                                                                                               |
|                                                                                                    |                                                                                                    |
|                                                                                                    |                                                                                                    |
|                                                                                                    |                                                                                                    |
|                                                                                                    |                                                                                                    |
|                                                                                                    |                                                                                                    |
|                                                                                                    |                                                                                                    |
|                                                                                                    |                                                                                                    |

บนหน้าจอ "Enter Pxx ใบสำคัญรับ: Correct G/L account item" (xxแทน ส่วนงาน)
 ให้กรอกข้อมูลที่ฟิลด์ "Next Line Item" ดังรายละเอียดต่อไปนี้

- ที่ฟิลด์ "PstKy" ให้ระบุ 50 (เครดิต ระบุรหัสบัญชี 10 หลัก)
- ที่ฟิลด์ "Account" ระบุรหัสบัญชี 4902010090 รับโอนเงินงบประมาณเหลือจ่ายสิ้นปี

เมื่อกรอกข้อมูลเรียบร้อยแล้ว ให้กดปุ่ม 🤡 หรือกด Enter ที่แป้นพิมพ์ เพื่อเข้าสู่หน้าจอถัดไป

| Document Edit                                                                                                 | <u>G</u> oto Extr <u>a</u> s <u>S</u> ettings En <u>v</u> ironment S <u>v</u> stem <u>H</u> elp |  |  |  |  |  |  |
|----------------------------------------------------------------------------------------------------|-------------------------------------------------------------------------------------------------|--|--|--|--|--|--|
| Ø                                                                                                    | - 4 📙   😋 😪   🖴 🎁 🎼   若 智 🎝 🗐 👿 🖉 📲                                                             |  |  |  |  |  |  |
| Enter P01 ใบสำคัญรับ: Correct G/L account item                                                                |                                                                                                 |  |  |  |  |  |  |
| 🔏 🗟 🗟 🗀 🖆 More data 🛛 Acct model 🔀 Fast Data Entry 📘 Taxes                                                    |                                                                                                 |  |  |  |  |  |  |
| G/L Account         1101010020         เช็คในมือ           Company Code         1000         มหาวิทยาลัยมหิดล |                                                                                                 |  |  |  |  |  |  |
| Item 1 / Debit entry / 4                                                                                      | 0                                                                                               |  |  |  |  |  |  |
| Amount                                                                                                    | 2,000.00 THB                                                                                    |  |  |  |  |  |  |
|                                                                                                    | Calculate tax                                                                                   |  |  |  |  |  |  |
| Business Place                                                                                                | 0000                                                                                            |  |  |  |  |  |  |
| Fund                                                                                                    | 10799999                                                                                        |  |  |  |  |  |  |
| Functional Area                                                                                               |                                                                                                 |  |  |  |  |  |  |
|                                                                                                    | Commitment Item 110000000                                                                       |  |  |  |  |  |  |
| Earmarked funds                                                                                               | Done 🕈 More                                                                                     |  |  |  |  |  |  |
| Value Date                                                                                                    | 05.11.2021                                                                                      |  |  |  |  |  |  |
| Assignment                                                                                                    |                                                                                                 |  |  |  |  |  |  |
| Text                                                                                                    | รับเงินBGเหลือจ่ายปีYY-เข้ารายได้สะสม-P01 🐶 Long Texts                                          |  |  |  |  |  |  |
|                                                                                                    |                                                                                                 |  |  |  |  |  |  |
| Next Line Item                                                                                                |                                                                                                 |  |  |  |  |  |  |
| PstKy 50 Acco                                                                                                 | unt 4902010090 SGL Ind New co.code                                                              |  |  |  |  |  |  |

# 13. บนหน้าจอ "Enter Pxx ใบสำคัญรับ: Add G/L account item" ( XX แทน ส่วนงาน)

ltem 2 / Credit entry / 50 ให้กรอกข้อมูลต่างๆ ตามตารางด้านล่าง

|                       | ▼ 4 🔲   🗞 🚱   ⊒ 🛗 🕌   🏶 12 42   🕱 🖉 📲           |
|-----------------------|-------------------------------------------------|
| Enter P01             | สำคัญรับ: Add G/L account item                  |
| 🖁 🔂 🔂 🖬 🖻             | ore data 🛛 Acct model 🔏 Fast Data Entry 📘 Taxes |
| L Account             | 4902010090 รับโอนเงินงบประมาณเหลือจ่ายสิ้นปี    |
| mpany Code            | 1000 มหาวิทยาลัยมหิดล                           |
| em 2 / Credit entry / | 50                                              |
| Amount                | ТНВ                                             |
|                       | W/o Cash Dscnt                                  |
| Business Place        |                                                 |
|                       |                                                 |
| Cost Center           |                                                 |
| Fund                  |                                                 |
| Functional Area       |                                                 |
| unds Center           | Commitment Item                                 |
| Earmarked funds       | Done More                                       |
|                       | Quantity                                        |
| Assignment            |                                                 |
| Text                  | 2 Long Texts                                    |
|                       |                                                 |

<u>ตารางที่ 58</u> คำอธิบายฟิดล์หน้าจอ Enter Pxx ใบสำคัญรับ: Add G/L account item ( XX แทน ส่วนงาน) – Item 2 / Credit entry / 50

| ชื่อฟิลด์                              | คำอธิบาย                | สิ่งที่ต้องทำและค่าที่ต้องใช้                |  |
|----------------------------------------|-------------------------|----------------------------------------------|--|
| Amount จำนวนเงิน (THB) ร               |                         | ระบุจำนวนเงิน (THB)                          |  |
| Bus.place/ sectn                       | สถานที่ประกอบธุรกิจ     | ระบุ "1000" หมายถึง มหาวิทยาลัยมหิดล         |  |
|                                        | (Business Place)        |                                              |  |
| Assignment การกำหนด ใช้เพื่อเป็นข้อมูล |                         | ระบุข้อมูลอ้างอิง ตามความต้องการ             |  |
|                                        | อ้างอิงสำหรับ line item |                                              |  |
| Item Text                              | คำอธิบายรายการ          | คำอธิบายรายการเพิ่มเติมสำหรับบรรทัดรายการ    |  |
|                                        |                         | นั้นๆ เช่น รับเงินBGเหลือจ่ายปีYY-เข้ารายได้ |  |
|                                        |                         | สะสม-P01                                     |  |

14. บนหน้าจอ **"Enter Pxx ใบสำคัญรับ: Add G/L account item"** ( XX แทน ส่วนงาน) เมื่อกรอกข้อมูลเรียบร้อยแล้ว จากนั้นให้กดปุ่ม <u> More</u> เพื่อระบุข้อมูลเพิ่มเติม

| Entor DO1 <sup>9</sup> au |                                                        |
|---------------------------|--------------------------------------------------------|
| Enter PU1 IUi             | ាតសូទប: Add G/L account item                           |
| 🔮 🔂 🔂 🗋 🖨 Ма              | ore data 🛛 Acct model 🛛 Fast Data Entry 📘 Taxes        |
| L Account                 | 4902010090 รับโอนเงินงบประมาณเหลือจ่ายสิ้นปี           |
| mpany Code                | 1000 มหาวิทยาลัยมหิดล                                  |
|                           |                                                        |
| em 2 / Credit entry / S   | 50                                                     |
| Amount                    | 2,000 THB                                              |
|                           | W/o Cash Dscnt                                         |
| Business Place            | 0000                                                   |
|                           |                                                        |
| Cost Center               |                                                        |
| Fund                      |                                                        |
| Functional Area           |                                                        |
| unds Center               | Commitment Item                                        |
| Earmarked funds           | Done More                                              |
|                           | Quantity                                               |
| Assignment                |                                                        |
| ſext                      | รับเงินBGเหลือจ่ายปีYY-เข้ารายได้สะสม-P01 🛷 Long Texts |

15. บนหน้าจอ "Enter Pxx ใบสำคัญรับ: Add G/L account item" ( xx แทน ส่วนงาน) ที่หน้าต่าง "Coding Block" ให้กรอกข้อมูลต่างๆ ตามตารางด้านล่าง

| 匠 <u>D</u> ocument <u>E</u> dit | <u>G</u> oto Extr <u>a</u> s <u>S</u> ettings En <u>v</u> ironment S <u>v</u> stem <u>H</u> elp |
|---------------------------------|-------------------------------------------------------------------------------------------------|
| 0                               | ▼ 4 8 8 6 6 8 8 8 8 8 8 8 8 8 8 8 8 8 8 8                                                       |
| Enter P01 ใบส่                  | าคัญรับ: Add G/L account item                                                                   |
| 🚨 🛃 🗟 🛍 🍃 Mor                   | e data 🛛 Acct model 🛛 🔂 Fast Data Entry 🚺 Taxes                                                 |
| G/L Account<br>Company Code     | 4902010090         รับโอนเงินงบประมาณเหลือจ่ายสิ้นปี           1000         มหาวิทยาลัยมหิดล    |
| Item 2 / Credit entry / 50      | )                                                                                               |
| Amount                          | 2,000 THB                                                                                       |
| 🔄 Coding Block                  |                                                                                                 |
| Cost Center                     |                                                                                                 |
| Order                           |                                                                                                 |
| Profit Center                   |                                                                                                 |
| Fund                            |                                                                                                 |
| Functional Area                 |                                                                                                 |
| Funds Center                    | Commitment Item                                                                                 |
| Earmarked funds                 |                                                                                                 |
| Material                        |                                                                                                 |
|                                 | Real Estate Obj 🔁                                                                               |
|                                 |                                                                                                 |
| PstKy Accou                     | nt SGL Ind New co.code                                                                          |

# <u>ตารางที่ 59</u> คำอธิบายฟิลด์หน้าจอ Enter Pxx ใบสำคัญรับ: Add G/L account item (xx แทน ส่วนงาน) ที่หน้าต่าง "Coding Block" – Item 2 / Credit entry / 50

| ชื่อฟิลด์                                         | คำอธิบาย                     | สิ่งที่ต้องทำและค่าที่ต้องใช้        |  |
|---------------------------------------------------|------------------------------|--------------------------------------|--|
| Cost Center                                       | ศูนย์ต้นทุน                  | ให้ระบุ C0101000                     |  |
| Order                                             | Order ใบสั่งงานภายใน ให้ระบุ |                                      |  |
| Profit Center                                     | ศูนย์กำไร                    | ให้ระบุ P01                          |  |
| Fund                                              | กองทุน (เงินทุน)             | ให้ระบุกองทุน 10101003               |  |
| Functional Area ขอบเขตตามหน้าที่ (แผนงาน/โครงการ) |                              | ให้ระบุ 9900000 เสมอ                 |  |
| Funds Center ศูนย์เงินทุน                         |                              | ไม่ต้องระบุ เนื่องจากระบบจะดึงค่าให้ |  |
|                                                   |                              | โดยพิจารณาจาก Cost Center            |  |
| Material                                          | วัสดุ                        | ระบุเฉพาะกรณีขายวัสดุใน Stock        |  |
| Commitment                                        | รายการภาระผูกพัน             | ไม่ต้องระบุ เนื่องจากระบบจะดึงค่าให่ |  |
| ltem                                              |                              | โดยพิจารณาจาก GL Account             |  |

16. บนหน้าจอ "Enter Pxx ใบสำคัญรับ: Add G/L account item" (xx แทน ส่วนงาน)
 Item 2 / Credit entry / 50 ที่หน้าต่าง "Coding Block" เมื่อกรอกข้อมูลเรียบร้อยแล้ว
 หลังจากนั้นให้กดปุ่ม (ข่อเข้าสู่หน้าจอถัดไป

| Ē <u>D</u> ocument <u>E</u> dit | <u>G</u> oto Extr <u>a</u> s <u>S</u> ettings En <u>v</u> ironment System <u>H</u> elp |
|---------------------------------|----------------------------------------------------------------------------------------|
| Ø                               |                                                                                        |
| Enter P01                       | ำคัญรับ: Add G/L account item                                                          |
| 🚨 🔂 🔂 🧬 м                       | ore data 🛛 Acct model 🔀 Fast Data Entry 🚺 Taxes                                        |
| G/L Account<br>Company Code     | 4902010090 รับโอนเงินงบประมาณเหลือจ่ายสิ้นปี<br>1000 มหาวิทยาลัยมหิดล                  |
| Item 2 / Credit entry /         | j0                                                                                     |
| Amount                          | 2,000 THB                                                                              |
| 🕞 Coding Block                  |                                                                                        |
| Cost Center                     | C0101000                                                                               |
| Order                           | Z0100000000                                                                            |
| Profit Center                   | P01                                                                                    |
| Fund                            | 10101003                                                                               |
| Functional Area                 | 9900000                                                                                |
| Funds Center                    | Commitment Item                                                                        |
| Earmarked funds                 | Done                                                                                   |
| Material                        |                                                                                        |
|                                 | Real Estate Obj 🔗                                                                      |
|                                 |                                                                                        |
| PstKy Acco                      | unt SGL Ind New co.code                                                                |

| 로 <u>D</u> ocument <u>E</u> dit                            | <u>G</u> oto Extr <u>a</u> s <u>S</u> ettings En <u>v</u> ironment S <u>v</u> stem <u>H</u> elp |  |  |  |  |  |  |
|------------------------------------------------------------|-------------------------------------------------------------------------------------------------|--|--|--|--|--|--|
| Ø                                                          | ▼ 4 📙   🛠 🚱   📇 🛗 🕌   🛠 1 🕸 1 🛠 🦉 📲                                                             |  |  |  |  |  |  |
| Enter P01 ใบสำคัญรับ: Correct G/L account item             |                                                                                                 |  |  |  |  |  |  |
| 🧏 🗟 🗟 📭 🎒 More data 🛛 Acct model 🥳 Fast Data Entry 🚹 Taxes |                                                                                                 |  |  |  |  |  |  |
| G/L Account                                                | 4902010090 รับโอนเงินงบประมาณเหลือจ่ายสิ้นปี                                                    |  |  |  |  |  |  |
| Company Code                                               | 1000 มหาวิทยาลัยมหิดล                                                                           |  |  |  |  |  |  |
| Item 2 / Credit entry /                                    | 50                                                                                              |  |  |  |  |  |  |
| Amount                                                     | 2,000.00 THB                                                                                    |  |  |  |  |  |  |
|                                                            | W/o Cash Dscnt                                                                                  |  |  |  |  |  |  |
| Business Place                                             | 0000                                                                                            |  |  |  |  |  |  |
| Cost Center                                                | C0101000                                                                                        |  |  |  |  |  |  |
| Fund                                                       | 10101003                                                                                        |  |  |  |  |  |  |
| Functional Area                                            | 9900000                                                                                         |  |  |  |  |  |  |
| Funds Center                                               | 0101 Commitment Item 4902010090                                                                 |  |  |  |  |  |  |
| Earmarked funds                                            | Done More                                                                                       |  |  |  |  |  |  |
|                                                            | Quantity                                                                                        |  |  |  |  |  |  |
| Assignment                                                 |                                                                                                 |  |  |  |  |  |  |
| Text                                                       | รับเงินBGเหลือจ่ายปีYY-เข้ารายได้สะสม-P01 🐶 Long Texts                                          |  |  |  |  |  |  |
|                                                            |                                                                                                 |  |  |  |  |  |  |
| Next Line Item                                             |                                                                                                 |  |  |  |  |  |  |
| PSTKY ACO                                                  | ount SGL Ind New co.code                                                                        |  |  |  |  |  |  |

18. บนหน้าจอ "Enter Pxx ใบสำคัญรับ: Correct G/L account item" (xx แทนส่วนงาน) เมื่อระบุข้อมูลที่ฟิลด์ "Reference Key 2" ด้วยรหัส Profit Center เรียบร้อยแล้ว หลังจากนั้นให้ กดปุ่ม More data เพื่อเข้าสู่หน้าจอถัดไป

| Document          | <u>E</u> dit | <u>G</u> oto Extr <u>a</u> s | <u>S</u> ettings En <u>v</u> | ironment System    | <u>H</u> elp   |         |
|-------------------|--------------|------------------------------|------------------------------|--------------------|----------------|---------|
| Ø                 |              | - √ 📙                        | 😋 🙆 🚷 i 🖥                    |                    | li 🕄   🛒 🛃   🍞 |         |
| Enter DO          | 1 Deres      | Com                          |                              |                    |                |         |
| Enter PUL         | เ เบลา       | เคญรบ: Cori                  | ect G/L a                    | ccount item        |                |         |
| <u></u> 😼 🖻 🗅     | A More       | e data Acct mo               | del 🛛 🔂 Fast Da              | ata Entry 🚺 Taxes  |                |         |
| G/L account       |              | 4902010090                   | วับโอนเงินงบประ              | มาณเหลือจ่ายสิ้นปี |                |         |
| Company code      |              | 1000 มหาวิทยาส               | โยมหิดล                      |                    |                |         |
|                   |              |                              |                              |                    |                |         |
| Item 2 / Credit e | ntry / 50    | / Addit.Details              |                              |                    |                |         |
| Amount            |              | 2,000.00                     | THB                          | Amount in LC       | 2,000.00       | THB     |
| Reference Key 1   | L            |                              |                              |                    |                |         |
| Reference Key 2   | 2            | P01                          | Ī                            |                    |                |         |
| Reference Key 3   | 3            |                              |                              |                    |                |         |
|                   |              |                              |                              | House Bank         | 1              |         |
|                   |              |                              |                              |                    |                |         |
| Next line item    |              |                              |                              |                    |                |         |
| PstKy             | Accour       | nt 🗌                         |                              | SGL Ind            | New            | co.code |
|                   |              |                              | ,                            |                    |                |         |
|                   |              |                              |                              |                    |                |         |

| Document Edit              | Goto Extras Settings Environment System Help           |  |  |  |  |
|----------------------------|--------------------------------------------------------|--|--|--|--|
| Ø                          | - 4 📙   😋 🚱   📮 🛗 🎼   巻 竹 凸 約   🛒 🖉   🚱 🖫              |  |  |  |  |
| Enter P01 ใบส่             | ำคัญรับ: Correct G/L account item                      |  |  |  |  |
| 🙆 🗟 🖻 🖆 🎤 Mor              | e data 🛛 Acct model 📈 Fast Data Entry 📘 Taxes          |  |  |  |  |
| G/L Account                | 4902010090 รับโอนเงินงบประมาณเหลือจ่ายสิ้นปี           |  |  |  |  |
| Company Code               | 1000 มหาวิทยาลัยมหิดล                                  |  |  |  |  |
| Item 2 / Credit entry / 50 | )                                                      |  |  |  |  |
| Amount                     | 2,000.00 THB                                           |  |  |  |  |
|                            | W/o Cash Dscnt                                         |  |  |  |  |
| Business Place             | 0000                                                   |  |  |  |  |
| Cost Center                | C0101000                                               |  |  |  |  |
| Fund                       | 10101003                                               |  |  |  |  |
| Functional Area            | 9900000                                                |  |  |  |  |
| Funds Center               | 0101 Commitment Item 4902010090                        |  |  |  |  |
| Earmarked funds            | Done More                                              |  |  |  |  |
|                            | Quantity                                               |  |  |  |  |
| Assignment                 |                                                        |  |  |  |  |
| Text                       | รับเงินBGเหลือจ่ายปีYY-เข้ารายได้สะสม-P01 🦻 Long Texts |  |  |  |  |
| Next Line Item             |                                                        |  |  |  |  |
| PstKy Accou                | nt SGL Ind New co.code                                 |  |  |  |  |

 20. บนหน้าจอ "Enter Pxx ใบสำคัญรับ: Display Overview" (XX แทน ส่วนงาน) เพื่อ จำลองการบันทึกบัญชี (ในมุมมองบัญชีแยกประเภททั่วไป) ก่อนการผ่านรายการจริง (Posting) ให้
 ไปที่เมนู Document → Simulate General Ledger เพื่อเข้าสู่หน้าจอถัดไป

| C | C Document 1 Goto Extras Settings Environment System Help |                                  |                 |                      |             |                 |            |  |  |
|---|-----------------------------------------------------------|----------------------------------|-----------------|----------------------|-------------|-----------------|------------|--|--|
|   | •                                                         | Other document                   | Shift+F5        | 🙆 🚷 I 🖴 🕼            | 1 113   22  | ) 🔁 🗘 🕄   🛒 👰 ( | 🕜 📑        |  |  |
|   |                                                           | Post with reference              |                 |                      |             |                 |            |  |  |
|   | 4                                                         | Get <u>h</u> eld document        |                 | Overviev             | N           |                 |            |  |  |
|   | 0                                                         | <u>S</u> imulate                 |                 |                      |             |                 |            |  |  |
|   | Y                                                         | Simulate General Ledger          | Ctrl+F12        | cc model <u>ar</u> F | ast Data Er | itry 🚺 Taxes    |            |  |  |
|   | Do                                                        | Reset                            |                 | /pe                  | 21          | Company Code    | 1000       |  |  |
|   | Pc                                                        | Post                             | Ctrl+S          | eriod                | 2           | Currency        | THB        |  |  |
|   | Do                                                        | Save as completed                | Ctrl+Shift+F6   | scal Year            | 2022        | Translatn Date  | 05.11.2021 |  |  |
|   | Re                                                        | P <u>a</u> rk                    | Shift+F4        |                      |             | Cross-CC no.    |            |  |  |
|   | Do                                                        | Hold                             |                 |                      |             | Trading Part.BA |            |  |  |
|   | Br                                                        | Exit                             | Shift+F3        | nber of Pages        |             |                 |            |  |  |
|   | 1                                                         |                                  |                 |                      |             |                 |            |  |  |
|   | PK BusA Acct THB Amount Tax amnt                          |                                  |                 |                      |             |                 |            |  |  |
|   | 001 40 1101010020 เช็คในมือ 2,000.00                      |                                  |                 |                      |             |                 |            |  |  |
|   | 002                                                       | 2 50 4902010090 <del>ຈັ</del> ນໂ | อนงปมเหลือสิ้นป | 2,000.00-            |             |                 |            |  |  |

21. บนหน้าจอ "General Ledger Simulation" เมื่อตรวจสอบถูกต้องแล้ว ให้กดปุ่ม 📀 เพื่อเข้าสู่หน้าจอถัดไป

| 🖻 Lis                              | t <u>E</u>                                                      | dit <u>G</u> o                                       | to                             | Vjew | s <u>S</u> ettings                                                                                                    | System <u>H</u> elp                                                                        |                                                                                     |                                  |                                                    |                                          |                           |          |                      |                                                                                                  |                       |                                        |                   |
|------------------------------------|-----------------------------------------------------------------|------------------------------------------------------|--------------------------------|------|----------------------------------------------------------------------------------------------------|--------------------------------------------------------------------------------------------|-------------------------------------------------------------------------------------|----------------------------------|----------------------------------------------------|------------------------------------------|---------------------------|----------|----------------------|--------------------------------------------------------------------------------------------------|-----------------------|----------------------------------------|-------------------|
| 0                                  |                                                                 |                                                      |                                | •    | ∕ 4 ∎(©                                                                                                    | 22 😪 i 🖴 Mi M                                                                              | 8 19                                                                                | C 8                              | Ж 🎮                                                | 🕜 🖪                                      |                           |          |                      |                                                                                                  |                       |                                        |                   |
| Ge                                 | General Ledger Simulation                                       |                                                      |                                |      |                                                                                                    |                                                                                            |                                                                                     |                                  |                                                    |                                          |                           |          |                      |                                                                                                  |                       |                                        |                   |
|                                    | 4                                                               | 7                                                    | $\Sigma$                       | 6    | 🐴 🍜 🖪 🛙                                                                                                    | ' 🕒 🔢 🖷 🖷                                                                                  | 5 🖪 🖻                                                                               | Ledger                           | Expe                                               | ert Mode                                 | Currenc                   | у        |                      |                                                                                                  |                       |                                        |                   |
|                                    | vocument<br>19.05.2021 Posting Date 19.05.2021 Fiscal Year 2021 |                                                      |                                |      |                                                                                                    |                                                                                            |                                                                                     |                                  |                                                    |                                          |                           |          |                      |                                                                                                  |                       |                                        |                   |
| Docu                               | ument                                                           | 19.05                                                | 5.2021                         |      | Posting Date                                                                                                    | 19.05.2021                                                                                 | Fiscal Year                                                                         |                                  | 2021                                               |                                          |                           |          |                      |                                                                                                  |                       |                                        |                   |
| Docu<br>Date<br>Refe               | ument<br>erence                                                 | 19.05                                                | 5.2021                         | L    | Posting Date<br>Cross-co. co<br>no.                                                                                                    | 19.05.2021<br><b>le</b>                                                                    | Fiscal Year<br>Posting Peri                                                         | od                               | 2021<br>8                                          |                                          |                           |          |                      |                                                                                                  |                       |                                        |                   |
| Docu<br>Date<br>Refe               | ument<br>erence<br>encv                                         | 19.05<br>THB                                         | 5.2021<br>PK                   | SG   | Posting Date<br>Cross-co. co<br>no.<br>Ledger Grou                                                                                                    | 19.05.2021<br>1e                                                                           | Fiscal Year<br>Posting Peri<br>Ledger                                               | od                               | 2021<br>8<br>FL<br>Profit Ctr                      | Fund                                     | Funds Ctr                 | Cost Ctr | Order                | Tevt                                                                                             | Func Area             | Assignment                             | Ref Key 2         |
| Docu<br>Date<br>Refe<br>Curre      | erence<br>encv<br>Itm                                           | 19.05<br>THB                                         | 5.2021<br>PK<br>40             | SG   | Posting Date<br>Cross-co. co<br>no.<br>Ledger Grou<br>M G/L Account                                                                                                    | 19.05.2021<br>de<br>ງ<br>G/L account name<br>ເຈົ້ອໃນນີ້ລ                                   | Fiscal Year<br>Posting Peri<br>Ledger<br>Amount<br>2 000 00                         | od<br>Curr.<br>THB               | 2021<br>8<br>FL<br>Profit Ctr                      | Fund                                     | Funds Ctr                 | Cost Ctr | Order                | Text<br>ถึงปริษณีสระบาที่ใช้-เข้ารากได้สะสม-P01                                                  | Func. Area            | Assignment                             | Ref. Key 2        |
| Docu<br>Date<br>Refe<br>Curr<br>Co | erence<br>erence<br>rencv<br>Itm<br>1                           | 19.05<br>THB<br>L.Item<br>000001                     | 5.2021<br>PK<br>40<br>50       | SG   | Posting Date<br>Cross-co. co<br>no.<br>Ledaer Grou<br>M G/L Account<br>1101010020<br>4902010090                                                                           | 19.05.2021<br>de<br>G/L account name<br>เช็คในมือ<br>รับโอนงปนเหลือสั้นปี                  | Fiscal Year<br>Posting Peri<br>Ledger<br>Amount<br>2,000.00<br>2 000 00-            | od<br>Curr.<br>THB<br>THB        | 2021<br>8<br>FL<br>Profit Ctr<br>P99<br>P01        | Fund<br>10799999                         | Funds Ctr<br>9900         | Cost Ctr | Order<br>Z0100000000 | Text<br>รินเงินซีอเหลือร่ายปีYY-เข้ารายได้สะสม-P01<br>สินเงินซีอเหลือร่ายปีYY-เข้ารายได้สะสม-P01 | Func. Area            | Assignment<br>RVxxxxx/YY<br>RVxxxxx/YY | Ref. Key 2        |
| Docu<br>Date<br>Refe<br>Curr<br>Co | erence<br>encv<br>Itm<br>1<br>2                                 | 19.05<br>THB<br>L.Item<br>000001<br>000002<br>000003 | 5.2021<br>PK<br>40<br>50<br>40 | SG   | Posting Date           Cross-co. co           no.           Ledaer Grou           PM           G/L Account           1101010020           4902010090           1202030030 | 19.05.2021<br>de<br>G/L account name<br>เช็คในมือ<br>รับโอนงปมเหลือสั้นปี<br>BS Adlustment | Fiscal Year<br>Posting Peri<br>Ledoer<br>Amount<br>2,000.00<br>2,000.00<br>2.000.00 | od<br>Curr.<br>THB<br>THB<br>THB | 2021<br>8<br>FL<br>Profit Ctr<br>P99<br>P01<br>P01 | Fund<br>10799999<br>10101003<br>10101003 | Funds Ctr<br>9900<br>0101 | Cost Ctr | Order<br>20100000000 | Text<br>รับเงินBGเหลือจ่ายปีYY-เข้ารายได้สะสม-P01<br>รับเงินBGเหลือจ่ายปีYY-เข้ารายได้สะสม-P01   | Func. Area<br>9900000 | Assignment<br>RVxxxxx/YY<br>RVxxxxx/YY | Ref. Key 2<br>P01 |

22. บนหน้าจอ **"Enter Pxx ใบสำคัญรับ: Display Overview"** ( XX แทน ส่วนงาน) ให้

ดำเนินการกดปุ่ม 📙 เพื่อทำการผ่านรายการ (Posting)

| C Document Edit Goto Extras Settings Environment System                                                                                                    | n <u>H</u> elp                                                                               |
|----------------------------------------------------------------------------------------------------|----------------------------------------------------------------------------------------------|
| 🖉 🔄 🚽 🖓 🕲 🖓 🖓 🔛 🐘 🔀 🖞                                                                                                    | 1 42   🛒 🗾   🔞 🖫                                                                             |
| Enter P01 ใบสำคัญรับ: Display Overview                                                                                                    |                                                                                              |
| Image: Section 2014 Currency Park document Acct model Fast Data Entry                                                                                                    | Taxes                                                                                        |
| Document Date       05.11.2021       Type       21       Cd         Posting Date       05.11.2021       Period       2       Cd         Document Number       INTERNAL       Fiscal Year       2022       Tr         Reference       ศิธ0517.012/nxXXX       Cd       Cd         Doc.Header Text       ห็มเงินเพล้อจ่ายข้ามข้องไม       Tr         Branch number       0000       Number of Pages       The Amount       Tax amnt         001 40       1101010020 เข้คในมือ       2,000.00       002 50       4902010090 รับโอนงปมเพลือสั้นป       2,000.00         002 50       4902010090 รับโอนงปมเพลือสั้นป       2,000.00       2,000.00       C       2,000.00         Other line item       PstKy       Account       SGL Ind       Th | ompany Code 1000<br>urrency THB<br>ranslatn Date 05.11.2021<br>ross-CC no.<br>rading Part.BA |
| Malomalically created line items will be deleted                                                                                                    | SOP                                                                                          |

23. บนหน้าจอ **"Enter G/L Account Posting: Header Data"** ผ่านรายการสำเร็จ และ แสดงข้อความ "Document 2201000xxx" was posted in company code 1000"เลขที่ เอกสารที่ได้ ที่ Status Bar

| Pocument       Edit       Goto       Extras       Settings       Environment       System       Help         ♥       ▼       ↓       ↓       ↓       ↓       ↓       ↓       ↓       ↓       ↓       ↓       ↓       ↓       ↓       ↓       ↓       ↓       ↓       ↓       ↓       ↓       ↓       ↓       ↓       ↓       ↓       ↓       ↓       ↓       ↓       ↓       ↓       ↓       ↓       ↓       ↓       ↓       ↓       ↓       ↓       ↓       ↓       ↓       ↓       ↓       ↓       ↓       ↓       ↓       ↓       ↓       ↓       ↓       ↓       ↓       ↓       ↓       ↓       ↓       ↓       ↓       ↓       ↓       ↓       ↓       ↓       ↓       ↓       ↓       ↓       ↓       ↓       ↓       ↓       ↓       ↓       ↓       ↓       ↓       ↓       ↓       ↓       ↓       ↓       ↓       ↓       ↓       ↓       ↓       ↓       ↓       ↓       ↓       ↓       ↓       ↓       ↓       ↓       ↓       ↓       ↓       ↓       ↓       ↓       ↓       ↓       < |  |
|----------------------------------------------------------------------------------------------------|--|
| 😵 🔄 🗸 🔄 🗞 🚱 📮 🖬 🗟 🥸 🖧 😂 🖾 🖉 🦉 🖫<br>Enter G/L Account Posting: Header Data                                                                                                    |  |
| Enter G/L Account Posting: Header Data                                                                                                    |  |
| Enter G/L Account Posting: Header Data                                                                                                    |  |
|                                                                                                    |  |
| Held document Acct model 🔀 Fast Data Entry 🖺 Post with reference 🥜 Editing Options                                                                                                    |  |
| Document Date I Type XX Company Code 1000                                                                                                    |  |
| Posting Date 16.05.2021 Period 8 Currency/Rate THB                                                                                                    |  |
| Document Number Translatn Date                                                                                                    |  |
| Reference Cross-CC no.                                                                                                    |  |
| Doc.Header Text Branch number 0000                                                                                                    |  |
| Irading Part.BA Number of Pages                                                                                                    |  |
|                                                                                                    |  |
|                                                                                                    |  |
| First line item                                                                                                    |  |
| First line item<br>PstKy 40 Account SGL Ind TType                                                                                                    |  |
| First line item<br>PstKy 40 Account SGL Ind TType                                                                                                    |  |
| First line item<br>PstKy 40 Account SGL Ind TType                                                                                                    |  |
| First line item<br>PstKy 40 Account SGL Ind TType                                                                                                    |  |
| First line item<br>PstKy 40 Account SGL Ind TType                                                                                                    |  |
| First line item<br>PstKy 40 Account SGL Ind TType                                                                                                    |  |
| First line item<br>PstKy 40 Account SGL Ind TType                                                                                                    |  |
| First line item<br>PstKy 40 Account SGL Ind TType                                                                                                    |  |
| First line item<br>PstKy 40 Account SGL Ind TType                                                                                                    |  |
| First line item<br>PstKy 40 Account SGL Ind TType                                                                                                    |  |
| First line item<br>PstKy 40 Account SGL Ind TType                                                                                                    |  |
| First line item PstKy 40 Account SGL Ind TType                                                                                                    |  |
| First line item PstKy 40 Account SGL Ind TType                                                                                                    |  |

# 24. นำเลขที่เอกสารการรับเงินเหลือจ่ายที่ได้ จัดพิมพ์ฟอร์มใบสำคัญรับ (RV)

# 4.3.8.2 มหาวิทยาลัย – บันทึกบัญชีปรับเงินฝากที่กองคลัง

 Login เข้าสู่ระบบ MUERP โดยระบุ User ID และ Password หลังจากนั้นกดปุ่ม หรือ กด Enter ที่แป้นพิมพ์ เพื่อเข้าสู่หน้าจอถัดไป

| 도 User System <u>H</u> elp |                                                          |
|----------------------------|----------------------------------------------------------|
| ♥ 🔹 🖣 🖉                    | 😪   🖵 🛗 🔀 1 2 1 2 1 2 1 2 1 2 1 2 1 2 1 2 1 2 1          |
| SAP                        |                                                          |
| New password               |                                                          |
| Client 900                 | Information                                              |
|                            | Production system MUP                                    |
| User                       | 900 Mahidol University                                   |
| Password ************      |                                                          |
| Language EN                | ดุมอสราง shortcut สาหรับ MUERP High Availability Server  |
| Language                   | IIIK . SHOLUH.aVIKZEU                                    |
|                            |                                                          |
|                            |                                                          |
|                            | ขอความกรุณา log out ทุกครั้ง เมื่อปฏิบัติงานเสร็จสิ้น    |
|                            |                                                          |
|                            | คู่ม็อสร้าง shortcut สำหรับ SAP Log on สำหรับ Production |
|                            | " http://intranet.erp.mahidol/pdf/01 Index/              |
|                            | Manual_SAP-Logon_LoadBalance.pdf "                       |
|                            |                                                          |
|                            |                                                          |
|                            |                                                          |
|                            |                                                          |

2. พิมพ์คำสั่ง (T-Code) F – 02 เพื่อบันทึกบัญชีปรับปรุงรายได้ หลังจากนั้นกดปุ่ม

Ø

หรือ กด Enter ที่แป้นพิมพ์ เพื่อเข้าสู่หน้าจอถัดไป

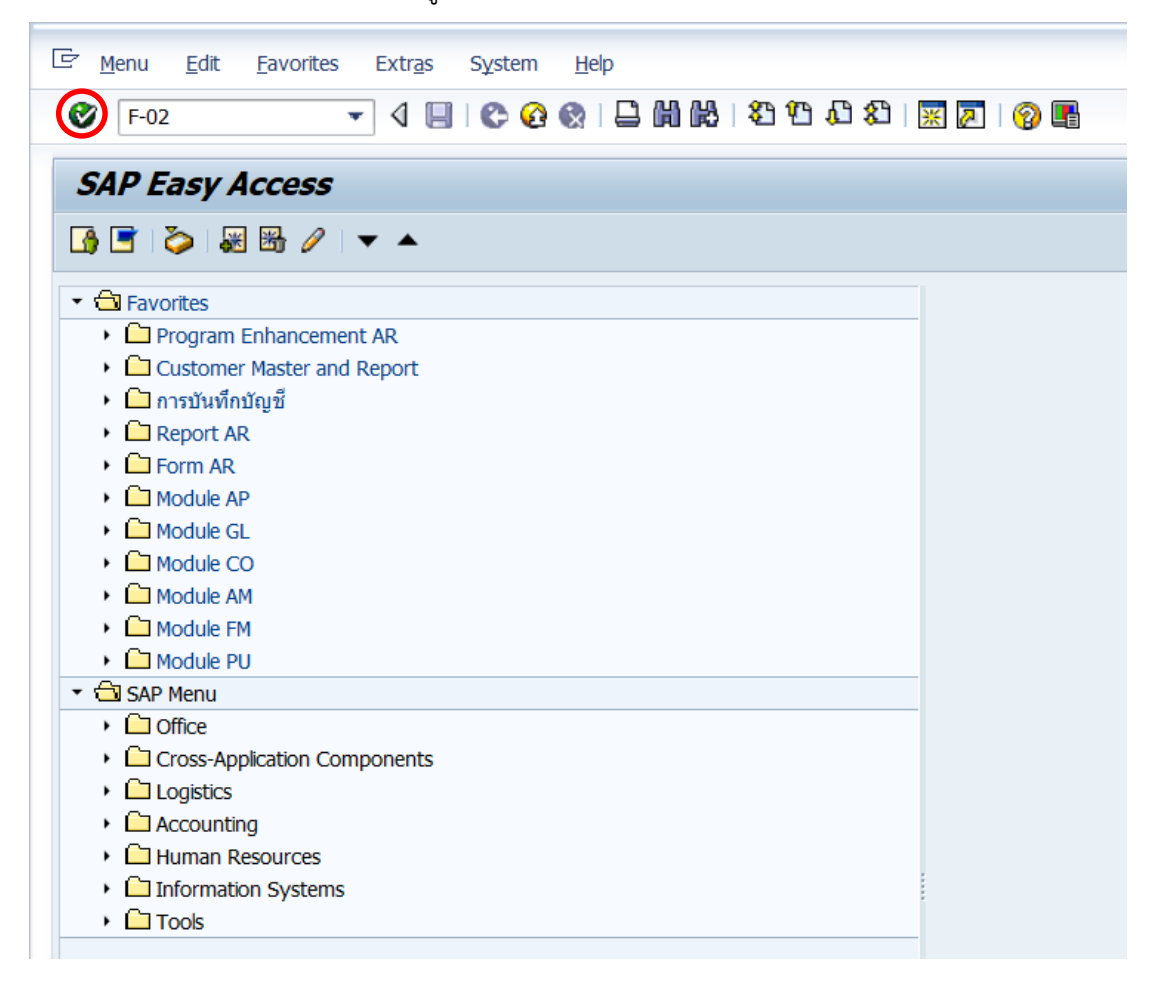

3. บนหน้าจอ "Enter G/L Account Posting: Header Data" ให้กรอกข้อมูลต่างๆ ตาม ตารางด้านล่าง

| Ē     | <u>D</u> ocument | <u>E</u> dit | <u>G</u> oto | Extr <u>a</u> s | <u>S</u> ettings | En <u>v</u> ironn | nent     | Sys       | stem <u>H</u> elp |         |      |  |  |
|-------|------------------|--------------|--------------|-----------------|------------------|-------------------|----------|-----------|-------------------|---------|------|--|--|
| 8     |                  |              | •            | ] d 🔲           | C 📀 😵            |                   | 1 68     | <b>\$</b> | 10.02             | Ж 🖉     | 🔞 🖪  |  |  |
| Fr    | nter G/I         | Acco         | ount         | Posti           | na: Head         | ler Da            | ta       |           |                   |         |      |  |  |
|       |                  | ,            |              |                 | .g. neu          | _                 |          |           | _                 |         |      |  |  |
| Hel   | d document       | Acct n       | nodel        |                 | ĺ                | Post w            | ith refe | erence    | e 🥖 Editing       | Options |      |  |  |
| Docu  | ument Date       |              | 2            |                 | Туре             |                   | XX       |           | Company Code      | 2       | 1000 |  |  |
| Posti | ng Date          |              | 05.11.2      | 021             | Period           |                   | 2        |           | Currency/Rate     |         | THB  |  |  |
| Docu  | iment Numbe      | r [          |              |                 |                  |                   |          |           | Translatn Date    |         |      |  |  |
| Refer | rence            |              |              |                 |                  |                   |          |           | Cross-CC no.      |         |      |  |  |
| Doc.  | Header Text      |              |              |                 |                  |                   |          |           | Branch number     | r       | 0000 |  |  |
| Tradi | ing Part.BA      |              |              |                 | Number of        | Pages             |          |           |                   |         |      |  |  |
|       |                  |              |              |                 |                  |                   |          |           |                   |         |      |  |  |
|       |                  |              |              |                 |                  |                   |          |           |                   |         |      |  |  |
|       |                  |              |              |                 |                  |                   |          |           |                   |         |      |  |  |
|       |                  |              |              |                 |                  |                   |          |           |                   |         |      |  |  |
|       |                  |              |              |                 |                  |                   |          |           |                   |         |      |  |  |
|       |                  |              |              |                 |                  |                   |          |           |                   |         |      |  |  |
|       |                  |              |              |                 |                  |                   |          |           |                   |         |      |  |  |
|       |                  |              |              |                 |                  |                   |          |           |                   |         |      |  |  |
|       |                  |              |              |                 |                  |                   |          |           |                   |         |      |  |  |
|       |                  |              |              |                 |                  |                   |          |           |                   |         |      |  |  |
|       |                  |              |              |                 |                  |                   |          |           |                   |         |      |  |  |
|       |                  |              |              |                 |                  |                   |          |           |                   |         |      |  |  |
|       |                  |              |              |                 |                  |                   |          |           |                   |         |      |  |  |
| First | ine item         | -            | _            |                 |                  |                   |          | _         |                   |         |      |  |  |
| Pst   | Ку 40            | Accour       | nt           |                 |                  | SGL               | Ind      |           | ТТуре             |         |      |  |  |

<u>ตารางที่ 60</u> คำอธิบายฟิลด์หน้าจอ "Enter G/L Account Posting: Header Data" (First line item)

| ชื่อฟิลด์     | คำอธิบาย                    | สิ่งที่ต้องทำและค่าที่ต้องใช้                |
|---------------|-----------------------------|----------------------------------------------|
| Header:       |                             |                                              |
| Document Date | วันที่ของเอกสาร             | ระบุวันที่ ต้องการบันทึกบัญชี                |
| Posting Date  | วันที่ที่มีการผ่านรายการโดย | ระบุวันที่ ต้องการบันทึกบัญชี                |
|               | ระบบ                        | ให้บันทึกวันเดียวกับวันที่บันทึกบัญชีรับเงิน |
| Document No.  | หมายเลขเอกสาร               | ไม่ต้องระบุ เนื่องจากระบบจะเป็นผู้กำหนด      |
|               |                             | เลขที่ Document ให้โดยอัตโนมัติ              |
| Document Type | ประเภทของเอกสาร ซึ่งกำหนด   | ระบุประเภทเอกสาร " <u>3ม</u> "               |
|               | ไว้ตามแต่ละส่วนงาน          |                                              |

<u>ตารางที่ 60</u> คำอธิบายฟิลด์หน้าจอ "Enter G/L Account Posting: Header Data" (First line item) – ต่อ

| ชื่อฟิลด์                | คำอธิบาย                       | สิ่งที่ต้องทำและค่าที่ต้องใช้                |
|--------------------------|--------------------------------|----------------------------------------------|
| Period                   | งวดบัญชี                       | ระบบทำการดึงค่าให้อัตโนมัติ โดยดึงค่าตาม     |
|                          |                                | วันที่ผ่านรายการที่ระบุ                      |
| Company code             | รหัสบริษัท                     | ให้ระบุ '1000' สำหรับมหาวิทยาลัยมหิดล        |
| Currency/Rate            | สกุลเงินในการบันทึกบัญชีหรือ   | ให้ระบุสกุลเงิน 'THB' สำหรับเงินบาท          |
|                          | อัตราแลกเปลี่ยน                |                                              |
| Reference                | ข้อความอ้างอิงส่วนหัว          | ให้ระบุ เลขที่เอกสารบันทึกบัญชีรับเงิน/ปีค.ศ |
| Header Text              | คำอธิบายรายการส่วนหัวของ       | ให้ระบุเลขที่กองคลังตอก เช่น RVxxxx/YY       |
|                          | เอกสาร                         |                                              |
| Business Place           | สถานที่ประกอบธุรกิจ            | ให้ระบุ '0000' สำหรับมหาวิทยาลัยมหิดล        |
| <u>บรรทัดรายการแรก</u> : |                                |                                              |
| PstKy                    | รหัสการผ่านรายการ เพื่อระบุว่า | ให้ระบุ '40' สำหรับการบันทึกบัญชีทางด้าน     |
|                          | เป็นการบันทึกรายการ            | เดบิต (Debit) เพื่อระบุรหัสบัญชีแยกประเภท    |
|                          | เดบิตหรือเครดิต                | (G/L Account)                                |
| Account                  | บัญชี                          | 1101019990 เงินฝากที่กองคลัง                 |
| SGL Ind                  | คีย์การผ่านรายการพิเศษ         | ไม่ต้องระบุ                                  |

 บนหน้าจอ "Enter G/L Account Posting: Header Data" เมื่อกรอกข้อมูลเรียบร้อย แล้ว จากนั้นให้กดปุ่ม 🤡 หรือ กด Enter ที่แป้นพิมพ์ เพื่อเข้าสู่หน้าจอถัดไป

| ☑ Document Edit    | <u>G</u> oto Extr <u>a</u> s <u>S</u> ettings En | vironment System <u>H</u> e  | lp            |  |
|--------------------|--------------------------------------------------|------------------------------|---------------|--|
|                    | - 🛛 🔲   😋 🚱                                      |                              | 🗈   🕱 🗾   🍞 🖫 |  |
| Enter G/L Acc      | count Posting: Header                            | r Data                       |               |  |
| Held document Acct | t model 🛛 🔀 Fast Data Entry 🛛 🖬 F                | Post with reference 🛛 🖉 Edit | ting Options  |  |
| Document Date      | 05.11.2021 Type                                  | 3ม Company C                 | Code 1000     |  |
| Posting Date       | 05.11.2021 Period                                | 2 Currency/R                 | Rate THB      |  |
| Document Number    |                                                  | Translatn D                  | Date          |  |
| Reference          | 2201000001/2022                                  | Cross-CC n                   | 10.           |  |
| Doc.Header Text    | RVxxxx/YY                                        | Branch nun                   | nber 0000     |  |
| Trading Part.BA    | Number of Pag                                    | es                           |               |  |
|                    |                                                  |                              |               |  |
| First line item    |                                                  |                              |               |  |
| PstKy 40 Acco      | unt 1101019990                                   | SGL Ind TType                |               |  |

5. บนหน้าจอ "Enter Pxx JV ลูกหนี้: Add G/L account item" ( XX แทน ส่วนงาน) ให้กรอกข้อมูลต่างๆ ตามตารางด้านล่าง

| ੇ <u>D</u> ocument <u>E</u> dit | <u>G</u> oto Extr <u>a</u> s <u>S</u> ettings En <u>v</u> ironment System <u>H</u> elp |
|---------------------------------|----------------------------------------------------------------------------------------|
| Ø                               |                                                                                        |
| Enter P99 JV                    | ( ลูกหนี้: Add G/L account item                                                        |
| 🤽 🔂 🗟 🗖 🎐                       | 1ore data 🛛 Acct model 🛛 🔂 Fast Data Entry 🚺 Taxes                                     |
| G/L Account<br>Company Code     | 1101019990 เงินฝากที่กองคลัง<br>1000 มหาวิทยาลัยมหิดล                                  |
| Item 1 / Debit entry /          | 40                                                                                     |
| Amount                          | THB                                                                                    |
| Business Place                  | Calculate tax                                                                          |
| Fund                            |                                                                                        |
| Functional Area                 |                                                                                        |
|                                 | Commitment Item                                                                        |
| Earmarked funds                 | Done 🕈 More                                                                            |
| Value Date                      | 05.11.2021                                                                             |
| Assignment                      |                                                                                        |
| Text                            | Long Texts                                                                             |
| Next Line Item                  |                                                                                        |
| PstKy Acc                       | ount SGL Ind TType New co.code                                                         |

# <u>ตารางที่ 61</u> คำอธิบายฟิดล์หน้าจอ Enter Pxx JV ลูกหนี้: Add G/L account item ( XX แทน ส่วนงาน) - Item 1 / Debit entry / 40

| ชื่อฟิลด์        | คำอธิบาย                    | สิ่งที่ต้องทำและค่าที่ต้องใช้               |
|------------------|-----------------------------|---------------------------------------------|
| Amount           | จำนวนเงิน (THB)             | ระบุจำนวนเงิน (THB)                         |
| Bus.place/ sectn | สถานที่ประกอบธุรกิจ         | ระบุ "1000" หมายถึง มหาวิทยาลัยมหิดล        |
|                  | (Business Place)            |                                             |
| Assignment       | การกำหนด ใช้เพื่อเป็นข้อมูล | ระบุข้อมูลอ้างอิง ตามความต้องการได้         |
|                  | อ้างอิงสำหรับ line item     |                                             |
| Item Text        | คำอธิบายรายการ              | คำอธิบายรายการเพิ่มเติมสำหรับบรรทัดรายการ   |
|                  |                             | นั้นๆ เช่น ปรับเงินฝากที่กองคลังประจำวันที่ |
|                  |                             | DD.MM.YYYY เป็นต้น                          |
|                  |                             |                                             |

บนหน้าจอ "Enter Pxx JV ลูกหนี้: Add G/L account item" (XX แทน ส่วนงาน)
 เมื่อกรอกข้อมูลเรียบร้อยแล้ว จากนั้นให้กดปุ่ม More เพื่อระบุข้อมูลเพิ่มเติม

| <u>D</u> ocument <u>E</u> dit | <u>G</u> oto Extr <u>a</u> s <u>S</u> ettings En <u>v</u> ironment System <u>H</u> elp |
|-------------------------------|----------------------------------------------------------------------------------------|
| 8                             | - 4 📙 😋 🚱 📮 🛗 🛗 🖏 🥸 🏝 🛍 🗮 🕅 🔛                                                          |
| Enter P99 JV i                | ลูกหน <b>ี้: Add G/L account item</b>                                                  |
| 🚨 🗟 🖬 🖆 🎤 Mor                 | re data 🛛 Acct model 🔀 Fast Data Entry 🚹 Taxes                                         |
| G/L Account                   | 1101019990 เงินฝากที่กองคลัง                                                           |
| Company Code                  | 1000 มหาวิทยาลัยมหิดล                                                                  |
| These different of the        |                                                                                        |
| Item 1 / Debit entry / 40     |                                                                                        |
| Amount                        | 2,000 THB                                                                              |
|                               | Calculate tax                                                                          |
| Business Place                | 0000                                                                                   |
|                               |                                                                                        |
| Fund                          |                                                                                        |
| Functional Area               |                                                                                        |
|                               | Commitment Item                                                                        |
| Earmarked funds               | Done More                                                                              |
| Value Date                    | 05.11.2021                                                                             |
| Assignment                    |                                                                                        |
| Text                          | ปรับเงินฝากที่กองคลังประจำวันที่ 05.11.2021 🐶 Long Texts                               |
|                               |                                                                                        |
| Next Line Item                |                                                                                        |
| PstKy Accou                   | INT SGL IND TType New co.code                                                          |

บนหน้าจอ "Enter Pxx JV ลูกหนี้: Add G/L account item" (XX แทน ส่วนงาน)
 ที่หน้าต่าง "Coding Block" ให้กรอกข้อมูลต่างๆ ตามตารางด้านล่าง

| 🔄 Document Edit Goto                   | Extr <u>a</u> s <u>S</u> ettings En <u>v</u> ironment System <u>H</u> elp |
|----------------------------------------|---------------------------------------------------------------------------|
| Ø -                                    | 4                                                                         |
| Enter P99 JV ลูกหนึ่                   | Add G/L account item                                                      |
| 🚴 😼 🗟 🗈 🎒 More data                    | Acct model 🛛 🔀 Fast Data Entry 🔢 Taxes                                    |
| G/L Account 11010<br>Company Code 1000 | 19990 เงินฝากที่กองคลัง<br>] มหาวิทยาลัยมหิดล                             |
| Item 1 / Debit entry / 40              |                                                                           |
| Amount 2,000                           | ТНВ                                                                       |
| Coding Block                           | ×                                                                         |
| Profit Center                          |                                                                           |
| Fund                                   |                                                                           |
| Functional Area                        |                                                                           |
|                                        | Commitment Item                                                           |
| Earmarked funds                        | Done                                                                      |
|                                        |                                                                           |
| Text ปรับเงิ                           | นฝากที่กองคลังประจำวันที่ 05.11.2021 🦻 🐶 Long Texts                       |
| Next Line Item                         |                                                                           |
| PstKy Account                          | SGL Ind TType New co.code                                                 |

<u>ตารางที่ 62</u> คำอธิบายฟิลด์หน้าจอ "Enter Pxx JV ลูกหนี้: Add G/L account item" ( XX แทน ส่วนงาน) ที่หน้าต่าง "Coding Block" – Item 1 / Debit entry / 40

| ชื่อฟิลด์       | คำอธิบาย           | สิ่งที่ต้องทำและค่าที่ต้องใช้                     |  |  |  |  |  |  |
|-----------------|--------------------|---------------------------------------------------|--|--|--|--|--|--|
| Profit Center   | ศูนย์กำไร          | ให้ระบุ P01 เสมอ                                  |  |  |  |  |  |  |
| Fund            | กองทุน (แหล่งเงิน) | ระบุรหัสกองทุน 10101003                           |  |  |  |  |  |  |
| Functional Area | ผลผลิต             | ไม่ต้องระบุ เนื่องจากเป็นรหัสบัญชีหมวดสินทรัพย์   |  |  |  |  |  |  |
| Commitment Item | รายการภาระผูกพัน   | ไม่ต้องระบุ เนื่องจากระบบจะดึงค่าให้โดยพิจารณาจาก |  |  |  |  |  |  |
|                 |                    | GL Account                                        |  |  |  |  |  |  |
|                 |                    |                                                   |  |  |  |  |  |  |

| P Document Edit Gato Extras Settings Environment System Help  |
|---------------------------------------------------------------|
|                                                               |
|                                                               |
| Enter Dag 1V agent Add G/L account item                       |
| Liner P353V grink. Add 6/L account item                       |
| 🤽 🛃 🗟 🛍 🆆 More data 🛛 Acct model 🔀 Fast Data Entry 📘 Taxes    |
| G/L Account 1101019990 เงินฝากที่กองคลัง                      |
| Company Code 1000 มหาวิทยาลัยมหิดล                            |
|                                                               |
| Item 1 / Debit entry / 40                                     |
| Amount 2,000 THB                                              |
| C Coding Block                                                |
| Profit Center P01                                             |
| Fund 10101003                                                 |
| Functional Area                                               |
| Commitment Item                                               |
| Earmarked funds Done                                          |
|                                                               |
|                                                               |
| Text ปรับเงินฝากที่กองคลังประจำวันที่ 05.11.2021 🐶 Long Texts |
| Next Line Item                                                |
| PstKy Account SGL Ind TType New co.code                       |

บนหน้าจอ "Enter Pxx JV ลูกหนี้: Correct G/L account item" (XX แทน ส่วนงาน)
 ให้กรอกข้อมูลที่ฟิลด์ "Next Line Item" โดยระบุข้อมูลดังนี้

- ที่ฟิลด์ "PstKy" ระบุ 50 (เครดิต ระบุรหัสบัญชี 10 หลัก)
- ที่ฟิลด์ "Account" ระบุ รหัสบัญชี 1101019990 (เงินฝากที่กองคลัง)

เมื่อกรอกข้อมูลเรียบร้อยแล้ว ให้กดปุ่ม 🮯 หรือกด Enter ที่แป้นพิมพ์ เพื่อเข้าสู่หน้าจอถัดไป

| Document <u>E</u> dit       | <u>G</u> oto Extr <u>a</u> s <u>S</u> ettings En <u>v</u> ironment System <u>H</u> elp |
|-----------------------------|----------------------------------------------------------------------------------------|
| Ø                           | - 4 📙   😋 😪   二 🧰 🎼   谷 竹 印 印 第 🕅 🚱 🖷                                                  |
| Enter P99 JV                | ี ลูกหนึ่: Correct G/L account item                                                    |
| 🤽 🔂 🗟 🗈 🆻                   | lore data 🛛 Acct model 🔏 Fast Data Entry 📘 Taxes                                       |
| G/L Account<br>Company Code | 1101019990 เงินฝากที่กองคลัง<br>1000 มหาวิทยาลัยมหิดล                                  |
| Item 1 / Debit entry /      | 40                                                                                     |
| Amount                      | 2,000.00 THB                                                                           |
|                             | Calculate tax                                                                          |
| Business Place              | 0000                                                                                   |
| Fund                        | 10101003                                                                               |
| Functional Area             |                                                                                        |
|                             | Commitment Item 110000000                                                              |
| Earmarked funds             | Done 🔂 More                                                                            |
| Value Date                  | 05.11.2021                                                                             |
| Assignment                  |                                                                                        |
| Text                        | ปรับเงินฝากที่กองคลังประจำวันที่ 05.11.2021 🐶 Long Texts                               |
|                             |                                                                                        |
| Next Line Item              |                                                                                        |
| PstKy 50 Acc                | punt 1101019990 SGL Ind TType New co.code                                              |

10. บนหน้าจอ "Enter Pxx JV ลูกหนี้: Add G/L account item" ( xx แทน ส่วนงาน)

Item 2 / Credit entry / 50 ให้กรอกข้อมูลต่างๆ ตามตารางด้านล่าง

| Enter P99 JV             | ลูกหนี้: Add G/L account item                   |
|--------------------------|-------------------------------------------------|
| 🚨 🖨 🖬 🖆 🎤 ма             | ore data 🛛 Acct model 🔀 Fast Data Entry 🚺 Taxes |
| /L Account               | 1101019990 เงินฝากที่กองคลัง                    |
| ompany Code              | 1000 มหาวิทยาลัยมหิดล                           |
|                          |                                                 |
| tem 2 / Credit entry / ! | 50                                              |
| Amount                   | THB                                             |
| Business Place           |                                                 |
|                          |                                                 |
| Fund                     |                                                 |
| Functional Area          |                                                 |
|                          | Commitment Item                                 |
| Earmarked funds          | Done 🗢 More                                     |
| Value Date               | 05.11.2021                                      |
| Assianment               |                                                 |
|                          |                                                 |
| Text                     |                                                 |

# <u>ตารางที่ 63</u> คำอธิบายฟิดล์หน้าจอ Enter Pxx JV ลูกหนี้: Add G/L account item (XX แทน ส่วนงาน) – Item 2 / Credit entry / 50

| ชื่อฟิลด์           | คำอธิบาย                                               | สิ่งที่ต้องทำและค่าที่ต้องใช้                          |  |  |  |
|---------------------|--------------------------------------------------------|--------------------------------------------------------|--|--|--|
| Item 2: Credit Enti | ry (50)                                                |                                                        |  |  |  |
| Amount              | จำนวนเงิน (THB)                                        | ระบุจำนวนเงิน (THB)                                    |  |  |  |
| Bus.place/ sectn    | สถานที่ประกอบธุรกิจ                                    | ระบุ "0000" หมายถึง มหาวิทยาลัยมหิดล                   |  |  |  |
| Value Date          | วันที่คิดมูลค่า                                        | ระบุวันที่คิดมูลค่า                                    |  |  |  |
| Assignment          | การกำหนด ใช้เพื่อเป็นข้อมูลอ้างอิง<br>สำหรับ line item | ระบุข้อมูลอ้างอิง ตามที่ต้องการได้                     |  |  |  |
| Item Text           | คำอธิบายรายการ                                         | ให้ระบุ ปรับเงินฝากที่กองคลังประจำวันที่<br>DD.MM.YYYY |  |  |  |

11. บนหน้าจอ "Enter Pxx JV **ลูกหนี้: Add G/L account item**" ( XX แทน ส่วนงาน) เมื่อกรอกข้อมูลเรียบร้อยแล้ว จากนั้นให้กดปุ่ม <u> More</u> เพื่อระบุข้อมูลเพิ่มเติม

| ⊡ <u>D</u> ocument <u>E</u> dit | <u>G</u> oto Extr <u>a</u> s <u>S</u> ettings En <u>v</u> ironment System <u>H</u> elp |
|---------------------------------|----------------------------------------------------------------------------------------|
| 0                               | ▼ 4 📙   ♦ 🚱 😫   🖴 🖬 🞼   ३३ १९ ४३   💥 🛃   🚱 🖫                                           |
| Enter P99 JV ର୍                 | กหนึ่: Add G/L account item                                                            |
| 🚨 🗟 🗟 🖆 🎒 More                  | data Acct model 🔀 Fast Data Entry 🚹 Taxes                                              |
| G/L Account<br>Company Code     | 1101019990 เงินฝากที่กองคลัง<br>1000 มหาวิทยาลัยมหิดล                                  |
| Item 2 / Credit entry / 50      |                                                                                        |
| Amount                          | 2,000 THB                                                                              |
| Business Place                  | 0000                                                                                   |
| Fund                            |                                                                                        |
| Functional Area                 |                                                                                        |
|                                 | Commitment Item                                                                        |
| Earmarked funds                 | Done 😽 More                                                                            |
| Value Date                      | 05.11.2021                                                                             |
| Assignment                      |                                                                                        |
| Text                            | ปรับเงินฝากที่กองคลังประจำวันที่ 05.11.2021 🐶 Long Texts                               |
|                                 |                                                                                        |
| Next Line Item                  |                                                                                        |
| PstKy Accourt                   | t SGL Ind TType New co.code                                                            |

12. บนหน้าจอ **"Enter Pxx JV ลูกหนี้: Add G/L account item"** ( XX แทน ส่วนงาน) ที่หน้าต่าง **"Coding Block**" ให้กรอกข้อมูลต่างๆ ตามตารางด้านล่าง

| ☞ <u>D</u> ocument <u>E</u> dit | <u>G</u> oto Extr <u>a</u> s <u>S</u> ettings En <u>v</u> ironment S <u>v</u> stem <u>H</u> elp |
|---------------------------------|-------------------------------------------------------------------------------------------------|
| Ø                               |                                                                                                 |
| Enter P99 JV                    | ลูกหนึ <i>่: Add G/L account item</i>                                                           |
| 🙏 🕼 🖨 🖬 🖨 ма                    | ore data 🛛 Acct model 🛛 🔀 Fast Data Entry 📑 Taxes                                               |
| G/L Account<br>Company Code     | 1101019990 เงินฝากที่กองคลัง<br>1000 มหาวิทยาลัยมหิดล                                           |
| Item 2 / Credit entry / S       | 50                                                                                              |
| Amount                          | 2,000 THB                                                                                       |
| 🕞 Coding Block                  |                                                                                                 |
| Profit Center<br>Fund           |                                                                                                 |
| Functional Area                 | Commitment Item                                                                                 |
| Earmarked funds                 | Done                                                                                            |
|                                 | <ul> <li>✓ 🕄 ×</li> </ul>                                                                       |
| Next Line Item                  |                                                                                                 |
| PstKy Acco                      | unt SGL Ind TType New co.code                                                                   |

<u>ตารางที่ 64</u> คำอธิบายฟิลด์หน้าจอ Enter Pxx JV ลูกหนี้: Add G/L account item ( XX แทน ส่วนงาน) ที่หน้าต่าง "Coding Block" – Item 2 / Credit entry / 50

| ชื่อฟิลด์       | คำอธิบาย           | สิ่งที่ต้องทำและค่าที่ต้องใช้                                    |  |  |  |  |  |  |
|-----------------|--------------------|------------------------------------------------------------------|--|--|--|--|--|--|
| Profit Center   | ศูนย์กำไร          | ให้ระบุ P99 เสมอ                                                 |  |  |  |  |  |  |
| Fund            | กองทุน (แหล่งเงิน) | ระบุรหัสกองทุน 10799999 เสมอ                                     |  |  |  |  |  |  |
| Functional Area | ผลผลิต             | ไม่ต้องระบุ เนื่องจากเป็นรหัสบัญชีหมวดสินทรัพย์                  |  |  |  |  |  |  |
| Commitment Item | รายการภาระผูกพัน   | ไม่ต้องระบุ เนื่องจากระบบจะดึงค่าให้โดย<br>พิจารณาจาก GL Account |  |  |  |  |  |  |

13. บนหน้าจอ "Enter Pxx JV ลูกหนี้: Correct G/L account item" (XX แทน ส่วนงาน)
 Item 2 / Credit entry / 50 ที่หน้าต่าง "Coding Block" เมื่อกรอกข้อมูลเรียบร้อยแล้ว
 หลังจากนั้นให้กดปุ่ม ✔ เพื่อเข้าสู่หน้าจอถัดไป

| ☞ <u>D</u> ocument <u>E</u> dit | <u>G</u> oto Extr <u>a</u> s <u>S</u> ettings   | En <u>v</u> ironment System <u>H</u> elp |          |
|---------------------------------|-------------------------------------------------|------------------------------------------|----------|
| 0                               | - 4 🔲 😂 🚱                                       | 0   C    K   C 1 C 2   K 0    C    C     |          |
| Enter P99 JV                    | ็ลูกหนี้: Add G/L ac                            | count item                               |          |
| 🚨 🔂 🔂 🖆 🌶 м                     | ore data Acct model 🔀                           | Fast Data Entry 🚺 Taxes                  |          |
| G/L Account<br>Company Code     | 1101019990 เงินฝากที่เ<br>1000 มหาวิทยาลัยมหิดล | ที่กองคลัง                               |          |
| Item 2 / Credit entry /         | 50                                              |                                          |          |
| Amount                          | 2,000                                           | ТНВ                                      |          |
| 🔄 Coding Block                  |                                                 |                                          |          |
| Profit Center                   | P99                                             |                                          |          |
| Fund                            | 10799999                                        |                                          |          |
| Functional Area                 |                                                 |                                          |          |
|                                 |                                                 | Commitment Item                          |          |
| Earmarked funds                 |                                                 | Done                                     |          |
|                                 |                                                 |                                          |          |
|                                 |                                                 |                                          | <b>*</b> |
| ·                               |                                                 |                                          |          |
| Next Line Item                  |                                                 |                                          |          |
| PstKy Acco                      | ount                                            | SGL Ind TType New co.code                |          |
|                                 |                                                 |                                          |          |

14. บนหน้าจอ "Enter Pxx JV **ลูกหนี้:** Correct G/L account item" ( XX แทน ส่วนงาน) Item 2 / Credit entry / 50 ให้กดปุ่ม 🙎 เพื่อเข้าสู่หน้าจอถัดไป

| Ø                       | ▼ 4 🔲   😋 🚱   🖴 🛗 🕌   🕸 🏗 🕼 🗶   🛒 🖉   🚱 📭        |
|-------------------------|--------------------------------------------------|
| Enter P99 JV            | ่ ลูกหนึ่: Correct G/L account item              |
| 26 B 🗅 🖻                | lore data 🛛 Acct model 🔀 Fast Data Entry 📑 Taxes |
| G/L Account             | 1101019990 เงินฝากที่กองคลัง                     |
| Company Code            | 1000 มหาวิทยาลัยมหิดล                            |
|                         |                                                  |
| Item 2 / Credit entry / | 50                                               |
| Amount                  | 2,000.00 THB                                     |
| Business Place          | 0000                                             |
|                         |                                                  |
| Fund                    | 10799999                                         |
| Functional Area         |                                                  |
|                         | Commitment Item 110000000                        |
| Earmarked funds         | Done More                                        |
| Value Date              | 05.11.2021                                       |
| Assianment              |                                                  |
| T                       | ปรับเงินฝากที่กองคลังประสาวันที่ 05.11.2021      |
| lext                    |                                                  |
| Text                    |                                                  |
| Text                    |                                                  |

15. บนหน้าจอ "Enter Pxx JV ลูกหนี้: Display Overview" (XX แทน ส่วนงาน) เพื่อ
 จำลองการบันทึกบัญชี (ในมุมมองบัญชีแยกประเภททั่วไป) ก่อนการผ่านรายการจริง (Posting) ให้
 ไปที่เมนู Document → Simulate General Ledger เพื่อเข้าสู่หน้าจอถัดไป

| C |                                               | ocument 1 Goto                    | Extr <u>a</u> s <u>S</u> et | tings En <u>v</u> ironn         | nent S <u>y</u> s                    | stem <u>H</u> elp |            |  |  |  |  |  |  |
|---|-----------------------------------------------|-----------------------------------|-----------------------------|---------------------------------|--------------------------------------|-------------------|------------|--|--|--|--|--|--|
|   | •                                             | Other document                    | Shift+F5                    | 🖸 🚷 🕒 🛗 🟀 1 🏝 🏝 🎝 🎝 💭 🕅 🕅 🕅 🕼 🖪 |                                      |                   |            |  |  |  |  |  |  |
| _ |                                               | Post with reference               |                             |                                 |                                      |                   |            |  |  |  |  |  |  |
|   | 4                                             | Get held document <b>Dverview</b> |                             |                                 |                                      |                   |            |  |  |  |  |  |  |
|   | c                                             | <u>S</u> imulate                  |                             |                                 | na dal 🛛 🖓 Fanta Data Fata . 🛄 Tauna |                   |            |  |  |  |  |  |  |
|   | ¥.                                            | Simulate General Ledger           | Ctrl+F12                    | tot model 🔤 F                   | ast Data En                          | itry 🔝 Taxes      |            |  |  |  |  |  |  |
| C | x                                             | Reset                             |                             | ∕ре                             | 3ม                                   | Company Code      | 1000       |  |  |  |  |  |  |
| F | °C                                            | Post 2                            | Ctrl+S                      | eriod                           | 2                                    | Currency          | THB        |  |  |  |  |  |  |
| 0 | ×                                             | Save as comple <u>t</u> ed        | Ctrl+Shift+F6               | scal Year                       | 2022                                 | Translatn Date    | 05.11.2021 |  |  |  |  |  |  |
| F | ¢ε                                            | P <u>a</u> rk                     | Shift+F4                    |                                 | _                                    | Cross-CC no.      |            |  |  |  |  |  |  |
|   | ×                                             | Hold                              |                             |                                 |                                      | Trading Part.BA   |            |  |  |  |  |  |  |
| E | Br                                            | E <u>x</u> it                     | Shift+F3                    | nber of Pages                   |                                      |                   |            |  |  |  |  |  |  |
|   | It                                            | ,                                 |                             |                                 |                                      |                   |            |  |  |  |  |  |  |
|   | ٢                                             | K BUSA ACCE                       | IHB AMO                     | unt Taxamn                      | E .                                  |                   |            |  |  |  |  |  |  |
|   | 001                                           | 40 1101019990 เงนต                | งากทกองคลัง                 | 2,000.00                        |                                      |                   |            |  |  |  |  |  |  |
|   | 002 50 1101019990 เงินฝากที่กองคลัง 2,000.00- |                                   |                             |                                 |                                      |                   |            |  |  |  |  |  |  |

บนหน้าจอ "General Ledger Simulation" เมื่อตรวจสอบถูกต้องแล้ว ให้กดปุ่ม 🌑 🚱 เพื่อเข้าสู่หน้าจอถัดไป

| ē    | 며 List Edit Goto Views Settings System Help                                   |        |       |       |       |                     |                   |             |       |            |          |           |          |       |                                             |            |            |            |
|------|-------------------------------------------------------------------------------|--------|-------|-------|-------|---------------------|-------------------|-------------|-------|------------|----------|-----------|----------|-------|---------------------------------------------|------------|------------|------------|
| 0    |                                                                               |        |       | •     | •     | 1 🛛 🕲               | 0 🚷   🖵 🕅         | 18   E C    | £ \$  | Ж 🦉        | 1 🕜 🖪    |           |          |       |                                             |            |            |            |
| Ge   | General Ledger Simulation                                                     |        |       |       |       |                     |                   |             |       |            |          |           |          |       |                                             |            |            |            |
|      | 🕄 🛔 🗑 🌾 🔟 🖄 🧔 🕼 🐨 🥾 🌆 🎟 🌐 🖽 🔛 🖽 🖷 🖆 🖬 Redger 🛛 Repert Mode 🎂 Currency 🖉 Reset |        |       |       |       |                     |                   |             |       |            |          |           |          |       |                                             |            |            |            |
| Doc  | ument<br>e                                                                    | 05.11  | .2021 |       | Р     | osting Date         | 05.11.2021        | Fiscal Year |       | 2022       |          |           |          |       |                                             |            |            |            |
| Ref  | erence                                                                        | 22010  | 00000 | 1/202 | 22 CI | ross-co. code<br>o. | •                 | Posting Pe  | riod  | 2          |          |           |          |       |                                             |            |            |            |
| Cur  | rencv                                                                         | THB    |       |       | L     | edaer Group         |                   | Ledaer      |       | FL         |          |           |          |       |                                             |            |            |            |
| Co   | 1tm                                                                           | L.item | PK    | SG    | PM G  | G/L Account         | G/L acct name     | Amount      | Curr. | Profit Ctr | Fund     | Funds Ctr | Cost Ctr | Order | Text                                        | Func. Area | Assignment | Ref. Key 2 |
| 1000 | ) 1                                                                           | 000001 | 40    |       | 1     | 101019990           | เงินฝากที่กองคลัง | 2,000.00    | THB   | P01        | 10101003 | 0100      |          |       | ปรับเงินฝากที่กองคลังประสาวันที่ 05.11.2021 |            | RVxxxxx/YY |            |
|      | 2                                                                             | 000002 | 50    |       | 1     | 101019990           | เงินฝากที่กองคลัง | 2,000.00-   | THB   | P99        | 10799999 | 9900      |          |       | ปรับเงินฝากที่กองคลังประสาวันที่ 05.11.2021 |            | RVxxxxx/YY |            |
|      |                                                                               | 000003 | 50    |       | 1     | 202030030           | BS Adjustment     | 2,000.00-   | THB   | P01        | 10101003 |           |          |       |                                             |            |            |            |
|      |                                                                               | 000004 | 40    |       | 1     | 202030030           | BS Adjustment     | 2,000.00    | THB   | P99        | 10799999 |           |          |       |                                             |            |            |            |

**ข้อควรระวัง** : การบันทึกบัญชีปรับเงินฝากที่กองคลัง จะสังเกตเห็นว่าเกิด Balance Sheet Adjustment เนื่องจากเป็น Config ของมหาวิทยาลัยมหิดล เมื่อมีการบันทึกบัญชีที่มีการระบุ Profit หรือ Fund ที่ต่างกัน หรือระบุทั้ง Profit และ Fund ที่ต่างกัน จะเกิดคู่บัญชี Balance Sheet Adjustment ให้อัตโนมัติ 17. บนหน้าจอ "Enter Pxx JV **ลูกหนี้: Display Overview**" ( XX แทน ส่วนงาน) ให้

ดำเนินการกดปุ่ม 🔋 เพื่อทำการผ่านรายการ (Posting)

| C Document Edit                                                                                                    | <u>G</u> oto Extr <u>a</u> s <u>S</u> ettings Er                                                                                                    | n <u>v</u> ironment System <u>H</u> e                                       | elp                                                           |             |
|----------------------------------------------------------------------------------------------------|----------------------------------------------------------------------------------------------------|-----------------------------------------------------------------------------|---------------------------------------------------------------|-------------|
| Ø                                                                                                    | 🔽 🖉 🕲 🕲 📳                                                                                                    | - 1 1 1 1 1 1 1 1 1 1 1 1 1 1 1 1 1 1 1                                     | 🕄   🛒 🛃   🚱 📲                                                 |             |
| Enter P99 JV                                                                                                    | ลูกหนี้: Display Overvi                                                                                                    | iew                                                                         |                                                               |             |
| 🕄 🁬 Display Currency                                                                                                    | Park document Acct model                                                                                                    | 🛃 Fast Data Entry 🚺                                                         | Taxes                                                         |             |
| Document Date<br>Posting Date<br>Document Number<br>Reference<br>Doc.Header Text<br>Branch number<br>Items in document curre<br>PK BusA Acct<br>001 40 110101999<br>002 50 110101999 | 05.11.2021         Type           05.11.2021         Period           INTERNAL         Fiscal Year           2201000001/2022         ปรับเงินฝากทึกองคลัง           0000         Number of Parency           THB Amount Ta           0 เงินฝากทึกองคลัง         2,000.00           0 เงินฝากทึกองคลัง         2,000.00 | 331 Compan<br>2 Currency<br>2022 Translatr<br>Cross-CC<br>Trading I<br>ages | y Code 1000<br>/ THB<br>1 Date 05.11.2021<br>C no.<br>Part.BA |             |
| กา<br>จะต้อ                                                                                                    | รบันทึกบัญชีด้านเดบิต<br>งเท่ากับ ด้านเครดิต เสม                                                                                                    |                                                                             | Balance จะต้                                                  | ้องเป็น "0" |
| D 2,000.00<br>Other line item                                                                                                    | <u>C</u> 2,000.00                                                                                                    |                                                                             | 0.00 <u>*</u> 2 Line it                                       | ems         |
| PstKy                                                                                                    | Int                                                                                                    | SGL Ind TType                                                               | New co.code                                                   |             |
| Automatically created                                                                                                    | line items will be deleted                                                                                                    |                                                                             |                                                               | SAP         |

 18. บนหน้าจอ "Enter G/L Account Posting: Header Data" ผ่านรายการสำเร็จ และ แสดงข้อความ "Document 2399xxxxx" was posted in company code 1000"เลขที่เอกสาร ที่ได้ที่ Status Bar

| 🔄 <u>D</u> ocument <u>E</u> dit <u>G</u> oto       | Extr <u>a</u> s <u>S</u> ettings En <u>v</u> ironment | System <u>H</u> elp                   |      |   |
|----------------------------------------------------|-------------------------------------------------------|---------------------------------------|------|---|
| Ø -                                                | 4 🔲 I 😋 🚱 🚷 I 🖴 M 🛤                                   | 🎝 🖺 🗘 🕄   🔀                           | 🔞 🖪  |   |
|                                                    |                                                       |                                       |      |   |
| Enter G/L Account                                  | Posting: Header Data                                  |                                       |      |   |
| Held document Acct model                           | Fast Data Entry                                       | erence 🖉 Editing Options              |      |   |
|                                                    |                                                       | · · · · · · · · · · · · · · · · · · · |      |   |
| Document Date                                      | Туре ХХ                                               | Company Code                          | 1000 |   |
| Posting Date 18.05.2                               | 021 Period 8                                          | Currency/Rate                         | ТНВ  |   |
| Document Number                                    |                                                       | Translatn Date                        |      |   |
| Reference                                          |                                                       | Cross-CC no.                          |      |   |
| Doc.Header Text                                    |                                                       | Branch number                         | 0000 |   |
| Trading Part.BA                                    | Number of Pages                                       |                                       |      |   |
|                                                    |                                                       |                                       |      |   |
|                                                    |                                                       |                                       |      |   |
|                                                    |                                                       |                                       |      |   |
|                                                    |                                                       |                                       |      |   |
|                                                    |                                                       |                                       |      |   |
|                                                    |                                                       |                                       |      |   |
|                                                    |                                                       |                                       |      |   |
|                                                    |                                                       |                                       |      |   |
|                                                    |                                                       |                                       |      |   |
|                                                    |                                                       |                                       |      |   |
|                                                    |                                                       |                                       |      |   |
|                                                    |                                                       |                                       |      |   |
| Flort Real House                                   |                                                       |                                       |      |   |
| First line item                                    |                                                       |                                       |      | _ |
| PSTKY 40 ACCOUNT                                   | SGL IND                                               | Пуре                                  |      |   |
|                                                    |                                                       |                                       |      |   |
|                                                    |                                                       |                                       |      |   |
|                                                    |                                                       |                                       |      |   |
|                                                    |                                                       |                                       |      |   |
|                                                    |                                                       |                                       |      |   |
|                                                    |                                                       |                                       |      |   |
|                                                    |                                                       |                                       |      |   |
|                                                    |                                                       |                                       |      |   |
|                                                    |                                                       |                                       |      |   |
|                                                    |                                                       |                                       |      |   |
|                                                    |                                                       |                                       |      |   |
|                                                    |                                                       |                                       |      |   |
|                                                    |                                                       |                                       |      |   |
| Document 239900001 was posted in company code 1000 |                                                       |                                       |      |   |

# 19. นำเลขที่เอกสารการปรับเงินฝากที่กองคลังที่ได้ จัดพิมพ์ฟอร์มใบสำคัญทั่วไป (JV – AR)

## 4.4 ขั้นตอนการบันทึกบัญชีรับเงินเหลือจ่ายข้ามปีงบประมาณ

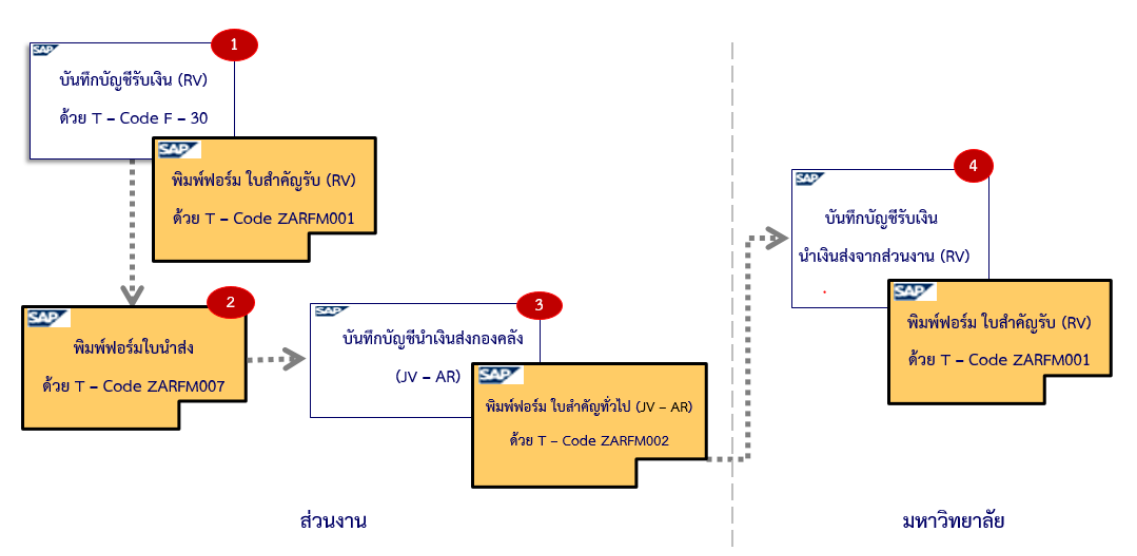

รูปภาพที่ 12 ขั้นตอนการบันทึกบัญชีรับเงินเหลือจ่ายข้ามปีงบประมาณ – สำหรับแหล่งเงิน รายได้ (กองทุน 1\*) และ แหล่งเงินงบประมาณแผ่นดิน งบบุคลากร (กองทุน 20101001)

<u>ตารางที่ 65</u> การบันทึกบัญชีรับเงินเหลือจ่ายข้ามปีงบประมาณ - สำหรับแหล่งเงินรายได้ (กองทุน 1\*)

| ขั้นตอนการบันทึกบัญชี                                      | Doc.Type | T - Code | Profit<br>Center | Fund     |
|------------------------------------------------------------|----------|----------|------------------|----------|
| 1. ส่วนงาน – บันทึกบัญชีรับเงิน                            | 2x       | F – 02   |                  |          |
| เดบิต เงินสด / เซ็ค / เงินฝากมหาวิทยาลัย (Pay-in)          |          |          | Pxx              | 1*       |
| เครดิต รายได้อื่น ๆ                                        |          |          | Pxx              | 1*       |
|                                                            |          |          |                  |          |
| <ol> <li>ส่วนงาน – บันทึกบัญชีน้ำเงินส่งกองคลัง</li> </ol> | 3x       | F – 02   |                  |          |
| เดบิต เงินฝากที่กองคลัง                                    |          |          | Pxx              | 1*       |
| เครดิต เงินสด/เช็ค/เงินฝากมหาวิทยาลัย (Pay-in)             |          |          | Pxx              | 1*       |
|                                                            |          |          |                  |          |
| <ol> <li>มหาวิทยาลัย – บันทึกบัญชีรับเงินน่าส่ง</li> </ol> | 291      | F 02     |                  |          |
| จากส่วนงาน                                                 | 22       | F = 02   |                  |          |
| เดบิต เงินสด / เซ็ค / เงินฝากธนาคาร – มหาวิทยาลัย          |          |          | P99              | 10799999 |
| เครดิต เงินฝากที่กองคลัง                                   |          |          | P99              | 10799999 |

<u>ตารางที่ 66</u> การบันทึกบัญชีรับเงินเหลือจ่ายข้ามปีงบประมาณ – สำหรับแหล่งเงินงบประมาณ แผ่นดิน งบบุคลากร กองทุน 20101001

| ขั้นตอนการบันทึกบัญชี                                                | Doc.Type | T - Code | Profit Center |
|----------------------------------------------------------------------|----------|----------|---------------|
| 1. ส่วนงาน – บันทึกบัญชีรับเงิน                                      | 2x       | F – 02   |               |
| เดบิต เงินสด / เซ็ค                                                  |          |          | Pxx           |
| เครดิต เงินเหลือจ่ายปีเก่ารอนำส่งคลัง                                |          |          | Pxx           |
|                                                                      |          |          |               |
| 2. ส่วนงาน – บันทึกบัญชีนำเงินส่งกองคลัง                             | 3x       | F – 30   |               |
| เดบิต เงินเหลือจ่ายปีเก่ารอนำส่งคลัง                                 |          |          | Pxx           |
| เครดิต เงินสด/เช็ค                                                   |          |          | Pxx           |
|                                                                      |          |          |               |
| <ol> <li>มหาวิทยาลัย – บันทึกบัญชีรับเงินน้ำส่งจากส่วนงาน</li> </ol> | 2ນ       | F – 02   |               |
| เดบิต เงินสด / เซ็ค                                                  |          |          | P99           |
| เครดิต รายได้เงินเหลือจ่ายปีเก่าส่งคืน                               |          |          | P99           |

ข้อควรทราบ:

สามารถรับชำระด้วย <u>เงินสด และ เซ็ค เท่านั้น</u> เนื่องจากต้องนำเงินที่ได้รับ นำส่งไปยัง กรมบัญชีกลาง กระทรวงการคลัง

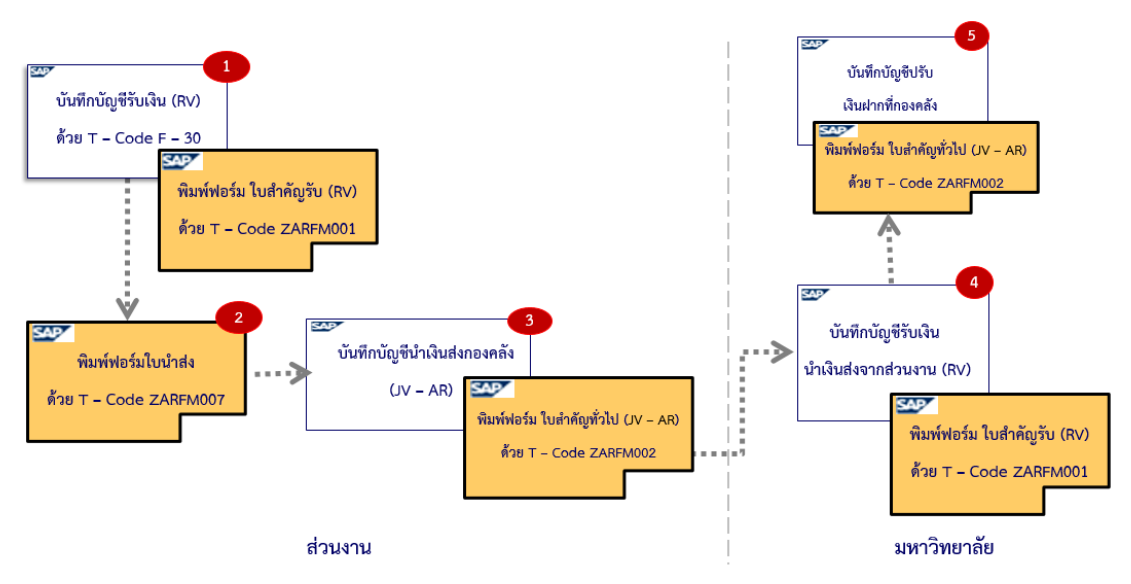

รูปภาพที่ 13 ขั้นตอนการบันทึกบัญชีรับเงินเหลือจ่ายข้ามปีงบประมาณสำหรับแหล่งเงิน งบประมาณแผ่นดิน อุดหนุนทั่วไป (กองทุน 20101002) และ แหล่งเงินงบประมาณแผ่นดิน อุดหนุนเฉพาะ (กองทุน 20101003)

<u>ตารางที่ 67</u> การบันทึกบัญชีรับเงินเหลือจ่ายข้ามปีงบประมาณ - สำหรับแหล่งเงินงบประมาณ แผ่นดิน อุดหนุนทั่วไป (กองทุน 20101002) และ แหล่งเงินงบประมาณแผ่นดิน อุดหนุนเฉพาะ (กองทุน 20101003)

| ขั้นตอนการบันทึกบัญชี                                                     | Doc.Type | T - Code | Profit<br>Center | Fund     |
|---------------------------------------------------------------------------|----------|----------|------------------|----------|
| 1. ส่วนงาน - บันทึกบัญชีรับเงิน                                           | 2x       | F – 02   |                  |          |
| เดบิต เงินสด / เซ็ค / เงินฝากมหาวิทยาลัย (Pay-in)                         |          |          | Pxx              | 10101001 |
| เครดิต เงินรับฝากรอส่งกองคลัง                                             |          |          | Pxx              | 10101001 |
|                                                                           |          |          |                  |          |
| 2. ส่วนงาน – บันทึกบัญชีนำเงินส่งกองคลัง                                  | 3x       | F – 30   |                  |          |
| เดบิต เงินรับฝากรอส่งกองคลัง                                              |          |          | Pxx              | 10101001 |
| เครดิต เงินสด/เช็ค/เงินฝากมหาวิทยาลัย (Pay-in)                            |          |          | Pxx              | 10101001 |
|                                                                           |          |          |                  |          |
| <ol> <li>มหาวิทยาลัย – บันทึกบัญชีรับเงินน้ำส่ง<br/>จากส่วนงาน</li> </ol> | 2ນ       | F – 02   |                  |          |
| เดบิต เงินสด / เช็ค / เงินฝากธนาคาร – มหาวิทยาลัย                         |          |          | P99              | 10799999 |
| เครดิต รายได้อื่น ๆ                                                       |          |          | P01              | 10101001 |
|                                                                           |          |          |                  |          |
| 4. มหาวิทยาลัย - บันทึกบัญชีปรับ                                          |          |          |                  |          |
| เงินฝากที่กองคลัง                                                         |          |          |                  |          |
| เดบิต เงินฝากที่กองคลัง                                                   |          |          | P01              | 10101001 |
| เครดิต เงินฝากที่กองคลัง                                                  |          |          | P99              | 10799999 |

**ข้อควรทราบ:** กรณีมีการเรียกเงินคืนข้ามปีงบประมาณจากค่าใช้จ่ายจากการประมวลผลผ่านระบบ Payroll สำหรับแหล่งเงินงบประมาณแผ่นดิน อุดหนุนทั่วไป (กองทุน 20101002) และ แหล่งเงิน งบประมาณแผ่นดิน อุดหนุนเฉพาะ (กองทุน 20101003) ถือเป็นรายได้ของมหาวิทยาลัย การบันทึกบัญชีรับเงินเหลือจ่ายข้ามปีงบประมาณ สามารถอธิบายขั้นตอนการปฏิบัติงาน ดังต่อไปนี้

## 4.4.1 ส่วนงาน – บันทึกบัญชีรับเงิน

## 4.4.1.1 สำหรับแหล่งเงินรายได้ (กองทุน 1\*)

ให้ดำเนินการบันทึกบัญชีรับเงิน ตามหัวข้อ 4.3.4 ส่วนงาน – บันทึกบัญชีรับเงินคืนจากลูกหนี้ ดังรายละเอียดต่อไปนี้

- ให้บันทึกบัญชีรับเงิน โดยระบุรหัสกองทุน 10101001
- ข้อ 9. ให้ระบุรหัสบัญชี 4199999990 รายได้อื่น ๆ
- เมื่อระบุรหัสบัญชี 4199999990 รายได้อื่น ๆ บนหน้าจอ "Enter Pxx ใบสำคัญรับ: Add

G/L account item" (XX แทน ส่วนงาน) ที่หน้าต่าง "Coding Block" ให้กรอกข้อมูลต่าง ๆ ดัง ตารางด้านล่าง

| 로 <u>D</u> ocument <u>E</u> dit                | <u>G</u> oto Extr <u>a</u> s <u>S</u> ettings En <u>v</u> ironment S <u>v</u> stem <u>H</u> elp |  |  |  |
|------------------------------------------------|-------------------------------------------------------------------------------------------------|--|--|--|
| Ø                                              | ▼ 4 🔲 1 😋 🚱 1 📮 🖬 👯 1 23 13 43 1 🛒 🖾 1 🚱 📲                                                      |  |  |  |
| Enter P01                                      | Enter P01 ใบสำคัญรับ: Add G/L account item                                                      |  |  |  |
| 🔏 🛃 🔂 🕼 🖆 Acct model 🛒 Fast Data Entry 🚺 Taxes |                                                                                                 |  |  |  |
| G/L Account                                    | 419999990 รายได้อื่น ๆ                                                                          |  |  |  |
| Company Code                                   | 1000 มหาวิทยาลัยมหิดล                                                                           |  |  |  |
|                                                |                                                                                                 |  |  |  |
| Item 2 / Credit entry /                        | 50                                                                                              |  |  |  |
| Amount                                         | 2,000 THB                                                                                       |  |  |  |
| 🔄 Coding Block                                 |                                                                                                 |  |  |  |
| Cost Center                                    | C0101000                                                                                        |  |  |  |
| Order                                          | Z0100000000                                                                                     |  |  |  |
| Profit Center                                  | P01                                                                                             |  |  |  |
| Fund                                           | 10101001                                                                                        |  |  |  |
| Functional Area                                | 9900000                                                                                         |  |  |  |
| Funds Center                                   | Commitment Item                                                                                 |  |  |  |
| Earmarked funds                                | Done                                                                                            |  |  |  |
| Material                                       |                                                                                                 |  |  |  |
|                                                | Real Estate Obj                                                                                 |  |  |  |
|                                                |                                                                                                 |  |  |  |
|                                                |                                                                                                 |  |  |  |
| PstKy Acco                                     | SGL Ind New co.code                                                                             |  |  |  |
|                                                |                                                                                                 |  |  |  |

<u>ตารางที่ 68</u> คำอธิบายฟิลด์หน้าจอ "Enter Pxx JV ลูกหนี้: Add G/L account item" ( XX แทน ส่วนงาน) ที่หน้าต่าง "Coding Block" – รหัสบัญชี 4199999990

| ชื่อฟิลด์       | คำอธิบาย         | สิ่งที่ต้องทำและค่าที่ต้องใช้                 |
|-----------------|------------------|-----------------------------------------------|
| Cost Center     | ศูนย์ต้นทุน      | ให้ระบุ Cost Center ตามที่ต้องการ             |
|                 |                  | เพื่อให้สามารถวิเคราะห์ข้อมูลได้ว่า รายได้ที่ |
|                 |                  | เกิดขึ้นนั้นเป็นของส่วนงาน/หน่วยงานย่อยใด     |
| Order           | ใบสั่งงานภายใน   | ให้ระบุ Order ตามที่ต้องการ                   |
|                 |                  | เพื่อให้สามารถวิเคราะห์ข้อมูลได้ว่า รายได้ที่ |
|                 |                  | เกิดขึ้นนั้นเป็นโครงการใด                     |
| Profit Center   | ศูนย์กำไร        | ให้ระบุ Pxx โดยที่ XX หมายถึง ส่วนงาน         |
|                 |                  | สามารถกด 🞯 เพื่อเลือก PCA ได้                 |
| Fund            | กองทุน (เงินทุน) | ให้ระบุกองทุน 10101001                        |
| Functional Area | ขอบเขตตามหน้าที่ | ให้ระบุ 9900000 เสมอ                          |
| Funds Center    | ศูนย์เงินทุน     | ไม่ต้องระบุ เนื่องจากระบบจะดึงค่าให้โดย       |
|                 |                  | พิจารณาจาก Cost Center                        |
| Material        | วัสดุ            | ไม่ต้องระบุ                                   |
| Commitment Item | รายการภาระผูกพัน | ไม่ต้องระบุ เนื่องจากระบบจะดึงค่าให้โดย       |
|                 |                  | พิจารณาจาก GL Account                         |

## 4.4.1.2 สำหรับแหล่งเงินงบประมาณแผ่นดิน งบบุคลากร

#### (กองทุน 20101001)

ให้ดำเนินการบันทึกบัญชีรับเงิน ตามหัวข้อ 4.3.4 ส่วนงาน – บันทึกบัญชีรับเงินคืนจากลูกหนี้ ดังรายละเอียดต่อไปนี้

- ให้บันทึกบัญชีรับเงิน โดยระบุรหัสกองทุน 20101001
- ข้อ 9. ให้ระบุรหัสบัญชี 2199060020 เงินเหลือจ่ายปีเก่ารอนำส่งคลัง

## 4.4.1.3 สำหรับแหล่งเงินงบประมาณแผ่นดิน อุดหนุนทั่วไป (กองทุน

## 20101002) และ แหล่งเงินงบประมาณแผ่นดิน อุดหนุนเฉพาะ (กองทุน 20101003)

ให้ดำเนินการบันทึกบัญชีรับเงิน ตามหัวข้อ 4.3.4 ส่วนงาน – บันทึกบัญชีรับเงินคืนจากลูกหนี้
 โดยระบุรหัสกองทุน 10101001
#### 4.4.2 ส่วนงาน – จัดพิมพ์ฟอร์มใบนำส่ง

🗌 ให้ดำเนินการจัดพิมพ์ฟอร์มใบนำส่ง ตามหัวข้อ 4.1.2

#### 4.4.3 ส่วนงาน - บันทึกบัญชีน้ำเงินส่งกองคลัง

#### 4.4.3.1 สำหรับแหล่งเงินรายได้ (กองทุน 1\*)

🗌 ให้ดำเนินการบันทึกบัญชีนำเงินส่งกองคลัง ตามหัวข้อ 4.1.3 โดยระบุรหัสกองทุน 10101001

#### 4.4.3.2 สำหรับแหล่งเงินงบประมาณแผ่นดิน งบบุคลากร

#### (กองทุน 20101001)

ให้ดำเนินการบันทึกบัญชีนำเงินส่งกองคลัง ตามหัวข้อ 4.3.6 ส่วนงาน – บันทึกบัญชีนำเงินส่ง กองคลัง ดังรายละเอียดต่อไปนี้

- ให้บันทึกบัญชีนำเงินส่งกองคลัง โดยระบุรหัสกองทุน 20101001
- ข้อ 11. ฟิลด์ "Account" ให้ระบุรหัสบัญชี 2199060020 เงินเหลือจ่ายปีเก่ารอนำส่งคลัง

#### 4.4.3.3 สำหรับแหล่งเงินงบประมาณแผ่นดิน อุดหนุนทั่วไป (กองทุน

#### 20101002) และ แหล่งเงินงบประมาณแผ่นดิน อุดหนุนเฉพาะ (กองทุน 20101003)

ให้ดำเนินการบันทึกบัญชีนำเงินส่งกองคลัง ตามหัวข้อ 4.3.6 ส่วนงาน – บันทึกบัญชีนำเงินส่ง กองคลัง โดยระบุกองทุน 10101001

#### 4.4.4 มหาวิทยาลัย - บันทึกบัญชีรับเงินน้ำส่งจากส่วนงาน

#### 4.4.4.1 สำหรับแหล่งเงินรายได้ (กองทุน 1\*)

ให้ดำเนินการบันทึกบัญชีรับเงินนำส่งจากส่วนงาน ตามหัวข้อ 4.1.4 มหาวิทยาลัย – รับเงิน นำส่งจากส่วนงาน โดยระบุกองทุน 10101001

#### 4.4.4.2 สำหรับแหล่งเงินงบประมาณแผ่นดิน งบบุคลากร

#### (กองทุน 20101001)

 ให้ดำเนินการบันทึกบัญชีรับเงินนำส่งจากส่วนงาน ตามหัวข้อ 4.1.4 มหาวิทยาลัย – รับเงิน นำส่งจากส่วนงาน ดังรายละเอียดต่อไปนี้

- ให้บันทึกบัญชีนำเงินส่งกองคลัง โดยระบุกองทุน 20101001
- ข้อ 9 ฟิลด์ "Account" ให้ระบุรหัสบัญชี 4401010020 รายได้เงินเหลือจ่ายปีเก่าส่งคืน
- เมื่อระบุรหัสบัญชี 4401010020 รายได้เงินเหลือจ่ายปีเก่าส่งคืน บนหน้าจอ "Enter Pxx

ใบสำคัญรับ: Add G/L account item" (XX แทน ส่วนงาน) ที่หน้าต่าง "Coding Block" ให้ กรอกข้อมูลต่าง ๆ ดังตารางด้านล่าง

| 로 <u>D</u> ocument <u>E</u> dit | <u>G</u> oto Extr <u>a</u> s <u>S</u> ettings En <u>v</u> iro | onment System <u>H</u> elp      |
|---------------------------------|---------------------------------------------------------------|---------------------------------|
| 0                               | ▼ 4 🔲   😋 🚱   🖴                                               | H H 1 2 1 0 2   X   X   B   0 H |
| Enter P99                       | สำคัญรับ: Add G/L accou                                       | nt item                         |
| 🧟 🔂 🗟 🗈 🥏                       | lore data 🛛 Acct model 🛛 🔂 Fast Data                          | a Entry 🚺 Taxes                 |
| G/L Account<br>Company Code     | 4401010020 รายได้เงินเหลือจ่าย<br>1000 มหาวิทยาลัยมหิดล       | ปีเก่าส่งคืน                    |
| Item 2 / Credit entry /         | 50                                                            |                                 |
| Amount                          | 2,000 THB                                                     |                                 |
| Coding Block                    |                                                               |                                 |
| Cost Center                     | C9999999                                                      |                                 |
| Order                           | Z9900000000                                                   |                                 |
| Profit Center                   | P99                                                           |                                 |
| Fund                            | 20101001                                                      |                                 |
| Functional Area                 | 9900000                                                       |                                 |
| Funds Center                    |                                                               | Commitment Item                 |
| Earmarked funds                 | Done                                                          |                                 |
| Material                        |                                                               |                                 |
|                                 |                                                               | Real Estate Obj 📄               |
|                                 |                                                               |                                 |
| PstKy Acc                       | ount                                                          | SL Ind New co.code              |

| ชื่อฟิลด์       | คำอธิบาย                          | สิ่งที่ต้องทำและค่าที่ต้องใช้        |
|-----------------|-----------------------------------|--------------------------------------|
| Cost Center     | ศูนย์ต้นทุน                       | ให้ระบุ C9999999                     |
| Order           | ใบสั่งงานภายใน                    | ให้ระบุ Z9900000000                  |
| Profit Center   | ศูนย์กำไร                         | ให้ระบุ P99                          |
| Fund            | กองทุน (เงินทุน)                  | ให้ระบุกองทุน 20101001               |
| Functional Area | ขอบเขตตามหน้าที่ (แผนงาน/โครงการ) | ให้ระบุ 9900000 เสมอ                 |
| Funds Center    | ศูนย์เงินทุน                      | ไม่ต้องระบุ เนื่องจากระบบจะดึงค่าให้ |
|                 |                                   | โดยพิจารณาจาก Cost Center            |
| Material        | วัสดุ                             | ระบุเฉพาะกรณีขายวัสดุใน Stock        |
| Commitment      | รายการภาระผูกพัน                  | ไม่ต้องระบุ เนื่องจากระบบจะดึงค่าให้ |
| ltem            |                                   | โดยพิจารณาจาก GL Account             |
|                 |                                   |                                      |

<u>ตารางที่ 69</u> คำอธิบายฟิลด์หน้าจอ Enter Pxx ใบสำคัญรับ: Add G/L account item (xx แทน ส่วนงาน) ที่หน้าต่าง "Coding Block" – รหัสบัญชี 4401010020

## 4.4.4.3 สำหรับแหล่งเงินงบประมาณแผ่นดิน อุดหนุนทั่วไป (กองทุน 20101002) และ แหล่งเงินงบประมาณแผ่นดิน อุดหนุนเฉพาะ (กองทุน 20101003)

- ให้ดำเนินการบันทึกบัญชีรับเงิน ตามหัวข้อ 4.3.8.1 มหาวิทยาลัย บันทึกรับเงินเหลือจ่าย ข้ามปีงบประมาณ จากเจ้าหน้าที่งานการเงิน กองคลัง สำนักงานอธิการบดี ดังรายละเอียด ต่อไปนี้
  - ข้อ 12 ที่ฟิลด์ "Account" ให้ระบุรหัสบัญชี 4199990090 รายได้รับจากเงินงบประมาณ เหลือจ่าย
  - ข้อ 15 ให้ระบุรหัสกองทุน 10101001
  - ไม่ต้องดำเนินการตามข้อ 17 18 เนื่องจากไม่ใช่รหัสบัญชีที่ขึ้นต้นด้วย 49\*

#### 4.4.5 มหาวิทยาลัย - บันทึกบัญชีปรับเงินฝากที่กองคลัง

ให้ดำเนินการบันทึกบัญชีปรับเงินฝากที่กองคลัง โดยบันทึกบัญชีตามหัวข้อ 4.3.8.2 มหาวิทยาลัย – บันทึกบัญชีปรับเงินฝากที่กองคลัง และ ในการกรอกข้อมูลในข้อ 7 ให้ระบุรหัส กองทุน 10101001

## 4.5 การพิมพ์ฟอร์มใบสำคัญรับ (RV)

1. พิมพ์คำสั่ง (T-Code) ZARFM001 เพื่อจัดพิมพ์มใบสำคัญรับ (RV) จากนั้นกดปุ่ม 😵

หรือ กด Enter ที่แป้นพิมพ์ เพื่อเข้าสู่หน้าจอถัดไป

| 로 <u>M</u> enu <u>E</u> dit <u>F</u> avorites Extr <u>a</u> s System <u>H</u> elp |           |
|-----------------------------------------------------------------------------------|-----------|
| 🎯 ZARFM001 🔹 🗸 🗐   😋 🚱 🚱   🖨 🛗 🔀   🏵 🛱 🛱 🎝                                        | ж 🏹 🛛 🚱 📭 |
| SAP Fasy Access                                                                   |           |
| SAF LUSY ACCOS                                                                    |           |
| 🚱 📑   🏷   😹 🔀 🥒   🔻 🔺                                                             |           |
| ✓                                                                                 |           |
| Program Enhancement AR                                                            |           |
| Customer Master and Report                                                        |           |
| 🕨 🗀 การบันทึกบัญชี                                                                |           |
| Report AR                                                                         |           |
| Form AR                                                                           |           |
| Module AP                                                                         |           |
| Module GL                                                                         |           |
| Module CO                                                                         |           |
| Module AM                                                                         |           |
| Module FM                                                                         |           |
| Module PU                                                                         |           |
| 🝷 🔂 SAP Menu                                                                      |           |
| <ul> <li>Office</li> </ul>                                                        |           |
| <ul> <li>Cross-Application Components</li> </ul>                                  |           |
| Logistics                                                                         |           |
| <ul> <li>Accounting</li> </ul>                                                    |           |
| Human Resources                                                                   |           |
| <ul> <li>Information Systems</li> </ul>                                           |           |
| Tools                                                                             |           |

- 2. บนหน้าจอ "โ**ปรแกรมพิมพ์ใบสำคัญรับ (RV)**" ให้ระบุข้อมูลดังนี้
- Mิลด์ข้อมูลทั่วไป ระบุข้อมูลดังนี้
  - ฟิลด์ "เลขที่ใบสำคัญรับ" ให้ระบุเลขที่เอกสารการบันทึกบัญชีรับเงินที่ต้องการพิมพ์ฟอร์ม
  - ฟิลด์ "งวดที่ผ่านรายการ" ให้ระบุงวดที่ผ่านรายการในเอกสารการบันทึกบัญชีรับเงินที่ ต้องการพิมพ์ฟอร์ม กรณีที่เลขที่เอกสารการบันทึกบัญชีรับเงินเป็นของงวดที่ผ่านมา ให้ระบุ เป็นค่าว่าง

ฟิลด์เลือกพิมพ์การพิมพ์: หัวเอกสาร ให้เลือก ให้ติ๊กเลือกปุ่ม ดังรายละเอียดต่อไปนี้

- สำหรับแหล่งเงินรายได้ ให้ติ๊กเลือกปุ่ม "ใบสำคัญรับเงินเบิกเกินส่งคืน (เงินรายได้)"
- สำหรับแหล่งเงินงบประมาณ ให้ติ๊กเลือกปุ่ม "ใบสำคัญรับเงินเบิกเกินส่งคืน (งบประมาณแผ่นดิน)"

| Program Edit Go                                                                                                    | to System <u>H</u> elp                                                                              |             |                        |         |  |
|----------------------------------------------------------------------------------------------------|----------------------------------------------------------------------------------------------------|-------------|------------------------|---------|--|
| 2                                                                                                    |                                                                                                    | o 🚯 🗅 🖬 🕼 🕷 | 1 11 11 12 1 🐺 🗖 1 🙆 🖪 |         |  |
|                                                                                                    |                                                                                                    |             |                        |         |  |
| โปรแกรมพิมพ์ใบ                                                                                                    | สำคัญรับ (RV)                                                                                       |             |                        |         |  |
| <b>)</b>                                                                                                    |                                                                                                    |             |                        |         |  |
| ้อมูลทั่วไป                                                                                                    |                                                                                                    |             |                        |         |  |
| รหัสบริษัท                                                                                                    |                                                                                                    | 1000        |                        |         |  |
| ประเภทเอกสาร                                                                                                    |                                                                                                    |             | to                     | <b></b> |  |
| เลขที่ใบสำคัญรับ                                                                                                    |                                                                                                    | 2201000102  | to                     |         |  |
| วันที่เอกสาร                                                                                                    |                                                                                                    |             | to                     | <b></b> |  |
| วันที่ผ่านรายการ                                                                                                    |                                                                                                    |             | to                     | <b></b> |  |
| ปึงบประมาณ                                                                                                    |                                                                                                    | 2021        |                        |         |  |
| งวดที่ผ่านรายการ                                                                                                    |                                                                                                    | 4           | to                     |         |  |
| เอกสารอ้างอิง                                                                                                    |                                                                                                    |             | to                     |         |  |
| <ul> <li>โบสาคัญรับเงินจุบบระว</li> <li>ใบสาคัญรับเงินจุดหนุง</li> <li>ใบสาคัญรับเงินรายได้เ</li> <li>ใบสาคัญรับเงินเป็กเกิง</li> <li>ใบสาคัญรับเงินเป็กเกิง</li> <li>ใบสาคัญรับเงินรายได้</li> </ul> | เาณแหนดน (งบปกต)<br>เท้วไป Block Grant<br>เผ่นดิน<br>เล่งคืน (งบประมาณแผ่นส<br>เล่งคืน (เงินรายได้) | ຈົນ)        |                        |         |  |
| ลือกพิมพ์:ต่าแหน่งผู้รับเงิน                                                                                                    |                                                                                                    |             |                        |         |  |
| • นักวิชาการเงินและบัญขึ้ง                                                                                                    |                                                                                                    |             |                        |         |  |
| 🔾 อึนๆ (ระบุ)                                                                                                    |                                                                                                    |             |                        |         |  |
| 112411380.                                                                                                    |                                                                                                    |             |                        |         |  |
| 🗌 เอกสารแบบ 1                                                                                                    | ใบสำคัญรับ-ส่วนงาน (                                                                                | สำเนา)      |                        |         |  |
| เอกสารแนบ 2                                                                                                    | ทะเบียนคมใบสำคัญรับ                                                                                 | y           |                        |         |  |
| 📃 เอกสารแนบ 3                                                                                                    | <ระบุ ถ้ามี>                                                                                        |             |                        |         |  |
|                                                                                                    |                                                                                                    |             |                        |         |  |
| วเลอกการพมพ: เพมเดม                                                                                                    |                                                                                                    |             |                        |         |  |

เมื่อระบุข้อมูลเรียบร้อยแล้ว ให้กดปุ่ม 🚇 เพื่อเข้าสู่หน้าจอถัดไป

3. บนหน้าต่าง "Print:" ให้ติ๊กเครื่องหมาย √ ที่หน้าช่อง "Print immediately" และกดปุ่ม

| 📙 Print 🛛 เพื่อเข้าสู่ห | หน้าจอถัดไป |
|-------------------------|-------------|
|-------------------------|-------------|

|                             | H (2) (2) (2) (3) (3) (4) (4) (4) (4) (4) (4) (4) (4) (4) (4 |
|-----------------------------|--------------------------------------------------------------|
| SAP                         |                                                              |
| 🕒 🔁 🛅 🛅                     |                                                              |
| C Print:                    | X                                                            |
| OutputDevice Local          | Local printing (ZTHSWINU)                                    |
| Page selection              |                                                              |
| Spool Request               |                                                              |
| Name SMART LOCL OPAR1       |                                                              |
| Title                       |                                                              |
| Authorization               |                                                              |
| Spool Control               | Number of Copies                                             |
| Print immediately           | Number 1                                                     |
| Delete After Output         | Group (1-1-1,2-2-2,3-3-3,)                                   |
| New Spool Request           |                                                              |
| Close Spool Request         | Cover Page Settings                                          |
| Spool retention pd 8 Day(s) | SAP cover page Do Not Print                                  |
|                             |                                                              |
| L                           |                                                              |
|                             | Print preview Print 🗱                                        |

 บนหน้าต่าง "Print" ที่ฟิลด์ "Name" ให้ระบุ Printer ที่ต้องการพิมพ์ และ กดปุ่ม OK เพื่อ พิมพ์เอกสารออกทาง Printer

| ເສັ ໂປສ<br>🖉 🕞                                 | <i>เแกรมพิม</i> า<br>rint                      | พ์ใบสำคัญรับ (RV)<br>🚽 4 💷 🕰 🔗 🙈                                                                             | - <u>ጉ ሥ ሥ</u> ፡ ጽ ም ም ም ም ም ም<br>×                               | 0                                                                                    |
|------------------------------------------------|------------------------------------------------|----------------------------------------------------------------------------------------------------|-------------------------------------------------------------------|--------------------------------------------------------------------------------------|
| โปร<br>เจ้า<br>รหัสบริษ์<br>ประเภท<br>เลขที่ใน | Printer<br>Name:<br>Status:<br>Type:<br>Where: | HP LaserJet M402dn_Support<br>Offline; 0 documents waiting<br>HP LaserJet Pro M402-M403 n-dne<br>10.41.11.23 | Properties                                                        |                                                                                      |
| วันที่ผาเ<br>วันที่เอก<br>1<br>2               | Comment<br>Print range                         | from: to:                                                                                                    | Print to file<br>Copies<br>Number of copies: 1<br>123 123 Collate | ศาอธิบายรายการ<br>รับเงินเดือน ม.ค. 64 น.ส.ขวัญใจ<br>รับเงินเดือน ม.ค. 64 น.ส.ขวัญใจ |
|                                                |                                                |                                                                                                    | OK Cancel                                                         |                                                                                      |

**280** คู่มือกระบวนการบันทึกบัญชีเบิกเกินส่งคืนจากค่าใช้จ่ายจากการประมวลผลผ่านระบบ Payroll ของมหาวิทยาลัยมหิดล 5. บนหน้าจอ "โปรแกรมพิมพ์ใบสำคัญรับ (RV)" ให้สั่งพิมพ์เอกสารหน้าจอนี้ โดยกดปุ่ม

Iwี่อเข้าสู่หน้าจอถัดไป (<u>เฉพาะส่วนงานเท่านั้น</u> ให้พิมพ์เอกสารแนบมากับเอกสารใบนำส่ง)

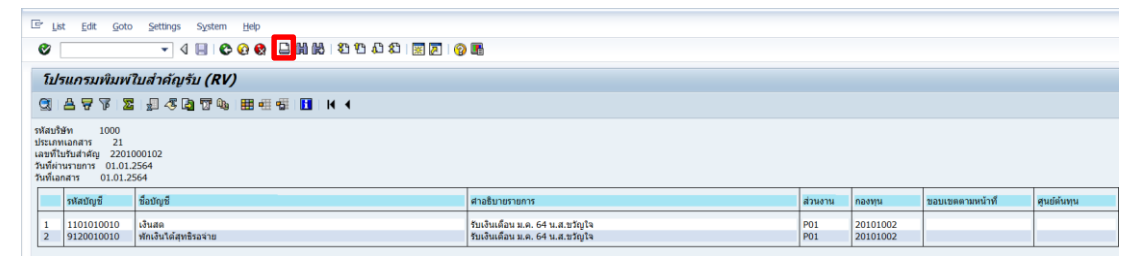

6. บนหน้าต่าง "Print ALV List" ที่ฟิลด์ "Time of print" ให้กดปุ่ม 
 เพื่อเข้าสู่ หน้าจอถัดไป

| 도 List Edit Goto Se               | ttings System <u>H</u> elp                                                                                                    |                                          |
|-----------------------------------|----------------------------------------------------------------------------------------------------|------------------------------------------|
| Ø                                 | ▼ 4 8 8 6 6 8 8 8 8 8 8 8 8 8 8 8 8 8 8 8                                                                                                    |                                          |
| โปรแกรมพิมพ์ใบสำ                  | หคัญรับ (RV)                                                                                                    |                                          |
| 3 4 7 7 2 4                       | - 45 🔄 📅 🖦   🎛 🖷 ∰   🚹     K < →                                                                                                    |                                          |
| 🕞 Print ALV List                  |                                                                                                    |                                          |
| Output Device<br>Number of copies | Local printing (ZTHSWINU) 1                                                                                                    |                                          |
| Number of pages                   |                                                                                                    | การ                                      |
| Print all     Print from page     | 0 To 0                                                                                                    | เ.ค. 64 น.ส.ขวัญใจ<br>เ.ค. 64 น.ส.ขวัญใจ |
| Time of print                     | Send to SAP Spooler Only for now                                                                                                    |                                          |
| Report                            | 65 Rows X 226 Columns                                                                                                    |                                          |
| Format                            | X_65_255       ABAP/4 list: At least 65 rows with a maxim         Image: Comparison of the second second sec |                                          |

 บนหน้าต่าง "Print ALV List" ที่ฟิลด์ "Time of print" ให้ Click เลือก "Print out immediately"

| 도 List Edit Goto Se               | ttings System <u>H</u> elp                          |                                |
|-----------------------------------|-----------------------------------------------------|--------------------------------|
| 0                                 | ▾ ◁ ◼   ♥ ଡ଼ ଡ଼   ⊒ 베 №   완 박 뭐 뭐 제   ₩   ₩   0 ■   |                                |
| โปรแกรมพิมพ์ใบสำ                  | าคัญรับ (RV)                                        |                                |
| 3 4 7 7 2 4                       | ≪ 🔄 🐨 🖦   ☷ ಈ ∰   🚹   ⋈ ∢ → →                       |                                |
| 🕞 Print ALV List                  | X                                                   |                                |
| Output Device<br>Number of copies | Local Local printing (ZTHSWINU) 1                   |                                |
| Number of pages                   | การ                                                 |                                |
| Print all     Print from page     | 0 To 0 I.e. 6                                       | 64 น.ส.ขวัญใจ<br>64 น.ส.ขวัญใจ |
|                                   |                                                     |                                |
| Time of print                     | Print out immediately                               |                                |
| Report                            | Send to SAP Spooler Only for now                    |                                |
| Format                            | Print out immediately At least 65 rows with a maxim |                                |
|                                   | Print later                                         |                                |

8. บนหน้าต่าง "Print ALV List" ที่ฟิลด์ "Format" ให้กดปุ่ม 🗇 เพื่อเข้าสู่หน้าจอถัดไป

| E List Edit Goto S                                     | ettings System <u>H</u> elp                         |                                      |
|--------------------------------------------------------|-----------------------------------------------------|--------------------------------------|
| Ø                                                      |                                                     |                                      |
| โปรแกรมพิมพ์ใบส่                                       | ำคัญรับ (RV)                                        |                                      |
| 3   4 7 7   2   4                                      | ] <7 [2] 17 [2] 18 18 18 18 18 18 1 1 1 1 1 1 1 1 1 |                                      |
| 🕞 Print ALV List                                       | ×                                                   |                                      |
| Output Device<br>Number of copies                      | Local Local printing (ZTHSWINU)                     |                                      |
| Number of pages                                        |                                                     | าาร                                  |
| <ul> <li>Print all</li> <li>Print from page</li> </ul> | 0 To 0                                              | ค. 64 น.ส.ขวัญใจ<br>ค. 64 น.ส.ขวัญใจ |
| Time of print                                          | Send to SAP Spooler Only for now                    |                                      |
| Report                                                 | 65 Rows X 226 Columns                               |                                      |
| Format                                                 | X_65_255 ABAP/4 list: At least 65 rows with a maxim |                                      |
|                                                        | Properties X                                        |                                      |

9. บนหน้าต่าง "Format" ให้ Click เลือก "Z\_55\_255" เพื่อเข้าสู่หน้าจอถัดไป

| 다 List Edit Goto Settings S   | System Help                                                                                                    |               |
|-------------------------------|----------------------------------------------------------------------------------------------------|---------------|
| • •                           |                                                                                                    |               |
| โปรแกรมพิมพ์ใบสำคัญรับ        | (RV)                                                                                                    |               |
| 3 4 7 7 2 4 4 4               | 〒№ 〒 == == == == = = = = = = = = = = = =                                                                                             |               |
| 🕞 Print ALV List              |                                                                                                    |               |
| Output Device Local           | Format                                                                                                    | ×             |
| Number of copies 1            | Formats for printer 'Local' Suitable for 55 lines and 226 columns                                                                    | •             |
| Number of pages               | Format Description                                                                                                    |               |
| Print all     Print from page | Z_55_255 Z_55_255                                                                                                    |               |
|                               |                                                                                                    |               |
| Time of print Print out i     | Z_44_220         A Test 44 x 22x           X_65_200         A ABAP ist: at least 65 lines with 200 columns (not for a Test 44 x 200) |               |
| Report 55                     | Z_40_200         A         Test Z_40_200           X_58_170         A ABP/4 list: At least 58 rows by 170 columns                    |               |
| Format Z_55_255               | X_65_132 △ ABAP IST: At least 65 rows by 132 columns     Y_65_132 △ Training                                                         |               |
|                               | X_90_120     ABAP ist: At least 90 rows by 120 columns       X_44_120     ABAP/4 lst: At least 44 rows by 120 columns                |               |
|                               | Z_44_120 ▲                                                                                                    |               |
|                               |                                                                                                    | Chance Cancel |
|                               |                                                                                                    | Choose Cancel |

10. บนหน้าต่าง "Print ALV List" ให้กดปุ่ม 🖌 เพื่อเข้าสู่หน้าจอถัดไป

| E List Edit Goto                                       | <u>S</u> ettings System <u>H</u> elp                    |                                          |
|--------------------------------------------------------|---------------------------------------------------------|------------------------------------------|
| 0                                                      |                                                         |                                          |
| โปรแกรมพิมพ์ใบ                                         | เสำคัญรับ (RV)                                          |                                          |
| 3 4 7 7 2                                              | <i>≝</i> <3 (2) (2) (2) (2) (2) (2) (2) (2) (2) (2)     |                                          |
| 🕞 Print ALV List                                       | X                                                       |                                          |
| Output Device<br>Number of copies                      | Local Local printing (ZTHSWINU) 1                       |                                          |
| Number of pages                                        |                                                         | การ                                      |
| <ul> <li>Print all</li> <li>Print from page</li> </ul> | ОТОО                                                    | ເ.ค. 64 น.ส.ขวัญใจ<br>ເ.ค. 64 น.ส.ขวัญใจ |
| Trustant                                               |                                                         |                                          |
| Time of print                                          | FE Down X 226 Columns                                   |                                          |
| Format                                                 | Z_55_255     ABAP/4 list: At least 65 rows with a maxim |                                          |
|                                                        | Properties 💥 📘                                          |                                          |

11. บนหน้าต่าง "**Print**" ที่ฟิลด์ "Name" ให้ระบุ Printer ที่ต้องการพิมพ์ หลังจากนั้นกดปุ่ม "OK" เพื่อพิมพ์เอกสารออกทาง Printer

| <ul> <li>โปร</li> </ul>                                                  | แกรมพิมพ์ใบสำคัญรับ (RV)<br>🥃 4 💷 🗛 🗛 🗛                                                                                                    | ፲ርሐዳ፡ጵንዮጵዮም                                                                             | 0                                                                                    |
|--------------------------------------------------------------------------|----------------------------------------------------------------------------------------------------|-----------------------------------------------------------------------------------------|--------------------------------------------------------------------------------------|
| คา<br>โป/ร<br>จหัสบริษ์<br>ประเภท<br>เลขที่ใน<br>วันที่ผ่าา<br>วันที่เอก | rint Printer Name: HP LaserJet M402dn_Support  Properties Status: Offline; 1 documents waiting Type: HP LaserJet Pro M402-M403 n-dne PCL-6 Where: 10.41.11.23 Comment: Print to file |                                                                                         |                                                                                      |
| 12                                                                       | Print range  All  Pages from: to:  Selection                                                                                                    | Copies<br>Number of copies: 1 +<br>12 <sup>3</sup> 12 <sup>3</sup> Collate<br>OK Cancel | ศาอธิบายรายการ<br>รับเงินเดือน ม.ค. 64 น.ส.ขวัญใจ<br>รับเงินเดือน ม.ค. 64 น.ส.ขวัญใจ |

## 4.6 การพิมพ์ฟอร์มใบสำคัญทั่วไป (JV – AR)

พิมพ์คำสั่ง (T – Code) ZARFM002 เพื่อจัดพิมพ์ใบสำคัญทั่วไป (JV – AR) หลังจากนั้น

กดปุ่ม 🞯 หรือ กด Enter ที่แป้นพิมพ์ เพื่อเข้าสู่หน้าจอถัดไป

| 년 <u>M</u> enu <u>E</u> dit <u>F</u> avorites Extr <u>a</u> s System <u>H</u> elp                                                                                                    |
|----------------------------------------------------------------------------------------------------|
| 🞯 ZARFM002 🔹 🔍 🕘   😋 🚱 🚱   🖨 🖨 🖧   🏝 🗭 💭 🎝 🗶   🗮 🖉   🚱 📑                                                                                                    |
| SAP Easy Access                                                                                                    |
| -<br>                                                                                                    |
| <ul> <li>Tavorites</li> <li>Program Enhancement AR</li> <li>Customer Master and Report</li> <li>Customer Master and Report</li> <li>Custo</li></ul> |
| Cross-Application Components     Degistics                                                                                                    |
| Accounting     Human Resources                                                                                                    |
| Information Systems     Drools                                                                                                    |

2. บนหน้าจอ "ใบสำคัญทั่วไป (JV-AR)" ให้กรอกข้อมูลต่าง ๆ ดังตารางด้านล่าง

| 로 <u>P</u> rogram <u>E</u> dit <u>G</u> oto System <u>H</u> elp |                                                                |  |  |  |
|-----------------------------------------------------------------|----------------------------------------------------------------|--|--|--|
| ⌀ 🔄 🖌 🖉 🚱                                                       | 👷   📮 🛗 🛗   21 12 14 14 12 12 12 12 12 12 12 12 12 12 12 12 12 |  |  |  |
| ใบสำคัญทั่วไป (JV-AR)                                           |                                                                |  |  |  |
|                                                                 |                                                                |  |  |  |
| ระหัวรมธิรภัสภ                                                  | 1000                                                           |  |  |  |
| ประเภทเอกสาร                                                    | 2*                                                             |  |  |  |
| เลขที่ใบสำคัญทั่วไป IV-AR                                       | 23* to 🗳                                                       |  |  |  |
| วันที่ผ่านรายการ                                                |                                                                |  |  |  |
| วันที่เอกสาร                                                    | to *                                                           |  |  |  |
| ปังบประมาณ                                                      | 2021                                                           |  |  |  |
| งวดที่ผ่านรายการ                                                | 8 to                                                           |  |  |  |
| เลขที่อ้างอิง                                                   |                                                                |  |  |  |
| รูปแบบการพิมพ์                                                  | •                                                              |  |  |  |
| <ul> <li>โครงร่างเอกสาร (Entry View)</li> </ul>                 |                                                                |  |  |  |
| 🔘 แสดงรายการเดบิตก่อนเครดิต                                     |                                                                |  |  |  |
|                                                                 |                                                                |  |  |  |
| รูปแบบการพิมพ์ 2                                                |                                                                |  |  |  |
| ์ แสดงรายการโดยละเอียด (Detail)                                 |                                                                |  |  |  |
| ◯ แสดงแบบผลรวม (Summary)                                        |                                                                |  |  |  |
| สำนวน Document                                                  | 20                                                             |  |  |  |
|                                                                 |                                                                |  |  |  |

## <u>ตารางที่ 70</u> คำอธิบายฟิลด์หน้าจอ ใบสำคัญทั่วไป (JV-AR)

| ชื่อฟิลด์                   | คำอธิบาย           | สิ่งที่ต้องทำและค่าที่ต้องใช้           |
|-----------------------------|--------------------|-----------------------------------------|
| <u>ข้อมูลทั่วไป:</u>        |                    |                                         |
| รหัสบริษัท                  | Company Code       | ให้ระบุ '1000' สำหรับมหาวิทยาลัยมหิดล   |
| ประเภทเอกสาร                | Document Type      | ระบุ <u>3x</u> โดย X แทนรหัสส่วนงาน     |
| เลขที่ใบสำคัญทั่วไป (JV-AR) | RV Document Number | ระบุเลขที่เอกสารใบสำคัญทั่วไป (JV-AR)   |
|                             |                    | ที่ต้องการพิมพ์                         |
| วันที่ผ่านรายการ            | Posting Date       | ระบุวันที่ผ่านรายการ (Posting Date) ของ |
|                             |                    | เอกสารใบสำคัญทั่วไปที่ต้องการพิมพ์      |
|                             |                    | โดยสามารถกดปุ่ม 🙆 เพื่อระบุวันที่       |
|                             |                    | ต้องการได้                              |
| วันที่เอกสาร                | Document Date      | ระบุเวันที่เอกสาร (Document Date) ของ   |
|                             |                    | เอกสารรับเงินที่ต้องการพิมพ์            |
|                             |                    | โดยสามารถกดปุ่ม 🕝 เพื่อระบุวันที่       |
|                             |                    | ต้องการได้                              |
|                             |                    |                                         |

**286** คู่มือกระบวนการบันทึกบัญชีเบิกเกินส่งคืนจากค่าใช้จ่ายจากการประมวลผลผ่านระบบ Payroll ของมหาวิทยาลัยมหิดล

| ชื่อฟิลด์                | คำอธิบาย                      | สิ่งที่ต้องทำและค่าที่ต้องใช้                      |  |
|--------------------------|-------------------------------|----------------------------------------------------|--|
| ปึงบประมาณ               | Fiscal Year (ปีบัญชี)         | ให้ระบุปีงบประมาณ (เท่ากับปีบัญชี) ของเอกสาร       |  |
|                          |                               | ใบสำคัญทั่วไป (JV-AR)                              |  |
|                          |                               | โดยระบบกำหนดค่า Default เป็นปีบัญชีปัจจุบัน        |  |
| งวดที่ผ่านรายการ         | Period                        | ระบุงวดที่ผ่านรายการของเอกสารใบสำคัญทั่วไป         |  |
|                          |                               | (JV-AR) ที่ต้องการพิมพ์                            |  |
|                          |                               | (งวดที่ 1-12 = เดือนตุลาคม-กันยายน)                |  |
| เลขที่อ้างอิง            | Reference No.                 | ระบุเลขที่อ้างอิง ของเอกสารใบสำคัญทั่วไป (JV-AR)   |  |
|                          | (เลขที่อ้างอิง)               | ที่ต้องการพิมพ์ (ระบุหรือไม่ระบุก็ได้)             |  |
| <u>รูปแบบการพิมพ์:</u>   |                               |                                                    |  |
| O มุ่มมองของ             | มุมมองของเอกสารตามโครงร่าง    | คลิ๊กเลือก 💿 กรณีต้องการพิมพ์แบบฟอร์ม ตาม          |  |
| เอกสาร (Entry            | ที่ได้บันทึกจริงไว้ในระบบ     | โครงร่างที่ได้บันทึกจริงไว้ในระบบ เช่น ผู้ใช้อาจจะ |  |
| View)                    | (Entry View)                  | บันทึกรายการ Credit ก่อนรายการ Debit               |  |
| O แสดงรายการ             | มุมมองของเอกสารบันทึกบัญชี    | คลิ๊กเลือก 💿 กรณีต้องการพิมพ์แบบฟอร์ม โดย          |  |
| เดบิต (Debit) ก่อน       | ด้านเดบิต ก่อนด้านเครติด      | ให้โปรแกรมพิมพ์รายการ Debit ก่อนรายการ Credit      |  |
| (Credit)                 |                               | ก่อนเสมอ                                           |  |
| <u>รูปแบบการพิมพ์ 2:</u> |                               |                                                    |  |
| O แสดงรายการ             | รูปแบบของบรรทัดรายการที่      | คลิ๊กเลือก 💿 กรณีต้องการพิมพ์แบบฟอร์ม โดย          |  |
| โดยละเอียด               | แสดงบนแบบฟอร์ม โดยให้         | ให้โปรแกรมแสดงบรรทัดรายการ ตามที่บันทึกจริงใน      |  |
| (Details)                | โปรแกรม แสดงรายละเอียด        | ระบบ เช่น ผู้ใช้อาจจะบันทึกรายการบัญชีเดียวกัน แต่ |  |
|                          | บรรทัดรายการ ตามที่บันทึกจริง | แยกเป็นหลาย ๆ บรรทัดรายการ เช่น                    |  |
|                          | ในระบบ                        | Dr. Bank-Pxx 1000                                  |  |
|                          |                               | Cr. เงินสด 800 Pxx Fund1                           |  |
|                          |                               | Cr. เงินสด 200 Pxx Fund1                           |  |
| O แสดงแบบ                | รูปแบบของบรรทัดรายการที่      | คลิ๊กเลือก 🔘 กรณีต้องการพิมพ์แบบฟอร์ม              |  |
| ผลรวม (Summary)          | แสดงบนแบบฟอร์ม โดยให้         | โดยให้โปรแกรมแสดงบรรทัดรายการแบบผลรวม เช่น         |  |
|                          | Program แสดงรายการแบบ         | <u>บันทึกจริงในระบบ</u>                            |  |
|                          | ผลรวมตาม                      | Dr. Bank-Pxx 1000                                  |  |
|                          | G/L Account                   | <mark>Cr. เงินสด 800 Pxx Fund1</mark>              |  |
|                          | Profit Center (ส่วนงาน)       | <mark>Cr. เงินสด 200 Pxx Fund1</mark>              |  |
|                          | Fund (กองทุน)                 | รูปแบบที่โปรแกรมแสดง                               |  |
|                          |                               | Dr. Bank-Pxx 1000                                  |  |
|                          |                               | Cr. เงินสด 1000 Pxx Fund1                          |  |

# <u>ตารางที่ 70</u> คำอธิบายฟิลด์หน้าจอ ใบสำคัญทั่วไป (JV-AR) – ต่อ

3. บนหน้าจอ "**ใบสำคัญทั่วไป (JV-AR)**" เมื่อกรอกข้อมูลเรียบร้อยแล้ว หลังจากนั้นกดปุ่ม

🧭 หรือ กด Enter ที่แป้นพิมพ์ เพื่อเข้าสู่หน้าจอถัดไป

| <ul> <li></li></ul>                                                                                                    | Program <u>E</u> dit <u>G</u> oto System                    | Help         |
|----------------------------------------------------------------------------------------------------|-------------------------------------------------------------|--------------|
| ใบสำคัญหั่วไป (JV-AR)                                                                                                    | ا 🖬 ک 👻                                                     | 😋 🚱   🚔      |
| รหัสบริษัท 1000<br>ประเภทเอกสาร 100<br>ประเภทเอกสาร 100<br>รับที่ในสำคัญทั่วไป JV-AR 1000012 to 100<br>รับที่ในสาสัญทั่วไป JV-AR 100 100<br>รับที่เกินสาร 100 100<br>รับที่ผ่านรายการ 100 100<br>รับที่ผ่านรายการ 4 to 100<br>รับแบบการพิมพ์<br>• โครงร่างเอกสาร (Entry View)<br>• แสดงรายการโดยละเอียด (Detail)<br>• แสดงแบบผลรวม (Summary)<br>รักษาย Document 20                                                                                            | ใบสำคัญทั่วไป (JV-AR)                                       |              |
| ประเภทเลกสาร        เลขที่ใบสำคัญทั่วไป JV-AR     2301000012     to       วันที่ผ่านรายการ     to     เลี้ย       วันที่เอกสาร     to     เลี้ย       ปังบประมาณ     2021     เลี้ย       งวดที่ผ่านรายการ     4     to       เลขที่อ้างอิง     รั       รูปแบบการพิมพ์     ⊙โครงร่างเอกสาร (Entry View)       แสดงรายการเดบิตก่อนเครดิต       รูปแบบการพิมพ์ 2       ๑ แสดงรายการโดยละเอียด (Detal)       แสดงแบบผลรวม (Summary)       จำนวน Document     20 | รหัสบริษัท                                                  | 1000         |
| เมษารายการ     เอ       วันที่ผ่านรายการ     to       มิงบประมาณ     2021       งวดที่ผ่านรายการ     4       เลยที่อ่างอิง       รูปแบบการพิมพ์       ๑ โครงร่างเอกสาร (Entry View)       ๑ แสดงรายการโดยละเอียด (Detal)       ๑ แสดงรายการโดยละเอียด (Detal)       ๑ แสดงแบบผลรวม (Summary)       จำนวน Document     20                                                                                                    | ประเภทเอกสาร<br>เวลเซี้ในสำคัญห่ว่าไป IV AD                 | ■         31 |
|                                                                                                    | เลขทเบล เคเยทร เบ JV-AR<br>วันที่ผ่านรายการ                 |              |
| <ul> <li>ปังบประมาณ 2021</li> <li>งวดที่ผ่านรายการ 4 to </li> <li>เลขที่อ้างอิง</li> <li>รุปแบบการพิมพ์</li> <li>⊙โครงร่างเอกสาร (Entry View)</li> <li></li></ul>                                                                                                    |                                                             | to 🕞         |
| งวดที่ผ่านรายการ       4       to         เลขที่อ้างอิง       รัปแบบการพิมพ์         ๑ โดรงร่างเอกสาร (Entry View)       แสดงรายการเดบิตก่อนเครดิต         รัปแบบการพิมพ์ 2       ๑ แสดงรายการโดยละเอียด (Detail)         ๑ แสดงแบบผลรวม (Summary)       สำนวน Document                                                                                                    | ปิงบประมาณ                                                  | 2021         |
| เลขที่อ้างอิง<br>รูปแบบการพิมพ์<br><ul> <li>โครงร่างเอกสาร (Entry View)</li> <li>แสดงรายการเดบิตก่อนเครดิต</li> </ul> <li>รูปแบบการพิมพ์ 2 <ul> <li>แสดงรายการโดยละเอียด (Detail)</li> <li>แสดงแบบผลรวม (Summary)</li> </ul> </li> <li>จำนวน Document</li>                                                                                                    | งวดที่ผ่านรายการ                                            | 4 to 🖻       |
| รูปแบบการพิมพ์ <ul> <li>โครงร่างเอกสาร (Entry View)</li> <li>แสดงรายการเดบิตก่อนเครดิต</li> </ul> <li>รูปแบบการพิมพ์ 2         <ul> <li>แสดงรายการโดยละเอียด (Detail)</li> <li>แสดงแบบผลรวม (Summary)</li> </ul> </li> <li>จำนวน Document 20</li>                                                                                                    | เลขที่อ้างอิง                                               |              |
| ๑ โครงร่างเอกสาร (Entry View)   ๑ แสดงรายการเดบิตก่อนเครดิต   รูปแบบการพิมพ์ 2   ๑ แสดงรายการโดยละเอียด (Detail)   ๑ แสดงแบบผลรวม (Summary)                                                                                                    | รูปแบบการพิมพ์                                              |              |
| รูปแบบการพิมพ์ 2 <ul> <li>๑ แสดงรายการโดยละเอียด (Detail)</li> <li>๑ แสดงแบบผลรวม (Summary)</li> </ul> <li>จำนวน Document 20</li>                                                                                                    | ⊙ โครงร่างเอกสาร (Entry View)<br>◯แสดงรายการเดบิตก่อนเครดัต |              |
| <ul> <li> <ul> <li>แสดงรายการโดยละเอียด (Detail)</li> <li>             แสดงแบบผลรวม (Summary)</li> </ul> </li> <li> <ul> <li>จำนวน Document</li> <li>             20         </li> </ul> </li> </ul>                                                                                                    | รูปแบบการพิมพ์ 2                                            |              |
| สำนวน Document 20                                                                                                    | ⊙ แสดงรายการโดยละเอียด (Detail)<br>◯ แสดงแบบผลรวม (Summary) |              |
|                                                                                                    | จำนวน Document                                              | 20           |

บนหน้าต่าง "Print:" ที่ฟิลด์ "Spool Control" ให้ติ๊กเครื่อง √ ที่หน้าช่อง
 "Print immediately" หลังจากนั้นให้กดปุ่ม Print เพื่อเข้าสู่หน้าจอถัดไป

| <u>P</u> rogram <u>E</u> dit <u>G</u> o | oto System <u>H</u> elp |                             |
|-----------------------------------------|-------------------------|-----------------------------|
| 0                                       | - <                     | K   41 fl fl fl   🕅 🔟   🖉 📲 |
| SAP                                     |                         |                             |
| 🕀 🔁 🖬 🎦 🚺                               |                         |                             |
| 🕞 Print:                                |                         | ×                           |
| OutputDevice                            | Local                   | Local printing (ZTHSWINU)   |
| Page selection                          |                         |                             |
| Coool Request                           |                         |                             |
| Name                                    | SMART LOCI OPAR1        |                             |
| Title                                   |                         |                             |
| Authorization                           |                         |                             |
|                                         |                         |                             |
| Spool Control                           | $\wedge$                | Number of Copies            |
| ✓ Print immediately                     | 1                       | Number 1                    |
| Delete After Output                     | <b>~</b>                | Group (1-1-1,2-2-2,3-3-3,)  |
| New Spool Request                       |                         |                             |
| Close Spool Request                     |                         | Cover Page Settings         |
| Spool retention pd                      | 8 Day(s)                | SAP cover page Do Not Print |
| Storage Mode                            | Print only 🔹            | Recipient                   |
|                                         |                         | Department                  |
|                                         |                         | Print 2 v 🕒 Print 🗶         |

5. บนหน้าต่าง "**Print**" ตรงฟิลด์ "Name" ให้ระบุเครื่อง Printer ที่ต้องการสั่งพิมพ์ หลังจาก นั้นกดปุ่ม "OK" เพื่อพิมพ์เอกสารออกทาง Printer

| าดัญทั่วไ   | d (JV-AR)                           |                     |   |   |
|-------------|-------------------------------------|---------------------|---|---|
| iniegine ei |                                     |                     |   |   |
|             |                                     |                     |   |   |
| rint        |                                     |                     | × |   |
| Printer     |                                     |                     | _ |   |
| Name:       | HP LaserJet M402dn_Support          | ✓ Properties        |   | - |
| Status:     | Error; Offline; 3 documents waiting |                     |   |   |
| Type:       | HP LaserJet Pro M402-M403 n-dne     | PCL-6               |   |   |
| Where:      | 10.41.11.23                         |                     |   |   |
| Comment     |                                     | Print to file       |   |   |
| Print range |                                     | Copies              |   |   |
| All         |                                     | Number of copies: 1 |   |   |
| Pages       | from: to:                           |                     |   |   |
| Selecti     | on                                  | 123 123 Collate     |   |   |
|             |                                     |                     |   |   |
|             |                                     |                     |   |   |

# 4.7 พิมพ์ฟอร์มใบสำคัญทั่วไป (JV – GL)

1. พิมพ์คำสั่ง (T-Code) ZGLFM001 เพื่อจัดพิมพ์เอกสารบันทึกบัญชีตั้งลูกหนี้ หลังจากนั้น

กดปุ่ม 🧭 หรือ กด Enter ที่แป้นพิมพ์ เพื่อเข้าสู่หน้าจอถัดไป

| 🔄 Menu Edit Favorites Extras System Help                                                                                                    |
|----------------------------------------------------------------------------------------------------|
| 🔮 ZGLFM001 🔹 🔍 📃 I 😋 🚱 🚱 I 🖴 🛗 🔀 I 🏝 🏝 I 😭 🔜 I 🚱 🔚                                                                                                    |
| SAP Easy Access                                                                                                    |
| 🚯 📑   🏷   😹 🔀 🥒   🔻 🔺                                                                                                    |
| Favorites     Program Enhancement AR        Customer Master and Report      Customer Master and Report     Customer Master and Report     Customer Master and Report     Customer Master and Report     Customer Master and Report     Customer Master and Report     Customer Master and Report     Customer Master and Report     Customer Master and Report     Customer Master and Report     Customer Master and Report     Customer Master and Report     Customer Master and Report     Customer Master and Report     Module AP     Module CO     Module CO     Module CO     Module FM      Module PU     Custos-Application Components     Custos     Custos     Custos-Application Components     Custos     Custos     Custos     Custos     Custos     Custos     Custos     Custos     Custos     Custos     Custos     Custos     Custos     Custos     Custos |

2. บนหน้าจอ "**ใบสำคัญทั่วไป**" ให้กรอกข้อมูลต่าง ๆ ดังตารางด้านล่าง

| 도 <u>P</u> rogram <u>E</u> dit <u>G</u> oto System <u>H</u> elp |                     |             |          |
|-----------------------------------------------------------------|---------------------|-------------|----------|
| ♥ ◀ 📙 ♥ 😧                                                       | 8   🖵 🕅 🔀   29 49 4 | 🛱 🕄 🔜 🔜 🕄 🕄 |          |
| ใบสำคัญทั่วไป                                                   |                     |             |          |
| 🚯 🋗 Document List 🛛 🥖 Maintain Document Type                    | e                   |             |          |
| Company Code                                                    | 1000                |             |          |
| Document Number                                                 |                     | to          | <b>-</b> |
| Fiscal Year                                                     | 2021                |             |          |
| General Selection                                               |                     |             |          |
| Document Type                                                   |                     | to          |          |
| Posting Date                                                    |                     | to          |          |
| Reference                                                       |                     | to          |          |
| User Name                                                       |                     | to          | <b></b>  |
| Entry Date                                                      |                     | to          | <b>-</b> |
|                                                                 |                     |             |          |
|                                                                 |                     |             |          |
| Layout selections                                               |                     |             |          |
| O Entry View                                                    |                     |             |          |
| General Ledger View                                             |                     |             |          |
|                                                                 |                     |             |          |

# <u>ตารางที่ 71</u> คำอธิบายฟิลด์หน้าจอ "ใบสำคัญทั่วไป" (JV – GL)

| ชื่อฟิลด์                      | คำอธิบาย                 | สิ่งที่ต้องทำและค่าที่ต้องใช้                  |
|--------------------------------|--------------------------|------------------------------------------------|
| Company Code                   | รหัสบริษัท               | ให้ระบุ '1000' สำหรับ มหาวิทยาลัยมหิดล         |
| Document Number                | เลขที่เอกสาร             | ระบุเลขที่เอกสารที่ต้องการพิมพ์                |
| Fiscal Year                    | ปีบัญชี                  | ระบุปีบัญชี โดยระบบจะ Default เป็นปีบัญชี      |
|                                |                          | ปัจจุบัน                                       |
| General Selection              |                          |                                                |
| Document Type                  | ประเภทเอกสาร             | ระบุประเภทเอกสารที่ต้องการพิมพ์                |
| Posting Date                   | วันผ่านรายการ            | ระบุวันผ่านรายการของเอกสารที่ต้องการพิมพ์      |
| Entry date                     | วันที่บันทึกข้อมูล       | ระบุวันที่บันทึกข้อมูลของเอกสารที่ต้องการพิมพ์ |
| Layout selections              |                          |                                                |
| <ul> <li>Entry View</li> </ul> | มุมมองของเอกสารตาม       | คลิ๊กเลือก 🔘 กรณีต้องการพิมพ์                  |
|                                | โครงร่างที่ได้บันทึกจริง | แบบฟอร์ม ตามโครงร่างที่ได้บันทึกจริงไว้ใน      |
|                                | ไว้ในระบบ (Entry         | ระบบ เช่น ผู้ใช้อาจจะบันทึกรายการ Credit       |
|                                | View)                    | ก่อนรายการ Debit                               |
| • General Ledger View          | มุมมองของเอกสารตาม       | คลิ๊กเลือก 💿 กรณีต้องการพิมพ์เอกสาร            |
|                                | โครงร่างด้วยรหัสบัญชี    | ออกมาในมุมมองของรหัสบัญชี                      |

# บนหน้าจอ "ใบสำคัญทั่วไป" เมื่อกรอกข้อมูลเรียบร้อยแล้ว หลังจากนั้นกดปุ่ม

เพื่อเข้าสู่หน้าจอถัดไป

| 로 <u>P</u> rogram <u>E</u> dit <u>G</u> oto System <u>H</u> elp |                     |                 |          |
|-----------------------------------------------------------------|---------------------|-----------------|----------|
| ♥ 🚽 🖉 🚱 🖉                                                       | ) er ex   M H 🗧   🔕 | l 🎗   🛒 🗾   😵 📭 |          |
| ใบสำคัญทั่วไป                                                   |                     |                 |          |
| 😳 🛗 Document List 🛛 🖉 Maintain Document Type                    |                     |                 |          |
| Company Code                                                    | 1000                |                 |          |
| Document Number                                                 | 2101000090          | to              | <b>-</b> |
| Fiscal Year                                                     | 2021                |                 |          |
| General Selection                                               |                     |                 |          |
| Document Type                                                   | 11                  | to              | <b>_</b> |
| Posting Date                                                    | 01.01.2021          | to              |          |
| Reference                                                       |                     | to              | <b>-</b> |
| User Name                                                       |                     | to              | -        |
| Entry Date                                                      |                     | to              |          |
|                                                                 |                     |                 |          |
|                                                                 |                     |                 |          |
| Layout selections                                               |                     |                 |          |
| Entry View                                                      |                     |                 |          |
| General Ledger View                                             |                     |                 |          |
|                                                                 |                     |                 |          |

4. บนหน้าต่าง "Print:" ให้ติ๊กเครื่องหมาย √ ที่หน้าช่อง "Print immediately" ให้กดปุ่ม

| • · · · ·           |            |       | היו אינ | 1. 075                     | በጉ ጉ ጉ ጉ     |               |   |  |  |
|---------------------|------------|-------|---------|----------------------------|--------------|---------------|---|--|--|
| Ø                   | • 4 🗎 G    |       |         |                            |              |               |   |  |  |
| SAP                 |            |       |         |                            |              |               |   |  |  |
|                     |            |       |         |                            |              |               |   |  |  |
| 🥹 🔁 🖽 🗀 🚺           |            |       |         |                            |              |               |   |  |  |
| 🕞 Print:            |            |       |         |                            |              |               |   |  |  |
| OutputDevice        | Local      |       |         |                            | Local printi | ng (ZTHSWINU) |   |  |  |
| Page selection      |            |       |         |                            |              |               |   |  |  |
|                     |            |       |         |                            |              |               |   |  |  |
| Spool Request       |            |       |         |                            |              |               |   |  |  |
| Name                | SMART LOCL | OPAR1 |         |                            |              |               |   |  |  |
| Title               |            |       |         |                            |              |               |   |  |  |
| Authorization       |            |       |         |                            |              |               |   |  |  |
|                     |            |       |         |                            |              |               |   |  |  |
| Spool Control       | $\sim$     |       |         | Number                     | r of Copies  |               |   |  |  |
| Print immediately   | 1          |       |         | Numbe                      | r            | 1             |   |  |  |
| Delete After Output | <b>~</b>   |       |         | Group (1-1-1,2-2-2,3-3-3,) |              |               |   |  |  |
| New Spool Request   |            |       |         |                            |              |               |   |  |  |
| Close Spool Request |            |       |         | Cover F                    | age Settings |               |   |  |  |
| Spool retention pd  | 8 Day(s)   |       |         | SAP co                     | ver page     | Do Not Print  | • |  |  |
| Storage Mode        | Print only |       | •       | Recipie                    | nt           |               |   |  |  |
|                     |            |       |         | Depart                     | ment         |               | 6 |  |  |
|                     |            |       |         |                            |              |               |   |  |  |

## 🕒 Print เพื่อเข้าสู่หน้าจอถัดไป

5. บนหน้าต่าง "**Print**" ที่ฟิลด์ "Name" ให้ระบุ Printer ที่ต้องการพิมพ์ และ กดปุ่ม OK เพื่อ

พิมพ์เอกสารออกทาง Printer

| Printer Name: HP LaserJet M402dn_Support Status: Offline; 0 documents waiting Type: HP LaserJet Pro M402-M403 n-dne PCL-6 Where: 10.41.11.23 Comment Print range Copies | Propertie      | r <b>ties</b> |                                                              |
|----------------------------------------------------------------------------------------------------|----------------|---------------|--------------------------------------------------------------|
| Status: Offline: 0 documents waiting<br>Type: HP LaserJet Pro M402-M403 n-dne PCL-6<br>Where: 10.41.11.23<br>Comment:<br>Print range<br>Copies                          | Print to file  | file          |                                                              |
| Print range Copies                                                                                                    |                |               |                                                              |
| All     Pages from: to:     Selection                                                                                                    | of copies: $1$ | 1             | ศาอธิบายรายการ<br>รับเงินเดือน ม.ค. 6<br>รับเงินเดือน ม.ค. 6 |

294

คู่มือกระบวนการบันทึกบัญชีเบิกเกินส่งคืนจากค่าใช้จ่ายจากการประมวลผลผ่านระบบ Payroll ของมหาวิทยาลัยมหิดล

# ปัญหาอุปสรรคแนวทางการแก้ไขและพัฒนางาน

จากขั้นตอนการบันทึกบัญชีรับเงินเบิกเกินส่งคืน และการบันทึกบัญชีรับเงินเหลือจ่ายข้ามปี จากค่าใช้จ่ายจากการประมวลผลผ่านระบบ Payroll ที่ได้กล่าวมาข้างต้น จะพบว่ามีขั้นตอนการรับ เงินที่หลากหลายกรณี ซึ่งแต่ละกรณีมีขั้นตอนที่มีความละเอียด ซับซ้อน นอกจากนี้มีบางขั้นตอนการ ทำงานต้องอาศัยข้อมูลที่มีการเชื่อมโยงจากระบบงานอื่นที่เกี่ยวข้อง ผู้ปฏิบัติงานจึงจำเป็นต้อง ดำเนินการด้วยความระมัดระวัง ละเอียดรอบคอบ ดังนั้น ผู้จัดทำจึงขอสรุปปัญหาอุปสรรคในการ ปฏิบัติงาน แนวทางการแก้ไขและข้อเสนอแนะ ดังนี้

#### 5.1 ปัญหาอุปสรรคในการปฏิบัติงาน / แนวทางการแก้ไข

 ปัญหารายการเบิกเกินส่งคืนจากค่าใช้จ่ายจากการประมวลผลผ่านระบบ Payroll เป็น รายการที่ไม่ได้เกิดขึ้นเป็นประจำ ทำให้ผู้ใช้งานขาดทักษะความรู้ ความเข้าใจ ภาพรวมสำหรับการ บันทึกบัญชีเบิกเกินส่งคืนจากค่าใช้จ่ายจากการประมวลผลผ่านระบบ Payroll

**แนวทางการแก้ไข/ข้อเสนอแนะ** : จัดทำคู่มือการบันทึกบัญชีเบิกเกินส่งคืนจากค่าใช้จ่าย จากการประมวลผลผ่านระบบ Payroll ที่มีความทันสมัยและเป็นปัจจุบัน เพื่อนำไปใช้เป็นคู่มือ ประกอบการปฏิบัติงาน

 ปัญหาการพิมพ์ใบสำคัญทั่วไป (JV – GL) ไม่ได้ เนื่องผู้ใช้งานระบุวันที่ผ่านรายการ (Posting Date) ไม่ถูกต้อง

**แนวทางการแก้ไข/ข้อเสนอแนะ**: ผู้ใช้งานจะต้องระบุวันที่ผ่านรายการ (Posting Date) ให้ตรงกันกับวันที่ผ่านรายการ (Posting Date) ในเอกสารสารการบันทึกรายการบัญชีตั้ง ลูกหนี้ โดยสามารถเรียกดูเอกสารการบันทึกบัญชีด้วยคำสั่ง (T-Code) FB03 เพื่อดูวันที่ผ่านรายการ (Posting Date) 3. ปัญหาจากการบันทึกบัญชีปรับปรุงเบิกเกินส่งคืนไม่ถูกต้อง เนื่องจากเมื่อนำเลขที่
 เอกสารการบันทึกบัญชีปรับปรุงเบิกเกินส่งคืน ด้วยเลขที่เอกสารที่ขึ้นต้นด้วย 10\* มาใช้ในการจัดทำ
 ใบเบิกเกินส่งคืน(ฎีกา) ทำให้ผู้ใช้งานไม่สามารถจัดทำใบเบิกเกินส่งคืน (ฎีกา) ได้

แนวทางการแก้ไข/ข้อเสนอแนะ : สามารถดำเนินการแก้ไขดังรายละเอียดต่อไปนี้

- ให้ผู้ใช้งานดำเนินการตรวจสอบข้อมูลการเบิกจ่าย จากทะเบียนคุมใบขอเบิก (ฎีกา)
   / เบิกเกินส่งคืน -> เงินเดือน ว่ามีข้อมูลถูกต้องตรงกันกับข้อมูลเบิกเกินส่งคืนที่กอง
   ทรัพยากรบุคคลส่งมาให้หรือไม่ เช่น รหัสค่าใช้จ่าย รหัสกองทุน รหัสผลผลิต รหัส
   Cost Center รหัส Internal Order เป็นต้น
- ตรวจสอบข้อมูลฟิลด์ "Document Header Text" จะต้องระบุเลข PP Run ของ เดือนที่มีการเรียกเงินคืน ซึ่งจะได้มาจากการประมวลผลผ่านระบบ Payroll โดย จะต้องระบุให้ครบ 12 หลัก และ PP จะต้องเป็นตัวอักษรพิมพ์ใหญ่เท่านั้น เช่น PP000000123 เป็นต้น

 ปัญหาจากการระบุรหัสลูกหนี้ ในการดำเนินการบันทึกบัญชีตั้งลูกหนี้เบิกเกินส่งคืนจาก ค่าใช้จ่ายจากการประมวลผลผ่านระบบ Payroll

**แนวทางการแก้ไข/ข้อเสนอแนะ :** ผู้ปฏิบัติงานสามารถนำข้อมูลจากตารางด้านล่างนี้ นำไปใช้ประกอบการพิจารณาในการบันทึกบัญชีตั้งลูกหนี้เบิกเกินส่งคืนจากค่าใช้จ่ายจากการ ประมวลผลผ่านระบบ Payroll ดังรายละเอียดต่อไปนี้

<u>ตารางที่ 72</u> การเลือกใช้รหัสลูกหนี้ สำหรับการบันทึกบัญชีตั้งลูกหนี้

| รหัสบัญชี                                    | เลือกใช้รหัสลูกหนี้                       |
|----------------------------------------------|-------------------------------------------|
| 9120010010 (พักเงินได้สุทธิรอจ่าย)           | รหัสลูกหนี้ – บุคลากร (One-time Customer) |
| 9120010310 (พักสุทธิรอจ่าย ลูกจ้างประจำ)     | รหัสลูกหนี้ – บุคลากร (One-time Customer) |
| 9120011370 (พักสุทธิรอจ่าย ลูกจ้างชั่วคราว)  | รหัสลูกหนี้ – บุคลากร (One-time Customer) |
| 9120010020 (พักจ่าย กบข.สะสม)                | 300009                                    |
| 9120010210 (พักจ่าย กบข.สมทบ)                | 300009                                    |
| 9120010220 (พักจ่าย กบข.ชดเชย)               | 300009                                    |
| 9120010040 (พัก กสจ.สะสม)                    | 300010                                    |
| 9120010130 (พัก กสจ.สมทบ)                    | 300010                                    |
| 9120010100 (พักประกันสังคม)                  | 300141                                    |
| 9120010150 (พักกองทุนสำรองเลี้ยงชีพ ม.มหิดล) | 300236                                    |

้คู่มือกระบวนการบันทึกบัญชีเบิกเกินส่งคืนจากค่าใช้จ่ายจากการประมวลผลผ่านระบบ Payroll ของมหาวิทยาลัยมหิดล

<u>ตารางที่ 73</u> รหัสลูกหนี้ – บุคลากร (One-time Customer) โดยใช้คู่กับรหัสบัญชี 9120010010 (พักเงินได้สุทธิรอจ่าย) ในเอกสารบันทึกบัญชีปรับปรุงเบิกเกินส่งคืน ทางด้าน เครดิต

| รหัสลูกหนี้ | ชื่อลูกหนี้              |
|-------------|--------------------------|
| 900030      | P01ขาจร-บุคลากร-ลน.อื่นๆ |
| 900060      | P02ขาจร-บุคลากร-ลน.อื่นๆ |
| 900120      | P04ขาจร-บุคลากร-ลน.อื่นๆ |
| 900150      | P05ขาจร-บุคลากร-ลน.อื่นๆ |
| 900240      | P08ขาจร-บุคลากร-ลน.อื่นๆ |
| 900270      | P09ขาจร-บุคลากร-ลน.อื่นๆ |
| 900300      | P10ขาจร-บุคลากร-ลน.อื่นๆ |
| 900330      | P11ขาจร-บุคลากร-ลน.อื่นๆ |
| 900360      | P12ขาจร-บุคลากร-ลน.อื่นๆ |
| 900390      | P13ขาจร-บุคลากร-ลน.อื่นๆ |
| 900420      | P14ขาจร-บุคลากร-ลน.อื่นๆ |
| 900450      | P15ขาจร-บุคลากร-ลน.อื่นๆ |
| 900480      | P16ขาจร-บุคลากร-ลน.อื่นๆ |
| 900510      | P17ขาจร-บุคลากร-ลน.อื่นๆ |
| 900540      | P18ขาจร-บุคลากร-ลน.อื่นๆ |
| 900570      | P19ขาจร-บุคลากร-ลน.อื่นๆ |
| 900600      | P20ขาจร-บุคลากร-ลน.อื่นๆ |
| 900630      | P21ขาจร-บุคลากร-ลน.อื่นๆ |
| 900660      | P22ขาจร-บุคลากร-ลน.อื่นๆ |
| 900690      | P23ขาจร-บุคลากร-ลน.อื่นๆ |
| 900750      | P25ขาจร-บุคลากร-ลน.อื่นๆ |
| 900840      | P28ขาจร-บุคลากร-ลน.อื่นๆ |
| 900870      | P29ขาจร-บุคลากร-ลน.อื่นๆ |
| 900990      | P33ขาจร-บุคลากร-ลน.อื่นๆ |
| 901020      | P34ขาจร-บุคลากร-ลน.อื่นๆ |
| 901050      | P35ขาจร-บุคลากร-ลน.อื่นๆ |
| 901080      | P36ขาจร-บุคลากร-ลน.อื่นๆ |
| 901140      | P38ขาจร-บุคลากร-ลน.อื่นๆ |
| 901170      | P39ขาจร-บุคลากร-ลน.อื่นๆ |

5. ปัญหาการบันทึกรายการรับเงินที่จำเป็นต้องเลือกใช้คำสั่ง (T-Code) : F-30 สำหรับ รหัสบัญชีใดบ้าง

**แนวทางการแก้ไข/ข้อเสนอแนะ :** ผู้ปฏิบัติงานสามารถดำเนินการตรวจสอบด้วยคำสั่ง (T-Code) : FS03 ดังรูปภาพที่ 14 และ รูปภาพที่ 15 ด้านล่างนี้

| Display G/L Account Centrally                                                                                                    |                  |
|----------------------------------------------------------------------------------------------------|------------------|
| CL I Contraction Contraction | Master           |
| G/L Account 2199050090 เงินรับฝากรอส่งกองคลัง<br>Company Code 1000 มหาวิทยาลัยมหิดล ๙๙ 🖉                                                                                                    |                  |
| Type/Description Control Data Create/bank/interest Key word/translation In                                                                                                    | nformation (C/A) |
|                                                                                                    |                  |
| Account control in company code                                                                                                    |                  |
| Account currency THB Thailand Baht                                                                                                    |                  |
| ☑ Only balances in local crcy                                                                                                    |                  |
| Alternative Account No. 2104010101                                                                                                    |                  |
|                                                                                                    |                  |
| Account management in company code                                                                                                    |                  |
| ☑ Open Item Management                                                                                                    |                  |
| Line item display                                                                                                    |                  |
| Sort key         ดูกก่าหนดให้เป็น         001         Posting date           Accounting clerk         รายการเปิด"         01                                                                                                    |                  |
|                                                                                                    |                  |

<u>รูปภาพที่ 14</u> การตรวจสอบว่า GL Account ใดถูกกำหนดให้เป็น Open Item Function กรณีที่มีการติ๊กที่ฟิลด์ "Open Item Management"

|                                                                                                    | Goto Extras Environm        | ment Settings System Help<br>② ② ③ □ 問 問 認 2 ① 云<br>GL Master |
|----------------------------------------------------------------------------------------------------|-----------------------------|---------------------------------------------------------------|
| Displa                                                                                                    | ay G/L Accou                | nt Centrally                                                  |
|                                                                                                    | 🔸 🕨 🕎 🖻 Ed                  | lit financial statement version   Edit set   Edit cost ele    |
| /L Account<br>ompany Code                                                                                                    | 1202010010<br>1000 มหาวิท   | ลูกหนี้การค้า<br>ทยาลัยมหิดล 🦃 🖉 🗋                            |
| Type/Description                                                                                                    | Control Data                | reate/bank/interest Key word/translation Info                 |
| Account control in co                                                                                                    | ompany code                 |                                                               |
| Account currency                                                                                                    |                             | THB Thailand Baht                                             |
| Only balances in                                                                                                    | local crcy                  |                                                               |
| Tax category                                                                                                    |                             |                                                               |
| Posting without t                                                                                                    | ax allowed                  |                                                               |
|                                                                                                    | acct hine                   | D Customers                                                   |
| Recon. account for                                                                                                    | accetype                    |                                                               |
| Recon. account for<br>Alternative Account                                                                                                  | t No.                       | 1102050102                                                    |
| Recon. account for<br>Alternative Account                                                                                                  | t No.                       | 1102050102                                                    |
| Recon. account for<br>Alternative Account<br>Account managemen<br>Open Item Mana                                                           | t No.<br>nt in company code | 1102050102                                                    |
| Recon. account for<br>Alternative Account<br>Account managemen<br>Open Item Mana<br>Cune item display                                      | t No.<br>nt in company code | 1102050102                                                    |
| Recon. account for<br>Alternative Account<br>Account management<br>Open Item Mana<br>Open Item Mana<br>Sort key                            | t No.                       | 009 External doc.number                                       |
| Recon. account for<br>Alternative Account<br>Account managemen<br>Open Item Mana<br>V Line item display<br>Sort key<br>Authorization Group | nt in company code          | 009 External doc.number                                       |

<u>บัณขี Reconciliation account</u> ถือว่าเป็น Sub-ledger ที่ใช้ ฟังค์ชั่น Open Item เช่น ลูกหนี้, เจ้าหนี้

<u>รูปภาพที่ 15</u> การตรวจสอบว่า GL Account ใดถูกกำหนดให้เป็น Open Item Function กรณีที่ไม่มีการติ๊กที่ฟิลด์ "Open Item Management" แต่มีการระบุว่าเป็น

"Recon.account for acct type"

 ปัญหาในการบันทึกรายการเบิกเกินส่งคืน จะต้องทำให้เสร็จสิ้นพร้อมกับฎีกาเงินเดือน หรือไม่

**แนวทางการแก้ไข/ข้อเสนอแนะ** : ผู้ใช้งานสามารถดำเนินการตามกระบวนการเบิก เงินเดือนได้ตามปกติ โดยไม่ต้องดำเนินการบันทึกรายการเบิกเกินส่งคืนให้เสร็จสิ้นพร้อมกับฎีกา เงินเดือน เนื่องจากรายการเบิกเกินส่งคืนไม่มีผลกระทบต่อการจัดทำฎีกาเงินเดือน

7. ปัญหาจากการบันทึกรายการรับเงิน โดยการ Choose รายการรหัสบัญชีที่เป็น Opent Item Management ซึ่งผู้ใช้งานจะระบุรหัส Acount และ Account Type ไม่สัมพันธ์กัน แนวทางการแก้ไข/ข้อเสนอแนะ : ผู้ใช้งานสามารถดำเนินการระบุรหัส Acount และ Account Type ให้สัมพันธ์กันดังรูปภาพที่ 16 ด้านล่างนี้

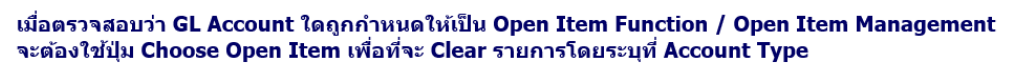

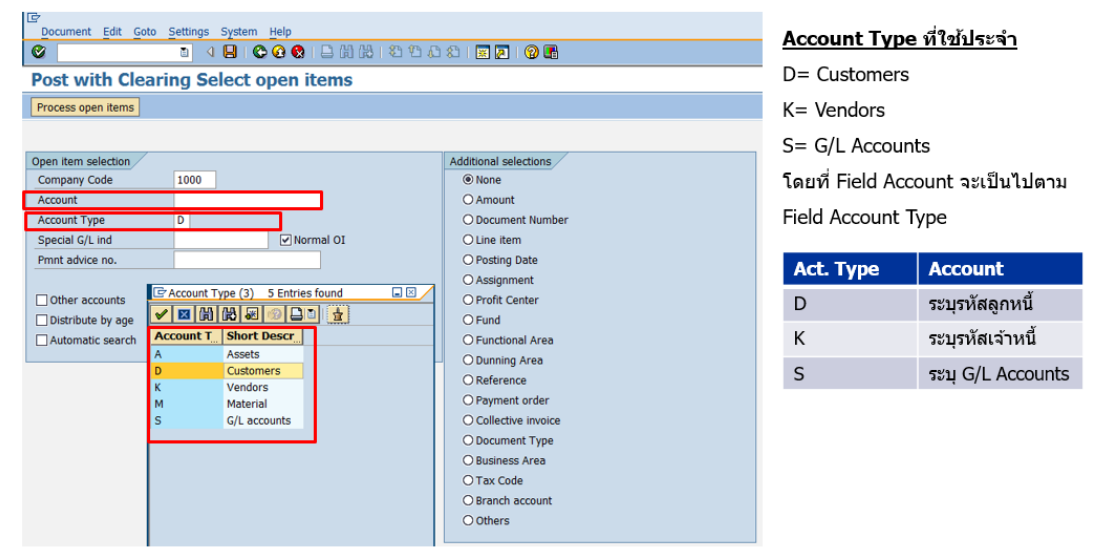

<u>รูปภาพที่ 16</u> Account Type ที่ใช้ในการระบุข้อมูลบนหน้าจอ "Post with Clearing Select open item"

#### 5.2 การพัฒนา

- จัดทำคู่มือกระบวนการบันทึกบัญชีเบิกเกินส่งคืนจากค่าใช้จ่ายจากการประมวลผลผ่าน ระบบ Payroll ประกอบด้วยเนื้อหาที่มีความทันสมัยและเป็นปัจจุบันอย่างละเอียด เพื่อใช้ เป็นคู่มือประกอบการปฏิบัติงานแทนกัน และลดระยะเวลาในการถ่ายทอดองค์ความรู้
- 2. จัดอบรม เพื่อให้ผู้ปฏิบัติงานมีความรู้ ความเข้าใจ ในเรื่องดังต่อไปนี้
  - 2.1 ภาพรวมของการปฏิบัติงานและความเชื่อมโยงกับระบบงานอื่น
  - 2.2 เพิ่มประสิทธิภาพในการปฏิบัติงานให้กับผู้ใช้งานมากยิ่งขึ้น
  - 2.3 เพื่อเป็นการถ่ายทอดองค์ความรู้ ประสบการณ์ต่าง ๆ ให้ผู้ปฏิบัติงานได้เรียนรู้ การปฏิบัติงานจริงในระบบ MUERP
  - 2.4 ซักซ้อมความเข้าใจ เพิ่มพูนความรู้ และลดข้อผิดพลาดในการปฏิบัติงานให้กับ ผู้ใช้งานได้มากยิ่งขึ้น
- ศึกษาข้อมูลทางด้านระบบบริหารงานเงินเดือนและค่าตอบแทน (Module PY) อย่าง สม่ำเสมอ เพื่อจะได้มีความรู้ทีทันสมัยตลอดเวลา

### บรรณานุกรม

มหาวิทยาลัยมหิดล กองคลัง. "คู่มือการใช้คำสั่งสำหรับการบันทึกข้อมูลและการเรียกดู

รายงาน – บรรทัดรายการบัญชีแยกประเภท". สืบค้น 31 มกราคม 2564, จาก

https://op.mahidol.ac.th/fa/mu-erp/module-gl

มหาวิทยาลัยมหิดล กองคลัง. "AP for training – AP for training". สืบค้น 31 มกราคม 2564, จาก https://op.mahidol.ac.th/fa/mu-erp/module-ap

มหาวิทยาลัยมหิดล กองคลัง. "AR for training – การบันทึกบัญชีในระบบ MUERP". สืบค้น 31

มกราคม 2564, จาก https://op.mahidol.ac.th/fa/mu-erp/module-ar

มหาวิทยาลัยมหิดล กองคลัง. "AR for training – AR for training". สืบค้น 31 มกราคม 2564, จาก https://op.mahidol.ac.th/fa/mu-erp/module-ar

ประกาศกระทรวงการคลัง เรื่อง มาตรฐานการบัญชีภาครัฐและนโยบายการบัญชีภาครัฐ(ฉบับที่๒)

พ.ศ. ୭୯୨୯

# ภาคผนวก

# โครงสร้างประเภทเอกสาร (Document Type)

| ประเภทเอกสารสำ <sup>.</sup><br>มีโครงสร้างดังนี้ | หรับระบ            | บงาน<br>X | บัญชีลูกา<br><mark>X</mark> (               | ่านี้ กำหนดขึ้นตามหมวดหมู่เอ<br>2 Digits) | กสาร เท่   | งื่อใช้ในแต่ละส่วนงาน                   |  |  |
|--------------------------------------------------|--------------------|-----------|---------------------------------------------|-------------------------------------------|------------|-----------------------------------------|--|--|
|                                                  | _                  | L         | L                                           | _หมวดหมู่เอกสาร                           | — ส่ว<br>1 | นงาน<br>ส่านักงานอธิการบดี              |  |  |
|                                                  | AR                 | 1         | ใบสำคัญ                                     | ตั้งลูกหนี้ (IV)                          | 2          | บณฑตวทยาลย                              |  |  |
|                                                  | AR                 | 2         | ใบส่ำคัญ                                    | รับ (RV)                                  | 3          | คณะทนดแพทยศาสตร                         |  |  |
|                                                  | AR                 | 3         | ใบสำคัญ                                     | ทั่วไป (JV-AR)                            | 4          | คณะเทคนิคการแพทย่                       |  |  |
| หรับกองคลัง 🔾                                    | AR                 | 3ม        | 3ม ใบสำคัญทั่วไป (JV-AR) - มหาวิทยาลัยมหิดล |                                           |            | 5 คณะพยาบาลศาสตร์                       |  |  |
| เท่านั้น                                         | 0° AR              | 2ท        | กองคลังร                                    | ับแทนส่วนงาน (RV)                         | 6          | คณะแพทยศาสตร์โรงพยาบาลรามาธิบดี         |  |  |
|                                                  | AR                 | 2ม        | ใบสำคัญ                                     | รับ (RV) - มหาวิทยาลัยมหิดล               | 7          | คณะแพทยศาสตร์ศีริราชพยาบาล              |  |  |
|                                                  | AR                 | D         | กลับรายก                                    | ารลูกหนึ้                                 | 8          | คณะเภสัชศาสตร์                          |  |  |
|                                                  | AP                 | 4         | ตั้งเจ้าหขึ้                                | ผ่านฉัดซื้อ                               | 9          | คณะวิทยาศาสตร์                          |  |  |
|                                                  | AP                 | 5         | ด้ังเจ้าหงื่                                | ไม่ผ่ามวัดซื้อ                            | A คณะวิ    | คณะวิศวกรรมศาสตร์                       |  |  |
|                                                  | AD                 | 6         | พงเจาทน<br>ในส่วดัญ                         | งงพายะขยาย<br>ว่ายต่างเหรือวรรมวดวร       |            |                                         |  |  |
|                                                  |                    | 7         | ะบด เคยบ<br>ในส่ว <i>จ้</i> อม              | รายพายอาการของ<br>ร่วมชื่อ                |            |                                         |  |  |
|                                                  | AP<br>CL           | ,         | เบลาคญา                                     | งเยอน                                     |            |                                         |  |  |
|                                                  | GL                 | 9         | เบสาคญ                                      | กวเบ                                      |            |                                         |  |  |
| ยกตัวอย่าง เช่น                                  | GL                 | Y         | Interfac                                    | e Document                                |            |                                         |  |  |
| ใบสำห                                            | ใบสำคัญตั้งลูกหนึ้ |           |                                             | ใบสำคัญรับ                                |            | ใบสำคัญทั่วไป (AR)                      |  |  |
| 11 ใบสำคัญตั้งลูกห                               | นี้-สำนักง         | านอธิก    | ารบดี                                       | 21 ใบสำคัญรับ-สำนักงานอธิการบ             | ดี         | 31 ใบสำคัญทั่วไป (AR)-สำนักงานอธิการบดี |  |  |
| 12 ใบสำคัญตั้งอุกษ                               | นี้-บัณฑิต         | วิทยาลั   | 81                                          | 22 ใบสำคัญรับ-บัญฑิตวิทยาลัย              |            | 32 ใบสำคัญทั่วไป (AR)-บัญชิตวิทยาลัย    |  |  |

#### โครงสร้างประเภทเอกสาร (Document Type)

| ประเภทเอกสารสาหรับระบบงานบัญชีลูกหนี กำหนดขึ้นตามหมวดหมู่เอกสาร เพื่อใช้ในแต่ละส่วนงาน |         |                 |                                         |         |               |                                          |  |  |  |  |
|----------------------------------------------------------------------------------------|---------|-----------------|-----------------------------------------|---------|---------------|------------------------------------------|--|--|--|--|
| มีโครงสร้างดังนี้                                                                      |         | <b>เงดังนี้</b> | XX (2 Digits)                           | Г       |               |                                          |  |  |  |  |
|                                                                                        |         |                 |                                         |         | สวนงาน        |                                          |  |  |  |  |
|                                                                                        |         |                 | หมวดหมู่เอกสาร                          |         |               |                                          |  |  |  |  |
|                                                                                        | ส่วนงาน | Profit Center   | Long Text                               | ส่วนงาน | Profit Center | Long Text                                |  |  |  |  |
|                                                                                        | ก       | P36             | คณะเทคโนโลยีสารสนเทศและการสื่อสาร (ICT) | F       | P15           | คณะสิ่งแวดล้อมและทรัพยากรศาสตร์          |  |  |  |  |
|                                                                                        | ข       | P37             | สำนักงานสภามหาวิทยาลัย                  | G       | P16           | วิทยาลัยราชสุดา                          |  |  |  |  |
|                                                                                        | A       | P38             | วิทยาเขตกาญจนบุรี                       | н       | P17           | วิทยาลัยวิทยาศาสตร์และเทคโนโลยีการกีฬา   |  |  |  |  |
|                                                                                        | J       | P39             | คณะกายภาพบ่าบัด                         | I       | P18           | สถาบันพัฒนาสุขภาพอาเชียน                 |  |  |  |  |
|                                                                                        | ۹       | P24             | ศูนย์การแพทย์กาญจนาภิเษก                | J       | P19           | สถาบันวิจัยประชากรและสังคม               |  |  |  |  |
|                                                                                        | ท       | P99             | มหาวิทยาลัยมหิดล                        | к       | P20           | สถาบันวิจัยภาษาและวัฒนธรรมเอเชีย         |  |  |  |  |
|                                                                                        | ม       | P99             | มหาวิทยาลัยมหิดล                        | L       | P21           | สถาบันโภชนาการ                           |  |  |  |  |
|                                                                                        | 1       | P01             | สำนักงานอธิการบดี                       | м       | P22           | สถาบันชีววิทยาศาสตร์โมเลกุล              |  |  |  |  |
|                                                                                        | 2       | P02             | บัณฑิตวิทยาลัย                          | N       | P23           | สถาบันแห่งชาติเพื่อการพัฒนาเด็ก/ครอบครัว |  |  |  |  |
|                                                                                        | 3       | P03             | คณะทันดแพทยศาสตร์                       | 0       | P41           | ศูนย์ศึกษาและพัฒนาสันติวิธี              |  |  |  |  |
|                                                                                        | 4       | P04             | คณะเทคนิคการแพทย์                       | Р       | P25           | ศูนย์ตรวจสอบสารต้องห้ามในนักกีฬา         |  |  |  |  |
|                                                                                        | 5       | P05             | คณะพยาบาลศาสตร์                         | Q       | P40           | ศูนย์จิตตปัญญาศึกษา                      |  |  |  |  |
|                                                                                        | 6       | P06             | คณะแพทยศาสตร์โรงพยาบาลรามาธิบดี         | R       | P42           | ศุนย์สิทธิมนุษยชนศึกษาและการพัฒนาสังคม   |  |  |  |  |
|                                                                                        | 7       | P07             | คณะแพทยศาสตร์ศิริราชพยาบาล              | S       | P28           | ศูนย์สัตว์ทดลองแห่งชาติ                  |  |  |  |  |
|                                                                                        | 8       | P08             | คณะเภสัชศาสตร์                          | т       | P29           | หอสมุดและคลังความรู้มหาวิทยาลัยมหิดล     |  |  |  |  |
|                                                                                        | 9       | P09             | คณะวิทยาศาสตร์                          | U       | P30           | วิทยาลัยนานาชาติ                         |  |  |  |  |
| Γ                                                                                      | Α       | P10             | คณะวิศวกรรมศาสตร์                       | v       | P31           | วิทยาลัยดุริยางคศิลป                     |  |  |  |  |
|                                                                                        | В       | P11             | คณะเวชศาสตร์เขตร้อน                     | w       | P32           | วิทยาลัยการจัดการ                        |  |  |  |  |
|                                                                                        | С       | P12             | คณะสังคมศาสตร์และมนุษยศาสตร์            | X       | P33           | วิทยาลัยศาสนศึกษา                        |  |  |  |  |
|                                                                                        | D       | P13             | คณะสัตวแพทยศาสตร์                       | Y       | P34           | สถาบันนวัตกรรมการเรียนรู้                |  |  |  |  |
|                                                                                        | E       | P14             | คณะสาธารณสุขศาสตร์                      | z       | P35           | คณะศิลปศาสตร์                            |  |  |  |  |

โครงสร้างช่วงเลขที่เอกสาร (Document Number Range)

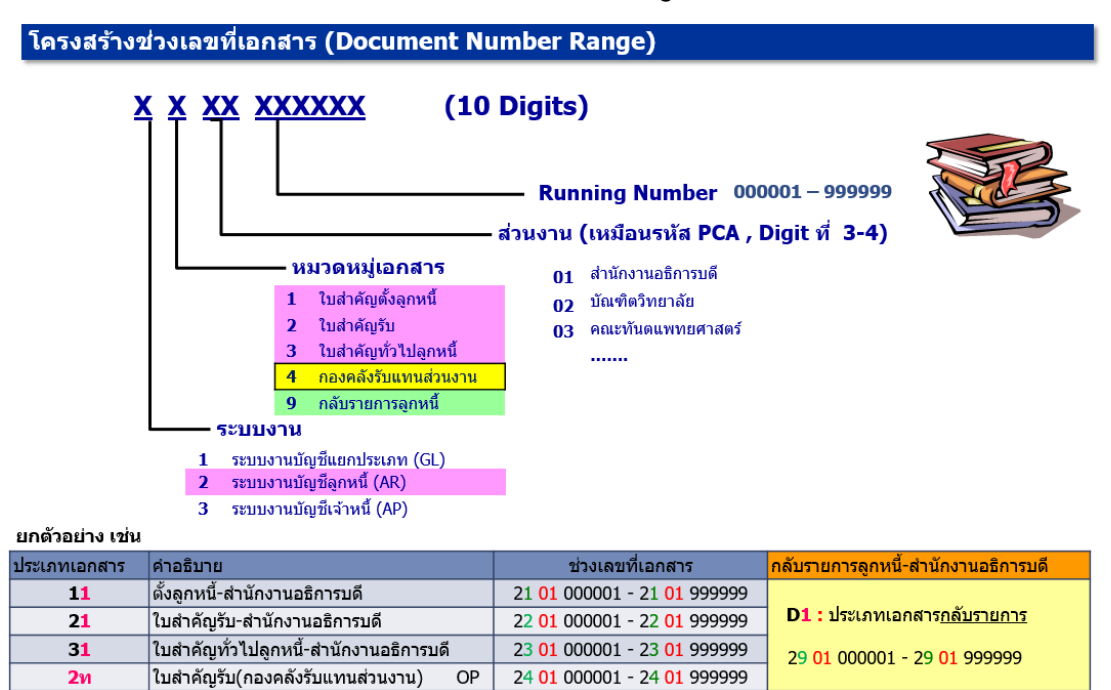

#### คีย์การผ่านรายการ (Posting Key)

#### ดีย์การผ่านรายการ (Posting Key)

- ✤ ควบคุมการบันทึกรายการไปยังบัญชี
- ✤ ควบคุมประเภทของบัญชี (Account Type) ที่ทำการบันทึกรายการ เช่น บัญชีลูกหนี้ บัญชีเจ้าหนี้ บัญชีแยกประเภททั่วไป
- 💠 ควบคุมการบันทึกรายการเดบิต / เครดิต
- ควบคุมการแสดงผลของหน้าจอ (Field Status) ในระหว่างการบันทึกรายการ

#### ตัวอย่างรหัสการผ่านรายการบัญชีลูกหนี้ที่ใช้ประจำ

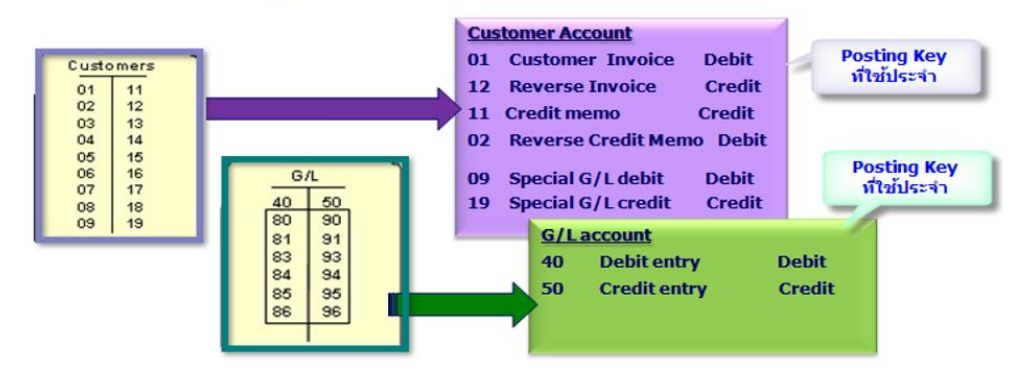

# โครงสร้างศูนย์กำไร (Profit center Master – PCA)

ศูนย์กำไร ( Profit center Master - PCA)

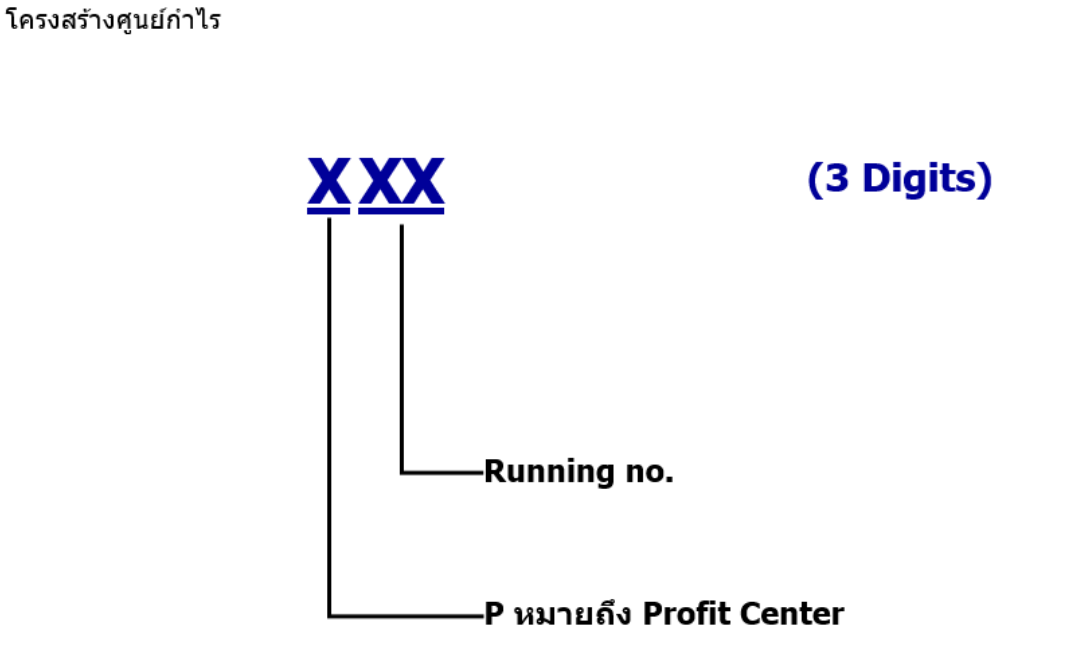

|                | *                                                                 | P25         | ศูนย์ตรวจสอบสารต้องห้ามในนักกีฬา                         |
|----------------|-------------------------------------------------------------------|-------------|----------------------------------------------------------|
| ขอมูลห         | ลกศูนยกาไร                                                        | P28         | -<br>ศูนย์สัตว์ทดลองแห่งชาติ                             |
| P01            | สำนักงานอธิการบดี                                                 | P29         | หอสมุดและคลังความรุ้มหาวิทยาลัยมหิดล                     |
| 202            | บัณฑิตวิทยาลัย                                                    | P30         | วิทยาลัยนานาชาติ                                         |
| 203            | คณะทันดแพทยศาสตร์*                                                | P31         | วิทยาลัยดริยางคศิลป์                                     |
| °04            | คณะเทคนิคการแพทย์                                                 | P32         | วิทยาลัยการจัดการ                                        |
| 205            | คณะพยาบาลศาสตร์                                                   | D33         | วิทยาลัยศาสนศึกษา                                        |
| 206            | คณะแพทยศาสตร์โรงพยาบาลรามาธิบดี<br>                               | D34         | สถาบับบวัตกรรมการเรียบร้                                 |
| <sup>207</sup> | คณะแพทยศาสตร์ศีรีราชพยาบาล                                        | D35         |                                                          |
| 208<br>200     | คณะเภสชศาสตร                                                      | P36         | คณะเทคโนโลยีสารสายทศและการสื่อสาร (ICT)                  |
| 209            | คณะวทยาศาสตร<br>ออเมริสาวารราชาศาร                                | D37         | สำนักงานสถามหาวิทยาลัย                                   |
| 11             | พณะวดวกรรมดาสตร                                                   | P38         | วิทยาเขตอาอเวนเร็                                        |
| 11             | พณะเวชศาสตรเขตรอน<br>ออมสังองศาสตร์และการการสาร                   | D30<br>F-20 | งสยายมายเขางปายัง<br>คณะกายการเขางปายัด                  |
| 12             | พณะสงคมศาสตรและมนุษยศาสตร<br>                                     | P39         | รณณายมาพบาบต<br>สมข์วิตอนักเกเวส์อะ                      |
| 13             | พณะสดวแพทยศาสตร                                                   | P40         | ជនស្មើដូចមាចកាច់ស្មោយសារ ភ្លាំងដូចដូ                     |
| 14             | พณะสาธารณสุขศาสตร<br>                                             | P41         | ศูนยศกษาและพฒนาสนตวธ<br>                                 |
| 15             | คณะสงแวดลอมและทรพยากรศาสตร<br>รีรับกระสาร                         | P42         | ศูนยสทธมนุษยชนศกษาและการพฒนาสงคม<br>                     |
| 17             | วทยาลยราชสุดา<br>สิงคมวรัชสิงคมวรรรษการ- 5-5- ซี ซี จั            | P99         | มหาวทยาลยมหิดล                                           |
| 10             | งทย เลยงทยาตาลตรและเทค เน โลยการกฟ้า<br>สถานับน้อยแวสของและเพื่อน | P91         | คณะทนดแพทยศาสตร์                                         |
| 10             | ิสถาบนพฒนาสุขภาพอาเซยน<br>สอวมันอิอันปะหงอะ≕ =∺                   | P92         | คณะแพทยศาสตร์โรงพยาบาลรามาธิบดี<br>                      |
| 19             | ลหาบนวจยบระชากรและสงคม<br>สอวภัยอิสันออนอนรัฐาน รี                | P93         | คณะแพทยศาสตร์ศิริราชพยาบาล                               |
| 20             | สถาบนวจยภาษาและวฒนธรรมเอเชย<br>สวรรับโอรงเวอร                     | P94         | ศูนย์การแพทย์กาญจนาภิเษก                                 |
| 21             | สถาบน เภชนาการ                                                    | 1           | ส่วนเวนเชื่อย่ามะ MLEEDD                                 |
| 22             | สถาบนชววทยาศาสตรเมเลกุล                                           | นาเงน       | สายงานที่ของหมายการการการการการการการการการการการการการก |
| 23             | สถาบนแหงชาตเพื่อการพัฒนาเด็กและครอบครัว                           | ແດນ         | สวนงานท เมอยูบน MU-ERP (interface งบการเงิน)             |
| 24             | ศูนย์การแพทย์กาญจนาภิเษก                                          | 9(1) 170    |                                                          |

## โครงสร้างกองทุน/เงินทุน (Fund)

#### กองทุน/ เงินทุน ( Fund)

Fund (กองทุน หรือ เงินทุน) หมายถึง แหล่งเงิน กองทุน เงินทุน รหัสมีความยาว 8 หลัก

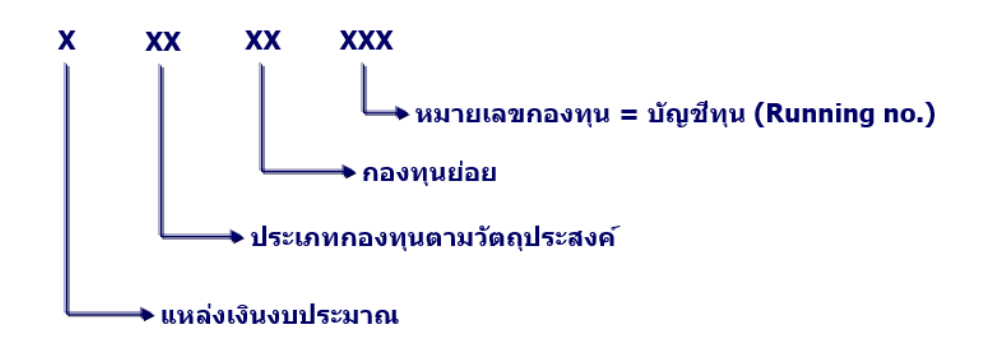

<u>หมายเหตุ</u> บันทึกรายการ (ทั้งตั้งงบประมาณและใช้งบประมาณ) <u>และคุมงบประมาณ</u>ในระดับหมายเลข กองทุน (บัญชีทุน)

#### กองทุน/ เงินทุน ( Fund) ด่อ

ตัวอย่าง Fund

| FUND     | แหล่งเงิน    | กองทุนใหญ่        | กองทุนย่อย     | บัญชีทุน                                  |
|----------|--------------|-------------------|----------------|-------------------------------------------|
| 20101001 | เงินงบประมาณ | .1. กองทุนทั่วไป  | ทุนหมุนเวียน   | กองทุนเงินงบประมาณแผ่นดิน งบบุคลากร       |
| 20101002 | เงินงบประมาณ | . 1. กองทุนทั่วไป | ทุนหมุนเวียน   | กองทุนเงินงบประมาณแผ่นดิน อุดหนุนทั่วไป   |
| 20101003 | เงินงบประมาณ | .1. กองทุ่นทั่วไป | ทุ่นหมุ่นเวียน | กองทุนเงินงบประมาณแผ่นดิน อุดหนุนเฉพาะกิจ |

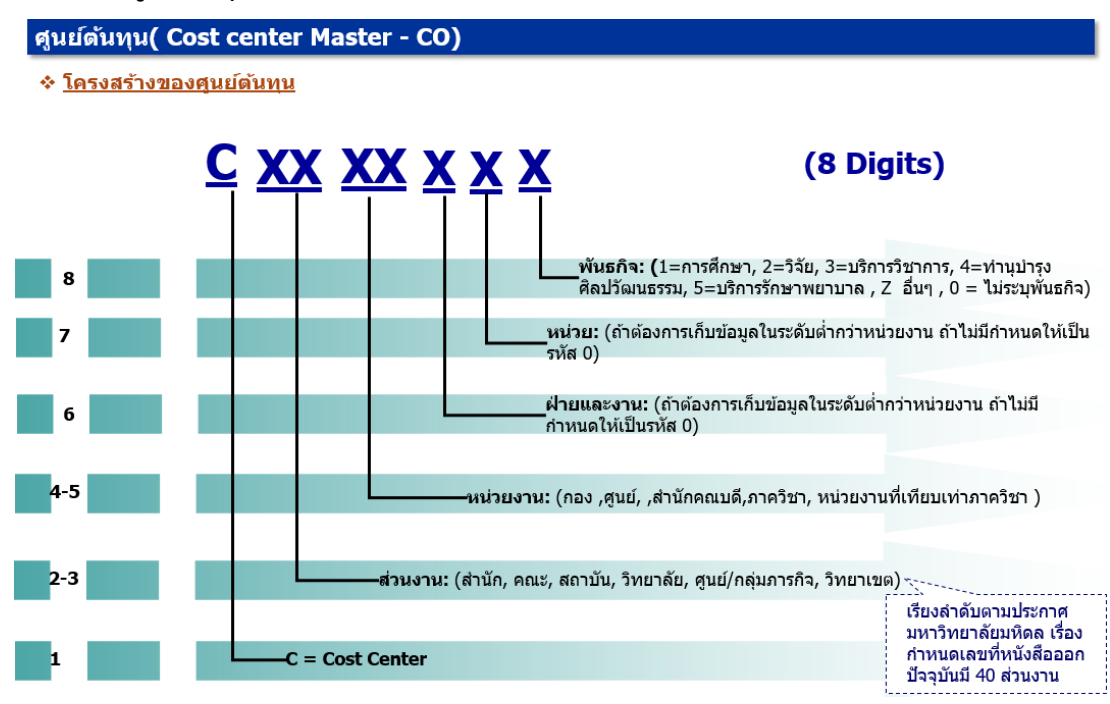

#### โครงสร้างศูนย์ต้นทุน (Cost center Master – CO)

โครงสร้างระบบใบสั่งงานภายใน (Internal Order Accounting – IO)

ระบบใบสั่งงานภายใน ( Internal Order Accounting – IO)

โครงสร้างรหัสใบสั่งงานภายใน พันธกิจวิจัย,บริการวิชาการ,ทำนุบำรุงฯ,บริการสุขภาพ,อื่นๆ

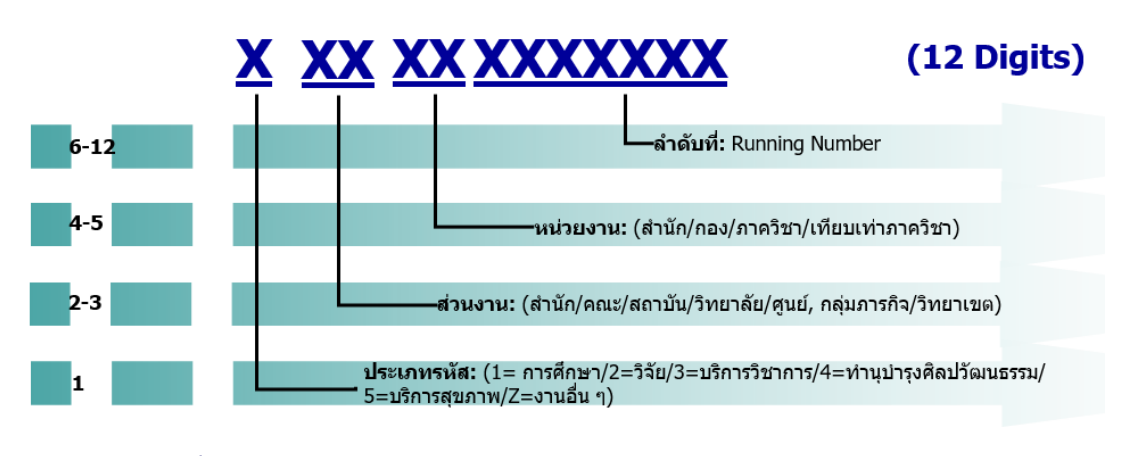

หมายเหตุ : ในใบสั่งงานภายในแต่ละโครงการจะต้องระบุข้อมูลดังต่อไปนี้ เพื่อใช้ในการวิเคราะห์รายงาน 1.เจ้าของสูนย์ดันทุน 2.เจ้าของส่วนงาน 3.พันธกิจ 4.กลุ่มสาขาวิชา 5.ระดับ/ประเภท

## โครงสร้างเลขที่ใบขอเบิก (ฎีกา)

#### ้ใบขอเบิก (ฏีกา) ที่สร้างในระบบ MU-ERP เลขที่ใบขอเบิก (ฏีกา) กำหนดให้อัตโนมัติ โดยมีโครงสร้างดังนี้

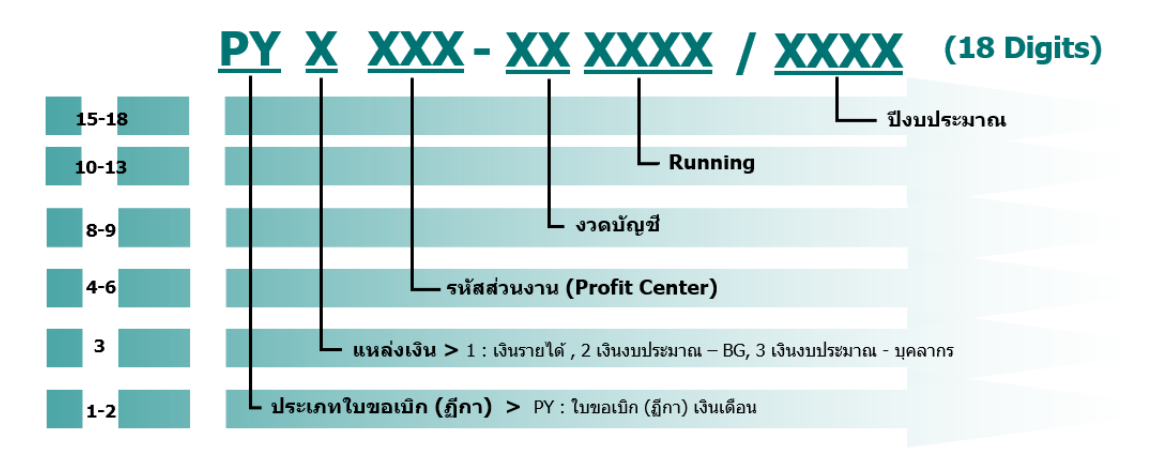

เลขที่ใบขอเบิก (ฏีกา) จะถูก Update ที่ เอกสารอ้างอิง (Document No) ที่ "Assignment Field″

#### ใบนำส่งเงินเบิกเกินส่งคืน (กรณีปรับเงินเดือนย้อนหลัง) – ตัวอย่าง

|                                                                                                    | ในปาส่งเงินเบิกเกินส่งคืน (กรณีพันจากงานย้อนหลัง)                                                              |                                                                                                    |                                                                                        |                                                                                                    |                                                                                        |                                                                                                    |                                                                    |                                                                                     |       |                                                                              |                                                                       |                                                                              |                                                                     |
|----------------------------------------------------------------------------------------------------|----------------------------------------------------------------------------------------------------|----------------------------------------------------------------------------------------------------|----------------------------------------------------------------------------------------|----------------------------------------------------------------------------------------------------|----------------------------------------------------------------------------------------|----------------------------------------------------------------------------------------------------|--------------------------------------------------------------------|-------------------------------------------------------------------------------------|-------|------------------------------------------------------------------------------|-----------------------------------------------------------------------|------------------------------------------------------------------------------|---------------------------------------------------------------------|
| งวดเงินเดือ                                                                                        | นที่เบิกเก่                                                                                                    | านส่งคืน                                                                                                    | ตลาคม 2011                                                                             |                                                                                                    |                                                                                        | ,                                                                                                    |                                                                    |                                                                                     | 1     |                                                                              |                                                                       |                                                                              |                                                                     |
| ส่วนงาน:                                                                                           |                                                                                                    |                                                                                                    | 01                                                                                     | ส่านักงานอธิการบดี                                                                                                    |                                                                                        |                                                                                                    |                                                                    |                                                                                     | 1     |                                                                              |                                                                       |                                                                              |                                                                     |
| รหัสบุดลากร: 10100201 นาย A_N2N พ้นจากงานย้อนหลัง                                                  |                                                                                                    |                                                                                                    |                                                                                        |                                                                                                    |                                                                                        |                                                                                                    |                                                                    | 1                                                                                   |       |                                                                              |                                                                       |                                                                              |                                                                     |
| ประเภทบุคลากรเดิม: 2 พมักงานมหาวิทยาลัย                                                            |                                                                                                    |                                                                                                    |                                                                                        |                                                                                                    |                                                                                        |                                                                                                    |                                                                    | 1                                                                                   |       |                                                                              |                                                                       |                                                                              |                                                                     |
| ระบุสาเหตุ:                                                                                        |                                                                                                    |                                                                                                    |                                                                                        |                                                                                                    |                                                                                        |                                                                                                    |                                                                    | 1                                                                                   |       |                                                                              |                                                                       |                                                                              |                                                                     |
|                                                                                                    |                                                                                                    |                                                                                                    | ซึ่ง post เงินเ                                                                        | ดือนไปเต็มเดือน แต่                                                                                                    | จะไม่มีการนำส่                                                                         | งข้อมูลธนาคาร                                                                                                    |                                                                    |                                                                                     | 1     |                                                                              |                                                                       |                                                                              |                                                                     |
|                                                                                                    |                                                                                                    |                                                                                                    | เพื่อจ่ายเงินให                                                                        | น้กับพนักงานท่านนี้ โด                                                                                                    | ลยใน้ทาง AP ส่                                                                         | ไงจ่ายเชตให้พนักงาน                                                                                                 |                                                                    |                                                                                     | 1     |                                                                              |                                                                       |                                                                              |                                                                     |
|                                                                                                    |                                                                                                    |                                                                                                    | แยกต่างหาก                                                                             |                                                                                                    |                                                                                        |                                                                                                    |                                                                    |                                                                                     | 1     |                                                                              |                                                                       |                                                                              |                                                                     |
|                                                                                                    |                                                                                                    |                                                                                                    |                                                                                        |                                                                                                    |                                                                                        |                                                                                                    |                                                                    |                                                                                     | 1     |                                                                              |                                                                       |                                                                              |                                                                     |
|                                                                                                    |                                                                                                    |                                                                                                    |                                                                                        |                                                                                                    |                                                                                        |                                                                                                    |                                                                    |                                                                                     |       |                                                                              |                                                                       |                                                                              |                                                                     |
| จัดห่าโดย:                                                                                         |                                                                                                    |                                                                                                    | นส.เจนจิรา เอ่                                                                         | <b>้ออารีย์สินสุข</b>                                                                                                    |                                                                                        |                                                                                                    |                                                                    |                                                                                     |       |                                                                              |                                                                       |                                                                              |                                                                     |
| วันที่แจ้งราย                                                                                      | ยการปรับ                                                                                                    | มปรุงบัญชี:                                                                                                    | 21.10.2011                                                                             |                                                                                                    |                                                                                        |                                                                                                    |                                                                    |                                                                                     |       |                                                                              |                                                                       |                                                                              |                                                                     |
| PP Run                                                                                             |                                                                                                    |                                                                                                    | PP0000000                                                                              | 075                                                                                                    |                                                                                        |                                                                                                    |                                                                    |                                                                                     |       |                                                                              |                                                                       |                                                                              |                                                                     |
|                                                                                                    |                                                                                                    |                                                                                                    |                                                                                        |                                                                                                    |                                                                                        |                                                                                                    |                                                                    |                                                                                     |       |                                                                              |                                                                       |                                                                              |                                                                     |
|                                                                                                    |                                                                                                    |                                                                                                    | <u>ราย</u>                                                                             | <u>การปรับปรุงบัญชีเดื</u>                                                                                                    | <u>อน ตุลาคม 20</u>                                                                    | <u>11</u>                                                                                                    |                                                                    |                                                                                     |       |                                                                              |                                                                       |                                                                              |                                                                     |
|                                                                                                    | Maco                                                                                                    |                                                                                                    |                                                                                        |                                                                                                    |                                                                                        |                                                                                                    |                                                                    |                                                                                     |       |                                                                              |                                                                       |                                                                              |                                                                     |
|                                                                                                    | waye                                                                                                    |                                                                                                    |                                                                                        |                                                                                                    |                                                                                        |                                                                                                    |                                                                    |                                                                                     |       |                                                                              |                                                                       |                                                                              |                                                                     |
| PY Period                                                                                          | Type                                                                                                    | Wage Type Text                                                                                                    | Dr                                                                                     |                                                                                                    | Cr                                                                                     |                                                                                                    | Amount                                                             | Cost Center                                                                         | Order | Fund                                                                         | Profit Center                                                         | Func. area                                                                   | Fund Center                                                         |
| PY Period<br>PP000000                                                                              | Type<br>0075                                                                                                   | Wage Type Text                                                                                                    | Dr                                                                                     |                                                                                                    | Cr                                                                                     |                                                                                                    | Amount                                                             | Cost Center                                                                         | Order | Fund                                                                         | Profit Center                                                         | Func. area                                                                   | Fund Center                                                         |
| PY Period<br>PP000000<br>10/2011                                                                   | Type<br>0075<br>1000                                                                                           | Wage Type Text<br>เงินเดือน                                                                                                    | Dr<br>9120010010                                                                       | พักเงินพนง.จ่ายสุทธิ                                                                                                    | Cr<br>5201010010                                                                       | เงินเดือน                                                                                                    | Amount 2,732.26                                                    | Cost Center<br>C0108001                                                             | Order | Fund 20101002                                                                | Profit Center<br>P01                                                  | Func. area                                                                   | Fund Center                                                         |
| PY Period<br>PP000000<br>10/2011<br>10/2011                                                        | Type<br>0075<br>1000<br>1006                                                                                   | Wage Type Text<br>เงินเดือน<br>เงินเพิ่มค่าครองชีพ                                                                                           | Dr<br>9120010010<br>9120010010                                                         | พักเงินพนง. จ่ายสุทธิ<br>พักเงินพนง. จ่ายสุทธิ                                                                                 | Cr<br>5201010010<br>5203010040                                                         | เงินเดือน<br>ค่าครองชีพ                                                                                             | Amount<br>2,732.26<br>532.26                                       | Cost Center<br>C0108001<br>C0108001                                                 | Order | Fund<br>20101002<br>20101002                                                 | Profit Center<br>P01<br>P01                                           | Func. area                                                                   | Fund Center<br>0108<br>0108                                         |
| PY Period<br>PP000000<br>10/2011<br>10/2011<br>10/2011                                             | Type<br>0075<br>1000<br>1006<br>3004                                                                           | Wage Type Text<br>เงินเดือน<br>เงินเพิ่มค่าครองชีพ<br>ประกันสังคม (สมทบ)                                                                     | Dr<br>9120010010<br>9120010010<br>9120010010                                           | พักเงินพนง.จ่ายสุทธิ<br>พักเงินพนง.จ่ายสุทธิ<br>พัก ประกันสังคม                                                                | Cr<br>5201010010<br>5203010040<br>5205010040                                           | เงินเดือน<br>ค่าครองชีพ<br>เงินสมทบประกันสังคม                                                                      | Amount<br>2,732.26<br>532.26<br>163.00                             | Cost Center<br>C0108001<br>C0108001<br>C0108001                                     | Order | Fund<br>20101002<br>20101002<br>10101001                                     | Profit Center<br>P01<br>P01<br>P01                                    | Func. area<br>0210001<br>0210001<br>0210001                                  | Fund Center<br>0108<br>0108<br>0108                                 |
| PY Period<br>PP000000<br>10/2011<br>10/2011<br>10/2011<br>10/2011                                  | Type<br>0075<br>1000<br>1006<br>3004<br>3011                                                                   | Wage Type Text<br>เงินเดือน<br>เงินเท็มค่าครองชีพ<br>ประกันสังคม (สมทบ)<br>กสช.มพิดล (สมทบ)                                                  | Dr<br>9120010010<br>9120010010<br>9120010100<br>9120010150                             | พักเงินพนง.จ่ายสุทธิ<br>พักเงินพนง.จ่ายสุทธิ<br>พัก ประกันสังคม<br>พัก กสช. ม.ุมพิดล                                           | Cr<br>5201010010<br>5203010040<br>5205010040<br>5205010030                             | เงินเดือน<br>ค่าครองชีพ<br>เงินสมทบประกันสังคม<br>เงินสมทบ กสช.                                                     | Amount<br>2,732.26<br>532.26<br>163.00<br>81.97                    | Cost Center<br>C0108001<br>C0108001<br>C0108001<br>C0108001                         | Order | Fund<br>20101002<br>20101002<br>10101001<br>20101002                         | Profit Center<br>P01<br>P01<br>P01<br>P01                             | Func. area<br>0210001<br>0210001<br>0210001<br>0210001                       | Fund Center<br>0108<br>0108<br>0108<br>0108<br>0108                 |
| PY Period<br>PP000000<br>10/2011<br>10/2011<br>10/2011<br>10/2011<br>10/2011                       | Type           0075           1000           1006           3004           3011           4006                 | Wage Type Text<br>เงินเดือน<br>เงินเท็มค่าครองชีพ<br>ประกันสังคม (สมทบ)<br>กสร.มทิดอ (สมทบ)<br>ประกันสังคม (สะสม)                            | Dr<br>9120010010<br>9120010010<br>9120010100<br>9120010150<br>9120010100               | ทักเงินพนง. ร่ายสุทธิ<br>พักเงินพนง. ร่ายสุทธิ<br>พัก ประกันสังคม<br>พัก กสช. ม.มหิดล<br>พัก ประกันสังคม                       | Cr<br>5201010010<br>5203010040<br>5205010040<br>5205010030<br>9120010010               | เงินเดือน<br>ดำครองชิพ<br>เงินสมทบประกันสังคม<br>เงินสมทบ กสช.<br>พักเงินหนง.ว่ายสุทธิ์                             | Amount<br>2,732.26<br>532.26<br>163.00<br>81.97<br>163.00          | Cost Center<br>C0108001<br>C0108001<br>C0108001<br>C0108001<br>C0108001             | Order | Fund<br>20101002<br>20101002<br>10101001<br>20101002<br>20101002             | Profit Center<br>P01<br>P01<br>P01<br>P01<br>P01<br>P01               | Func. area<br>0210001<br>0210001<br>0210001<br>0210001<br>0210001            | Fund Center<br>0108<br>0108<br>0108<br>0108<br>0108<br>0108         |
| PY Period<br>PP000000<br>10/2011<br>10/2011<br>10/2011<br>10/2011<br>10/2011<br>10/2011            | Type           0075           1000           1006           3004           3011           4006           4011  | Wage Type Text<br>เงินเดือน<br>เงินเทมต่าครองชิพ<br>ประกันสังคม (สมทบ)<br>ประกันสังคม (สมทบ)<br>ประกันสังคม (สะสม)                           | Dr<br>9120010010<br>9120010010<br>9120010100<br>9120010150<br>9120010150               | พักเงินพนง. ร่ายสุทธิ์<br>พักเงินพนง. ร่ายสุทธิ์<br>พัก ประกันสังคม<br>พัก กสร. ม.นพิดล<br>พัก ประกันสังคม<br>พัก กสร. ม.มพิดล | Cr<br>5201010010<br>5203010040<br>5205010040<br>5205010030<br>9120010010<br>9120010010 | เงินเดือน<br>ด่าดรองชีพ<br>เงินสมทบประกันสังคม<br>เงินสมทบ กสช.<br>พักเงินทนง. ว่ายสุทธิ<br>พักเงินทนง. ว่ายสุทธิ   | Amount<br>2,732.26<br>532.26<br>163.00<br>81.97<br>163.00<br>81.97 | Cost Center<br>C0108001<br>C0108001<br>C0108001<br>C0108001<br>C0108001<br>C0108001 | Order | Fund<br>20101002<br>20101002<br>10101001<br>20101002<br>20101002<br>20101002 | Profit Center<br>P01<br>P01<br>P01<br>P01<br>P01<br>P01<br>P01<br>P01 | Func. area<br>0210001<br>0210001<br>0210001<br>0210001<br>0210001<br>0210001 | Fund Center<br>0108<br>0108<br>0108<br>0108<br>0108<br>0108<br>0108 |
| PY Period<br>PP000000<br>10/2011<br>10/2011<br>10/2011<br>10/2011<br>10/2011<br>10/2011            | Type           00075           1000           1006           3004           3011           4006           4011 | Wage Type Text<br>ເຈັ້ນເທີ່ລນ<br>ເຈັ້ນເທີ່ມຄ່າອາວານິຫ<br>ປັຣະກັນສັຈຄນ (ສນທນ)<br>ກສປ.ນທີ່ຄລ (ສນທນ)<br>ປຣະກັນສັຈຄນ (ສະສນ)<br>ກສປ.ນທີ່ຄລ (ສະສນ) | Dr<br>9120010010<br>9120010010<br>9120010100<br>9120010150<br>9120010100<br>9120010150 | พักเงินพนง. จ่ายสุทธิ์<br>พักเงินพนง. จ่ายสุทธิ์<br>พัก ประกันสังคม<br>พัก กรช. ม.มหิดล<br>พัก ประกันสังคม<br>พัก กรช. ม.มหิดล | Cr<br>5201010010<br>5203010040<br>5205010040<br>5205010030<br>9120010010<br>9120010010 | เงินเดือน<br>ค่าครองชีพ<br>ด่านสมทบประกันสังคม<br>เงินสมทบ กสช.<br>พักเงินทนง. ร่ายสุทธิ<br>พักเงินทนง. ร่ายสุทธิ   | Amount<br>2,732.26<br>532.26<br>163.00<br>81.97<br>163.00<br>81.97 | Cost Center<br>C0108001<br>C0108001<br>C0108001<br>C0108001<br>C0108001<br>C0108001 | Order | Fund<br>20101002<br>20101002<br>10101001<br>20101002<br>20101002             | Profit Center<br>P01<br>P01<br>P01<br>P01<br>P01<br>P01<br>P01        | Func. area<br>0210001<br>0210001<br>0210001<br>0210001<br>0210001<br>0210001 | Fund Center<br>0108<br>0108<br>0108<br>0108<br>0108<br>0108<br>0108 |
| PY Period<br>PP000000<br>10/2011<br>10/2011<br>10/2011<br>10/2011<br>10/2011                       | Type           00075           1000           1006           3004           3011           4006           4011 | Wage Type Text<br>เงินเด็อน<br>เงินเท็มค่าครองชิพ<br>ประกันสังคม (สมทบ)<br>ประกันสังคม (สมทบ)<br>ประกันสังคม (สะสม)<br>กสช.มหิดล (สะสม)      | Dr<br>9120010010<br>9120010010<br>9120010100<br>9120010150<br>9120010150               | ทักเงินหนง. ร่ายสุทธิ์<br>พักเงินหนง. ร่ายสุทธิ์<br>ทัก ประกันสังคม<br>พัก กสช. ม.มหิดล<br>พัก ประกันสังคม<br>พัก กสช. ม.มหิดล | Cr<br>5201010010<br>5203010040<br>5205010040<br>5205010030<br>9120010010<br>9120010010 | เงินเดือน<br>ค่าครองชีพ<br>เงินสมทบประกันสังคม<br>เงินสมทบ กสช.<br>พักเงินพนง. ว่ายสุทธิ์<br>พักเงินพนง. ว่ายสุทธิ์ | Amount<br>2,732.26<br>532.26<br>163.00<br>81.97<br>163.00<br>81.97 | Cost Center<br>C0108001<br>C0108001<br>C0108001<br>C0108001<br>C0108001<br>C0108001 | Order | Fund<br>20101002<br>20101002<br>10101001<br>20101002<br>20101002             | Profit Center<br>P01<br>P01<br>P01<br>P01<br>P01<br>P01<br>P01        | Func. area<br>0210001<br>0210001<br>0210001<br>0210001<br>0210001<br>0210001 | Fund Center 0108 0108 0108 0108 0108 0108 0108 010                  |
| PY Period<br>PP000000<br>10/2011<br>10/2011<br>10/2011<br>10/2011<br>10/2011<br>10/2011            | Type           00075           1000           1006           3004           3011           4006           4011 | Wage Type Text<br>เงินเด็อน<br>เงินเท็มค่าครองชีพ<br>ประกันสังคม (สมทบ)<br>กสช.มพิคล (สมทบ)<br>กสช.มพิคล (สะสม)                              | Dr<br>9120010010<br>9120010010<br>9120010100<br>9120010100<br>9120010100<br>9120010150 | พักเงินพนง, ร่ายสุทธิ์<br>พักเงินพนง, ร่ายสุทธิ์<br>พัก ประกันสังคม<br>พัก กระ, ม.มพิดล<br>พัก กระ, ม.มพิดล                    | Cr<br>5201010010<br>5203010040<br>5205010040<br>5205010030<br>9120010010<br>9120010010 | เงินเดือน<br>ดำตรองชีพ<br>เงินสมทบประกันสังคม<br>เงินสมทบ กสซ.<br>ทักเงินพนง.<br>พักเงินพนง.<br>ว่ายสุทธิ           | Amount<br>2,732.26<br>532.26<br>163.00<br>81.97<br>163.00<br>81.97 | Cost Center<br>C0108001<br>C0108001<br>C0108001<br>C0108001<br>C0108001<br>C0108001 | Order | Fund<br>20101002<br>20101002<br>10101001<br>20101002<br>20101002<br>20101002 | Profit Center<br>P01<br>P01<br>P01<br>P01<br>P01<br>P01<br>P01        | Func. area<br>0210001<br>0210001<br>0210001<br>0210001<br>0210001<br>0210001 | Fund Center<br>0108<br>0108<br>0108<br>0108<br>0108<br>0108<br>0108 |
| PY Period<br>PP000000<br>10/2011<br>10/2011<br>10/2011<br>10/2011<br>10/2011<br>10/2011            | Type           0075           1000           1006           3004           3011           4006           4011  | Wage Type Text<br>เงินเดือน<br>เงินเท็มศาครองชิพ<br>ประกันสังคม (สมหม)<br>ประกันสังคม (สมสม)<br>กสร.มพิต. (สะสม)                             | Dr<br>9120010010<br>912001010<br>9120010100<br>9120010150<br>9120010150                | พักเงินหนง. ร่ายสุทธิ์<br>พักเงินหนง. ร่ายสุทธิ์<br>พัก ประกันสังคม<br>พัก ประกันสังคม<br>พัก ประกันสังคม<br>พัก กสช. ม.มหิดล  | Cr<br>5201010010<br>5203010040<br>5205010040<br>5205010030<br>9120010010<br>9120010010 | เงินเดือน<br>ดำครองชีพ<br>เงินสมทบประกันสังคม<br>เงินสมทบ กระ.<br>พักเงินทนง. ว่ายสุทธิ์<br>พักเงินทนง. ว่ายสุทธิ์  | Amount<br>2,732.26<br>532.26<br>163.00<br>81.97<br>163.00<br>81.97 | Cost Center<br>C0108001<br>C0108001<br>C0108001<br>C0108001<br>C0108001<br>C0108001 | Order | Fund<br>20101002<br>20101002<br>10101001<br>20101002<br>20101002<br>20101002 | Profit Center<br>P01<br>P01<br>P01<br>P01<br>P01<br>P01<br>P01        | Func. area<br>0210001<br>0210001<br>0210001<br>0210001<br>0210001<br>0210001 | Fund Center 0108 0108 0108 0108 0108 0108 0108 010                  |
| PY Period<br>PP000000<br>10/2011<br>10/2011<br>10/2011<br>10/2011<br>10/2011<br>10/2011            | Type           00075           1000           1006           3004           3011           4006           4011 | Wage Type Text<br>เงินเดือบ<br>เงินเริ่มต่าตรองชีพ<br>ประกันสัดคม (สมหบ)<br>ประกันสัดคม (สมสม)<br>กสช. มพิตล (สะสม)<br>กสช. มพิตล (สะสม)     | Dr<br>9120010010<br>912001010<br>9120010100<br>9120010100<br>9120010100<br>9120010150  | ทักเงินหนง, ร่ายสุทธิ์<br>พักเงินหนง, ร่ายสุทธิ์<br>พัก ประกันสังคม<br>พัก กรชมงพิดอ<br>พัก กรชมงพิดอ                          | Cr<br>5201010010<br>5203010040<br>5205010040<br>5205010040<br>9120010010<br>9120010010 | เงินเดือน<br>คำครองชีพ<br>เงินสมทบประกันสังคม<br>เงินสมทบ กสช.<br>ทักเงินทนง. ร่ายสุทธิ์<br>ทักเงินทนง. ร่ายสุทธิ์  | Amount<br>2,732.26<br>532.26<br>163.00<br>81.97<br>163.00<br>81.97 | Cost Center<br>C0108001<br>C0108001<br>C0108001<br>C0108001<br>C0108001<br>C0108001 | Order | Fund<br>20101002<br>20101002<br>10101001<br>20101002<br>20101002<br>20101002 | Profit Center<br>P01<br>P01<br>P01<br>P01<br>P01<br>P01<br>P01        | Func. area<br>0210001<br>0210001<br>0210001<br>0210001<br>0210001            | Fund Center 0108 0108 0108 0108 0108 0108 0108 010                  |
| PY Period<br>PP000000<br>10/2011<br>10/2011<br>10/2011<br>10/2011<br>10/2011<br>10/2011<br>10/2011 | <mark>Type Type 0075 1000 1006 3004 3011 4006 4011 </mark>                                                     | Wage Type Text<br>เงินเดือน<br>เงินเกิมต่าตรองชิพ<br>ประกันสังคม (สมหบ)<br>กสร. มพิต (สมหบ)<br>ประกันสังคม (สะสม)<br>กสร. มพิตล (สะสม)       | Dr<br>9120010010<br>9120010010<br>9120010100<br>9120010100<br>9120010150<br>9120010150 | ทักเงินพนง. จำอสุทธิ์<br>ทักเงินพนง. จำอสุทธิ์<br>ทัก ประกันสังคม<br>ทัก ประกันสังคม<br>ทัก กสร. ม.มพิตล<br>ทัก กสร. ม.มพิตล   | Cr<br>5201010010<br>5203010040<br>5205010040<br>5205010030<br>9120010010<br>9120010010 | เร็บเดือน<br>ดำสรองชิพ<br>เงินสมทบประกับสังคม<br>เงินสมทบ กลช.<br>พักเงินพบง.ว่ายสุทธิ์<br>พักเงินพบง.ว่ายสุทธิ์    | Amount<br>2,732.26<br>532.26<br>163.00<br>81.97<br>163.00<br>81.97 | Cost Center<br>C0108001<br>C0108001<br>C0108001<br>C0108001<br>C0108001<br>C0108001 | Order | Fund 20101002 20101002 1010010 20101002 20101002 20101002                    | Profit Center<br>P01<br>P01<br>P01<br>P01<br>P01<br>P01<br>P01        | Func. area<br>0210001<br>0210001<br>0210001<br>0210001<br>0210001<br>0210001 | Fund Center 0108 0108 0108 0108 0108 0108 0108 010                  |

# ใบเบิกเกินส่งคืน – เงินงบประมาณ – อุดหนุนทั่วไป ปีงบประมาณ 2564 – ตัวอย่าง

|                                                                                                    | ~<br>ໃນເบີกเกินส่ง                                                                                                    | มหาวิทยาลัยมหิ<br>คืน - เงินงบประมา<br>ปีงบประมาณ 256 | ิจถ<br>เฉ-อุดหนุนทั่วไป<br>54                                                                                         | 286                                      |
|----------------------------------------------------------------------------------------------------|----------------------------------------------------------------------------------------------------|-------------------------------------------------------|----------------------------------------------------------------------------------------------------|------------------------------------------|
| รทัสส่วนงาน / ชื่อ<br>กองทุน<br>ผลหลิส<br>เอขที่ใบขอเบิก<br>วันเดือนปีที่สร้างใบขอเบิก<br>Payroll ID | P22 สถาบันชีววิทยาศาสตร์ ไมเดถุ<br>20101002 กองทุนเงินงนประมาณ<br>0850001 วิจัยสร้างองก์ความรู้LS<br>PY2P22-060003/2021 (1)<br>01.03.2021<br>PP0000036022 | า<br>เล่นดิน อุดหนุมทั่วไป                            | วันเดือนปีที่สร้างใบเบิกเ<br>เลขที่ผู้นำส่ง<br>เลขที่ Passbook<br>เลขที่ขอเบิกกรมมัญชีกล<br>วันเดือนปีที่รับวางใบเบิก | กินส่งคืน 21.05.2021<br>าง<br>เกินส่งคืน |
| **                                                                                                   | 510015                                                                                                    |                                                       | 8                                                                                                    | จำนวนเงิน                                |
| รายการขอเปิกเงินประจำเดือนว่                                                                         | มีนาคม 2564                                                                                                    |                                                       | -                                                                                                    |                                          |
| 5203020030 ก่าดอบแทนที                                                                               | ใคบบุคลากระดีมขั้น                                                                                                    | 5                                                     |                                                                                                    | ' 1,026.80-                              |
| ข่ายให้                                                                                              |                                                                                                    |                                                       |                                                                                                    |                                          |
| 9120010310 พักสุทธิรอง่า                                                                             | ย ลูกจ้างประจำ                                                                                                    |                                                       | 1,026.80                                                                                                    |                                          |
|                                                                                                    |                                                                                                    |                                                       |                                                                                                    |                                          |
|                                                                                                    |                                                                                                    |                                                       |                                                                                                    |                                          |
|                                                                                                    |                                                                                                    |                                                       |                                                                                                    |                                          |
|                                                                                                    |                                                                                                    |                                                       |                                                                                                    |                                          |
|                                                                                                    |                                                                                                    |                                                       |                                                                                                    |                                          |
|                                                                                                    |                                                                                                    |                                                       |                                                                                                    |                                          |
|                                                                                                    |                                                                                                    |                                                       |                                                                                                    |                                          |
|                                                                                                    |                                                                                                    |                                                       |                                                                                                    | 4                                        |
|                                                                                                    |                                                                                                    |                                                       |                                                                                                    |                                          |
|                                                                                                    |                                                                                                    |                                                       |                                                                                                    |                                          |
|                                                                                                    |                                                                                                    |                                                       |                                                                                                    |                                          |
|                                                                                                    |                                                                                                    |                                                       |                                                                                                    |                                          |
|                                                                                                    |                                                                                                    |                                                       |                                                                                                    |                                          |
|                                                                                                    |                                                                                                    |                                                       |                                                                                                    |                                          |
|                                                                                                    |                                                                                                    |                                                       |                                                                                                    |                                          |
| จ่ายโดยมหาวิทยาอัย                                                                                   | 1,026.8                                                                                                    | 0 บาท                                                 |                                                                                                    |                                          |
|                                                                                                    |                                                                                                    |                                                       |                                                                                                    |                                          |
|                                                                                                    |                                                                                                    |                                                       |                                                                                                    |                                          |
|                                                                                                    |                                                                                                    |                                                       |                                                                                                    |                                          |
|                                                                                                    | 42                                                                                                    | <del>9</del> 9                                        | ¥0                                                                                                    | ¥0.                                      |
|                                                                                                    |                                                                                                    |                                                       |                                                                                                    |                                          |
| หนึ่งพันอี่สิบหกบาทแปดสิบ                                                                            | สคางก์                                                                                                    |                                                       | รวมจำนวนเงิน                                                                                                    | 1,026.80                                 |
|                                                                                                    | ส่วนงาน                                                                                                    | 1                                                     |                                                                                                    | มหาวิทยาลัย                              |
| ต้จัดทำหลัดรวยสอบ                                                                                    |                                                                                                    | ผ้นำส่ง                                               |                                                                                                    | ด้รับเงิน                                |
|                                                                                                    | 20 C                                                                                                    | P                                                     |                                                                                                    | 1                                        |
| and may                                                                                              |                                                                                                    |                                                       |                                                                                                    | 10                                       |
| эня                                                                                                  | 2 8 W.A. 2564                                                                                                    | วนท                                                   |                                                                                                    | 7 8 WA 2564                              |
|                                                                                                    |                                                                                                    | 28 W.P                                                | , 2564                                                                                                    | 2.0 1015 2009                            |

| การบันทึกบัญชีรับเงิน-การระบุอ้างอิง "เลขที่เช็ค″                                                                                                    |                                                                           |  |  |  |
|----------------------------------------------------------------------------------------------------|---------------------------------------------------------------------------|--|--|--|
| Post Document Correct G/L account item                                                                                                    |                                                                           |  |  |  |
| 🙈 🛃 🕼 🏝 More data 🛛 Acct model 📈 Fast Data Entry 🚹 Taxes                                                                                                    | ตัวอย่าง                                                                  |  |  |  |
| 5/L Account         1101010020         เปิดในม้อ           Company Code         1000         มหาวิทยาสัยมหิดส                                                                                      | การระบ <u>ุเลขที่อ้างอิง ``เลขที่เป็ค″</u><br>ภายในเอกสารรับเงินที่บันทึก |  |  |  |
| Item 4 / Debit entry / 40                                                                                                    |                                                                           |  |  |  |
| Business Place 0000                                                                                                    |                                                                           |  |  |  |
| Fund<br>Functional Area<br>Earmarked Funds<br>Value Date<br>02.12.2009<br>Assignment<br>Text<br>furnitie-feaumanurdioneu                                                                           | ore                                                                       |  |  |  |
| C Long Text for Document Line Item                                                                                                    |                                                                           |  |  |  |
| Notes     T L Cur       EN Ref. เลยท์เน็ต     1234500       EN Ref. เลยท์เน็ต     1234500       EN Ref. เลยท์เน็ต     1234500       EN Ref. เลยท์เนตางาง     1000000000000000000000000000000000000 | 1 / 3<br><b>1 (1</b> 2                                                    |  |  |  |
| ให้ระบุเล                                                                                                    | าขที่เชิด                                                                 |  |  |  |

การระบุเลขที่เช็ค ในการบันทึกบัญชีรับเงิน โดยเดบิต เช็คในมือ (รหัสบัญชี 1101010020)

#### ตัวอย่างเอกสาร "การฝากเงิน (Pay-in)"

| ไทยพาณีชย์<br>รุตย (การ<br>เลขที่มัญชี A/C No. ป<br>316-274054                                     | ใบรับรองรายการ / 1<br>สาขา / Branch สาชา<br>ระเภทบัญชี A/C Type ชื่อบ้<br>-4 ออมทรัพย์                                                                                                    | <b>Transaction Receipt</b><br>ศาฉายา<br>ญชี A/C Name<br>มหาวิทยาลัย มหิคุล เงิ                                  | <u>ฟาก</u><br>Deposit<br>นอุดหนุมกาไป                                                                           | วันที่/Date 28 พฤษภาคม 2554<br>ธุรกรรม/Transaction Type<br>ยากศัวยเงินสด/Cash Deposit |
|----------------------------------------------------------------------------------------------------|----------------------------------------------------------------------------------------------------|----------------------------------------------------------------------------------------------------|----------------------------------------------------------------------------------------------------|---------------------------------------------------------------------------------------|
| เอดเงินรวม Total Amo<br>(สองพันห้าสืบ                                                              | <sub>ount</sub><br>สาม <mark>บาทห</mark> กลีบสตางค์)                                                                                                    |                                                                                                    | ninternite series and a state of the lands of the way of the series of the series of the series of the series a | ค่าธรรมเนียม Fee<br>, 053.60* *0.00*                                                  |
| เอดเงิน Amt.<br>เอดเงิน Amt.<br>เอดเงิน Amt.<br>เอดเงิน Amt.<br>อดเงิน Amt.<br>าพเจ้าได้ตรวจสอบและ | ะขอยืนยันว่าข้อมูลในเอกสารนี้                                                                                                    | ู่ถูกต้องทุกประการ                                                                                              | a. 117 (64                                                                                                    | 28 H.R. 2564 H                                                                        |
| ายมือชื่อผู้นำฝาก<br>'epositor<br>15:17:34 28                                                      | ณ์ฏฐ์<br>                                                                                                    | จำนวนเงิน<br>7 Amount<br>14 มหาวิทยาลัย มหิตล                                                                   | 2,053.10<br>CD **********2,                                                                                     | [ทรศัพท์ теl.: <u>- 629 6 17 (</u> )     [     [     53.60 CASH 74077 0365A           |
| 0316                                                                                               | ang particular and an and the set of the set of the set | ter and the second second second second second second second second second second second second second second s | 1                                                                                                    | C0073                                                                                 |
## การระบุ House Bank และ Account ID ในการบันทึกบัญชีรับเงิน โดยเดบิต เงินฝากมหาวิทยาลัย (รหัสบัญชี 1101010030)

| การบันทึกบัญชีรับเงิน-การระบุ "รายละเอียดธนาคาร″               |                                                                    |   |  |  |  |
|----------------------------------------------------------------|--------------------------------------------------------------------|---|--|--|--|
| <u>D</u> ocument <u>E</u> dit <u>G</u> ot                      | ) Extr <u>a</u> s <u>S</u> ettings Environment System <u>H</u> elp |   |  |  |  |
| Ø                                                              | S I I I I S S S I I I I I I I I I I I I                            |   |  |  |  |
| Enter P30 ใบสำคั                                               | ญรับ: Correct G/L account item                                     |   |  |  |  |
| 🔉 🕼 🖻 🖆 More data 🗛 Click ເທີ່ລຣະນຸ House Bank/Bank Account ID |                                                                    |   |  |  |  |
| G/L Account                                                    | 1101010030 🕫 เงินฝากมหาวิทยาลัยมหิดล                               |   |  |  |  |
| Company Code                                                   | 1000 มหาวิทยาลัยมหิดล                                              |   |  |  |  |
|                                                                |                                                                    |   |  |  |  |
| Item 1 / Debit entry / 40                                      |                                                                    |   |  |  |  |
| Amount                                                         | 5,000.00 THB                                                       |   |  |  |  |
|                                                                | Calculate tax                                                      |   |  |  |  |
| Business Place                                                 | 0000                                                               |   |  |  |  |
| for all                                                        |                                                                    |   |  |  |  |
| Fund                                                           |                                                                    |   |  |  |  |
| Functional Area                                                | Commitment Item 110000000                                          |   |  |  |  |
| Farmarked Funds                                                |                                                                    |   |  |  |  |
| Value Date                                                     | 02.12.2009                                                         |   |  |  |  |
| Assignment                                                     |                                                                    |   |  |  |  |
| Text                                                           | รับรายใด้-จัดอบรมภาษาอังกฤษ 🔗 Long Texts                           | ; |  |  |  |
|                                                                |                                                                    |   |  |  |  |
| Next Line Item                                                 |                                                                    |   |  |  |  |
| PstKy Account SGL Ind                                          |                                                                    |   |  |  |  |

| ยาวบนทยานยู่สวบเงน-ยาววะบุ วายละเอยดอนาดาว                                                                                                    |                                                                                                    |
|----------------------------------------------------------------------------------------------------|----------------------------------------------------------------------------------------------------|
| Post Document Correct G/L account item                                                                                                    |                                                                                                    |
| 🗶 🔂 🕼 🕼 🖗 More data 🛛 Acct model 💉 Fast Data Entry 🚺 Taxes                                                                                                    | <u>ตัวอย่าง:</u>                                                                                                    |
| /Laccount 1101010030 เงินสำหนทาวิทยาศัยมพีดล<br>ompany code 1000 มหาวิทยาศัยมพีดล                                                                                                    | การระบุ `` <u>รายละเอียดธนาคา</u><br>ภายในเอกสารรับเงินที่บันทึก                                                                                                    |
| tem 3 / Credit. entry / 50 / Addit.Details                                                                                                    | สำหรับบัญชี ``เงินฝาก                                                                                                    |
| Reason code House Bank KBNKG / SA101 @                                                                                                    | <u>มหาวิทยาลัยมหิดล (Pay-in)</u>                                                                                                    |
| lext line item Account SGL Ind House Bank Account ID                                                                                                    | <u>(GL 1101010030)</u> "                                                                                                    |
| Short Key for a House Bank (1) Image: Company Code: 1000   Residedores Image: Company Code: 1000   House Bik Ct. Bank Key   KBHK1 TH   KBHK2 TH   KBHK3 TH   KBHK4 TH   VH Shart KBank CA: 578-1-0001-0   CA101 ML Bank Shartolf KBank CA: 578-1-0001-0   CA102 ML Bank Shartolf KBank CA: 578-1-0001-0   CA101 ML Bank Shartolf KBank CA: 578-1-0001-0   CA102 ML Bank Shartolf KBank SA: 578-2-03792-9   4 Entries found                                                                                                    | รายละเอียดที่ต้องระบุ คือ<br>◆ <u>House Bank:</u><br>ระบุธนาคาร และสาขาของ<br>ธนาคาร<br>◆ <u>Bank Account ID</u> :<br>ระบุประเภทของบัญขี (SA-<br>Saving, CA-Current) และ<br>เลขที่บัญขีธนาคาร |
| House Banks   House bank   Bank ctv,   Bank try,   Bank try, |                                                                                                    |

| House Bank | Acct ID | Fund     | Bank Account  | Description                               |
|------------|---------|----------|---------------|-------------------------------------------|
| SCB04      | SA201   | 20101002 | 316-2-74054-4 | MU Bank เงินงบประมาณ SCB SA 316-2-74054-4 |
| SCB04      | SA204   | 20101003 | 316-2-91332-5 | MU Bank เงินงบประมาณ SCB SA 316-2-91332-5 |

311

คู่มือกระบวนการบันทึกบัญชีเบิกเกินส่งคืนจากค่าใช้จ่ายจากการประมวลผลผ่านระบบ Payroll ของมหาวิทยาลัยมหิดล

## การกำหนด "เลขที่ใบนำส่ง" ที่พิมพ์จากระบบ MU-ERP สำหรับแต่ละส่วนงาน (Pxx)

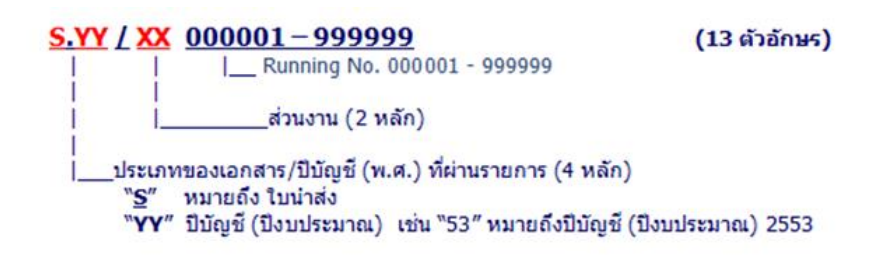

## "เลขที่ใบนำส่ง" ที่พิมพ์จากระบบ MU-ERP สำหรับแต่ละส่วนงาน (Pxx)

| PCA | ชื่อส่วนงาน                                | รหัส<br>เดิม | กลุ่ม | เลขที่ใบนำส่ง                 |
|-----|--------------------------------------------|--------------|-------|-------------------------------|
| P01 | ส่านักงานอธิการบดี                         | OP           | 1     | S.YY/01000001 - S.YY/01999999 |
| P02 | บัณฑิตวิทยาลัย                             | GR           | 2     | S.YY/02000001 - S.YY/02999999 |
| P03 | คณะทันตแพทยศาสตร์                          | DT           | 3     | S.YY/03000001 - S.YY/03999999 |
| P04 | คณะเทคนิคการแพทย์                          | MT           | 4     | S.YY/04000001 - S.YY/04999999 |
| P05 | คณะพยาบาลศาสตร์                            | NS           | 5     | S.YY/05000001 - S.YY/05999999 |
| P06 | คณะแพทยศาสตร์โรงพยาบาลรามาธิบดี            | RA           | 6     | S.YY/06000001 - S.YY/06999999 |
| P07 | คณะแพทยศาสตร์ศรีราชพยาบาล                  | SI           | 7     | S.YY/07000001 - S.YY/07999999 |
| P08 | คณะเภสัชศาสตร์                             | PY           | 8     | S.YY/08000001 - S.YY/08999999 |
| P09 | คณะวิทยาศาสตร์                             | SC           | 9     | S.YY/09000001 - S.YY/09999999 |
| P10 | คณะวิศวกรรมศาสตร์                          | EG           | Α     | S.YY/10000001 - S.YY/10999999 |
| P11 | คณะเวชศาสตร์เขตร้อน                        | TM           | В     | S.YY/11000001 - S.YY/11999999 |
| P12 | คณะสังคมศาสตร์และมนุษยศาสตร์               | SH           | С     | S.YY/12000001 - S.YY/12999999 |
| P13 | คณะสัตวแพทยศาสตร์                          | SV           | D     | S.YY/13000001 - S.YY/13999999 |
| P14 | คณะสาธารณสุขศาสตร์                         | PH           | E     | S.YY/14000001 - S.YY/14999999 |
| P15 | คณะสิ่งแวดล้อมและทรัพยากรศาสตร์            | EN           | F     | S.YY/15000001 - S.YY/15999999 |
| P16 | วิทยาลัยราชสุดา                            | RS           | G     | S.YY/16000001 - S.YY/16999999 |
| P17 | วิทยาลัยวิทยาศาสตร์และเทคโนโลยีการกีฬา     | SP           | н     | S.YY/17000001 - S.YY/17999999 |
| P18 | สถาบันพัฒนาสุขภาพอาเชียน                   | AD           | Ι     | S.YY/18000001 - S.YY/18999999 |
| P19 | สถาบันวิจัยประชากรและสังคม                 | PR           | J     | S.YY/19000001 - S.YY/19999999 |
| P20 | สถาบันวิจัยภาษาและวัฒนธรรมเอเชีย           | LC           | К     | S.YY/20000001 - S.YY/20999999 |
| P21 | สถาบันโภชนาการ                             | NU           | L     | S.YY/21000001 - S.YY/21999999 |
| P22 | สถาบันชีววิทยาศาสตร์โมเลกุล                | MB+ST        | М     | S.YY/22000001 - S.YY/22999999 |
| P23 | สถาบันแห่งชาติเพื่อการพัฒนาเด็กและครอบครัว | CF           | N     | S.YY/23000001 - S.YY/23999999 |
| P41 | ศูนย์ศึกษาและพัฒนาสันติวิธี*               | OPPB         | 0     | S.YY/41000001 - S.YY/41999999 |
| P25 | ศูนย์ตรวจสอบสารต้องห้ามในนักกีฬา           | DC           | Р     | S.YY/25000001 - S.YY/25999999 |
| P40 | ศูนย์จิตตปัญญาศึกษา*                       | n/a          | Q     | S.YY/40000001 - S.YY/40999999 |
| P42 | ศุนย์สิทธิมนุษยชนศึกษาและการพัฒนาสังคม*    | n/a          | R     | S.YY/42000001 - S.YY/42999999 |
| P28 | ศูนย์สัตว์ทดลองแห่งชาติ                    | AC           | S     | S.YY/28000001 - S.YY/28999999 |
| P29 | หอสมุดและคลังความรู้มหาวิทยาลัยมหิดล       | LI           | Т     | S.YY/29000001 - S.YY/29999999 |
| P30 | วิทยาลัยนานาชาติ                           | IC           | U     | S.YY/30000001 - S.YY/30999999 |
| P31 | วิทยาลัยดุริยางคศิลป์                      | MS           | ٧     | S.YY/31000001 - S.YY/31999999 |
| P32 | วิทยาลัยการจัดการ                          | MC           | W     | S.YY/32000001 - S.YY/32999999 |
| P33 | วิทยาลัยศาสนศึกษา                          | CR           | Х     | S.YY/33000001 - S.YY/33999999 |
| P34 | สถาบันนวัตกรรมการเรียนรู้                  | IL           | Y     | S.YY/34000001 - S.YY/34999999 |
| P35 | คณะศิลปศาสตร์                              | AR           | Z     | S.YY/35000001 - S.YY/35999999 |
| P36 | คณะเทคโนโลยีสารสนเทศและการสื่อสาร (ICT)    | IT           | ก     | S.YY/36000001 - S.YY/36999999 |
| P37 | ส่านักงานสภามหาวิทยาลัย                    | OPUC         | ข     | S.YY/37000001 - S.YY/37999999 |
| P38 | วิทยาเขตกาญจนบุรี                          | КА           | ค     | S.YY/38000001 - S.YY/38999999 |
| P39 | คณะกายภาพปาบัด                             | PT           | v     | S.YY/39000001 - S.YY/39999999 |
| P24 | ศูนย์การแพทย์กาญจนาภิเษก*                  | GJ           | ٦     | S.YY/24000001 - S.YY/24999999 |
| P99 | มหาวิทยาลัยมหิดล                           | MU           | ม     | S.YY/99000001 - S.YY/99999999 |

คำอธิบาย : การเลือกระบุ "ระบุรายการนำส่ง" ในการสั่งพิมพ์ "พิมพ์ใบนำส่ง (Print)"

| 🔄 Submit Document Edit Goto System Help                                        |                                                     |  |  |  |
|--------------------------------------------------------------------------------|-----------------------------------------------------|--|--|--|
| 8                                                                              |                                                     |  |  |  |
| พิมพ์ใบนำส่ง (Print)                                                           |                                                     |  |  |  |
| Hidden Header                                                                  |                                                     |  |  |  |
| เลขที่ใบน่าส่ง                                                                 |                                                     |  |  |  |
| วันที่พิมพ์ใบน่าส่ง 01.01.2021                                                 |                                                     |  |  |  |
| ปีบัญขีที่พิมพ์ใบน่าส่ง 2021                                                   |                                                     |  |  |  |
| ระบุหมายเหตุ                                                                   |                                                     |  |  |  |
| √ เอกสารแนบ 1 : ใบสำคัญรับส่วนงาน                                              |                                                     |  |  |  |
| √ เอกสารแนบ 2 : ใบสำคัญทั่วไป JV (สำเนา)                                       |                                                     |  |  |  |
| ระบุรายการนำส่ง                                                                |                                                     |  |  |  |
| ี จำนวนเงินสด 0.00                                                             |                                                     |  |  |  |
| ี้ จำนวนเงินเช็ด 0.00                                                          |                                                     |  |  |  |
| ี่ จำนวนเงินใบนำฝากธนาคาร (เงินโอน) 0.00 Bank (                                | account                                             |  |  |  |
| ไม่เป็นโกรนาคาร(ส่วนงาน)                                                       |                                                     |  |  |  |
| ้จำนวนเงินใบนำฝากธนาคาร(ส่วนงาน) 0.00 Bank (                                   | account                                             |  |  |  |
| สำนวนเงินรวม 0.00                                                              |                                                     |  |  |  |
| ເລາທີ່ໃນລຳລັດທຳ້ວໃນ (TV)                                                       |                                                     |  |  |  |
| วันที่ใบสำคัญทั่วไป (JV)                                                       |                                                     |  |  |  |
| Q 3 A 7 H R 7. Z. %. 10. J N I B B                                             |                                                     |  |  |  |
| เลือก CoCd ิเลขที่เอกส ิ์ Year Cancel rea ข้อความเ เลขที่อ้าง รายละเอียดรายการ | Dr/Cr I Σ สำนวนเงี Σ สำนวนเงี Icon name Messa Rever |  |  |  |
| 1000 2201000014 2021 RV Manual เง็นฝากมหาวิทยาลัยมหิดล (Pay-in)                | ) Dr 100.00                                         |  |  |  |
| 1000 2201000014 2021 RV Manual เงินบารุงอื่น                                   | Cr 100.00                                           |  |  |  |
| <b>1000</b> 2201000014                                                         | 100.00 100.00                                       |  |  |  |
|                                                                                | 100.00 100.00                                       |  |  |  |

| ชื่อฟิลด์                         | คำอธิบาย                                                   |  |  |
|-----------------------------------|------------------------------------------------------------|--|--|
| ระบุรายการนำส่ง                   |                                                            |  |  |
| 🗋 จำนวนเงินสด                     | บันทึกบัญชีรับเงินด้วย รหัส 1101010010 เงินสด              |  |  |
| 🔲 จำนวนเงินเช็ค                   | บันทึกบัญชีรับเงินด้วย รหัส 1101010020 เช็คในมือ           |  |  |
| 🔲 จำนวนเงินใบนำฝากธนาคาร(เงินโอน) | บันทึกบัญชีรับเงินด้วย                                     |  |  |
|                                   | รหัส 1101010030 เงินฝากมหาวิทยาลัย (Pay-in)                |  |  |
|                                   | <b>หมายเหตุ :</b> ไม่ว่า Pay-in จะนำฝากโดยบุคคลภายนอก หรือ |  |  |
|                                   | เจ้าหน้าที่ของส่วนงานนำเงินสด / เซ็ค นำฝากเข้าบัญชีของ     |  |  |
|                                   | มหาวิทยาลัย                                                |  |  |
| 🔲 ใบน้ำฝากธนาคาร (ส่วนงาน)        | บันทึกบัญชีนำเงินฝากเข้าบัญชีมหาวิทยาลัย (JV – นำฝาก)      |  |  |
|                                   | ด้วยการบันทึกบัญชีดังนี้                                   |  |  |
|                                   | เดบิต เงินฝากมหาวิทยาลัย (Pay – in)                        |  |  |
|                                   | เครดิต เงินสด / เซ็คในมือ                                  |  |  |
| จำนวนเงินใบนำฝากธนาคาร(ส่วนงาน)   | ระบุจำนวนเงินตามเอกสารการบันทึกบัญชีนำเงินฝากเข้า          |  |  |
|                                   | บัญชีมหาวิทยาลัย (JV – นำฝาก)                              |  |  |
| เลขที่ใบสำคัญทั่ว(JV)             | ระบุเลขที่ใบสำคัญทั่วไป (JV – นำฝาก) ที่ได้จากการบันทึก    |  |  |
|                                   | บัญชีนำเงินฝากเข้าบัญชีมหาวิทยาลัย (JV – นำฝาก)            |  |  |
| วันที่ใบสำคัญทั่ว(JV)             | ระบุวันที่ใบสำคัญทั่วไป ทั่วไป (JV – นำฝาก) ที่ได้จากการ   |  |  |
|                                   | บันทึกบัญชีนำเงินฝากเข้าบัญชีมหาวิทยาลัย (JV – นำฝาก)      |  |  |